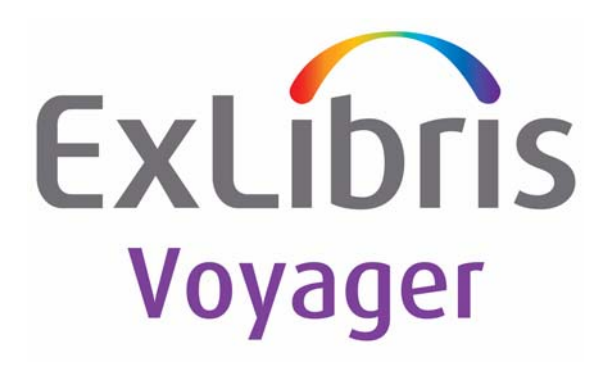

## Voyager<sup>®</sup> 8.2 System Administration User's Guide

November 2012

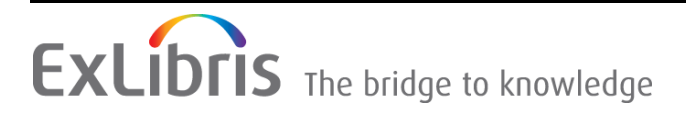

## **CONFIDENTIAL INFORMATION**

The information herein is the property of Ex Libris Ltd. or its affiliates and any misuse or abuse will result in economic loss. DO NOT COPY UNLESS YOU HAVE BEEN GIVEN SPECIFIC WRITTEN AUTHORIZATION FROM EX LIBRIS LTD.

This document is provided for limited and restricted purposes in accordance with a binding contract with Ex Libris Ltd. or an affiliate. The information herein includes trade secrets and is confidential.

## DISCLAIMER

The information in this document will be subject to periodic change and updating. Please confirm that you have the most current documentation. There are no warranties of any kind, express or implied, provided in this documentation, other than those expressly agreed upon in the applicable Ex Libris contract. This information is provided AS IS. Unless otherwise agreed, Ex Libris shall not be liable for any damages for use of this document, including, without limitation, consequential, punitive, indirect or direct damages.

Any references in this document to third-party material (including third-party Web sites) are provided for convenience only and do not in any manner serve as an endorsement of that third-party material or those Web sites. The third-party materials are not part of the materials for this Ex Libris product and Ex Libris has no liability for such materials.

## **TRADEMARKS**

"Ex Libris," the Ex Libris Bridge to Knowledge, Primo, Aleph, Voyager, SFX, MetaLib, Verde, DigiTool, Rosetta, bX, URM, Alma, and other marks are trademarks or registered trademarks of Ex Libris Ltd. or its affiliates.

The absence of a name or logo in this list does not constitute a waiver of any and all intellectual property rights that Ex Libris Ltd. or its affiliates have established in any of its products, features, or service names or logos.

Trademarks of various third-party products, which may include the following, are referenced in this documentation. Ex Libris does not claim any rights in these trademarks. Use of these marks does not imply endorsement by Ex Libris of these third-party products, or endorsement by these third parties of Ex Libris products.

Oracle is a registered trademark of Oracle Corporation.

UNIX is a registered trademark in the United States and other countries, licensed exclusively through X/ Open Company Ltd.

Microsoft, the Microsoft logo, MS, MS-DOS, Microsoft PowerPoint, Visual Basic, Visual C++, Win32, Microsoft Windows, the Windows logo, Microsoft Notepad, Microsoft Windows Explorer, Microsoft Internet Explorer, and Windows NT are registered trademarks and ActiveX is a trademark of the Microsoft Corporation in the United States and/or other countries.

Unicode and the Unicode logo are registered trademarks of Unicode, Inc.

Google is a registered trademark of Google, Inc.

Copyright Ex Libris Limited, 2012. All rights reserved.

Document released: November 2012

Web address: http://www.exlibrisgroup.com

#### **About This Document**

| • | Purpose                            | xix   |
|---|------------------------------------|-------|
| • | Intended Audience                  | ХХ    |
| • | Reason for Reissue                 | ХХ    |
| • | Document Summary                   | xxi   |
| • | Conventions Used in This Document  | xxii  |
| • | Document Reproduction/Photocopying | xxiii |
| • | Comment on This Document           | xxiv  |

#### 1

## **Getting Started**

•

| Introduction                                | 1-1 |
|---------------------------------------------|-----|
| Purpose of this Chapter                     | 1-1 |
| Prerequisite Skills and Knowledge           | 1-1 |
| Before You Begin                            | 1-2 |
| Documentation and Online Help               | 1-2 |
| Conventions                                 | 1-2 |
| Commands                                    | 1-2 |
| Dialog Boxes and Windows                    | 1-3 |
| Special Buttons                             | 1-3 |
| Keyboard Access                             | 1-3 |
| Keyboard Command Summary                    | 1-4 |
| Logging In to Voyager System Administration | 1-5 |
| Single Client Login                         | 1-6 |
|                                             |     |

2

## Acquisitions Configuration

| • | Introduction             | 2-1 |
|---|--------------------------|-----|
| • | Adjust Reasons           | 2-2 |
|   | Security                 | 2-3 |
|   | Adjust Reasons Workspace | 2-3 |
|   |                          |     |

|   | Field Descriptions             | 2-4          |
|---|--------------------------------|--------------|
|   | Creating an Adjust Reason      | 2-7          |
|   | Editing an Adjust Reason       | 2-7          |
|   | Deleting an Adjust Reason      | 2-8          |
| • | Claim Types                    | 2-9          |
|   | Security                       | 2-10         |
|   | Claim Types Workspace          | 2-10         |
|   | Field Descriptions             | 2-11         |
|   | Creating a Claim Type          | 2-12         |
|   | Editing a Claim Type           | 2-13         |
|   | Deleting a Claim Type          | 2-13         |
| • | Fiscal Periods                 | 2-15         |
|   | Security                       | 2-15         |
|   | Fiscal Periods Workspace       | 2-15         |
|   | Field Descriptions             | 2-16         |
|   | Start and End Date Information | 2-17         |
|   | Creating a Fiscal Period       | 2-17         |
|   | Editing a Fiscal Period        | 2-18         |
|   | Deleting a Fiscal Period       | 2-19         |
| • | Fund Types                     | 2-20         |
|   | Security                       | 2-21         |
|   | Fund Types Workspace           | 2-21         |
|   | Field Descriptions             | 2-22         |
|   | Creating a Fund Type           | 2-24         |
|   | Editing a Fund Type            | 2-25         |
|   | Deleting a Fund Type           | 2-26         |
| • | Mark Reasons                   | 2-28         |
|   | Security                       | 2-28         |
|   | Mark Reasons Workspace         | 2-28         |
|   | Field Descriptions             | 2-30         |
|   | Creating a Mark Reason         | 2-30         |
|   | Editing a Mark Reason          | 2-31         |
| • |                                | 2-32         |
| • | PO Types                       | 2-34         |
|   | PO Types list                  | 2-34         |
|   | BO Types Werkenses             | 2-37         |
|   | FO Types Workspace             | ∠-31<br>2.20 |
|   | Creating a PO Type             | ∠-30<br>2-30 |
|   | Editing a PO Type              | 2-39<br>2-40 |
|   | Luilling a FO Type             | 2-40         |

|   | Deleting a PO Type                          | 2-40 |
|---|---------------------------------------------|------|
| • | Policy Definitions                          | 2-42 |
|   | Security                                    | 2-43 |
|   | Acquisitions - Policy Definitions Workspace | 2-43 |
|   | Policy Tab                                  | 2-43 |
|   | Locations Tab                               | 2-45 |
|   | Suppression of Records in the OPAC when     |      |
|   | Added from the Acquisitions Module          | 2-48 |
|   | Vendor Policies tab                         | 2-50 |
|   | Hierarchy Used by Voyager for Canceling a   |      |
|   | Purchase Order                              | 2-52 |
|   | Creating a Policy Definition                | 2-52 |
|   | Editing a Policy Definition                 | 2-55 |
|   | Deleting a Policy Definition                | 2-57 |
| • | Vendor Reports                              | 2-58 |
|   | Security                                    | 2-58 |
|   | Acquisitions - Vendor Reports Workspace     | 2-59 |
|   | Field Descriptions                          | 2-60 |
|   | Creating a Vendor Report                    | 2-60 |
|   | Editing a Vendor Report                     | 2-61 |
|   | Deleting a Vendor Report                    | 2-62 |
| • | Vendor Types                                | 2-64 |
|   | Security                                    | 2-64 |
|   | Acquisitions - Vendor Types Workspace       | 2-64 |
|   | Field Descriptions                          | 2-66 |
|   | Creating a Vendor Type                      | 2-66 |
|   | Editing a Vendor Type                       | 2-67 |
|   | Deleting a Vendor Type                      | 2-68 |
|   |                                             |      |

#### 3

## **Call Slip Configuration**

| • | Introduction             | 3-1  |
|---|--------------------------|------|
| • | Purpose                  | 3-2  |
| • | No-Fill Reasons          | 3-2  |
|   | Creating No-Fill Reasons | 3-2  |
| • | Rules                    | 3-5  |
|   | Creating Rules           | 3-6  |
|   | Rules Sort Order         | 3-12 |
| • | Queues                   | 3-14 |
|   |                          |      |

| Creating Queues | 3-14 |
|-----------------|------|
| Creating Queues | 5-14 |

| 4 | Cataloging Configuration                                                                       |      |
|---|------------------------------------------------------------------------------------------------|------|
| • | Introduction                                                                                   | 4-1  |
| • | Purpose of this Chapter                                                                        | 4-1  |
| • | Authority Duplicate Detection Profiles                                                         | 4-2  |
|   | Creating Authority Duplicate Detection Profile                                                 | 4-2  |
|   | Authority Record Duplicate Detection Processing                                                | 4-13 |
|   | Profile Options and Duplicate Detection                                                        | 4-13 |
|   | BulkImport Versus Online Entry                                                                 | 4-14 |
|   | Files Affected By Duplicate Detection<br>Processing                                            | 4-17 |
| • | Bibliographic Duplicate Detection                                                              | 4-20 |
|   | Creating Bibliographic Duplicate Detection Profile<br>Bibliographic Record Duplicate Detection | 4-20 |
|   | Processing                                                                                     | 4-31 |
|   | Profile Options and Duplicate Detection                                                        | 4-31 |
|   | BulkImport Versus Online Entry                                                                 | 4-32 |
|   | Files Affected By Duplicate Detection                                                          |      |
|   | Processing                                                                                     | 4-36 |
| • | Bulk Import Rules                                                                              | 4-39 |
|   | The UTF-8 Character Set Encoding: Character Set<br>Mapping, Record Leader, and Conversion      |      |
|   | Attempts                                                                                       | 4-40 |
|   | Character Set Mapping                                                                          | 4-40 |
|   | Leader Byte 9 Value                                                                            | 4-41 |
|   | Converting Records to Unicode                                                                  | 4-41 |
|   | Creating Bulk Import Rules                                                                     | 4-43 |
|   | Processing Records with Update Previously<br>Loaded MFHDs and/or Items                         | 4-66 |
|   | Matching Bibliographic Record and PO<br>Information                                            | 4-67 |
|   | MFHD Location Matching                                                                         | 4-68 |
|   | What Can Be Updated?                                                                           | 4-69 |
|   | Call Number Change                                                                             | 4-69 |
|   | Duplicating Bulk Import Rules                                                                  | 4-70 |
| • | Call Number Hierarchy                                                                          | 4-72 |
|   | Creating Call Number Hierarchy                                                                 | 4-72 |

|   | Creating MFHDS                           | 4-77 |
|---|------------------------------------------|------|
| • | Policy Definitions                       | 4-78 |
|   | Creating Cataloging - Policy Definitions | 4-78 |

5

## **Circulation Configuration**

| • | Introduction                                 | 5-1  |
|---|----------------------------------------------|------|
| • | Purpose of this Chapter                      | 5-2  |
| • | Overview of Circulation                      | 5-3  |
| • | Cluster Maintenance                          | 5-4  |
|   | Security                                     | 5-5  |
|   | Circulation - Cluster Maintenance Workspace  | 5-5  |
|   | Editing Circulation Cluster Information      | 5-8  |
| • | Circulation Calendars                        | 5-10 |
|   | Security                                     | 5-10 |
|   | Rules for Circulation Calendars              | 5-10 |
|   | Circulation - Calendars Workspace            | 5-10 |
|   | Selected Tab                                 | 5-11 |
|   | Hours Tab                                    | 5-12 |
|   | Exception Dates Tab                          | 5-16 |
|   | Term Loans Tab                               | 5-18 |
|   | Creating a Circulation Calendar              | 5-21 |
|   | Editing Circulation Calendars                | 5-27 |
|   | Deleting a Circulation Calendar              | 5-30 |
| • | Circulation - Miscellaneous                  | 5-32 |
|   | Security                                     | 5-32 |
|   | Circulation - Miscellaneous Workspace        | 5-32 |
|   | Completing the Circulation - Miscellaneous   |      |
|   | Workspace                                    | 5-35 |
|   | Editing the Information in the Circulation - | 5 00 |
| • | Miscellaneous workspace                      | 5-36 |
| • | Pation Groups                                | 5-30 |
|   | Security<br>Bulas for Detrop Croups          | 5-37 |
|   | Rules for Patron Groups                      | 5-37 |
|   | Pation Gloups Workspace                      | 5-37 |
|   | Editing Detron Groups                        | 5-42 |
|   | Equility Pation Groups                       | 5-45 |
| • | Detering a Failon Gloup                      | 5-40 |
| - | Fairon Note Types                            | 5-48 |

| • | Patron Default Dates                         | 5-49  |
|---|----------------------------------------------|-------|
|   | Expiration Date                              | 5-50  |
|   | Purge Date                                   | 5-52  |
| • | Circulation Policy Definitions               | 5-52  |
|   | Security                                     | 5-53  |
|   | Circulation Policy Definition Workspace      | 5-53  |
|   | The Policy Definition Screens (New and Edit) | 5-54  |
|   | Policy Definition Tab                        | 5-56  |
|   | Locations Tab                                | 5-56  |
|   | Policies Tab                                 | 5-64  |
|   | Calendar Tab                                 | 5-68  |
|   | Patrons Tab and Patron Rules Dialog Box      | 5-69  |
|   | Items Tab and Item Settings Dialog Box       | 5-77  |
|   | Circulation Policy Matrix                    | 5-80  |
|   | Short Loan Policy/Short Loan Matrix Tab      | 5-103 |
|   | Creating Circulation Policy Groups           | 5-113 |
|   | Editing Circulation Policy Groups            | 5-134 |
|   | Deleting Circulation Policy Groups           | 5-136 |
|   | Editing a Circulation Policy Matrix          | 5-138 |
|   | Deleting a Circulation Policy Matrix         | 5-144 |
| • | Circulation Alerts at Discharge and Charge   | 5-146 |
|   | Alert Conditions when Charging               | 5-147 |
|   | Alert Conditions when Discharging            | 5-148 |
|   | Methods to Display an Alert                  | 5-149 |
|   | Configuring Circulation Alerts               | 5-150 |
| • | Request Groups                               | 5-153 |
|   | Security                                     | 5-153 |
|   | Rules for Request Groups                     | 5-153 |
|   | Request Groups Workspace                     | 5-154 |
|   | Group Tab                                    | 5-155 |
|   | Location Tab                                 | 5-156 |
|   | Editing Request Groups                       | 5-160 |
|   | Deleting a Request Group                     | 5-161 |
| • | Patron Group Mapping                         | 5-162 |
| • | UB Policy Definitions                        | 5-162 |

6

| Defining Circulation Blocks                       |       |
|---------------------------------------------------|-------|
| Introduction                                      | 6-1   |
| What are Circulation Blocks                       | 6-2   |
| Patron Blocks                                     | 6-5   |
| Patron Expired                                    | 6-5   |
| Address Invalid                                   | 6-7   |
| Charge Limit (cluster-wide)                       | 6-9   |
| Charge Limit for Items of a Specific Type         | 6-11  |
| Charge Limit for Items (within the Circulation    | 0 1 1 |
| Policy Group)                                     | 6-13  |
| Charge Limit for Items of a Specific Type (within |       |
| the Circulation Policy Group)                     | 6-15  |
| Fine Limit                                        | 6-18  |
| Overdue Limit                                     | 6-20  |
| Overdue Recall Limit                              | 6-23  |
| Recall Limit                                      | 6-25  |
| Claims Returned Limit                             | 6-28  |
| Lost Limit                                        | 6-30  |
| Self-Shelved Limit                                | 6-33  |
| Short Loan Limit                                  | 6-35  |
| Callslip Limit                                    | 6-38  |
| Suspension                                        | 6-41  |
| Demerits Limit                                    | 6-43  |
| UB Limits                                         | 6-46  |
| Item Blocks                                       | 6-50  |
| Hold for Other Patron                             | 6-51  |
| Item Scheduled (Media)                            | 6-54  |
| Item Scheduled for a Short Loan Request           | 6-55  |
| Callslip by Others                                | 6-58  |
| Non-Circulating Item                              | 6-61  |
| Zero Loan Period                                  | 6-63  |
| Term Due Date Not Found                           | 6-65  |
| Out of Phase Term Renewal                         | 6-67  |
| New Due Date Before Current Due Date              | 6-69  |
| New Due Date in Past                              | 6-71  |
| Damaged Item                                      | 6-73  |
| Withdrawn Item                                    | 6-75  |
| Foreign Item Location                             | 6-76  |

| 6-78 |
|------|
| 6-80 |
| 6-82 |
| 6-84 |
| 6-85 |
| 6-88 |
|      |

#### 7

## **OPAC Configuration**

| Introduction                                 | 7-1  |
|----------------------------------------------|------|
| Purpose                                      | 7-1  |
| Call Slip Request Messages                   | 7-2  |
| Callslipmsg_CODE.htm                         | 7-6  |
| Holdings Sort Groups                         | 7-8  |
| Setting up Holdings Sort Groups              | 7-8  |
| Miscellaneous                                | 7-19 |
| Patron Self-Registration                     | 7-22 |
| Request Forms                                | 7-23 |
| Form Configuration Options                   | 7-24 |
| Select Form tab                              | 7-26 |
| Databases tab                                | 7-27 |
| Patron Groups tab                            | 7-29 |
| Fields tab                                   | 7-30 |
| ARTEmail Tab                                 | 7-32 |
| Voyager-Provided Forms                       | 7-32 |
| Additional Request Form-Specific information | 7-35 |
| Universal Borrowing (UB) Request Form        | 7-35 |
| Remote Retrieval Form                        | 7-35 |
| ILL E-Mail Loan and Photocopy Request        | 7-36 |
| VDX ILL Form                                 | 7-37 |
| VDX requests                                 | 7-37 |
| Item Level Request Form                      | 7-37 |
| Bibliographic Level Request Form             | 7-39 |
| Blank Request Form                           | 7-39 |
| Customizing the WebVoyáge Request Export     |      |
| Template                                     | 7-39 |

8

| Search Configuration                                                   |      |
|------------------------------------------------------------------------|------|
| The Search Menu                                                        | 8-1  |
| Headings Index Searches                                                | 8-2  |
| Keyword Index Searches                                                 | 8-4  |
| Holdings Keyword Index Searches                                        | 8-6  |
| Left-Anchored Index Searches                                           | 8-7  |
| Call Number Index Searches                                             | 8-8  |
| Bibliographic Record Linking                                           | 8-8  |
| How Voyager processes Bib Linking Profiles                             | 8-9  |
| Exceptions to the Rule                                                 | 8-10 |
| Search Results Tab                                                     | 8-11 |
| Sort Order Tab                                                         | 8-11 |
| Database Definitions                                                   | 8-17 |
| Adding or Editing a Database                                           | 8-19 |
| Database Tab                                                           | 8-19 |
| Definitions Tab                                                        | 8-21 |
| Attributes Tab                                                         | 8-31 |
| Access Control Tab                                                     | 8-33 |
| Remote Cluster Cache                                                   | 8-36 |
| Heading Filters                                                        | 8-38 |
| Maintaining the Heading Type Table                                     | 8-38 |
| Editing Heading Filters                                                | 8-41 |
| Hook To Holdings                                                       | 8-44 |
| Sample Hook to Holdings Profile                                        | 8-48 |
| <ul> <li>Indexes - Composite Definitions</li> </ul>                    | 8-50 |
| Index Tab                                                              | 8-52 |
| Code                                                                   | 8-52 |
| Name                                                                   | 8-52 |
| Z39.50 Use Attribute                                                   | 8-52 |
| Staff Suppress Check Box                                               | 8-52 |
| Definitions Tab                                                        | 8-53 |
| Sort Order Tab                                                         | 8-53 |
| Search Results Tab                                                     | 8-55 |
| <ul> <li>Indexes - Field Weighting</li> </ul>                          | 8-61 |
| Field and Sub-Field                                                    | 8-63 |
| Weight                                                                 | 8-63 |
| <ul> <li>Indexes - Headings &amp; Left-Anchored Definitions</li> </ul> | 8-66 |
| Index Tab                                                              | 8-67 |

|   | Code                               | 8-67 |
|---|------------------------------------|------|
|   | Name                               | 8-67 |
|   | Z39.50 Use Attribute               | 8-68 |
|   | Staff Suppress Check Box           | 8-68 |
|   | Search Results Tab                 | 8-68 |
|   | Sort Order Tab                     | 8-68 |
|   | Definitions Tab                    | 8-70 |
| • | Keyword Definitions                | 8-70 |
|   | Index Tab                          | 8-72 |
|   | Code                               | 8-72 |
|   | Name                               | 8-72 |
|   | Z39.50 Use Attribute               | 8-72 |
|   | OPAC suppress Check Box            | 8-72 |
|   | Staff suppress Check Box           | 8-72 |
|   | Definitions Tab                    | 8-73 |
|   | Sort Order Tab                     | 8-73 |
|   | Search Results Tab                 | 8-75 |
| • | Holdings Keyword Definitions       | 8-81 |
|   | Index Tab                          | 8-82 |
|   | Code                               | 8-82 |
|   | Name                               | 8-82 |
|   | Z39.5 Use Attribute                | 8-83 |
|   | OPAC Suppress Check Box            | 8-83 |
|   | Definitions Tab                    | 8-83 |
|   | Sort Order Tab                     | 8-83 |
|   | Search Results Tab                 | 8-84 |
| • | Simultaneous Search De-Duplicating | 8-88 |
| • | Title List Column Names            | 8-90 |
| • | Title List Material Types Display  | 8-93 |

#### 9

## Security

| • | Introduction                                   | 9-1 |
|---|------------------------------------------------|-----|
| • | Overview of Security                           | 9-2 |
|   | Logging in to the System Administration Module |     |
|   | for the First Time                             | 9-2 |
|   | Accessing the Security Workspaces              | 9-3 |
|   | Creating Profiles                              | 9-4 |
| • | Common Elements in all Security Profiles       | 9-4 |

| • | Locations and Security                                 | 9-9          |
|---|--------------------------------------------------------|--------------|
|   | Locations, Security Profiles, and Policy Groups        | 9-10         |
|   | Happening Locations in the Operator Profile            | 9-11         |
| • | Operator Profiles                                      | 9-15         |
|   | Operator Profiles Workspace                            | 9-15         |
|   | Creating an Operator Profile                           | 9-20         |
|   | Editing an Operator Profile                            | 9-21         |
|   | Deleting an Operator                                   | 9-22         |
| • | Master Security Profiles - Creating, Editing, and      |              |
|   | Deleting                                               | 9-23         |
|   | Profile Value Tab                                      | 9-24         |
|   | Creating a Master Security Profile                     | 9-30         |
|   | Editing a Master Security Profile                      | 9-36         |
|   | Deleting a Master Security Profile                     | 9-37         |
| • | Acquisition/Serials Profiles - Creating, Editing, and  |              |
|   | Deleting                                               | 9-39         |
|   | Profile Values Tabs                                    | 9-40         |
|   | Creating an Acquisition/Serials Profile                | 9-48         |
|   | Editing Acquisition/Serials Profiles                   | 9-52         |
|   | Deleting an Acquisition/Serials Profile                | 9-53         |
| • | Cataloging Profiles - Creating, Editing, and Deleting  | 9-54         |
|   | Profile Values Tabs                                    | 9-55         |
|   | Work Folders                                           | 9-66         |
|   | Creating a Cataloging Profile                          | 9-67         |
|   | Editing a Cataloging Profile                           | 9-70         |
| - | Deleting a Cataloging Profile                          | 9-71         |
| • | Circulation Profiles - Creating, Editing, and Deleting | 9-72         |
|   | Profiles Tab (Profile Values)                          | 9-73         |
|   | Masking SSN<br>Distribute Item                         | 9-60         |
|   | Distribute item                                        | 9-84         |
|   | Itom Placka Tab                                        | 9-04         |
|   | Retrop Plocks Tab                                      | 9-00         |
|   | Patron Groups Tab                                      | 9-00<br>0-01 |
|   | Creating a Circulation Profile                         | 9-91         |
|   | Editing a Circulation Profile                          | 0-00         |
|   | Deleting a Circulation Profile                         | 9-101        |
| • | Analyzer Profiles - Creating Editing and Deleting      | 9-102        |
|   | Access Level Tab                                       | 9-103        |
|   | Packages Tab                                           | 9-104        |
|   | 0                                                      |              |

|   | Creating an Analyzer Profile      | 9-105 |
|---|-----------------------------------|-------|
|   | Editing an Analyzer Profile       | 9-109 |
|   | Deleting an Analyzer Profile      | 9-110 |
| • | Global Data Change Profiles       | 9-111 |
|   | Examples                          | 9-113 |
|   | Other GDC Security Considerations | 9-115 |
| • | Security Options                  | 9-115 |
|   | Configuring Password Options      | 9-116 |
|   | Monitoring Invalid Login Attempts | 9-120 |
|   |                                   |       |

## 10

## System

| • | Introduction                       | 10-1  |
|---|------------------------------------|-------|
| • | Access Control Groups              | 10-3  |
|   | The Group Tab                      | 10-5  |
|   | The "control group type" tab       | 10-5  |
|   | Patron Groups tab                  | 10-7  |
|   | IP address tab                     | 10-8  |
|   | IP range Tab                       | 10-10 |
|   | Domain Name tab                    | 10-11 |
| • | Base Currency                      | 10-14 |
|   | Security                           | 10-14 |
|   | Base Currency Workspace            | 10-15 |
|   | Field Descriptions                 | 10-15 |
|   | Creating/Editing the Base Currency | 10-16 |
|   | Deleting the Base Currency         | 10-17 |
| • | Default Address                    | 10-17 |
|   | Security                           | 10-18 |
|   | Default Address Workspace          | 10-18 |
|   | Field Descriptions                 | 10-19 |
|   | Creating a Default Address         | 10-20 |
|   | Editing a Default Address          | 10-21 |
|   | Deleting a Default Address         | 10-22 |
| • | Fine/Fees                          | 10-22 |
|   | Security                           | 10-22 |
|   | Fines/Fees Workspace               | 10-23 |
|   | Fine Fee Tab                       | 10-23 |
|   | Field Descriptions                 | 10-25 |

|   | Creating a Fine or Fee Reason              | 10-25 |
|---|--------------------------------------------|-------|
|   | Editing a Fine or Fee Reason               | 10-26 |
|   | Deleting a Fine or Fee Reason              | 10-27 |
|   | Payment Tab                                | 10-28 |
|   | Field Descriptions                         | 10-29 |
|   | Creating a Payment Type                    | 10-30 |
|   | Editing a Payment Type                     | 10-30 |
|   | Deleting a Payment Type                    | 10-31 |
|   | Posting Tab                                | 10-32 |
| • | Item Types                                 | 10-34 |
|   | Security                                   | 10-34 |
|   | Item Types Workspace                       | 10-34 |
|   | Creating an Item Type                      | 10-36 |
|   | Editing Item Types                         | 10-37 |
|   | Deleting an Item Type                      | 10-38 |
| • | Locations                                  | 10-39 |
|   | Happening Locations                        | 10-40 |
|   | Acquisitions Happening Location            | 10-40 |
|   | Cataloging Happening Location              | 10-41 |
|   | Circulation Happening Location             | 10-42 |
|   | Storage (Shelving) Locations               | 10-43 |
|   | Names of Storage Locations                 | 10-44 |
|   | Locations and Security                     | 10-47 |
|   | Creating Locations                         | 10-47 |
|   | Security                                   | 10-47 |
|   | Locations Workspace                        | 10-47 |
|   | Field Descriptions                         | 10-49 |
|   | System Address Dialog box                  | 10-52 |
|   | Phone Numbers Dialog box                   | 10-53 |
|   | Enabling the Use of a New Location         | 10-60 |
|   | Adding the Location to the Module specific |       |
|   | Security Profiles                          | 10-61 |
|   | Adding the Location to Master Security     | 10.01 |
|   | Adding the Leasting to Delicy Croups       | 10-01 |
|   | Adding the Location to Policy Groups       | 10-61 |
|   | Adding the Location to a Ledger            | 10-62 |
|   |                                            | 10-62 |
|   |                                            | 10-03 |
| • | Auditional uses of Locations               | 10-00 |
| - | Location Limit Groups                      | CO-01 |

|   | Creating Location Limit Groups                                 | 10-65  |
|---|----------------------------------------------------------------|--------|
|   | Deleting Location Limit Groups                                 | 10-69  |
| • | Miscellaneous                                                  | 10-71  |
|   | Miscellaneous Workspace Field Descriptions                     | 10-71  |
|   | Security                                                       | 10-74  |
|   | Headings Subdivision Separators                                | 10-74  |
|   | Search Display Examples                                        | 10-75  |
| • | Owning Libraries                                               | 10-76  |
|   | Creating Owning Libraries                                      | 10-76  |
|   | Editing Owning Libraries                                       | 10-79  |
|   | Deleting Owning Libraries                                      | 10-80  |
| • | Print Locations                                                | 10-82  |
|   | Security                                                       | 10-83  |
|   | Print Locations Workspace                                      | 10-83  |
|   | Field Descriptions                                             | 10-84  |
|   | Print Locations                                                | 10-85  |
|   | Creating a Print Location                                      | 10-90  |
|   | Enabling the Use of Print Locations                            | 10-90  |
|   | Link Print Locations to Happening Location(s)                  | 10-91  |
|   | Select the Processing Location (print location)<br>in Reporter | 10-91  |
|   | Editing a Print Location                                       | 10-92  |
|   | Deleting a Print Location                                      | 10-93  |
| • | Statistical Categories                                         | 10-94  |
|   | Security                                                       | 10-95  |
|   | Statistical Categories Workspace                               | 10-95  |
|   | Patron Tab                                                     | 10-95  |
|   | Item tab                                                       | 10-97  |
|   | Creating a Patron Group Statistical Category                   | 10-99  |
|   | Editing a Patron Group Statistical Category                    | 10-100 |
|   | Deleting a Patron Group Statistical Category                   | 10-101 |
|   | Creating an Item Statistical Category                          | 10-102 |
|   | Editing an Item Statistical Category                           | 10-103 |
|   | Deleting an Item Statistical Category                          | 10-104 |
|   |                                                                |        |

| Α | Search Definition Tables | A-1 |
|---|--------------------------|-----|
|   | Introduction             | A-1 |
|   | Heading Indexes          | A-1 |

|   | OPAC and Staff Name Heading Indexes -<br>Bibliographic Fields (NAME/NHED)       | Δ-2  |
|---|---------------------------------------------------------------------------------|------|
|   | Authority Fields                                                                | A-2  |
|   | OPAC and Staff Name/Title Heading Indexes -<br>Bibliographic Fields (AUTH/AHED) | A-3  |
|   | Authority Fields                                                                | A-4  |
|   | OPAC and Staff Subject Heading Indexes -<br>Bibliographic Fields (SUBJ/SHED)    | A-4  |
|   | Authority Fields                                                                | A-5  |
|   | OPAC and Staff Title Heading Indexes -<br>Bibliographic Fields (TITL/THED)      | A-5  |
|   | Authority Fields Included                                                       | A-5  |
|   | Staff Subject Subdivision Heading Indexes -<br>Bibliographic Fields             | A-6  |
|   | Authority Fields Indexed                                                        | A-7  |
|   | Authority Fields Authorized                                                     | A-8  |
| • | Keyword Indexes                                                                 | A-8  |
|   | Subject Keyword Indexes                                                         | A-14 |
|   | Holdings Keyword Indexes                                                        | A-14 |
| • | Left-Anchored Indexes                                                           | A-14 |
|   | Left-Anchored Authority Indexes                                                 | A-15 |
|   | Left-Anchored Call Number Indexes                                               | A-23 |
|   | Left-Anchored Composite Indexes                                                 | A-24 |
|   | Name Left-Anchored Indexes                                                      | A-26 |
|   | Subject Left Anchored Indexes                                                   | A-29 |
|   | Remaining Left-Anchored Indexes                                                 | A-31 |
| • | Choices for Search Results                                                      | A-53 |
|   |                                                                                 |      |

#### B

#### **Z39.50** Attribute Codes

•

| B-1  |
|------|
| B-2  |
| B-2  |
| B-6  |
| B-7  |
| B-8  |
| B-9  |
| B-10 |
|      |

B-1

С

D

Attributes Supported For Connection to Voyager Z39.50 Server B-12

**Embedded Order Data** C-1 C-1 • Introduction • Creating Orders with EOD C-2 C-3 **Bulk Import Rules** C-3 EOD Source File(s) EOD and Bulk Import Logs C-4 • Purchase Order Content C-4

**ISBN-13 Support** D-1 Assumptions/Background D-1 Voyager ISBN-13 Support D-1 Indexes D-2 ISB3 Left-Anchored Indexing / Searching D-3 Deduplication D-3 Keyword Indexing / Searching D-3 EDI/Acquisitions D-3 Invoices D-4 Purchase Orders D-4 Serial Claims and Claim Responses D-5 Monographic Claims and Claim Responses D-5 Acquisitions/Reporter Purchase Order Line Printing D-5

IN Index

IN-1

#### **About This Document**

#### Purpose

This document provides instructions for configuring the Voyager<sup>®</sup> System Administration Module. As a sophisticated system, Voyager offers a wide array of options that allows you to configure the software to reflect your library's policies.

This user's guide offers information to help you make informed decisions before you enter your choices into the system. It includes screens from the Voyager System Administration module and a wealth of detail intended to provide you with the necessary information for making your customizing and implementation decisions. Some of these decisions you'll need to make before the conversion and load of your bibliographic, holdings, item, and patron data files into Voyager.

Those of you who have already implemented another library system may find information in this user's guide to be familiar. Voyager's design, while using advanced technology and client/server architecture, includes what most librarians recognize as basic system functionality. Consequently, Voyager may not vary dramatically from your previous system with regards to its software configuration requirements.

However, while you may find equivalents, Voyager's terminology, wealth of options, depth of functionality, and individual features are unique. It is only natural when changing systems to "translate" from one to another. That approach has its risks. Since each system has its own "language," attempts at literal translations can lead to inexact and sometimes misleading information. This user's guide should help you learn Voyager on its own terms so that you can make a smooth transition from your previous system.

No matter what your previous experience has been, your implementation can be as simple or as complex as your library policies. Simple and uncomplicated policies are easy, and more complicated policies take more effort. As you and your colleagues begin discussions about the various decisions you must make, this may be an excellent opportunity to rethink some policies and procedures to reduce complexity and thereby streamline your implementation.

It is important to remember that you can also make changes in the future as you learn more about the system and possibly as your policies change. Once your system is up and running, fine-tuning Voyager is simple with some first-hand experience. As you progress through the user's guide, remember that expert help is only a telephone call or e-mail message away.

#### **Intended Audience**

This document is intended for Voyager System Administrators. It has been written for those who have the responsibility of implementing the Voyager<sup>®</sup> integrated library system.

#### **Reason for Reissue**

This user's guide incorporates and is being reissued for the following reasons:

- Updated <u>Heading Filters</u> on page 8-38
- Addition of <u>Maintaining the Heading Type Table</u> on <u>page 8-38</u>
- Updated Figure 9-81 on page 9-114
- Added view-only options to the Profile Values tab on the Security Master Profiles workspace. For more information, see <u>Profile Value Tab</u> on <u>page 9-</u> <u>24</u>
- Updated the tables in Appendix <u>A</u>, <u>Search Definition Tables</u> on <u>page A-1</u>, with the new and updated indexed fields/subfields
- Added a notation to the section <u>Expiration Date</u> on <u>page 5-50</u>
- Added a notation to the section <u>Purge Date</u> on <u>page 5-52</u>
- Updated <u>Figure 9-15</u> on page 9-16
- Updated <u>Table 9-5</u> on page 9-17
- Replaced the previously titled "Password Expiration" section with <u>Security</u> <u>Options</u> on <u>page 9-115</u>

## **Document Summary**

This document consists of the following:

| Chapter <u>1</u> | " <u>Getting Started</u> "<br>Chapter <u>1</u> provides an overview of Voyager System<br>Administration including a description of conventions about<br>commands, dialog boxes, buttons, and keyboard shortcuts plus a<br>description of how to log in to the application.                         |
|------------------|----------------------------------------------------------------------------------------------------|
| Chapter <u>2</u> | "Acquisitions Configuration"<br>Chapter 2 provides information regarding options available for<br>things such as policy definitions, fund types, purchase order<br>types, and fiscal periods in the Acquisitions section of Voyager<br>System Administration.                                      |
| Chapter <u>3</u> | "Call Slip Configuration"<br>Chapter <u>3</u> provides information regarding options available for<br>no-fill reasons, rules, and queues in the Call Slip section of<br>Voyager System Administration.                                                                                             |
| Chapter <u>4</u> | " <u>Cataloging Configuration</u> "<br>Chapter <u>4</u> provides information regarding options available for<br>importing records (authority, bibliographic, holdings, and item) for<br>the Cataloging module of Voyager System Administration.                                                    |
| Chapter <u>5</u> | " <u>Circulation Configuration</u> "<br>Chapter <u>5</u> provides information regarding options needed for<br>circulation purposes such as circulation policies, patron setup,<br>and calendars.                                                                                                   |
| Chapter <u>6</u> | " <u>Defining Circulation Blocks</u> "<br>Chapter <u>6</u> defines the different types of circulation blocks and<br>describes how to handle them when they occur.                                                                                                    |
| Chapter <u>7</u> | "OPAC Configuration"<br>Chapter 7 provides information regarding options available for<br>call slip request messages, holdings sort groups, patron self-<br>registration, request forms, and so on. This chapter is meant to<br>be read in conjunction with the Voyager WebVoyage User's<br>Guide. |
| Chapter <u>8</u> | "Search Configuration"<br>Chapter <u>8</u> provides information regarding search options such as<br>what search results information displays, what indexes to use in<br>the search, what sort options to apply, and so on.                                                                         |
| Chapter <u>9</u> | " <u>Security</u> "<br>Chapter <u>9</u> provides information regarding security options<br>available for operator profiles, master security profiles, cataloging<br>profiles, and so on.                                                                                                    |

| Chapter <u>10</u> | " <u>System</u> "<br>Chapter <u>10</u> provides information regarding system-wide options<br>available such as printing locations, fines/fees definitions,<br>currency specifications, item types, statistical categories, and so<br>on. |
|-------------------|----------------------------------------------------------------------------------------------------|
| Appendix <u>A</u> | "Search Definition Tables" Appendix $\underline{A}$ provides information regarding options available for customizing search options beyond the preset options provided.                                                                  |
| Appendix <u>B</u> | "Z39.50 Attribute Codes"<br>Appendix <u>B</u> provides information regarding the attributes used in<br>Z39.50 connections.                                                                                                    |
| Appendix <u>C</u> | "Embedded Order Data"<br>Appendix <u>C</u> provides additional information regarding bulk import<br>and the use of embedded order data (EOD) to enhance the<br>acquisitions process.                                                     |
| Appendix <u>D</u> | "ISBN-13 Support"<br>Appendix <u>D</u> describes ISBN-13 support/implementation in<br>Voyager.                                                                                                    |
| Index             | The Index is an alphabetical, detailed cross-reference of topics.                                                                                                    |

#### **Conventions Used in This Document**

The following conventions are used throughout this document:

- Names of commands, variables, stanzas, files, and paths (such as /dev/tmp), as well as selectors and typed user input, are displayed in constant width type.
- Commands or other keyboard input that must be typed exactly as presented are displayed in constant width bold type.
- Commands or other keyboard input that must be supplied by the user are displayed in *constant width bold italic* type.
- System-generated responses such as error messages are displayed in constant width type.
- Variable *portions* of system-generated responses are displayed in *constant width italic* type.
- Keyboard commands (such as **Ctrl** and **Enter**) are displayed in **bold**.
- Required keyboard input such as "Enter vi" is displayed in constant width bold type.
- Place holders for variable portions of user-defined input such as ls -1
   filename are displayed in *italicized constant width bold* type.

- The names of menus or status display pages and required selections from menus or status display pages such as "From the **Applications** drop-down menu, select **System-wide**," are displayed in **bold** type.
- Object names on a window's interface, such as the **Description** field, the **OK** button, and the **Metadata** tab, are displayed in **bold** type.
- The titles of documents such as *Curator Web Client User's Guide* are displayed in *italic* type.
- Caution, and important notices are displayed with a distinctive label such as the following:

#### NOTE:

Extra information pertinent to the topic.

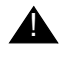

#### **IMPORTANT:**

Information you should consider before making a decision or configuration.

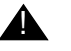

#### **CAUTION:**

Information you must consider before making a decision, due to potential loss of data or system malfunction involved.

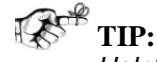

Helpful hints you might want to consider before making a decision.

#### **RECOMMENDED:** *Preferred course of action.*

#### **OPTIONAL:**

Indicates course of action which is not required, but may be taken to suit your library's preferences or requirements.

#### **Document Reproduction/Photocopying**

Photocopying the documentation is allowed under your contract with Ex Libris (USA) Inc. It is stated below:

All documentation is subject to U.S. copyright protection. CUSTOMER may copy the printed documentation only in reasonable quantities to aid the employees in their use of the SOFTWARE. Limited portions of documentation, relating only to the public access catalog, may be copied for use in patron instruction.

#### **Comment on This Document**

To provide feedback regarding this document, use the Ex Libris eService or send your comments in an e-mail message to docmanager@exlibrisgroup.com.

## **Getting Started**

# 1

| In               | ntroduction                                 | 1-1 |
|------------------|---------------------------------------------|-----|
| Pı               | Purpose of this Chapter                     |     |
| Pı               | rerequisite Skills and Knowledge            | 1-1 |
| Before You Begin |                                             | 1-2 |
| •                | Documentation and Online Help               | 1-2 |
| •                | Conventions                                 | 1-2 |
|                  | Commands                                    | 1-2 |
|                  | Dialog Boxes and Windows                    | 1-3 |
|                  | Special Buttons                             | 1-3 |
|                  | Keyboard Access                             | 1-3 |
|                  | Keyboard Command Summary                    | 1-4 |
| •                | Logging In to Voyager System Administration | 1-5 |
| •                | Single Client Login                         | 1-6 |

## **Getting Started**

# 1

#### Introduction

This chapter describes the prerequisite installations and configurations necessary for beginning work in Voyager System Administration.

#### **Purpose of this Chapter**

This chapter's purpose is to provide easy-to-follow directions for configuring the Voyager System Administration Module.

#### **Prerequisite Skills and Knowledge**

To use this document effectively, you need knowledge of the following:

- Basic Microsoft<sup>®</sup> Interface navigation
- Basic UNIX<sup>®</sup> commands and navigation
- Basic knowledge of MARC record formats

#### **Before You Begin**

Working with the Voyager<sup>®</sup> System Administration software is enhanced by the availability of documentation, online help, and the use of common conventions. This section describes the purpose of these resources in order for you to effectively use of them.

#### **Documentation and Online Help**

The documentation and online help are designed to work together to provide you with the information you need, when you need it.

Generally, the online help provides context-sensitive information, information that is specific to the task you are trying to accomplish. You can access context-sensitive online help about any Voyager window or dialog box by pressing the **F1** function key on your keyboard.

The user's guides are designed to cover the applications in greater detail, including pictures of screens, advanced topics, and cross references to other user's guides and topics.

#### Conventions

Most conventions used in the Voyager documentation are Windows standard conventions. For more information about these conventions, please refer to your Windows documentation. However, we have outlined some of the conventions below.

#### Commands

Voyager functions and activities can be accessed through menu and submenu options as well as the listbar. To designate which menus and submenus are being referred to in the user's guides and online help, we have adopted a convention of specifying the menu, submenu (if necessary), and function or activity in the following manner.

Example: File > Exit

This is used to indicate the Exit activity on the File menu.

#### **Dialog Boxes and Windows**

Throughout this user's guide, references are made to windows and to dialog boxes.

A dialog box contains command buttons and various kinds of options through which users can carry out a particular command or task.

A window is a display of current information. You do not have to acknowledge data on a window to proceed to other activities in different windows. You can have multiple windows open at the same time. For certain Voyager modules, activities can only occur in an active window. A window is active when the title bar of the window is a highlighted (usually a royal blue color).

#### **Special Buttons**

Some Voyager fields have special buttons. These special buttons are the **ellipsis** button and the **drop-down arrow** button.

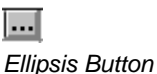

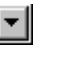

Drop-down Arrow Button

**Ellipsis** buttons indicate that additional information is available, either in a new dialog box or in an expanded text box. Click the **ellipsis** button to access the additional information.

**Drop-down arrow** buttons indicate that a selection must be made from certain existing categories. To access these categories, click the **drop-down arrow** button. Click the appropriate category to select it.

#### **Keyboard Access**

Some functions listed on Voyager menus have corresponding keyboard equivalents. In addition, certain functions are assigned keyboard shortcuts. Both types of keyboard access are described in the following. All keyboard equivalents and shortcuts are indicated on the menus.

Keyboard equivalents allow you to perform activities without requiring you to use the mouse. Keyboard equivalents are indicated by an underlined letter in the name of a menu or function. To access a menu or function using keyboard equivalents, press the Alternate key (Alt) or the **F10** key followed by the underlined letter. For example to exit a Voyager module, press and release the **Alt** key followed by the **f** key (for the <u>File</u> menu), followed by the **x** key (for E<u>x</u>it).

A number of functions are also assigned keyboard shortcuts. Keyboard shortcuts allow you to press and hold the control key (Ctrl) and then press the designated letter. For example, when the Save command is available you can press and hold the **Ctrl** key followed by the **s** key (for Save).

Following Windows conventions, the **Tab** key can be used to move the cursor to fields and buttons within dialog boxes and windows. Press and hold the Shift key and then press the tab key to move the cursor in the opposite direction through the dialog box or window. Use the escape key (Esc) to close a drop-down menu or dialog box.

The **F4** function key (or **F8** in some instances) can be used to display drop-down arrow selections. These keys can also be used to display fields represented by ellipsis buttons. In addition, items listed in drop-down menus can be scrolled through by typing the first letter of the item that you want to display. To scroll through additional items that begin with the same letter, type that letter again.

You can use the arrow keys on your keyboard to move through lists of options. The up and down arrow keys can also be used to select radio buttons. The escape key (ESC) can be used to close certain dialog boxes. The space bar can be used to highlight a selection in list boxes. Once a selection has been highlighted in a list box, you can press the **Enter** key to select it.

Numbers in brackets such as [10] indicate the maximum number of characters allowed for the data element. For box selections, putting an "X" or check mark in the box means "Yes." Leaving a box blank means "No." Position the cursor on a box and click the mouse to either add or delete an "X" or check mark.

#### **Keyboard Command Summary**

Use <u>Table 1-1</u> for a summary of the keyboard commands.

| Table 1-1. | <b>Keyboard commands</b> |  |
|------------|--------------------------|--|
|------------|--------------------------|--|

| То:                                                                                       | Press:                                                                                      |
|-------------------------------------------------------------------------------------------|---------------------------------------------------------------------------------------------|
| Access context-sensitive help                                                             | F1                                                                                          |
| Access menu or function                                                                   | Click <b>Alt</b> or <b>F10</b> , then<br>the underlined letter as<br>indicated in the menu. |
| Close certain dialog boxes.                                                               | ESC                                                                                         |
| Display drop-down arrow selections<br>Display fields represented by ellipsis but-<br>tons | F4 (F8 in some instances)                                                                   |
| Highlight a selection in list boxes                                                       | Space bar                                                                                   |

| То:                                                                                     | Press:                   |
|-----------------------------------------------------------------------------------------|--------------------------|
| Move the cursor to fields and buttons within dialog boxes and windows                   | Tab                      |
| Move cursor in opposite direction to fields and buttons within dialog boxes and windows | Shift+Tab                |
| Save                                                                                    | Alt + s                  |
| Scroll through items listed in drop-down menus.                                         | First letter of the item |
| Select highlighted option in list box                                                   | Enter                    |

#### Logging In to Voyager System Administration

Before you can begin working in the Voyager System Administration module, you must log in with your Operator Id and Password. If you are logging in for the first time, you need to use the default Operator Id and Password provided in <u>Procedure 1-1</u>, <u>Logging In to Voyager System Administration</u>."

## $\overline{\mathbf{v}}$

Procedure 1-1. Logging In to Voyager System Administration

Use the following to log in to the Voyager System Administration module.

 Open the Voyager System Administration module using the method specific to your system such as double-clicking an icon on your desktop or clicking Start>Programs>Voyager>SysAdmin. The Login dialog box opens (See Figure 1-1).

| Operator Id: | <u>O</u> K |
|--------------|------------|
| Password:    | Exit       |

Figure 1-1. The System Administration Logon dialog box

2. Enter your Operator ID in the Operator Id field.

This field is case sensitive.

Enter **SYSADMIN** (uppercase) as the Operator ID the first time you log in. For more information regarding your first log in, see <u>Logging in to the System</u> <u>Administration Module for the First Time</u> on page 9-2.

3. Enter your password in the **Password** field.

This field is case sensitive.

Enter **EISI** (uppercase) as your Password the first time you log in.

#### NOTE:

The password is masked with asterisks when entered. See Figure 1-2.

| Operator Id: | demo | <u>0</u> K    |
|--------------|------|---------------|
| Password:    | жжж  | E <u>x</u> it |

Figure 1-2. Password field masked with asterisks

4. Click OK to log in or click Cancel to close the Login dialog box.

Result: You now have access to the Voyager System Administration module.

Click the icons on the tool bar or select from the menus to proceed. For more information about logging in to Voyager, see <u>Security</u> on <u>page 9-1</u>.

#### **Single Client Login**

If your library enables Single Client Login, you only enter the Operator ID and Password for the first module you open on that computer. Single Client Login sends your Operator ID and Password to each subsequent module opened on the same computer if your user's profile has the necessary privileges to open other modules. The **Login** dialog box is not displayed for other modules opened using Single Client Login.

For more information about Single Client Login (including configuration information), see the *Voyager Technical User's Guide*.

## **Acquisitions Configuration**

## 2

| Introduction                                  | 2-1  |
|-----------------------------------------------|------|
| Adjust Reasons                                |      |
| Security                                      | 2-3  |
| <ul> <li>Adjust Reasons Workspace</li> </ul>  | 2-3  |
| Field Descriptions                            | 2-4  |
| <ul> <li>Creating an Adjust Reason</li> </ul> | 2-7  |
| Editing an Adjust Reason                      | 2-7  |
| <ul> <li>Deleting an Adjust Reason</li> </ul> | 2-8  |
| Claim Types                                   | 2-9  |
| Security                                      | 2-10 |
| Claim Types Workspace                         | 2-10 |
| Field Descriptions                            | 2-11 |
| Creating a Claim Type                         | 2-12 |
| Editing a Claim Type                          | 2-13 |
| Deleting a Claim Type                         | 2-13 |
| Fiscal Periods                                | 2-15 |
| Security                                      | 2-15 |
| Fiscal Periods Workspace                      | 2-15 |
| Field Descriptions                            | 2-16 |
| Start and End Date Information                | 2-17 |
| Creating a Fiscal Period                      | 2-17 |
| Editing a Fiscal Period                       | 2-18 |
| <ul> <li>Deleting a Fiscal Period</li> </ul>  | 2-19 |

| Fund Types                                                      | 2-20 |
|-----------------------------------------------------------------|------|
| Security                                                        | 2-21 |
| Fund Types Workspace                                            | 2-21 |
| Field Descriptions                                              | 2-22 |
| Creating a Fund Type                                            | 2-24 |
| Editing a Fund Type                                             | 2-25 |
| Deleting a Fund Type                                            | 2-26 |
| Mark Reasons                                                    | 2-28 |
| Security                                                        | 2-28 |
| Mark Reasons Workspace                                          | 2-28 |
| Field Descriptions                                              | 2-30 |
| Creating a Mark Reason                                          | 2-30 |
| Editing a Mark Reason                                           | 2-31 |
| Deleting a Mark Reason                                          | 2-32 |
| PO Types                                                        | 2-34 |
| PO Types list                                                   | 2-34 |
| Security                                                        | 2-37 |
| <ul> <li>PO Types Workspace</li> </ul>                          | 2-37 |
| Field Description                                               | 2-38 |
| Creating a PO Type                                              | 2-39 |
| Editing a PO Type                                               | 2-40 |
| Deleting a PO Type                                              | 2-40 |
| Policy Definitions                                              | 2-42 |
| Security                                                        | 2-43 |
| <ul> <li>Acquisitions - Policy Definitions Workspace</li> </ul> | 2-43 |
| Policy Tab                                                      | 2-43 |
| Locations Tab                                                   | 2-45 |
| Suppression of Records in the OPAC when Added from the          |      |
| Acquisitions Module                                             | 2-48 |
| Vendor Policies tab                                             | 2-50 |
| Hierarchy Used by Voyager for Canceling a Purchase Order        | 2-52 |
| Creating a Policy Definition                                    | 2-52 |
| Editing a Policy Definition                                     | 2-55 |
| Deleting a Policy Delinition                                    | 2-57 |
| Vendor Reports                                                  | 2-58 |
| • Security                                                      | 2-58 |
| Acquisitions - Vendor Reports Workspace                         | 2-59 |
| Field Descriptions                                              | 2-60 |
| <ul> <li>Creating a Vendor Report</li> </ul>                    | 2-60 |

| Editing a Vendor Report                                   | 2-61 |
|-----------------------------------------------------------|------|
| <ul> <li>Deleting a Vendor Report</li> </ul>              | 2-62 |
| Vendor Types                                              | 2-64 |
| Security                                                  | 2-64 |
| <ul> <li>Acquisitions - Vendor Types Workspace</li> </ul> | 2-64 |
| Field Descriptions                                        | 2-66 |
| Creating a Vendor Type                                    | 2-66 |
| Editing a Vendor Type                                     | 2-67 |
| Deleting a Vendor Type                                    | 2-68 |
# **Acquisitions Configuration**

# 2

# Introduction

The Acquisitions section in the Systems Administration module allows sites to define and configure Acquisitions.

The Acquisitions listbar includes buttons to access the Acquisitions workspaces.

In this section users can perform the following activities.

- Create/Edit/Delete Adjust Reasons
- Create/Edit/Delete Claim Types
- Create/Edit/Delete Fiscal Periods
- Create/Edit/Delete Fund Types
- Create/Edit/Delete Mark Reasons
- Create/Edit/Delete PO Types
- Create/Edit/Delete Policy Definitions
- Create/Edit/Delete Vendor Reports
- Create/Edit/Delete Vendor Types

Figure 2-1 shows the main Acquisitions listbar.

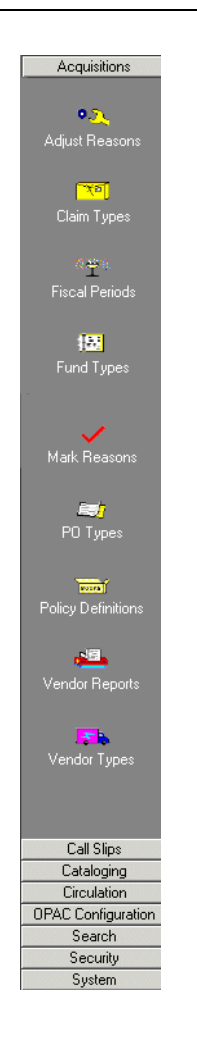

Figure 2-1. Acquisitions listbar

# **Adjust Reasons**

Adjustments can be made to the price of an entire Purchase Order (PO) or Invoice, as well as the line item, or the individual copies of a line item. Adjust Reasons explain why a price has changed. For example, a discount is applied. The Adjust Reasons populate the Charge Type field of the Add/Edit Adjustment dialog box. See the *Voyager Acquisitions User's Guide* for more information.

The following are system supplied Adjust Reasons:

- Discount
- Processing Charge
- Shipping Charge
- Sales Tax

#### Security

Operators linked to a Master security profile, where the **Acq/Serials Policy Groups** check box on the **Profile Values** tab of the **Security - Master Profiles** workspace is checked, are able to access the **Acquisitions - Adjust Reasons** workspace. See <u>Master Security Profiles - Creating, Editing, and Deleting</u> on <u>page 9-23</u>.

#### **Adjust Reasons Workspace**

Creating, editing, and deleting Adjust Reasons is done in the **Acquisitions - Adjust Reasons** workspace.

When first entering the **Acquisitions - Adjust Reasons** workspace, the top half displays (see <u>Figure 2-2</u>). It shows the names of any Adjust Reasons already defined.

| Acquisitions - Adjust Reasons |          |                |
|-------------------------------|----------|----------------|
| Names                         |          | New            |
| credit memo                   |          |                |
| discount                      |          | Edit           |
| miscellaneous charge          |          |                |
| processing charge             |          |                |
| sales tax                     | ΞÌ       | <u>D</u> elete |
|                               | <u> </u> |                |

#### Figure 2-2. Acquisitions - Adjust Reasons Workspace

After clicking either the **New** or **Edit** buttons, the bottom half of the **Acquisitions -Adjust Reasons** workspace opens (see <u>Figure 2-3</u>). In this example, the fields are blank because the **New** button was selected.

| Adjust Reason Text : |               |                |  |
|----------------------|---------------|----------------|--|
| EDI Code:            |               |                |  |
| Vendor:              |               | •              |  |
| Cł                   | arge 🥅 Credit |                |  |
|                      | Save          | <u>C</u> ancel |  |

Figure 2-3. New Adjust Reason section

# **Field Descriptions**

<u>Table 2-1</u> provides names, descriptions, if required, and type and range requirements for the fields in the **Acquisitions - Adjust Reasons** workspace.

 Table 2-1.
 Fields in the Acquisitions - Adjust Reasons Workspace

| Name               | Description                                                                                                   | Required | Type and Range                                                                                          |
|--------------------|----------------------------------------------------------------------------------------------------|----------|----------------------------------------------------------------------------------------------------|
| Adjust Reason Text | This explains why the price<br>has been changed.<br>This text displays in the Add/<br>Edit Adjust dialog box. | Yes      | Alphanumeric,<br>punctuation, and<br>spaces.<br>Uppercase and<br>lowercase<br>allowed.<br>50 characters |

| Name     | Description                                                                                                    | Required                                                        | Type and Range                                                                                                    |
|----------|----------------------------------------------------------------------------------------------------|-----------------------------------------------------------------|----------------------------------------------------------------------------------------------------|
| EDI Code | The EDI code describes the purpose of the adjustment.                                                                                                    | No                                                              | Alphanumeric,<br>punctuation, and                                                                                                    |
|          | For each adjustment reason,<br>there should be a corre-<br>sponding EDI code.                                                                                                    |                                                                 | spaces.<br>Uppercase and<br>lowercase                                                                                                    |
|          | See the <i>EDItEUR Guidelines</i> at http://www.editeur.org and your EDI vendor for more information.                                                                                       |                                                                 | allowed.<br>250 characters.                                                                                                    |
|          | <b>NOTE:</b><br>If an incoming message<br>includes an adjust reason<br>that does not already exist in<br>your system, the new adjust<br>reason and EDI Code will be<br>added automatically. |                                                                 |                                                                                                    |
| Vendor   | The vendor for whom the adjustment applies.<br><b>NOTE:</b><br>This means that the reason can only be used for this vendor.                                                                 | No                                                              | Drop-down list or<br>pop-up window<br>created from the<br>vendors defined<br>in the Acquisi-<br>tions/Serials<br>module.                                                  |
|          |                                                                                                    |                                                                 | NOTE:<br>Click the ellipsis<br>button for the<br>pop-up window<br>format that<br>displays when<br>your list of<br>vendors is<br>greater than<br>5,000. See<br>Figure 2-4. |
| Charge   | When checked, the adjust<br>reason is going to be applied<br>as a charge. The amount<br>specified is added to the<br>amount.                                                                | Either the Charge<br>or Credit check<br>box must be<br>checked. | Check box<br>The default is<br>checked.                                                                                                    |

 Table 2-1.
 Fields in the Acquisitions - Adjust Reasons Workspace

| Name   | Description                                                                                                    | Required                                                        | Type and Range                            |
|--------|----------------------------------------------------------------------------------------------------|-----------------------------------------------------------------|-------------------------------------------|
| Credit | When checked, the Adjust<br>Reason is going to be<br>applied as a credit. The<br>amount specified is sub-<br>tracted from the amount. | Either the Charge<br>or Credit check<br>box must be<br>checked. | Check box<br>The default is<br>unchecked. |

 Table 2-1.
 Fields in the Acquisitions - Adjust Reasons Workspace

| Vendor Codes | Vendor Names                        | · · · · · · · · · · · · · · · · · · · |
|--------------|-------------------------------------|---------------------------------------|
| abc          | ABC Books for Kids                  |                                       |
| AC           | Amazon.com                          |                                       |
| AOBC         | AMERICAN OVERSEAS BOOK COMPANY      |                                       |
| ACL          | Antonio's Casa de Libri             |                                       |
| ARCHIA       | Archaeological Institute of America |                                       |
| ALS          | ASKEWS LIBRARY SERVICES LTD         |                                       |
| AUXAM        | AUX AMATEURS DE LIVRE               |                                       |
| BT           | Baker & Taylor                      |                                       |
| B&TA         | BAKER & TAYLORA                     |                                       |
| bber         | bber                                |                                       |
| 15226        | bbtest15226                         |                                       |
| ьь123        | bbtest15226                         |                                       |
| BNA          | BLACKWELL NORTH AMERICA             |                                       |
| BYU          | Brigham Young University Press      |                                       |
| са           | са                                  |                                       |
| CAC          | CA Co.                              |                                       |
| cam          | cam                                 |                                       |
| DAIS         | DA Information Systems              |                                       |
| DAWSON       | Dawson Books                        |                                       |
| DLC          | DLC TEST                            |                                       |
| EB           | EBSCO                               | -                                     |

Figure 2-4. Vendor List pop-up window

#### **Creating an Adjust Reason**

This section provides step-by-step instructions on how to create an Adjust Reason in the Acquisitions section of the System Administration module.

# $\overline{\mathbf{v}}$

## Procedure 2-1. Creating an Adjust Reason

Use the following to create an Adjust Reason:

- 1. Access the System Administration module's **Acquisitions Adjust Reason** workspace.
  - a. Click Acquisitions in the listbar.
  - b. Click the Adjust Reasons button in the System listbar.

Result: The Acquisitions - Adjust Reasons workspace opens.

- 2. Enter the name for your Adjust Reason in the Adjust Reason Text field.
- 3. Enter an Electronic Data Interchange Code in the EDI Code field.
- 4. If wanted, select a vendor from the drop-down menu in the **Vendor Code** field. This means that the reason is only available for this vendor.
- 5. Click the **Charge** check box if this Adjust Reason is going to be applied as a charge or click the **Credit** check box if this Adjust Reason is going to be applied as a credit.
- 6. Click **Save** to save the information or click **Cancel** to return to the **Acquisitions -Adjust Reason** workspace

Result: If saved, the system returns to the **Acquisitions - Adjust Reasons** workspace and the new Adjust Reason displays in the list of reasons.

#### **Editing an Adjust Reason**

This section provides step-by-step instructions on how to edit an Adjust Reason in the Acquisitions section of the System Administration module.

Sites may edit Adjust Reasons.

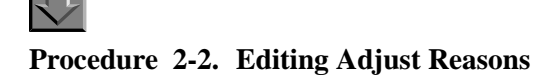

Use the following to edit an Adjust Reason.

- 1. Access the System Administration module's **Acquisitions Adjust Reason** workspace.
  - a. Click Acquisitions in the listbar.
  - b. Click the Adjust Reasons button in the System listbar.

Result: The Acquisitions - Adjust Reasons workspace opens.

- 2. Highlight the Adjust Reason to be edited.
- 3. Click the **Edit** button.
- 4. Enter any new information in the fields you want to edit.
- 5. Click the **Save** button to save the changes or click the **Cancel** button if you do not want to save the changes

Result: If saved, the system returns to the **Acquisitions - Adjust Reasons** workspace and the Adjust Reason has been edited.

#### **Deleting an Adjust Reason**

This section provides step-by-step instructions on how to delete an Adjust Reason in the Acquisitions section of the System Administration module.

Sites may delete adjust reasons.

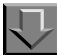

#### Procedure 2-3. Deleting Adjust Reasons

Use the following to delete an Adjust Reason.

- 1. Access the System Administration module's **Acquisitions Adjust Reason** workspace.
  - a. Click Acquisitions in the listbar.

b. Click the Adjust Reasons button in the System listbar.

Result: The Acquisitions - Adjust Reasons workspace opens.

- 2. Highlight the Adjust Reason to be deleted.
- 3. Click the **Delete** button.

Result: The **Delete Adjust Reason** dialog box opens asking for confirmation of the deletion (see Figure 2-5).

| Acquisitions - Adjust Reasons |         |
|-------------------------------|---------|
| 1 5                           |         |
| Names                         | New     |
| credit memo                   | <u></u> |
| discount                      | Edit    |
| miscellaneous charge          |         |
| processing charge             | Datasa  |
| sales tax                     | Delete  |
|                               |         |
|                               |         |
| Delete Adjust Reason 🛛 🔀      |         |
|                               |         |
| "miscellaneous charge"        |         |
|                               |         |
| Are you sure?                 |         |
|                               |         |
| Yes No                        |         |
|                               |         |
|                               |         |

Figure 2-5. Delete Adjust Reason confirmation

4. Click **Yes** to proceed with the delete. Click **No** if you do not want to delete the Adjust Reason.

Result: If deleted, the system returns to the **Acquisitions - Adjust Reasons** workspace and the Adjust Reason is immediately removed from the listing of reasons.

# **Claim Types**

When a claim is generated from the **Problems** Screen or the **Claims** Screen in the Acquisitions module, a claim type is specified to communicate to the vendor the specific reason for the claim. Using the **Acquisitions - Claim Types** workspace (<u>Figure 2-6</u>), you can create numerous claim types that are available for use when claims are generated.

For more information about generating claims from the **Problems** Screen and the **Claims** Screen in the Acquisitions module, see the *Voyager Acquisitions User's Guide*.

The following are system supplied claim types:

- No copies received
- Wrong item(s) supplied
- Imperfect item(s) supplied
- Too many copies received
- Copies received in damaged condition
- Insufficient copies received
- Other reason

#### Security

Operators linked to a Master security profile, where the **Acq/Serials Policy Groups** check box on the **Profile Values** tab of the **Security - Master Profiles** workspace is checked, are able to access the **Acquisitions - Claim Types** workspace. See <u>Master Security Profiles - Creating, Editing, and Deleting</u> on <u>page 9-23</u>.

#### **Claim Types Workspace**

Creating, editing, and deleting Claim Types is done in the **Acquisitions - Claim Types** workspace.

When first entering the **Acquisitions - Claim Types** workspace, the top half displays (see <u>Figure 2-6</u>). It shows the names of any Claim Types already defined.

| Acquisitions - Claim Types           |          |                |
|--------------------------------------|----------|----------------|
| Names                                | <b>_</b> | New            |
| Copies received in damaged condition |          |                |
| Imperfect item(s) supplied           |          | Edit           |
| Insufficent copies received          |          |                |
| No copies received                   |          |                |
| Other reason                         | -        | <u>D</u> elete |
| · · · · ·                            |          |                |

Figure 2-6. Acquisitions - Claim Types Workspace

After clicking either the **New** or **Edit** buttons, the bottom half of the **Acquisitions -Claim Types** workspace opens (see <u>Figure 2-7</u>). In this example, the fields are filled because the **Edit** button was selected.

| Edit Claim Type:<br>Claim Description: Copies received in damaged condition<br>EDI Code: 208<br>Save Cancel         |                    |                                      |  |
|----------------------------------------------------------------------------------------------------|--------------------|--------------------------------------|--|
| Claim Description:       Copies received in damaged condition         EDI Code:       208         Save       Cancel | -Edit Claim Type:  |                                      |  |
| EDI Code: 208                                                                                                    | Claim Description: | Copies received in damaged condition |  |
| Save Cancel                                                                                                    | EDI Code:          | 208                                  |  |
|                                                                                                    |                    | <u>Save</u>                          |  |

Figure 2-7. Edit Claim Types section

#### **Field Descriptions**

<u>Table 2-2</u> provides names, descriptions, if required, and type and range requirements for the fields in the **Acquisitions - Claim Types** workspace.

Table 2-2. Fields in the Acquisitions - Claim Types Workspace

| Name              | Description                                                                                                    | Required | Type and Range                                                                                           |
|-------------------|----------------------------------------------------------------------------------------------------|----------|----------------------------------------------------------------------------------------------------|
| Claim Description | A Claim Type is any reason<br>or situation that would,<br>according to your acquisi-<br>tion policies, cause you to<br>question a receipt or ship-<br>ment or alert you that some-<br>thing about the item or<br>situation needs investigation. | Yes      | Alphanumeric,<br>punctuation, and<br>spaces.<br>Uppercase and<br>lowercase<br>allowed.<br>70 characters. |
|                   | <ul> <li>For example:</li> <li>Copies received in damaged condition</li> <li>Insufficient copies received</li> <li>Wrong item(s)</li> </ul>                                                                                                    |          |                                                                                                    |

| Name     | Description                                                                                                    | Required | Type and Range                                                                                            |
|----------|----------------------------------------------------------------------------------------------------|----------|----------------------------------------------------------------------------------------------------|
| EDI Code | The EDI code describes the<br>purpose of the claim.<br>For each claim there should<br>be a corresponding EDI<br>code.<br>See the <i>EDItEUR Guidelines</i><br>at http://www.editeur.org and<br>your EDI vendor for more<br>information. | No       | Alphanumeric,<br>punctuation, and<br>spaces.<br>Uppercase and<br>lowercase<br>allowed.<br>250 characters. |

 Table 2-2.
 Fields in the Acquisitions - Claim Types Workspace

## Creating a Claim Type

This section provides step-by-step instructions on how to create a Claim Type in the Acquisitions section of the System Administration module.

## Procedure 2-4. Creating a Claim Type

Use the following to create a Claim Type.

- 1. Access the System Administration module's **Acquisitions Claim Types** workspace.
  - a. Click Acquisitions in the listbar.
  - b. Click the Claim Types button in the System listbar.

Result: The Acquisitions - Claim Types workspace opens.

- 2. Enter the description of the new claim type in the **Claim Description** field.
- 3. Enter the code that EDI uses to identify the claim type into the EDI code field.
- 4. Click **Save** to save the information or click **Cancel** to return to the **Acquisitions -Claim Types** workspace.

Result: If saved, the system returns to the **Acquisitions - Claim Types** workspace and the new Claim Type displays in the list of types.

#### **Editing a Claim Type**

This section provides step-by-step instructions on how to edit a Claim Type in the Acquisitions section of the System Administration module.

Sites may edit Claim Types but if you change an existing Claim Type, that change is reflected on any existing problem listing.

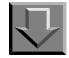

#### **Procedure 2-5. Editing Claim Types**

Use the following to edit a Claim Type.

- 1. Access the System Administration module's **Acquisitions Claim Types** workspace.
  - a. Click Acquisitions in the listbar.
  - b. Click the Claim Types button in the System listbar.

Result: The Acquisitions - Claim Types workspace opens.

- 2. Highlight the Claim Type to be edited.
- 3. Click the Edit button.
- 4. Enter any new information in the fields you want to edit.
- 5. Click the **Save** button to save the changes or click the **Cancel** button if you do not want to save the changes.

Result: If saved, the system returns to the **Acquisitions - Claim Types** workspace and the Claim Type has been edited.

#### **Deleting a Claim Type**

This section provides step-by-step instructions on how to delete a Claim Type in the Acquisitions section of the System Administration module.

Sites may delete Claim Types. However, once a Claim Type has been used, the Claim Type cannot be deleted until all items with that Claim Type have been removed from the problem listing.

If a Claim Type is not in use, it can be deleted (except for the system-supplied ones).

# Procedure 2-6. Deleting Claim Types

Use the following to delete a Claim Type.

- 1. Access the System Administration module's **Acquisitions Claim Types** workspace.
  - a. Click Acquisitions in the listbar.
  - b. Click the Claim Types button in the System listbar.

Result: The Acquisitions - Claim Types workspace opens.

- 2. Highlight the Claim Type to be deleted.
- 3. Click the **Delete** button.

Result: The **Delete Claim Type** dialog box opens asking for confirmation of the deletion (see Figure 2-8).

| ppies received in damaged condition<br>sperfect item(s) supplied<br>sufficent copies received<br>o copies received |                                                                                                    | <u>E</u> dit |
|----------------------------------------------------------------------------------------------------|----------------------------------------------------------------------------------------------------|--------------|
| perfect item(s) supplied<br>sufficent copies received<br>o copies received                                         |                                                                                                    | <u>E</u> dit |
| sufficent copies received<br>o copies received                                                                     |                                                                                                    |              |
| o copies received                                                                                                  |                                                                                                    |              |
|                                                                                                    |                                                                                                    | <br>Dalata   |
| ther reason                                                                                                    |                                                                                                    | <br>Delete   |
| Delete<br>?                                                                                                    | Claim Type<br>You will delete Claim Type:<br>"Insufficent copies received"<br>Are you sure?<br>Yes No |              |

Figure 2-8. Delete Claim Types confirmation

 Click Yes to proceed with the delete. Click No if you do not want to delete the Claim Type. Result: If deleted, the system returns to the **Acquisitions - Claim Types** workspace and the Claim Type is immediately removed from the listing of types.

# **Fiscal Periods**

A Fiscal Period establishes a time-span used at your institution for your acquisition budget.

In the Acquisitions module, you assign a Fiscal Period to each Ledger. All funds belonging to that Ledger share the same Fiscal Period.

There is no Voyager-specified limit on the number of Fiscal Periods that you can define. You must define at least one.

The dates for Fiscal Periods can overlap. In this case be sure that staff members select the correct ledger when assigning funds to copies on a line item. When Fiscal Periods overlap, staff will be able to see both ledgers on PO line items.

You need to add a Fiscal Period for each new fiscal period.

#### Security

Operators linked to a Master security profile, where the Acq/Serials Policy Groups check box on the Profile Values tab of the Security - Master Profiles workspace is checked, are able to access the Acquisitions - Fiscal Periods workspace. See <u>Master Security Profiles - Creating, Editing, and Deleting</u> on page 9-23.

#### **Fiscal Periods Workspace**

Creating, editing, and deleting Fiscal Periods is done in the **Acquisitions - Fiscal Periods** workspace.

When first entering the **Acquisitions - Fiscal Periods** workspace, the top half displays (see <u>Figure 2-9</u>). It shows the names of any Fiscal Periods already defined.

| Acquisitions - Fiscal Periods |    |                |
|-------------------------------|----|----------------|
| Names                         |    | New            |
| 2000                          |    |                |
| 2000-2001                     |    | Edit           |
| 2001                          |    |                |
| 2002                          |    |                |
| 2002-2003                     | -1 | <u>D</u> elete |
| 0000                          |    |                |

#### Figure 2-9. Acquisitions - Fiscal Periods Workspace

After clicking either the **New** or **Edit** buttons, the bottom half of the **Acquisitions** - **Fiscal Periods** workspace opens (see <u>Figure 2-10</u>). In this example, the fields are blank because the **New** button was selected.

| - New Fiscal Period: |             |                    |      | ł |
|----------------------|-------------|--------------------|------|---|
| Fiscal Period Name:  | <u> </u>    |                    |      |   |
| Start Date:          | 9/17/2002 • | End Date: 9/17/200 | 02 🔹 |   |
|                      | Save        | <u>C</u> ancel     |      |   |
|                      |             |                    |      | 1 |

Figure 2-10. New Fiscal Period section

#### **Field Descriptions**

<u>Table 2-3</u> provides names, descriptions, if required, and type and range requirements for the fields in the **Acquisitions - Fiscal Periods** workspace.

 Table 2-3.
 Fields in the Acquisitions - Fiscal Periods Workspace

| Name               | Description                                                                                                    | Required | Type and Range                                                                                           |
|--------------------|----------------------------------------------------------------------------------------------------|----------|----------------------------------------------------------------------------------------------------|
| Fiscal Period Name | Name of the Fiscal period. At<br>least one Fiscal Period must<br>be defined.<br>For example:<br>• July-June FY 02<br>• Calendar FY 2003 | Yes      | Alphanumeric,<br>punctuation, and<br>spaces.<br>Uppercase and<br>lowercase<br>allowed.<br>25 characters. |

| Name       | Description                             | Required | Type and Range                                            |
|------------|-----------------------------------------|----------|-----------------------------------------------------------|
| Start Date | The date that the Fiscal Period begins. | Yes      | Date<br>The Start Date<br>must be before<br>the End Date. |
| End Date   | The date that the Fiscal Period ends.   | Yes      | Date                                                      |

Table 2-3. Fields in the Acquisitions - Fiscal Periods Workspace

#### **Start and End Date Information**

Additional information regarding start and end dates.

- The system validates your dates to prevent entry of non-existent ones such as 04/31.
- If you enter a 1-digit number, the system supplies a 0 to the left.
- When entering dates or times, the Microsoft® Windows Regional Settings control the display in the Voyager module.
- Enter 2-digit numbers from 01-12 to represent the months January-December.
- Enter 2-digit numbers to represent the beginning day of the first month of the Fiscal Period.
- Enter 2-digit numbers to represent the final day of the last month of the Fiscal Period.
- Enter 4-digit numbers to represent the year(s) of the Fiscal Period.

#### **Creating a Fiscal Period**

This section provides step-by-step instructions on how to create a Fiscal Period in the Acquisitions section of the System Administration module.

## Procedure 2-7. Creating a Fiscal Period

Use the following to create a Fiscal Period.

- 1. Access the System Administration module's **Acquisitions Fiscal Periods** workspace.
  - a. Click Acquisitions in the listbar.

b. Click the Fiscal Periods button in the System listbar.

Result: The Acquisitions - Fiscal Periods workspace opens.

- 2. Enter the name for your Fiscal Period in the Fiscal Period Name field.
- 3. Enter a Start Date in the Start Date field.
- 4. Enter an End Date in the End Date field.
- Click Save to save the information or click Cancel to return to the Acquisitions -Fiscal Periods workspace.

#### NOTE:

The Save button is inactive if the End Date specified is before today's date.

Result: If saved, the system returns to the **Acquisitions - Fiscal Periods** workspace and the new Fiscal Period displays in the list of Fiscal Periods.

#### **Editing a Fiscal Period**

This section provides step-by-step instructions on how to edit a Fiscal Period in the Acquisitions section of the System Administration module.

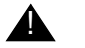

#### **IMPORTANT:**

Once established, the start date can be changed to an earlier date but not to a later date and the end date can be changed to a later date but not an earlier date. This means if you extend an end date, you cannot change it back.

If you change an existing Fiscal Period already in use, the change will be reflected in all Ledgers (and the ledgers' funds) with that Fiscal Period.

#### NOTE:

For funds with begin and end dates that match the dates of a ledger's fiscal period, any time the ledger's fiscal period is redefined in the System Administration module, the fund's dates will be changed accordingly.

On the contrary, for funds that have begin and end dates that differ from the dates of the ledger's fiscal period (that is, they have been manually altered), the dates will not be automatically updated if the ledger's fiscal period is redefined in the System Administration module.

# Procedure 2-8. Editing Fiscal Periods

Use the following to edit a Fiscal Period.

- 1. Access the System Administration module's **Acquisitions Fiscal Periods** workspace.
  - a. Click Acquisitions in the listbar.
  - b. Click the Fiscal Periods button in the System listbar.

Result: The Acquisitions - Fiscal Periods workspace opens.

- 2. Highlight the Fiscal Period to be edited.
- 3. Click the Edit button.
- 4. Enter any new information in the fields you want to edit.
- 5. Click the **Save** button to save the changes or click the **Cancel** button if you do not want to save the changes

Result: If saved, the system returns to the **Acquisitions - Fiscal Periods** workspace and the Fiscal Period has been edited.

#### **Deleting a Fiscal Period**

This section provides step-by-step instructions on how to delete a Fiscal Period in the Acquisitions section of the System Administration module.

Users can only delete a Fiscal Period if it has not been used in a Ledger with active fund records or Rollover Rule.

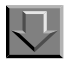

## Procedure 2-9. Deleting a Fiscal Period

Use the following to delete a Fiscal Period.

- 1. Access the System Administration module's **Acquisitions Fiscal Periods** workspace.
  - a. Click Acquisitions in the listbar.

b. Click the Fiscal Periods button in the System listbar.

Result: The Acquisitions - Fiscal Periods workspace opens.

- 2. Highlight the Fiscal Period to be deleted.
- 3. Click the Delete button.

Result: The **Delete Fiscal Period** dialog box opens asking for confirmation of the deletion (see Figure 2-11).

| lames     | - Fiscal Fellous                                                                       | Nam        |
|-----------|----------------------------------------------------------------------------------------|------------|
| 2000      |                                                                                        | <br>New    |
| 2000-2001 |                                                                                        | Edit       |
| 2001      |                                                                                        |            |
| 2002      |                                                                                        | <br>Delete |
| 2002-2003 |                                                                                        | <br>Delete |
|           | Delete Fiscal Period<br>You will delete Fiscal Period:<br>"2000-2001"<br>Are you sure? |            |

Figure 2-11. Delete Fiscal Periods confirmation

 Click Yes to proceed with the delete. Click No if you do not want to delete the Fiscal Period.

Result: If deleted, the system returns to the **Acquisitions - Fiscal Periods** workspace and the Fiscal Period is immediately removed from the listing of Fiscal Periods.

# **Fund Types**

Fund Types help to group individual acquisition funds by the basic characteristics important to your library. There is no limit to the number of Fund Types you can define. If your library has a relatively simple budget process, you may have only one Fund Type. You must have at least one.

You define certain default values at this level. When you create an individual fund record and assign it to a Fund Type, the fund automatically inherits these values as its defaults. This simplifies the setup of your fund structure. You can always change the default values for any individual fund.

The following are system supplied fund types:

- Endowment
- General
- Gift
- Grant

#### Security

Operators linked to a Master security profile, where the **Acq/Serials Policy Groups** check box on the **Profile Values** tab of the **Security - Master Profiles** workspace is checked, are able to access the **Acquisitions - Fund Types** workspace. See <u>Master Security Profiles - Creating, Editing, and Deleting</u> on <u>page 9-23</u>.

#### **Fund Types Workspace**

Creating, editing, and deleting Fund Types is done in the **Acquisitions - Fund Types** workspace.

When first entering the **Acquisitions - Fund Types** workspace, the top half displays (see <u>Figure 2-12</u>). It shows the names of any Fund Types already defined.

| Acquisitions - Fund Types |                |
|---------------------------|----------------|
| Names                     | New            |
| Endowment                 |                |
| General                   | Edit           |
| Gift                      |                |
| Grant                     |                |
|                           | <u>D</u> elete |

#### Figure 2-12. Acquisitions - Fund Types Workspace

After clicking either the **New** or **Edit** buttons, the bottom half of the **Acquisitions** - **Fund Types** workspace opens (see <u>Figure 2-13</u>). In this example, the fields are blank because the **New** button was selected.

| Fund Type Name:       |              |                     |       |
|-----------------------|--------------|---------------------|-------|
| Dvercommit Limit:     | 100 🗵        | Cverexpend Limit:   | 100 🕅 |
| 🔲 Overcommit Warning: | 100 🗵        | Cverexpend Warning: | 100 🗧 |
| Undercommit:          | 0 2          | Underexpend:        | 0 2   |
|                       | <u>S</u> ave | <u>C</u> ancel      |       |

Figure 2-13. New Fund Type section

## **Field Descriptions**

<u>Table 2-4</u> provides names, descriptions, if required, and type and range requirements for the fields in the **Acquisitions - Fund Types** workspace.

| Table 2-4. | Fields in the | Acquisitions - | Fund | Types | Workspace |
|------------|---------------|----------------|------|-------|-----------|
|------------|---------------|----------------|------|-------|-----------|

| Name                           | Description                                                                                                    | Required                                                    | Type and Range                                                                                        |
|--------------------------------|----------------------------------------------------------------------------------------------------|-------------------------------------------------------------|----------------------------------------------------------------------------------------------------|
| Fund Type Name                 | Name of the type of fund.<br>For example:<br>• Regular<br>• Non-Recurring<br>• Deposit                                                                                                    | Yes<br>You must define<br>at least one<br>Fund Type.        | Alphanumeric,<br>punctuation, and<br>spaces.<br>Uppercase and<br>lowercase allowed.<br>25 characters. |
| Overcommit Limit<br>check box  | When checked, the Over-<br>commit Limit percentage<br>field must be completed,<br>allowing operators to over-<br>commit a fund.                                                                                                    | No                                                          | Check box<br>The default is<br>unchecked.                                                             |
| Overcommit Limit<br>percentage | The amount (expressed as<br>100% plus the additional<br>percentage) to be overcom-<br>mitted when there is an inad-<br>equate fund balance to cover<br>the cost of a pending com-<br>mitment. If larger, the fund<br>will be blocked from use on<br>the purchase order. | Yes, if the<br>Overcommit<br>Limit check box<br>is checked. | 100-999<br>Must be a whole<br>percentage.                                                             |

| Name                                | Description                                                                                                    | Required                                                      | Type and Range                            |
|-------------------------------------|----------------------------------------------------------------------------------------------------|---------------------------------------------------------------|-------------------------------------------|
| Overexpend Limit<br>check box       | When checked the Overex-<br>pend Limit percentage field<br>must be completed allowing<br>operators to overexpend a<br>fund.                                                                                                    | No                                                            | Check box<br>The default is<br>unchecked. |
| Overexpend Limit percentage         | The amount (expressed as<br>100% plus the additional<br>percentage) to be overex-<br>pended when there is an<br>inadequate fund balance to<br>cover the cost of a pending<br>expenditure. If larger the<br>fund will be blocked from use<br>in an invoice. | Yes, if the<br>Overexpend<br>Limit check box<br>is checked.   | 100-999<br>Must be a whole<br>percentage. |
| Overcommit<br>Warning check box     | When checked the Over-<br>commit Warning percentage<br>field must be completed,<br>warning operators when they<br>approach the fund's limit.                                                                                                    | No                                                            | Check box<br>The default is<br>unchecked. |
| Overcommit<br>Warning<br>percentage | The amount (expressed as a 100% plus the additional percentage) of the fund's limit that, when reached, will warn operators that they are reaching the fund's limit, when a fund is selected for use on a purchase order.                                  | Yes, if the<br>Overcommit<br>Warning check<br>box is checked. | 100-999<br>Must be a whole<br>percentage. |
| Overexpend<br>Warning check box     | When checked the Overex-<br>pend Warning percentage<br>field must be completed,<br>warning operators when they<br>approach the fund's limit.                                                                                                    | No                                                            | Check box<br>The default is<br>unchecked. |
| Overexpend<br>Warning<br>percentage | The amount (expressed as a 100% plus the additional percentage) of the fund's limit that, when reached, will warn operators that they are reaching the fund's limit, when a fund is selected for use on an invoice.                                        | Yes, if<br>Overexpend<br>Warning check<br>box is checked.     | 100-999<br>Must be a whole<br>percentage. |

 Table 2-4.
 Fields in the Acquisitions - Fund Types Workspace

| Name                      | Description                                                                                                    | Required                                               | Type and Range                            |
|---------------------------|----------------------------------------------------------------------------------------------------|--------------------------------------------------------|-------------------------------------------|
| Undercommit<br>check box  | When checked the Under-<br>commit percentage field<br>must be completed, warning<br>operators when they have<br>not committed enough from<br>this fund.              | No                                                     | Check box<br>The default is<br>unchecked. |
| Undercommit<br>percentage | The level of undercommit-<br>ment (expressed as a 100%<br>plus the additional percent-<br>age) when the fund is not<br>being used enough.                            | Yes, if the<br>Undercommit<br>check box is<br>checked. | 100-999<br>Must be a whole<br>percentage. |
|                           | This data element applies to<br>a printed report produced to<br>monitor funds.                                                                                       |                                                        |                                           |
| Underexpend<br>check box  | When checked the Underex-<br>pend percentage field must<br>be completed, warning oper-<br>ators they have not<br>expended enough from this<br>fund.                  | No                                                     | Check box<br>The default is<br>unchecked. |
| Underexpend<br>percentage | The level of underexpending<br>(expressed as a 100% plus<br>the additional percentage)<br>when the fund is not being<br>used enough.<br>This data element applies to | Yes, if the<br>Underexpend<br>check box is<br>checked. | 100-999<br>Must be a whole<br>percentage. |
|                           | a printed report produced to monitor funds.                                                                                                    |                                                        |                                           |

 Table 2-4.
 Fields in the Acquisitions - Fund Types Workspace

# **Creating a Fund Type**

This section provides step-by-step instructions on how to create a Fund Type in the Acquisitions section of the System Administration module.

# Procedure 2-10. Creating a Fund Type

Use the following to create a Fund Type.

- 1. Access the System Administration module's **Acquisitions Fund Types** workspace.
  - a. Click Acquisitions in the listbar.
  - b. Click the Fund Types button in the System listbar.

Result: The Acquisitions - Fund Types workspace opens.

- 2. Enter the name for your Fund Type in the **Fund Type Name** field.
- 3. Check any of the check boxes you want to apply, and enter a percentage amount in the corresponding percentage field.
- 4. Click **Save** to save the information or click **Cancel** to return to the **Acquisitions -Fund Types** workspace.

Result: If saved, the system returns to the **Acquisitions - Fund Types** workspace and the new Fund Type displays in the list of Fund Types.

#### **Editing a Fund Type**

This section provides step-by-step instructions on how to edit a Fund Type in the Acquisitions section of the System Administration module.

You may change any or all information during the configuration/implementation process.

You can change any or all information about a Fund Type or add new ones. If you make a change to an existing Fund Type already in use, the change is reflected in all fund records assigned to that Fund Type.

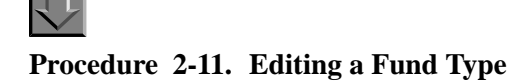

Use the following to edit a Fund Type.

- 1. Access the System Administration module's **Acquisitions Fund Types** workspace.
  - a. Click Acquisitions in the listbar.
  - b. Click the Fund Types button in the System listbar.

Result: The Acquisitions - Fund Types workspace opens.

- 2. Highlight the Fund Type to be edited.
- 3. Click the **Edit** button.
- 4. Enter any new information in the fields you want to edit.
- 5. Click the **Save** button to save the changes or click the **Cancel** button if you do not want to save the changes

Result: If saved, the system returns to the **Acquisitions - Fund Types** workspace and the Fund Type has been edited.

#### **Deleting a Fund Type**

This section provides step-by-step instructions on how to delete a Fund Type in the Acquisitions section of the System Administration module.

You may delete any or all information during the configuration/implementation process. However, once you assign an active fund record to a Fund Type, you cannot delete the Fund Type.

# Procedure 2-12. Deleting a Fund Type

Use the following to delete a Fund Type.

- 1. Access the System Administration module's **Acquisitions Fund Types** workspace.
  - a. Click Acquisitions in the listbar.
  - b. Click the Fund Types button in the System listbar.

Result: The Acquisitions - Fund Types workspace opens.

- 2. Highlight the Fund Type to be deleted.
- 3. Click the **Delete** button.

Result: The **Delete Fund Types** dialog box opens asking for confirmation of the deletion (see Figure 2-14).

| Acquisitions - Fund Types                                                                     |                |
|-----------------------------------------------------------------------------------------------|----------------|
| Names                                                                                         | New            |
| Endowment                                                                                     |                |
| General                                                                                       | <u>E</u> dit   |
| Gift                                                                                          |                |
| Grant                                                                                         | <u>D</u> elete |
| Delete Fund Type       You will delete Fund Type:       "Grant"       Are you sure?       Yes |                |

Figure 2-14. Delete Fund Types confirmation

4. Click **Yes** to proceed with the delete. Click **No** if you do not want to delete the Fund Type.

Result: If deleted, the system returns to the **Acquisitions - Fund Types** workspace and the Fund Type is immediately removed from the listing of Fund Types.

## **Mark Reasons**

When an operator using the Acquisitions/serials module encounters a situation requiring further investigation, the operator can mark the line item copy or serial issue and identify the applicable situation. This results in a display of the line item copy or serial issue on a problem screen where another operator can review the situation and determine further action. For more information, see the *Voyager Acquisitions User's Guide*.

Certain Mark Reasons are system-defined and cannot be changed or deleted. These are:

- System Cancel (for use by the system)
- System Claim (for use by the system)
- Claim (for use by operators)
- Cancel (for use by operators)
- Return (for use by operators)

Administrators do not need to add any other Mark Reasons unless wanted.

#### Security

Operators linked to a Master security profile, where the **Acq/Serials Policy Groups** check box on the **Profile Values** tab of the **Security - Master Profiles** workspace is checked, are able to access the **Acquisitions - Mark Reasons** workspace. See <u>Master Security Profiles - Creating, Editing, and Deleting</u> on <u>page 9-23</u>.

#### Mark Reasons Workspace

Creating, editing, and deleting Mark Reasons is done in the **Acquisitions - Mark Reasons** workspace.

When first entering the **Acquisitions - Mark Reasons** workspace, the top half displays (see <u>Figure 2-15</u>). It shows the system supplied Mark Reasons.

| Acquisitions - Mark Reasons |              |
|-----------------------------|--------------|
| Names<br>Concel             | New          |
| Claim                       | <u>E</u> dit |
| Return<br>System Cancel     |              |
| System Claim                | Delete       |

Figure 2-15. Acquisitions - Mark Reasons Workspace

#### NOTE:

The system supplied Mark Reasons may not be edited or deleted; those buttons are inactive.

After clicking the **New** button, the bottom half of the **Acquisitions - Mark Reasons** workspace opens (see <u>Figure 2-16</u>). In this example the drop-down menu of Claim Types is also displayed.

| New Mark Reason:  |                                                                                                    |   |
|-------------------|----------------------------------------------------------------------------------------------------|---|
| Mark Reason Name: |                                                                                                    | ] |
| Claim Type:       | Copies received in damaged condition Copies received in damaged condition Imperfect item(s) supplied Insufficent copies received Other reason Too many copies received Wrong item(s) supplied |   |

Figure 2-16. New Mark Reason section

## **Field Descriptions**

<u>Table 2-5</u> provides names, descriptions, if required, and type and range requirements for the fields in the **Acquisitions - Mark Reasons** workspace.

 Table 2-5.
 Fields in the Acquisitions - Mark Reasons Workspace

| Name                | Description                                                                                                    | Required | Type and Range                                                                                                    |
|---------------------|----------------------------------------------------------------------------------------------------|----------|----------------------------------------------------------------------------------------------------|
| Mark Reason<br>Name | Define any reason or situa-<br>tion that would, according to<br>your acquisition policies,<br>cause you to question a<br>charge, question a receipt or<br>shipment, or alert you that<br>something about the item or<br>situation needs investigation.<br>For example:<br>Damaged<br>Overdue<br>Wrong Edition<br>High Cost | Yes      | Alphanumeric,<br>punctuation, and<br>spaces.<br>Uppercase and<br>lowercase<br>allowed.<br>25 characters.                                                        |
| Claim Type          | The reason for making a claim, that is, the problem with the item.                                                                                                    | Yes      | Drop-down menu<br>of Claim Types<br>created in the<br>Acquisitions -<br>Claim Types<br>workspace. See<br><u>Claim Types</u><br><u>Workspace</u> on<br>page 2-10 |

#### **Creating a Mark Reason**

This section provides step-by-step instructions on how to create a Mark Reason in the Acquisitions section of the System Administration module.

# Procedure 2-13. Creating a Mark Reason

Use the following to create a Mark Reason.

- 1. Access the System Administration module's **Acquisitions Mark Reasons** workspace.
  - a. Click Acquisitions in the listbar.
  - b. Click the Mark Reasons button in the System listbar.

Result: The Acquisitions - Mark Reasons workspace opens.

- 2. Enter the name for Mark Reason in the Mark Reason Name field.
- 3. Select a Claim Type from the drop-down menu in the **Claim Type** field.
- 4. Click **Save** to save the information or click **Cancel** to return to the **Acquisitions -Mark Reasons** workspace

Result: If saved, the system returns to the **Acquisitions - Mark Reasons** workspace and the new Mark Reason displays in the list of Mark Reasons.

#### **Editing a Mark Reason**

This section provides step-by-step instructions on how to edit a Mark Reason in the Acquisitions section of the System Administration module.

Sites may only edit the Mark Reasons that they create. System supplied Mark Reasons may not be edited.

If you change an existing Mark Reason, that change is reflected on any existing problem listing.

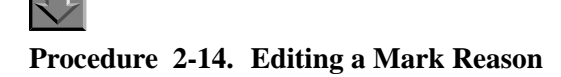

Use the following to edit a Mark Reason:

- 1. Access the System Administration module's **Acquisitions Mark Reasons** workspace.
  - a. Click Acquisitions in the listbar.
  - b. Click the Mark Reasons button in the System listbar.

Result: The Acquisitions - Mark Reasons workspace opens.

- 2. Highlight the Mark Reason to be edited.
- 3. Click the **Edit** button.
- 4. Enter any new information in the fields you want to edit.
- 5. Click the **Save** button to save the changes or click the **Cancel** button if you do not want to save the changes

Result: If saved, the system returns to the **Acquisitions - Mark Reasons** workspace and the Mark Reason has been edited.

#### **Deleting a Mark Reason**

This section provides step-by-step instructions on how to delete a Mark Reason in the Acquisitions section of the System Administration module.

Sites may only delete the Mark Reasons that they created. System supplied Mark Reasons may not be deleted.

Once a Mark Reason has been used, the Mark Reason cannot be deleted until all items with that Mark Reason have been removed from the problem listing. If a Mark Reason is not in use, it can be deleted.

# Procedure 2-15. Deleting a Mark Reason

 $\overline{\mathbf{v}}$ 

Use the following to delete a Mark Reason.

- 1. Access the System Administration module's **Acquisitions Mark Reasons** workspace.
  - a. Click Acquisitions in the listbar.
  - b. Click the Mark Reasons button in the System listbar.

Result: The Acquisitions - Mark Reasons workspace opens.

- 2. Highlight the Mark Reason to be deleted.
- 3. Click the **Delete** button.

Result: The **Delete Mark Reasons** dialog box opens asking for confirmation of the deletion (see Figure 2-17).

| Acquisitions - Mark Reasons                                                                                                    |                                              |
|----------------------------------------------------------------------------------------------------|----------------------------------------------|
| Names Cancel Claim Damaged Return System Cancel  Delete Mark Reason You will delete Mark Reason: "Damaged" Are you sure? Yes No | <u>New</u><br><u>E</u> dit<br><u>D</u> elete |

Figure 2-17. Delete Mark Reasons confirmation

4. Click **Yes** to proceed with the delete. Click **No** if you do not want to delete the Mark Reason.

Result: If deleted, the system returns to the **Acquisitions - Mark Reasons** workspace and the Mark Reason is immediately removed from the listing of Mark Reasons.

# **PO Types**

There are six system-defined purchase order (PO) types: Approval, Continuation, Depository, Exchange, Firm Order, and Gift. These PO Types cannot be edited or deleted.

In addition to the six system-defined purchase order types, you can create, edit, or delete any number of user-defined purchase order types.

User-defined purchase order types can be created and used to meet the various needs of your institution. For example, user-defined purchase order types can be used for acquisitions that fall outside of your institution's normal purchasing procedures.

In most respects, user-defined purchase order types function the same as the six system-defined purchase order types, for example reports can be generated, the claim/cancellation system applies, and funds must be assigned.

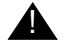

## **IMPORTANT:**

User-defined purchase order types are not included in Fiscal Period Rollover. Therefore, you may want to avoid assigning line items that use funds from one fiscal year to the next (such as subscription line items) to a purchase order with a user-defined purchase order type.

#### **PO Types list**

The list of purchase order types from the **Acquisitions - PO Types** workspace populates the drop-down menus at the following places in the Acquisitions module:

 The Default Order Type field on the Vendor Policies tab of the Acquisitions - Policy Definitions workspace in the System Administration module (see Figure 2-18). See Policy Definitions on page 2-42 for more information.

| Vendor Type                            |                     |                                      |
|----------------------------------------|---------------------|--------------------------------------|
| Domestic Monographs                    | Default Order Type: | Sample PO 🗾                          |
| Domestic Serials<br>Foreign Monographs | Discount %:         | Approval<br>Continuation             |
| Foreign Serials<br>Monographs          | Claim Count:        | Depository<br>Exchange<br>Firm Order |
| Serials                                | Claim Interval:     | Gift<br>Other                        |
|                                        | Cancel Interval:    | Sample PO                            |
|                                        | Ship VIA:           |                                      |

Figure 2-18. PO Types in the Policy Definitions

• The **Search For** field that displays when searching for a purchase order by PO Type in the Acquisitions module (see Figure 2-19). See the *Voyager* Acquisitions User's Guide for more information.

| Search Or            | ders                |   |                |
|----------------------|---------------------|---|----------------|
| Search <u>B</u> y:   | PO Type             | ▼ |                |
|                      | Egual               |   |                |
| Search Fo <u>r</u> : |                     | • | <u>S</u> earch |
|                      | Approval            |   |                |
|                      | Continuation        |   |                |
|                      | Evolution Evolution |   |                |
|                      | Firm Order          |   |                |
|                      | Gift                |   |                |
|                      | Other               |   |                |

Figure 2-19. PO Types in the Search For field

• The **PO Type** field on all purchase orders in the Acquisitions module (see <u>Figure 2-20</u>). See the *Voyager Acquisitions User's Guide* for more information.

| New Order                 |                                          |   |                                                     |                                                 |
|---------------------------|------------------------------------------|---|-----------------------------------------------------|-------------------------------------------------|
| File Order Line           | Item Tools Help                          |   |                                                     |                                                 |
| 🖶 S <u>a</u> ve 🕞 S       | Sa <u>v</u> e and Close 🛛 🖿 🔹 🛃          | X | 🖪 H 💥 💎                                             |                                                 |
| He <u>a</u> der Foote     | er <u>  N</u> otes   Prop <u>e</u> rties |   |                                                     | ,                                               |
| Order<br>Number:<br>Type: | 221 Sample PO                            |   | Code:                                               | Status Date: 9/18/2002<br>0 Line Items on Order |
| Site:                     | Continuation<br>Depository               |   | Amounts                                             | Currency                                        |
| Locations<br>Ship To:     | Exchange<br>Firm Order<br>Gift           |   | Line Item Subtotal: \$0.00<br>Other Charges: \$0.00 | Code:                                           |
| Bill To:                  | Other<br>Sample PO                       |   | Total Order Amount: \$0.00                          | Hate:                                           |

Figure 2-20. PO Types in the PO

• The **Order Type** field on the **Purchase Order** tab of the **Session Defaults** dialog box in the Acquisitions module (see Figure 2-21). See the *Voyager Acquisitions User's Guide* for more information.

| L <u>e</u> dger        |                                | ×                               |
|------------------------|--------------------------------|---------------------------------|
| Invoice                | ⊻endor                         | Eund                            |
| <u>P</u> urchase Order | Line Ite <u>m</u>              | Line Item Copies/F <u>u</u> nds |
|                        |                                |                                 |
| Ord                    | er Site:                       | ▼                               |
| S                      | hip To:                        | •                               |
|                        | Bill To:                       | •                               |
| Vendo                  | Code:                          | 20                              |
| Ac                     | count:                         | •                               |
| Cu                     | rrency:                        | •                               |
| Orde                   | т Туре:                        | •                               |
| Cancel After           | (days): Approval<br>Firm Order |                                 |
| Claim Interval         | (days): Gift                   |                                 |
| Sł                     | ip Via: Depository             |                                 |
|                        | Continuation                   |                                 |
|                        | Sample PO                      | Clear                           |
|                        |                                |                                 |

Figure 2-21. PO Types in Session Defaults
The Default PO Type field on the Add Vendor Account and Edit Vendor Account dialog boxes on vendor records in the Acquisitions module (see <u>Figure 2-22</u>). See the Voyager Acquisitions User's Guide for more information.

| I                                                               | · ]                                                                        |
|-----------------------------------------------------------------|----------------------------------------------------------------------------|
| Account Number:                                                 | 12345                                                                      |
| Account Name:                                                   | Popular Magazines                                                          |
| Default PO Type:<br>Discount (%):<br>Account Status:<br>Deposit | Continuation  Approval Firm Order Grit Exchange Depository Other Secolo PD |
|                                                                 | Select All Deselect All                                                    |

Figure 2-22. PO Types in Edit (or Add) Vendor Account

#### Security

Operators linked to a Master security profile, where the Acq/Serials Policy Groups check box on the Profile Values tab of the Security - Master Profiles workspace is checked, are able to access the Acquisitions - Purchase Order Types workspace. See <u>Master Security Profiles - Creating, Editing, and Deleting</u> on page 9-23.

#### **PO Types Workspace**

The **Acquisitions - PO Types** workspace contains an alphabetical list of all the existing purchase order types available for use in the Voyager Acquisitions module. The six system defined PO Types and any user-defined types.

Creating, editing, and deleting PO Types is done in the **Acquisitions - PO Types** workspace.

When first entering the **Acquisitions - PO Types** workspace, the top half displays (see <u>Figure 2-23</u>). It shows the names of any PO Types that are already defined.

| Acquisitions - PO Types |       |
|-------------------------|-------|
| Names                   | ▲ New |
| Approval                |       |
| Continuation            | Edit  |
| Depository              |       |
| Exchange                |       |
| Firm Order              |       |
| 1.0%                    |       |

Figure 2-23. Acquisitions - PO Types Workspace

#### NOTE:

The system supplied PO Types may not be edited or deleted; those buttons are inactive.

After clicking either the **New** or the **Edit** button, the bottom half of the **Acquisitions - PO Types** workspace opens (see <u>Figure 2-24</u>).

| New PO Type:  |             |  |
|---------------|-------------|--|
| PO Type Name: | [           |  |
|               | Save Cancel |  |

Figure 2-24. PO Types section

#### **Field Description**

<u>Table 2-6</u> provides the name, description, if required, and type and range requirements for the single field in the **Acquisitions - PO Types** workspace.

 Table 2-6.
 Fields in the Acquisitions - PO Types Workspace

| Name         | Description                                                                                                    | Required | Type and Range                                                                                          |
|--------------|----------------------------------------------------------------------------------------------------|----------|----------------------------------------------------------------------------------------------------|
| PO Type Name | Enter a unique description or<br>name of the purchase order<br>type.<br>You cannot enter a descrip-<br>tion or name that already<br>exists in the list. | Yes      | Alphanumeric,<br>punctuation, and<br>spaces.<br>Uppercase and<br>lowercase<br>allowed.<br>25 characters |
|              |                                                                                                    |          | 20 011414010101                                                                                         |

#### **Creating a PO Type**

This section provides step-by-step instructions on how to create a PO Type (userdefined PO Type) in the Acquisitions section of the System Administration module.

#### **Procedure 2-16. Creating a PO Type**

Use the following to create a PO Type.

- 1. Access the System Administration module's Acquisitions PO Types workspace.
  - a. Click Acquisitions in the listbar.
  - b. Click the PO Types button in the System listbar.

Result: The Acquisitions - PO Types workspace opens.

2. Enter the name for your PO Type in the PO Type Name field.

Result: The example in <u>Figure 2-25</u> shows the PO Type name of Sample PO entered in the **PO Type Name** field.

| -New PO | Туре:         |              |                | <br> |
|---------|---------------|--------------|----------------|------|
|         | PO Type Name: | Sample PO    |                |      |
|         |               |              | 1              |      |
|         |               | <u>S</u> ave | <u>C</u> ancel |      |

Figure 2-25. PO Type name entered in PO Type Name field.

3. Click **Save** to save the information or click **Cancel** to return to the **Acquisitions - PO Type** workspace.

Result: If saved, the new PO type is added to the list of PO types. Also the various PO Type lists are populated; see <u>PO Types list</u> on <u>page 2-34</u>.

#### **Editing a PO Type**

This section provides step-by-step instructions on how to edit a PO Type in the Acquisitions section of the System Administration module.

Sites may only edit user-defined PO Types. You cannot edit any of the six systemdefined purchase order types.

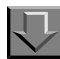

#### **Procedure 2-17. Editing a PO Type**

Use the following to edit a PO Type.

- 1. Access the System Administration module's Acquisitions PO Types workspace.
  - a. Click Acquisitions in the listbar.
  - b. Click the **PO Types** button in the System listbar.

Result: The Acquisitions - PO Types workspace opens.

- 2. Highlight the user-defined PO Type to be edited.
- 3. Click the **Edit** button.
- 4. Enter any new information in the **PO Type Name** field.
- 5. Click the **Save** button to save the changes or click the **Cancel** button if you do not want to save the changes

Result: If saved, the system returns to the **Acquisitions - PO Types** workspace and the PO Type has been edited.

#### **Deleting a PO Type**

This section provides step-by-step instructions on how to delete a PO Type in the Acquisitions section of the System Administration module.

Sites may only delete user-defined PO Types. In addition, you cannot delete any user-defined purchase order types that are being used in a purchase order in the Acquisitions module.

If the operator selects a user-defined purchase order type to delete, a message displays asking the user to confirm the deletion.

If the operator selects a user-defined purchase order type to delete, and it is in use on a purchase order, a message stating the PO type is in use displays (see <u>Figure 2-26</u>).

| Voyager  | System Administration 🔀                                                       |
|----------|-------------------------------------------------------------------------------|
| <u>.</u> | This PO type cannot be deleted because it is used in a Purchase Order record. |
|          | ОК                                                                            |

Figure 2-26. Message when Unable to Delete a PO Because It Is in Use

In order to delete such a purchase order type, you must first delete all of the purchase order records in which the purchase order type is being used.

# $\overline{\mathbf{v}}$

#### Procedure 2-18. Deleting a PO Type

Use the following to delete a PO Type.

- 1. Access the System Administration module's Acquisitions PO Types workspace.
  - a. Click Acquisitions in the listbar.
  - b. Click the PO Types button in the System listbar.

Result: The Acquisitions - PO Types workspace opens.

- 2. Highlight the user-defined PO Type to be deleted.
- 3. Click the **Delete** button.

Result: The **Delete PO Type** dialog box opens asking for confirmation of the deletion (see Figure 2-27).

| Names      |                                                                                                    | ▲        | New          |
|------------|----------------------------------------------------------------------------------------------------|----------|--------------|
| Exchange   |                                                                                                    |          |              |
| Firm Order |                                                                                                    |          | <u>E</u> dit |
| Gift       |                                                                                                    |          |              |
| Other      |                                                                                                    |          | Delete       |
| Sample PO  |                                                                                                    | <u> </u> |              |
|            |                                                                                                    |          |              |
|            | Delete         PO Type           You will delete         PO Type:           "Sample PO"           Are you sure? |          |              |

Figure 2-27. Delete PO Type confirmation

 Click Yes to proceed with the delete. Click No if you do not want to delete the PO Type.

Result: If deleted, the system returns to the **Acquisitions - PO Types** workspace and the PO Type is immediately removed from the listing of PO Types.

The purchase order type is also removed from any of the PO Types lists in the modules; see <u>PO Types list</u> on <u>page 2-34</u>.

### **Policy Definitions**

Departments responsible for ordering, claiming, paying, or receiving items for various locations within the library should be defined as an Acquisitions/Serials Policy Group which should be associated with the locations at which the tasks are performed.

#### NOTE:

Consortia may want to set up separate Acquisition Policy Groups.

The Acquisitions - Policy Definitions workspace has the following tabs:

- Policy
- Locations
- Vendor Policies

#### Security

Operators linked to a Master security profile, where the **Acq/Serials Policy Groups** check box on the **Profile Values** tab of the **Security - Master Profiles** workspace is checked, are able to access the **Acquisitions - Policy Definitions** workspace. See <u>Master Security Profiles - Creating, Editing, and Deleting</u> on <u>page 9-23</u>.

Acquisitions - Policy Definitions Workspace

Creating, editing, and deleting the Acquisitions/Serials Policy Groups is done using the **Policy**, **Locations**, and **Vendor Policies** tabs of the **Acquisitions** -**Policy Definitions** workspace.

When first entering the **Acquisitions - Policy Definitions** workspace, the top half displays (see Figure 2-28). It shows the names of any Acquisitions/Serials Policy Groups already defined.

| Acquisitions - Policy Definitions                         |                |
|-----------------------------------------------------------|----------------|
| Names                                                     | New            |
| Main Acquisitions Group<br>Other Branch Acquisition Group | Edit           |
|                                                           |                |
|                                                           | <u>D</u> elete |
|                                                           | <u></u> e      |

Figure 2-28. Acquisitions - Policy Definitions Workspace

After clicking either the **New** or **Edit** buttons, the tabs of the **Acquisitions - Policy** workspace display. <u>Figure 2-29</u> on <u>page 2-44</u>, <u>Figure 2-30</u> on <u>page 2-46</u>, and <u>Figure 2-31</u> on <u>page 2-51</u> show these tabs. In these examples, the **New** button had been selected, therefore the section of the workspace is called New Policy Definition.

#### **Policy Tab**

The **Policy** tab is where you can name the Acquisitions/Serials Policy Group and associate it with a Duplicate Detection Profile. Figure 2-29 displays the **Policy** tab. See <u>Bibliographic Duplicate Detection</u> on page 4-20 for more information.

| - New Policy Definition:<br><u>Policy</u> <u>Locations</u> <u>V</u> endor P<br>Acq/Serials Group Name: |                                                                                                    |
|----------------------------------------------------------------------------------------------------|----------------------------------------------------------------------------------------------------|
| Duplicate Detection Profile:                                                                           | OCLCUnconditional       OCLCConditional       OCLCConditional       DCLCReplace       OCLCMerge       RLINConditional       RLINConditional       RLINNergiace |
|                                                                                                    | Save Cancel                                                                                                    |

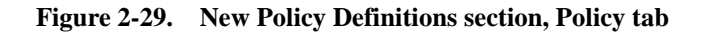

#### **Field Descriptions**

<u>Table 2-7</u> provides names, descriptions, if required, and type and range requirements for the fields in the **Policy tab** of the **Acquisitions - Policy Definitions** workspace.

| Table 2-7. | <b>Fields in the Polic</b> | v tab in the Acc | uisitions - Policy | v Definitions | Workspace |
|------------|----------------------------|------------------|--------------------|---------------|-----------|
|            |                            |                  |                    |               |           |

| Name                      | Description                                                                                                    | Required | Type and Range                                                                                        |
|---------------------------|----------------------------------------------------------------------------------------------------|----------|----------------------------------------------------------------------------------------------------|
| Acq/Serials Group<br>Name | Name of the Acquisitions or<br>Serials policy group.<br>TIP:<br>Create a name that<br>describes the<br>acquisition unit<br>especially if you have<br>more than one Policy<br>Group. | Yes      | Alphanumeric,<br>punctuation, and<br>spaces.<br>Uppercase and<br>lowercase allowed.<br>40 characters. |
|                           | For example: <ul> <li>Main Acquisitions</li> <li>Music Receiving.</li> </ul>                                                                                                    |          |                                                                                                    |

| Name                           | Description                                                                                                    | Required | Type and Range                                                                                     |
|--------------------------------|----------------------------------------------------------------------------------------------------|----------|----------------------------------------------------------------------------------------------------|
| Duplicate Detection<br>Profile | Select the import/replace<br>profile to be used when<br>operators are importing line<br>items on a purchase order.<br>See <u>Bibliographic Duplicate</u><br><u>Detection</u> on page 4-20 for<br>information on bibliographic<br>duplicate detection profile<br>options. | Yes      | Drop-down menu.<br>Duplicate Detection<br>Profiles are defined<br>in the System<br>Administration. |

| Table 2-7 | Fields in the Polic  | v tah in the Acau | isitions - Policy | <sup>7</sup> Definitions | Worksnace |
|-----------|----------------------|-------------------|-------------------|--------------------------|-----------|
|           | I fefus in the I one | y tub m the megu  | istudits i oney   | Deminions                | monuce    |

#### **Locations Tab**

Use the Locations tab to define selected locations for Acquisitions/Serials Policy Groups. Figure 2-30 displays the Locations tab.

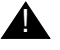

#### **IMPORTANT:**

If you do not add a location to an Acquisitions/Serials Policy Group, you cannot use the location as: Intended location Order site Bill to location in a purchase order Receiving location Ledger location

#### NOTE:

A location can belong to only one Acquisitions/Serials Policy Group.

For each location in the Selected list box, you can specify any or all of the options listed in the bottom half of the Locations tab.

| Available  A test location for Beta               |                  | Selected<br>Library Technology Center |
|---------------------------------------------------|------------------|---------------------------------------|
| Biology                                           | >>               |                                       |
| College-Media Scheduling                          |                  |                                       |
| Huvudbiblioteket                                  | ۲                |                                       |
| Library-Media Scheduling                          |                  |                                       |
| Media Dept. Tech. Center 📃 📘                      |                  |                                       |
|                                                   |                  |                                       |
| Order/Claim/Pay Location                          | Order            | Default Item Type:                    |
| OPAC Display of Temp Records     Receive Location | Receive [        | Default Item Type:                    |
| Destination Location                              | Default Print Lo | ocation:                              |
|                                                   |                  | ,                                     |

Figure 2-30. New Policy Definitions section, Locations tab

#### **Field Descriptions**

<u>Table 2-8</u> provides names, descriptions, if required, and type and range requirements for the fields in the **Locations tab** of the **Acquisitions - Policy Definitions** workspace.

| Table 2-8. | Fields in the l    | Locations tab i | n the Aca | uisitions - ] | Policy   | <b>Definitions</b> | Workspace    |
|------------|--------------------|-----------------|-----------|---------------|----------|--------------------|--------------|
|            | I ICIUS III CIIC I | locations tas h | a one neg |               | L OHCy . |                    | , or mopulee |

| Name                | Description                                                                                  | Required | Type and Range                                                                                                  |
|---------------------|----------------------------------------------------------------------------------------------|----------|----------------------------------------------------------------------------------------------------|
| Available Locations | Locations that have not<br>been assigned to another<br>Acquisitions/Serials Policy<br>Group. | Yes      | The locations are<br>established in System<br>Administration.<br>See <u>Locations</u> on<br><u>page 10-39</u> . |
| Selected Locations  | Those location(s) that are<br>associated with the<br>Acquisitions/Serials Policy<br>Group.   | Yes      |                                                                                                    |

| Name                            | Description                                                                                                    | Required                                                                                                    | Type and Range                            |
|---------------------------------|----------------------------------------------------------------------------------------------------|----------------------------------------------------------------------------------------------------|-------------------------------------------|
| Order/Claim/Pay<br>Location     | When checked, it allows<br>items to be ordered,<br>claimed, or paid from the<br>selected happening loca-<br>tion. It is a place where<br>acquisitions work is actually<br>performed.<br>When a location is defined<br>as an Order/Claim/Pay<br>Location, the letter o in<br>parentheses (o) is displayed | Yes, there<br>must be at<br>least one<br>defined for<br>each<br>Group.<br>You may<br>have more<br>than one<br>for this Pol-<br>icy Group. | Check box<br>The default is<br>unchecked. |
|                                 | next to the location name in<br>the Selected Locations col-<br>umn.                                                                                                    |                                                                                                    |                                           |
| OPAC Display of<br>Temp Records | When checked it allows bib-<br>liographic records created<br>for an item, when creating a<br>purchase order while logged<br>in to that Order/Claim/Pay<br>Location, to display in Web-<br>Voyáge.                                                                                                    | No                                                                                                    | Check box<br>The default is<br>unchecked. |
|                                 | The order location on the<br>Purchase Order controls the<br>'suppress from OPAC' flag<br>on the bibliographic record.                                                                                                    |                                                                                                    |                                           |
|                                 | If the OPAC display of temp<br>records check box is not<br>checked for that location,<br>the suppress flag will be set<br>when the record is added to<br>the database through creat-<br>ing a brief bibliographic<br>record or importing a new<br>record.                                                |                                                                                                    |                                           |

 Table 2-8.
 Fields in the Locations tab in the Acquisitions - Policy Definitions Workspace

| Name                       | Description                                                                                                    | Required                                                               | Type and Range                            |
|----------------------------|----------------------------------------------------------------------------------------------------|------------------------------------------------------------------------|-------------------------------------------|
| Receive Location           | When checked, it allows<br>items to be received at the<br>selected happening loca-<br>tion. It is a place where<br>receiving is actually per-<br>formed.                    | Yes, there<br>must be at<br>least one<br>defined for<br>each<br>Group. | Check box<br>The default is<br>unchecked. |
|                            | When a location is defined<br>as a Receive Location, the<br>letter r in parentheses (r) is<br>displayed next to the loca-<br>tion name in the Selected<br>Locations column. | You may<br>have more<br>than one<br>for this Pol-<br>icy Group.        |                                           |
| Destination Location       | When checked it allows<br>items to be delivered to the<br>selected location the Hold-<br>ings Location, where items<br>are stored.                                          | No                                                                     | Check box<br>The default is<br>unchecked. |
|                            | All locations (except a hap-<br>pening location) are Desti-<br>nation Locations by default.                                                                                 |                                                                        |                                           |
|                            | The Destination Locations<br>determine the list of<br>intended locations for a line<br>item in a purchase order.                                                            |                                                                        |                                           |
| Order Default Item<br>Type | Sets the default type of order for the location.                                                                                                    | No                                                                     | Drop-down menu.<br>The default is blank.  |
| Receive Default Item       | Sets the default type of item                                                                                                    | No                                                                     | Drop-down menu.                           |
| туре                       | tion.                                                                                                    |                                                                        | The default is blank.                     |
| Default Print<br>Location  | Sets the print location where<br>files generated by the<br>Acquisitions module will be<br>sent to Reporter.                                                                 | No                                                                     | Drop-down menu.<br>The default is blank.  |

 Table 2-8.
 Fields in the Locations tab in the Acquisitions - Policy Definitions Workspace

# Suppression of Records in the OPAC when Added from the Acquisitions Module

New bibliographic records can be added to a Voyager database using the Acquisitions module from the purchase order. Operators use the Add Line (Bib Import) or Add Line (Template) buttons. Operators may also add records by

using the **Add Line Bib Search** button. When users choose **Add Line Bib Search**, and search the local database the bibliographic records, they find are already part of the Voyager database. The **Suppress from OPAC** check box on these records are not affected by any activity in Acquisitions.

New holdings records are added to the database when the intended location in a line item is different than the location in the 852 \$b field of any of the holdings records associated with the bibliographic record attached to the line item. If there is a holdings record with the same location as the intended location, the copy on order is linked to that existing holdings record. Since that record is already part of the Voyager database, its **Suppress from OPAC** check box is not affected.

When a new bibliographic record is added to the database using the Acquisitions module, the **Suppress from OPAC** check box is set based on whether the **OPAC Display of Temp Records** check box is checked on the order location. Every purchase order has an order location. If that order location has the **OPAC Display of Temp Records** check box checked in the System Administration module, then any bibliographic records added will not have their **Suppress from OPAC** check box checked. If, on the other hand, the **OPAC Display of Temp Records** check box is not checked, the bibliographic record will have the **Suppress from OPAC** check box is not checked.

When a new holdings record is added to the database using the Acquisitions module, the **Suppress from OPAC** check box is set based on whether the **OPAC Display of Temp Records** check box is checked on the intended location. Every copy on order has an intended location at the line item level. If the intended location has its **OPAC Display of Temp Records** check box checked in the System Administration module, then the holdings record will not have its **Suppress from OPAC** check box checked. If on the other hand, the intended location's **OPAC Display of Temp Records** check box is not checked, the new holdings record will have its **Suppress from OPAC** flag check box checked.

These rules are independent. The holdings record has its **Suppress from OPAC** check box checked regardless of the setting of the bibliographic record. This can lead to bibliographic records that are visible in the OPAC, while holdings records are not, or holdings records that are visible, while bibliographic records are not.

<u>Table 2-9</u> shows the situations in which Bibliographic and Holdings records are suppressed from the OPAC depending on the Order Location and Intended Location.

| Type of Location  | OPAC Display of<br>Temp. Records | Type of Record/Suppressed or not |
|-------------------|----------------------------------|----------------------------------|
| Order Location    | Not Checked                      | Bib/Suppressed                   |
| Intended Location | Checked                          | MFHD/Not Suppressed              |
| Order Location    | Not Checked                      | Bib/Suppressed                   |
| Intended Location | Not Checked                      | MFHD/Suppressed                  |
| Order Location    | Checked                          | Bib/Not Suppressed               |
| Intended Location | Checked                          | MFHD/Not Suppressed              |
| Order Location    | Checked                          | Bib/Not Suppressed               |
| Intended Location | Not Checked                      | MFHD/Suppressed                  |

Table 2-9. Suppress From OPAC Options

#### NOTE:

These rules do not apply when purchase order records are created as part of Bulk Import. Instead, the Bulk Import rules and the global location settings for **Suppress from OPAC** will be used to determine the values of the OPAC suppression check boxes.

#### **Vendor Policies tab**

The information in the **Vendor Policies** tab is used whenever an operator uses a vendor of a Vendor Type when creating a purchase order for an item destined for a Location belonging to this Policy Group. The system automatically supplies these values unless the operator defines different default values in the Session Defaults or unless the purchase order uses a vendor account associated with a Location belonging to a Policy Group with different default values. Figure 2-31 shows the **Vendor Policies** tab.

| Vendor Lype<br>Domestic Monographs | Default Order Tupe: Approval |
|------------------------------------|------------------------------|
| Domestic Serials                   |                              |
| Foreign Monographs                 | Discount %: 0 🐳              |
| Foreign Serials                    |                              |
| Serials<br>Managements             | Claim Count:   0 🗄           |
| Monographs                         | Claim Interval: 0 🔹          |
|                                    | Cancel Interval: 0 *         |
|                                    | Ship VIA:                    |

Figure 2-31. New Policy Definitions section, Vendor Policies tab

#### **Field Descriptions**

<u>Table 2-10</u> provides names, descriptions, if required, and type and range requirements for the fields in the **Vendor Policies** tab of the **Acquisitions - Policy Definitions** workspace.

| Name               | Description                                                                        | Required | Type and Range                                                                                                    |
|--------------------|------------------------------------------------------------------------------------|----------|----------------------------------------------------------------------------------------------------|
| Vendor Type        | Default Vendor type on the<br>purchase order, for example,<br>Domestic monographs. | No       | Select from list.<br>The Vendor Types<br>are established in<br>System Adminis-<br>tration. See <u>Vendor</u><br><u>Types</u> on <u>page 2-</u><br><u>64</u> . |
| Default Order Type | Default purchase order type;<br>for example, approval.                             | No       | The Order Types<br>are established in<br>System Adminis-<br>tration. See <u>PO</u><br><u>Types</u> on <u>page 2-</u><br><u>34</u> .                           |
| Discount %         | Default discount percentage for the order.                                         | No       | 0 - 999                                                                                                    |
| Claim Count        | The number of times the line item will be claimed.                                 | No       | 0 - 999                                                                                                    |

 Table 2-10.
 Fields in the Vendor Policies tab in the Acquisitions - Policy Definitions Workspace

| Name            | Description                                                                               | Required | Type and Range                               |
|-----------------|-------------------------------------------------------------------------------------------|----------|----------------------------------------------|
| Claim Interval  | Default value providing the<br>amount of time that should<br>elapse before claiming.      | No       | 0 - 999                                      |
| Cancel Interval | Default value providing the amount of time that should elapse before canceling the order. | No       | 0 - 999                                      |
| Ship VIA        | Default shipping method.                                                                  | No       | Alphanumeric,<br>punctuation, and<br>spaces. |
|                 |                                                                                           |          | Uppercase and lowercase allowed.             |
|                 |                                                                                           |          | 20 characters.                               |

Table 2-10. Fields in the Vendor Policies tab in the Acquisitions - Policy Definitions Workspace

# Hierarchy Used by Voyager for Canceling a Purchase Order

The system:

- 1. Checks the line item's Cancel After Interval.
- 2. Checks the PO's Cancel After Interval.
- 3. Checks the vendor's Cancel After Interval.
- 4. Checks the Vendor Type's Cancel Interval.

If Cancel information is blank on all, it doesn't cancel. All canceling is dependent on Pacqjob number 1 being executed, and on generating the cancel from the Problems List or from the PO. See *Voyager's Acquisitions User's Guide* for more information.

#### **Creating a Policy Definition**

This section provides step-by-step instructions on how to create a Policy Definition (Acquisitions/Serials Policy Group) in the Acquisitions section of the System Administration module.

## **Procedure 2-19.** Creating a Policy Definition

Use the following to create a Policy Definition.

- 1. Access the System Administration module's **Acquisitions Policy Definitions** workspace.
  - a. Click Acquisitions in the listbar.
  - b. Click the Policy Definitions button in the System listbar.

Result: The Acquisitions - Policy Definitions workspace opens.

- 2. On the **Policy** tab
  - a. Enter the name for your Acquisitions/Serials Policy Group in the **Acq/Serials Policy Group Name** field.
  - b. Select a Duplicate Detection Profile from the drop-down menu (see Figure 2-32).

| Acq/Serials Group Name: B    | iology Acquisitions |
|------------------------------|---------------------|
| Duplicate Detection Profile: |                     |
|                              | CLCConditional      |
|                              |                     |
|                              |                     |
|                              |                     |
|                              |                     |

Figure 2-32. Example of a completed Policy tab

- 3. Click the Locations tab
  - a. Select one or more locations from the Available (Locations) list box.
  - b. Click the > button to move the location to the **Selected** (Locations) list box.

#### NOTE:

Use the >> button to select all locations.

Result: The location(s) selected are associated with this Acq/Serials Policy Group.

- 4. Define the policies for the highlighted location in the **Selected** list box.
  - a. Check the appropriate check boxes to enable wanted features.
  - b. Select from the drop-down menus.

Result: The activities and defaults for a specific location are defined (see Figure 2-33).

| Policy Locations Vendor Policies | )               |                |                |          |
|----------------------------------|-----------------|----------------|----------------|----------|
| Available                        |                 | Selected       |                |          |
| A test location for Beta         |                 | Biology (o)    | (1)            |          |
| College-Media Scheduling 📃       | >>              |                |                |          |
| Huvudbiblioteket                 |                 |                |                |          |
| Library-Media Scheduling         | <               |                |                |          |
| Library Technology Center        |                 |                |                |          |
| Media Dept. Tech. Center 📃 📃     |                 |                |                |          |
|                                  |                 |                |                |          |
| Order/Claim/Pay Location         | Order I         | Default Item 1 | vpe: book      | -        |
| OPAC Display of Temp Records     |                 |                | JPT. DOOK      |          |
| Receive Location                 | Receive D       | Default Item T | ype: book      | <b>•</b> |
| Destination Location             | efault Print Lo | ocation: Acc   | uisitions Desk | •        |
|                                  |                 |                |                |          |
|                                  |                 | 1              |                |          |

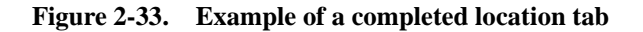

- 5. Click the Vendor Policies tab
  - a. Select the Vendor Type from the Vendor Type list box.
  - b. Select the Default Order Type from the Default Order Type field.
  - c. Enter the Discount percentage in the **Discount%** field.
  - d. Enter the Claim Count in the Claim Count field.
  - e. Enter the Claim Interval in the Claim Interval field.
  - f. Enter the Cancel Interval in the Cancel Interval field.
  - g. Enter the Ship Via information in the Ship VIA field.

Result: The **Vendor Policies** tab is completed (see Figure 2-34).

| vendor rype         |                              |
|---------------------|------------------------------|
| Domestic Monographs | Default Urder Type: Approval |
| Foreign Monographs  | Discount %: 10 😤             |
| Foreign Serials     |                              |
| Serials             | Claim Count:   1 🗦           |
| Monographs          | Claim Interval: 45           |
|                     |                              |
|                     | Cancel Interval: 90 😤        |
|                     |                              |
|                     | Ship VIA: FedEx Ground       |

Figure 2-34. Example of a completed Vendor Policies tab

6. Click **Save** to save the information or click **Cancel** to return to the **Acquisitions -Policy Definitions** workspace

Result: If saved, the system returns to the **Acquisitions - Policy Definitions** workspace and the new Policy Definition displays in the list of names of Policy Definitions (see <u>Figure 2-35</u>).

| New            |
|----------------|
|                |
| Edit           |
|                |
| <u>D</u> elete |
|                |

Figure 2-35. Newly-created Policy Definition listed in the Acquisitions - Policy Definition Workspace

#### **Editing a Policy Definition**

This section provides step-by-step instructions on how to edit a Policy Definition in the Acquisitions section of the System Administration module.

Sites may edit Policy Definitions.

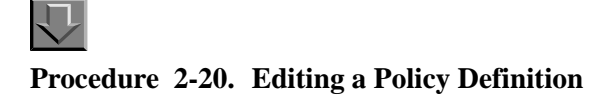

Use the following to edit a Policy Definition.

- 1. Access the System Administration module's **Acquisitions Policy Definitions** workspace.
  - a. Click Acquisitions in the listbar.
  - b. Click the **Policy Definitions** button in the System listbar.

Result: The Acquisitions - Policy Definitions workspace opens.

- 2. Highlight the Policy Definition to be edited.
- 3. Click the **Edit** button.

Result: The **Edit Policy Definition** section of the **Acquisitions - Policy Definitions** workspace opens with the **Policy** tab active (see <u>Figure 2-36</u>).

| Acq/Serials Group Name: Main Acquisitions Group Duplicate Detection Profile: OCLCConditional | E dit | Policy Definition:<br>Policy   Locations   Vendor F | 'olicies                |
|----------------------------------------------------------------------------------------------|-------|-----------------------------------------------------|-------------------------|
| Duplicate Detection Profile: OCLCConditional                                                 |       | Acq/Serials Group Name:                             | Main Acquisitions Group |
|                                                                                              |       | Duplicate Detection Profile:                        | OCLCConditional         |
|                                                                                              |       |                                                     |                         |
|                                                                                              |       |                                                     |                         |
|                                                                                              |       |                                                     | Sum Count I             |

Figure 2-36. Edit Policy Definition section

- 4. Select the appropriate tab and enter any new information in the fields you want to edit.
- 5. Click the **Save** button to save the changes or click the **Cancel** button if you do not want to save the changes

Result: If saved, the system returns to the **Acquisitions - Policy Definitions** workspace and the Policy Definition has been edited.

#### **Deleting a Policy Definition**

This section provides step-by-step instructions on how to delete a Policy Definition in the Acquisitions section of the System Administration module.

Sites may delete any information at any time. If you delete the entire Policy Group, you should reassign the Locations to another Policy Group.

# $\overline{\mathbf{v}}$

**Procedure 2-21. Deleting a Policy Definition** 

Use the following to delete a Policy Definition.

- 1. Access the System Administration module's **Acquisitions Policy Definitions** workspace.
  - a. Click Acquisitions in the listbar.
  - b. Click the **Policy Definitions** button in the System listbar.

Result: The Acquisitions - Policy Definitions workspace opens.

- 2. Highlight the Policy Definition to be deleted.
- 3. Click the **Delete** button.

Result: The **Delete Policy Definitions** dialog box opens asking for confirmation of the deletion (see Figure 2-37).

| Acquisitions - Policy Definitions                                                                                                    |              |
|----------------------------------------------------------------------------------------------------|--------------|
| Names                                                                                                    | New          |
| Biology Acquisitions                                                                                                    |              |
| Main Acquisitions Group                                                                                                    | <u>E</u> dit |
|                                                                                                    | Delete       |
| Delete Policy Definition          You will delete Policy Definition:         "Biology Acquisitions"         Are you sure?         Yes |              |

Figure 2-37. Delete Policy Definition confirmation

 Click Yes to proceed with the delete. Click No if you do not want to delete the Policy Definition.

Result: If deleted, the system returns to the **Acquisitions - Policy Definitions** workspace and the Policy Definition is immediately removed from the listing of Policy Definitions.

# **Vendor Reports**

When an operator using the Acquisitions module receives a claim response from a vendor, the claim can be updated. When a claim is updated, an appropriate vendor report is selected from the drop-down menu in the **Vendor Report** field to describe the vendor's response to the claim. Using the Vendor Reports activity in your System Administration module, you can define numerous vendor reports that will be available for use when updating a claim. For more information about updating a claim in the Acquisitions module, see the *Voyager Acquisitions User's Guide*.

#### Security

Operators linked to a Master security profile, where the Acq/Serials Policy Groups check box on the Profile Values tab of the Security - Master Profiles workspace is checked, are able to access the Acquisitions - Vendor Reports workspace. See <u>Master Security Profiles - Creating, Editing, and Deleting</u> on page 9-23.

#### **Acquisitions - Vendor Reports Workspace**

Creating, editing, and deleting Vendor Reports is done in the **Acquisitions -Vendor Reports** workspace.

When first entering the **Acquisitions - Vendor Reports** workspace, the top half displays (see <u>Figure 2-38</u>). It shows the names of any Vendor Reports already defined.

| Names                                                          | <b>▲</b> | New    |
|----------------------------------------------------------------|----------|--------|
| Beyond acceptable claim period; entire volume can be purchased |          |        |
| Beyond acceptable claim period; issue can be purchased         |          | Edit   |
| Cancelled as requested as of specifed date                     |          |        |
| Discontinued delivery; additional payment required             |          |        |
| Discontinued publication as of specified issue                 | -        | Delete |

#### Figure 2-38. Acquisitions - Vendor Reports Workspace

After clicking either the **New** or **Edit** buttons, the bottom half of the **Acquisitions** - **Vendor Reports** workspace opens (see Figure 2-39). In this example, the fields are blank because the **New** button was selected.

| Report Name: |      |        |  |
|--------------|------|--------|--|
| EDI Code:    |      |        |  |
|              | Save | Cancel |  |

Figure 2-39. Vendor Report section

#### **Field Descriptions**

<u>Table 2-11</u> provides names, descriptions, if required, and type and range requirements for the fields in the **Acquisitions - Vendor Reports** workspace.

 Table 2-11.
 Fields in the Acquisitions - Vendor Reports Workspace

| Name        | Description                                                                                                    | Required | Type and Range                                                                                            |
|-------------|----------------------------------------------------------------------------------------------------|----------|----------------------------------------------------------------------------------------------------|
| Report Name | Name of any reason or situa-<br>tion that a vendor might<br>specify for an item when<br>responding to a claim.<br>For example:<br>• Not Available<br>• Out of Print<br>• Out of Stock                                                      | Yes      | Alphanumeric,<br>punctuation, and<br>spaces.<br>Uppercase and<br>lowercase<br>allowed.<br>70 characters.  |
| EDI Code    | The EDI code describes the<br>vendor's report.<br>For each vendor report there<br>should be a corresponding<br>EDI code.<br>See the <i>EDItEUR Guidelines</i><br>at http://www.editeur.org and<br>your EDI vendor for more<br>information. | No       | Alphanumeric,<br>punctuation, and<br>spaces.<br>Uppercase and<br>lowercase<br>allowed.<br>250 characters. |

#### **Creating a Vendor Report**

This section provides step-by-step instructions on how to create a Vendor Report in the Acquisitions section of the System Administration module.

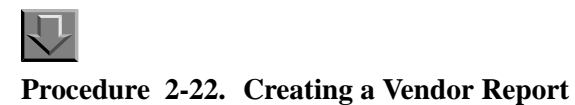

Use the following to create a Vendor Report.

- 1. Access the System Administration module's **Acquisitions Vendor Reports** workspace.
  - a. Click Acquisitions in the listbar.
  - b. Click the Vendor Reports button in the System listbar.

Result: The Acquisitions - Vendor Reports workspace opens.

- 2. Enter the name for your Vendor Report in the **Report Name** field.
- 3. Enter an Electronic Data Interchange Code in the EDI Code field (see Figure 2-40).

| Report Name: | No such issue |                |  |
|--------------|---------------|----------------|--|
| EDI Code:    | 08:25:28      |                |  |
|              | Save          | <u>C</u> ancel |  |

Figure 2-40. Example of a completed Vendor Reports section

4. Click **Save** to save the information or click **Cancel** to return to the **Acquisitions -Vendor Reports** workspace

Result: If saved, the system returns to the **Acquisitions - Vendor Reports** workspace and the new Vendor Report displays in the list of Vendor Reports.

#### **Editing a Vendor Report**

This section provides step-by-step instructions on how to edit a Vendor Report in the Acquisitions section of the System Administration module.

Sites may edit Vendor Reports. If you change an existing Vendor Report, that change will be reflected on any existing claims that are associated with the vendor report.

# $\overline{\mathbf{v}}$

#### Procedure 2-23. Editing a Vendor Report

Use the following to edit a Vendor Report.

- 1. Access the System Administration module's **Acquisitions Vendor Reports** workspace.
  - a. Click Acquisitions in the listbar.

b. Click the Vendor Reports button in the System listbar.

Result: The Acquisitions - Vendor Reports workspace opens.

- 2. Highlight the Vendor Report to be edited.
- 3. Click the **Edit** button.
- 4. Enter any new information in the fields you want to edit.
- 5. Click the **Save** button to save the changes or click the **Cancel** button if you do not want to save the changes

Result: If saved, the system returns to the **Acquisitions - Vendor Reports** workspace and the Vendor Report has been edited.

#### **Deleting a Vendor Report**

This section provides step-by-step instructions on how to delete a Vendor Report in the Acquisitions section of the System Administration module.

Sites may delete Vendor Reports, if the Vendor Report is not in use. Once a Vendor Report has been used, the Vendor Report cannot be deleted until all claims with that Vendor Report definition have been removed from the claims listing. When attempting to delete a Vendor Report that is in use, a message displays saying why it cannot be deleted. An example of one such message is in Figure 2-41.

|   | This Vendor Report cannot be deleted because it is used in a Non-Serials Claim record. |
|---|----------------------------------------------------------------------------------------|
| _ |                                                                                        |

Figure 2-41. Message when the Vendor Report Is in Use and Cannot Be Deleted

# Procedure 2-24. Deleting a Vendor Report

 $\mathbf{n}$ 

Use the following to delete a Vendor Report.

- 1. Access the System Administration module's **Acquisitions Vendor Reports** workspace.
  - a. Click Acquisitions in the listbar.
  - b. Click the Vendor Reports button in the System listbar.

Result: The Acquisitions - Vendor Reports workspace opens.

- 2. Highlight the Vendor Report to be deleted.
- 3. Click the **Delete** button.

Result: The **Delete Vendor Reports** dialog box opens asking for confirmation of the deletion (see Figure 2-42).

| names                                                                      | ▲ | <u>N</u> ew     |
|----------------------------------------------------------------------------|---|-----------------|
| No longer in business                                                      |   |                 |
| No longer our publication (see note for new publisher)                     |   | <u>E</u> dit    |
| No record of an order; supply order information                            |   |                 |
| No record of payment; supply order number and proof of payment             |   | Delete          |
| No such issue                                                              |   | <u><u> </u></u> |
| You will delete Vendor Report:<br>"No longer in business"<br>Are you sure? |   |                 |
|                                                                            |   |                 |

Figure 2-42. Delete Vendor Report Confirmation

4. Click **Yes** to proceed with the delete. Click **No** if you do not want to delete the Vendor Report.

Result: If deleted, the system returns to the **Acquisitions - Vendor Reports** workspace and the Vendor Report is immediately removed from the listing of Vendor Reports.

#### Vendor Types

Vendor Types help to group individual vendor records by basic characteristics important to your library. There is no Voyager-specified limit to the number of Vendor Types you can define. If your library uses only a few vendors, you may have only one Vendor Type. You must have at least one.

You define a set of values for Vendor Types for each Acquisitions/Serials Policy Group. These values will be used by a batch job on the server to update line items on purchase orders associated with a particular vendor type. For more information, see <u>Vendor Policies tab</u> on <u>page 2-50</u>.

#### Security

Operators linked to a Master security profile, where the Acq/Serials Policy Groups check box on the Profile Values tab of the Security - Master Profiles workspace is checked, are able to access the Acquisitions - Vendor Types workspace. See <u>Master Security Profiles - Creating</u>. Editing, and Deleting on page 9-23.

#### Acquisitions - Vendor Types Workspace

Creating, editing, and deleting Vendor Types is done in the **Acquisitions -Vendor Types** workspace.

When first entering the **Acquisitions - Vendor Types** workspace, the top half displays (see Figure 2-43). It shows the names of any Vendor Types already defined.

| loqu  | isitions - Vendor Types |         |                |
|-------|-------------------------|---------|----------------|
| Codes | Names                   | <b></b> | New            |
| DM    | Domestic Monographs     |         |                |
| DS    | Domestic Serials        |         | Edit           |
| FM    | Foreign Monographs      |         |                |
| FS    | Foreign Serials         |         |                |
| м     | Monographs              | -1      | <u>D</u> elete |
| ~     | la sul i                |         |                |

Figure 2-43. Acquisitions - Vendor Types Workspace

After clicking either the **New** or **Edit** buttons, the bottom half of the **Acquisitions** - **Vendor Types** workspace opens (see <u>Figure 2-44</u>). In this example, the fields are blank because the **New** button was selected.

| Ve | endor Type Code: |      |        |  |
|----|------------------|------|--------|--|
| Ve | ndor Type Name:  |      |        |  |
|    |                  | Save | Cancel |  |

Figure 2-44. New Vendor Type Section

#### **Field Descriptions**

<u>Table 2-12</u> provides names, descriptions, if required, and type and range requirements for the fields in the **Acquisitions - Vendor Types** workspace.

 Table 2-12.
 Fields in the Acquisitions - Vendor Types Workspace

| Name             | Description                                                                                                    | Required                                               | Type and Range                                                                                           |
|------------------|----------------------------------------------------------------------------------------------------|--------------------------------------------------------|----------------------------------------------------------------------------------------------------|
| Vendor Type Code | Code associated with the<br>Vendor Type                                                                                                    | Yes                                                    | Alphanumeric,<br>punctuation, and                                                                        |
|                  | Vendor Type Codes are dis-<br>played in vendor records<br>seen by staff.                                                                                                    |                                                        | spaces.<br>Uppercase and<br>lowercase<br>allowed.                                                        |
|                  | TIP:<br>Mnemonic codes are<br>generally considered<br>more user-friendly<br>and easier to<br>recognize than more<br>arbitrary or numeric<br>codes.                                                                                                    |                                                        | 2 characters.                                                                                            |
| Vendor Type Name | Review what default values<br>are defined for a Vendor<br>Type to help you decide how<br>many types you should<br>define.<br>These defaults are defined<br>at the Acquisitions/Serials<br>Policy Group level so that<br>different order units may<br>share vendor records but | Yes<br>You must define at<br>least one Vendor<br>Type. | Alphanumeric,<br>punctuation, and<br>spaces.<br>Uppercase and<br>lowercase<br>allowed.<br>40 characters. |
|                  | with that vendor by defining their own defaults.                                                                                                    |                                                        |                                                                                                    |

#### **Creating a Vendor Type**

This section provides step-by-step instructions on how to create a Vendor Type in the Acquisitions section of the System Administration module.

# Procedure 2-25. Creating a Vendor Type

Use the following to create a Vendor Type:

- 1. Access the System Administration module's **Acquisitions Vendor Types** workspace.
  - a. Click Acquisitions in the listbar.
  - b. Click the Vendor Types button in the System listbar.

Result: The Acquisitions - Vendor Types workspace opens.

- 2. Enter the Vendor Code in the Vendor Type Code field.
- 3. Enter the name of your Vendor Type in the **Vendor Type Code** field (see <u>Figure 2-</u> <u>45</u>).

| v  | endor Type Code: |                     |  |
|----|------------------|---------------------|--|
| Ve | endor Type Name: | Electronic Journals |  |
|    |                  | Save Cancel         |  |

Figure 2-45. Example of a completed Vendor Type Section

4. Click **Save** to save the information or click **Cancel** to return to the **Acquisitions -Vendor Types** workspace.

Result: If saved, the system returns to the **Acquisitions - Vendor Types** workspace and the new Vendor Type displays alphabetically in the list of Vendor Types.

#### **Editing a Vendor Type**

This section provides step-by-step instructions on how to edit a Vendor Type in the Acquisitions section of the System Administration module.

Sites can change any or all information about a Vendor Type or add new ones.

If you change an existing Vendor Type already in use, the change is reflected in all vendor records assigned to that Vendor Type.

#### Procedure 2-26. Editing a Vendor Type

Use the following to edit a Vendor Type.

- 1. Access the System Administration module's **Acquisitions Vendor Types** workspace.
  - a. Click Acquisitions in the listbar.
  - b. Click the Vendor Types button in the System listbar.

Result: The Acquisitions - Vendor Types workspace opens.

- 2. Highlight the Vendor Type to be edited.
- 3. Click the **Edit** button.
- 4. Enter any new information in the fields you want to edit.
- 5. Click the **Save** button to save the changes or click the **Cancel** button if you do not want to save the changes

Result: If saved, the system returns to the **Acquisitions - Vendor Types** workspace and the Vendor Type has been edited.

#### **Deleting a Vendor Type**

This section provides step-by-step instructions on how to delete a Vendor Types in the Acquisitions section of the System Administration module.

Once a vendor type is assigned to a vendor record, you cannot delete the Vendor Type.

## Procedure 2-27. Deleting a Vendor Type

Use the following to delete a Vendor Type.

- 1. Access the System Administration module's **Acquisitions Vendor Types** workspace.
  - a. Click Acquisitions in the listbar.
  - b. Click the Vendor Types button in the System listbar.

Result: The Acquisitions - Vendor Types workspace opens.

- 2. Highlight the Vendor Type to be deleted.
- 3. Click the **Delete** button.

Result: The **Delete Vendor Types** dialog box opens asking for confirmation of the deletion (see Figure 2-46).

| Codes | Names               |  | <u>N</u> ew  |
|-------|---------------------|--|--------------|
| DS    | Domestic Serials    |  |              |
| EJ    | Electronic Journals |  | <u>E</u> dit |
| FM    | Foreign Monographs  |  |              |
| FS    | Foreign Serials     |  | Delete       |
| M     | Monographs          |  | Delete       |
|       |                     |  |              |
|       |                     |  |              |

Figure 2-46. Delete Vendor Types Confirmation

 Click Yes to proceed with the delete. Click No if you do not want to delete the Vendor Type.

If deleted, the system returns to the **Acquisitions - Vendor Types** workspace and the Vendor Type is immediately removed from the listing of Vendor Types.

# **Call Slip Configuration**

# 3

| Introduction                                 | 3-1  |
|----------------------------------------------|------|
| Purpose                                      | 3-2  |
| No-Fill Reasons                              | 3-2  |
| <ul> <li>Creating No-Fill Reasons</li> </ul> | 3-2  |
| Rules                                        | 3-5  |
| Creating Rules                               | 3-6  |
| Rules Sort Order                             | 3-12 |
| Queues                                       | 3-14 |
| Creating Queues                              | 3-14 |
|                                              |      |
# **Call Slip Configuration**

# 3

## Introduction

Call slips are used or necessary when materials are not directly accessible by patrons. This may be the case for materials located in an institution's closed stacks, for example. Parameters in Voyager System Administration Call Slips can be set to enable call slip processing for requesting materials.

The Voyager System Administration Call Slips section is one component of the setup required for processing call slips. The following is a description of what you need to do in order to tailor the Voyager system for processing call slip requests.

- Complete the setup for call slips in the Call Slips section of Voyager System Administration.
- Complete the setup steps in the Call Slip Dæmon module. See the *Voyager Call Slip Dæmon Implementation & User's Guide* for more information.
- Create a call slip request form and configure it in the OPAC Configuration section of Voyager System Administration.

Upon completion of the system setup, call slips are created or initiated by a request submitted through WebVoyáge or through the Circulation module. The item that a patron is able to request is based on the rules set in the Circulation Policy Matrix defined in Voyager System Administration.

## Purpose

The purpose of this chapter is to describe the setup required in the Call Slips section of Voyager System Administration for processing call slips. There are three components of call slip setup within the Call Slips section.

- No-Fill Reasons
- Rules
- Queues

## **No-Fill Reasons**

When a call slip request cannot be filled, a reason needs to be provided indicating why it cannot be filled. The No-Fill Reasons component of Call Slips allows you to create a list of possible No-Fill Reasons. These reasons display in a list that the call slip operator can select from when processing call slip requests. A minimum of one No-Fill Reason is required.

## **Creating No-Fill Reasons**

Use the following <u>Procedure 3-1</u>, <u>Creating No-Fill Reasons</u>," to create No-Fill Reasons for call slips.

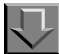

## Procedure 3-1. Creating No-Fill Reasons

1. Click Call Slips on the vertical listbar.

Result: The Voyager System Administration **Call Slips** main dialog box opens.

2. Click No-Fill Reasons.

Result: The Call Slips - No-Fill Reasons main dialog box opens. See Figure 3-1.

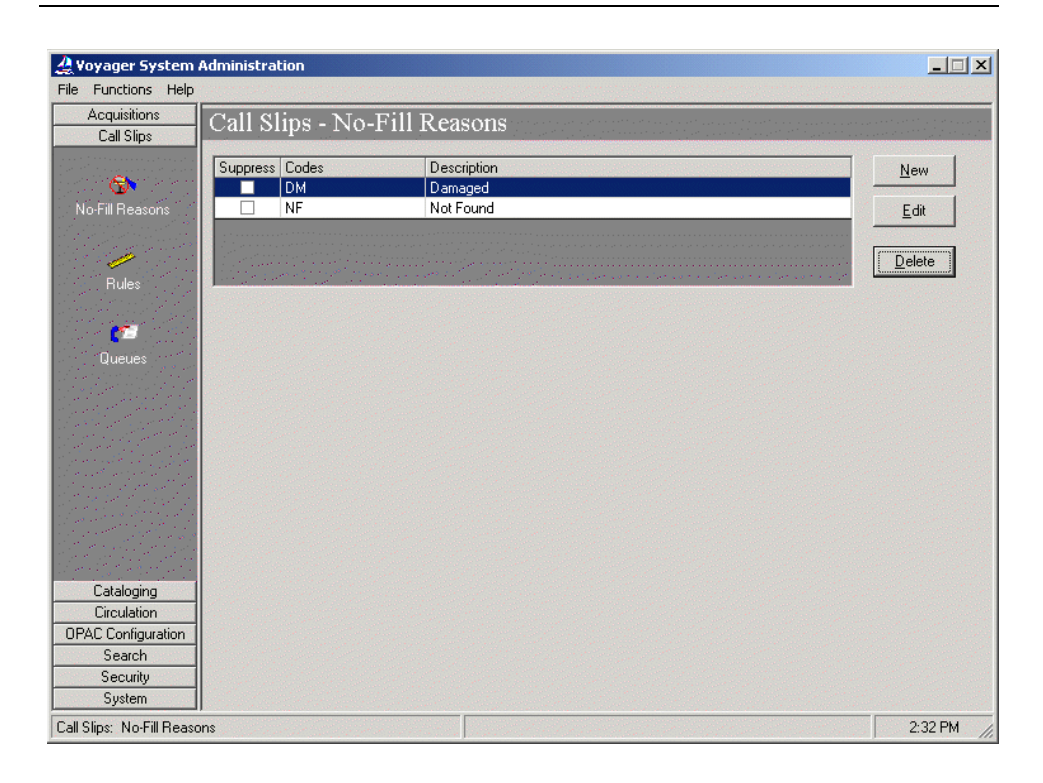

Figure 3-1. Call Slips - No-Fill Reasons main dialog box

3. Click New.

Result: The Call Slips - No-Fill Reasons options open. See Figure 3-2.

| <b>A Voyager System</b><br>File Functions Help | Administration               | _                                                                       |
|------------------------------------------------|------------------------------|-------------------------------------------------------------------------|
| Acquisitions<br>Call Slips                     | Call Slips - No-Fill Reasons | an an tait tha china an ann an<br>An an tait tha an tait tha an an tait |
|                                                | Suppress Codes Description   | New                                                                     |
| No-Fill Reasons                                | NF Not Found                 | Edit                                                                    |
| Rules                                          |                              | Delete                                                                  |
|                                                | New No-Fill Reason:          |                                                                         |
| Uueues                                         | Description:                 |                                                                         |
|                                                | Suppress                     |                                                                         |
|                                                | Save                         |                                                                         |
|                                                |                              |                                                                         |
| Cataloging                                     |                              |                                                                         |
| DPAC Configuration                             |                              |                                                                         |
| Search                                         |                              |                                                                         |
| Security                                       |                              |                                                                         |
| System                                         |                              |                                                                         |
| Call Slips: No-Fill Reaso                      | uns l                        | 2:39 PM                                                                 |

Figure 3-2. No-Fill Reasons options

4. Enter the **Code**, **Description**, and **Suppress** information that matches your preferences. See <u>Table 3-1</u> for an explanation of each field.

Result: This completes the **No-Fill Reasons** component of **Call Slips** configuration.

Table 3-1. No-Fill Reasons fields explanation

| Option      | Description                                                                                                    |
|-------------|----------------------------------------------------------------------------------------------------|
| Code        | Enter a unique name up to 10 characters in length<br>that identifies the No-Fill Reason. Making the first<br>letter of the code unique enables the call slip opera-<br>tor to select the code by keying only the first letter. |
| Description | Enter a description up to 40 characters in length of<br>the No-Fill Reason. The <b>Description</b> displays in<br>WebVoyáge to inform the requester why the call slip<br>request was not filled.                               |

| Option   | Description                                                                                                    |
|----------|----------------------------------------------------------------------------------------------------|
| Suppress | Select this option to prevent the No-Fill Reason from displaying in the list of reasons from which the call slip operator makes a selection.                                                                                        |
|          | <b>NOTE:</b><br>No-Fill Reasons may not be deleted if they are in<br>use. Use the <b>Suppress</b> option to keep the No-Fill<br>Reason from displaying in the list of No-Fill Reasons<br>from which the call slip operator selects. |

 Table 3-1.
 No-Fill Reasons fields explanation

5. Click Save or click Cancel.

Result: This saves or cancels the No-Fill Reason.

## Rules

Call Slip Rules indicate where certain kinds of closed stacks requests are to be routed. You can select Print Groups to be the location for items that are:

- Published between certain dates
- Within a range of call numbers
- Items at a certain location
- Items of a certain type

If a closed stacks request matches a particular rule, it is routed to the Call Slip Print Group listed on the rule.

Call slip rules are listed in order of importance. If there is a rule which should take precedence over another, it must display earlier in the list.

An item record has to exactly match all of the details specified for the rule in order for the rule to apply to that record. If the record does match a rule, then the record is sent to the call slip print group specified in the rule. If a record matches none of the rules, then it is sent to the default print group. Blank fields are ignored.

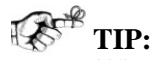

When planning and setting up Call Slip policies, the following should be considered: If the Call Slip Item Required check box is not selected and no item records exist in the holdings for a record displayed in WebVoyáge, the

patron is allowed to submit a request that is not linked to an item, only if, at least one of the holdings locations associated with the bibliographic record is defined in Call Slip Rules in Voyager System Administration.

## **Creating Rules**

Use the following Procedure 3-2, Creating Rules," to create Rules for call slips.

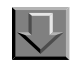

## **Procedure 3-2.** Creating Rules

1. Click Call Slips on the vertical listbar.

Result: The Voyager System Administration **Call Slips** main dialog box opens.

2. Click Rules.

Result: The Call Slips - Rules main dialog box opens. See Figure 3-3.

| 6                                                        |                  |                      |            |            |        |        |          |                   |
|----------------------------------------------------------|------------------|----------------------|------------|------------|--------|--------|----------|-------------------|
| Call Slipe                                               | Call Slips -     | Rules                |            |            |        |        |          |                   |
| Call Slips                                               |                  |                      |            |            |        |        |          |                   |
| ~                                                        | Print Group Name | Location Name        | Call # Min | Call # Max | Yr Min | Yr Max | -        | New               |
| <b>3</b>                                                 | Remote Request   | Main                 |            |            |        |        |          |                   |
| No-Fill Reasons                                          | Remote Request   | Juvenile Education   |            |            |        |        |          | <u>E</u> dit      |
|                                                          | Remote Request   | Biology              |            |            |        |        |          |                   |
| 11                                                       | Remote Request   | Circulation Desk     |            |            |        |        |          | <u>D</u> elete    |
| -                                                        | Offsite          | Main                 |            |            |        |        |          |                   |
| Rules                                                    | Offsite          | Bare Book Collection |            |            |        |        |          |                   |
| Queues                                                   | J <u>n</u> .n.   |                      |            |            |        |        | <b>.</b> | Set <u>R</u> ules |
| Queues                                                   | <u>la</u>        |                      |            |            |        |        |          | Set <u>R</u> ules |
| Queues<br>Cataloging                                     | <u>la .a .</u>   |                      |            |            |        |        | <b>x</b> | Set <u>B</u> ules |
| Queues<br>Cataloging<br>Circulation                      | <u>la .a .</u>   |                      |            |            |        |        | <b>•</b> | Set <u>B</u> ules |
| Cataloging<br>Circulation<br>PAC Configuration           |                  |                      |            |            |        |        | <b>.</b> | Set <u>B</u> ules |
| Cataloging<br>Circulation<br>PAC Configuration<br>Search | <u>la</u>        |                      |            |            |        |        | •        | Set <u>B</u> ules |

Figure 3-3. Call Slips - Rules main dialog box

If no Queues have been defined, the **Call Slips - Rules** main dialog box opens as in <u>Figure 3-4</u>.

| Eile Functions Help | dministration                  |            |            |               |   |           |
|---------------------|--------------------------------|------------|------------|---------------|---|-----------|
| Acquisitions        | Call Sling - Rules             |            |            |               |   |           |
| Call Slips          | Can Sups - Ruics               | _          | _          | _             | _ |           |
| ~                   | Print Group Name Location Name | Call # Min | Call # Max | Yr Min Yr Max |   | New       |
| No-Fill Beasons     |                                |            |            |               |   | Edit      |
| nor in ricasons     |                                |            |            |               |   |           |
| /                   |                                |            |            |               |   | Delete    |
| Rules               |                                |            |            |               |   | Set Rules |
|                     |                                |            |            |               |   |           |
| <b>**</b>           |                                |            |            |               |   |           |
| Queues              |                                |            |            |               |   |           |
|                     |                                |            |            |               |   |           |
|                     |                                |            |            |               |   |           |
|                     |                                |            |            |               |   |           |
|                     |                                |            |            |               |   |           |
|                     |                                |            |            |               |   |           |
|                     |                                |            |            |               |   |           |
| Cataloging          |                                |            |            |               |   |           |
| Circulation         |                                |            |            |               |   |           |
| OPAC Configuration  |                                |            |            |               |   |           |
| Search              |                                |            |            |               |   |           |
| System              |                                |            |            |               |   |           |
| Call Slips: Rules   |                                |            |            |               |   | 1:09 PM   |

Figure 3-4. Call Slips - Rules main dialog box (no Queues defined)

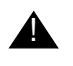

## **IMPORTANT:**

Call Slips - Queues must be defined before Call Slips - Rules can be created.

3. Click New.

Result: The New Call Slips - Rules options open. See Figure 3-5.

| Acquisitions       Call Slips         Call Sips       Call Slips         No-Fil Rescons       Print Group Name       Location Name       Call # Min       Call # Max       Yr Min       Yr Max       New         Remote Request       Juvenile Education       Remote Request       Biology       Edit       Delete         Rules       Offsite       Main       Call Wain       Call Wain       Set Bules         New       New       Remote Request       Biology       Remote Request       Biology         Rules       Offsite       Main       Set Bules       Set Bules         Oueues       Item Coall Number Type:       Item Location:       Item Location:       Item Location:       Item Location:       Item Location:       Item Location:       Item Location:       Item Location:       Item Type:       Item Type: </th <th></th> <th></th> <th></th> <th></th> <th></th> <th></th> <th></th> <th></th> <th></th>                                                                                                    |                                                                       |                                                     |                      |            |                                                                 |                       |        |            |                                                                                                    |
|----------------------------------------------------------------------------------------------------|-----------------------------------------------------------------------|-----------------------------------------------------|----------------------|------------|-----------------------------------------------------------------|-----------------------|--------|------------|----------------------------------------------------------------------------------------------------|
| Call Sips       Print Group Name Location Name       Call # Min       Call # Max       Yr Min       Yr Max       New         Remote Request       Juvenile Education       Remote Request       Juvenile Education       Edit         Rules       Offsite       Main       Remote Request       Collection Desk       Delete         Offsite       Rain       Diffsite       Rain       Remote Request       Set Bules         Verses       Offsite       Rain       Remote Request       Set Bules         Verses       Offsite       Rain       Remote Request       Set Bules         Verses       Offsite       Rain Book Collection       Set Bules         Verses       Print Group:       Auto Charge Test       Holdings Location:       Set Bules         Verses       Call Number Type:       Call Number Max (<)       Set Bules         Cataloging       Item Location:       Temporary Location:       Temporary Location:         Cataloging       Item Type:       Temporary lem Type:       Year Max (<)         Search       Search       Save       Cancel         System       Save       Cancel       Save       Cancel                                                                                                    | Acquisitions                                                          | Call Slips -                                        | Rules                |            |                                                                 |                       |        |            |                                                                                                    |
| Image: Security System       Print Group Name       Location Name       Call # Min       Call # Max       Yr Min       Yr Max       New         Remote Request       Juvenile Education       Remote Request       Juvenile Education       Image: Security       Edit         Rules       Print Group Name       Location Desk       Image: Security       Image: Security       Image: Security       Image: Security       Security       Security </th <th>Call Slips</th> <th></th> <th></th> <th></th> <th></th> <th></th> <th></th> <th></th> <th></th>                                                                                                    | Call Slips                                                            |                                                     |                      |            |                                                                 |                       |        |            |                                                                                                    |
| Image: Security System       Remote Request Main       Image: Security System         Image: Security System       Remote Request Main       Image: Security System         Image: Security System       Remote Request Biology Remote Request Circulation Desk       Image: Security System       Image: Security System         Image: Security System       Remote Request Circulation Desk       Image: Security System       Image: Security System       Image: Security System                                                                                                    |                                                                       | Print Group Name                                    | Location Name        | Call # Min | Call # Max                                                      | Yr Min                | Yr Max |            | New                                                                                                    |
| No-Fill Reasons       Remote Request Juvenile Education                                                                                                    | <b>S</b>                                                              | Remote Request                                      | Main                 |            |                                                                 |                       |        |            | -                                                                                                    |
| Remote Request       Biology         Remote Request       Circulation Desk         Offsite       Main         Offsite       Remote Reduction Desk         Offsite       Rain         Offsite       Remote Reduction Desk         Offsite       Remote Reduction Desk         Offsite       Remote Reduction Desk         Offsite       Remote Reduction Desk         Offsite       Remote Reduction Desk         Offsite       Remote Reduction Desk         Offsite       Remote Reduction Desk         Offsite       Remote Reduction Desk         Offsite       Remote Reduction Desk         Offsite       Remote Reduction         Print Group:       Auto Charge Test         Print Group:       Auto Charge Test         Call Number Type:       Call Number Max (<)                                                                                                    | No-Fill Reasons                                                       | Remote Request                                      | Juvenile Education   |            |                                                                 |                       |        |            | Edit                                                                                                    |
| Remote Request       Circulation Desk       Detect         Offsite       Main       Set Bules         Visite       Rare Book Collection       Set Bules         Visite       Print Group:       Auto Charge Test       Holdings Location:       Image: Call Number Type:         Call Number Type:       Call Number Type:       Call Number Max (<)       Item Location:       Image: Call Number Min (>=)         Cataloging       Item Location:       Item Type:       Image: Call Number Max (<)       Item Type:       Image: Call Number Max (<)         DPAC Configuration       Year Min (>=)       Year Max (<)       Save       Cancel         System       Save       Cancel       Save       Cancel                                                                                                    |                                                                       | Remote Request                                      | Biology              |            |                                                                 |                       |        | -          |                                                                                                    |
| Rules       Offsite       Main       Set Bules         Other       Rare Book Collection       Set Bules         Queues       New Rule:       Set Bules         Call Number Type:       Call Number Type:       Call Number Max (<)         Call Number Min (>=)       Call Number Max (<)         Item Location:       Temporary Location:       Temporary Location:         DPAC Configuration       Year Min (>=)       Year Max (<)         Security       Save       Cancel                                                                                                    | <u>_</u>                                                              | Remote Request                                      | Circulation Desk     |            |                                                                 |                       |        |            | Delete                                                                                                    |
| Rules       Offsite       Rare Book Collection       Image: Set Bules         Image: Control of the set of the set |                                                                       | Offsite                                             | Main                 |            |                                                                 |                       |        |            |                                                                                                    |
| Image: Security       New Rule:         Print Group:       Auto Charge Test         Print Group:       Auto Charge Test         Call Number Type:       Image: Call Number Min (>=)         Call Number Min (>=)       Call Number Max (<)                                                                                                    | Rules                                                                 | Offsite                                             | Rare Book Collection |            |                                                                 |                       |        | <b>-</b> 1 | Set <u>B</u> ules                                                                                                    |
| Image: Call Number Type:       Image: Call Number Type:         Call Number Type:       Image: Call Number Min (>=)         Call Number Min (>=)       Call Number Max (<)         Item Location:       Image: Temporary Location:         Cataloging       Item Type:         Circulation       Item Type:         OPAC Configuration       Year Min (>=)         Search       Save         Cancel                                                                                                    |                                                                       |                                                     | 1 1.50               |            |                                                                 |                       |        |            |                                                                                                    |
| Queues       Print Group: Auto Charge Test       Holdings Location:         Call Number Type:       Image: Call Number Max (<)                                                                                                    | <u>(7</u>                                                             | -New Rule:                                          |                      |            |                                                                 |                       |        |            |                                                                                                    |
| Print Group:     Auto Charge Test     Image: Auto Charge Test     Image: Auto Charge Test       Call Number Type:     Image: Call Number Max (<)                                                                                                    | Queues                                                                | _                                                   |                      |            |                                                                 |                       |        |            |                                                                                                    |
| Call Number Type:          Call Number Min (>=)       Call Number Max (<)                                                                                                    | queuee                                                                | Print Group: A                                      | uto Charge Test      | -          | Holdings Location:                                              |                       |        |            | -                                                                                                    |
| Call Number Type:       Image: Call Number Min (>=)         Call Number Min (>=)       Call Number Max (<)         Item Location:       Image: Call Number Max (<)         Cataloging       Item Type:       Image: Call Number Max (<)         Circulation       Item Type:       Image: Call Number Max (<)         OPAC Configuration       Year Min (>=)       Year Max (<)         Search       Save       Cancel                                                                                                    |                                                                       |                                                     |                      |            |                                                                 |                       |        |            |                                                                                                    |
| Call Number Type:       Call Number Max (<)                                                                                                    |                                                                       |                                                     |                      |            |                                                                 |                       |        |            |                                                                                                    |
| Call Number Min (>=)     Call Number Max (<)                                                                                                    |                                                                       | Call Number                                         | Туре:                | <b>–</b>   |                                                                 |                       |        |            |                                                                                                    |
| Call Number Min (>=)     Call Number Max (<)                                                                                                    |                                                                       |                                                     |                      |            |                                                                 |                       |        |            |                                                                                                    |
| Cataloging     Item Location:     Item porary Location:       Cataloging     Item Type:     Item Type:       Circulation     Year Min (>=)     Year Max (<)                                                                                                    |                                                                       | Call Number                                         | Min ( >= )           |            | Call Number N                                                   | 4ax ( < )             |        |            | _                                                                                                    |
| Cataloging     Item Location:               Temporary Location:            Cataloging         Item Type:              Temporary Item Type:            OPAC Configuration              Year Min (>=)               Year Max (<)                                                                                                    |                                                                       |                                                     |                      |            |                                                                 |                       |        |            |                                                                                                    |
| Cataloging     Item Location:     Temporary Location:     Temporary Location:       Cataloging     Item Type:     Temporary Item Type:     Temporary Item Type:       Circulation     Year Min (>=)     Year Max (<)                                                                                                    |                                                                       |                                                     |                      |            |                                                                 |                       |        |            |                                                                                                    |
| Item Location:     Item Location:     Item porary Location:       Cataloging     Item Type:     Item Type:       Circulation     Item Type:     Item Type:       OPAC Configuration     Year Min (>=)     Year Max (<)                                                                                                    |                                                                       |                                                     |                      |            |                                                                 | _                     |        |            |                                                                                                    |
| Cataloging     Item Type:     Temporary Item Type:       Circulation       OPAC Configuration       Search       Security       System                                                                                                    |                                                                       |                                                     |                      |            |                                                                 |                       |        |            | the second second s |
| Lataloging     Item Type:     Temporary Item Type:       Circulation     Year Min (>=)       OPAC Configuration     Year Min (>=)       Search     Search       Security     Save                                                                                                    |                                                                       | Item Location:                                      |                      | -          | Temporary Local                                                 | ion:                  |        |            | <u> </u>                                                                                                    |
| Linculation         Year Max (<)           OPAC Configuration         Year Min (>=)         Year Max (<)                                                                                                    |                                                                       | Item Location:                                      | <b></b>              |            | Temporary Local                                                 | ion:                  |        |            |                                                                                                    |
| UPAL Configuration     Year Min (>=)     Year Max (<)       Search                                                                                                    | Cataloging                                                            | Item Location:                                      |                      | -<br>-     | Temporary Local<br>Temporary Item 1                             | ion:  <br>Type:       |        |            | -<br>-                                                                                                    |
| Search Security System                                                                                                    | Cataloging<br>Circulation                                             | Item Location:                                      |                      | •<br>•     | Temporary Local<br>Temporary Item 1                             | ion:  <br>Гуре:  <br> |        |            | ·<br>·                                                                                                    |
| Security Save Cancel                                                                                                    | Cataloging<br>Circulation<br>OPAC Configuration                       | Item Location:  <br>Item Type:<br>Year Min (>=)     |                      | •<br>•     | Temporary Local<br>Temporary Item 1<br>Year Max ( < )           | ion:  <br>[ype:  <br> |        |            |                                                                                                    |
| System                                                                                                    | Cataloging<br>Circulation<br>OPAC Configuration<br>Search             | Item Location:  <br>  Item Type:<br>  Year Min (>=) |                      | •<br>•     | Temporary Local<br>Temporary Item 1<br>Year Max ( < )           | ion:  <br>Гуре:  <br> |        |            |                                                                                                    |
|                                                                                                    | Cataloging<br>Circulation<br>OPAC Configuration<br>Search<br>Security | Item Location:  <br> Item Type:<br> Year Min (>=)   |                      | Save       | Temporary Locat<br>Temporary Item 1<br>Year Max ( < )<br>Cancel | ion:  <br>[ype:       |        |            |                                                                                                    |

Figure 3-5. Call Slips - Rules options

4. Enter the **New Call Slips - Rules** options to match your requirements. See <u>Table 3-</u> <u>2</u> for a description of the available **New Call Slips - Rules** options.

Result: This completes the definition of New Call Slips - Rules.

 Table 3-2.
 Call Slips - Rules options

| Option            | Description                                                                                                    |
|-------------------|----------------------------------------------------------------------------------------------------|
| Print Group       | Select the <b>Print Group</b> to which the call slip mes-<br>sage is to be routed.                                                               |
|                   | <b>NOTE:</b><br><b>Print Groups</b> are defined in <b>Call Slips - Queues</b> .<br>For more information, see <u>Queues</u> on <u>page 3-14</u> . |
| Holdings Location | Select a location that contains holdings records with the required call slip rules applied.                                                      |

| Option               | Description                                                                                                    |
|----------------------|----------------------------------------------------------------------------------------------------|
| Call Number Type     | (Optional) Use <b>Call Number Type</b> in combination<br>with <b>Call Number Min (&gt;=)</b> and <b>Call Number Max</b><br>(<) to identify a range of call numbers or call num-<br>bers above or below a certain value in holdings<br>records for the rule being defined.                                                                                                    |
|                      | Example:                                                                                                    |
|                      | If all of the Library of Congress call numbers in the<br>K's should be selected for a rule, enter Library of<br>Congress as the call number type and a call number<br>minimum of K and call number maximum of L. If the<br>collection is split at a more arbitrary point, such as<br>the first book at the second location has call number<br>LB101.A323, you may have two rules: |
|                      | <ul> <li>one with a minimum of A and a maximum of<br/>LB101.A323</li> </ul>                                                                                                    |
|                      | <ul> <li>a second with a minimum of LB101.A323 and<br/>no maximum entered</li> </ul>                                                                                                    |
|                      | <b>NOTE:</b><br>When deciding what holding records fall under a certain rule, Voyager looks for holding records with call numbers equal to or greater than the number entered into the <b>Call Number Min (&gt;=)</b> field and less than (but not equal to) the number in the <b>Call Number Max (&lt;)</b> field.                                                               |
|                      | Select, for this field, the call number type to match your requirements.                                                                                                    |
| Call Number Min (>=) | (Optional) Enter the minimum or equal to call num-<br>ber value in this field that matches your require-<br>ments. For more information, see also the<br>description for <b>Call Number Type</b> .                                                                                                    |
| Call Number Max (<)  | (Optional) Enter the maximum call number value in this field that matches your requirements. For more information, see also the description for <b>Call Number Type</b> .                                                                                                    |
| Item Location        | (Optional) Select the location where the item must be stored for the rule to apply.                                                                                                    |

| Table 3-2. Call Slips - H | Rules options |
|---------------------------|---------------|
|---------------------------|---------------|

| Option              | Description                                                                                                    |
|---------------------|----------------------------------------------------------------------------------------------------|
| Temporary Location  | (Optional) Select the location where the item must<br>be temporarily stored for the rule to apply.<br>NOTE:                                                                                                    |
|                     | <b>Location</b> are set, the item record must match exactly.                                                                                                    |
|                     | Example:                                                                                                    |
|                     | If you have some items permanently located and<br>some temporarily located in a closed stacks location<br>and you want to route all of these to the same<br>places, you need two rules: one for items located<br>permanently in closed stacks and one for items<br>located temporarily in closed stacks, and route them<br>both to the same print group location. Adding one<br>rule that lists both temporary and permanent loca-<br>tions as closed stacks does not do the same thing. |
| Item Type           | (Optional) Select the type of item to which this rule is to be applied.                                                                                                    |
| Temporary Item Type | <ul> <li>(Optional) Select the temporary item type to which this rule is to be applied.</li> <li>NOTE:</li> <li>If both the Item Type and the Temporary Item Type are set, the item record must match exactly.</li> </ul>                                                                                                    |
| Year Min (>=)       | (Optional) Enter a minimum year or equal to year value in this field.                                                                                                    |

Table 3-2.Call Slips - Rules options

| Option       | Description                                                                                                    |
|--------------|----------------------------------------------------------------------------------------------------|
| Year Max (<) | (Optional) Enter a maximum year value in this field.                                                                                                    |
|              | <b>NOTE:</b><br>The date that Voyager is examining is actually the contents of the year field as it is in the item record. It is a 20-character alphanumeric string and is useful for serial collections where older issues may be sent to storage by date. It must exactly match the beginning of the number entered in the fields. Voyager sequentially compares each letter in each string in the date field in the records. |
|              | Example:                                                                                                    |
|              | If a record has a date of 1965, and the minimum date<br>is 1965, it is considered a match because each<br>record contains the same exact string of text, the<br>1965 part. If the date in the record is 1965-66, or<br>even 19657648, it is a match. If the date in the<br>record is 65, however, it is not recognized as a<br>match.                                                                                           |

5. Click Save or click Cancel.

Result: This adds the rule to the to the list of **Call Slips - Rules** or cancels any options that you may have selected.

## **Rules Sort Order**

Once you have created a new call slip rule (and there is more than one rule), you can set the order in which the rules are processed. See <u>Procedure 3-3</u>, <u>Setting</u> <u>Rules Sort Order</u>", for more information.

# $\overline{\nabla}$

## **Procedure 3-3. Setting Rules Sort Order**

Use the following to set the sort order for the call slip rules that have been created.

1. Click **Call Slips** on the vertical listbar.

Result: The Voyager System Administration **Call Slips** main dialog box opens.

2. Click Rules.

Result: The Call Slips - Rules main dialog box opens. See Figure 3-3.

3. Click the Set Rules button.

Result: The Sort Call Slips - Rules dialog box opens. See Figure 3-6.

| Sore can sups    | - Rules              |            |            |        |        |                      |
|------------------|----------------------|------------|------------|--------|--------|----------------------|
| Print Group Name | Location Name        | Call # Min | Call # Max | Yr Min | Yr Max | <u> </u>             |
| Remote Request   | Main                 |            |            |        |        |                      |
| Remote Request   | Juvenile Education   |            |            |        |        | Cancel               |
| Remote Request   | Biology              |            |            |        |        |                      |
| Remote Request   | Circulation Desk     |            |            |        |        |                      |
| Offsite          | Main                 |            |            |        |        |                      |
| Dffsite          | Rare Book Collection |            |            |        |        |                      |
| Remote Request   | Acquisitions         |            |            |        |        |                      |
|                  |                      |            |            |        |        | <b>↑</b><br>Priority |

Figure 3-6. Set call slip rules sort order

4. Use the up/down arrow buttons to prioritize the order of the rules in the **Call Slips -Rules** list.

Result: This identifies which rule should take precedence over another rule.

5. Click **OK** or **Cancel**.

Result: This saves or cancels the changes made to the sort order of the call slip rules.

## Queues

In Call Slips - Queues within the System Administration module, you can specify where call slip requests are to be directed for processing and other characteristics of processing call slips. More specifically, call slip requests are directed to print queues that are associated with a defined location and can be processed through the Call Slip Dæmon module.

## Example:

You may have two separate closed stacks areas such as East and West, for example, that are in different parts of the building and deliver items to a central pickup desk. You can specify that all call slip requests for items in the West area can be directed to the West queue and also that all requests for items in the East area can be directed to the East queue.

When call slips are submitted, they are automatically placed in one call slip queue or another depending on which specifications apply to them. Additionally, the queue definition can specify the pickup location which also determines if the item needs to be routed to another desk/location.

## **Creating Queues**

Use the following <u>Procedure 3-4</u>, <u>Creating Queues</u>," to create queues for call slips.

# $\overline{\mathbf{v}}$

## **Procedure 3-4. Creating Queues**

1. Click Call Slips on the vertical listbar.

Result: The Voyager System Administration **Call Slips** main dialog box opens.

2. Click Queues.

Result: The Call Slips - Queues main dialog box opens. See Figure 3-7.

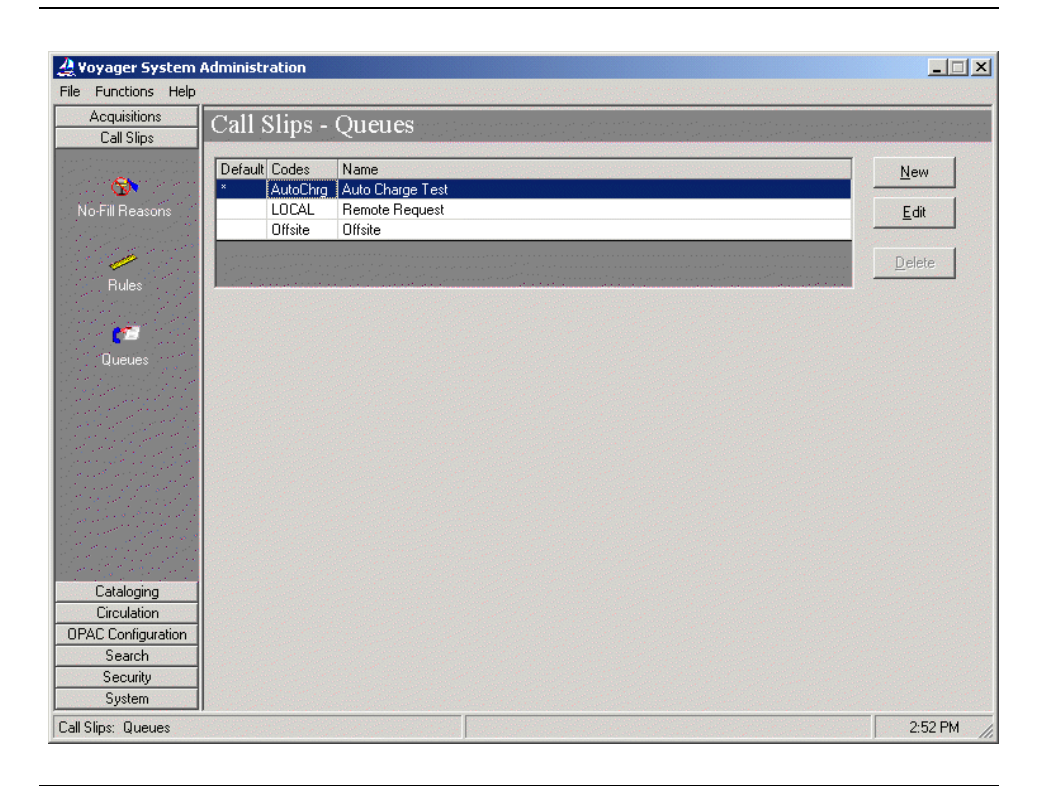

Figure 3-7. Call Slips - Queues main dialog box

3. Click New.

Result: The Call Slips - Queues Group tab options open. See Figure 3-8.

| le Functions Help                        |                                                                                                    |                                                                        |
|------------------------------------------|----------------------------------------------------------------------------------------------------|------------------------------------------------------------------------|
| Acquisitions<br>Call Slips               | Call Slips - Queues                                                                                                    | an an an tha tha tha an an<br>An an an tha tha tha tha tha tha tha tha |
|                                          | Default Codes Name                                                                                                    | New                                                                    |
| Ma Dil Davasta                           | AutoChrg Auto Charge Lest                                                                                                    | - m                                                                    |
| NO-FIII Reasons                          |                                                                                                    | Edit                                                                   |
| Rules                                    |                                                                                                    | Delete                                                                 |
|                                          | New Queue:                                                                                                    |                                                                        |
| Писисо                                   | Group Values                                                                                                    |                                                                        |
|                                          | Code: Code: |                                                                        |
| Cataloging<br>Circulation                |                                                                                                    |                                                                        |
| DPAC Configuration<br>Search<br>Security | <u>Save</u>                                                                                                    |                                                                        |

Figure 3-8. Call Slips - Queues Group tab

4. Enter the **Code**, **Name**, and **Default** options to match your preferences. See <u>Table 3-3</u> for more information about these options.

Result: This completes the **Group** tab component of the **Call Slips - Queues** definition.

 Table 3-3.
 Call Slips - Queues Group tab options

| Option | Description                                                                                |
|--------|--------------------------------------------------------------------------------------------|
| Code   | Enter the <b>Code</b> for the call slip queue, up to 10 alphanumeric characters in length. |
| Name   | Enter the <b>Name</b> for the call slip queue, up to 25 alphanumeric characters in length. |

| Option  | Description                                                                                                    |
|---------|----------------------------------------------------------------------------------------------------|
| Default | Check the <b>Default</b> box to make this call slip queue the default.                                                                                                  |
|         | <b>NOTE:</b><br>Any call slip requests that do not match any of the other call slip queue definitions are sent to the queue which is identified as the <b>Default</b> . |

Table 3-3. Call Slips - Queues Group tab options

## 5. Click the Values tab.

Result: This displays the Values tab options. See Figure 3-9.

| A                                                                                                    |               |                                            |                                                                                                    |
|----------------------------------------------------------------------------------------------------|---------------|--------------------------------------------|----------------------------------------------------------------------------------------------------|
| Call Slipe                                                                                                    | Call Slips -  | Queues                                     |                                                                                                    |
| Caronps                                                                                                    |               |                                            | 1.0                                                                                                    |
| e e e e e e e e e e e e e e e e e e e                                                                           | Default Codes | Name<br>Auto Charge Test                   | New                                                                                                    |
| -Fill Beasons                                                                                                   | LOCAL         | Bemote Bequest                             | Edit                                                                                                    |
|                                                                                                    | Offsite       | Offsite                                    | Euk                                                                                                    |
| a start and a start and a start and a start a start a start a start a start a start a start a start a start a s |               |                                            | Delete                                                                                                    |
| Bules                                                                                                    |               |                                            | Delete                                                                                                    |
| nules                                                                                                    |               |                                            |                                                                                                    |
|                                                                                                    | New Queue:    |                                            |                                                                                                    |
|                                                                                                    | Group   Valu  | Jes ]                                      |                                                                                                    |
| Queues                                                                                                    |               |                                            |                                                                                                    |
|                                                                                                    | Processin     | ig Code                                    |                                                                                                    |
|                                                                                                    | Auto          | charge to requesting patron                | Set circulation review status on new item                                                                        |
|                                                                                                    | CR            |                                            |                                                                                                    |
|                                                                                                    |               | e Un Hold sheir                            | j Set cataloging review status on new item                                                                       |
|                                                                                                    | O "In 1       | Fransit for Hold'' to destination location | Include patron info in call slip display                                                                         |
|                                                                                                    |               |                                            |                                                                                                    |
|                                                                                                    | a Carter      |                                            | D ( h h T 1 dau reserve item T                                                                                   |
|                                                                                                    | Location:     |                                            |                                                                                                    |
| Cataloging                                                                                                    |               |                                            |                                                                                                    |
| Circulation                                                                                                    | Arc           | mive Period: 1 old Days                    |                                                                                                    |
| C Configuration                                                                                                 |               |                                            |                                                                                                    |
| Search                                                                                                    |               | Save                                       | Cancel                                                                                                    |
| Security                                                                                                    |               |                                            | and the second of the second second second second second second second second second second second second second |

Figure 3-9. Call Slips - Queues Values tab

6. Enter the **New Queue** options to match your requirements. See <u>Table 3-4</u> for a description of the available **New Queue** options.

Result: This completes the definition of a **New Queue**.

| Option                                        | Description                                                                                                    |
|-----------------------------------------------|----------------------------------------------------------------------------------------------------|
| Autocharge to request-<br>ing patron          | Select this option to have Voyager automatically<br>charge out the item to the patron submitting the call<br>slip request at the moment when the <b>Process</b> button<br>is clicked in the Call Slip Dæmon module.                                                                                                    |
|                                               | Use this option for situations where the requested item from the stacks is handed directly to the patron versus going through a circulation desk.                                                                                                    |
| Place "On Hold" shelf                         | Select this option to specify that the requested item<br>is to be delivered to the desk maintaining the On<br>Hold shelf.                                                                                                    |
| "In Transit for Hold" to destination location | Select this option to indicate that the item is given a status of In Transit while it is transferred to the Hold Desk. When it arrives at the Hold Desk, it is discharged and placed on the Hold Shelf.                                                                                                    |
|                                               | <b>NOTE:</b><br>This option must be selected to enable the <b>Pick Up</b><br><b>At</b> field (that allows patrons to specify a pickup<br>location for items requested through a call slip) on<br>the WebVoyáge and Circulation call slip request<br>forms. All call slip queue definitions must have this<br>option selected in order for the <b>Pick Up At</b> field to<br>work. |
| Set circulation review status on new item     | Select this option to require that any new items cre-<br>ated in the Call Slip Dæmon module be assigned a<br>status of Circulation Review when viewed in the Cir-<br>culation module. The next time the item is to be dis-<br>charged it is flagged for review before it is charged<br>again.                                                                                     |
| Set cataloging review status on new item      | Select this option to require that any new items cre-<br>ated in the Call Slip Dæmon module be assigned a<br>status of Cataloging Review when viewed in the Cat-<br>aloging module. The next time the item is to be dis-<br>charged, it is flagged for review before it is charged<br>again.                                                                                      |
| Include patron info in<br>call slip display   | Select this option to indicate that you want to include<br>the patron's name and barcode on the call slip dis-<br>play when the request is processed.                                                                                                    |

| Option            | Description                                                                                                    |
|-------------------|----------------------------------------------------------------------------------------------------|
| Location          | Select the <b>Location</b> to where the item is to be delivered after it is retrieved from the stacks.                                                                                                    |
| Default Item Type | Select the <b>Default Item Type</b> to identify the default that is used when creating a new item in order to fulfill a call slip request.                                                                                                    |
| Archive Period    | Enter the <b>Archive Period</b> of time by entering a num-<br>ber in the first field and selecting the appropriate unit<br>of time (Days, Hours, Minutes) in the second field.                                                                                         |
|                   | Use the <b>Archive Period</b> to specify the length of time<br>that a filled, not filled, or expired request is displayed<br>in WebVoyáge. After the <b>Archive Period</b> of time<br>has passed, the call slip requests are archived by the<br>Circulation batch job. |
|                   | If the <b>Archive Period</b> is set to zero (0), call slip requests are archived immediately.                                                                                                    |
| Expire period     | Enter the <b>Expire period</b> of time by entering a num-<br>ber in the first field and selecting the appropriate unit<br>of time (Days, Hours, Minutes) in the second field.                                                                                          |
|                   | This sets the length of time that must pass before a call slip request that is not processed or marked with a no-fill reason is assigned a status of Expired by the Circulation batch job.                                                                             |
|                   | If this option is set to zero (0), call slip requests never expire.                                                                                                    |

 Table 3-4.
 Call Slips - Queues Values tab options

7. Click Save or click Cancel.

Result: This saves or cancels the New Queue definition.

# **Cataloging Configuration**

# 4

| Introduction                                                                                                    | 4-1                                          |
|----------------------------------------------------------------------------------------------------|----------------------------------------------|
| Purpose of this Chapter                                                                                                    | 4-1                                          |
| Authority Duplicate Detection Profiles                                                                                                    | 4-2                                          |
| <ul> <li>Creating Authority Duplicate Detection Profile</li> <li>Authority Record Duplicate Detection Processing<br/>Profile Options and Duplicate Detection<br/>BulkImport Versus Online Entry<br/>Files Affected By Duplicate Detection Processing</li> </ul>                                                                            | 4-2<br>4-13<br>4-13<br>4-14<br>4-17          |
| Bibliographic Duplicate Detection                                                                                                    | 4-20                                         |
| <ul> <li>Creating Bibliographic Duplicate Detection Profile</li> <li>Bibliographic Record Duplicate Detection Processing<br/>Profile Options and Duplicate Detection<br/>BulkImport Versus Online Entry<br/>Files Affected By Duplicate Detection Processing</li> </ul>                                                                    | 4-20<br>4-31<br>4-31<br>4-32<br>4-36         |
| <ul> <li>Bulk Import Rules</li> <li>The UTF-8 Character Set Encoding: Character Set Mapping,<br/>Record Leader, and Conversion Attempts<br/>Character Set Mapping<br/>Leader Byte 9 Value<br/>Converting Records to Unicode</li> <li>Creating Bulk Import Rules</li> <li>Processing Records with Update Previously Loaded MFHDs</li> </ul> | 4-39<br>4-40<br>4-40<br>4-41<br>4-41<br>4-43 |
| and/or Items                                                                                                    | 4-66                                         |

| Matching Bibliographic Record and PO Information | 4-67 |
|--------------------------------------------------|------|
| MFHD Location Matching                           | 4-68 |
| What Can Be Updated?                             | 4-69 |
| Call Number Change                               | 4-69 |
| Duplicating Bulk Import Rules                    | 4-70 |
| Call Number Hierarchy                            | 4-72 |
| Creating Call Number Hierarchy                   | 4-72 |
| Creating MFHDS                                   | 4-77 |
| Policy Definitions                               | 4-78 |
| Creating Cataloging - Policy Definitions         | 4-78 |

# **Cataloging Configuration**

# 4

## Introduction

Cataloging options in Voyager System Administration are designed to provide you with alternatives for defining the following components:

- Authority Duplicate Detection Profiles
- Bibliographic Duplicate Detection Profiles
- Bulk Import Rules
- Call Number Hierarchy
- Cataloging Policy Definition

These components determine how imported records are processed into your database and how records added through the Cataloging module are processed.

# **Purpose of this Chapter**

The purpose of this chapter is to define the Cataloging import options available in the Voyager System Administration client.

# **Authority Duplicate Detection Profiles**

When importing authority records or entering them online from the Cataloging module, Voyager uses Authority Duplicate Detection Profiles to determine how the system should handle the incoming record(s).

You can create profiles to do the following:

- Add a record to the database.
- Add a record if it does not match anything in the database.
- Replace a matching record in the database with a new record.
- Merge the contents of the new record with the record in the database.

You need to establish at least one profile so that the system is able to process imported records and records entered online from the Cataloging module, for example.

When records are being bulk imported or entered online and an Authority Duplicate Detection Profile is used, the system compares each record with the specified profile; each record is ranked by how well it matches against other records in the database. You can specify exactly what fields in the record the profile compares and which fields are to be given priority over others in order to determine the quality of the match.

## **Creating Authority Duplicate Detection Profile**

Use the following to create an Authority Duplicate Detection Profile.

# $\overline{\mathbf{\nabla}}$

## **Procedure 4-1. Creating Authority Duplicate Detection Profile**

1. Click **Cataloging** on the vertical listbar.

Result: The Voyager System Administration cataloging options open. See <u>Figure 4-1</u>.

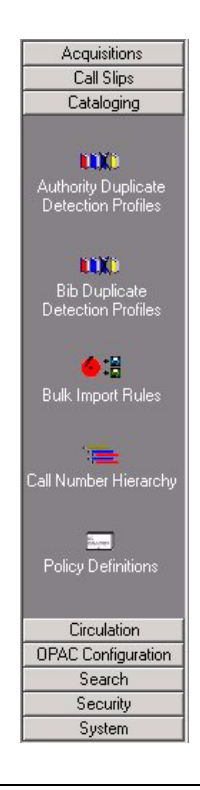

Figure 4-1. Cataloging listbar options

2. Click Authority Duplicate Detection Profiles.

Result: The **Cataloging - Authority Duplicate Detection Profiles** dialog box opens. See <u>Figure 4-2</u>.

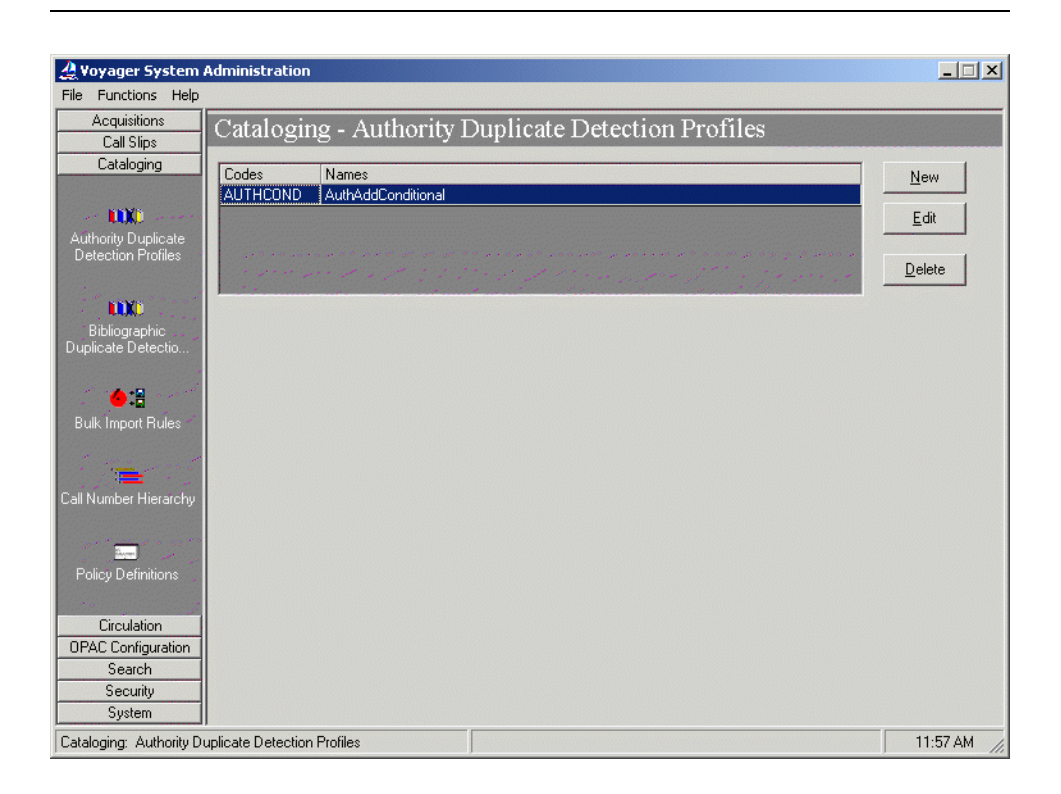

Figure 4-2. Cataloging - Authority Duplicate Detection Profiles

3. Click New.

Result: The **New Authority Duplicate Detection Profile** options open. See <u>Figure 4-3</u>.

| <b>A Voyager System /</b><br>File Functions Help | Administration                                                                | _           |
|--------------------------------------------------|-------------------------------------------------------------------------------|-------------|
| Acquisitions<br>Call Slips                       | Cataloging - Authority Duplicate Detection Profiles                           |             |
| Cataloging                                       | Codes Names                                                                   | <u>N</u> ew |
| Authority Duplicate                              | AUTHUNC AuthAddUnconditional                                                  | Edit        |
| Detection Profiles                               |                                                                               | Delete      |
| Bibliographic<br>Duplicate Detectio              | New Authority Duplicate Detection Profile:     Profile                        | 1           |
| Bulk Import Rules                                | Profile Name: Profile Code: Profile Code:                                     | 1           |
| Call Number Hierarchy                            | Add-Unconditional     C Replace     C Add-Conditional     C Merge             |             |
|                                                  | Discard incoming records that do not match existing records     Cancellation: |             |
| Policy Definitions                               | None     OCLC     C RLIN                                                      |             |
| Circulation<br>OPAC Configuration                | Duplicate Replace: 100 🚊 Duplicate Warn: 100 🛓                                |             |
| Search<br>Security<br>System                     | <u>Save</u>                                                                   |             |
| Cataloging: Authority Du                         | uplicate Detection Profiles                                                   | 4:11 PM     |

Figure 4-3. New Authority Duplicate Detection Profile options

4. Enter the options on the **Profile** tab to match your requirements. See <u>Table 4-1</u> for a description of available options on the **Profile** tab.

Result: This completes one part of the setup for an **Authority Duplicate Detection Profile**.

 Table 4-1.
 Profile tab options - Authority Duplicate Detection

| Options      | Description                                                                                                    |
|--------------|----------------------------------------------------------------------------------------------------|
| Profile Name | 25-character maximum length (alphanumeric, punctuation, and spaces). Mixed case may be used for alpha characters.                           |
| Profile Code | 8-character maximum length. Mixed case may be used for alpha characters. Each Profile Code must be unique for all Cataloging Policy Groups. |

| Options                                                   | Description                                                                                                    |  |  |  |  |
|-----------------------------------------------------------|----------------------------------------------------------------------------------------------------|--|--|--|--|
| Duplicate Handling                                        | <b>Add-Unconditional.</b> Specifies that any incoming record is added to the Voyager database even if a duplicate(s) is detected.                                                                                                    |  |  |  |  |
|                                                           | <b>Replace.</b> Specifies that when an incoming record matches an exist-<br>ing Voyager record, the incoming record replaces the Voyager<br>record (if the quality of the incoming record meets or surpasses the<br>values specified for <b>Duplicate Warn/Replace</b> and <b>Field Weight</b> )<br>and retains the Voyager record number. If the system does not find<br>a match, the incoming record is added to the database. If more than<br>one existing record is matched (duplicate authority records in the<br>database), the system does not replace any record and the imported<br>record is written to the discard file. When entering records from the<br>Cataloging module and duplicates occur, you are given the opportu-<br>nity to view the records affected. |  |  |  |  |
|                                                           | <b>Add-Conditional.</b> During bulk import operations, any incoming record is added to your Voyager database unless a duplicate(s) is detected. If a duplicate(s) is detected, the system does not replace any record and the imported record is written to the discard file. When entering records from the Cataloging module and duplicates occur, you are given the opportunity to view the records affected.                                                                                                    |  |  |  |  |
|                                                           | <b>Merge.</b> During bulk import operations, any incoming record is added to your Voyager database unless a duplicate is detected. If a duplicate is detected, the system copies information in specified fields (identified on the <b>Merge Fields</b> tab) from the existing record to the new record which is then written to the database. The old record is moved to the deleted file.                                                                                                    |  |  |  |  |
|                                                           | <b>NOTE:</b><br>There are many components involved in the processing of records and <b>Duplicate Handling</b> . For more information about the logic in duplicate detection processing, files created and appended, deleted, discarded, replaced records, and so on, see <u>Authority Record</u> <u>Duplicate Detection Processing</u> on page 4-13, Profile Options and <u>Duplicate Detection</u> on page 4-13, BulkImport Versus Online Entry on page 4-14, and Files Affected By Duplicate Detection Processing on page 4-17.                                                                                                    |  |  |  |  |
| Discard incoming<br>records that do not<br>match existing | Select this option to indicate when Replace or Merge are chosen as<br>Duplicate Handling methods, incoming records are to be discarded<br>when they do not match existing records during bulk import.                                                                                                    |  |  |  |  |
| records                                                   | The default is to add incoming records to the database when there is no match.                                                                                                    |  |  |  |  |

 Table 4-1.
 Profile tab options - Authority Duplicate Detection

| Options           | Description                                                                                                    |  |  |  |  |
|-------------------|----------------------------------------------------------------------------------------------------|--|--|--|--|
| Cancellation      | Use the <b>OCLC</b> or <b>RLIN</b> options to override any of the choices selected for Duplicate Handling.                                                                                                    |  |  |  |  |
|                   | <b>None.</b> Select <b>None</b> if the Profile is to be used for records from any other source; if you do not care about the existence of a cancellation/delete code in either an OCLC or an RLIN record; or if the source does not use a cancellation/delete code in its records. |  |  |  |  |
|                   | <b>OCLC.</b> Select <b>OCLC</b> if the Profile is to be used for records imported from OCLC and you want to check for the presence of 03 in byte position 22 of the OCLC record leader and do not under any circumstances want to load such a record into your database.           |  |  |  |  |
|                   | <b>RLIN.</b> Select <b>RLIN</b> if the Profile is to be used for records imported from RLIN and you want to check for the presence of d in field 090 subfield i of the record and do not under any circumstances want to load such a record into your database.                    |  |  |  |  |
| Duplicate Replace | Enter a numeric value from 1 to 100. This is the level at or above<br>which a single match may be automatically replaced or merged. If<br>there is more than one candidate above this level, a warning is<br>given.                                                                |  |  |  |  |
|                   | See <u>Authority Record Duplicate Detection Processing</u> on page 4-13 for more information about the <b>Duplicate Replace</b> value.                                                                                                    |  |  |  |  |
| Duplicate Warn    | Enter a numeric value from 1 to 100. This is the level at or above which the system warns the user of matches that are close but that should be reviewed.                                                                                                    |  |  |  |  |
|                   | See <u>Authority Record Duplicate Detection Processing</u> on page 4-13 for more information about the <b>Duplicate Warn</b> value.                                                                                                    |  |  |  |  |
|                   | <b>NOTE:</b><br>A valid <b>Duplicate Warn</b> value must be less than or equal to the specified <b>Duplicate Replace</b> value. A valid <b>Duplicate Warn</b> value must be specified in order to save the duplicate detection profile.                                            |  |  |  |  |

| Table 4-1. | Profile tab options - Authority Duplicate Detection |
|------------|-----------------------------------------------------|
|            |                                                     |

5. Click the **Field Definitions** tab.

Result: The Field Definitions options display. See Figure 4-4.

| <b>A Voyager System</b>                   | Administration                                                                                                    |         |
|-------------------------------------------|----------------------------------------------------------------------------------------------------|---------|
| Acquisitions<br>Call Slips                | Cataloging - Authority Duplicate Detection Profiles                                                                                                    |         |
| Cataloging                                | Codes Names                                                                                                    | New     |
| Authority Duplicate<br>Detection Profiles |                                                                                                    | Edit    |
| Bibliographic<br>Duplicate Detectio       | New Authority Duplicate Detection Profile:                                                                                                    |         |
| Bulk Import Rules                         | Code       Available Indexes         A10A       Auth LCCN (010a)         A10Z       Auth LCCN (010z)         A35A       Auth System Number (035a)         A35C       Auth System Number (035z)         A35D       Auth System Number (035a)         A35D       Auth System Number (035a)         A35D       Auth System Number (035b)         A31D       Auth System Number (035c) |         |
| Policy Definitions                        | ······································                                                                                                    |         |
| Circulation<br>OPAC Configuration         | Field Override: Field Weight: 0                                                                                                    | ÷       |
| Search<br>Security<br>System              | <u>Save</u>                                                                                                    |         |
| Cataloging: Authority Du                  | uplicate Detection Profiles                                                                                                    | 1:24 PM |

Figure 4-4. Field Definitions tab - Authority Duplicate Detection

 Select the indexes you want to use to match incoming records with existing records for duplicate detection and enter any Field/Sub Field Override or Field Weight information. See <u>Table 4-2</u> for more information.

The indexes should be selected in the order you want the system to use them for matching records.

Result: Selected indexes display in the Code/Selected Indexes column and any **Field/Sub Field Override** or **Field Weight** information displays on the **Field Definitions** tab.

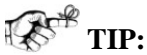

The Voyager Authority Record ID (ATID), or 001 field, is included as an index option. This index enables greater precision when replacing or merging incoming Authority records.

## NOTE:

Only left-anchored single field indexes can be used in an Import/Replace profile.

The indexes available on the **Field Definitions** tab are created through the Search component of System Administration. For more information, see Chapter  $\underline{8}$  about Search configuration.

| Options            | Description                                                                                                    |  |  |  |  |
|--------------------|----------------------------------------------------------------------------------------------------|--|--|--|--|
| Field Override     | Use this option in combination with the <b>Sub Field Override</b> option<br>to have the system use something other than the default fields in<br>the index for duplicate detection comparisons.                                                                                                    |  |  |  |  |
|                    | <ul> <li>Example: To compare the 019‡a field of an incoming OCLC record with the 035‡a index in the database, specify 019 in</li> <li>Field Override and a in the Sub Field Override with the 035‡a index selected. If there is no 019‡a in the incoming record, no matching is done.</li> </ul>                                                                       |  |  |  |  |
| Sub Field Override | Use this option in combination with the <b>Field Override</b> option to have the system use something other than the default fields in th index for duplicate detection comparisons.                                                                                                    |  |  |  |  |
|                    | <ul> <li>Example: To compare the 019‡a field of an incoming OCLC record with the 035‡a index in the database, specify 019 in</li> <li>Field Override and a in the Sub Field Override with the 035‡a index selected. If there is no 019‡a in the incoming record, no matching is done.</li> </ul>                                                                       |  |  |  |  |
| Field Weight       | Allows you to assign a numerical value (weight) to each field<br>selected to be used in conjunction with the information specified of<br>the <b>Quality Hierarchy</b> tab to determine how good the match is the<br>is being made during duplicate detection processing. A higher nu<br>ber indicates that the field has more value or that it is more impor-<br>tant. |  |  |  |  |
|                    | See <u>Authority Record Duplicate Detection Processing</u> on page 4-13 for more information about the <b>Field Weight</b> value.                                                                                                    |  |  |  |  |

Table 4-2. Field/Sub Field Override and Field Weight options

Example:

**Field/Sub Field Override**. To compare the 019 field of an incoming OCLC record with the 035‡a index in the database, specify 019 in **Field Override** and **a** in the **Sub Field Override** with the 035‡a index selected.

## **OPTIONAL:**

 Click the Quality Hierarchy tab (that only displays when the Replace or Merge Duplicate Handling options are selected on the Profile tab) and enter the Quality Hierarchy options that match your requirements. See <u>Figure 4-5</u>.

The quality hierarchy determines whether the incoming Authority record or the target record should be kept in the database. The quality hierarchy allows you to specify which record formats are preferable. See Table 4-3 for a description of available options on the **Quality Hierarchy** tab.

Result: This completes the **Quality Hierarchy** tab portion of the setup for an **Authority Duplicate Detection Profile**.

| 🔔 Voyager System i                                                                                              | Administration                                                          |               |
|----------------------------------------------------------------------------------------------------|-------------------------------------------------------------------------|---------------|
| File Functions Help                                                                                             |                                                                         |               |
| Acquisitions                                                                                                    | Cataloging - Authority Duplicate Detection Profiles                     |               |
| Call Slips                                                                                                    | Suturoging Thanionity Dupineate Detection Tronnes                       |               |
| Cataloging                                                                                                    | Codes Names                                                             | New           |
|                                                                                                    | AUTHCOND AuthAddConditional                                             | <u>II</u> CAA |
| <b>NX</b> 0                                                                                                    | AUTHUNC AuthAddUnconditional                                            | Edit          |
| Authority Dunlicate                                                                                             |                                                                         | Eav           |
| Detection Profiles                                                                                              |                                                                         |               |
|                                                                                                    |                                                                         | Delete        |
| <b>NEWS</b>                                                                                                    |                                                                         |               |
| Diblio mankin                                                                                                   | Edit Authority Duplicate Detection Profile:                             |               |
| Duplicate Detectio                                                                                              | Profile ) Field Definitions   Duality Hierarchy   Merge Fields )        |               |
|                                                                                                    |                                                                         | 1             |
| <b>A 1</b>                                                                                                    | Leader/06 Leader/17 Original Agency 040‡a: Last Modifying Agency 040‡d: | Add           |
| •                                                                                                    |                                                                         |               |
| Bulk Import Rules                                                                                               | +                                                                       | Remove        |
|                                                                                                    |                                                                         |               |
| · 📻                                                                                                    | Priority                                                                |               |
| Call Number Hierarchy                                                                                           |                                                                         |               |
| Call Hambor Hordrony                                                                                            |                                                                         |               |
|                                                                                                    |                                                                         |               |
| in the second second second second second second second second second second second second second second second |                                                                         |               |
| Policy Definitions                                                                                              |                                                                         |               |
|                                                                                                    | Record Type 000/06: Original Agency 040‡a:                              |               |
| Circulation                                                                                                    |                                                                         |               |
| OPAC Configuration                                                                                              | Encoding Level 000/17: Last Modirying Agency 040+d:                     |               |
| Search                                                                                                    |                                                                         |               |
| Security                                                                                                    | Save Cancel                                                             |               |
| System                                                                                                    |                                                                         |               |
| Cataloging: Authority Du                                                                                        | unlinate Detection Profiles                                             | 2:02 PM       |
| Cataloging. Authonly Di                                                                                         | aplicate Detection Filonies                                             | 2.03 FM       |

Figure 4-5. Quality Hierarchy tab - Authority Duplicate Detection

| Table 4-3. | Quality | Hierarchy | tab | options |
|------------|---------|-----------|-----|---------|
|------------|---------|-----------|-----|---------|

| Options                        | Description                                                        |
|--------------------------------|--------------------------------------------------------------------|
| Record Type 000/06             | Leader 6-7 fields.                                                 |
| Encoding Level 000/17          | The institution's leader value.                                    |
| Original Agency 040‡a          | The create institution's unique identifying code (040‡a).          |
| Last Modifying Agency<br>040‡d | The modifying institution's identifying code (040 <sup>+</sup> d). |

Use the **Add** and **Remove** buttons to add and delete rows on the **Quality Hierarchy** tab.

Use the up/down arrow buttons to arrange the **Quality Hierarchy** rows in the order you prefer.

Use the **Record Type 000/06**, **Encoding Level 000/17**, **Original Agency 040‡a**, and **Last Modifying Agency 040‡d** text boxes to enter new information or edit existing information.

## **OPTIONAL:**

8. Click the **Merge Fields** tab (that only displays when the Merge Duplicate Handling option is selected on the **Profile** tab) and enter the **Merge Fields** options that match your requirements. See <u>Figure 4-6</u>.

The **Merge Fields** tab lists the fields from which information in the existing record is copied and transferred to the same fields in the new/merged record. The old information is written to the deleted file as described in <u>Files Affected By Duplicate</u> <u>Detection Processing</u> on <u>page 4-17</u>. See <u>Table 4-4</u> for a description of available options on the **Merge Fields** tab.

Result: This completes the **Merge Fields** tab portion of the setup for an **Authority Duplicate Detection Profile**.

| Voyager System                                                    | Administration                                                                                                    | _ 🗆 🗙       |
|-------------------------------------------------------------------|----------------------------------------------------------------------------------------------------|-------------|
| Acquisitions<br>Call Slips                                        | Cataloging - Authority Duplicate Detection Profiles                                                                  |             |
| Cataloging                                                        | Codes Names AUTHCOND AuthAddConditional                                                                              | sw          |
| Authority Duplicate<br>Detection Profiles                         |                                                                                                    | dit<br>lete |
| Bibliographic<br>Duplicate Detectio                               | New Authority Duplicate Detection Profile:<br><u>Profile</u> Field Definitions Quality Hierarchy <u>Merge Fields</u> |             |
| Bulk Import Rules                                                 | Field     Ind1     Ind2     NUC(#5)       Add                                                                        |             |
| Call Number Hierarchy                                             | Field NUC(#5)                                                                                                    |             |
| Circulation<br>OPAC Configuration<br>Search<br>Security<br>System | indi indi indi indi indi indi indi indi                                                                              |             |
| Cataloging: Authority D                                           | uplicate Detection Profiles                                                                                          | 1:06 PM     |

Figure 4-6. Merge Fields tab - Authority Duplicate Detection

| Options | Description                                                            |
|---------|------------------------------------------------------------------------|
| Field   | The field that you want to preserve from the old record.               |
| NUC(‡5) | The library code.                                                      |
| Ind1    | The first indicator. An asterisk may be used as a wildcard character.  |
| Ind2    | The second indicator. An asterisk may be used as a wildcard character. |

| Table 4-4. | Merge | Fields | tab | options |
|------------|-------|--------|-----|---------|
|------------|-------|--------|-----|---------|

Use the **Add** and **Remove** buttons to add and delete rows on the **Merge Fields** tab.

Use the Field, NUC(‡5), Ind1, and Ind2 text boxes to enter new information or edit existing information.

9. Click Save or click Cancel.

Result: This saves or cancels the entire profile.

#### Authority Record Duplicate Detection Processing

There are many components involved in the processing of records for duplicate detection. Highlighted in this section is a description of how selected options in the duplicate detection profile affect the comparison of fields and records that subsequently determine what is added, merged, or replaced in the database. Also described is how processing differs when records are entered in a batch mode through BulkImport or manually entered online through one of the Voyager client modules such as Cataloging.

## **Profile Options and Duplicate Detection**

When creating a duplicate detection profile, you can assign weights to indexes (**Field Definitions** tab) in order to give one index priority over another. This allows you to specify which indexes are more important or pertinent when matching the fields in an incoming record against the fields of records in the database. You can make one index more important than another by giving it a greater weight.

When importing or entering records into the database using any duplicate detection profile, Voyager attempts to make matches based on the fields specified on the **Field Definitions** tab. Each match that is performed receives a score. When a match occurs between an incoming record and an existing record, that match receives the points specified for that field in the **Field Weight** option. If the fields do not match, no points are received. The points for each field are added up to determine the score for that match.

These points are used to determine the relative importance of each match and to determine whether an automatic match may be made. A match is only automatically established if there is one candidate that has a score that is equal to or above the value specified in the **Duplicate Replace** field on the **Select Profile** tab.

If there is only one match above the **Duplicate Replace** value, the action of add, replace, or merge is performed and the original record is written to the replace file in the /rpt sub-directory. See <u>Files Affected By Duplicate Detection</u> <u>Processing</u> on page 4-17 for more information about the replace file.

If there are two or more above the **Duplicate Replace** limit or none above this limit and one or more above the **Duplicate Warn** value, a warning is given by the system.

This warning is made in one of two ways.

- If the user is performing the action online such as via the Cataloging module, a dialog box is opened with a list of matches from which to choose.
- If the action is made during a bulk import operation, information about that match is written to the discard file which is placed in the /rpt subdirectory. See <u>Files Affected By Duplicate Detection Processing</u> on page 4-<u>17</u> for more information about the discard file.

Once a match is made, it is compared against the list specified on the **Quality Hierarchy** tab.

If none match, then the incoming record is written to the reject file which is placed in the /rpt sub-directory. See <u>Files Affected By Duplicate Detection</u> <u>Processing</u> on <u>page 4-17</u> for more information about the reject file.

Records written to the  $\log$  file due to a partial match are not removed from the target database. See <u>Files Affected By Duplicate Detection Processing</u> on <u>page 4-17</u> for more information about the  $\log$  file.

## NOTE:

If any single index listed on the **Field Definitions** tab matches with more than 1000 records in the database, all duplicate detection stops. Only the first 100 records above the matching threshold are returned to the client. At this point there is no limit to the number of indexes that can be put in the hierarchy to check.

## **BulkImport Versus Online Entry**

Authority records can be added to a Voyager database via the following methods:

- BulkImport
- Online Import through the Voyager Cataloging module
- Manual creation through the Voyager Cataloging module

When the BulkImport method is used, all the records are processed in a batch mode; any exceptions or issues are identified in a log file and the Authority records are stored in discard or deleted files. See <u>Files Affected By Duplicate</u> <u>Detection Processing</u> on page 4-17 for more information about discard and delete files.

When Authority records are entered/saved through the Cataloging module, there is an opportunity for the operator to interactively review existing Authority records for issues with duplicates. Changes made to Authority records are displayed in the Global Change Queue of the Cataloging module.
See <u>Table 4-5</u>, <u>Table 4-6</u>, <u>Table 4-7</u>, and <u>Table 4-8</u> for a description of processing options/results when making entries online for each of the following Duplicate Handling options (see <u>Table 4-1</u> for more information about Duplicate Handling options):

- Add-Unconditional
- Replace
- Add-Conditional
- Merge

| Table 4-5. | Add-Unconditional | processing o | options | with a | online e | entry |
|------------|-------------------|--------------|---------|--------|----------|-------|
|------------|-------------------|--------------|---------|--------|----------|-------|

| Matches             | Processing Options/Results                                                                                                    |
|---------------------|----------------------------------------------------------------------------------------------------|
| No Match            | Record is added.                                                                                                    |
| One Match           | Record is added.                                                                                                    |
|                     | Duplicate detection warning is displayed through the <b>Authority Dedupe Detection</b> dialog box with several processing options from which to choose to include retrieving/viewing an existing duplicate authority record. |
| Two or More Matches | Record is added.                                                                                                    |
|                     | Duplicate detection warning is displayed through the <b>Authority Dedupe Detection</b> dialog box with the option to retrieve/view one or more existing duplicate authority records.                                         |

#### Table 4-6. Replace processing options with online entry

| Matches             | Processing Options/Results                                                                                                    |
|---------------------|----------------------------------------------------------------------------------------------------|
| No Match            | Record is added.                                                                                                    |
| One Match           | Recorded is added.                                                                                                    |
|                     | Notification message displays indicating that "exist-<br>ing duplicate number" was replaced.                                                                                                    |
| Two or More Matches | Record is not added.                                                                                                    |
|                     | Duplicate detection warning is displayed through the <b>Authority Dedupe Detection</b> dialog box with several processing options from which to choose to include retrieving/viewing one or more existing duplicate authority records. |

| Matches             | Processing Options/Results                                                                                                    |
|---------------------|----------------------------------------------------------------------------------------------------|
| No Match            | Record is added.                                                                                                    |
| One Match           | Record is not added.                                                                                                    |
|                     | Duplicate detection warning is displayed through the <b>Authority Dedupe Detection</b> dialog box with several processing options from which to choose to include retrieving/viewing an existing authority record.                     |
| Two or More Matches | Record is not added.                                                                                                    |
|                     | Duplicate detection warning is displayed through the <b>Authority Dedupe Detection</b> dialog box with several processing options from which to choose to include retrieving/viewing one or more existing duplicate authority records. |

 Table 4-7.
 Add-Conditional processing options with online entry

| Table 4-8. | Merge | processing | options | with | online | entry |
|------------|-------|------------|---------|------|--------|-------|
|------------|-------|------------|---------|------|--------|-------|

| Matches           | Processing Options/Results                                                                                                    |
|-------------------|----------------------------------------------------------------------------------------------------|
| No Match          | Record is added.                                                                                                    |
| One Match         | Record is added/merged.                                                                                                    |
|                   | Merge is performed by taking specified fields (see Figure 4-6 on page 4-12) and adding them to create a new record which is saved to database with the same record ID number.                                                          |
|                   | Notification message displays indicating that the record "was merged with overlaid record number"                                                                                                    |
| Duplicate Records | Record is not added.                                                                                                    |
|                   | Duplicate detection warning is displayed through the <b>Authority Dedupe Detection</b> dialog box with several processing options from which to choose to include retrieving/viewing one or more existing duplicate authority records. |

#### Files Affected By Duplicate Detection Processing

There are several components that determine which files are affected by the duplicate detection process:

- Method of processing, via BulkImport or through online entry
- Type of record, an Authority record or a Bibliographic record
- Handling of record delete, discard, replace, reject, error, and so on

See <u>Table 4-9</u> for a listing of the different files affected and a description of the determining considerations.

| File Name                  | Bulk<br>Import or<br>Online<br>Entry | Author-<br>ity or Bib<br>Record | Description                                                                                                    |
|----------------------------|--------------------------------------|---------------------------------|----------------------------------------------------------------------------------------------------|
| deleted.auth.yyyymmdd.hhmm | Bulk<br>Import                       | Authority                       | Used when the duplicate<br>detection profile removes<br>records that are currently in<br>the database and replaces<br>them with the imported<br>record and there is only one<br>candidate equal to or above<br>the value specified in the<br><b>Duplicate Replace</b> field |
| deleted.imp.yyyymmdd.hhmm  | Bulk<br>Import                       | Bib                             | Used when the duplicate<br>detection profile removes<br>records that are currently in<br>the database and replaces<br>them with the imported<br>record and there is only one<br>candidate equal to or above<br>the value specified in the<br><b>Duplicate Replace</b> field |
| deleted.auth.marc          | Online                               | Authority                       | Used when the duplicate<br>detection profile removes<br>records that are currently in<br>the database and replaces<br>them with the entered record<br>and that record match is<br>equal to or above the value<br>specified in the <b>Duplicate</b><br><b>Replace</b> field  |

Table 4-9. Files Used in Duplicate Detection Processing

| File Name                  | Bulk<br>Import or<br>Online<br>Entry | Author-<br>ity or Bib<br>Record | Description                                                                                                    |
|----------------------------|--------------------------------------|---------------------------------|----------------------------------------------------------------------------------------------------|
| deleted.bib.marc           | Online                               | Bib                             | Used when the duplicate<br>detection profile removes<br>records that are currently in<br>the database and replaces<br>them with the entered record<br>and that record match is<br>equal to or above the value<br>specified in the <b>Duplicate</b><br><b>Replace</b> field |
| discard.auth.yyyymmdd.hhmm | Bulk<br>Import                       | Authority                       | Used when the duplicate<br>detection profile does not<br>replace records that are cur-<br>rently in the database<br>because there is more than<br>one duplicate record and/or<br>the match is below the value<br>specified in the Duplicate<br>Replace field               |
| discard.imp.yyyymmdd.hhmm  | Bulk<br>Import                       | Bib                             | Used when the duplicate<br>detection profile does not<br>replace records that are cur-<br>rently in the database<br>because the match is below<br>the value specified in the<br>Duplicate Replace field                                                                    |
| discard.auth.marc          | Online                               | Authority                       | Used when the duplicate<br>detection profile does not<br>replace records that are cur-<br>rently in the database<br>because the match is below<br>the value specified in the<br>Duplicate Replace field                                                                    |
| discard.bib.marc           | Online                               | Bib                             | Used when the duplicate<br>detection profile does not<br>replace records that are cur-<br>rently in the database<br>because the match is below<br>the value specified in the<br>Duplicate Replace field                                                                    |

 Table 4-9.
 Files Used in Duplicate Detection Processing

| File Name                  | Bulk<br>Import or<br>Online<br>Entry | Author-<br>ity or Bib<br>Record | Description                                                                                                    |
|----------------------------|--------------------------------------|---------------------------------|----------------------------------------------------------------------------------------------------|
| replace.auth.yyyymmdd.hhmm | Bulk<br>Import                       | Authority                       | Used for storing existing<br>records when duplicate<br>detection profile replaces or<br>merges existing record with<br>an incoming record                                                                                                    |
| replace.bib.yyyymmdd.hhmm  | Bulk<br>Import                       | Bib                             | Used for storing existing<br>records when duplicate<br>detection profile replaces or<br>merges existing record with<br>an incoming record                                                                                                    |
| reject.auth.yyyymmdd.hhmm  | Bulk<br>Import                       | Authority                       | Used for storing incoming<br>records when duplicate<br>detection profile is unable to<br>add, replace, or merge the<br>incoming record with the<br>existing record because the<br>match is below the value<br>specified in the Duplicate<br>Replace field |
| reject.bib.yyyymmdd.hhmm   | Bulk<br>Import                       | Bib                             | Used for storing incoming<br>records when duplicate<br>detection profile is unable to<br>add, replace, or merge the<br>incoming record with the<br>existing record because the<br>match is below the value<br>specified in the Duplicate<br>Replace field |
| err.imp.yyyymmdd.hhmm      | Bulk<br>Import                       | Both                            | Used to store records that<br>cannot be processed                                                                                                    |
| log.imp.yyyymmdd.hhmm      | Bulk<br>Import                       | Both                            | Stores the number of records<br>processed, added, dis-<br>carded, rejected, replaced,<br>merged, deleted, and/or had<br>errors                                                                                                    |

 Table 4-9.
 Files Used in Duplicate Detection Processing

Additional information about the files affected by duplicate detection processing via BulkImport or via online entry can be found in the *Voyager Technical User's Guide* and the *Voyager Cataloging User's Guide*.

#### **Bibliographic Duplicate Detection**

When importing bibliographic records or entering them online from the Cataloging module, Voyager uses Bibliographic Duplicate Detection Profiles to determine how the system should handle the incoming record(s).

You can create profiles to do the following:

- Add a record to the database
- Add a record if it does not match anything in the database
- · Replace a matching record in the database with a new record
- Merge the contents of the new record and the record in the database

You need to establish at least one profile so that the system knows how to process incoming records.

When records are being bulk imported or entered online and a Bibliographic Duplicate Detection Profile is used, the system compares each record with the specified profile. Each record is ranked by how well it matches against other records in the database. You can specify exactly what fields in the record the profile compares and which fields are to be given priority over others in order to determine the quality of the match.

#### **Creating Bibliographic Duplicate Detection Profile**

The procedure for creating a Bibliographic Duplicate Detection Profile is shown in <u>Procedure 4-2</u>, <u>Creating Bibliographic Duplicate Detection Profile</u>, on page <u>4-20</u>.

#### Procedure 4-2. Creating Bibliographic Duplicate Detection Profile

Use the following to create a Bibliographic Duplicate Detection Profile.

1. Click **Cataloging** on the vertical listbar.

Result: The Voyager System Administration cataloging options open. See Figure 4-1.

2. Click Bib Duplicate Detection Profiles.

Result: The **Cataloging - Bib Duplicate Detection Profiles** dialog box opens. See <u>Figure 4-7</u>.

| 🔔 Voyager System                                                                                                | Administration     |                    |                     |          | _ 🗆 🗙         |
|----------------------------------------------------------------------------------------------------|--------------------|--------------------|---------------------|----------|---------------|
| File Functions Help                                                                                             |                    |                    |                     |          |               |
| Acquisitions                                                                                                    | Catalogit          | 10 - Rihlinoranhio | Duplicate Detection | Profiles |               |
| Call Slips                                                                                                    | Cuturogn           | ig Dionographic    | Dupneate Detection  | 11011105 |               |
| Cataloging                                                                                                    | Codes              | Names              |                     |          | Nou           |
|                                                                                                    | OCLCADDU           | OCLCUnconditional  |                     |          | <u>Id</u> eaa |
| an 🚻 🗘 araa s                                                                                                   | OCLCCON            | OCLCConditional    |                     |          | Edit          |
| Authority Duplicate                                                                                             | OCLCREP            | OCLCReplace        |                     |          |               |
| Detection Profiles                                                                                              | OMERGE             | OCLCMerge          |                     |          | <b>D</b> 11   |
|                                                                                                    | RLINADDC           | RLINConditional    |                     | -        | Delete        |
| 100 m 100 m 100 m 100 m 100 m 100 m 100 m 100 m 100 m 100 m 100 m 100 m 100 m 100 m 100 m 100 m 100 m 100 m 100 | 1                  | BURNIE IN I        |                     |          |               |
| Bibliographic                                                                                                   |                    |                    |                     |          |               |
| Duplicate Detectio                                                                                              |                    |                    |                     |          |               |
|                                                                                                    |                    |                    |                     |          |               |
| and the second                                                                                                  |                    |                    |                     |          |               |
| Dulli Jacob Duland                                                                                              |                    |                    |                     |          |               |
| Bulk Import Hules                                                                                               |                    |                    |                     |          |               |
|                                                                                                    |                    |                    |                     |          |               |
|                                                                                                    |                    |                    |                     |          |               |
| Call Number Hierarchy                                                                                           |                    |                    |                     |          |               |
|                                                                                                    |                    |                    |                     |          |               |
| 10 - 2 - 2 - 2 - 2 - 2 - 2 - 2 - 2 - 2 -                                                                        |                    |                    |                     |          |               |
| Policy Definitions                                                                                              |                    |                    |                     |          |               |
| r olicy bronnikions                                                                                             |                    |                    |                     |          |               |
|                                                                                                    |                    |                    |                     |          |               |
| Circulation                                                                                                    |                    |                    |                     |          |               |
| UPAC Configuration                                                                                              |                    |                    |                     |          |               |
| Search                                                                                                    |                    |                    |                     |          |               |
| Security                                                                                                    |                    |                    |                     |          |               |
| System                                                                                                    |                    |                    |                     |          |               |
| Cataloging: Bibliograph                                                                                         | ic Duplicate Deter | stion Profiles     |                     |          | 1:58 PM //    |

Figure 4-7. Cataloging - Bibliographic Duplicate Detection Profiles

3. Click New.

Result: The New Bib Duplicate Detection Profile options open. See Figure 4-8.

| 🔔 Voyager System        | Administration                                                               |          |
|-------------------------|------------------------------------------------------------------------------|----------|
| File Functions Help     |                                                                              |          |
| Acquisitions            | Cataloging - Bibliographic Duplicate Detection Profiles                      |          |
| Call Slips              | Catalognig Dionographic Dapheate Detection Fromes                            |          |
| Cataloging              | Codes Names                                                                  | New      |
|                         | OCLCADDU OCLCUnconditional                                                   | <u> </u> |
| LUX0                    | OCLCCON OCLCConditional                                                      | Edit     |
| Authority Duplicate     | OCLCREP OCLC Replace                                                         |          |
| Detection Profiles      | OMERGE OCLCMerge                                                             | Delete   |
|                         | RLINADDC RLINConditional                                                     | Deleter  |
| LUX0                    |                                                                              |          |
| Bibliographic           | New Bibliographic Duplicate Detection Profile:                               |          |
| Duplicate Detectio      | Profile Field Definitions                                                    |          |
|                         |                                                                              |          |
|                         | Profile Name: Profile Code:                                                  |          |
| Bulk Import Rules       |                                                                              |          |
|                         | Duplicate Handling:                                                          |          |
|                         | Add-Unconditional O Replace O Add-Conditional O Merge O Bi-Directional Merge |          |
| Call Number Hierarchy   |                                                                              |          |
|                         | Discard incoming records that do not match existing records                  |          |
| _                       | - Cancellation                                                               |          |
| D-K D-GK                |                                                                              |          |
| Folicy Definitions      | None O UCLC O RLIN                                                           |          |
|                         |                                                                              |          |
| Circulation             | Duplicate Replace:  100 🖃 Duplicate Warn:  100 🖃                             |          |
| OPAC Configuration      |                                                                              |          |
| Search                  | Canad                                                                        |          |
| Security                |                                                                              |          |
| System                  |                                                                              |          |
| Cataloging: Bibliograph | ic Duplicate Detection Profiles                                              | 4:25 PM  |

Figure 4-8. New Bibliographic Duplicate Detection Profile options

4. Enter the options on the **Profile** tab to match your requirements. See <u>Table 4-10</u> for a description of available options on the **Profile** tab.

Result: This completes one part of the setup for a **Bib Duplicate Detection Profile**.

 Table 4-10.
 Profile tab options - Bib Duplicate Detection

| Options      | Description                                                                                                    |
|--------------|----------------------------------------------------------------------------------------------------|
| Profile Name | 25-character maximum length (alphanumeric, punctuation, and spaces). Mixed case may be used for alpha characters.                           |
| Profile Code | 8-character maximum length. Mixed case may be used for alpha characters. Each Profile Code must be unique for all Cataloging Policy Groups. |

| Options            | Description                                                                                                    |
|--------------------|----------------------------------------------------------------------------------------------------|
| Duplicate Handling | <b>Add-Unconditional.</b> Specifies that any incoming record is added to the Voyager database even if a duplicate(s) is detected.                                                                                                    |
|                    | <b>Replace.</b> Specifies that when an incoming record matches an exist-<br>ing Voyager record, the incoming record replaces the Voyager<br>record (if the quality of the incoming record meets or surpasses the<br>values specified for <b>Duplicate Warn/Replace</b> and <b>Field Weight</b> )<br>and retains the Voyager record number. If the system does not find<br>a match, the incoming record is added to the database. If more than<br>one existing record is matched (duplicate authority records in the<br>database), the system does not replace any record and the imported<br>record is written to the discard file. When entering records from the<br>Cataloging module and duplicates occur, you are given the opportu-<br>nity to view the records affected. |
|                    | <b>Add-Conditional.</b> During bulk import operations, any incoming record is added to your Voyager database unless a duplicate(s) is detected. If a duplicate(s) is detected, the system does not replace any record and the imported record is written to the discard file. When entering records from the Cataloging module and duplicates occur, you are given the opportunity to view the records affected.                                                                                                    |
|                    | <b>Merge.</b> During bulk import operations, any incoming record is<br>added to your Voyager database unless a duplicate is detected. If a<br>duplicate record of higher quality is detected, the system copies<br>information in specified fields (identified on the <b>Merge Fields</b> tab)<br>from the existing record to the new record which is then written to<br>the database. The old record is moved to the deleted file.                                                                                                    |
|                    | <b>Bi-Directional Merge.</b> Select this option to extend the merge func-<br>tionality in <b>Duplicate Handling</b> . Bi-Directional Merge allows the<br>system administrator to define fields in the incoming (versus exist-<br>ing) record to be retained when the incoming record fails the quality<br>hierarchy and is not loaded. This allows for the creation of a "super"<br>bibliographic record containing all fields by all contributing catalog-<br>ing agencies.                                                                                                    |
|                    | <b>NOTE:</b><br>There are many components involved in the processing of records and <b>Duplicate Handling</b> . For more information about the logic in duplicate detection processing, files created and appended, deleted, discarded, replaced records, and so on, see <u>Bibliographic Record</u> <u>Duplicate Detection Processing</u> on page 4-31, <u>Profile Options and</u> <u>Duplicate Detection on page 4-31</u> , <u>BulkImport Versus Online Entry</u> on page 4-32, and <u>Files Affected By Duplicate Detection Processing</u> on page 4-36.                                                                                                    |

#### Table 4-10. Profile tab options - Bib Duplicate Detection

| Options                                                              | Description                                                                                                    |
|----------------------------------------------------------------------|----------------------------------------------------------------------------------------------------|
| Discard incoming<br>records that do not<br>match existing<br>records | Select this option to indicate when Replace, Merge, or Bi-Directional<br>Merge are chosen as Duplicate Handling methods, incoming<br>records are to be discarded when they do not match existing<br>records during bulk import.                                                    |
|                                                                      | The default is to add incoming records to the database when there is no match.                                                                                                    |
| Cancellation                                                         | <b>None.</b> Select <b>None</b> if the Profile is to be used for records from any other source; if you do not care about the existence of a cancellation/delete code in either an OCLC or an RLIN record; or if the source does not use a cancellation/delete code in its records. |
|                                                                      | <b>OCLC.</b> Select <b>OCLC</b> if the Profile is to be used for records imported from OCLC and you want to check for the presence of 03 in byte position 22 of the record leader and do not under any circumstances want to load such a record into your database.                |
|                                                                      | <b>RLIN.</b> Select <b>RLIN</b> if the Profile is to be used for records imported from RLIN and you want to check for the presence of d in field 090 subfield i of the record and do not under any circumstances want to load such a record into your database.                    |
| Duplicate Replace                                                    | Enter a numeric value from 1 to 100. This is the level at or above<br>which a single match may be automatically replaced or merged. If<br>there is more than one candidate above this level, a warning is<br>given.                                                                |
| Duplicate Warn                                                       | Enter a numeric value from 1 to 100. This is the level at or above which the system warns the user of matches that are close but that should be reviewed.                                                                                                    |
|                                                                      | <b>NOTE:</b><br>A valid <b>Duplicate Warn</b> value must be less than or equal to the specified <b>Duplicate Replace</b> value. A valid <b>Duplicate Warn</b> value must be specified in order to save the duplicate detection profile.                                            |

 Table 4-10.
 Profile tab options - Bib Duplicate Detection

5. Click the **Field Definitions** tab.

Result: The Field Definitions options display. See Figure 4-9.

| 🔔 Voyager System        | n Administration                                        | - 🗆 ×   |
|-------------------------|---------------------------------------------------------|---------|
| File Functions Help     | p                                                       |         |
| Acquisitions            | Cataloging - Bibliographic Duplicate Detection Profiles |         |
| Call Slips              | Sataroging Dionographie Dupriente Detection Tromes      |         |
| Cataloging              | Codes Names                                             |         |
|                         | OCLCADDU OCLCUnconditional                              |         |
| LIX)                    | OCLCCON OCLCConditional Edit                            |         |
| Authority Duplicate     | OCLCREP OCLC Replace                                    |         |
| Detection Profiles      | OMERGE OCLCMerge                                        |         |
|                         | RLINADDC RLINConditional                                |         |
| LIX)                    |                                                         |         |
| Bibliographic           | Edit Bibliographic Duplicate Detection Profile:         |         |
| Duplicate Detectio      | Profile <u>Field Definitions</u>                        |         |
|                         | Code Ausilable Indexes                                  |         |
| <u>●</u> :≣             | 008D Publication Date(008)                              |         |
| Bulk Import Rules       | 008L Language(008 coded)                                |         |
|                         | Publication Place(008                                   |         |
| -                       | coded)                                                  |         |
| Call Number Hierarchy   | 010A LCCN (010a)                                        |         |
|                         | 010Z LCLN (U1Uz):                                       |         |
| _                       | 020A ISBN (020a) <<                                     |         |
|                         | 020N ISBN (020a): Number Only 🖵                         |         |
| Policy Definitions      |                                                         |         |
|                         |                                                         |         |
| Circulation             | Field Uverride Sub Field Uverride Field Weight 100      |         |
| OPAC Configuration      |                                                         |         |
| Search                  |                                                         |         |
| Security                |                                                         |         |
| System                  |                                                         |         |
| Cataloging: Bibliograph | hic Duplicate Detection Profiles 1:13                   | 3 PM // |

Figure 4-9. Field Definitions tab - Bibliographic Duplicate Detection

 Select the indexes you want to use to match incoming records with existing records for duplicate detection, and enter any Field/Sub Field Override or Field Weight preferences. See Table 4-11 for more information. See also <u>Profile Options and</u> <u>Duplicate Detection</u> on page 4-31 for more information.

The indexes should be selected in the order you want the system to use them for matching records.

Result: Selected indexes display in the **Code/Selected Indexes** columns and any **Field/Sub Field Override** or **Field Weight** information displays on the **Field Definitions** tab.

#### NOTE:

At least one index needs to be specified in the **Selected Indexes** list in order to save a duplicate detection profile.

#### NOTE:

Only left-anchored single field indexes can be used in an Import/Replace profile.

## 🐨 TIP:

The Voyager Bibliographic Record ID (BBID), or 001 field, is included as an index option. This index enables greater precision when replacing or merging incoming Bibliographic records.

## TIP:

Use code 0350 instead of 035A for replacing/merging records with duplicate detection.

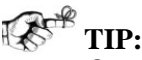

Carefully select the 020A, 020N, 020R, or 020Z indexes. The 020A index stores ISBN data with or without parenthetical information; the 020Z index stores cancelled/invalid ISBN data with or without parenthetical information.

The 020N index stores the data from the 020A index minus any parenthetical information. The 020R stores the data from the 020Z index minus any parenthetical information.

The 020 indexes are evaluated for exact matches. If your intent is to validate an exact match on only an ISBN number (not parenthetical information), use the 020N or 020R indexes. This can be extremely useful when working with Universal Catalog databases.

#### **RECOMMENDED:**

The 020N and 020R indexes should not be selected concurrently with the 020A and 020Z indexes.

The indexes available on the **Field Definitions** tab are created through the Search component of System Administration. For more information, see Chapter  $\underline{8}$  about Search configuration.

| Options            | Description                                                                                                    |
|--------------------|----------------------------------------------------------------------------------------------------|
| Field Override     | Use this option in combination with the <b>Sub Field Override</b> option<br>to have the system use something other than the default fields in<br>the index for duplicate detection comparisons. See the <b>Field/Sub</b><br><b>Field Override</b> example.                                                                                                 |
| Sub Field Override | Use this option in combination with the <b>Field Override</b> option to have the system use something other than the default fields in the index for duplicate detection comparisons. See the <b>Field/Sub Field Override</b> example.                                                                                                    |
| Field Weight       | Allows you to assign a numerical value (weight) to each field<br>selected to be used in conjunction with the information specified on<br>the <b>Quality Hierarchy</b> tab to determine how good the match is that<br>is being made during duplicate detection processing. A higher num-<br>ber indicates that the field has more value, is more important. |

Table 4-11. Field/Sub Field Override and Field Weight options

Example:

**Field/Sub Field Override**. To compare the 019 field in an incoming OCLC record with the 035‡a index in the database, specify 019 in **Field Override** and a in **Sub Field Override** with the 035‡a index selected.

#### **OPTIONAL:**

 Click the Quality Hierarchy tab (that only displays when the Replace, Merge, or Bi-Directional Merge Duplicate Handling options are selected on the Profile tab) and enter the Quality Hierarchy options that match your requirements. See <u>Figure 4-</u><u>10</u>.

The quality hierarchy determines whether the incoming Bibliographic record or the target record should be kept in the database or merged. The quality hierarchy allows you to specify which record formats are preferable. See <u>Table 4-12</u> for a description of available options on the **Quality Hierarchy** tab.

Result: This completes the **Quality Hierarchy** tab portion of the setup for a **Bibliographic Duplicate Detection Profile**.

| File Functions Help       |                                                                         |                  |
|---------------------------|-------------------------------------------------------------------------|------------------|
| Acquisitions              | Cataloging Bibliographic Duplicate Detection Profiles                   |                  |
| Call Slips                | Cataloging - Dionographic Dupicate Detection Fromes                     |                  |
| Cataloging                | Codes Names                                                             | Netat            |
|                           | OCLCADDU OCLCUnconditional                                              | <u><u> </u></u>  |
| LIX.                      | OCLCCON OCLCConditional                                                 | Edit             |
| Authority Duplicate       | OCLCREP OCLCReplace                                                     |                  |
| Detection Profiles        | OMERGE OCLCMerge                                                        |                  |
|                           | RLINADDC RLINConditional                                                | ■ <u>D</u> elete |
| N N N                     |                                                                         |                  |
| Diblicarachie             | Edit Bibliographic Duplicate Detection Profile:                         |                  |
| Dunlicate Detectio        | Profile Field Definitions Quality Hierarchy                             |                  |
|                           |                                                                         |                  |
| <b>A</b> + <b>N</b>       | Leader/06 Leader/17 Original Agency 040‡a: Last Modifying Agency 040‡d: | Add              |
| <b>•</b>                  | * * * *                                                                 |                  |
| Bulk Import Rules         | ▲                                                                       | Remove           |
|                           |                                                                         |                  |
|                           | Priority                                                                |                  |
| Call Number Hierarobu     |                                                                         |                  |
| Call Multiper Fileratoriy |                                                                         |                  |
|                           |                                                                         |                  |
| Exercise 1                |                                                                         |                  |
| Policy Definitions        |                                                                         |                  |
|                           | Becord Tune Leader/06: X Original Agency 040±a                          |                  |
| Circulation               | Chiginal Agency 0404a.                                                  |                  |
| ODAC Carferentian         | Encoding Level Leader/17:   * Last Modifying Agency 040‡d:   *          |                  |
| Crawle                    |                                                                         |                  |
| Search                    | Court Court                                                             |                  |
| Security                  | Save Cancel                                                             |                  |
| 0.1                       |                                                                         |                  |

Figure 4-10. Quality Hierarchy tab - Bibliographic Duplicate Detection

| Table 4-12. | Quality | Hierarchy | tab options |
|-------------|---------|-----------|-------------|
|-------------|---------|-----------|-------------|

| Options                         | Description                                                        |
|---------------------------------|--------------------------------------------------------------------|
| Record Type Leader<br>000/06    | Leader 6-7 fields.                                                 |
| Encoding Level Leader<br>000/17 | The institution's leader value.                                    |
| Original Agency 040‡a           | The create institution's unique identifying code (040‡a).          |
| Last Modifying Agency<br>040‡d  | The modifying institution's identifying code (040 <sup>+</sup> d). |

Use the **Add** and **Remove** buttons to add and delete rows on the **Quality Hierarchy** tab.

Use the up/down arrow buttons to arrange the **Quality Hierarchy** rows in the order you prefer.

Use the **Record Type Leader 000/06**, **Encoding Level Leader 000/17**, **Original Agency 040‡a**, and **Last Modifying Agency 040‡d** text boxes to enter new information or edit existing information.

#### **OPTIONAL:**

 Click the Merge Fields tab (that only displays when the Merge or Bi-Directional Merge Duplicate Handling option is selected on the Profile tab) and enter the Merge Fields options that match your requirements. See <u>Figure 4-11</u>.

The **Merge Fields** tab lists the fields from which information in the existing record (and incoming record for Bi-Directional Merge) is copied and transferred to the same fields in the new/merged record. The old information is written to the deleted file as described in <u>Files Affected By Duplicate Detection Processing</u> on page 4-36. See Table 4-13 for a description of available options on the **Merge Fields** tab.

Result: This completes the **Merge Fields** tab portion of the setup for a **Bibliographic Duplicate Detection Profile**.

| Q Voyager System                                                                                                    | Administration                                                                                                   |          |
|----------------------------------------------------------------------------------------------------|----------------------------------------------------------------------------------------------------|----------|
| Acquisitions<br>Call Slips                                                                                                    | Cataloging - Bibliographic Duplicate Detection Profiles                                                          |          |
| Cataloging                                                                                                    | Codes Names OCLCADDU OCLCUnconditional                                                                           | New      |
| art 🛄XD anners                                                                                                    | OCLCCON OCLCConditional                                                                                          | Edit     |
| Authority Duplicate                                                                                                    | OCLCREP OCLCReplace                                                                                              |          |
| Detection Profiles                                                                                                    |                                                                                                    | Delete   |
|                                                                                                    | REINADDU REINConditional                                                                                         | <u></u>  |
| 1997 (INC) (INC)                                                                                                    |                                                                                                    |          |
| Bibliographic                                                                                                    | New Bibliographic Duplicate Detection Profile:                                                                   |          |
| Duplicate Detectio                                                                                                    | Profile Field Definitions Quality Hierarchy Merge Fields                                                         |          |
| *                                                                                                    | Field Ind1 Ind2 NUC(±5)                                                                                          |          |
| <b>6</b> :                                                                                                    |                                                                                                    |          |
| Bulk Import Rules                                                                                                    | Bema                                                                                                    | Ve       |
|                                                                                                    | Tenno                                                                                                    |          |
| and the second second sec | and the second of the second second second second second second second second second second second second second |          |
| Call Number Hierarchy                                                                                                    | and the second second second second second second second second second second second second second second second |          |
| Carriancorrioratoriy                                                                                                    | and the second second second second second second second second second second second second second second second |          |
| and the second second                                                                                                    | and the second of the second second second second second second second second second second second second second |          |
| a a second                                                                                                    |                                                                                                    |          |
| Policy Definitions                                                                                                    |                                                                                                    |          |
|                                                                                                    | Field NUC(‡5)                                                                                                    |          |
| Circulation                                                                                                    | Indi × Ind2 ×                                                                                                    |          |
| OPAC Configuration                                                                                                    |                                                                                                    |          |
| Search                                                                                                    |                                                                                                    |          |
| Security                                                                                                    | <u>Save</u>                                                                                                    |          |
| System                                                                                                    |                                                                                                    |          |
| Cataloging: Bibliographi                                                                                                    | nic Duplicate Detection Profiles                                                                                 | 11:07 AM |

Figure 4-11. Merge Fields tab - Bibliographic Duplicate Detection

| <b>Table 4-13.</b> | Merge Fields tab options | 5 |
|--------------------|--------------------------|---|
|--------------------|--------------------------|---|

| Options | Description                                                            |
|---------|------------------------------------------------------------------------|
| Field   | The field that you want to preserve from the old record.               |
| NUC(‡5) | The library code.                                                      |
| Ind1    | The first indicator. An asterisk may be used as a wildcard character.  |
| Ind2    | The second indicator. An asterisk may be used as a wildcard character. |

Use the **Add** and **Remove** buttons to add and delete rows on the **Merge Fields** tab.

Use the Field, NUC(‡5), Ind1, and Ind2 text boxes to enter new information or edit existing information.

9. Click Save or click Cancel.

Result: This saves or cancels the entire profile.

#### **Bibliographic Record Duplicate Detection Processing**

There are many components involved in the processing of records for duplicate detection. Highlighted in this section is a description of how selected options in the duplicate detection profile affect the comparison of fields and records that subsequently determine what is added, merged, or replaced in the database. Also described is how processing differs when records are entered in a batch mode through BulkImport or manually entered online through one of the Voyager client modules such as Cataloging.

#### **Profile Options and Duplicate Detection**

When creating a duplicate detection profile, you can assign weights to indexes (**Field Definitions** tab) in order to give one index priority over another. This allows you to specify which indexes are more important or pertinent when matching the fields in an incoming record against the fields of records in the database. You can make one index more important than another by giving it a greater weight.

When importing or entering records into the database using any duplicate detection profile, Voyager attempts to make matches based on the fields specified on the **Field Definitions** tab. Each match that is performed receives a score. When a match occurs between an incoming record and an existing record, that match receives the points specified for that field in the **Field Weight** option. If the fields do not match, no points are received. The points for each field are added up to determine the score for that match.

These points are used to determine the relative importance of each match and to determine whether an automatic match may be made. A match is only automatically established if there is one candidate that has a score that is equal to or above the value specified in the **Duplicate Replace** field on the **Select Profile** tab.

If there is only one match above the **Duplicate Replace** value, the action of add, replace, or merge is performed and the original record is written to the replace file in the /rpt sub-directory. See <u>Files Affected By Duplicate Detection</u> <u>Processing</u> on <u>page 4-36</u> for more information about the replace file.

If there are two or more above the **Duplicate Replace** limit or none above this limit and one or more above the **Duplicate Warn** value, a warning is given by the system.

This warning is made in one of two ways.

- If the user is performing the action online such as via the Cataloging module, a dialog box is opened with a list of matches from which to choose.
- If the action is made during a bulk import operation, information about that match is written to the discard file which is placed in the /rpt subdirectory. See <u>Files Affected By Duplicate Detection Processing</u> on <u>page 4-36</u> for more information about the discard file.

Once a match is made, it is compared against the list specified on the **Quality Hierarchy** tab.

If none match, then the incoming record is written to the reject file which is placed in the /rpt sub-directory. See <u>Files Affected By Duplicate Detection</u> <u>Processing</u> on <u>page 4-36</u> for more information about the reject file.

Records written to the  $\log$  file due to a partial match are not removed from the target database. See <u>Files Affected By Duplicate Detection Processing</u> on <u>page 4-36</u> for more information about the  $\log$  file.

#### NOTE:

If any single index listed on the **Field Definitions** tab matches with more than 1,000 duplicate records in the database, the system stops checking for duplicates starting with the first record after the 1,000th duplicate, and it continues to load the rest of the records from the incoming file. The first 100 duplicates are logged in log.imp.yyyymmdd.hhmm (see <u>Table 4-19</u> on <u>page 4-36</u>) listing the bibliographic IDs that matched the incoming records based on the matching field weight/threshold assigned in the Bibliographic Duplicate Detection Profile. There is no limit to the number of indexes that can be selected on the **Field Definitions** tab.

#### **BulkImport Versus Online Entry**

Bibliographic records can be added to a Voyager database via the following methods:

- BulkImport
- Online Import through the Voyager client modules Cataloging and Acquisitions
- Manual creation via the Cataloging, Acquisitions, or Circulation modules of Voyager

When the BulkImport method is used, all the records are processed in a batch mode; any exceptions or issues are identified in a log file and the Bibliographic records are stored in discard or deleted files. See <u>Files Affected By Duplicate</u> <u>Detection Processing</u> on <u>page 4-36</u> for more information about discard and delete files.

When Bibliographic records are imported through Cataloging or Acquisitions, there is an opportunity for the operator to interactively review existing Bibliographic records for issues with duplicates.

See <u>Table 4-14</u>, <u>Table 4-15</u>, <u>Table 4-16</u>, <u>Table 4-17</u>, and <u>Table 4-18</u> for a description of processing options/results when making entries online for each of the following Duplicate Handling options (see <u>Table 4-10</u> for more information about Duplicate Handling options):

- Add-Unconditional
- Replace
- Add-Conditional
- Merge
- Bi-Directional Merge

| Table 4-14. | Add-Unconditional | processing | options | with | online | entry |
|-------------|-------------------|------------|---------|------|--------|-------|
|-------------|-------------------|------------|---------|------|--------|-------|

| Matches             | Processing Options/Results                                                                                                    |
|---------------------|----------------------------------------------------------------------------------------------------|
| No Match            | Record is added.                                                                                                    |
| One Match           | Record is added.<br>Duplicate detection warning is displayed through the<br><b>Bibliographic Dedupe Detection</b> dialog box with<br>the option to retrieve/view an existing duplicate bibli-<br>ographic record.          |
| Two or More Matches | Record is added.<br>Duplicate detection warning is displayed through the<br><b>Bibliographic Dedupe Detection</b> dialog box with<br>the option to retrieve/view one or more existing dupli-<br>cate bibliograhic records. |

| Matches             | Processing Options/Results                                                                                                    |
|---------------------|----------------------------------------------------------------------------------------------------|
| No Match            | Record is added.                                                                                                    |
| One Match           | Recorded is added.                                                                                                    |
|                     | Notification message displays indicating that "exist-<br>ing duplicate number" was replaced.                                                                                                    |
| Two or More Matches | Record is not added.                                                                                                    |
|                     | Duplicate detection warning is displayed through the <b>Bibliographic Dedupe Detection</b> dialog box with several processing options from which to choose to include retrieving/viewing one or more existing duplicate bibliographic records. |

| Table 4-15. | <b>Replace processing options with online entry</b> |
|-------------|-----------------------------------------------------|
|-------------|-----------------------------------------------------|

| Table 4-16. | Add-Conditional | processing | options | with | online | entry |
|-------------|-----------------|------------|---------|------|--------|-------|
|-------------|-----------------|------------|---------|------|--------|-------|

| Matches             | Processing Options/Results                                                                                                    |
|---------------------|----------------------------------------------------------------------------------------------------|
| No Match            | Record is added.                                                                                                    |
| One Match           | Record is not added.                                                                                                    |
|                     | Duplicate detection warning is displayed through the <b>Bibliographic Dedupe Detection</b> dialog box with several processing options from which to choose to include retrieving/viewing an existing bibliographic record.                     |
| Two or More Matches | Record is not added.                                                                                                    |
|                     | Duplicate detection warning is displayed through the <b>Bibliographic Dedupe Detection</b> dialog box with several processing options from which to choose to include retrieving/viewing one or more existing duplicate bibliographic records. |

| Matches           | Processing Options/Results                                                                                                    |  |  |  |
|-------------------|----------------------------------------------------------------------------------------------------|--|--|--|
| No Match          | Record is added.                                                                                                    |  |  |  |
| One Match         | Record is added/merged.                                                                                                    |  |  |  |
|                   | Merge is performed by taking specified fields (see <u>Figure 4-11</u> on page 4-30) and adding them to create a new record which is saved to database with the same record ID number.                                                          |  |  |  |
|                   | Notification message displays indicating that the record "was merged with overlaid record number"                                                                                                    |  |  |  |
| Duplicate Records | Record is not added.                                                                                                    |  |  |  |
|                   | Duplicate detection warning is displayed through the <b>Bibliographic Dedupe Detection</b> dialog box with several processing options from which to choose to include retrieving/viewing one or more existing duplicate bibliographic records. |  |  |  |

 Table 4-17.
 Merge processing options with online entry

 Table 4-18.
 Bi-Directional Merge processing options with online entry

| Matches   | Processing Options/Results                                                                                                    |
|-----------|----------------------------------------------------------------------------------------------------|
| No Match  | Record is added.                                                                                                    |
| One Match | Record is added/merged.                                                                                                    |
|           | If the incoming records fails the quality hierarchy, the<br>protected fields from the incoming record are added<br>to the existing bibliographic record. If the incoming<br>record wins the quality hierarchy, the protected fields<br>from the existing record are added to the incoming<br>bibliographic record which is saved in the database. |
|           | Notification message displays indicating that the record "was merged with overlaid record number"                                                                                                    |

| Matches           | Processing Options/Results                                                                                                    |  |  |  |
|-------------------|----------------------------------------------------------------------------------------------------|--|--|--|
| Duplicate Records | Recorded is not added.                                                                                                    |  |  |  |
|                   | The existence of duplicate records already in the original database prevents that particular record from being merged.                                                                                                    |  |  |  |
|                   | Duplicate detection warning is displayed through the <b>Bibliographic Dedupe Detection</b> dialog box with several processing options from which to choose to include retrieving/viewing one or more existing duplicate bibliographic records. |  |  |  |

| Table 4-18. | <b>Bi-Directional Merge</b> | processing options | with online entry |
|-------------|-----------------------------|--------------------|-------------------|
|             |                             |                    |                   |

#### Files Affected By Duplicate Detection Processing

There are several components that determine which files are affected by the duplicate detection process:

- Method of processing, through BulkImport or through online entry
- Type of record, an Authority record or a Bibliographic record
- Handling of record delete, discard, replace, reject, error and so forth

See <u>Table 4-19</u> for a listing of the different files affected and a description of the determining considerations.

| File Name                  | Bulk<br>Import or<br>Online<br>Entry | Author-<br>ity or Bib<br>Record | Description                                                                                                    |
|----------------------------|--------------------------------------|---------------------------------|----------------------------------------------------------------------------------------------------|
| deleted.auth.yyyymmdd.hhmm | Bulk<br>Import                       | Authority                       | Used when duplicate detec-<br>tion profile removes records<br>that are currently in the data-<br>base and replaces them with<br>the imported record and<br>there is only one candidate<br>equal to or above the value<br>specified in the <b>Duplicate</b><br><b>Replace</b> field |

| File Name                  | Bulk<br>Import or<br>Online<br>Entry | Author-<br>ity or Bib<br>Record | Description                                                                                                    |
|----------------------------|--------------------------------------|---------------------------------|----------------------------------------------------------------------------------------------------|
| deleted.imp.yyyymmdd.hhmm  | Bulk<br>Import                       | Bib                             | Used when duplicate detec-<br>tion profile removes records<br>that are currently in the data-<br>base and replaces them with<br>the imported record and<br>there is only one candidate<br>equal to or above the value<br>specified in the <b>Duplicate</b><br><b>Replace</b> field |
| deleted.auth.marc          | Online                               | Authority                       | Used when duplicate detec-<br>tion profile removes records<br>that are currently in the data-<br>base and replaces them with<br>the entered record and that<br>record match is equal to or<br>above the value specified in<br>the <b>Duplicate Replace</b> field                   |
| deleted.bib.marc           | Online                               | Bib                             | Used when duplicate detec-<br>tion profile removes records<br>that are currently in the data-<br>base and replaces them with<br>the entered record and that<br>record match is equal to or<br>above the value specified in<br>the <b>Duplicate Replace</b> field                   |
| discard.auth.yyyymmdd.hhmm | Bulk<br>Import                       | Authority                       | Used when duplicate detec-<br>tion profile does not replace<br>records that are currently in<br>the database because there<br>is more than one duplicate<br>record and/or the match is<br>below the value specified in<br>the Duplicate Replace field                              |

 Table 4-19.
 Files Used in Duplicate Detection Processing

| File Name                  | Bulk<br>Import or<br>Online<br>Entry | Author-<br>ity or Bib<br>Record | Description                                                                                                    |
|----------------------------|--------------------------------------|---------------------------------|----------------------------------------------------------------------------------------------------|
| discard.imp.yyyymmdd.hhmm  | Bulk<br>Import                       | Bib                             | Used when duplicate detec-<br>tion profile does not replace<br>records that are currently in<br>the database because the<br>match is below the value<br>specified in the Duplicate<br>Replace field |
| discard.auth.marc          | Online                               | Authority                       | Used when duplicate detec-<br>tion profile does not replace<br>records that are currently in<br>the database because the<br>match is below the value<br>specified in the Duplicate<br>Replace field |
| discard.bib.marc           | Online                               | Bib                             | Used when duplicate detec-<br>tion profile does not replace<br>records that are currently in<br>the database because the<br>match is below the value<br>specified in the Duplicate<br>Replace field |
| replace.auth.yyyymmdd.hhmm | Bulk<br>Import                       | Authority                       | Used for storing existing<br>records when duplicate<br>detection profile replaces or<br>merges existing record with<br>an incoming record                                                           |
| replace.bib.yyyymmdd.hhmm  | Bulk<br>Import                       | Bib                             | Used for storing existing<br>records when duplicate<br>detection profile replaces or<br>merges existing record with<br>an incoming record                                                           |

 Table 4-19.
 Files Used in Duplicate Detection Processing

| File Name                 | Bulk<br>Import or<br>Online<br>Entry | Author-<br>ity or Bib<br>Record | Description                                                                                                    |
|---------------------------|--------------------------------------|---------------------------------|----------------------------------------------------------------------------------------------------|
| reject.auth.yyyymmdd.hhmm | Bulk<br>Import                       | Authority                       | Used for storing incoming<br>records when duplicate<br>detection profile is unable to<br>add, replace, or merge the<br>incoming record with the<br>existing record because the<br>match is below the value<br>specified in the Duplicate<br>Replace field |
| reject.bib.yyyymmdd.hhmm  | Bulk<br>Import                       | Bib                             | Used for storing incoming<br>records when duplicate<br>detection profile is unable to<br>add, replace, or merge the<br>incoming record with the<br>existing record because the<br>match is below the value<br>specified in the Duplicate<br>Replace field |
| err.imp.yyyymmdd.hhmm     | Bulk<br>Import                       | Both                            | Used to store records that<br>cannot be processed                                                                                                    |
| log.imp.yyyymmdd.hhmm     | Bulk<br>Import                       | Both                            | Stores the number of records<br>processed, added, dis-<br>carded, rejected, replaced,<br>merged, deleted, and/or had<br>errors                                                                                                    |

 Table 4-19.
 Files Used in Duplicate Detection Processing

Additional information about the files affected by duplicate detection processing via BulkImport or through online entry can be found in the *Voyager Technical User's Guide* and the *Voyager Cataloging User's Guide*.

### **Bulk Import Rules**

Voyager bulk import provides functionality for loading bibliographic records into your Voyager MARC database and creating holdings, items, and purchase orders. Bulk import rules enable you to define the characteristics of importing basic records and vendor shelf-ready materials. See <u>Procedure 4-3</u>, <u>Creating Bulk</u> <u>Import Rules</u>, on page <u>4-43</u> for the steps to create bulk import rules.

Refer also to the *Voyager Cataloging User's Guide* for information regarding building the 035 and OCLC control number expansion.

#### The UTF-8 Character Set Encoding: Character Set Mapping, Record Leader, and Conversion Attempts

Bibliographic, Authority, and Holdings records in your Voyager database are in the Unicode character set. Therefore, records being imported into the database must be in the Unicode character set, if they are not, the Bulk Import program attempts to convert them. Item records, which are not MARC records, are in the Latin-1 character set.

When Bulk Importing records into the Voyager database, the system uses the character set mapping defined in the Bulk Import Rule, the value of the leader byte 9, and the results of the conversion attempt to determine if a record is eligible for import.

Records error out, and consequently are not imported, because

- there is disagreement between the mapping character set rule and the value of the leader's byte 9
- the conversion to UTF-8 fails, or
- due to other reasons not related to the character set.

#### NOTE:

All MARC records in the Voyager database must be UTF-8 encoded. If the conversion from another encoding to the UTF-8 encoding fails, try using third party software to convert the records, or obtain UTF-8 encoded records for import.

#### **Character Set Mapping**

Since the Bibliographic, Authority, and Holdings records in the Voyager database use UTF-8 encoding, the system attempts to convert records not at that level before importing them.

The Bulk Import rule specifies the expected character set of the incoming records. In the **System Administration> Cataloging> Bulk Import Rules> Rules tab> Expected Character Set Mapping of the Imported Records** field the character set is defined. See *Creating Bulk Import Rule* in the *Voyager System Administration User's Guide* for more information.

#### Leader Byte 9 Value

The Leader Byte 9 value specifies the character coding scheme used in the record. In the incoming record, if the value of the leader's byte 9 is an 'a', then the record is in the Unicode character set (UTF-8 encoded). If it is blank, or anything other than 'a', then the record is in a character set other than Unicode and requires converting.

#### **Converting Records to Unicode**

The incoming records not already in the Unicode character set must be converted. The Bulk Import program attempts to convert these records one by one. The results of this conversion is either success, that is, a record is converted and then available for import, or failure, that is, the record is not converted and not able to be imported. A record fails if the program is unable to convert any part of it.

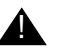

#### **IMPORTANT:**

The entire conversion process (and therefore the import process) aborts if the character set specified in the rule is not the same as the character set indicated in the leaders byte 9 in the first record. If a record is encountered later in the file where the leader byte 9 doesn't match the character set specified in the bulk import rule, that record is sent to the error file and the job moves to process the next record.

Table 4-20 describes the what occurs in the conversion process given a specific character set of incoming records, as specified in the Bulk Import Rule, and the Leader Byte 9 value.

| Character Set<br>of Incoming<br>Records<br>from Bulk<br>Import rule | Leader's<br>Byte 9 Value | Conversion to UTF-8?                                                      | Processing Result                  |
|---------------------------------------------------------------------|--------------------------|---------------------------------------------------------------------------|------------------------------------|
| UTF-8                                                               | а                        | No conversion needed.                                                     | Proceed with import of the record. |
| UTF-8                                                               | Blank                    | No conversion attempted due to<br>Character set and leader mis-<br>match. | Error, see log.                    |
| OCLC                                                                | а                        | No conversion attempted due to<br>Character set and leader mis-<br>match. | Error, see log.                    |

Table 4-20. Bulk Import Conversion Situations

| Character Set<br>of Incoming<br>Records<br>from Bulk<br>Import rule | Leader's<br>Byte 9 Value | Conversion to UTF-8?                                                      | Processing Result                  |
|---------------------------------------------------------------------|--------------------------|---------------------------------------------------------------------------|------------------------------------|
| OCLC                                                                | Blank                    | Successful conversion.                                                    | Proceed with import of the record. |
| OCLC                                                                | Blank                    | Failed conversion.                                                        | Error, see log                     |
| RLIN Legacy                                                         | а                        | No conversion attempted due to<br>Character set and leader mis-<br>match. | Error, see log.                    |
| RLIN Legacy                                                         | Blank                    | Successful conversion.                                                    | Proceed with import of the record. |
| RLIN Legacy                                                         | Blank                    | Failed conversion.                                                        | Error, see log                     |
| Latin-1                                                             | а                        | No conversion attempted due to<br>Character set and leader mis-<br>match. | Error, see log.                    |
| Latin-1                                                             | Blank                    | Successful conversion.                                                    | Proceed with import of the record. |
| Latin-1                                                             | Blank                    | Failed conversion.                                                        | Error, see log                     |
| MARC-8                                                              | а                        | No conversion attempted due to<br>Character set and leader mis-<br>match. | Error, see log.                    |
| MARC-8                                                              | Blank                    | Successful conversion.                                                    | Proceed with import of the record. |
| MARC-8                                                              | Blank                    | Failed conversion.                                                        | Error, see log                     |
| Voyager<br>Legacy                                                   | а                        | No conversion attempted due to<br>Character set and leader mis-<br>match. | Error, see log.                    |
| Voyager<br>Legacy                                                   | Blank                    | Successful conversion.                                                    | Proceed with import of the record. |
| Voyager<br>Legacy                                                   | Blank                    | Failed conversion.                                                        | Error, see log                     |

 Table 4-20.
 Bulk Import Conversion Situations

#### NOTE:

A warning may be provided when MARC21 characters which were formerly mapped to the Private Use Area (PUA) are encoded to Unicode. These warnings are informational and require no data clean up.

#### **Creating Bulk Import Rules**

<u>Procedure 4-3, Creating Bulk Import Rules</u>, describes the steps to create a bulk import rule.

# Procedure 4-3. Creating Bulk Import Rules

1. Click Cataloging on the vertical listbar.

Result: The Voyager System Administration cataloging options open. See Figure 4-1.

2. Click Bulk Import Rules.

Result: The Cataloging - Bulk Import Rules dialog box opens. See Figure 4-12.

| 🔔 Voyager System /  | Administration |                           |          | _ 🗆 ×        |
|---------------------|----------------|---------------------------|----------|--------------|
| File Functions Help |                |                           |          |              |
| Acquisitions        | Catalogi       | 19 - Bulk Import Rules    |          |              |
| Call Slips          | Cuturegi       | ig Dain Imperentailes     | _        |              |
| Cataloging          | Codes          | Names                     |          | New          |
|                     | CF98517        | CF98517 create items      |          | ()           |
|                     | COND           | OCLCConditional           |          | <u>E</u> dit |
| Authority Duplicate | DFST           | Training rule             |          |              |
| Detection Profiles  | EOD            | EOD Test                  |          | Duplicate    |
|                     | GDC_B_AU       | GDC BIB AUTH Import Rule  |          |              |
| <b>NN</b> N N       | GDC_MFHD       | GDC MFHD Import Rule      |          | Delete       |
| Bibliographic       | ITLBH          | Interleaved Bibs-Holdings | <b>_</b> | Delete       |
| Duplicate Detectio  |                |                           |          |              |
|                     |                |                           |          |              |
| <b>•</b> • •        |                |                           |          |              |
| ••                  |                |                           |          |              |
| Bulk Import Rules   |                |                           |          |              |
|                     |                |                           |          |              |

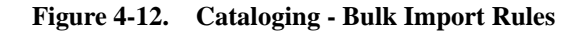

3. Click New.

Result: The New Bulk Import Rule options open. See Figure 4-13.

| ew Bulk Impor<br>ג | t Rule:                |                       |         |                 |                  |  |
|--------------------|------------------------|-----------------------|---------|-----------------|------------------|--|
| Rule Name          | R <u>u</u> les Profile | s 📔 <u>I</u> tem Type | Mapping | <u>B</u> arcode | Item Information |  |
| Co                 | de:                    |                       |         |                 |                  |  |
| Nar                | ne:                    |                       |         |                 |                  |  |
|                    | · ·                    |                       |         |                 |                  |  |
|                    |                        |                       |         |                 |                  |  |
|                    |                        |                       |         |                 |                  |  |
|                    |                        |                       |         |                 |                  |  |
|                    |                        |                       |         |                 |                  |  |

Figure 4-13. Tab options for a new bulk import rule

4. Enter the Code and Name for the Bulk Import Rule.

Result: This identifies the new Bulk Import Rule that you are creating.

5. Click the **Rules** tab (see <u>Figure 4-14</u>) and enter the **Rules** tab options that match your requirements.

See <u>Table 4-21</u> for a description of available options on the Rules tab.

| New Bulk Import Rule:                                  |                                  |
|--------------------------------------------------------|----------------------------------|
| Rule Name Rules Profiles Ltem Type                     | Mapping Barcode Item Information |
| Bib Dup Profile:                                       | Bi-Directional Merge             |
| Auth Dup Profile:                                      |                                  |
| Owning Library:                                        | Branch Library                   |
| Expected Character Set Mapping of<br>Imported Records: | Latin-1 (non-Unicode)            |
| Leave OPAC Suppress Unchanged for F                    | eplaced and Merged Records       |
| Batch Opac Suppress                                    |                                  |

Figure 4-14. Rules tab options

| Table 4-21. 1 | Rules tab | options |
|---------------|-----------|---------|
|---------------|-----------|---------|

| Option           | Description                                                                                                    |
|------------------|----------------------------------------------------------------------------------------------------|
| Bib Dup Profile  | Select a bibliographic duplicate detection profile. Duplicate records are matched on indexes. Duplicates are handled by the rules set in the profile selected.                                                                                                    |
|                  | <b>IMPORTANT:</b><br>The bibliographic duplicate detection profile selected for<br>the rule for importing embedded order data (EOD) may<br>need to specify the Add - Unconditional option for<br>Duplicate Handling to insure that all line item data is added<br>to a purchase order in Acquisitions. See <u>Embedded Order</u><br><u>Data</u> on <u>page C-1</u> for more information about setups for<br>importing order data. |
|                  | Also, when using Update previously loaded MFHDs and/or<br>Items, the second part of an EOD load workflow, (see<br><u>Table 4-22</u> on <u>page 4-47</u> ), you can only use Replace or<br>Merge bibliographic duplicate detection profiles.                                                                                                    |
| Auth Dup Profile | Select an authority duplicate detection profile. Duplicate records<br>are matched on indexes. Duplicates are handled by the rules set<br>in the profile selected.                                                                                                    |

|  | Table | 4-21. | Rules | tab | options |
|--|-------|-------|-------|-----|---------|
|--|-------|-------|-------|-----|---------|

| Option                                                                 | Description                                                                                                    |
|------------------------------------------------------------------------|----------------------------------------------------------------------------------------------------|
| Owning Library                                                         | Select the owning library to indicate which owning library can edit<br>or add to the record.                                                                                                    |
|                                                                        | The Owning Library must match in order for a replace to occur.                                                                                                    |
| Expected Character<br>Set Mapping of<br>Imported Records               | Select the option that matches the character set of the incoming records. Your choices are Latin-1 (non-Unicode), MARC21 MARC-8 (non-Unicode), MARC21 UTF-8, OCLC (non-Unicode), RLIN legacy (non-Unicode), and Voyager legacy (non-Unicode). Incoming records are stored in Unicode UTF-8 encoding. |
| Leave OPAC<br>Suppress Unchanged<br>for Replaced and<br>Merged Records | Select this option to maintain the suppress status of the existing record when importing records with Replace or Merge specified as the duplicate handling method.                                                                                                    |
| Batch OPAC Suppress                                                    | Mark the Batch OPAC Suppress check box to suppress all incoming bibliographic records from WebVoyáge.                                                                                                    |

6. Click the **Profiles** tab (see <u>Figure 4-15</u>) and enter the **Profiles** tab options that match your requirements.

See <u>Table 4-22</u> for a description of available options on the Profiles tab.

Voyager provides the flexibility for defining single MFHD (pre-Voyager 8.1 method) and multiple MFHD profiles.

#### Single MFHD

Use the single MFHD profile options to create 0 or 1 MFHD, item, or purchase order per single bibliographic record. The location/barcode information may come from any tag in the record.

#### **Multiple MFHDs**

Use the multiple MFHDs profile options to create one or more MFHDs, items, or POs per single bibliographic record. The remaining options on the Profiles tab dynamically display as available as a result of your single or multiple MFHD profile selection. All information about a single MFHD and item comes from a single tag that is repeatable within a bibliographic record. With the Multiple method, you can also update MFHDs and items in a subsequent bulk import using the Update previously loaded MFHDs and/or Items option (see Table 4-22 on page 4-48).

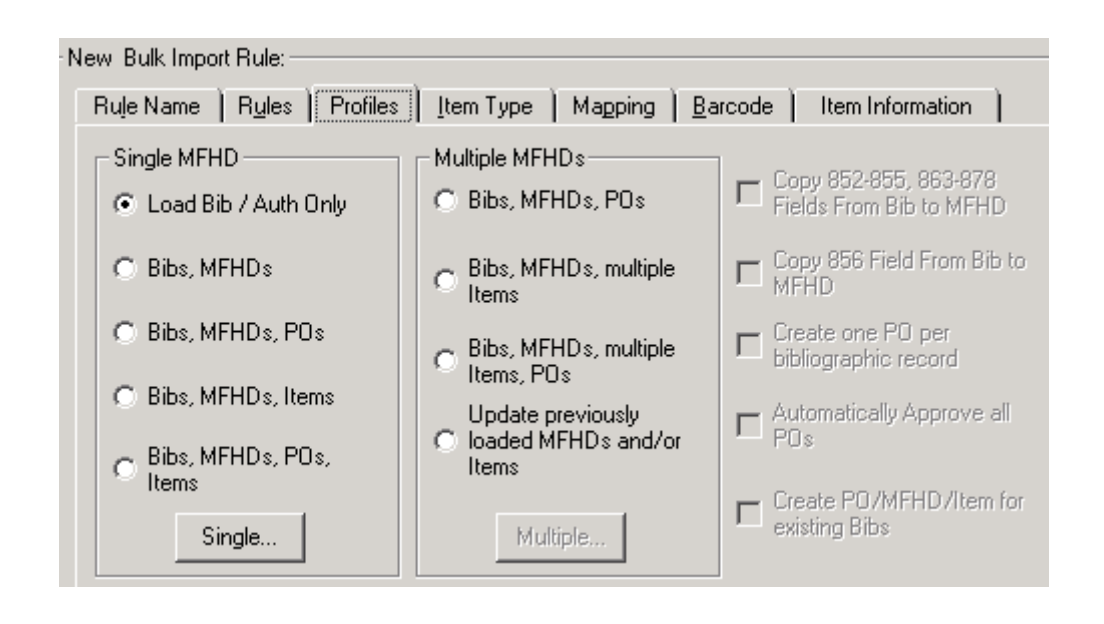

Figure 4-15. Profiles tab options

| Option             | Description                                                                                                    |
|--------------------|----------------------------------------------------------------------------------------------------|
| Single MHFD        |                                                                                                    |
| Load Bib/Auth Only | Select this option to have Bulk Import automatically load<br>bibliographic and authority records from the incoming MARC<br>data.<br><b>NOTE:</b><br>No MFHD or item records or purchase orders are created.                                                                                                    |
| Bibs, MFHDs        | Select this option to have Bulk Import automatically load bibliographic and MFHD records from the incoming MARC data.                                                                                                    |
| Bibs, MFHDs, POs   | Select this option to have Bulk Import automatically load<br>bibliographic and MFHD records and purchase orders from the<br>incoming MARC data. Selecting this option causes the Order<br>button to become active for mapping information in the<br>bibliographic records to new purchase orders. See Step <u>7</u> for<br>more information. |

| Table 4-22. | Profiles tab | options |
|-------------|--------------|---------|
|-------------|--------------|---------|

| Option                         | Description                                                                                                    |
|--------------------------------|----------------------------------------------------------------------------------------------------|
| Bibs, MFHDs, Items             | Select this option to have Bulk Import automatically load<br>bibliographic, MFHD, and item records from the incoming MARC<br>data.                                                                                                    |
| Bibs, MFHDs, POs,<br>Items     | Select this option to have Bulk Import automatically load bibliographic, MFHD, and item records and purchase orders from the incoming MARC data. Selecting this option causes the Order button to become active for mapping information in the bibliographic records to new purchase orders. See Step <u>7</u> for more information. |
| Single button                  | Enter the values for:<br>• Loc. Field<br>• Loc. Subfield<br>• Loc. Indicator 1<br>• Loc. Indicator 2                                                                                                    |
|                                | The Loc. Field, Loc. Subfield, Loc. Indicator 1, and Loc. Indicator 2 fields specify which field in the incoming MARC record contains the intended location information for the MFHD. This information is stored in the 852 ‡b of the newly-created MFHD record.                                                                     |
| Multiple MFHDs                 |                                                                                                    |
| Bibs, MFHDs, POs               | Select this option to have Bulk Import automatically load multiple<br>MFHD records and purchase orders for each bibliographic record<br>from the incoming MARC data.                                                                                                    |
|                                | Selecting this option causes the Order button to become active for mapping information in the bibliographic records to new purchase orders. See Step $\frac{7}{2}$ for more information.                                                                                                    |
| Bibs, MFHDs, multiple<br>Items | Select this option to have Bulk Import automatically load multiple MFHD and item records for each bibliographic record from the incoming MARC data.                                                                                                    |

| 1able + 22.  110ble 5 tab options |
|-----------------------------------|
|-----------------------------------|

| Option                                            | Description                                                                                                    |
|---------------------------------------------------|----------------------------------------------------------------------------------------------------|
| Bibs, MFHDs, multiple<br>Items, POs               | Select this option to have Bulk Import automatically load multiple MFHD and item records and purchase orders for each bibliographic record from the incoming MARC data.                                                                                                    |
|                                                   | Selecting this option causes the Order button to become active for mapping information in the bibliographic records to new purchase orders. See Step $\frac{7}{2}$ for more information.                                                                                                    |
| Update previously<br>loaded MFHDs and/or<br>Items | Select this option for EOD/existing MFHD and/or item updates of<br>the following:   Call number  Barcode  Item type  Price  Enum  Chron  Year  Note  Item status  NOTE: This option can only be used with Replace or Merge bibliographic<br>duplicate detection profiles (see the Rules tab, <u>Table 4-21</u> on<br>page 4-45).  For more information regarding the process and logic with using<br>this option, see <u>Processing Records with Update Previously</u><br>Loaded MFHDs and/or Items on page 4-66. |

| <b>Table 4-22.</b> | Profiles tab options | 5 |
|--------------------|----------------------|---|
|--------------------|----------------------|---|

| Option          | Description                                                                                                    |
|-----------------|----------------------------------------------------------------------------------------------------|
| Multiple button | Enter the values, where needed, for Main Tag, Main Tag ind1,<br>Main Tag ind2, Subfield for location code, Subfield for barcode,<br>Subfield for item type, Subfield for enum, Subfield for chron,<br>Subfield for year, and Subfield for note (this is for a regular note<br>only and does not apply to Charge and Discharge notes).                                                                                                    |
|                 | These options specify which field/subfield in the incoming MARC data contains the information for the item.                                                                                                    |
|                 |                                                                                                    |
|                 | Select one of the following radio button options:                                                                                                    |
|                 | <ul> <li>Create a MFHD for each location and group items with the<br/>same location under that MFHD</li> </ul>                                                                                                    |
|                 | <ul> <li>Create a MFHD for each instance of a location code tag</li> </ul>                                                                                                    |
|                 | <b>NOTE:</b><br>The system creates two line items if you select to have separate MFHDs for each instance of a location or one line item with multiple copies if you select to have a single MFHD with multiple items.                                                                                                    |
|                 | Usage example:                                                                                                    |
|                 | 949‡a main ‡b 99874 ‡h PN 567 .R45 ‡t book                                                                                                    |
|                 | 949‡a main ‡b 99875 ‡h PN 571 .R45 ‡t book                                                                                                    |
|                 | 949‡a bio ‡b 99876 ‡h PN 584 .R45 ‡t book                                                                                                    |
|                 | Two MFHDs are created for this example when the first radio button is selected (grouped by location).                                                                                                    |
|                 | Three MFHDs are created for this example when the second radio button is selected.                                                                                                    |
|                 |                                                                                                    |
|                 | Vendor Reference Number (for matching only) displays with the<br>Multiple button only when the Update Previously loaded MFHDs<br>and/or Items is checked. Use the Field, Subfield, Indicator 1, and<br>Indicator 2 fields to specify where the vendor reference number,<br>used for matching, is in the record that is being imported. The<br>Vendor Reference Number area dynamically displays on the Mul-<br>tiple MFHD dialog box when you select the Update previously<br>loaded MFHDs and/or Items option from the Profiles tab. The ref-<br>erence number is used to match the purchase order line item<br>information with MFHD and item record updates in the MARC |
| Option                                               | Description                                                                                                    |  |  |  |
|------------------------------------------------------|----------------------------------------------------------------------------------------------------|--|--|--|
| Single/Multiple MFHD options                         |                                                                                                    |  |  |  |
| Copy 852-855, 863-<br>878 Fields From Bib to<br>MFHD | Select this option to enable holdings fields from the imported<br>bibliographic record to be automatically copied into the newly<br>created MFHD when one of the following Bulk Import Rules is<br>selected: |  |  |  |
|                                                      | Bibs MFHDs                                                                                                    |  |  |  |
|                                                      | Bibs. MFHDs. POs                                                                                                    |  |  |  |
|                                                      | Bibs, MFHDs, Items                                                                                                    |  |  |  |
|                                                      | Bibs, MFHDs, POs, Items                                                                                                    |  |  |  |
|                                                      | Multiple                                                                                                    |  |  |  |
|                                                      | Bibs, MFHDs, POs                                                                                                    |  |  |  |
|                                                      | Bibs, MFHDs, multiple Items                                                                                                    |  |  |  |
|                                                      | Bibs, MFHDs, multiple Items, POs                                                                                                    |  |  |  |
|                                                      | Updated previously loaded MFHDs and/or Items                                                                                                    |  |  |  |
| Copy 856 Field From<br>Bib to MFHD                   | Select this option to enable the 856 field from the imported<br>bibliographic record to be automatically copied into the newly<br>created MFHD.                                                              |  |  |  |
|                                                      | <b>NOTE:</b><br>This option is available only after the Copy 852-855, 863-878<br>Fields From Bib to MFHD option is selected.                                                                                 |  |  |  |
| Create one PO per<br>bibliographic record            | Select this option to create one purchase order for each bibliographic record.                                                                                                    |  |  |  |
|                                                      | If this options is not selected, one PO is created for each biblio-<br>graphic file that is imported.                                                                                                    |  |  |  |

Table 4-22.Profiles tab options

| <b>Table 4-22.</b> | Profiles tab | options |
|--------------------|--------------|---------|
|--------------------|--------------|---------|

| Option                                    | Description                                                                                                    |
|-------------------------------------------|----------------------------------------------------------------------------------------------------|
| Automatically Approve all POs             | Select this option to automatically approve purchase orders when imported. This option applies to both methods of storing POs:                                                                                                    |
|                                           | <ul> <li>One PO per bibliographic record imported</li> </ul>                                                                                                    |
|                                           | <ul> <li>One PO per bibliographic file imported</li> </ul>                                                                                                    |
|                                           | <b>NOTE:</b><br>An entry is made in the log file if a PO cannot be approved. The<br>log entry contains the PO number and ID, and the PO is left in a<br>Pending status.                                                                                                    |
| Create PO/MFHD/<br>Item for existing Bibs | Select this option to add MFHDs, items, and PO line items when<br>the incoming bibliographic record is not added to the database,<br>that is, when the bibliographic record already exists.                                                                                                    |
|                                           | This feature works (is active) when the bibliographic duplicate detection profile uses the replace, add-conditional, or merge options.                                                                                                    |
|                                           | This function can help to reduce the number of identical bibliographic records and concatenate the holdings of multiple librarys' items and PO line items under one bibliographic record in the database.                                                                                                    |
|                                           | <b>NOTE:</b><br>This option enables MFHDs, Items, and PO line items to be<br>added even when the bibliographic record does not win the<br>quality hierarchy and is discarded. Also, MFHDs, Items, and PO<br>line items are not added when the maximum number of duplicate<br>bibliographic records is detected. |
|                                           | <b>NOTE:</b><br>This option cannot be used with the Update previously loaded<br>MFHDs and/or Items option.                                                                                                    |

| Multiple MFHD                                                                            |                                                                                |
|------------------------------------------------------------------------------------------|--------------------------------------------------------------------------------|
| MFHD                                                                                     |                                                                                |
| Main Tag:                                                                                | Main Tag ind1:                                                                 |
|                                                                                          | Main Tag ind2:                                                                 |
| Subfield for location code:                                                              | Subfield for barcode:                                                          |
| Subfield for item type:                                                                  | Subfield for enum:                                                             |
| Subfield for chron:                                                                      | Subfield for year:                                                             |
|                                                                                          | Subfield for note:                                                             |
| Create a MFHD for each location<br>and group items with same<br>location under that MFHD | <ul> <li>Create a MFHD for each<br/>instance of a location code tag</li> </ul> |
| Vendor Reference Number                                                                  |                                                                                |
| Field:Subfield:                                                                          | Ind 1: 📃 Ind 2: 📃                                                              |
| <u>S</u> ave                                                                             | <u>C</u> ancel                                                                 |

Figure 4-16. Multiple button options

#### **OPTIONAL:**

7. Click the **Orders** button and enter the options (see <u>Figure 4-17</u>) that match your requirements to define from where to extract acquisitions data that has been embedded into your bibliographic records and automatically convert it to purchase orders and line items during bulk import.

See Appendix <u>C</u> for more information about embedded order data, and see <u>Table 4-23</u> for a description of the options available with the Orders button.

The Orders button is only active when the following is selected:

- Single MFHD area
  - Bibs, MFHDs, POs
  - Bibs, MFHDs, POs, Items

- Multiple MFHD area
  - Bibs, MFHDs, POs
  - Bibs, MFHDs, multiple Items, POs

| Cataloging Bulk Import Order Set      | tings                                              |                                           |
|---------------------------------------|----------------------------------------------------|-------------------------------------------|
| Order / Vendor Price / Fund           |                                                    |                                           |
| Order Location: MBL Library Offic     | ce/staff 💽 Order <u>T</u>                          | ype: Approval                             |
| PO <u>N</u> umber<br>Field: Subfield: | Line Item Type<br>Field: Subfield:                 | Default: Approval                         |
| Ind 1: Ind 2:                         | Ind 1: Ind 2:                                      |                                           |
| Vendor<br>Code:                       | Vendor <u>R</u> eference Number<br>Field:Subfield: | V <u>e</u> ndor Title<br>Field: Subfield: |
| Acct:                                 | Ind 1: Ind 2:                                      | Ind 1: Ind 2:                             |
| Piece Id<br>Field: Subfield:          | Copy<br>Field: Subfield:                           | Default: 1                                |
| Ind 1: Ind 2:                         | Ind 1: Ind 2:                                      |                                           |
| Notes<br>Field:Subfield:              | Field: Subfield:                                   | Reguester<br>Field: Subfield:             |
| Ind 1: Ind 2:                         | Ind 1: Ind 2:                                      | Ind 1: Ind 2:                             |
|                                       | OK Cancel                                          |                                           |

Figure 4-17. Order button options

Many of the options entered or selected on the Cataloging Bulk Import Order Settings dialog box are created/maintained in the Acquisitions configuration within Voyager System Administration or through the Acquisitions module. Bulk Import simply uses the options that have already been created and uses them for importing embedded order data (EOD).

| <b>Table 4-23.</b> | Orders | options |
|--------------------|--------|---------|
|--------------------|--------|---------|

| Option                                                                        | Description                                                                                                    |  |  |
|-------------------------------------------------------------------------------|----------------------------------------------------------------------------------------------------|--|--|
| Order/Vendor tab                                                              |                                                                                                    |  |  |
| Order Location                                                                | Specify the Location of the order. This is the same as the (order) Site field on the Header tab of the Purchase Order Header information in Acquisitions.                                                                                                    |  |  |
|                                                                               | This is a required field.                                                                                                    |  |  |
| Order Type                                                                    | Specify the type of order that is to be created. This is the same as the (order) Type field on the Header tab of the Purchase Order Header information in Acquisitions.                                                                                                    |  |  |
|                                                                               | This is a required field.                                                                                                    |  |  |
| PO Number                                                                     | Use the Field, Subfield, Indicator 1, and Indicator 2 fields to specify where the PO number is to be found in the record that is being imported.                                                                                                    |  |  |
|                                                                               | The PO number field is used when you have selected the Create one PO per bibliographic record option (see <u>Table 4-22</u> ) on the Profiles tab.                                                                                                    |  |  |
| Line Item Type:<br>Field, Subfield,<br>Indicator 1, Indi-<br>cator 2, Default | Use the Field, Subfield, Indicator 1, and Indicator 2 fields to specify<br>where the line item type is to be found in the record that is being<br>imported. Click the Default drop-down to select a default item type to<br>be used if there is no item type in the record being imported. |  |  |
| ,                                                                             | This is a required field.                                                                                                    |  |  |
| Vendor:<br>Code, Acct                                                         | <b>Code</b> . Use the Code field to specify the vendor code for the vendor from whom the records came. Select the Code from the drop-down list or click the ellipsis button to display the pop-up window (if your list of vendors is greater than 5,000).                                  |  |  |
|                                                                               | <b>Acct</b> . Use the Acct field to specify the vendor account for the vendor from whom the records came.                                                                                                    |  |  |
|                                                                               | This is a required field.                                                                                                    |  |  |
|                                                                               | <b>NOTE:</b><br>You need a different Bulk Import profile for each vendor.                                                                                                    |  |  |

Table 4-23.Orders options

| Option                                                                  | Description                                                                                                    |
|-------------------------------------------------------------------------|----------------------------------------------------------------------------------------------------|
| Vendor Refer-<br>ence Number:<br>Field, Subfield,<br>Indicator 1, Indi- | Use the Field, Subfield, Indicator 1, and Indicator 2 fields to specify<br>where the vendor reference number is to be found in the record that<br>is being imported (creating the vendor reference number initially for<br>later updates).                                                                                                    |
| cator 2                                                                 | The vendor reference number is stored in the PO line item and is<br>used to match the purchase order line item information with MFHD<br>and item record updates in the MARC database. Updates using the<br>vendor reference number occur when you select the Create PO/<br>MFHD/Item for existing Bibs option (see <u>Table 4-22</u> ) on the Profiles<br>tab. |
|                                                                         | The type of vendor reference number that is added is VN (Vendor Number).                                                                                                    |
| Vendor Title:                                                           | Use the Field, Subfield, Indicator 1, and Indicator 2 fields to specify                                                                                                    |
| Field, Subfield,<br>Indicator 1, Indi-<br>cator 2                       | where the vendor title is to be found in the record that is being imported.                                                                                                    |
| Piece ID:                                                               | Use the Field, Subfield, Indicator 1, and Indicator 2 fields to specify where the piece ID is to be found in the record that is being imported                                                                                                    |
| Field, Subfield,<br>Indicator 1, Indi-<br>cator 2                       | This corresponds to the Starting Piece Identification field on the Type tab of the line item in Acquisitions.                                                                                                    |
| Copy:                                                                   | Use the Field, Subfield, Indicator 1, and Indicator 2 fields to specify where copy information is to be found in the incoming record.                                                                                                    |
| Indicator 1, Indi-<br>cator 2, Default                                  | Enter a copy number into the Default field to be used if there is no copy data in the record being imported. This is the number of copies ordered for the line item.                                                                                                    |
|                                                                         | <b>NOTE:</b><br>This is not the copy number.                                                                                                    |
|                                                                         | This is a required field.                                                                                                    |
| Notes:<br>Field Subfield                                                | Use the Field, Subfield, Indicator 1, and Indicator 2 fields to specify where notes are to be found in the record that is being imported.                                                                                                    |
| Indicator 1, Indi-<br>cator 2                                           | This inserts a Note for the line item on the Purchase Order.                                                                                                    |

| Option                                 | Description                                                                                                    |  |  |  |  |
|----------------------------------------|----------------------------------------------------------------------------------------------------|--|--|--|--|
| Instructions:                          | Use the Field, Subfield, Indicator 1, and Indicator 2 fields to specify                                                                                            |  |  |  |  |
| Field, Subfield,<br>Indicator 1, Indi- | being imported.                                                                                                    |  |  |  |  |
| cator 2                                | This inserts an Instruction for the line item on the Purchase Order.                                                                                               |  |  |  |  |
| Requester:                             | Use the Field, Subfield, Indicator 1, and Indicator 2 fields to specify                                                                                            |  |  |  |  |
| Field, Subfield,<br>Indicator 1, Indi- | where the requester information is to be found in the record that is being imported.                                                                               |  |  |  |  |
| cator 2                                | The requester field is added to the new PO line item that is created.                                                                                              |  |  |  |  |
| Price/Fund tab                         |                                                                                                    |  |  |  |  |
| Price:                                 | Use the Field, Subfield, Indicator 1, and Indicator 2 fields to specify                                                                                            |  |  |  |  |
| Field, Subfield,                       | where the price is to be found in the record that is being imported.                                                                                               |  |  |  |  |
| Indicator 1, Indi-<br>cator 2          | Enter a price into the Default field that is to be used if there is no price<br>in the record being imported. This is used for the list price of the line<br>item. |  |  |  |  |
| Currency                               | <b>NOTE:</b><br>When entering an amount in the Default field, both dollars and cents                                                                               |  |  |  |  |
|                                        | need to be specified. For example \$10.00 versus \$10.                                                                                                    |  |  |  |  |
|                                        | This is a required field.                                                                                                    |  |  |  |  |
|                                        |                                                                                                    |  |  |  |  |
|                                        | Select a currency code from the Currency drop-down list to specify the currency of the Purchase Order.                                                             |  |  |  |  |
|                                        | This is a required field.                                                                                                    |  |  |  |  |

Table 4-23.Orders options

Table 4-23.Orders options

| Option                                          | Description                                                                                                    |
|-------------------------------------------------|----------------------------------------------------------------------------------------------------|
| Fund:                                           | Use the Field, Subfield, Indicator 1, and Indicator 2 fields to specify where fund information is to be found in the incoming record                                                                                                    |
| Field, Subfield,<br>Indicator 1,<br>Indicator 2 | Click the Default drop-down list to select a default fund to be used if there is<br>no fund indicated in the record being imported. The drop-down list is a<br>summary of all Fund Codes created in Acquisitions as defined by your<br>institution.                                                                                                    |
| Default Code                                    | <b>NOTE:</b><br>When using bulk import to create multiple items each line item may have 1) the same Fund Code or 2) a different Fund Code. When the Fund Code is on the same tag as the Main Tag for the MFHDs, each line item can have a different Fund Code when using bulkimport to create multiple items for a purchase order. If the Fund Code is on the same tag as the main tag, bulkimport uses the Fund Code in each item of the imported bibliographic record and places that with the line item fund. If the Fund Code is on a different tag than the main tag, bulkimport gives each line item the same fund. |
|                                                 | The Fund Code from the incoming record must be valid (an exact match of what is stored in Acquisitions) or the Default Fund Code is used.                                                                                                    |
|                                                 | When Fund Code information is provided to a vendor for EOD purposes, be certain to specify the case that is used (upper-, lower-, or mixed-case) to insure that the intended Fund Code is used when the data is imported.                                                                                                    |
|                                                 | This is a required field.                                                                                                    |
|                                                 | <b>NOTE:</b><br>Voyager uses the Fund Code in combination with the Ledger value<br>(determined by Location Code/Site) to determine if a line item is to be added<br>to a purchase order. If there is no match or two or more funds match the<br>criteria given, BulkImport logs an error message and does not load the<br>incoming line item.                                                                                                    |
|                                                 | The order Location and the Fund Code must be selected in the same ledger.<br>See the Locations tab in the Ledger section of the Acquisitions module. If<br>these are not properly selected, the line item is not added to the Purchase<br>Order and there is an error logged to the BulkImport log. (The bibliographic<br>record, however, is added to the database but not the Purchase Order.)                                                                                                    |
|                                                 | The same Fund Code may be applied to the same fund in different ledgers with different fiscal periods. BulkImport applies the most recent Fund Code, the Fund Code with the most current Fiscal Period.                                                                                                    |

| Option                                                                     | Description                                                                                                    |
|----------------------------------------------------------------------------|----------------------------------------------------------------------------------------------------|
| Ledger Name:<br>Field, Subfield,<br>Indicator 1, Indi-<br>cator 2, Default | Use the Field, Subfield, Indicator 1, and Indicator 2 fields to specify where the ledger name is to be found in the record that is being imported. |
|                                                                            | Select a ledger from the Default drop-down list that is to be used if there is no ledger name in the record being imported.                        |
|                                                                            | Make sure the Ledger Name you select contains the Default Code selected in the Fund area.                                                          |
| Fiscal Period:                                                             | Use the Field, Subfield, Indicator 1, and Indicator 2 fields to specify                                                                            |
| Field, Subfield,<br>Indicator 1, Indi-<br>cator 2, Default                 | where the fiscal period is to be found in the record that is being imported.                                                                       |
|                                                                            | Select a fiscal period from the Default drop-down list that is to be used if there is no fiscal period specified in the record being imported.     |
|                                                                            | The fiscal period must match the fiscal period of the default Fund selected. The purpose of this field is for overlapping fiscal periods.          |

Table 4-23.Orders options

8. Click the Item Type tab (for Single MFHD profiles only).

#### NOTE:

You only need to specify **Item Type** options when creating item records using one of the Single MFHD profile options.

Result: The Item Type dialog box opens. See Figure 4-18.

| Edit Bulk Ir<br>Ru <u>l</u> e Nar | mport Rule: —<br>me   R <u>u</u> les | Profiles    | Item Type | Mapping Barcode | Item Info | ormation )     |
|-----------------------------------|--------------------------------------|-------------|-----------|-----------------|-----------|----------------|
|                                   | Indicator 1                          | Indicator 2 | Field     | Subfield        |           | bbA            |
|                                   | ×                                    | ×           | 049       | а               |           |                |
| +                                 |                                      |             |           |                 |           | <u>M</u> odify |
| Priority                          |                                      |             |           |                 |           | <u>R</u> emove |
| +                                 |                                      |             |           |                 |           |                |
|                                   |                                      |             |           |                 |           |                |

Figure 4-18. Item Type tab

 Click Add and enter the options that match your requirements to define the indicators, fields, and subfields in the incoming MARC bibliographic record that are checked for item type information. See <u>Table 4-24</u> for a description of available options on the **Item Type** tab.

Result: The Item Type tab component of the new Bulk Import Rule is complete.

| Option      | Description                                                                                                    |
|-------------|----------------------------------------------------------------------------------------------------|
| Field       | Specify the field to be checked in the incoming record.                                                                                                    |
| Subfield    | Specify the subfield to be checked in the incoming record.                                                                                                    |
| Indicator 1 | Enter a numeric value 0 -9. Enter an underscore (_) to indicate a space. Use the asterisk (*) as a wild-card character which means that any value is acceptable. |
| Indicator 2 | Enter a numeric value 0 -9. Enter an underscore (_) to indicate a space. Use the asterisk (*) as a wild-card character which means that any value is acceptable. |

Table 4-24.Item Type tab options

#### NOTE:

You must have an item type hierarchy defined if the item type information in the incoming MARC records can be found in multiple fields.

Use the up and down arrows to arrange the item type hierarchy in the proper order. The hierarchy defines which field is searched first in the incoming record for the item information. If it is not found in the first field of the hierarchy, the system searches the second field specified in the hierarchy.

10. Click the **Mapping** tab. (Options specified on the **Mapping** tab are used when creating holdings records.)

#### NOTE:

You only need to specify **Mapping** options when creating MFHD (holdings) records with either the Single MFHD or Multiple MFHD profile options.

Result: The Mapping dialog box opens.

11. Click **Add** and enter the options that match your requirements to create a hierarchy for location and item information within the imported records. See <u>Table 4-25</u> for a description of available options on the **Mapping** tab.

Result: The Mapping tab component of the new Bulk Import Rule is complete.

| Option             | Description                                                                                                    |  |  |  |
|--------------------|----------------------------------------------------------------------------------------------------|--|--|--|
| MARC Item Type     | Enter the item type such as book, map, periodical, or<br>video which appears as a text string in the incoming<br>MARC records. Specify an asterisk in this field to<br>indicate that a record in Voyager should be created<br>even if there is no data in this field from the incoming<br>record.       |  |  |  |
| MARC Location Code | Enter the location type such as reference, reserve,<br>or periodical which appears as a text string in the<br>incoming MARC records. Specify an asterisk in this<br>field to indicate that a record in Voyager should be<br>created even if there is no data in this field from the<br>incoming record. |  |  |  |
| Voyager Item Type  | Select the Voyager item type from the drop-down list<br>to which you want the MARC Item Type mapped.<br>You must have selected one of the options on the<br><b>Rules</b> tab that creates item records in order to suc-<br>cessfully import item information.                                           |  |  |  |

Table 4-25.Mapping tab options

| Option                | Description                                                                                                    |
|-----------------------|----------------------------------------------------------------------------------------------------|
| Voyager Location      | Select the Voyager location from the drop-down list<br>to which you want the MARC Location information<br>mapped. You must have selected one of the options<br>on the <b>Rules</b> tab that creates MFHDs to successfully<br>import location information.                                                                                                    |
| Call Number Hierarchy | The Bulk Import program uses the selected Call<br>Number Hierarchy to pull call number information<br>from the incoming MARC record and add it to the<br>new 852 holdings record in the ‡h and ‡i subfields.<br>You must have at least one Call Number Hierarchy<br>defined in <b>Cataloging - Call Number Hierarchy</b> to<br>make a selection in this field. You must have<br>selected one of the options on the <b>Rules</b> tab that<br>creates MFHDs to successfully import call number<br>information. |

#### Table 4-25.Mapping tab options

#### NOTE:

The **Mapping** tab must have a default setup identifying a mapping that contains an asterisk (\*) in the **MARC Item Type** and **MARC Location** fields as one of the options in the hierarchy when using one of the options that creates a MFHD or item. This entry in the hierarchy list is required for times when the BulkImport program cannot find the appropriate data from the incoming MARC record to map into the Voyager record. The asterisk acts as a wildcard that causes the BulkImport program to create a record using the Voyager options specified.

It is best that this entry reside as the last entry in the hierarchy guaranteeing an item type and location entry if all other mapping choices in the hierarchy fail. The Bulk Import program processes the hierarchical listing starting with the first entry in the list and working through the list sequentially until it finds a match.

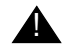

#### **IMPORTANT:**

If you are using a rule that creates multiple MFHDs and you're creating MFHDs for multiple locations, be sure that you have mapped each MFHD location in the Mapping tab. For any location not mapped, MFHDs are created only for the default location.

12. Click the **Barcode** tab (for Single MFHD profiles only).

#### NOTE:

You only need to specify **Barcode** options when creating item records via BulkImport and the incoming bibliographic records have barcode data.

| Edit Bulk In<br>Rule Nar | mport Rule: —<br>me   R <u>u</u> les | Profiles         | Item Type    | Mapping  | Barcode | Item Info | ormation )                       |
|--------------------------|--------------------------------------|------------------|--------------|----------|---------|-----------|----------------------------------|
|                          | Indicator 1<br>*                     | Indicator 2<br>* | Field<br>245 | Subfield |         |           | Add                              |
| <b>∳</b><br>Priority     |                                      |                  |              | -        |         |           | <u>M</u> odify<br><u>R</u> emove |
| +                        |                                      |                  |              |          |         |           |                                  |

Result: The Barcode dialog box opens. See Figure 4-19.

#### Figure 4-19. Barcode tab

13. Click **Add** and enter the options that match your requirements to define the indicators, fields, and subfields that identify the location of barcode information in the incoming MARC record. See <u>Table 4-26</u> for a description of available options on the **Barcode** tab.

Result: The Barcode tab component of the new Bulk Import Rule is complete.

| Option      | Description                                                                                                    |
|-------------|----------------------------------------------------------------------------------------------------|
| Field       | Specify the field to be checked in the incoming record.                                                                                                    |
| Subfield    | Specify the subfield to be checked in the incoming record.                                                                                                    |
| Indicator 1 | Enter a numeric value 0 -9. Enter an underscore (_) to indicate a space. Use the asterisk (*) as a wildcard character which means that any value is acceptable. |
| Indicator 2 | Enter a numeric value 0 -9. Enter an underscore (_) to indicate a space. Use the asterisk (*) as a wildcard character which means that any value is acceptable. |

Table 4-26. Barcode tab options

14. Click the **Item Information** tab (see Figure 4-20).

| em Type Mapping Barcode Elem Information |
|------------------------------------------|
| Magnetic Media (Single item)             |
| Field: Subfield:                         |
| Ind 1: Ind 2:                            |
| Value to match:                          |
|                                          |
| Sensitize (Single item)                  |
|                                          |
| Ind 1: Ind 2:                            |
| Value to match:                          |
|                                          |

## Figure 4-20. Item Information tab

See <u>Table 4-27</u> for a description of the Item Information tab options.

 Table 4-27.
 Item Information tab options

| Option               | Description                                                                                                    |
|----------------------|----------------------------------------------------------------------------------------------------|
| Item statuses to add | Select one or more of the following options to specify the status for the item created:                                                                              |
|                      | At Bindery                                                                                                    |
|                      | Cataloging Review                                                                                                    |
|                      | Circulation Review                                                                                                    |
|                      | Damaged                                                                                                    |
|                      | In Process                                                                                                    |
|                      | <ul> <li>Lost - Library Applied</li> </ul>                                                                                                    |
|                      | Missing                                                                                                    |
|                      | Withdrawn                                                                                                    |
|                      | See the Voyager Cataloging User's Guide, the Voyager<br>Circulation User's Guide, and/or the Voyager WebVoyáge User's<br>Guide for a discussion about Item Statuses. |

| Option         | Description                                                                                                    |
|----------------|----------------------------------------------------------------------------------------------------|
| Magnetic Media | Use the Field, Subfield, Indicator 1, and Indicator 2 fields to spec-<br>ify where the magnetic media alert condition is to be found in the<br>record that is being imported.                                                                                                    |
|                | For the Value to match option, specify the content in the incoming record upon which the system should check for a match. For example, you may specify the content of CD in the location field.                                                                                                    |
|                | When the imported content matches the content specified for this option, the system sets the magnetic media flag in the database to $Y$ (yes). Refer to the <i>Cataloging User's Guide</i> for additional information regarding magnetic media alerts.                                                                                                    |
|                | <b>NOTE:</b><br>This option is for use with Single MFHD (Profiles tab) import rules only.                                                                                                    |
| Sensitize      | Use the Field, Subfield, Indicator 1, and Indicator 2 fields to spec-<br>ify where the sensitize alert condition is to be found in the record<br>that is being imported.                                                                                                    |
|                | For the Value to match option, specify the content in the incoming record upon which the system should check for a match. When the imported content matches the content specified for this option, the system sets the sensitize flag in the database to Y (yes). Refer to the <i>Cataloging User's Guide</i> for additional information regarding sensitize alerts. |
|                | <b>NOTE:</b><br>This option is for use with Single MFHD (Profiles tab) import rules only.                                                                                                    |

| Table 4-27. | Item   | Information | tab | options |
|-------------|--------|-------------|-----|---------|
|             | Ittuin | manon       | un  | options |

15. Click Save or click Cancel.

Result: This saves or cancels the entire Bulk Import Rule.

#### NOTE:

When you save a Bulk Import Rule, the system checks for complementary options that need to be selected. If those are absent, a pop-up window opens with one or more messages, and you are prevented from saving the rule. See Figure 4-21 for the messages that display when you have an error in the complementary selections that you need to make.

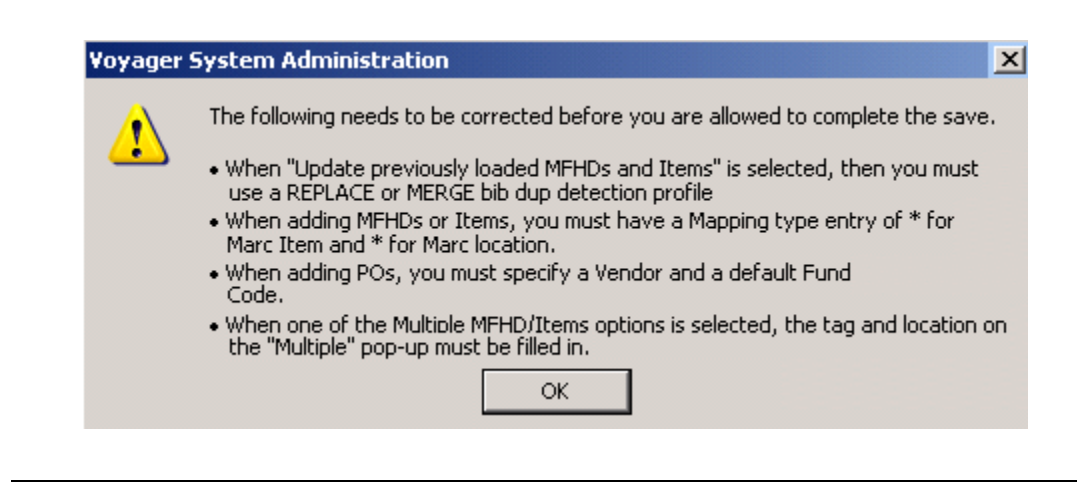

Figure 4-21. Possible Pop-up Error Messages with Save

## Processing Records with Update Previously Loaded MFHDs and/or Items

With the Update previously loaded MFHDs and/or Items option (see Figure 4-15), designed to enhance EOD processing, bulk import automatically updates multiple MFHD and item records for each bibliographic record from the incoming MARC data for previously loaded MFHDs and items. For the system to do this, it uses the following methods for matching records to be updated:

- Matching Bibliographic Record and PO Information
- MFHD Location Matching

And you must use a bibliographic duplicate detection profile that is set to Replace, Merge, or Bi-Directional Merge.

The prerequisites for using this option are:

- A PO and line item must have been created for the bibliographic record, either with bulk import or manually
- A vendor reference number must be added to the PO line item in the Vendor Reference Number (see <u>Figure 4-22</u>), either with bulk import or manually
- A holdings (MFHD) record must have been created for the bibliographic record for the location of the to-be-updated item or MFHD, attached to the PO

• If items are to be updated, the items must be attached to the PO, too, with the same location as the location for the incoming item information

| Problems                               | Claims             | Prop <u>e</u> rtie    | 25                      |                 |
|----------------------------------------|--------------------|-----------------------|-------------------------|-----------------|
| Delivery Options                       | <u>N</u> otes      | <u>O</u> rder         | Payment <u>H</u> istory | <u>R</u> eceive |
| Bib Record                             | <u>P</u> rice      | Copies/F <u>u</u> nds | Copy Status             | Туре            |
| Line II<br>Single Part<br>Pi           | tem Type: Single I | Part                  |                         |                 |
| Vendor Title #:<br>−Vendor Reference N | Number             |                       |                         |                 |
| Vendor's order nu<br>BTREF0813         | mber (VN)          |                       |                         | Sav             |

**NOTE:** Location in the item cannot be updated.

Figure 4-22. Acquistions - PO Vendor Reference Number

#### **Matching Bibliographic Record and PO Information**

The matching conditions are:

- An incoming bibliographic record must match a bibliographic record in database, that is, bibliographic duplicate detection succeeds. If no matching bibliographic record is found, the incoming bibliographic record is not added
- A record in the database must have a PO and a line item. If there is no PO and line item found, loading the incoming record fails.

A PO line item must have a vendor refernce number (see Figure 4-22) that is an exact match for the vendor reference number in the incoming bibliographic record. If there is no match, loading the incoming record fails.

If any of the above fail, the bulk import log is updated with a description of the failure.

#### **MFHD Location Matching**

With this matching method, MFHDs and items are checked in the following manner:

- The location in the incoming record is evaluated against the location mapping identified on the item type Mapping tab of bulk import. The mapped item location is compared to the item location of the item in the database.
- If the mapped location matches a MFHD associated with the bibliographic record/PO line Item (like the matching in Matching Bibliographic Record and PO Information on page 4-67), the MFHD can be updated. If not, an error is written to the bulk import log.
- If there are multiple locations in the incoming file, all incoming locations must match all MFHDs attached to bibliographic record/PO line items.

# NOTE:

Remember to select the Create a MFHD for each location and group items with same location under that MFHD or Create a MFHD for each instance of a location code tag option (see Figure 4-16).

- If there are no items in the database for the bibliographic record, the system proceeds to create items for the record making certain to assign items to the appropriate MFHD by location.
- If there are items in the database for the bibliographic record which fall under the matched PO line and MFHD location(s), the option (see Figure 4-16) for the number of items that would potentially be created for each location of the matched PO line is checked.
- If the number of potential items for each location matches the actual number of items in the database for each location, this is a successful match; and the system updates those items. If there is not a successful match, no change is made and an error is written to the bulk import log.

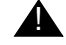

#### **IMPORTANT:**

If an item update fails, any MFHD updates that happened are not undone. The MFHD updates are completed before the system processes the item updates.

#### What Can Be Updated?

If a proper match is found for a bibliographic record (a PO line item and the MFHD location), the system can update a MFHD attached to the PO line item. The only field that can be updated on the existing MFHD is the call number.

#### NOTE:

It is not possible to add a MFHD for a previously created PO line item.

For item records, the following fields can be updated (see <u>Figure 4-16</u> and <u>Figure 4-20</u>):

- Barcode
- Item type
- Item status
- Enumeration
- Chronology
- Year
- Note field (regular note only)

#### NOTE:

These options are only available when you use a Multiple MFHDs profile for bulk import.

#### **Call Number Change**

Optionally, the call number can be updated using the Update previously loaded MFHDs and/or Items option. To accomplish this change, you need to specify where the call number is by specifying the call number hierarchy.

#### Example:

To give the MFHD a new call number, put the new call number information into a bibliographic tag in the incoming bibliographic record with the location matching like:

949 ‡I ACQ ‡h PN56 ‡i .B345 999 ‡v POmatchNo

The match is on the 999  $\ddagger$ v, and you want what is in the  $\ddagger$ h and  $\ddagger$ i to go into the 852  $\ddagger$ h and  $\ddagger$ i in the MFHD.

To specify in the bulk import profile where your call number is, use the Mapping tab; and from the Call Number Hierarchy drop-down list option, select the call number hierarchy profile that you have created for this purpose.

#### **Duplicating Bulk Import Rules**

<u>Procedure 4-4, Duplicating Bulk Import Rules</u>, describes the steps to duplicate a bulk import rule.

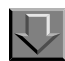

#### **Procedure 4-4. Duplicating Bulk Import Rules**

1. Click **Cataloging** on the vertical listbar.

Result: The Voyager System Administration cataloging options open. See Figure 4-1.

2. Click Bulk Import Rules.

Result: The Cataloging - Bulk Import Rules dialog box opens. See Figure 4-23.

| 🔔 Voyager System Administration 📃 🖂 🗙 |           |                           |          |           |  |
|---------------------------------------|-----------|---------------------------|----------|-----------|--|
| File Functions Help                   |           |                           |          |           |  |
| Acquisitions                          | Catalogit | o - Bulk Import Rules     |          |           |  |
| Call Slips                            | Cuturogn  | ig Duik import Rules      | -        |           |  |
| Cataloging                            | Codes     | Names                     |          | New       |  |
|                                       | CF98517   | CF98517 create items      |          | <u></u>   |  |
| LUXD                                  | COND      | OCLCConditional           |          | Edit      |  |
| Authority Duplicate                   | DFST      | Training rule             |          |           |  |
| Detection Profiles                    | EOD       | EOD Test                  |          | Duplicate |  |
|                                       | GDC_B_AU  | GDC BIB AUTH Import Rule  |          |           |  |
| <b>NEWS</b>                           | GDC_MFHD  | GDC MFHD Import Rule      |          | Dalata    |  |
| Dibligerachie                         | ITLBH     | Interleaved Bibs-Holdings | <b>_</b> |           |  |
| Duplicate Detectio                    |           |                           |          |           |  |
|                                       |           |                           |          |           |  |
|                                       |           |                           |          |           |  |
| •                                     |           |                           |          |           |  |
| Bulk Import Rules                     |           |                           |          |           |  |
|                                       |           |                           |          |           |  |

Figure 4-23. Cataloging - Bulk Import Rules

- 3. Select the bulk import rule to be duplicated from the list of available rules that have already been created, and click **Duplicate**.
- 4. Enter the code and name for the new (duplicate) rule.

| (     | Catalogin                                              | g - Bulk Import Rules    |  |  |  |
|-------|--------------------------------------------------------|--------------------------|--|--|--|
|       | Codes                                                  | Names                    |  |  |  |
|       | BIADD                                                  | Bulk Import Add Cond SMR |  |  |  |
|       | cf129269                                               | cf129269 delete holdings |  |  |  |
|       | CF54451                                                | CF54451                  |  |  |  |
|       | CF98517                                                | CF98517 create items     |  |  |  |
|       | COND                                                   | OCLCConditional          |  |  |  |
|       | DFST                                                   | Training rule            |  |  |  |
| l     | EOD                                                    | EOD Test                 |  |  |  |
|       | -Edit Bulk Impo                                        | ort Rule:                |  |  |  |
|       | Rule Name Rules Profiles Item Type Mapping Barcode Ite |                          |  |  |  |
|       | Code:                                                  |                          |  |  |  |
| Name: |                                                        |                          |  |  |  |

Figure 4-24. Duplicate bulk import rule

#### **OPTIONAL:**

- 5. Make changes to the duplicate bulk import rule.
- 6. Click Save.

## **Call Number Hierarchy**

The Call Number Hierarchy options in Voyager System Administration allow you to specify where in the record to pull call number information to place in the MFHD 852. Configuring a Call Number Hierarchy is required.

#### **Creating Call Number Hierarchy**

<u>Procedure 4-5, Creating Call Number Hierarchy</u>," shows how to create a Call Number Hierarchy.

## **Procedure 4-5. Creating Call Number Hierarchy**

 $\overline{\mathbf{n}}$ 

1. Click **Cataloging** on the vertical listbar.

Result: The Voyager System Administration cataloging options display. See <u>Figure 4-1</u>.

2. Click Call Number Hierarchy.

Result: The **Cataloging - Call Number Hierarchy** dialog box opens. See <u>Figure 4-25</u>.

| 🔔 Voyager System /                          | Administratio | on                         |              |   | ×           |
|---------------------------------------------|---------------|----------------------------|--------------|---|-------------|
| Acquisitions Help Acquisitions Call Slips   | Catalog       | ing - Call Numb            | er Hierarchy |   |             |
| Cataloging                                  | Codes         | Names                      |              | - | New         |
| ar UXD arrents                              | Dewey         | Lodoc<br>Dewey             |              |   | Edit        |
| Authority Duplicate<br>Detection Profiles   | LC<br>NLM     | Library of Congress<br>NLM |              |   |             |
|                                             | OldYale       | Old Yale                   |              | • | Delete      |
| Bibliographic<br>Duplicate Detectio         |               |                            |              |   |             |
| e:≣<br>Bulk Import Rules                    |               |                            |              |   |             |
| Call Number Hierarchy                       |               |                            |              |   |             |
| and<br>Policy Definitions                   |               |                            |              |   |             |
| Circulation<br>OPAC Configuration<br>Search |               |                            |              |   |             |
| Security<br>System                          |               |                            |              |   |             |
| Cataloging: Call Number                     | r Hierarchy   |                            |              |   | 2:48 PM //. |

Figure 4-25. Cataloging - Call Number Hierarchy

3. Click New.

Result: The New Call Number Hierarchy options display. See Figure 4-26.

| <b>A Voyager System</b><br>File Functions Help                                                                                                    | Administratio                                   | on and a second second s |                                 |
|----------------------------------------------------------------------------------------------------|-------------------------------------------------|----------------------------------------------------------------------------------------------------|---------------------------------|
| Acquisitions<br>Call Slips                                                                                                    | Catalog                                         | ing - Call Number Hierarchy                                                                                                    |                                 |
| Cataloging<br>Cataloging<br>Authority Duplicate<br>Detection Profiles<br>Detection Profiles<br>Detection Profiles<br>Bibliographic<br>Duplicate Detectio | Codes<br>Codoc<br>Dewey<br>LC<br>NLM<br>OldYale | Names       Codoc       Dewey       Library of Congress       NLM       Old Yale       Out Yale       Out Yale       Out Yale       Out Yale       Out Yale       Out Yale       Out Yale       Out Yale                                                                                                    | ▲ <u>N</u> ew<br>Edit<br>Delete |
| Call Number Hierarchy<br>Policy Definitions<br><u>DPAC Configuration</u><br>Search<br>Security<br>System                                                 |                                                 | Call Number Type: Library of Congress  Use as Default  Save  Cancel                                                                                                    |                                 |

Figure 4-26. Call Number Hierarchy tab options

4. Enter the **Hierarchy** tab options that match your requirements. See <u>Table 4-28</u> for a description of available options on the **Hierarchy** tab.

Result: The **Hierarchy** tab component of the **New Call Number Hierarchy** is complete.

Table 4-28.Hierarchy tab options

| Option           | Description                                                                                            |
|------------------|----------------------------------------------------------------------------------------------------|
| Code             | Enter an abbreviated name (code) that identifies the Call Number Hierarchy being defined.              |
| Name             | Enter a name that indicates the type of Call Number Hierarchy being defined.                           |
| Call Number Type | Specify the call number type such as Library of Con-<br>gress, Dewey Decimal, or NLM Classification.   |
| Use as Default   | Select this option to indicate if you want the hierar-<br>chy being defined to be used as the default. |

5. Click the **Call Number** tab.

Result: The Call Number tab options display. See Figure 4-27.

| e Functions Help    |              |                     |              |               |                |
|---------------------|--------------|---------------------|--------------|---------------|----------------|
| Call Cline          | Catalog      | ing - Call Numbe    | er Hierarchy |               |                |
| Cataloging          |              |                     |              |               |                |
| Cataloging          | Codes        | Names               |              |               | ▲ <u>N</u> ew  |
|                     | Codoc        | Codoc               |              |               |                |
|                     | Dewey        | Dewey               |              |               | Edit           |
| Authority Duplicate | LC           | Library of Congress |              |               |                |
| Detection Profiles  | NLM          | NLM                 |              |               | Delete         |
|                     | OldYale      | Old Yale            |              |               |                |
| <b>INX</b> 1        | 1.63         |                     |              |               |                |
| Bibliographic       | Edit Call Nu | mber Hierarchy:     |              |               |                |
| uplicate Detectio   | Hierarch     | v Call Number       |              |               |                |
|                     | _            | · I                 |              |               |                |
| <u> </u>            |              | Ind1 Ind2           | Field SubFld | Cutter-SubFld | Add            |
| •••                 |              |                     |              |               |                |
| Bulk Import Hules   | Ť.           |                     |              |               | <u>M</u> odify |
|                     |              |                     |              |               |                |
| 1 <b>1 1</b>        | Priority     |                     |              |               | Remove         |
| II Number Hierarchy | L L          |                     |              |               | TTempAe        |
|                     |              |                     |              |               |                |
| _                   |              |                     |              |               |                |
| <u>Berne</u>        |              |                     |              |               |                |
| Policy Definitions  |              |                     |              |               |                |
|                     |              |                     |              |               |                |
| Circulation         |              |                     | Save         | Lancel        |                |
| PAC Configuration   | 1            |                     |              |               |                |
|                     | 1            |                     |              |               |                |
| Search              |              |                     |              |               |                |
| Search<br>Security  | 1            |                     |              |               |                |

Figure 4-27. Call Number tab

6. Enter the **Call Number** tab options that match your requirements. See <u>Table 4-28</u> for a description of available options on the **Call Number** tab.

Result: The **Call Number** tab component of the **New Call Number Hierarchy** is complete.

 Table 4-29.
 Call Number tab options

| Option      | Description                                                                                                    |
|-------------|----------------------------------------------------------------------------------------------------|
| Indicator 1 | Enter a numeric value 0 -9. Enter an underscore (_) to indicate a space. Use the asterisk (*) as a wild-card character which means that any value is acceptable. |

| Option          | Description                                                                                                    |
|-----------------|----------------------------------------------------------------------------------------------------|
| Indicator 2     | Enter a numeric value 0 -9. Enter an underscore (_) to indicate a space. Use the asterisk (*) as a wild-card character which means that any value is acceptable. |
| Field           | This option specifies the Cataloging field where the system looks in the bibliographic record for the call number.                                               |
| Subfield        | Enter the classification number, holdings record 852<br>‡h.                                                                                                    |
| Cutter Subfield | Enter the item number, 852 ‡i.                                                                                                    |

| Table 4-29. Cal | l Number | tab | options |
|-----------------|----------|-----|---------|
|-----------------|----------|-----|---------|

Use the up and down arrows to arrange the **Call Number** tab hierarchy in the proper order. The hierarchy defines which field is searched first in the incoming record for the call number information. If it is not found in the first field of the hierarchy, the system searches the second field specified in the hierarchy.

#### NOTE:

Bulk Import: If a bibliographic record contains multiple instances of the call number information specified on the Call Number tab (for example, more than one 090 ‡a), it adds the call number information listed last to ‡h and ‡i of the MFHD.

#### NOTE:

Cataloging: If a bibliographic record contains multiple instances of the call number information specified on the Call Number tab (for example, more than one 090  $\pm$ a), it adds the call number information listed last to  $\pm$ h and  $\pm$ i of the MFHD. In addition, the indicators are also considered (see example below), and where there are multiple occurrences of 050 \* 4, for example, the last occurrence is used.

| 050 | * | 4 | ‡a | ‡b |
|-----|---|---|----|----|
| 050 | * | 0 | ‡a | ‡b |
| 050 | * | * | ‡a | ‡b |

7. Click **Save** or click **Cancel**.

Result: This saves or cancels the Cataloging Call Number Settings.

8. Click Save or click Cancel.

Result: This saves or cancels the entire Call Number Hierarchy.

#### **Creating MFHDS**

The Cataloging module does not create an 852 field if a MFHD template is used which already contains an 852 field as part of its definition. This is because the system assumes that you do not want to overwrite your template information.

The following describes the process that determines the 852 field of the holdings record.

- When you choose a Holdings/Item default location in Session Defaults and Preferences in the Cataloging module, the Classification Scheme default is associated with that location (set up in the System Administration module in the Cataloging – Policy Definitions > Locations tab).
- The system uses the Call Number hierarchy that matches the Classification Scheme for the Holdings/Item default location.

#### Example:

If you login to the Cataloging module and your Cataloging location is Library of Congress Cataloging, your Cataloging Group is defined as well as the location available with that Cataloging group. And you further do the following:

- 1. Set Holdings/Item default location to Science Reserve.
- 2. Set the Classification Scheme Default to Library of Congress
- 3. Set your Import/Replace file to Add Unconditional.
- 4. Create a holdings record from a bibliographic record.

The system looks for any Library of Congress call number types in the Call Number hierarchy associated with the ADDCOND Import/Replace profile defined in System Administration and uses the following logic.

- If no match is found, the system brings up a MFHD record with the location Science Reserve included as the subfield b.
- If a match is made, the call number information is added as subfield h and subfield i (along with the location Science Reserve in subfield b).

If a bibliographic record contains multiple instances of the call number information specified in the Call Number hierarchy (for example, more than one 090 \$a), it adds the call number information listed last to subfield h and subfield i of the MFHD.

## **Policy Definitions**

Each library has one or more departments responsible for cataloging and classifying items for various locations within the library and for creating authority records for database quality assurance. Any department with this kind of responsibility should be defined in a cataloging policy group that specifies the locations for which it performs such tasks.

**Cataloging - Policy Definitions** provides the options to define the locations and characteristics of a cataloging policy group.

#### **Creating Cataloging - Policy Definitions**

Use the following to create Cataloging - Policy Definitions.

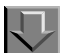

**Procedure 4-6. Creating Cataloging - Policy Definitions** 

1. Click Cataloging on the vertical listbar.

Result: The Voyager System Administration cataloging options display. See <u>Figure 4-1</u>.

2. Click Policy Definitions.

Result: The Cataloging - Policy Definitions dialog box opens. See Figure 4-28.

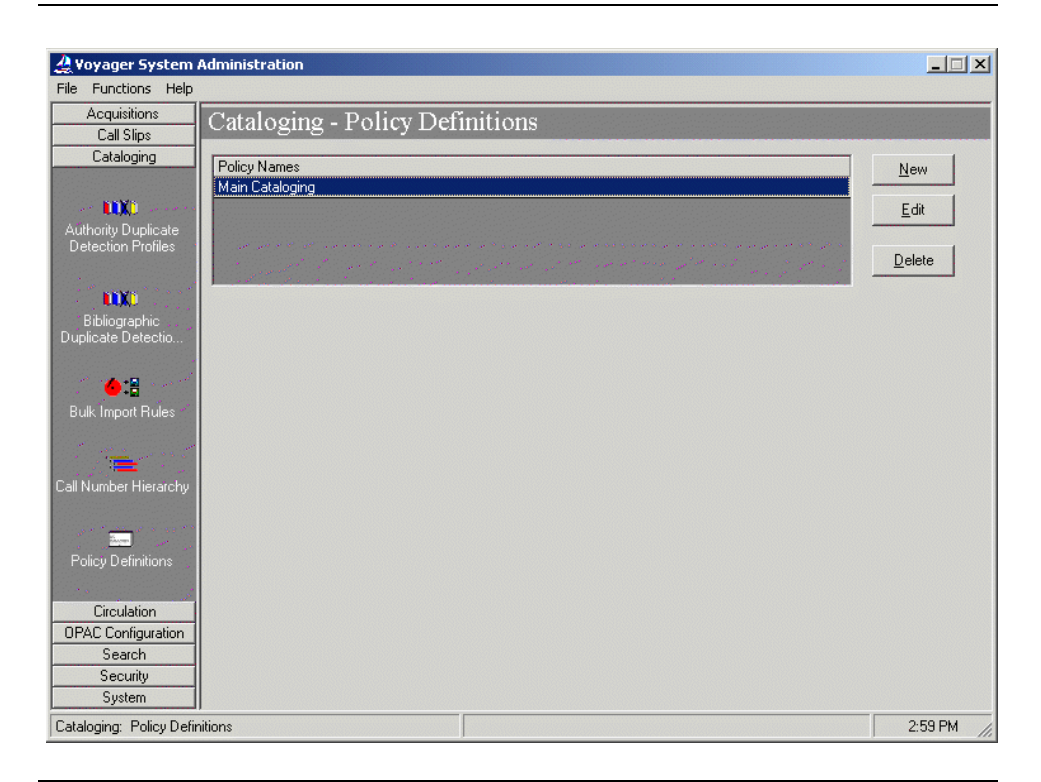

Figure 4-28. Cataloging - Policy Definitions

3. Click New.

Result: The New Policy Definition options display. See Figure 4-29.

| Voyager System /<br>File Functions Help | Administration                                                                                                    | <u> </u> |
|-----------------------------------------|----------------------------------------------------------------------------------------------------|----------|
| Acquisitions                            | Cataloging - Policy Definitions                                                                                                    |          |
| Cataloging                              | Policy Names                                                                                                    | New      |
| Authority Dunlicate                     | Man Lataloging                                                                                                    | Edit     |
| Detection Profiles                      | and a second second second second second second second second second second second second second second second<br>Second second second second second second second second second second second second second second second second | Delete   |
| <b>NNI</b><br>Bibliographic             | New Policy Definition:                                                                                                    |          |
| Duplicate Detectio                      | Policy Locations Default Policies Duplicate Detection                                                                                                    |          |
| e::<br>Bulk Import Rules                | Name:                                                                                                    |          |
|                                         |                                                                                                    |          |
| Call Number Hierarchy                   |                                                                                                    |          |
| مع<br>Policy Definitions                |                                                                                                    |          |
| Circulation                             |                                                                                                    |          |
| OPAC Configuration<br>Search            |                                                                                                    |          |
| Security<br>System                      | <u>Save</u> <u>Cancel</u>                                                                                                    |          |
| Cataloging: Policy Defin                | ltions                                                                                                    | 3:03 PM  |

Figure 4-29. New Policy Definition options

4. Enter the **Name** on the **Policy** tab for the new policy definition. Name can be up to 40 characters in length (uppercase and lowercase alphanumeric characters, punctuation, and spaces).

Result: This name identifies the policy definition that you are creating.

5. Click the **Locations** tab.

Result: This displays the location options for the new policy definition. See <u>Figure 4-30</u>.

| 실 Voyager System Administration<br>File Functions Help                                                           | _ 🗆 🗙   |
|----------------------------------------------------------------------------------------------------|---------|
| Acquisitions<br>Cataloging - Policy Definitions                                                                  |         |
| Cataloging Policy Names                                                                                          | New     |
| Main Cataloging                                                                                                  | Edit    |
| Authority Duplicate                                                                                              |         |
| and the second of the second second second second second second second second second second second second second | Delete  |
| New Policy Definition                                                                                            |         |
| Bibliographic Duplicate Detection.                                                                               |         |
|                                                                                                    |         |
| Bulk Import Bules Biology                                                                                        |         |
| Branch General >>                                                                                                |         |
| College-Media Scheduling                                                                                         |         |
| Call Number Hierarchy Huvudbiblioteket<br>Librarv-Media Scheduling                                               |         |
| Bouting Location Classification Calegory Default Library of Company                                              |         |
| Policy Definitions                                                                                               |         |
| Direculation                                                                                                    |         |
| OPAC Configuration                                                                                               |         |
| Search Security Save Cancel                                                                                      |         |
| System                                                                                                    |         |
| Cataloging: Policy Definitions                                                                                   | 3:07 PM |

Figure 4-30. New Cataloging - Policy Definitions Locations tab options

6. Enter the options on the **Locations** tab that match your requirements. See <u>Table 4-</u> <u>30</u> for a description of available options on the **Locations** tab.

Result: This completes the locations portion of the setup for a new cataloging policy group definition.

| Table 4-30. | New Cataloging - | Policy | Definitions | Locations | tab options |
|-------------|------------------|--------|-------------|-----------|-------------|
|-------------|------------------|--------|-------------|-----------|-------------|

| Options                         | Description                                                                                                    |
|---------------------------------|----------------------------------------------------------------------------------------------------|
| Available/Selected<br>Locations | Select a location from the <b>Available Locations</b> list using the > but-<br>ton to move it to the <b>Selected Locations</b> list. Use Shift + Click to<br>highlight multiple locations in the <b>Available Locations</b> list and the<br>>> button to move multiple highlighted locations to the <b>Selected</b><br><b>Locations</b> list. Only locations that have not already been assigned<br>to a cataloging policy group display in the <b>Available Locations</b> list. |
|                                 | Use the < and << buttons to remove locations from the <b>Selected Locations</b> list.                                                                                                    |
|                                 | For each location selected, specify one or more of the following options:                                                                                                    |

| Options                          | Description                                                                                                    |
|----------------------------------|----------------------------------------------------------------------------------------------------|
| Routing Location                 | Select this option to have the system prompt the circulation operator<br>to print a routing slip whenever an item from the selected location is<br>discharged.                                                                                      |
|                                  | Use this option for any location where items should be treated differ-<br>ently from other items for resolving purposes.                                                                                                    |
|                                  | (r) displays next to the location name in the <b>Selected Locations</b> list when the location is defined as a <b>Routing Location</b> .                                                                                                    |
| Cataloging Loca-<br>tion         | Select <b>Cataloging Location</b> for a location where cataloging work is actually performed. At least one location in the cataloging policy group must be defined as a <b>Cataloging Location</b> .                                                |
|                                  | (c) displays next to the location name in the Selected Locations list when the location is defined as a Cataloging Location.                                                                                                    |
| Classification<br>Scheme Default | Select a <b>Classification Scheme Default</b> to have the system auto-<br>matically set values in the MARC holdings record for that scheme<br>when the location in the <b>Selected Locations</b> list is chosen in the<br>Cataloging client module. |
| Other NUC Code                   | Enter an <b>Other NUC Code</b> if the selected location has an NUC code other than the one defined for all the selected locations.                                                                                                    |
|                                  | The system automatically uses the <b>Other NUC Code</b> for any item at the selected location when exporting records.                                                                                                    |
| Initial Default Type             | Select the <b>Initial Default Type</b> that the system is to automatically enter as the item type value in the MARC item record.                                                                                                    |
|                                  | The Initial Default Type is only used when the selected location is<br>chosen after logging into the Cataloging module. The Initial Default<br>Type value can also be changed in Session Preferences within the<br>Cataloging module.               |

 Table 4-30.
 New Cataloging - Policy Definitions Locations tab options

7. Click the **Default Policies** tab.

Result: This displays the **Default Policies** tab options for the new policy definition. See <u>Figure 4-31</u>.

| ዲ Yoyager System Administration<br>File Functions Help                                                                                                    | _            |
|----------------------------------------------------------------------------------------------------|--------------|
| Acquisitions<br>Call Size                                                                                                    |              |
| Cataloging Policy Names                                                                                                    | New          |
| Main Cataloging                                                                                                    | <u>E</u> dit |
| Authority Duplicate<br>Detection Profiles                                                                                                    | Delete       |
| New Policy Definition:     Definition:     Definition:     Definition:                                                                                                    |              |
| Displicate Detection         Following Explanations         Default Policies         Displicate Detection           Image: State State |              |
| Available Call Number Hierarchies ▲ Selected Call Number Hierarchies Library of Congress Library of Congress                                                                                                    |              |
| Old Yale       Other       Other       UkC Departmental       UkC Main       UkC Medical                                                                                                    |              |
| Circulation OPAC Configuration Search Save Cancel                                                                                                    |              |
| System                                                                                                    |              |
| Cataloging: Policy Definitions                                                                                                    | 3:11 PM      |

Figure 4-31. Default Policies tab

8. Enter the options on the **Default Policies** tab that match your requirements. See <u>Table 4-31</u> for a description of available options on the **Default Policies** tab.

Result: This completes the **Default Policies** tab portion of the setup for a new cataloging policy group definition.

 Table 4-31.
 Default Policies tab options

| Option                                        | Description                                                                                                    |
|-----------------------------------------------|----------------------------------------------------------------------------------------------------|
| NUC Code                                      | Enter the NUC Code that applies to all of the Selected Locations when exporting records.                                                                            |
| Available/Selected Call<br>Number Hierarchies | Select a call number hierarchy from the Available<br>Call Number Hierarchies list using the > button to<br>move it to the Selected Call Number Hierarchies<br>list. |
|                                               | Use the < button to remove a location from the <b>Selected Call Number Hierarchies</b> list.                                                                        |

9. Click the **Duplicate Detection** tab.

| 신 Voyager System Administration File Functions Help                                                                               | <u>_                                    </u> |
|----------------------------------------------------------------------------------------------------|----------------------------------------------|
| Acquisitions Cataloging - Policy Definitions                                                                                      |                                              |
| Call Slips Cutter Spirity Definitions                                                                                             |                                              |
| Cataloging Policy Names                                                                                                    | New                                          |
| Main Cataloging                                                                                                    |                                              |
| Authoritu Durlieste                                                                                                    | Edit                                         |
| Detection Profiles                                                                                                    | <u>D</u> elete                               |
| New Policy Definition                                                                                                    |                                              |
| Bibliographic Duplicate Detection. Policy Locations Default Policies Duplicate Detection                                          |                                              |
| Available Bib Dup Profiles     Available Bib Dup Profiles     OCLCMerge     OCLCReplace     OCLCUnconditional     RUINConditional |                                              |
| Call Number Hierarchy Available Authority Dup Profiles Authority Dup Profiles AuthAddConditional                                  |                                              |
| Circulation OPAC Configuration                                                                                                    |                                              |
| Search Security System                                                                                                    |                                              |
| Cataloging: Policy Definitions                                                                                                    | 3:15 PM                                      |

Result: This displays the **Duplicate Detection** tab options for the new policy definition. See <u>Figure 4-32</u>.

Figure 4-32. Duplicate Detection tab

10. Enter the options on the **Duplicate Detection** tab that match your requirements. See <u>Table 4-32</u> for a description of available options on the **Duplicate Detection** tab.

Result: This completes the **Duplicate Detection** tab portion of the setup for a new cataloging policy group definition.

 Table 4-32.
 Duplicate Detection tab options

| Option                                 | Description                                                                                                    |
|----------------------------------------|----------------------------------------------------------------------------------------------------|
| Available/Selected Bib<br>Dup Profiles | Select a bibliographic duplicate profile from the<br>Available Bib Dup Profiles list using the > button to<br>move it to the Selected Bib Dup Profiles list. |
|                                        | Use the < button to remove a bibliographic duplicate profile from the <b>Selected Bib Dup Profiles</b> list.                                                 |

| Option                                       | Description                                                                                                    |
|----------------------------------------------|----------------------------------------------------------------------------------------------------|
| Available/Selected<br>Authority Dup Profiles | Select an authority duplicate profile from the Avail-<br>able Authority Dup Profiles list using the > button<br>to move it to the Selected Authority Dup Profiles<br>list. |
|                                              | Use the < button to remove an authority duplicate profile from the <b>Selected Authority Dup Profiles</b> list.                                                            |

 Table 4-32.
 Duplicate Detection tab options

11. Click **Save** or click **Cancel**.

Result: This saves or cancels the **New Policy Definition** for **Cataloging - Policy Definitions**.
# **Circulation Configuration**

# 5

| Introduction                                        | 5-1            |
|-----------------------------------------------------|----------------|
| Purpose of this Chapter                             | 5-2            |
| Overview of Circulation                             | 5-3            |
| Cluster Maintenance                                 | 5-4            |
| Security                                            | 5-5            |
| Circulation - Cluster Maintenance Workspace         | e 5-5          |
| Editing Circulation Cluster Information             | 5-8            |
| Circulation Calendars                               | 5-10           |
| Security                                            | 5-10           |
| Rules for Circulation Calendars                     | 5-10           |
| Circulation - Calendars Workspace                   | 5-10           |
| Selected Tab                                        | 5-11           |
| Hours Tab                                           | 5-12           |
| Exception Dates Tab                                 | 5-16           |
| Term Loans Tab                                      | 5-18           |
| <ul> <li>Creating a Circulation Calendar</li> </ul> | 5-21           |
| Editing Circulation Calendars                       | 5-28           |
| Deleting a Circulation Calendar                     | 5-30           |
| <b>Circulation - Miscellaneous</b>                  | 5-32           |
| Security                                            | 5-33           |
| Circulation - Miscellaneous Workspace               | 5-33           |
| • Completing the Circulation - Miscellaneous V      | Vorkspace 5-36 |

| Editing the Information in the Circulation - Miscellaneou | s Workspace5-3 |
|-----------------------------------------------------------|----------------|
| Patron Groups                                             | 5-37           |
| Security                                                  | 5-38           |
| Rules for Patron Groups                                   | 5-38           |
| <ul> <li>Patron Groups Workspace</li> </ul>               | 5-38           |
| Creating a Patron Group                                   | 5-43           |
| Editing Patron Groups                                     | 5-46           |
| Deleting a Patron Group                                   | 5-47           |
| Patron Note Types                                         | 5-49           |
| Patron Default Dates                                      | 5-50           |
| Expiration Date                                           | 5-51           |
| Purge Date                                                | 5-52           |
| Circulation Policy Definitions                            | 5-53           |
| Security                                                  | 5-53           |
| Circulation Policy Definition Workspace                   | 5-54           |
| The Policy Definition Screens (New and Edit)              | 5-55           |
| Policy Definition Tab                                     | 5-57           |
| Locations Tab                                             | 5-57           |
| Policies Tab                                              | 5-65           |
| Calendar Tab                                              | 5-69           |
| Patrons Tab and Patron Rules Dialog Box                   | 5-70           |
| Items Tab and Item Settings Dialog Box                    | 5-78           |
| Circulation Policy Matrix                                 | 5-81           |
| Short Loan Policy/Short Loan Matrix Tab                   | 5-104          |
| <ul> <li>Creating Circulation Policy Groups</li> </ul>    | 5-114          |
| <ul> <li>Editing Circulation Policy Groups</li> </ul>     | 5-135          |
| <ul> <li>Deleting Circulation Policy Groups</li> </ul>    | 5-137          |
| <ul> <li>Editing a Circulation Policy Matrix</li> </ul>   | 5-139          |
| <ul> <li>Deleting a Circulation Policy Matrix</li> </ul>  | 5-145          |
| Circulation Alerts at Discharge and Charge                | 5-147          |
| <ul> <li>Alert Conditions when Charging</li> </ul>        | 5-148          |
| <ul> <li>Alert Conditions when Discharging</li> </ul>     | 5-149          |
| <ul> <li>Methods to Display an Alert</li> </ul>           | 5-150          |
| <ul> <li>Configuring Circulation Alerts</li> </ul>        | 5-151          |
| Request Groups                                            | 5-154          |
| Security                                                  | 5-154          |
| Rules for Request Groups                                  | 5-154          |
| <ul> <li>Request Groups Workspace</li> </ul>              | 5-155          |

| UB Policy Definitions    | 5-163 |
|--------------------------|-------|
| Patron Group Mapping     | 5-163 |
| Deleting a Request Group | 5-162 |
| Editing Request Groups   | 5-161 |
| Location Tab             | 5-157 |
| Group Tab                | 5-156 |
|                          |       |

# **Circulation Configuration**

# 5

# Introduction

In Voyager all Circulation activity occurs within the context of a Circulation Cluster. Sites will have at least one Circulation Cluster.

A Circulation Cluster is a group of Patron Groups and Circulation Policy Groups. By extension, the cluster also contains the patrons belonging to those Patron Groups, the items with locations belonging to the Circulation Policy Group, and the Circulation Policy Matrices associated with the Circulation Policy Group (see <u>Figure 5-1</u>).

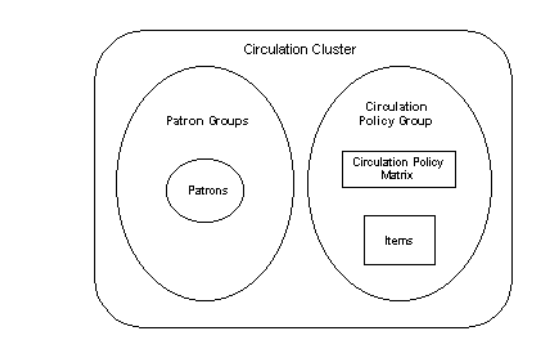

Figure 5-1. Circulation Cluster

A Circulation Policy Group is a set of locations and policies that are applied to patron groups. The locations include both the circulation desks and the shelving locations.

The policies attached to a Circulation Policy Group are policies that are in effect for a patron group regardless of the item type involved in a circulation transaction. Many of these policies involve the block points for patrons, such as the maximum number of items a patron can borrow.

An item belongs to a Circulation Policy Group if it is shelved in one of the locations in the Circulation Policy Group.

The Circulation Policy Matrix associates a specific Patron Group and a specific Item Type with a set of policies. Each Circulation Policy Group is associated with a set of Circulation Policy Matrices. The policies in the Circulation Policy Matrices are rules for circulation transactions between specific patron groups and specific item types.

## **Purpose of this Chapter**

This chapter explains how to configure the Circulation section of the System Administration module allowing sites to define their circulation practices and policies. This section discusses the following:

- Overview of Circulation.
- Edit a Circulation Cluster in the **Cluster Maintenance** workspace.
- Create/Edit Circulation Calendars in the Calendars workspace.
- Set up/Edit Miscellaneous Circulation Features in the **Miscellaneous** workspace
- Create/Edit Patron Groups in the Patron Groups workspace.
- Create/Edit Circulation Policy Definitions in the **Policy Definitions** workspace.
- Create/Edit Request Groups in the Request Groups workspace.
- Create/Edit Patron Group Mappings (if using Universal Borrowing) in the **Patron Group Mappings** workspace.
- Create/Edit UB Policy Definitions (if using Universal Borrowing) in the UB Policy Definitions workspace.

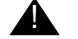

## **IMPORTANT:**

This section discusses how to configure circulation for a database with a single Circulation Cluster. See the Voyager Circulation Clusters User's

Guide for additional information on sites using multiple clusters within one database.

# **Overview of Circulation**

A patron's ability to charge and/or request an item depends on the patron group to which they belong and the item type of the material they want to charge or request.

Rules are set up in a Circulation Policy Group and an associated Circulation Policy Matrix to govern circulation transactions. A Circulation Policy Group is a set of locations and circulation policies. The locations include both the circulation desks (happening locations), the shelving locations, and the pickup locations.

The circulation policies defined in a Circulation Policy Group are in effect for all patrons who are members of the patron groups within that Circulation Policy Group regardless of the item involved in the circulation transaction. Many of these policies involve the block points for patrons, such as the maximum number of items a patron can borrow.

Additionally, each Circulation Policy Group contains a Circulation Policy Matrix. A Circulation Policy Matrix connects a patron group-item type combination to a set of policies. The policies in the Circulation Policy Matrix provide the rules for circulation transactions between specific patron groups and specific item types; for example, the length of the loan period for a CD-ROM charged to a staff member.

The item has two important characteristics that relate to circulation: its location and its item type. The location, where the item is shelved, connects the item to its Circulation Policy Group through the locations that are defined as part of that group. That is, an item belongs to a Circulation Policy Group if it is shelved in one of the locations included in the Circulation Policy Group. The item type, for example, a book or CD-ROM, is one part of a Circulation Policy Matrix which is associated with a Circulation Policy Group. The Circulation Policy Matrix contains specific patron group-item type combinations and provides the rules which govern transactions.

The key to circulation in Voyager is to bear in mind that the item essentially governs the transaction.

The circulation process is shown in Figure 5-2 on page 5-4.

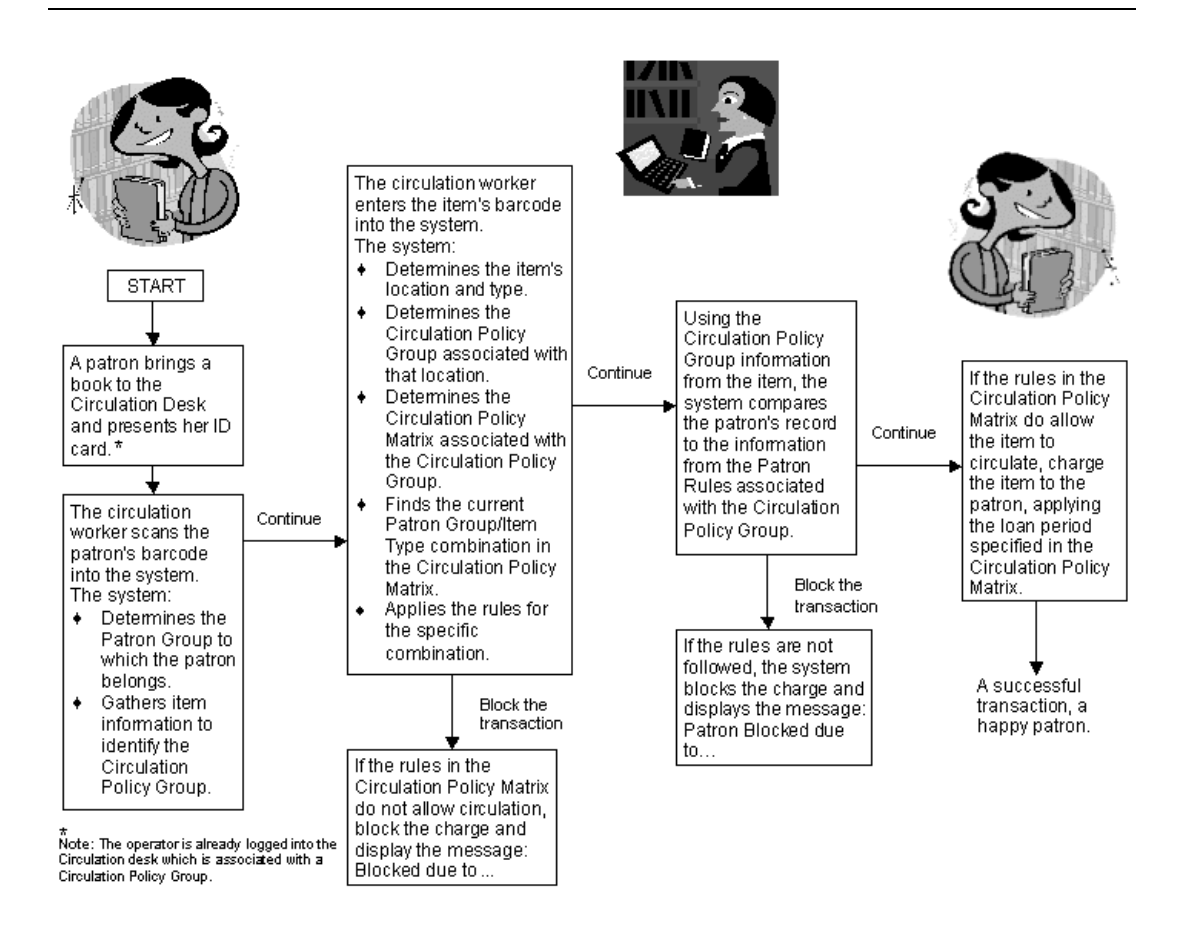

Figure 5-2. The circulation process

Additionally, each Circulation Desk also belongs to a Circulation Policy Group. It is possible for the item used in a circulation transaction to belong to a different Circulation Policy Group than the Circulation Desk where the transaction is taking place. In this case the transaction is an 'exception' transaction and requires an operator override. The policies for this transaction still come from the Circulation Policy Group to which the item belongs.

## **Cluster Maintenance**

Your Voyager database contains at least one Circulation Cluster. The **Circulation - Cluster Maintenance** workspace of the System Administration module allows sites to edit and view Circulation Cluster information.

#### Security

To define and use Circulation Clusters, operators need to have certain privileges to work in the System Administration module and/or Circulation module.

All operator privileges are granted in the System Administration module.

The ability to create, edit, delete, or simply view Circulation Clusters is set up in the System Administration> Security> Master Profiles section. Once given this ability, only those clusters with locations listed in the Master Profile section will be viewable/editable.

The ability to edit or view Circulation Clusters is set up in the System Administration> Security> Master Profiles section, **Profile Values** tab. This tab contains the **Cluster Edit** and the **Cluster View-Only** check boxes.

When the **Cluster Edit** check box is checked, operators will be able to edit Circulation Clusters in the database. This allows the **Edit** button on the **Circulation - Cluster Maintenance** workspace to be active.

When the **Cluster View-Only** check box is checked, operators will only be able to view Circulation Clusters in the database. This allows the **View** button on the **Circulation - Cluster Maintenance** workspace to be active, with the fields visible, but not editable.

See <u>Master Security Profiles - Creating, Editing, and Deleting</u> on <u>page 9-23</u> for more information.

Circulation - Cluster Maintenance Workspace

Figure 5-3 shows the Circulation - Cluster Maintenance workspace.

|              | USTER1 Endeavor Training Database                                                          |
|--------------|--------------------------------------------------------------------------------------------|
| <u>E</u> dit |                                                                                            |
| Delete       |                                                                                            |
|              | dit Cluster Maintenance:  Cluster Code: CLUSTER1  Cluster Name: Endeavor Training Database |
|              | DPAC Circ Desk: Circulation Desk                                                           |
|              | Save                                                                                       |
|              |                                                                                            |
|              | Save Cancel                                                                                |

Figure 5-3. Circulation - Cluster Maintenance Workspace

## NOTE:

This operator has the ability to edit clusters. If the operator had view-only ability, there would be an active **View** button, not an active **Edit** button.

<u>Table 5-1</u> provides names, descriptions, locations, if required, and the type and range requirements for the fields in the **Circulation - Cluster Maintenance** workspace.

| Name         | Description                                     | Required | Type and Range                                                                                                    |
|--------------|-------------------------------------------------|----------|----------------------------------------------------------------------------------------------------|
| Cluster Code | The code given to the Cir-<br>culation Cluster. | Yes      | Alphanumeric,<br>punctuation and<br>spaces.                                                                                                    |
|              |                                                 |          | Uppercase and low-<br>ercase allowed.                                                                                                    |
|              |                                                 |          | 10 characters.                                                                                                    |
|              |                                                 |          | The default code is<br>CLUSTER1, cre-<br>ated at load or<br>upgrade.                                                                                        |
| Cluster Name | The name given to the Circulation Cluster.      | Yes      | Alphanumeric,<br>punctuation and<br>spaces.                                                                                                    |
|              |                                                 |          | Uppercase and low-<br>ercase allowed.                                                                                                    |
|              |                                                 |          | 100 characters.                                                                                                    |
|              |                                                 |          | The default name is<br>taken from the<br>library name<br>already provided in<br>the System Admin-<br>istration module,<br>Default Library<br>Address field. |
|              |                                                 |          | If no name is found,<br>it is named Default<br>Cluster.                                                                                                    |

 Table 5-1.
 Fields in the Circulation - Cluster Maintenance Workspace

| Name                          | Description                                                                                                    | Required                                                                                                    | Type and Range                                                                                                    |
|-------------------------------|----------------------------------------------------------------------------------------------------|----------------------------------------------------------------------------------------------------|----------------------------------------------------------------------------------------------------|
| OPAC Circ<br>Desk             | The circulation desk that<br>is used for circulation<br>transactions occurring in<br>WebVoyáge.                                                                                   | Yes<br>See <u>Circulation</u><br><u>Locations (Circu-</u><br><u>lation Happen-</u><br><u>ing Locations)</u> on                                                                                      | The default OPAC<br>Circulation desk will<br>be the former global<br>OPAC circ desk (at<br>upgrade).                                                                 |
|                               |                                                                                                    | <u>page 5-60</u> .                                                                                                    | The drop-down<br>menu will be popu-<br>lated by the Circula-<br>tion desks in the<br>Circulation Policy<br>Group.                                                    |
| Default<br>Pickup<br>Location | The Pickup location that<br>begins the list of available<br>Pickup locations on<br>request forms.<br>After this location, other<br>pickup locations are listed<br>alphabetically. | Yes, if the clus-<br>ter has defined<br>pickup locations<br>in its Policy<br>Group(s).<br>See <u>Circulation</u><br><u>Locations (Circu-<br/>lation Happen-<br/>ing Locations)</u> on<br>page 5-60. | There is no default<br>Pickup Location.<br>The drop-down<br>menu will be popu-<br>lated by the Pickup<br>locations defined in<br>the Circulation Pol-<br>icy Groups. |

 Table 5-1.
 Fields in the Circulation - Cluster Maintenance Workspace

## **Editing Circulation Cluster Information**

Users can edit Circulation Cluster information. Any changes affect future circulation transactions only.

# 

## **IMPORTANT:**

Deleting a Circulation Cluster is not allowed in a single cluster environment.

## NOTE:

Changing the OPAC Circ desk changes the circulation desk that WebVoyáge uses. Therefore, a different Circulation Policy Groups would be associated with requests.

## **Procedure 5-1. Editing Circulation Cluster Information**

Use the following to edit Circulation Cluster information.

- 1. Access the Circulation Cluster Maintenance workspace.
  - a. Click Circulation in the listbar.
  - b. Click the Cluster Maintenance button in the Circulation listbar.

Result: The Circulation - Cluster Maintenance workspace opens.

2. Click the **Edit** button.

Result: The bottom half of the **Circulation - Cluster Maintenance** workspace opens with the **Cluster Code**, **Cluster Name**, **OPAC Circ desk**, and the **Default Pickup Location** fields available (see <u>Figure 5-4</u>).

 Place the cursor in the field(s) you want to edit and enter the appropriate information. In <u>Figure 5-4</u> the cluster name was changed from Endeavor Training Database to Endeavor Database.

| Cluster Code:            | CLUSTER1           |
|--------------------------|--------------------|
| Cluster Name:            | Endeavor Database  |
| OPAC Circ Desk:          | Circulation Desk   |
| Default Pickup Location: | Circulation Desk   |
| S                        | ave <u>C</u> ancel |

Figure 5-4. The Cluster Name field is edited

4. Click the **Save** button to save the changes. Click the **Cancel** button if you do not want to keep the changes.

Result: If saved, the edits are saved and the system returns to the **Circulation -Cluster Maintenance** workspace. If canceled the system returns to the **Circulation - Cluster Maintenance** workspace.

## **Circulation Calendars**

A Circulation Calendar defines the following.

- A circulation desk's regular open and closed hours.
- A circulation desk's exceptions to the regular schedule.
- Fixed due dates and times.
- End of term date and lead days.

## Security

Operators linked to a Master security profile, where the **Circulation Policy Groups** check box on the **Profile Values** tab of the **Security - Master Profiles** workspace is checked are able to create Circulation Calendars. See <u>Master</u> <u>Security Profiles - Creating, Editing, and Deleting</u> on <u>page 9-23</u>.

## **Rules for Circulation Calendars**

## **IMPORTANT:**

A circulation desk must have an active Calendar in order to perform discharge transactions. Charge transactions can be done without an active Calendar, but in such an event, all due dates must be manually entered by the operator.

You must define at least one Circulation Calendar. There is no limit to the number of calendars you can define.

If all the circulation desks in a cluster follow the same hours, they all can use one Circulation Calendar. If each circulation desk has its own hours of operation, it needs to have its own Circulation Calendar.

When entering dates or times, the Microsoft® Windows Regional Settings control the display in the Voyager module. Therefore, if you are using a 12-hour clock in Windows, Voyager uses a 12-hour clock.

## **Circulation - Calendars Workspace**

Creating and editing Circulation Calendars is done in the **Circulation - Calendars** workspace.

| Circulation - C                                           | alendars                     |       |             |
|-----------------------------------------------------------|------------------------------|-------|-------------|
| Names                                                     |                              |       | New<br>Edit |
| New Calendar.<br>Sejected <u>H</u> ours<br>Calendar Name: | Exception Dates ] Ierm Loans | 1     |             |
|                                                           |                              |       |             |
|                                                           | <u>S</u> ave <u>C</u>        | ancel |             |

There are four tabs in the **Calendar** section of this workspace: **Selected**, **Hours**, **Exception Dates**, and **Term Loans** (see <u>Figure 5-5</u>).

Figure 5-5. Circulation - Calendars Workspace

Selected Tab

Figure 5-5 displays the **Selected** tab.

## **Field Descriptions**

<u>Table 5-2</u> provides descriptions of the fields on the **Selected** tab of the **Circulation - Calendars** workspace, used to create and edit Circulation Calendars. The table provides names, descriptions, if required, and type and range requirements for the fields.

 Table 5-2.
 Fields on the Selected Tab of the Circulation - Calendars Workspace

| Name             | Description                                                                                                    | Required | Type and Range                                           |
|------------------|----------------------------------------------------------------------------------------------------|----------|----------------------------------------------------------|
| Calendar<br>Name | The name given to the calendar.<br>The calendars display alphabetically.                                            | Yes      | Alphanumeric,<br>punctuation and<br>spaces.              |
|                  | <b>TIP:</b><br>If your Calendar corresponds to a<br>specific period of time, include that<br>in your Calendar Name. |          | Uppercase and<br>lowercase<br>allowed.<br>25 characters. |

## **Hours** Tab

Figure 5-6 displays the **Hours** tab.

| Edit Calendar:<br>Selected Hours Exception Dates Term Loans                    |           |            |            |          |             |
|--------------------------------------------------------------------------------|-----------|------------|------------|----------|-------------|
| Start Date:         07/02/2002 • End Date:         • Fixed Due Date:         • |           |            |            |          |             |
|                                                                                |           |            |            | Overr    | night Loans |
|                                                                                | Open Time | Close Time |            | Due      | In Effect   |
| Sunday:                                                                        | Closed    | Closed     | Γ          |          |             |
| Monday:                                                                        | 08:00 AM  | 10:00 PM   | Γ          | 10:00 AM | 09:00 PM    |
| Tuesday:                                                                       | 08:00 AM  | 10:00 PM   | Γ          | 10:00 AM | 09:00 PM    |
| Wednesday:                                                                     | 08:00 AM  | 10:00 PM   | Γ          | 10:00 AM | 09:00 PM    |
| Thursday:                                                                      | 08:00 AM  | 10:00 PM   | Γ          | 10:00 AM | 09:00 PM    |
| Friday:                                                                        | 08:00 AM  | 08:00 AM   | <u>•••</u> | 10:00 AM | 12:00 AM    |
| Saturday:                                                                      | 08:00 AM  | 12:00 AM   | <u> </u>   | 10:00 AM | 11:00 PM    |
|                                                                                |           |            |            |          |             |

Figure 5-6. Hours Tab

<u>Table 5-3</u> provides descriptions of the fields on the **Hours** tab of the **Circulation** - **Calendars** workspace, used to create and edit Circulation Calendars. .

| Name       | Description                                                                                                    | Required                                                                                                    | Type and Range                                                             |
|------------|----------------------------------------------------------------------------------------------------|----------------------------------------------------------------------------------------------------|----------------------------------------------------------------------------|
| Start Date | The date on which the calendar                                                                                                    | Yes                                                                                                    | Date                                                                       |
|            | becomes active.                                                                                                    |                                                                                                    | It must be the cur-<br>rent date or a<br>future date.                      |
| End Date   | The last date on which the calen-                                                                                                    | No                                                                                                    | Date                                                                       |
|            | dar is active.<br>Use when the hours of operation<br>or exceptions change and another<br>Calendar needs to become active.<br>If so, the End Date should be the<br>date immediately preceding the<br>Start Date of the next Calendar.                                                                                                    | For indefinite end<br>dates, leave this<br>blank.                                                                                                    | It must be the<br>same or later than<br>the start date.                    |
| Fixed Due  | The date to which loan periods will                                                                                                    | No                                                                                                    | Date                                                                       |
| Date       | be adjusted, if the calculated loan<br>period falls after the Fixed Due<br>Date.<br>If you enter a Fixed Due Date, the<br>system calculates the due date<br>according to the regular loan<br>period per the appropriate Circula-<br>tion Policy Group matrix but then<br>determines whether the due date<br>falls before or after the Fixed Due<br>Date. If after, the system automati-<br>cally adjusts the due date to be the<br>Fixed Due Date.<br><b>NOTE:</b><br>This applies to all loans. | When blank, the loan<br>period as deter-<br>mined in the appro-<br>priate Circulation<br>Policy Matrix will<br>always apply when<br>the system calcu-<br>lates the due date.<br>See <u>Circulation Pol-</u><br>icy Matrix on page 5-<br><u>80</u> . | It must be the<br>same as or fall<br>after the Calen-<br>dar's Start Date. |
| Open Time  | The time that the circulation desk                                                                                                    | No                                                                                                    | Time                                                                       |
| (per day)  | opens.                                                                                                    |                                                                                                    |                                                                            |
|            | <b>NOTE:</b><br>If your library is open 24 hours a day, the system treats 5:00 AM as the beginning of a new day.<br>See <u>Libraries Open 24 Hours</u> on page 5-20                                                                                                    |                                                                                                    |                                                                            |

 Table 5-3.
 Fields on the Hours Tab of the Circulation - Calendars Workspace

| Name                            | Description                                                                                                    | Required                                                                                                    | Type and Range |
|---------------------------------|----------------------------------------------------------------------------------------------------|----------------------------------------------------------------------------------------------------|----------------|
| Close Time                      | The time that the circulation desk                                                                                                    | Only if an Open time                                                                                                | Time           |
| (per day)                       | closes.                                                                                                    | is provided.                                                                                                    |                |
| Overnight<br>Loans Due          | For items charged on the previous<br>open day, after the in effect time<br>has passed, this specifies the time<br>that the item is due on this day.                                           | Yes, if Apply Fixed<br>Due Time for Over-<br>night Loans is<br>checked in Circula-<br>tion Policy Defini-<br>tions. | Time           |
| Overnight<br>Loans In<br>Effect | When charging an item, this time<br>determines when an overnight<br>loan will have a fixed due applied.<br>If the time provided is reached or<br>past, the Fixed Due time will be<br>applied. | Yes, if Apply Fixed<br>Due Time for Over-<br>night Loans is<br>checked in Circula-<br>tion Policy Defini-<br>tions  | Time           |

 Table 5-3.
 Fields on the Hours Tab of the Circulation - Calendars Workspace

## **Fixed Due Times**

Fixed due times and their effective times, for hourly and minute overnight loans, can be determined if wanted. This gives libraries the ability to specify a fixed due time for the next open day, and specify a time at which the fixed due time is effective when charging for hourly and minutely loans.

## NOTE:

Fixed due times do not apply to loan periods of days.

For example, if an **Overnight Loans Due** time is set for 9:00 am Monday through Friday, and noon Saturday and Sunday, this means that items charged Sunday through Thursday night are due the next day at 9:00 am, but those charged Friday and Saturday night are due the next day at noon assuming they are charged within the nights **In Effect** time.

- A day's effective time determines when, on the day in question, overnight loans will have a fixed due time applied, that is, due at a fixed time the next day.
- A fixed due time determines when overnight loans, charged on the previous open day, will come due on that day.

To enable fixed due times, the **Apply Fixed Due Time for Overnight Loans** check box must be checked. See <u>Policies Tab</u> on <u>page 5-64</u> for information about this check box.

## **Calculating Loan Periods for Hourly and Minutely Loans**

 If the Apply Fixed Due Time to Overnight Loan check box, found on the Policies tab of the associated Circulation Policy Group, is not checked, and if the Count Closed Days/Hours/Minutes for Loans check box also on that tab is not checked...

*then* whatever loan time remains (after the closing time) rolls into the next open day. For example, a two hour loan charged one hour before the close time is due 1 hour after the library opens the next open day.

 If the Apply Fixed Due Time to Overnight Loan check box, found on the Policies tab of the associated Circulation Policy Group, is not checked, and if the Count Closed Days/Hours/Minutes for Loans check box also on that tab is checked...

then the loan will not roll into the next day and the loan period is truncated to the closing time of the library. For example, a two hour loan charged one hour before the close time is due at close time and the patron is only allowed that item for an hour.

- If the Apply Fixed Due Time to Overnight Loan check box, found on the Policies tab of the associated Circulation Policy Group, is checked, the system checks the Overnight Loans In Effect time set on the Hours tab of the Calendar.
  - a. *If* the charge is made prior to the **Overnight Loans In Effect** time, calculate the due time based on the matrix loan interval.
    - 1. *If* the calculated due time is before the library closes, that is the due time.
    - 2. *If* the calculated due time is after the library closes, truncate the due time to be the close time.

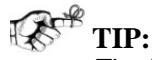

The In Effect time must be as long, or longer, than the longest hourly loan. If not the loan period will be truncated to the closing time as the loan will never be charged within the In Effect time period.

b. *If* the charge is made after **Overnight Loans In Effect** time, then use the overnight loan due time found for the next open day, taking into account exception dates.

## **Exceptions When Calculating Loan Periods for Hourly and Minutely Loans**

Exceptions occur if data is missing in the **Overnight Loans In Effect** time or the **Overnight Loans Due** time.

- 1. *If* the **Apply Fixed Due Time to Overnight Loan** check box **is** checked *but* there is no **Overnight Loans In Effect** time given, the loan will be calculated based on the matrix.
  - a. *If* the calculated due time is before the library closes time, that is the due time.
  - b. *If* the calculated due time is after the library closes time, truncate the due time to the closing time.

# TIP:

If a library wants to force a due time for hourly and minutely loans to the library's closing time, then they should remove that day's **Overnight Loans In Effect** time to force the system to truncate to closing time.

2. *If* the **Apply Fixed Due Time to Overnight Loan** check box **is** checked *but* there is no **Overnight Loans Due** time for the next open day, the due time is truncated to today's closing time.

## **Fixed Due Times for Short Loans**

When the Apply Fixed Due Time to Overnight Loan check box is checked,

- 1. *If* the start time of the short loan falls on or after the day's **In Effect** time, *then* the displayed ending time is the **Fixed Due Time** specified.
- 2. *If* there is no **Overnight Loans In Effect** time given, the loan will be calculated based on the matrix.
  - a. *If* the calculated due time is before the library closes time, that is the due time.
  - b. *If* the calculated due time is after the library closes time, truncate the due time to the closing time.
- 3. *If* there is no **Overnight Loans Due** time for the next open day, the due time is truncated to today's closing time.

## **Exception Dates Tab**

Figure 5-7 displays the Exception Dates tab and the Exception Dates Settings dialog box.

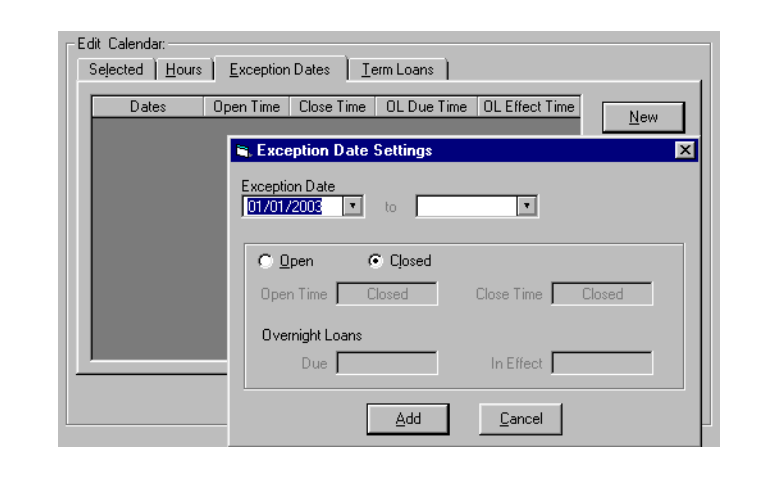

Figure 5-7. Exception Dates Tab and the Exception Dates Settings dialog box

<u>Table 5-4</u> provides descriptions of the fields on the **Exception Dates** tab of the **Circulation - Calendars** workspace, used to create and edit Circulation Calendars. The table provides names, descriptions, if required, and type and range requirements for the fields.

| Name                                                    | Description                                                                                                    | Required                                                           | Type and Range                                                                                                    |
|---------------------------------------------------------|----------------------------------------------------------------------------------------------------|--------------------------------------------------------------------|----------------------------------------------------------------------------------------------------|
| Exception<br>Date                                       | Dates that deviate from the usual sched-<br>ule defined in the Open/Closed values.<br>This includes dates that are closed,<br>when they would normally be open.<br>Also, dates that are open when they<br>would normally be closed. It also<br>includes dates where the open/close<br>times differ than the usual open/close<br>times for that day of the week. | No                                                                 | If the calendar has<br>an End Date, any<br>exception date<br>must be the same<br>as or fall before<br>the End Date.<br>If the calendar has<br>no End Date, any<br>exception date<br>must be the same<br>as or fall after the<br>Start Date. |
| Open<br>Radio<br>button or<br>Closed<br>Radio<br>button | Click the Open button for any day the<br>circulation desk is open for any period of<br>time.<br>Click the Closed button for any day the<br>circulation desk is closed all day.                                                                                                    | Yes, either you<br>select Open or<br>Closed for the<br>given date. | Radio button                                                                                                    |

| Table 5-4. | Fields on the Exce | otion Dates Tab of the | Circulation - | Calendars Workspace |
|------------|--------------------|------------------------|---------------|---------------------|
|            |                    |                        |               |                     |

| Name                            | Description                                                                                                    | Required                                                                                                    | Type and Range |
|---------------------------------|----------------------------------------------------------------------------------------------------|----------------------------------------------------------------------------------------------------|----------------|
| Open Time                       | The time that the circulation desk opens, for the exception date.                                                                                                    | Yes, if the cir-<br>culation desk<br>is open.                                                                           | Time           |
| Close Time                      | The time that the circulation desk closes, for the exception date.                                                                                                    | Yes, if the cir-<br>culation desk<br>is open.                                                                           | Time           |
| Overnight<br>Loans Due          | For items charged on the previous open<br>day, after the in effect time has passed,<br>this specifies the time that the item is<br>due on this day.                                         | Yes, if Apply<br>Fixed Due<br>Time for Over-<br>night Loans is<br>checked in<br>Circulation<br>Policy Defini-<br>tions. | Time           |
| Overnight<br>Loans In<br>Effect | When charging an item, this time deter-<br>mines when an overnight loan will have<br>a fixed due applied<br>If the time provided is reached or past,<br>the Fixed Due time will be applied. | Yes, if Apply<br>Fixed Due<br>Time for Over-<br>night Loans is<br>checked in<br>Circulation<br>Policy Defini-<br>tions  | Time           |

 Table 5-4.
 Fields on the Exception Dates Tab of the Circulation - Calendars Workspace

## **Term Loans Tab**

Figure 5-8 displays the Term Loans tab, and the Circulation Calendar Term Settings dialog box.

| End of Term | Lead Day(                | s)             | <u><u>N</u>e</u> |
|-------------|--------------------------|----------------|------------------|
| Circ        | ulation Calendar Term Se | ttings         | E                |
|             | End of Term Date:        | T              | Del              |
|             | Number of Lead Days:     | 0 🗧            |                  |
|             | Add                      | <u>C</u> ancel |                  |

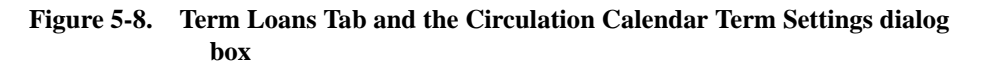

<u>Table 5-5</u> provides descriptions of the fields on the **Term Loans** tab and the **Circulation Calendar Term Settings** dialog box of the **Circulation - Calendars** workspace, used to create and edit Circulation Calendars. The table provides names, descriptions, if required, and type and range requirements for the fields.

# Table 5-5. Fields on the Term Loans Tab and the Circulation Calendar Term Settings dialog box of the Circulation - Calendars Workspace

| Name                | Description                                                                                                    | Required                                                                                    | Type and Range                                                                                                    |
|---------------------|----------------------------------------------------------------------------------------------------|---------------------------------------------------------------------------------------------|----------------------------------------------------------------------------------------------------|
| End of<br>Term Date | Date that is the end of the following term.<br>Items charged by term can, within a speci-<br>fied lead time, be renewed to the next<br>available term end date.<br>More than one end of term date may be<br>defined per Calendar. | Yes, if the<br>loan period<br>in any of the<br>Circulation<br>Matrix set-<br>tings is term. | Date<br>It must be the<br>same as or fall<br>before the Calen-<br>dar's End Date.<br>If the Calendar<br>has no End Date,<br>an End of Term<br>Date must be the<br>same as or fall<br>after the Start<br>Date. |
| Lead Days           | The number of days prior to the end of a term within which a term loan can be renewed to the end of the following term.                                                                                                    | No                                                                                          | 0-999<br>0 is the default.                                                                                                    |

## **End of Term Due Dates**

To assign end of term due dates you must have at least one end of term date in the calendar and a number of lead days defined.

#### NOTE:

This applies only to patron group-item type combinations where the loan type is term.

If you want an item that is charged or renewed to be due at the end of the next term the following conditions must be met:

- the end of term date for the current term must be defined
- · lead days for the current term must be defined
- the item must be charged or renewed within the lead days defined before the end of the current term
- the next term's end of term date must be defined.

In this example we use the Circulation Calendar that is set up in Figure 5-9.

| Selected   <u>H</u> ours   <u>E</u> xception Date | s   <u>T</u> erm Loans  |                             |
|---------------------------------------------------|-------------------------|-----------------------------|
| End of Term<br>5/16/2002<br>12/20/2002            | Lead Day(s)<br>14<br>14 | <u>N</u> ew<br><u>E</u> dit |
|                                                   |                         | <u>D</u> elete              |

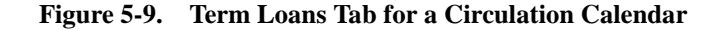

If a student charges a term loan period item out at the beginning of the fall semester, it would be due at the end of that term, 12/20/2002. If that student renewed the item within 14 days of the 12/20/2002 end of term date (12/7/2002-12/20/2002), the new due date would be the end of the next term, 5/16/2003.

If a student charged a term loan period item out within the 14-day lead time for the end of the fall term, the due date would be 5/16/2003.

## Libraries Open 24 Hours

The range for a given day may not span a period of a full 24 hours. If your library is open 24 hours a day, enter your closing time as 4:59 AM and your opening time as 5:00 AM for each day. The system treats 5:00 AM as the beginning of a new

day. The purpose for this is that, if your library is open from 10:00 AM Monday to 3:00 AM Tuesday, for example, the entire period is considered to have taken place on Monday.

## **Creating a Circulation Calendar**

This section provides step-by-step instructions on how to create a Circulation Calendar within the System Administration module.

# $\overline{\mathbf{v}}$

## Procedure 5-2. Creating a Calendar

Use the following to create a Circulation Calendar.

- 1. Access the Circulation Calendars workspace.
  - a. Click Circulation in the listbar.
  - b. Click the Calendars button in the Circulation listbar.

Result: The Circulation - Calendars workspace opens (see Figure 5-10).

| <b>A Voyager System /</b><br>File Functions <u>H</u> elp | Administration                            |    |
|----------------------------------------------------------|-------------------------------------------|----|
| Acquisitions<br>Call Slips                               | Circulation - Calendars                   |    |
| Cataloging<br>Circulation                                | Names                                     | N  |
| JUNE                                                     |                                           | Ē  |
| Calendars                                                |                                           | De |
|                                                          | J                                         |    |
| Cluster Maintenance                                      | Selected Hours Exception Dates Term Loans |    |
| Miscellaneous                                            | Calendar Name:                            |    |
| <u>64</u>                                                |                                           |    |
| Patron Groups                                            |                                           |    |
| All<br>Patron Group Manning                              |                                           |    |
|                                                          |                                           |    |
| Policy Definitions                                       |                                           |    |
| Search                                                   | Save Cancel                               |    |

Figure 5-10. Circulation - Calendars Workspace

2. Click the **New** button.

Result: The bottom half of the **Circulation - Calendars** workspace opens to the **Calendar** section (see <u>Figure 5-11</u>).

There are four tabs in the **Calendar** section: **Selected**, **Hours**, **Exception Dates**, and **Term Loans**.

| <u>Selected</u> <u>H</u> ours | Exception Dates | <u>T</u> erm Loans |   | , |
|-------------------------------|-----------------|--------------------|---|---|
| Calendar Name:                | Π               |                    | _ |   |
|                               |                 |                    |   |   |
|                               |                 |                    |   |   |
|                               |                 |                    |   |   |
|                               |                 |                    |   |   |
|                               |                 |                    |   |   |
|                               | <u>S</u> ave    | <u>C</u> ancel     | 1 |   |

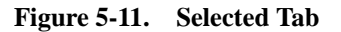

3. On the **Selected** tab, Enter the calendar name in the **Calendar Name** field (see <u>Figure 5-12</u>).

| -New Calendar:<br>Selected Hours | Exception Dates ] Ierm Loans | _1 |
|----------------------------------|------------------------------|----|
| Calendar Name:                   |                              |    |
|                                  |                              |    |
|                                  |                              |    |
|                                  |                              |    |
|                                  | <u>Gave</u>                  |    |

Figure 5-12. Calendar Name field on the Selected Tab

4. Click the **Hours** tab.

Result: The **Hours** tab opens with the following fields available: **Start Date**, **End Date**, **Fixed Due Date**, and for each day of the week, **Open Time**, and **Close Time**, **Overnight Loans Due**, and **Overnight Loans In Effect** (see <u>Figure 5-13</u>).

| Start Date:         07/02/2002         End Date:         Fixed Due Date:         Image: Close Time           Open Time         Close Time         Due         In Effect           Sunday:         Closed         Due         In Effect           Monday:         08:00 AM         10:00 PM         10:00 AM         09:00 PM           Tuesday:         08:00 AM         10:00 PM         10:00 AM         09:00 PM           Wednesday:         08:00 AM         10:00 PM         10:00 AM         09:00 PM           Thursday:         08:00 AM         10:00 PM         10:00 AM         09:00 PM           Saturday:         08:00 AM         10:00 PM         10:00 AM         12:00 AM           Saturday:         08:00 AM         12:00 AM         11:00 PM         11:00 PM                                                                                                    | Selected Hours Exception Dates Term Loans         |           |            |          |             |  |  |  |
|----------------------------------------------------------------------------------------------------|---------------------------------------------------|-----------|------------|----------|-------------|--|--|--|
| Open Time         Close Time         Due         In Effect           Sunday:         Closed         Closed         Image: Closed         Image: Closed <td< th=""><th colspan="8">Start Date: 07/02/2002 Cend Date: Fixed Due Date:</th></td<> | Start Date: 07/02/2002 Cend Date: Fixed Due Date: |           |            |          |             |  |  |  |
| Open Time         Close Time         Due         In Effect           Sunday:         Closed         Closed         Image: Closed         Image: Closed <td< th=""><th></th><th></th><th></th><th>Ove</th><th>night Loans</th></td<>            |                                                   |           |            | Ove      | night Loans |  |  |  |
| Sunday:         Closed         Closed         10:00 PM         10:00 AM         09:00 PM           Tuesday:         08:00 AM         10:00 PM         10:00 AM         09:00 PM         09:00 PM           Wednesday:         08:00 AM         10:00 PM         10:00 AM         09:00 PM         09:00 PM           Thursday:         08:00 AM         10:00 PM         10:00 AM         09:00 PM         09:00 PM           Thursday:         08:00 AM         10:00 PM         10:00 AM         09:00 PM         10:00 AM         09:00 PM           Friday:         08:00 AM         08:00 AM         10:00 AM         12:00 AM         12:00 AM           Saturday:         08:00 AM         12:00 AM         10:00 AM         11:00 PM                                                                                                    |                                                   | Open Time | Close Time | Due      | In Effect   |  |  |  |
| Monday:         08:00 AM         10:00 PM         10:00 AM         03:00 PM           Tuesday:         08:00 AM         10:00 PM         10:00 AM         03:00 PM           Wednesday:         08:00 AM         10:00 PM         10:00 AM         03:00 PM           Thursday:         08:00 AM         10:00 PM         10:00 AM         03:00 PM           Friday:         08:00 AM         08:00 AM         10:00 AM         09:00 PM           Saturday:         08:00 AM         12:00 AM         11:00 PM         11:00 PM                                                                                                    | Sunday:                                           | Closed    | Closed     |          |             |  |  |  |
| Tuesday:         08:00 AM         10:00 PM         10:00 AM         03:00 PM           Wednesday:         08:00 AM         10:00 PM         10:00 AM         03:00 PM           Thursday:         08:00 AM         10:00 PM         10:00 AM         03:00 PM           Friday:         08:00 AM         08:00 AM         10:00 AM         10:00 AM         12:00 AM           Saturday:         08:00 AM         12:00 AM         10:00 AM         11:00 PM         11:00 PM                                                                                                    | Monday:                                           | 08:00 AM  | 10:00 PM   | 10:00 AM | 09:00 PM    |  |  |  |
| Wednesday:         08:00 AM         10:00 PM         10:00 AM         09:00 PM           Thuisday:         08:00 AM         10:00 PM         10:00 AM         09:00 PM           Friday:         08:00 AM         08:00 AM         10:00 AM         12:00 AM           Saturday:         08:00 AM         12:00 AM         11:00 PM         11:00 PM                                                                                                    | Tuesday: 08:00 AM 10:00 PM 10:00 AM 09:00 PM      |           |            |          |             |  |  |  |
| Thursday:         08:00 AM         10:00 PM         10:00 AM         03:00 PM           Friday:         08:00 AM         08:00 AM         10:00 AM         12:00 AM           Saturday:         08:00 AM         12:00 AM         10:00 AM         11:00 PM                                                                                                    | Wednesday:                                        | 08:00 AM  | 10:00 PM   | 10:00 AM | 09:00 PM    |  |  |  |
| Friday:         08:00 AM         08:00 AM         10:00 AM         12:00 AM           Saturday:         08:00 AM         12:00 AM         10:00 AM         11:00 PM                                                                                                    | Thursday: ]                                       | 08:00 AM  | 10:00 PM   | 10:00 AM | 09:00 PM    |  |  |  |
| Saturday: 08:00 AM 12:00 AM 10:00 AM 11:00 PM                                                                                                    | Friday:                                           | 08:00 AM  | 08:00 AM   | 10:00 AM | 12:00 AM    |  |  |  |
|                                                                                                    | Saturday:                                         | 08:00 AM  | 12:00 AM   | 10:00 AM | 11:00 PM    |  |  |  |

Figure 5-13. Hours Tab

R TIP:

When entering date information, a pop-up calendar can be accessed by clicking the down arrow in the date field. Also, when entering time information a pop-up clock can be accessed by placing the cursor in a time field and doing a right-click with the mouse.

- 5. Enter the start date in the **Start Date** field.
- 6. Enter an end date and fixed due date in the **End Date** and **Fixed Due Date** fields if wanted.
- 7. In the **Open Time** field, enter the open time for each day of the week the desk is open.
- 8. In the **Close Time** field, enter the close time for each day of the week the desk is open.

#### NOTE:

If your closing time is in the next day, a sunrise icon displays next to the close time (see Figure 5-14).

 If your site uses the fixed due time option for hourly and minutely overnight loans, enter the times in the Overnight Loans Due field and in the Overnight Loans In Effect fields.

Result: The Hours tab is completed (see Figure 5-14).

| Edit Calendar:<br>Selected   Hours   Exception Dates   Term Loans |                                              |                         |          |          |  |  |  |  |
|-------------------------------------------------------------------|----------------------------------------------|-------------------------|----------|----------|--|--|--|--|
| Start Date: 07/02/2002  End Date: Fixed Due Date:                 |                                              |                         |          |          |  |  |  |  |
| Overnight Loans<br>Onen Time Close Time Due In Effect             |                                              |                         |          |          |  |  |  |  |
| Sunday:                                                           | Closed                                       | Closed                  |          |          |  |  |  |  |
| Monday:                                                           | 08:00 AM                                     | 10:00 PM                | 10:00 AM | 09:00 PM |  |  |  |  |
| Tuesday:                                                          | Tuesday: 08:00 AM 10:00 PM 10:00 AM 09:00 PM |                         |          |          |  |  |  |  |
| Wednesday:                                                        | 08:00 AM                                     | 10:00 PM                | 10:00 AM | 09:00 PM |  |  |  |  |
| Thursday:                                                         | 08:00 AM                                     | 10:00 PM                | 10:00 AM | 09:00 PM |  |  |  |  |
| Friday:                                                           | 08:00 AM                                     | 08:00 AM 🕍              | 10:00 AM | 12:00 AM |  |  |  |  |
| Saturday:                                                         | 08:00 AM                                     | 12:00 AM 🌋              | 10:00 AM | 11:00 PM |  |  |  |  |
|                                                                   |                                              | <u>S</u> ave <u>C</u> a | ncel     |          |  |  |  |  |

Figure 5-14. Hours Tab with its information

10. Click the **Exception Dates** tab.

Result: The Exception Dates tab opens.

11. Click the **New** button if you want to enter a new exception date or click the **Edit** button to edit a date already in the system.

Result: The Exception Date Settings dialog box opens (see Figure 5-15).

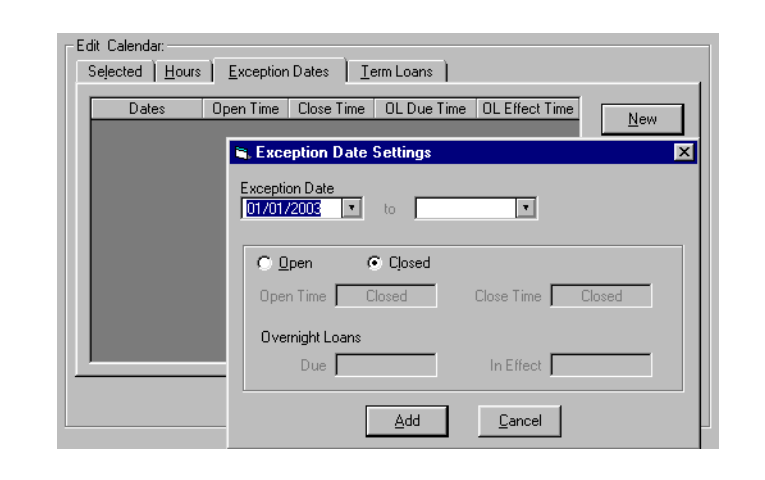

Figure 5-15. Circulation Calendar Exception Date Settings dialog box

12. Enter the appropriate exception information in the **Exception Date** fields, clicking the **Open** or **Closed** radio buttons as needed, as well as entering open and close times if necessary.

Entering a date in the first **Exception Date** field only indicates a single exception date.

When entering exception dates, operators can enter a range of dates provided they all have the same information. If the exception dates are all **Open** or **Closed**. If open, the **Open Time** and **Close Time** values must be the same, and if overnight loans are used, the **Due** and **In Effect** times must be the same.

When a range of dates is entered, note that they will display as individual dates in the exception date list. This allows an operator to edit each date individually.

## NOTE:

If an exception date already exists and an operator enters a new range of exception dates that includes that exception date, the exception date will be updated and the information provided in the range will be applied to the exception date.

If your site uses the fixed due time option for hourly and minutely overnight loans, enter the appropriate information in the **Overnight Loans Due** and **Overnight Loans In Effect** fields for exception dates.

13. Click the Add button.

Result: The dates you added are listed on the **Exception Dates** tab (see Figure 5-16).

## NOTE:

The dates are sorted in ascending order by year, month, and day. This allows the operator to view all the dates from one year together.

| -E. | Edit Calendar.<br>Selected Hours Exception Dates I Ierrn Loans |           |            |             |                |              |  |  |
|-----|----------------------------------------------------------------|-----------|------------|-------------|----------------|--------------|--|--|
|     | Dates                                                          | Open Time | Close Time | OL Due Time | OL Effect Time |              |  |  |
|     | 1/1/2003                                                       | Closed    | Closed     |             |                | <u>IN</u> ew |  |  |
|     | 7/4/2003                                                       | Closed    | Closed     |             |                |              |  |  |
|     | 1/1/2004                                                       | Closed    | Closed     |             |                |              |  |  |
|     | 7/21/2004                                                      | Closed    | Closed     |             |                |              |  |  |
|     |                                                                |           |            |             |                | Delete       |  |  |
|     |                                                                |           |            |             |                |              |  |  |

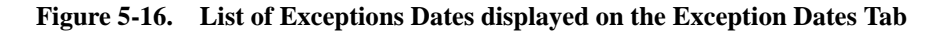

14. Click the Term Loans tab if you use term loans.

Result: The Term Loans tab opens.

15. Click the **New** button to add a new term loan date, or the **Edit** button to edit a term loan date already in the system.

Result: The **Circulation Calendar Term Settings** dialog box opens (see Figure 5-17).

| End of Term | L                  | .ead Day(s)  | _ | New            |
|-------------|--------------------|--------------|---|----------------|
|             |                    |              |   | <u>E</u> dit   |
| S. Circu    | Intion Colondar To | em Cattings  |   | <u>D</u> elete |
|             | iauun Calenual Te  | ann Settings |   |                |
|             | End of Term Date   | e: 📔 🔻       |   |                |
|             | Number of Lead D   | )ays: 0+     |   |                |
|             |                    |              |   |                |

Figure 5-17. Circulation Calendar Term Settings dialog box

16. Enter an end of term date in the **End of Term Date** field, and a number in the **Number of Lead Days** field, then click the **Add** button.

Result: The term loan information is defined.

17. Click the **Save** button to save the calendar.

Result: The calendar is now listed as a Circulation Calendar (see <u>Figure 5-18</u>) in the **Circulation - Calendars** workspace.

| New Calendar<br>Selected | :<br>Hours <u>E</u> xceptio | n Dates 🎽 <u>T</u> erm Loa | ns )               |                         |
|--------------------------|-----------------------------|----------------------------|--------------------|-------------------------|
| Start Date:              | 07/02/2002 E                | nd Date: 07/02/200         | 4 ▼ Fixed Due Date | з: <b>т</b>             |
|                          | Open Time                   | Close Time                 | Overn<br>Due       | ight Loans<br>In Effect |
| Sunda                    | n Closed                    | Closed                     |                    |                         |
| Mondag                   | л: 09:00 AM                 | 05:00 PM                   |                    |                         |
| Tuesda                   | . <u>П9-ПП АМ</u>           | 05:00 PM                   |                    |                         |

Figure 5-18. Circulation - Calendars Workspace with new calendar added

## **Editing Circulation Calendars**

Circulation Calendars may be edited. Any changes affect future circulation transactions only.

You can change any or all information about any of your Calendars or add new ones. If you have an emergency closing, enter the date(s) as an Exception Date(s) as soon as possible.

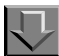

Procedure 5-3. Editing a Circulation Calendar

Use the following to edit a Circulation Calendar.

- 1. Access the Circulation Calendars workspace.
- 2. Highlight the calendar you want to edit and click the **Edit** button.
- 3. To edit
  - a. The **Calendar Name** field, place your cursor in the field, enter the name of the calendar, and click the **Save** button.
  - b. Information on the **Hours** tab, changing any dates or hours, place your cursor in the field, enter the appropriate information, and click the **Save** button.
  - c. Information on the Exception Dates tab, highlight the date you want to edit and click the Edit button, enter the appropriate information in the fields of the Exception Date Settings dialog box, then click the Update button (see Figure 5-19).

| ception Date            | •                 |
|-------------------------|-------------------|
| C <u>O</u> pen ⊙ Cļosed |                   |
| Open Time Closed        | Close Time Closed |
| Overnight Loans         |                   |
| Due                     | In Effect         |
|                         |                   |

#### Figure 5-19. Exception Date Settings dialog box

d. Information on **Term Loans** tab, highlight what you want to edit and click the **Edit** button, enter the appropriate information in the fields of the **Circulation Calendar Term Settings** dialog box, then click the **Update** button (see <u>Figure 5-20</u>).

| Circulation Calendar Term Settings |
|------------------------------------|
| End of Term Date: 8/1/2001         |
| Number of Lead Days: 30 🛓          |
| <u>Update</u>                      |

Figure 5-20. Circulation Calendar Term Settings dialog box

4. Click the **Save** button to save your changes. Otherwise, click the **Cancel** button if you do not want to keep the changes.

## **Deleting Exception Dates**

Operators can delete exception dates as needed.

When deleting exception dates, operators can select more than one date at a time for deletion (Figure 5-21) by using standard Microsoft Windows functionality, that is, the **Ctrl** and **Shift** buttons. Notice that the **Edit** button is not available, as operators cannot edit multiple dates.

| ejected   <u>H</u> ours | S   Exception | i Dates   <u>T</u> e | erm Loans   |                |             |
|-------------------------|---------------|----------------------|-------------|----------------|-------------|
| Dates                   | Open Time     | Close Time           | OL Due Time | OL Effect Time | New         |
| 1/1/2003                | Closed        | Closed               |             |                | <u>N</u> EW |
| 7/4/2003                | Closed        | Closed               |             |                | E .0        |
| 1/1/2004                | Closed        | Closed               |             |                | Edit        |
| 7/21/2004               | Closed        | Closed               |             |                |             |

Figure 5-21. Multiple exception dates selected to delete

After deletion, the system will return to the **Exception Dates** tab with the next date in the list highlighted (see Figure 5-22).

| Dates      | Open Time | Close Time | OL Due Time | OL Effect Time | New            |
|------------|-----------|------------|-------------|----------------|----------------|
| 2003-01-01 | Closed    |            |             |                | <u></u>        |
| 2004-07-04 | Closed    |            |             |                | Edit           |
|            |           |            |             |                |                |
|            |           |            |             |                |                |
|            |           |            |             |                | <u>D</u> elete |
|            |           |            |             |                |                |
|            |           |            |             |                |                |
|            |           |            |             |                |                |
|            |           |            |             |                |                |
|            |           |            |             |                |                |
|            |           |            |             |                |                |

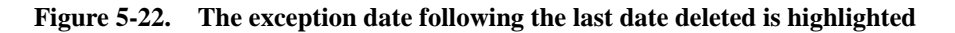

## **Deleting Term Loan Information**

Operators can delete end of term dates and lead days as needed.

When deleting this information, operators can select more than one date/lead day combination at a time for deletion by using standard Microsoft Windows functionality.

## **Deleting a Circulation Calendar**

You may delete Circulation Calendars providing the calendar is not currently associated with a Circulation Policy Group.

If an operator attempts to delete a calendar that is associated with a Circulation Policy Group, a warning message stating why the deletion is not allowed displays (see <u>Figure 5-23</u>). A calendar that is associated with a Circulation Policy Group may not be deleted. It must be removed from the group before attempting to delete it.

|          | Record in use by Circulation Policy | <u> </u>   |
|----------|-------------------------------------|------------|
| <u>•</u> | Definitions.                        | Details >> |

Figure 5-23. Message received when unable to delete a Circulation Calendar

## **Procedure 5-4. Deleting a Circulation Calendar**

Use the following to delete a Circulation Calendar.

- 1. Access the Circulation Calendars workspace.
  - a. Click Circulation in the listbar.
  - b. Click the Calendars button in the Circulation listbar.

Result: The Circulation - Calendars workspace opens.

2. Select the Circulation Calendar you want to delete, then click the **Delete** button.

Result: If it is not associated with a Circulation Policy Group, the system will still supply a warning prompt requiring you to confirm your decision to delete a Calendar (see Figure 5-24).

| Names Law calendar Main1 calendar  Delete Calendar  Delete Calendar | Circulation - Caler                     | ndars                                                                                                    |                |
|---------------------------------------------------------------------|-----------------------------------------|----------------------------------------------------------------------------------------------------|----------------|
| Delete Calendar                                                     | Names<br>Law calendar<br>Majol calendar |                                                                                                    | New            |
| Delete Calendar                                                     |                                         |                                                                                                    | <u>D</u> elete |
| You will delete Calendar:<br>"Main1 calendar"                       |                                         | Oelete Calendar         Image: Calendar in the second second |                |
| Are you sure?                                                       |                                         | Are you sure?                                                                                                    |                |

Figure 5-24. Warning prompt after selecting a calendar to delete

3. Click **Yes** if you want to delete the calendar.

Result: The calendar is deleted.

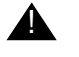

#### **IMPORTANT:**

Once a Calendar is deleted, it is not archived on the system.

## **Circulation - Miscellaneous**

The **Circulation - Miscellaneous** workspace allows you to specify additional circulation related policies. The following features are set up here:

- Email Fine/Fee Notices and Statement of Fines/Fees
- Allow UB Pick-Ups from Holding Library
- Use Demerits and Display Demerits
- Stop Fines/Fees, Notices for Claims Returned Items
- Short Loan Time Buffer

#### Security

Operators linked to a Master security profile, where the **Circulation Policy Groups** check box on the **Profile Values** tab of the **Security - Master Profiles** workspace is checked, are able to access the **Circulation - Miscellaneous** workspace. See <u>Master Security Profiles - Creating</u>, Editing, and Deleting on page 9-23.

## **Circulation - Miscellaneous Workspace**

Figure 5-25 displays the Circulation - Miscellaneous workspace.

| dit Miscellar | eous:                                              |
|---------------|----------------------------------------------------|
|               | Email Fine/Fee Notice                              |
|               | Email Statement of Fines/Fees                      |
|               | Allow UB Pick-Ups From Holding Library             |
|               | 🔽 Use Demerits                                     |
|               | 🗖 Display Demerits                                 |
|               | Stop Fines/Fees, Notices for Claims Returned Items |
|               | Allow Deletion of Patron With Historical Fines     |
|               | Short Loan time buffer: 0 minutes                  |
|               | Save Cancel                                        |

Figure 5-25. Circulation - Miscellaneous Workspace
<u>Table 5-6</u> provides names, descriptions, locations, if required, and the type and range requirements for the fields in the **Circulation - Miscellaneous** workspace.

| Name                                         | Description                                                                                                    | Required                                                                                                    | Type and Range                            |
|----------------------------------------------|----------------------------------------------------------------------------------------------------|----------------------------------------------------------------------------------------------------|-------------------------------------------|
| Email Fine/Fee<br>Notice                     | When checked, this sends all Fine/<br>Fee notices by e-mail, providing<br>the patron has a valid e-mail<br>address.<br>Leave unchecked to print these<br>notices. | No                                                                                                    | Check box<br>The default is<br>unchecked. |
|                                              | <b>NOTE:</b><br>This setting applies to all Policy<br>Groups.                                                                                                    |                                                                                                    |                                           |
| Email<br>Statement of<br>Fines/Fees          | When checked, this sends all<br>Statements of Fines/Fees by<br>e-mail, providing the patron has a<br>valid e-mail address.                                        | No                                                                                                    | Check box<br>The default is<br>unchecked. |
|                                              | Leave unchecked to print these notices.                                                                                                    |                                                                                                    |                                           |
|                                              | <b>NOTE:</b><br>This setting applies to all Policy<br>Groups.                                                                                                    |                                                                                                    |                                           |
| Allow UB<br>Pick-Ups From<br>Holding Library | When checked, items will be paged<br>at the Holding library.<br>See the Voyager<br>Universal Borrowing User's Guide                                               | No<br>Active for sites using<br>Universal Borrowing.                                                                                                    | Check box<br>The default is<br>unchecked. |
| Line Domorite                                | for more information.                                                                                                    | No                                                                                                    | Chaok hox                                 |
| Use Dements                                  | when checked, the overdue pen-<br>alty will be a demerit point, not a<br>monetary fine.                                                                           | CAUTION:<br>Do not select<br>this check box<br>without first<br>reviewing the<br>Demerits<br>documentation<br>See the Voyager Cir-<br>culation User's Guide<br>for information about | Check box<br>The default is<br>unchecked. |

 Table 5-6.
 Fields in the Circulation - Miscellaneous Workspace

| Name                                                         | Description                                                                                                    | Required                                                                                  | Type and Range                            |
|--------------------------------------------------------------|----------------------------------------------------------------------------------------------------|-------------------------------------------------------------------------------------------|-------------------------------------------|
| Display<br>Demerits                                          | When checked, the demerit tabs in<br>the Circulation module display. If<br>this is not checked only the fine/fee<br>tabs display.                                                                                     | No<br>This check box is<br>only available if the<br>Use Demerits check<br>box is checked. | Check box<br>The default is<br>unchecked. |
| Stop Fines/<br>Fees, Notices<br>for Claims<br>Returned Items | When checked, when an operator<br>assigns the Claims Returned item<br>status to an item, overdue fines (or<br>demerits), replacement and lost<br>processing fees, accrual of fines,<br>and overdue notices will stop. | No                                                                                        | Check box<br>The default is<br>unchecked. |
| Allow Deletion<br>of Patron with<br>Historical Fines         | When checked, an administrator<br>may purge patron records that<br>have historical fines via Circjob 39.                                                                                                    | No                                                                                        | Check box<br>The default is<br>unchecked. |
| Short Loan<br>Time Buffer                                    | The length in time used to separate<br>the end of one short loan booking<br>and the beginning of the next. This<br>makes the item unavailable for<br>short loan requests during this<br>time.                         | No                                                                                        | 0 - 9999 minutes.                         |

 Table 5-6.
 Fields in the Circulation - Miscellaneous Workspace

#### NOTE:

If notices are to be sent by e-mail and the patron record contains no valid e-mail address, the notice is still produced. It can be printed and sent by regular mail.

#### **Stop Fines/Fees, Notices for Claims Returned Items**

If the **Stop Fines/Fees, Notices for Claims Returned Items** check box is checked, when an operator assigns the Claims Returned item status to an item, overdue fines (or demerits), replacement and lost processing fees, accrual of fees, and overdue notices stop. Any current fines (or demerits) are applied to the patron as if the item was discharged. If the item is subsequently found and discharged, there will be no additional assessment of fines.

Checking the **Stop Fines/Fees, Notices for Claims Returned Items** check box impacts Circulation Batch jobs number 1, 2, 12, and 30. The Lost-System Applied status is applied, no associated fines or fees will be applied to the patron. Also, no overdue notices will be created for items that have the Claims Returned status.

## Completing the Circulation - Miscellaneous Workspace

This section provides step-by-step instructions on how to complete the **Circulation - Miscellaneous** workspace in the System Administration module.

## 

**Procedure 5-5. Completing the Circulation - Miscellaneous Workspace** 

Use the following to complete the Circulation - Miscellaneous workspace.

- 1. Access the Circulation Miscellaneous workspace.
  - a. Click Circulation in the listbar.
  - b. Click the Miscellaneous button in the Circulation listbar.

Result: The Circulation - Miscellaneous workspace opens (see Figure 5-26).

| Edit Miscellaneous: - | Miscenarieous                                      |
|-----------------------|----------------------------------------------------|
|                       | Email Fine/Fee Notice                              |
|                       | Email Statement of Fines/Fees                      |
|                       | Allow UB Pick-Ups From Holding Library             |
|                       | 🔽 Use Demerits                                     |
|                       | 🗖 Display Demerits                                 |
|                       | Stop Fines/Fees, Notices for Claims Returned Items |
|                       | Allow Deletion of Patron With Historical Fines     |
|                       | Short Loan time buffer: 0= minutes                 |
|                       | Save Cancel                                        |

Figure 5-26. Circulation - Miscellaneous Workspace

- 2. Check the check boxes to enable wanted features.
- 3. Enter the time in the Short Loan time buffer field if wanted.
- 4. Click the **Save** button to save this information or click the **Cancel** button if you do not want to keep the information.

Result: When saved, the system closes the **Circulation - Miscellaneous** workspace.

#### Editing the Information in the Circulation -Miscellaneous Workspace

Sites may change any or all of the information on the **Circulation** - **Miscellaneous** workspace. Any changes affect future circulation transactions only.

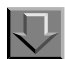

Procedure 5-6. Editing the Information in the Circulation - Miscellaneous Workspace

Use the following to edit the information on the **Circulation - Miscellaneous** workspace:

- 1. Access the Circulation Miscellaneous workspace.
  - a. Click Circulation in the listbar.
  - b. Click the Miscellaneous button in the Circulation listbar.

Result: The Circulation - Miscellaneous workspace opens.

- 2. Make changes to the check boxes and fields you want to edit.
- Click the Save button to save the changes. Click the Cancel button if you do not want to keep the changes.

Result: The information has been edited if Save was selected.

## **Patron Groups**

A Patron Group refers to library users who share similar characteristics that determine their circulation privileges.

Patron Groups are used

- to determine a patron's circulation privileges.
- to determine the point at which various patron blocks become effective.

#### Security

Operators linked to a Master security profile, where the **Circulation Policy Groups** check box on the **Profile Values** tab of the **Security - Master Profiles** workspace is checked, are able to access the **Circulation - Patron Groups** workspace. See <u>Master Security Profiles - Creating, Editing, and Deleting</u> on <u>page 9-23</u>.

#### **Rules for Patron Groups**

Patron Groups are added to the system during the initial patron load. After that load, administrators may create additional patron groups. There is no limit on the number of Patron Groups you can define.

Once you have defined your Patron Groups, you can always edit the information or add new ones. You cannot delete a Patron Group if any patron record is assigned to it.

If your site is using demerits, you can select the Patron Group(s) to which you want to apply demerits and the maximum demerits threshold number. See the *Voyager Circulation User's Guide* for more information.

#### **Patron Groups Workspace**

Creating and editing patron groups is done in the **Patron Groups** workspace. Additionally, global, that is cluster-wide, charge limits are defined here, see <u>Defining Circulation Blocks</u> on page 6-1.

When first entering the workspace, the top half (Figure 5-27) lists the codes and names of any Patron Groups already defined.

| Codes      | Names                   |   | Marrie   |
|------------|-------------------------|---|----------|
| FAC        | Faculty                 |   | New      |
| GRAD       | Graduate Student        |   | Edit     |
| ILL        | Inter-Library Loan      |   | <u>_</u> |
| Law        | University Law Students |   |          |
| RESTRICTED | Restricted              | - | Delete   |

Figure 5-27. Patron Groups Workspace (Top Half)

After clicking either the **New** or **Edit** button, the bottom half of the **Patron Group** workspace opens (Figure 5-28) to the **Patron Groups** and **Global Borrowed Item Limits** tabs. In this example, the fields are blank because the **New** button was selected.

#### NOTE:

If demerits are enabled, additional demerits related fields also display; see Figure 5-28.

| Patron Groups | Global Borrowed Item Limits                     |
|---------------|-------------------------------------------------|
| Code:         |                                                 |
| Name:         |                                                 |
| Display Name: |                                                 |
|               | Display OPAC Messages for charged Items         |
|               | Dements Apply Max Dements: 1 Suspension Days: 1 |
|               |                                                 |
|               |                                                 |
|               |                                                 |

#### Figure 5-28. Patron Group Tab Showing Demerits fields

Figure 5-29 displays the Global Borrowed Item Limits tab of the Patron Groups workspace.

| Charged items limit for .      | all item tunes |           |          |
|--------------------------------|----------------|-----------|----------|
| bal Charged items limit for th |                |           |          |
| r                              | ese keni lypes |           |          |
| Item Type                      | Current Limit  | New Limit | <b>A</b> |
| 1 day reserve item             | 2              | 2         |          |
| 1 week reserve item            | 3              | 3         |          |
| 2 day reserve item             | 2              | 2         |          |
| 2 hour reserve                 |                |           |          |
| 2 hour short                   |                |           |          |
| 3 hour short                   |                |           |          |
| archival material              |                |           |          |
| -11                            |                |           | -        |

Figure 5-29. Global Borrowed Item Limits Tab

<u>Table 5-7</u> provides names, descriptions, if the field is required, and type and range requirements for the fields in the **Circulation - Patron Groups** workspace.

| Name                   | Description                                                                                                    | Required | Type and Range                                                                                          |
|------------------------|----------------------------------------------------------------------------------------------------|----------|----------------------------------------------------------------------------------------------------|
| Patron Groups Tab      |                                                                                                    |          |                                                                                                    |
| [Patron Group]<br>Code | The code given to the Patron<br>Group. This code must be<br>unique for each patron<br>group.<br><b>NOTE:</b><br>If you are creating a status<br>patron group, this must also<br>be unique from any reserved<br>parameter found in the<br>opac.ini. For example,<br>you cannot use <i>InProcess</i> ,<br>as it is used as an item<br>status. | Yes      | Alphanumeric,<br>punctuation and<br>spaces.<br>Uppercase and<br>lowercase<br>allowed.<br>10 characters. |
| Patron Group<br>Name   | The name for the Patron<br>Group.                                                                                                    | Yes      | Alphanumeric,<br>punctuation and<br>spaces.                                                             |
|                        |                                                                                                    |          | Uppercase and<br>lowercase<br>allowed.                                                                  |
|                        |                                                                                                    |          | 25 characters.                                                                                          |
| Display Name           | Name that displays in<br>WebVoyáge.                                                                                                    | No       | Alphanumeric,<br>punctuation and<br>spaces.                                                             |
|                        |                                                                                                    |          | Uppercase and<br>lowercase<br>allowed.                                                                  |
|                        |                                                                                                    |          | 40 characters.                                                                                          |

## Table 5-7. Fields in the various Circulation - Patron Groups Workspace

| Name                                                       | Description                                                                                                    | Required                                                                                        | Type and Range                                      |
|------------------------------------------------------------|----------------------------------------------------------------------------------------------------|-------------------------------------------------------------------------------------------------|-----------------------------------------------------|
| Display OPAC<br>Messages for<br>charged items<br>check box | When checked, if your site<br>uses pseudo-patron groups,<br>a message in the OPAC will<br>display when an item is<br>charged to a pseudo-patron<br>group. See <u>Display OPAC</u><br><u>Messages for charged items</u><br><u>check box</u> on <u>page 5-41</u><br>See the Voyager Web-<br>Voyáge User's Guide for<br>more information. | No                                                                                              | Check box<br>The default is<br>unchecked.           |
| Demerits Apply<br>check box                                | When checked, it enables<br>demerits to be assessed to<br>the particular patron group.                                                                                                    | No<br>NOTE:<br>Displays only if the                                                             | Check box<br>The default is<br>unchecked.           |
|                                                            | User's Guide for more infor-<br>mation.                                                                                                    | Use Demerits<br>check box in the<br>Circulation-<br>Miscellaneous<br>workspace is<br>selected.  |                                                     |
| Max Demerits                                               | The threshold number of<br>demerits which, if reached or<br>exceeded, enables blocks or<br>suspension.                                                                                                    | Yes, if Demerits<br>Apply is checked.<br>NOTE:<br>Displays if<br>Demerits Apply is<br>selected. | 0.01-999.99<br>demerits                             |
| Suspension Days                                            | The number of days patron will be suspended.                                                                                                    | Yes, if Demerits<br>Apply is checked.                                                           | 1-999 days                                          |
|                                                            |                                                                                                    | Displays if <b>Demer-</b><br>its Apply is selected.                                             |                                                     |
| Global Borrowed It                                         | em Limits Tab:                                                                                                    |                                                                                                 | •                                                   |
| Charged items limit<br>for all item types                  | When selected, a global limit<br>for the number of charged<br>items applies to patrons of<br>this group.                                                                                                    | No                                                                                              | Check box<br>If not selected,<br>there is no limit. |
|                                                            | See <u>Defining Circulation</u><br><u>Blocks</u> on <u>page 6-1</u> .                                                                                                    |                                                                                                 |                                                     |

 Table 5-7.
 Fields in the various Circulation - Patron Groups Workspace

| Name                          | Description                                                      | Required                                                   | Type and Range                |
|-------------------------------|------------------------------------------------------------------|------------------------------------------------------------|-------------------------------|
| [Limit number field]          | Total number of items, from                                      | Yes, if Charged                                            | Numeric field.                |
|                               | any circulation cluster,<br>patrons of this group may<br>borrow. | items limit for all<br>item types check<br>box is checked. | 1-9999                        |
| Global charged iter           | ns limit for these item types                                    | section                                                    | I                             |
| This section contains         | s three columns:                                                 |                                                            |                               |
| <ul> <li>Item Type</li> </ul> |                                                                  |                                                            |                               |
| Current Limit                 |                                                                  |                                                            |                               |
| <ul> <li>New Limit</li> </ul> |                                                                  |                                                            |                               |
| See Defining Circula          | tion Blocks on page 6-1.                                         |                                                            |                               |
| Item Type                     | List of all item types defined                                   |                                                            | Populated by the              |
|                               | in the System Administra-<br>tion module                         |                                                            | system.                       |
| Current                       | Total number of items of the                                     |                                                            | Populated by lim-             |
| Linit                         | culation cluster, that patrons                                   |                                                            | System Adminis-               |
|                               | of this patron group can bor-                                    |                                                            | tration prior to              |
|                               | row.                                                             |                                                            | release.                      |
|                               |                                                                  |                                                            | The upgrade pro-              |
|                               |                                                                  |                                                            | cess does this automatically. |
| New Limit                     | Total number of items of the                                     |                                                            | Numeric field.                |
| number                        | particular item type, from any circulation cluster, that         |                                                            | 1 - 9999                      |
|                               | patrons of this group may                                        |                                                            |                               |
|                               | borrow.                                                          |                                                            |                               |

 Table 5-7.
 Fields in the various Circulation - Patron Groups Workspace

## Display OPAC Messages for charged items check box

When the **Display OPAC Messages for Charged Items** check box is checked, if your site uses pseudo-patron groups, a message in the OPAC will display when an item is charged to a pseudo-patron group.

This allows libraries to charge an item to a "pseudo-patron" to indicate that the item is kept in a special area or has a special status. Displaying the first and last name information allows the library to use a slightly different message for each specific patron within a pseudo-patron group in order to provide detailed information about special statuses.

For instance, the library may create a pseudo-patron group for study carrels, then use the first and last name in each patron record to store the carrel location and number. Items charged to a given *Carrel* pseudo-patron will display in WebVoyáge using the message specified in the opac.ini. If the opac.ini reads *Carrel=At study carrel \L until \d*, WebVoyáge will display *At study carrel lastname until due date*, in place of the *Charged* message, using the last name field from the patron record to identify the carrel.

#### **Creating a Patron Group**

This section provides step-by-step instructions on how to create a Patron Group in the System Administration module.

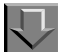

**Procedure 5-7. Creating a Patron Group** 

Use the following to create Patron Groups.

- 1. Access the Circulation Patron Groups workspace.
  - a. Click **Circulation** in the listbar.
  - b. Click the Patron Groups button in the Circulation listbar.

Result: The Circulation - Patron Groups workspace opens.

2. Click the **New** button.

Result: The bottom half of the **Circulation - Patron Groups** workspace opens to the **Patron Groups** tab (see <u>Figure 5-30</u>).

| Patron Groups | Global Borrowed Item Limits             |  |
|---------------|-----------------------------------------|--|
| Code:         |                                         |  |
| Name:         |                                         |  |
| Display Name: |                                         |  |
|               | Display OPAC Messages for charged Items |  |
|               |                                         |  |

Figure 5-30. Patron Groups Tab

3. Enter a unique patron group code in the **Code** field.

#### NOTE:

If you are creating a status patron group, this must also be unique from any reserved parameter found in the <code>opac.ini</code>. For example, you cannot use *InProcess*, as it is used as an item status.

- 4. Enter the patron group name in the **Name** field.
- 5. Enter the display name in the **Display Name** field.

#### **OPTIONAL:**

6. Check the **Display OPAC Messages for charged Items** check box, if this is a status Patron Group for which messages display in WebVoyáge.

Figure 5-31 shows the Patron Groups tab with fields completed.

| Patron Groups | Global Borrowed Item Limits             |
|---------------|-----------------------------------------|
| Code:         | <u>ST</u>                               |
| Name:         | Staff                                   |
| Display Name: | Staff                                   |
|               | Display OPAC Messages for charged Items |
|               |                                         |

Figure 5-31. Completed Patron Groups Tab

#### **OPTIONAL:**

- 7. If Demerits are enabled, check the **Demerits Apply** check box to assess demerits for this Patron Group. Enter the number of Max Demerits in the **Max Demerits** field. Enter the number of days in the **Suspension Days** field.
- Click the Global Borrowed Item Limits tab and complete wanted fields (see Figure 5-32).

| Charged items limit for a        | all item types 501 |           |   |
|----------------------------------|--------------------|-----------|---|
| abal Charged items limit for the | ese item tunes     |           |   |
|                                  |                    |           |   |
| Item Type                        | Current Limit      | New Limit | ▲ |
| 2 hour reserve                   |                    |           |   |
| 2 hour short                     |                    |           |   |
| 3 hour short                     |                    |           |   |
| archival material                |                    |           |   |
| atlas                            |                    |           |   |
| audiotape                        |                    | 5         |   |
| Book                             |                    | 30        |   |
| ed                               |                    | 5         | - |

Figure 5-32. Completed Global Borrowed Item Limits Tab

9. Click the **Save** button to save this patron group or click the **Cancel** button if you do not want to keep the information.

Result: When saved, the system returns to the **Circulation - Patron Groups** workspace and the new Patron Group is listed (<u>Figure 5-33</u>) in the **Circulation - Patron Groups** workspace.

| Codes | Names                   | <b>▲</b> | New            |
|-------|-------------------------|----------|----------------|
| FAC   | Faculty                 |          |                |
| GRAD  | Graduate Student        |          | Edit           |
| ILL   | Inter-Library Loan      |          |                |
| Law   | University Law Students |          |                |
| ST    | Staff                   |          | <u>D</u> elete |

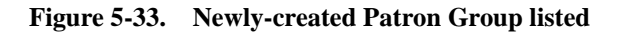

#### **Editing Patron Groups**

Sites may change any or all information on Patron Groups or add new ones after their initial patron group load. If you change a Patron Group, that change is reflected throughout the database wherever that information is used. Any changes affect future circulation transactions only.

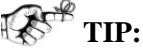

If your library participates in Universal Borrowing with other Voyager sites, it's helpful to let them know if you edit or delete any patron groups. This way they can be sure to run Circjob 33 (see the Voyager Technical User's Guide for more information) to update their listing of patron groups.

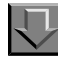

#### **Procedure 5-8. Editing a Patron Group**

Use the following to edit a Patron Group.

- 1. Access the Circulation Patron Groups workspace.
- 2. Highlight the patron group you want to edit and click the Edit button.

Result: The Patron Groups tab opens.

3. Enter new information in any of the fields you want to edit.

- 4. Click the **Global Borrowed Item Limits** tab and enter new information in any of the fields you want to edit.
- 5. Click the **Save** button to save the changes. Click the **Cancel** button if you do not want to keep the changes.

Result: The Patron Group information has been edited if **Save** was selected.

#### **Deleting a Patron Group**

Sites can delete any Patron Group if it is no longer in use in a patron record.

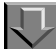

**Procedure 5-9. Deleting a Patron Group** 

Use the following to delete a Patron Group.

- 1. Access the Circulation Patron Groups workspace.
- Highlight the patron group you want to edit and click the **Delete** button (see <u>Figure 5-</u> <u>34</u>).

| Circulation - Patron Groups |                         |         |                |
|-----------------------------|-------------------------|---------|----------------|
| Codes                       | Names                   | <b></b> | New            |
| ILL                         | Inter-Library Loan      |         |                |
| _aw                         | University Law Students |         | Edit           |
| RESTRICTED                  | Restricted              |         |                |
| ST                          | Staff                   |         |                |
| Staff                       | Staff patron group      |         | <u>D</u> elete |
|                             | - root                  | ·       |                |

Figure 5-34. Circulation - Patron Groups Workspace with group highlighted

Result: The **Delete Patron Group** dialog box asks for confirmation of the deletion (see <u>Figure 5-35</u>).

| Codes      | Names 🔺                                                                                       | New    |
|------------|-----------------------------------------------------------------------------------------------|--------|
| LL         | Inter-Library Loan                                                                            |        |
| Law        | University Law Students                                                                       | Edit   |
| RESTRICTED | Restricted                                                                                    |        |
| ST         | Staff                                                                                         |        |
| Staff      | Staff patron group                                                                            | Delete |
|            | Delete Patron Group                                                                           |        |
|            | Delete         Patron Group           You will delete         Patron Group:           "Staff" |        |

Figure 5-35. Listing after deleting the Patron Group

3. Click the **Yes** button if you want to delete the patron group.

Result: If deleted, the system returns to the **Patron Groups** workspace and the patron group is immediately removed from the listing of patron groups.

#### NOTE:

If the patron group is in use in a patron record it would not be able to be deleted. A message stating such would display (see <u>Figure 5-36</u>).

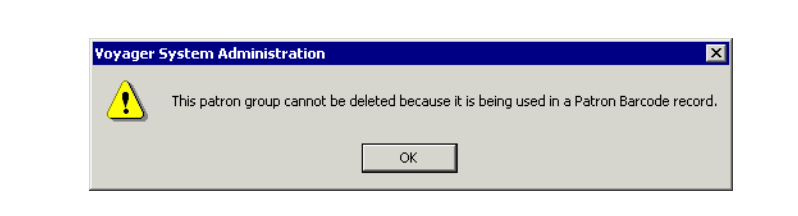

Figure 5-36. Patron Group cannot be deleted message

## **Patron Note Types**

The Patron Note Types configuration option allows you to create, edit, and delete your own custom note types and view the complete list of note types that include the following system-provided types:

- Address
- Barcode
- General
- Phone
- Pop-Up

See Figure 5-37.

| Circulation - Pa | tron Note Types |   |          |
|------------------|-----------------|---|----------|
| Names            |                 |   | New      |
| Address          |                 |   | <u> </u> |
| Barcode          |                 |   | Edit     |
| Conference Room  |                 |   |          |
| General          |                 |   | Dialata  |
| Note 1           |                 | - | Delete   |
|                  | Name:           |   |          |
|                  | <u>Save</u>     |   |          |

#### Figure 5-37. Patron Note Types Option

To access Patron Note Types, click the **Patron Note Types** icon located in the Circulation component of the System Administration listbar. Use the **New**, **Edit**, and **Delete** buttons to manage the custom note types you need for your institution. The Patron Note Type name may be up to 25 characters long.

#### NOTE:

You may not edit or delete the system-provided Patron Note Types. In addition, you may not delete custom-created Patron Note Types that are currently in use.

After you have created the patron note types for your institution in the System Administration client, they can be accessed/managed from the patron record. In the Circulation client, the patron record Notes dialog box (see Figure 5-38) provides a drop-down list from which to select the type of note you want to view, create, or delete.

| Notes                                                |
|------------------------------------------------------|
| Patron Name: Roger Wright                            |
| Note <u>Type</u> : Barcode                           |
| Last Modified: 2010-09-29 16:07:52 by demo           |
|                                                      |
| Barcode #28394 requires immediate delivery.          |
| <u>N</u> ew <u>S</u> ave <u>D</u> elete <u>Close</u> |

Figure 5-38. Patron Record Notes Dialog Box

## **Patron Default Dates**

The Patron Default Dates option allows you to set patron expiration and purge dates. See <u>Figure 5-39</u>. When a patron record expires, the patron is unable to charge items. However, the record remains in the database until it is purged. To remove patron records from the database, you need to use the patron purge circulation job, Circjob 39 (refer to the Voyager Technical User's Guide).

| Circulation - Patron Default D | ates                     |
|--------------------------------|--------------------------|
| Expiration Date                | Purge Date               |
| • Exact Date 9/21/2011 •       | • Exact Date 9/30/2011 • |
| O Relative Date 1 🔀 Year 💌     | C Relative Date 1        |
| <u>S</u> ave                   | <u>Cancel</u>            |

Figure 5-39. Patron Default Dates

To access Patron Default Dates, click the **Patron Default Dates** icon located in the Circulation component of the System Administration listbar.

#### **Expiration Date**

Use the expiration date options to identify when patron records should be set to expire. The expiration date set in System Administration displays as the default in the Expires field of the Add New Patron Record dialog box in Circulation (see Figure 5-40).

This date determines when the patron record becomes inactive even though it continues to remain in the database.

| dd New Patror       | n Record                        |
|---------------------|---------------------------------|
| <u>N</u> ame        | Barcode Address Phone           |
| Last:               |                                 |
| –<br><u>F</u> irst: |                                 |
| <u>M</u> iddle:     |                                 |
| <u>T</u> itle:      |                                 |
| Name Type:          | Personal                        |
| Institution Id:     |                                 |
| <u>S</u> SN:        |                                 |
| SMS Number:         |                                 |
| E <u>x</u> pires:   | 9/21/2011 Purge Date: 9/30/2011 |
|                     |                                 |

#### Figure 5-40. Expires/Purge Date Example

The expiration date may be set as an exact date or as a relative date.

The Exact Date option uses the month/day/year format. You may enter the date manually or click the down arrow to display the calendar from which to select a date.

The Relative Date option is set by selecting the relative amount (numeric value) and specifying Day, Month, or Year. To specify that a patron record should expire in 10 months from when it is created, for example, specify 10 in the numeric field and select Month from the drop-down list.

#### NOTE:

The maximum value for a patron expiration date is 12-31-2382. If you set a relative date that calculates dates beyond this date (such as 9999 months), you will not be able to save the patron records with this date attached.

#### **Purge Date**

Use the purge date options to identify when patron records are eligible to be removed from the database. The purge date set in System Administration displays as the default in the Purge Date field of the Add New Patron Record dialog box in Circulation (see Figure 5-40).

The purge date may be set as an exact date or as a relative date.

The Exact Date option uses the month/day/year format. You may enter the date manually or click the down arrow to display the calendar from which to select a date.

The Relative Date option is set by selecting the relative amount (numeric value) and specifying Day, Month, or Year. To specify that a patron record is eligible for removal from the database in 360 days from when it is created, for example, specify 360 in the numeric field and select Day from the drop-down list.

#### NOTE:

The maximum value for a patron purge date is 12-31-2382. If you set a relative date that calculates dates beyond this date (such as 9999 months), you will not be able to save the patron records with this date attached.

## **Circulation Policy Definitions**

Each site has one or more departments responsible for circulating items for various locations within the library. Any such department which performs such tasks under the department's own policies and hours of operation may be defined as a Circulation Policy Group.

If your library has multiple circulation departments, each with their own hours of operation and policies, you typically have multiple policy groups.

For your site's Circulation Cluster there must be at least one Circulation Policy Group, which is the set of locations and policies that are applied to its patron groups and items. These policies provide the rules that govern various patron group circulation activities.

Adding a Policy Definition involves the following:

- name the Circulation Policy Group
- add the locations
- set the policies
- associate the Circulation Calendar(s)

- associate the Patron Groups
- associate the Item Types
- create a default Circulation Matrix
- create a default Short Loan Circulation Matrix

#### Security

Operators linked to a Master security profile, where the **Circulation Policy Groups** check box on the **Profile Values** tab of the **Security - Master Profiles** workspace is checked, are able to access the **Circulation - Policy Definitions** workspace. See <u>Master Security Profiles - Creating, Editing, and Deleting</u> on <u>page 9-23</u>.

#### **Circulation Policy Definition Workspace**

The **Circulation - Policy Definitions** workspace, as shown in <u>Figure 5-41</u>, displays the names of the circulation policy groups that have already been defined, and allows the administrator to add, edit, or delete circulation policy groups.

| - Policy Definitions |
|----------------------|
| New                  |
|                      |
|                      |
| Delete               |
|                      |
|                      |
|                      |
|                      |
|                      |
|                      |
|                      |
|                      |
|                      |
|                      |
|                      |
|                      |
|                      |
|                      |
|                      |
|                      |
|                      |
|                      |
|                      |
|                      |
|                      |

Figure 5-41. Circulation - Policy Definitions Workspace

<u>Table 5-8</u> describes the fields and buttons that appear on the **Circulation - Policy Definitions** screen.

| Field/Button<br>Names | Description                                                                                                    |
|-----------------------|----------------------------------------------------------------------------------------------------|
| Names                 | This column displays the names of the defined circulation policy groups.                                                   |
| New                   | When this button is clicked, the <b>New Policy Definition:</b> screen appears in the work area as shown in Figure 5-42.    |
| Edit                  | When this button is clicked, the <b>Edit Policy Definition:</b> screen appears in the work area as shown in Figure 5-43.   |
| Delete                | This button allows the administrator to remove a policy def-<br>inition that is highlighted under the <b>Name:</b> column. |

 Table 5-8.
 Circulation - Policy Definitions Workspace Fields and Buttons

#### The Policy Definition Screens (New and Edit)

The **New Policy Definition:** screen (see <u>Figure 5-42</u>) and the **Edit Policy Definition:** screen (see <u>Figure 5-43</u>) allow the administrator to add or modify policy definitions by populating fields on the following tabs:

- Policy Definition
- Locations
- Policies
- Calendar
- Patrons
- Items
- Matrix
- Short Loan Matrix

#### NOTE:

The Matrix and Short Loan Matrix tabs are not available from the New Policy Definition: screen. These tabs appear on the Edit Policy Definition: screen after the circulation policy group has been defined with the New Policy Definition: screen.

<u>Figure 5-42</u> shows the **New Policy Definition:** screen which adds circulation policy groups to the database.

|                                                             | New        |
|-------------------------------------------------------------|------------|
| Aain Circ Group<br>Aadia Sakaduliya Group                   | <b>F P</b> |
| DL Circ                                                     |            |
| Ither Branch Circ Grp                                       |            |
| leserve Circ Group                                          | Delete     |
|                                                             |            |
| New Policy Definition:                                      |            |
| Policy Definition Locations Policies Calendar Patrons Items |            |
|                                                             |            |
| Circ Group Name:                                            | -          |
|                                                             |            |
|                                                             |            |
|                                                             |            |
|                                                             |            |
|                                                             |            |
|                                                             |            |
|                                                             |            |
|                                                             |            |
|                                                             |            |
|                                                             |            |
|                                                             |            |
|                                                             |            |

Figure 5-42. New Policy Definition

<u>Figure 5-43</u> shows the **Edit Policy Definition:** screen which is used to edit circulation policy groups.

| Circulation - Policy Definitions                 |        |
|--------------------------------------------------|--------|
| Names                                            | New    |
| Man Life Group<br>Media Scheduling Group         | Edit   |
| UL Linc Other Branch Cinc Grp Reserve Cinc Group | Delete |
| Edit Policy Definition:                          |        |
|                                                  |        |
| Circ Group Name: Main Circ Group                 |        |

Figure 5-43. Edit Policy Definition

<u>Table 5-9</u> describes the buttons that appear on the **New Policy Definition**: screen and the **Edit Policy Definition**: screen.

|  |              | V                                                                                    |
|--|--------------|--------------------------------------------------------------------------------------|
|  | Button Names | Description                                                                          |
|  | Save         | This button saves the new or modified circulation policy group.                      |
|  | Cancel       | This button exits the screen without saving changes to the circulation policy group. |

 Table 5-9.
 New/Edit Policy Definitions Screen Buttons

#### **Policy Definition Tab**

The **Policy Definition** tab, as shown in <u>Figure 5-43</u>, assigns a unique name to the circulation policy group.

Table 5-10 describes the fields on the **Policy Definition** tab.

Table 5-10.Policy Definition Tab Fields

| Name               | Description                                                                           | Required | Type and Range                                                                                       |
|--------------------|---------------------------------------------------------------------------------------|----------|----------------------------------------------------------------------------------------------------|
| Circ Group<br>Name | The name given to the Circulation Policy<br>Group.<br>Must be unique to the database. | Yes      | Alphanumeric,<br>punctuation and<br>spaces.<br>Uppercase and<br>lowercase allowed.<br>40 characters. |

#### **Locations Tab**

The **Locations** tab identifies available locations and corresponding characteristics. From this tab, the administrator can update the location settings and alerts by clicking on the **Settings** button.

Figure 5-44 shows the Locations tab when the Circulation Location radio button is left unmarked.

| dain Circ Group                             |                                                                                                    | New    |
|---------------------------------------------|----------------------------------------------------------------------------------------------------|--------|
| Media Scheduling Group                      |                                                                                                    | Edit   |
| DL Circ                                     |                                                                                                    |        |
| Jther Branch Lirc Grp<br>Beserve Circ Group |                                                                                                    | Delete |
| Arvandure<br>Branch Periodicals<br>DLC Test | Acquisitions     Biology     Cataloging Desk     Creation Desk (c) (p)     Electronic Collections     Fin Test     Government Documents |        |
|                                             | <                                                                                                    |        |
|                                             | Main (c) (p)                                                                                                    |        |
| ,                                           | Settings                                                                                                    |        |

Figure 5-44. Locations Tab

Table 5-11 describes the Location Settings dialog box.

| Table 5-11. Locations Settings Dialog Box Fiel | ds |
|------------------------------------------------|----|
|------------------------------------------------|----|

| Field/But-<br>ton Name | Description                                                                                                    | Required                                                                     | Type and Range                                                                                                    |
|------------------------|----------------------------------------------------------------------------------------------------|------------------------------------------------------------------------------|----------------------------------------------------------------------------------------------------|
| Available              | The list of all locations that are <i>not</i> part of any Circulation Policy Group, but are part of the operator's Master Security Profile. | Yes                                                                          | Choose from Avail-<br>able list.<br>Locations are defined<br>in System Administra-<br>tion.<br>Locations on page 10-<br><u>39</u> . |
| Selected               | The list of locations that belong to the current Circulation Policy Group.                                                                  | You must<br>define at<br>least one<br>location per<br>Circulation<br>Cluster | Moved from the Avail-<br>able list.                                                                                                 |

| Field/But-<br>ton Name | Description                                                                                          | Required | Type and Range |
|------------------------|----------------------------------------------------------------------------------------------------|----------|----------------|
| Settings               | This button opens the <b>Locations</b><br><b>Settings</b> dialog box.                                | N/A      | button         |
|                        | This is only active if a location has been saved and then highlighted in the <b>Selected</b> column. |          |                |
| >                      | This button moves highlighted items from the <b>Available</b> column to the <b>Selected</b> column.  | N/A      | button         |
| <                      | This button moves highlighted items from the <b>Selected</b> column to the <b>Available</b> column.  | N/A      | button         |
| >>                     | This button moves all items from the <b>Available</b> column to the <b>Selected</b> column.          | N/A      | button         |
| <<                     | This button moves all items from the <b>Selected</b> column to the <b>Available</b> column.          | N/A      | button         |

 Table 5-11.
 Locations Settings Dialog Box Fields

#### **Location Settings**

The **Location Settings** dialog box appears as shown in <u>Figure 5-45</u> when the location isn't configured for circulation.

| ocation Settings        |                    |   |                                       |   |
|-------------------------|--------------------|---|---------------------------------------|---|
| <u>S</u> ettings        |                    |   |                                       |   |
| Default Location:       | Branch Periodicals | • | Default Item Type: 1 day reserve item | • |
| Default Print Location: | Acquisitions Desk  | • | Automated Storage                     |   |
| 🔲 Circulation Locati    | onj                |   |                                       |   |
|                         |                    |   |                                       |   |
|                         |                    |   |                                       |   |
|                         |                    |   |                                       |   |
|                         |                    |   |                                       |   |
|                         |                    |   |                                       |   |
|                         |                    |   |                                       |   |
|                         | <u>0</u> K         |   | Cancel                                |   |

#### Figure 5-45. Location Settings Without Circulation Location

Table 5-12 describes the Location Settings dialog box.

| Name                 | Description                                                                                                    | Required | Type and Range                                                                                                    |
|----------------------|----------------------------------------------------------------------------------------------------|----------|----------------------------------------------------------------------------------------------------|
| Default<br>Location  | The location used whenever an operator<br>working at the circulation location creates a<br>brief bib/holdings/item record.<br>This populates the Permanent location field<br>of the item record. | Yes      | Choose from the drop-<br>down list.<br>Locations are defined in<br>System Administration.<br>Locations on page 10-<br><u>39</u> .          |
| Default<br>Item Type | The Item Type used whenever an operator<br>working at the circulation location creates<br>an item record.                                                                                        | Yes      | Choose from the drop-<br>down list.<br>Item Types are defined in<br>System Administration.<br><u>Item Types</u> on page 10-<br><u>34</u> . |

 Table 5-12.
 Locations Settings Dialog Box Without Circulation Happening

| Name                         | Description                                                                                                    | Required                                                                                                    | Type and Range                                                                                                    |
|------------------------------|----------------------------------------------------------------------------------------------------|----------------------------------------------------------------------------------------------------|----------------------------------------------------------------------------------------------------|
| Default<br>Print<br>Location | For all notices and reports, Voyager looks at<br>the happening location in the Circulation<br>Policy Group and sends the circulation desk<br>information to the .inp file for the default<br>print location (happening location).                                                                                                    | No                                                                                                    | Choose from the drop-<br>down list populated by<br>the print locations.<br>Print Locations are<br>defined in System<br>Administration.<br><u>Print Locations</u> on<br><u>page 10-82</u> . |
| Automated<br>Storage         | When checked, it defines your Circulation<br>Policy's location(s) to be selected as an<br>Automated Storage facility. The automated<br>storage facility stores all currently active<br>barcodes from Voyager. This storage facility<br>is responsible for assigning bin information<br>to the Message Handling System (MSH). If<br>there is no information in the MHS, Voyager<br>assumes the item is not in storage.                         | No<br>Only active if<br>the site uses<br>Voyager's<br>ARS/Remote<br>Storage<br>extension<br>product.                                       | Check box                                                                                                    |
| Circulation<br>Location      | <ul> <li>When checked, this becomes a circulation happening location, that is, where circulation activities are performed.</li> <li>You may have more than one happening location for a Policy Group.</li> <li>A (c) displays next to the location in the Selected Locations list when you select this check box as a circulation happening location.</li> <li>See <u>Circulation Locations (Circulation Happening Locations</u>).</li> </ul> | At least one<br>location in a<br>Circulation<br>Policy Group<br>must be<br>deemed a<br>circulation<br>location<br>(happening<br>location). | Check box                                                                                                    |

 Table 5-12.
 Locations Settings Dialog Box Without Circulation Happening

#### **Circulation Locations (Circulation Happening Locations)**

If you check the **Circulation Location** check box on the **Settings** tab of the **Location Settings** dialog box, the **Circulation Location** section opens and displays additional check boxes that determine what activities can occur at this location (see <u>Figure 5-46</u>).

#### NOTE:

Once a location is deemed a circulation location, the **Alerts** tab of the **Location Settings** dialog box is available; see <u>Circulation Alerts at Discharge and Charge</u> on <u>page 5-146</u>.

| Default Location:       | Circulation Desk      | Default Item Type: book           |
|-------------------------|-----------------------|-----------------------------------|
| Default Print Location: | Circulation Desk 💌    | L Automated Storage               |
| Circulation Locatio     | n                     |                                   |
|                         |                       | OPAC Suppress for Item on the Fly |
| 🔽 Collect Fines         | 🔲 Due Date Slip Print | 🔲 Discharge Receipt Print         |
| 🔽 Courtesy Discharge    | e 🔲 Hold Slip Print   | 🧮 Payment Receipt Print           |
|                         | 🔲 Routing Slip Print  | Pick Up Location                  |
| Shelving Interval:      | 1 Hours 💌             | In Transit Interval: 🗾 📴 Days     |
| Hold Life:              | 5÷ Days               | Recall Life: 5÷ Days              |

## Figure 5-46. Settings Tab with Circulation Location

Table 5-13 describes the additional fields and check boxes on the Location Settings dialog box.

| Name                  | Description                                                                                                    | Required | Type and Range                        |
|-----------------------|----------------------------------------------------------------------------------------------------|----------|---------------------------------------|
| Collect Fines         | When checked, an authorized operator can collect payments for any fines/fees at this cir-<br>culation location.      | No       | Check box<br>Default is<br>unchecked. |
| Courtesy<br>Discharge | When checked, an item can be discharged at<br>a location other than the one from which it<br>was originally charged. | No       | Check box<br>Default is<br>checked    |
|                       | If not checked, items can only be discharged<br>at the location where it was originally<br>charged.                  |          |                                       |
|                       | The desk from which the item was charged determines if a foreign desk can discharge it.                              |          |                                       |

 Table 5-13.
 Circulation Location section of the Settings Dialog Box Fields

| Name                                       | Description                                                                                                    | Required | Type and Range                        |
|--------------------------------------------|----------------------------------------------------------------------------------------------------|----------|---------------------------------------|
| Due Date Slip<br>Print                     | When checked, the system automatically<br>prints a Due Date slip according to the cir-<br>cumstances of the circulation transaction<br>when it is performed by an operator at this cir-<br>culation location unless the operator over-<br>rides through a Circulation Session Default<br>selection.      | No       | Check box<br>Default is<br>checked.   |
| Hold Slip Print                            | When checked, the system automatically<br>prints a Hold slip according to the circum-<br>stances of the circulation transaction when it<br>is performed by an operator at this circulation<br>location unless the operator overrides through<br>a Circulation Session Default selection.                 | No       | Check box<br>Default is<br>checked.   |
| Routing Slip<br>Print                      | When checked, the system automatically<br>prints a Routing slip according to the circum-<br>stances of the circulation transaction when it<br>is performed by an operator at this circulation<br>location unless the operator overrides through<br>a Circulation Session Default selection.              | No       | Check box<br>Default is<br>checked.   |
| OPAC<br>Suppress for<br>Item on the<br>Fly | When checked, if an operator creates a brief<br>bibliographic, holdings or item record at this<br>location, the display of that information will be<br>suppressed in WebVoyáge.                                                                                                    | No       | Check box<br>Default is<br>unchecked. |
| Discharge<br>Receipt Print                 | When checked, the system automatically<br>prints a Discharge Receipt slip according to<br>the circumstances of the circulation transac-<br>tion when it is performed by an operator at<br>this circulation location unless the operator<br>overrides through a Circulation Session<br>Default selection. | No       | Check box<br>Default is<br>unchecked. |
| Payment<br>Receipt Print                   | When checked, the system automatically<br>prints a Payment Receipt slip according to the<br>circumstances of the circulation transaction<br>when it is performed by an operator at this cir-<br>culation location unless the operator over-<br>rides through a Circulation Session Default<br>selection. | No       | Check box<br>Default is<br>unchecked. |

 Table 5-13.
 Circulation Location section of the Settings Dialog Box Fields

| Name                                   | Description                                                                                                    | Required                                                    | Type and Range                                                                               |
|----------------------------------------|----------------------------------------------------------------------------------------------------|-------------------------------------------------------------|----------------------------------------------------------------------------------------------|
| Pick up<br>Location                    | When checked, this defines this location as a valid pickup location for requests made in WebVoyáge.                                               | No<br>The system<br>allows a Cir-                           | Check box<br>Default is<br>unchecked.                                                        |
|                                        | A (p) displays next to the location in the<br>Selected Locations list when you select this<br>check box as a circulation happening loca-<br>tion. | culation Policy<br>Group to have<br>no Pickup<br>Locations. |                                                                                              |
| Shelving<br>Interval and<br>unit field | The number of days/hours/minutes it typically takes for an item discharged at the circulation location to be reshelved.                           | Yes                                                         | 0-999<br>Default is 0.                                                                       |
|                                        | This interval determines when the system<br>changes an item's status from Discharged<br>(mm/dd/yyyy) to Not Charged.                              |                                                             | Enter 0 if<br>everything dis-<br>charged at this<br>location is<br>reshelved<br>immediately. |
| In Transit<br>Interval                 | The number of days it typically takes for an item to be routed either to or from the circula-<br>tion location.                                   | Yes                                                         | 0-99<br>Default is 0.                                                                        |
|                                        | The system considers any item with an In<br>Transit status as missing if the status date<br>plus this interval is earlier than today's date.      |                                                             | Enter 0 if you<br>never route<br>items to or from<br>this location.                          |
|                                        | Circulation batch job 22, Missing In Transit report, lists these items.                                                                           |                                                             |                                                                                              |
|                                        | See the <i>Voyager Reporter User's Guide</i> for information about Circjob 22.                                                                    |                                                             |                                                                                              |
| Hold Life                              | The number of days the system keeps a hold                                                                                                    | No                                                          | 0-999 days                                                                                   |
|                                        | request.                                                                                                    |                                                             | Default is 0.                                                                                |
|                                        | This interval is added to the current date to generate the default date required for all hold requests.                                           |                                                             |                                                                                              |
| Recall Life                            | The number of days the system keeps a recall request active before it cancels the unfilled request.                                               | No                                                          | 0-999 days<br>Default is 0.                                                                  |
|                                        | This interval is added to the current date to generate the default date required for all recall requests.                                         |                                                             |                                                                                              |

 Table 5-13.
 Circulation Location section of the Settings Dialog Box Fields

## **Policies Tab**

Figure 5-47 shows the Policies tab of the Policy Definitions section.

| lew Policy Definition:                                                                                                    |                                          |
|----------------------------------------------------------------------------------------------------|------------------------------------------|
| Policy Definition   Locations   Policies   Calendar                                                                             | Patrons   Items                          |
| Include Lost Item Processing Fee                                                                                                | Lost Item Processing Fee: \$0.00 +       |
| Count Closed Days/Hours/Minutes For Loan     Apply Fixed Due Time For Overnight Loans     Include Max Fine Amount For Lost Item | Count Closed Days/Hours/Minutes For Fine |
| Renew If Overdue     Renew If Recall                                                                                            | E Renew if Hold                          |
| Short Loan Early Pickup Window: 0 Minutes                                                                                       | Extend Recall Due Date                   |
| Short Loan Unclaimed Interval: 0 🛓 Minutes                                                                                      |                                          |
|                                                                                                    |                                          |
| Save                                                                                                    | Cancel                                   |

#### Figure 5-47. Policies Tab

Table 5-14 describes the check boxes and fields on the **Policies** tab.

## Table 5-14. Check boxes and fields in the Policies Tab of the Circulation - Policy Definitions Workspace

| Name                                | Description                                                                                  | Required | Type and Range                     |
|-------------------------------------|----------------------------------------------------------------------------------------------|----------|------------------------------------|
| Include Lost Item<br>Processing Fee | When checked, this means that a bill for a lost item will always include the processing fee. | No       | Check box<br>Default is unchecked. |
| Lost Item<br>Processing Fee         | Amount of money charged to pro-<br>cess a lost item.                                         | No       | 00.00 to 999.99                    |

| Name                                            | Description                                                                                                    | Required | Type and Range                     |
|-------------------------------------------------|----------------------------------------------------------------------------------------------------|----------|------------------------------------|
| Count Closed<br>Days/Hours/<br>Minutes for Loan | When this box is checked, circula-<br>tion allows an item to be due on a<br>day when the library is closed, as<br>defined in the group's active calen-<br>dar. Otherwise, the item will be due<br>on the next open day.                                                                                                    | No       | Check box<br>Default is unchecked. |
|                                                 | If this box is not checked, and it is<br>an hourly or minutely loan, the loan<br>interval can be rolled over to the<br>next open day. Otherwise, the loan<br>interval cannot be rolled over to the<br>next open day and the loan period is<br>truncated to the institution's closing<br>time.                                                                 |          |                                    |
|                                                 | See <u>Calculating Loan Periods for</u><br><u>Hourly and Minutely Loans</u> on<br><u>page 5-15</u> for additional information.                                                                                                    |          |                                    |
|                                                 | If the Loan Interval is expressed as<br>day, not counting closed days<br>means that the due date is always a<br>day on which the circulation desk is<br>open. In practical terms, this could<br>extend the normal Loan Interval<br>because if a due date would fall on<br>a day the circulation desk is closed,<br>the due date becomes the next<br>open day. |          |                                    |
| Count Closed<br>Days/Hours/<br>Minutes for Fine | When checked, this includes closed<br>days/hours/minutes, according to<br>the Group's active Calendar, when<br>calculating the overdue fine when<br>an item has been returned late.                                                                                                    | No       | Check box<br>Default is unchecked. |

 Table 5-14.
 Check boxes and fields in the Policies Tab of the Circulation - Policy Definitions

 Workspace

| Name                                             | Description                                                                                                    | Required | Type and Range                     |
|--------------------------------------------------|----------------------------------------------------------------------------------------------------|----------|------------------------------------|
| Applied Fixed<br>Due Time for<br>Overnight Loans | When checked, this enables the fixed due times and effective times that are set up in the associated Circulation Calendar.                                                                                                    | No       | Check box<br>Default is unchecked. |
|                                                  | Fixed due times allow libraries to<br>specify when an hour- or minute-<br>loan item is due if charged out over-<br>night, and the effective times for that<br>due time to be applied.                                                                            |          |                                    |
|                                                  | Fixed Due Times on page 5-14.                                                                                                    |          |                                    |
| Include Max Fine                                 | When checked, this means that a                                                                                                    | No       | Check box                          |
| Item                                             | the maximum overdue fine, or if the<br>item has been recalled, the maxi-<br>mum recall overdue fine applicable,<br>if your library charges such a fee.                                                                                                    |          | Default is unchecked.              |
|                                                  | The amount is provided on the<br>Settings tab <u>Add - Circulation Policy</u><br><u>Matrix Record Settings Dialog Box</u><br>on <u>page 5-97</u> .                                                                                                    |          |                                    |
|                                                  | <b>NOTE:</b><br>If this option is checked and the Max<br>Fine Amount is set to \$0.00, any<br>accumulated overdue fines reset to<br>\$0.00 when an item is identified as<br>lost. See Max Fine Amount<br>described in <u>Table 5-19</u> on<br><u>page 5-83</u> . |          |                                    |
| Renew if                                         | When checked, if the patron can                                                                                                    | No       | Check box                          |
| Overdue                                          | be able to renew it even if it is over-<br>due.                                                                                                    |          | Default is unchecked.              |
|                                                  | If not checked, the patron cannot renew an overdue item.                                                                                                    |          |                                    |

# Table 5-14. Check boxes and fields in the Policies Tab of the Circulation - Policy Definitions Workspace

| Description                                                                                                    | Required                                                                                                    | Type and Range                                                                                                    |
|----------------------------------------------------------------------------------------------------|----------------------------------------------------------------------------------------------------|----------------------------------------------------------------------------------------------------|
| When checked, if the patron can<br>renew the item, then the patron will<br>be able to renew it if there is an<br>active recall request.                                                                                                    | No                                                                                                    | Check box<br>Default is unchecked.                                                                                                    |
| If not checked, the patron cannot<br>renew an item if there is an there is<br>an active recall request.                                                                                                    |                                                                                                    |                                                                                                    |
| When checked, if the patron can renew the item, then the patron will                                                                                                    | No                                                                                                    | Check box                                                                                                    |
| be able to renew it if there is an active hold request.                                                                                                    |                                                                                                    | Default is unchecked.                                                                                                    |
| If not checked, the patron cannot renew an item if there is an active hold request.                                                                                                    |                                                                                                    |                                                                                                    |
| This is the amount of time during                                                                                                    | No                                                                                                    | 0-999 minutes                                                                                                    |
| the item before the reservation begins.                                                                                                    |                                                                                                    | The default is 0.                                                                                                    |
| If the item is charged during this<br>early pick up period, the patron will<br>be allowed to keep the item until the<br>end of the period originally sched-<br>uled.                                                                         |                                                                                                    |                                                                                                    |
| If an item is picked up earlier than<br>the time entered here, the charge<br>blocked.                                                                                                    |                                                                                                    |                                                                                                    |
| When checked, the due date for a recalled item is extended past the original due date. The system calculates a new due date based upon the original due date and when the recall was placed, as well as values determined on the Matrix tab. | No                                                                                                    | Check box<br>The default is<br>unchecked.                                                                                                    |
|                                                                                                    | Description When checked, if the patron can renew the item, then the patron will be able to renew it if there is an active recall request. If not checked, the patron cannot renew an item if there is an there is an active recall request. When checked, if the patron can renew the item, then the patron will be able to renew it if there is an active hold request. If not checked, the patron cannot renew an item if there is an active hold request. This is the amount of time during which a patron is allowed to pick up the item before the reservation begins. If the item is charged during this early pick up period, the patron will be allowed to keep the item until the end of the period originally sched- uled. If an item is picked up earlier than the time entered here, the charge blocked. When checked, the due date for a recalled item is extended past the original due date. The system calcu- lates a new due date based upon the original due date and when the recall was placed, as well as values determined on the Matrix tab. | DescriptionRequiredWhen checked, if the patron can<br>renew the item, then the patron will<br>be able to renew it if there is an<br>active recall request.NoIf not checked, the patron cannot<br>renew an item if there is an there is<br>an active recall request.NoWhen checked, if the patron can<br>renew the item, then the patron will<br>be able to renew it if there is an<br>active hold request.NoIf not checked, the patron can<br>renew the item is there is an<br>active hold request.NoIf not checked, the patron cannot<br>renew an item if there is an active<br>hold request.NoThis is the amount of time during<br>which a patron is allowed to pick up<br>the item before the reservation<br>begins.NoIf the item is charged during this<br>early pick up period, the patron will<br>be allowed to keep the item until the<br>end of the period originally sched-<br>uled.NoIf an item is picked up earlier than<br>the time entered here, the charge<br>blocked.NoWhen checked, the due date for a<br>recalled item is extended past the<br>original due date. The system calcu-<br>lates a new due date based upon<br>the original due date and when the<br>recall was placed, as well as values<br>determined on the Matrix tab.No |

 Table 5-14.
 Check boxes and fields in the Policies Tab of the Circulation - Policy Definitions

 Workspace

| Table 5-14. | Check boxes and fields in the Policies Tab of the Circulation - Policy Definitions |
|-------------|------------------------------------------------------------------------------------|
|             | Workspace                                                                          |

| Name                                | Description                                                                                                    | Required | Type and Range |
|-------------------------------------|----------------------------------------------------------------------------------------------------|----------|----------------|
| Short Loan<br>Unclaimed<br>Interval | The amount of time after the short<br>loan is scheduled to begin where a<br>patron can still charge the short loan<br>item. After this period of time the<br>item is considered unclaimed and<br>the reservation expires.<br>Circjob 27 updates the status of cur-<br>rent short loan requests and<br>archives expired requests. | No       | 0-999 minutes  |

## **Calendar Tab**

## Figure 5-48 shows the Calendar tab of the Policy Definitions section.

| lew Policy Definition: -<br>Policy De <u>f</u> inition | Locations Policies  | Cale <u>n</u> dar P <u>a</u> trons I <u>t</u> ems | Matrix Short Loan Matrix                   |
|--------------------------------------------------------|---------------------|---------------------------------------------------|--------------------------------------------|
| Available                                              | Begin Date End date | Selected<br>Main Calendar                         | Begin Date End Date<br>1/16/1997 6/30/2009 |
|                                                        |                     | <<br>«                                            |                                            |

Figure 5-48. Calendar Tab
Table 5-15 describes the fields on the **Calendar** tab.

Table 5-15. Fields in the Calendars Tab of the Circulation - Policy Definitions Workspace

| Name          | Description                                                               | Required                                                                                   | Type and Range                                  |
|---------------|---------------------------------------------------------------------------|--------------------------------------------------------------------------------------------|-------------------------------------------------|
| Available Box | The list of available calendars that are part                             | Yes                                                                                        | Choose from Available list.                     |
|               | of this Circulation<br>Cluster.                                           |                                                                                            | Calendars are defined in System Administration. |
|               |                                                                           |                                                                                            | Circulation Calendars on page 5-10.             |
| Selected Box  | The list of selected calendars that are part of this Circulation Cluster. | A calendar must be<br>associated with this<br>Circulation Policy<br>Group.                 | Select from the drop-<br>down menu.             |
|               |                                                                           | At least one calen-<br>dar is required for<br>the group.                                   |                                                 |
|               |                                                                           | You may choose<br>more than one cal-<br>endar provided the<br>calendars do not<br>overlap. |                                                 |
|               |                                                                           | Multiple Circulation<br>Policy Groups can<br>share the same<br>Calendar.                   |                                                 |

## Patrons Tab and Patron Rules Dialog Box

Figure 5-49 shows the **Patron** tab and the **Patron Rules** dialog box. This is where you provide the policies for each of the patron groups.

You must create a default (all) setting which will be used when no other specific settings have been defined. And, if all of your patron groups use these same settings, then simply defining the (all) settings is sufficient. Create specific patron group settings for those exceptions to the (all) settings.

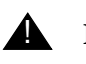

#### **IMPORTANT:**

During a circulation transaction, if the system encounters a Patron Group with no information specified, it defaults to the settings for the (all) Patrons.

The limits defined here for patron groups are checked when a patron attempts to charge an item. If the limits are exceeded, then the patron is blocked from completing the transaction. In this situation, only an authorized operator can override the block and allow the transaction to continue. See <u>Defining Circulation</u> <u>Blocks</u> on <u>page 6-1</u>.

| ames                                                                                                    | <u>N</u> ew                                                                                                    |
|----------------------------------------------------------------------------------------------------|----------------------------------------------------------------------------------------------------|
| ain Circ Group                                                                                                    |                                                                                                    |
| eara scheauring Group<br>iher Branch Circ Group                                                                                                    | <u>E</u> dit                                                                                                    |
| eserve Circ Group                                                                                                    | Delete 1                                                                                                    |
|                                                                                                    |                                                                                                    |
|                                                                                                    |                                                                                                    |
| dit Policy Definition:                                                                                                    |                                                                                                    |
| Policy Definition   Locations   Policies   Calendar   Patrons   Items   Matrix   Short I                                                                                                    | Loan Matrix                                                                                                    |
| Patrons                                                                                                    |                                                                                                    |
| Faculty                                                                                                    |                                                                                                    |
| <ul> <li>Inter-Library Loan</li> </ul>                                                                                                    | R <u>u</u> les                                                                                                    |
| Patron Rules                                                                                                    |                                                                                                    |
| Fines/Lost Item Fees Apply Max Outstanding Balance: \$50.00 ₩ Min Balance For No                                                                                                    | otice: \$10.00+                                                                                                    |
| Courtesy Notice Apply                                                                                                    | ,                                                                                                    |
| Max Items Borrowed in this Policy Group                                                                                                    | Apply 51                                                                                                    |
| V Max Number Of Becalls Apply                                                                                                    | 5                                                                                                    |
| Max Claimed Betures Apply      Max Claimed Betures Apply      Max Claimed Betures      Max Claimed Betures      Max |                                                                                                    |
| Key Called Technis Apply     Job Max Class Least Apply     Development Apply                                                                                                    |                                                                                                    |
| _   Max Call Slip Requests Apply   Max Short Loan Apply                                                                                                    |                                                                                                    |
| Max Short Loan Titles Apply Max Short Loan Per Day Apply                                                                                                    | ,                                                                                                    |
| 🔲 🥅 Max Overdue Items Apply                                                                                                    |                                                                                                    |
| ▼ Place Holds Lising The OPAC                                                                                                    |                                                                                                    |
|                                                                                                    | ne OPAC                                                                                                    |
| Place Short Loans Using The OPAC Place Call Slip Requests Using The OPAC                                                                                                    |                                                                                                    |
| ✓     Place Short Loans Using The OPAC     ✓     Place Call Slip Requests Using The OPAC                                                                                                    | A REAL TO DESCRIPTION OF A REAL PROPERTY OF A REAL PROPERTY OF A REAL |
| Place Short Loans Using The OPAC     Place Call Slip Requests Using The     Email Courtesy Notices     Email Cancellation Notices     Email Item Ava     Ford Operator Nations                                                                                                    | lable Notices                                                                                                    |

Figure 5-49. Patrons Tab and the Patron Rules dialog box

## NOTE:

On the **Patrons** tab, a check in the check box next to the patron group indicates that patron settings have been saved to the database. These settings may be the same as the (all) settings, different from the (all) settings, or that the **Patron Rules** dialog box was simply saved to the database with no information added.

Table 5-16 describes the fields and check boxes in the Patron Rules dialog box.

 Table 5-16.
 Fields and check boxes on the Patron Rules dialog box

| Name                                                  | Description                                                                                                    | Required                                                                   | Type and Range                                             |
|-------------------------------------------------------|----------------------------------------------------------------------------------------------------|----------------------------------------------------------------------------|------------------------------------------------------------|
| Fines/Lost Item Fee<br>Apply                          | When checked, patrons are<br>liable for overdue fines/lost item<br>fees for at least one Item Type.                                                                                                    | No                                                                         | Check box<br>The default is                                |
|                                                       | Leave blank if patrons are exempt from fines/fees.                                                                                                    |                                                                            |                                                            |
| Max[imum] Outstand-<br>ing Balance                    | The amount at which the<br>system blocks the use of the<br>patron barcode associated with<br>this patron group, if the patron<br>has a total amount due (from all<br>fines/fees) equal to or greater<br>than this amount. | Yes, if the<br>Fines/Lost<br>Item Fee<br>Apply check<br>box is<br>checked. | 0 to 9999.99<br>0 prohibits circula-<br>tion transactions. |
| Min[imum] Balance<br>for Notice                       | The minimum total outstanding balance in order to produce a bill to send to the patron.                                                                                                    | Yes, if the<br>Fines/Lost<br>Item Fee                                      | 0 to 999.99                                                |
|                                                       | When the balance becomes greater than the amount specified in this field, a bill is produced.                                                                                                    | Apply check<br>box is<br>checked.                                          |                                                            |
|                                                       | Not applicable if the Patron<br>Group is exempt from fines/<br>fees.                                                                                                    |                                                                            |                                                            |
| Courtesy Notice                                       | When checked, a courtesy                                                                                                    | No                                                                         | Check box                                                  |
| Арріу                                                 | Notice is sent to the patron at a<br>specified interval (the Courtesy<br>Notice Interval) before the<br>item's due date.                                                                                                  |                                                                            | The default is unchecked.                                  |
|                                                       | However, if the Courtesy Notice<br>Interval in the Circulation Matrix<br>is set to 0, no notice is sent.                                                                                                    |                                                                            |                                                            |
| Overdue Notice                                        | When checked, an overdue                                                                                                    | No                                                                         | Check box                                                  |
| Арріу                                                 | when an item is overdue.                                                                                                    |                                                                            | The default is unchecked.                                  |
| Max[imum] Items<br>Borrowed in this Pol-<br>icy Group | When selected, this limits the total number of items belonging to this policy group that a patron may borrow.                                                                                                    | No                                                                         | Check box<br>The default is<br>unchecked.                  |

| Name                                                                     | Description                                                                                                    | Required                                                                | Type and Range                                                                |
|--------------------------------------------------------------------------|----------------------------------------------------------------------------------------------------|-------------------------------------------------------------------------|-------------------------------------------------------------------------------|
| Max[imum] Items<br>Borrowed in this Pol-<br>icy Group [numeric<br>value] | The number at which the<br>system blocks the use of the<br>patron barcode associated with<br>this patron group if the patron<br>has a total number of charged<br>items belonging to this policy<br>group equal to or exceeding<br>this number. | Yes, if<br>Max[imum]<br>Items Bor-<br>rowed in this<br>Policy<br>Group. | 1-999<br>If not selected,<br>there is no limit                                |
| Max[imum] Overdue<br>Recalled Items Apply                                | When checked, this limits the total number of overdue recalled items charged to the patron at one time.                                                                                                    | No                                                                      | Check box<br>The default is<br>unchecked.                                     |
| Max[imum] Overdue<br>Recalled Items                                      | The number at which the<br>system will block the use of the<br>patron barcode associated with<br>this patron group if the patron<br>has a total number of overdue<br>recalled items equal to this<br>number.                                   | Yes, if Max<br>Overdue<br>Recalled<br>Items Apply<br>is checked.        | 1-999<br>Must be equal to or<br>less than the Max<br>Items Borrowed<br>value. |
| Max[imum] Number<br>of Recalls Apply                                     | When checked, this limits the total number of pending recall requests the patron can have at one time.                                                                                                    | No                                                                      | Check box<br>The default is<br>unchecked.                                     |
| Max[imum] Number<br>of Recalls                                           | The number at which the<br>system will block the use of the<br>patron barcode associated with<br>this patron group for a placing<br>recall if the number of pending<br>recall requests equals this<br>number.                                  | Yes, if Max<br>Number of<br>Recalls<br>Apply is<br>checked.             | 1-999                                                                         |
| Max[imum] Self-<br>Shelves Returns<br>Apply                              | When checked, this limits the<br>number of Self-Shelves the<br>patron can accumulate.<br>A self-shelve occurs every time<br>an item presented for charge<br>by a patron must first be<br>discharged from another<br>patron.                    | No                                                                      | Check box<br>The default is<br>unchecked.                                     |

 Table 5-16.
 Fields and check boxes on the Patron Rules dialog box

| Name                               | Description                                                                                                    | Required                                                       | Type and Range                            |
|------------------------------------|----------------------------------------------------------------------------------------------------|----------------------------------------------------------------|-------------------------------------------|
| Max[imum] Self-<br>Shelve Returns  | The number at which the<br>system will block the use of the<br>patron barcode associated with<br>this patron group if the patron<br>has a total number of Self-<br>Shelves (displayed as a<br>counter in the patron record)<br>equal to this number.                                                                                               | Yes, if Max<br>Self Shelves<br>Returns<br>Apply is<br>checked. | 1-999                                     |
|                                    | If the limit is reached, this<br>counter must be decreased<br>manually; see the <i>Voyager</i><br><i>Circulation User's Guide</i> for<br>more information.                                                                                                    |                                                                |                                           |
| Max[imum] Claimed<br>Returns Apply | When checked, this limits the number of Claimed Returns a patron can accumulate.                                                                                                    | No                                                             | Check box<br>The default is<br>unchecked. |
| Max[imum] Claimed<br>Returns       | The number at which the<br>system will block the use of the<br>patron barcode associated with<br>this patron group if the patron<br>has a total number of Claimed<br>Returns (displayed as a<br>counter in the patron record)<br>equal to this number.<br>When a staff member adds the<br>item status of Claims Returned<br>to an item, the system | Yes, if Max<br>Claimed<br>Returns<br>Apply is<br>checked.      | 1-999                                     |
|                                    | increments this counter by one.                                                                                                    |                                                                |                                           |
| Max[imum] Lost<br>Items Apply      | When checked, this limits the number of lost items the patron can accumulate.                                                                                                    | No                                                             | Check box<br>The default is<br>unchecked. |

Table 5-16. Fields and check boxes on the Patron Rules dialog box

| Name                            | Description                                                                                                    | Required                                                     | Type and Range                                                                                                    |
|---------------------------------|----------------------------------------------------------------------------------------------------|--------------------------------------------------------------|----------------------------------------------------------------------------------------------------|
| Max[imum] Lost<br>Items         | The number at which the<br>system blocks the use of a<br>patron barcode associated with<br>this patron group if the patron<br>has a total number of Lost<br>Items (displayed as a counter<br>in the patron record) equal to<br>this number.                                                                                                    | Yes, if Max<br>Lost Items<br>Apply is<br>checked.            | 1-999                                                                                                    |
|                                 | When a staff member adds the<br>Lost Item status to an item, the<br>system increments the lost item<br>counter by one.                                                                                                    |                                                              |                                                                                                    |
|                                 | If the limit is reached, this<br>counter must be decreased<br>manually; see the <i>Voyager</i><br><i>Circulation User's Guide</i> for<br>more information.                                                                                                    |                                                              |                                                                                                    |
| Max[imum] Call Slip             | When checked, this limits the                                                                                                    | No                                                           | Check box                                                                                                    |
| Requests Apply                  | patron can submit.                                                                                                    |                                                              | The default is unchecked.                                                                                                    |
| Max[imum] Call Slip<br>Requests | The number at which the<br>system blocks the submission<br>of call slips if the patron has a<br>total number of pending call slip<br>requests (displayed as a patron<br>counter) equal to this number.<br>When a call slip request is<br>made, the counter increments<br>by one. When a call slip is<br>processed or expired, the<br>counter decreases by one. | Yes, if Max<br>Call Slip<br>Requests<br>Apply is<br>checked. | 1-999<br>Since this does<br>count toward the<br>Max Items Bor-<br>rowed, the number<br>for the Max Call<br>Slip Requests<br>should not exceed<br>the Max Borrowed<br>Items. |
|                                 | <b>NOTE:</b><br>The number of call slips a patron submits also counts toward the Max borrowed items limit. Therefore the number of call slips submitted plus the number of charged items may not exceed the borrowed items limit.                                                                                                    |                                                              |                                                                                                    |

Table 5-16. Fields and check boxes on the Patron Rules dialog box

| Name                                  | Description                                                                                                    | Required                                                     | Type and Range                            |
|---------------------------------------|----------------------------------------------------------------------------------------------------|--------------------------------------------------------------|-------------------------------------------|
| Max[imum] Short<br>Loan Apply         | When checked, this limits the<br>number of pending short loan<br>requests the patron can submit.                                                                                                    | No                                                           | Check box<br>The default is<br>unchecked. |
| Max[imum] Short<br>Loans              | The number at which the<br>system blocks the short loan<br>request if the patron has a total<br>number of pending short loan<br>requests (displayed as the<br>Current Short loan counter)<br>equal to this number.                                                         | Yes, if Max<br>Short Loan<br>Apply is<br>checked.            | 0-999                                     |
| Max[imum] Short<br>Loan Title Apply   | When checked, this limits the<br>number of requests a patron<br>can place for a particular<br>bibliographic record within the<br>interval defined in the Set short<br>loan advance booking days<br>displayed interval defined in the<br>OPAC - Miscellaneous<br>workspace. | No                                                           | Check box<br>The default is<br>unchecked. |
| Max[imum] Short<br>Loan Titles        | The number at which the<br>system blocks the short loan<br>request if the patron has a total<br>number of requests for a<br>particular bibliographic record<br>equal to this number.                                                                                       | Yes, if Max<br>Short Loan<br>Title Apply is<br>checked.      | 0-999                                     |
| Max[imum] Short<br>Loan Per Day Apply | When checked, this limits the<br>number of pending short loan<br>requests a patron can submit in<br>a day.                                                                                                    | No                                                           | Check box<br>The default is<br>unchecked. |
| Max[imum] Short<br>Loan Per Day       | The number at which the<br>system blocks any short loan<br>requests made on that day if<br>the patron has a total number<br>of pending short loan requests<br>placed in the same day equal to<br>this number.                                                              | Yes, if Max<br>Short Loan<br>Per Day<br>Apply is<br>checked. | 0-999                                     |
| Max[imum] Overdue<br>Item Apply       | When checked, this blocks a patron if his or her overdue items have reached this number.                                                                                                    | No                                                           | Check box<br>The default is<br>unchecked. |

| Table 5-16. | Fields and check bo | xes on the Patron | <b>Rules dialog box</b> |
|-------------|---------------------|-------------------|-------------------------|
|-------------|---------------------|-------------------|-------------------------|

| Name                                          | Description                                                                                                    | Required                                            | Type and Range                                                                 |
|-----------------------------------------------|----------------------------------------------------------------------------------------------------|-----------------------------------------------------|--------------------------------------------------------------------------------|
| Max[imum] Overdue<br>Item                     | The number at which the<br>system blocks the use of the<br>patron barcode associated with<br>this patron group if the patron<br>has a total number of overdue<br>items equal to this number. | Yes, if Max<br>Overdue<br>Item Apply<br>is checked. | 1-999<br>Must be equal to or<br>less than the Max<br>Items Borrowed<br>number. |
| Place Holds Using the OPAC                    | When checked, patrons can<br>place holds in WebVoyáge.                                                                                                    | No                                                  | Check box<br>The default is<br>unchecked.                                      |
| Place Recalls Using the OPAC                  | When checked, patrons can place recalls in WebVoyáge.                                                                                                    | No                                                  | Check box<br>The default is<br>unchecked.                                      |
| Place Short Loans<br>Using the OPAC           | When checked, patrons can<br>place short loans in<br>WebVoyáge.                                                                                                    | No                                                  | Check box<br>The default is<br>unchecked.                                      |
| Place Call Slip<br>Requests Using the<br>OPAC | When checked, patrons can<br>place call slip requests in<br>WebVoyáge.                                                                                                    | No                                                  | Check box<br>The default is<br>unchecked.                                      |
| Email Courtesy<br>Notices                     | When checked, send Courtesy<br>Notices by e-mail.<br>Patron record must contain an<br>e-mail address.                                                                                        | No                                                  | Check box<br>The default is<br>unchecked.                                      |
| Email Cancellation<br>Notices                 | When checked, send<br>Cancellation Notices by e-mail.<br>Patron record must contain an<br>e-mail address.                                                                                    | No                                                  | Check box<br>The default is<br>unchecked.                                      |
| Email Item Available<br>Notices               | When checked, send Item<br>Available Notices by e-mail.<br>Patron record must contain an<br>e-mail address.                                                                                  | No                                                  | Check box<br>The default is<br>unchecked.                                      |
| Email Overdue<br>Notices                      | When checked, send first<br>Overdue Notices by e-mail.<br>Patron record must contain an<br>e-mail address.                                                                                   | No                                                  | Check box<br>The default is<br>unchecked.                                      |

 Table 5-16.
 Fields and check boxes on the Patron Rules dialog box

| Name                               | Description                                                                                                    | Required | Type and Range                            |
|------------------------------------|----------------------------------------------------------------------------------------------------|----------|-------------------------------------------|
| Email (Other) Over-<br>due Notices | When checked, send<br>subsequent Overdue Notices<br>by e-mail.<br>Patron record must contain an<br>e-mail address. | No       | Check box<br>The default is<br>unchecked. |
| Email Recall Notices               | When checked, send first<br>Recall Notices by e-mail.<br>Patron record must contain an<br>e-mail address.          | No       | Check box<br>The default is<br>unchecked. |
| Email (Other) Recall<br>Notices    | When checked, send<br>subsequent Recall Notices by<br>e-mail.<br>Patron record must contain an<br>e-mail address.  | No       | Check box<br>The default is<br>unchecked. |

 Table 5-16.
 Fields and check boxes on the Patron Rules dialog box

# NOTE:

Setting up e-mail for fine/fee notices and statements of fines/fees is done in the System Administration **Circulation - Miscellaneous** workspace; see <u>Circulation - Miscellaneous</u> on <u>page 5-32</u>. This is a global level setting, not a policy level setting.

**Items Tab and Item Settings Dialog Box** 

Figure 5-50 shows the Items tab and the Item Settings dialog box.

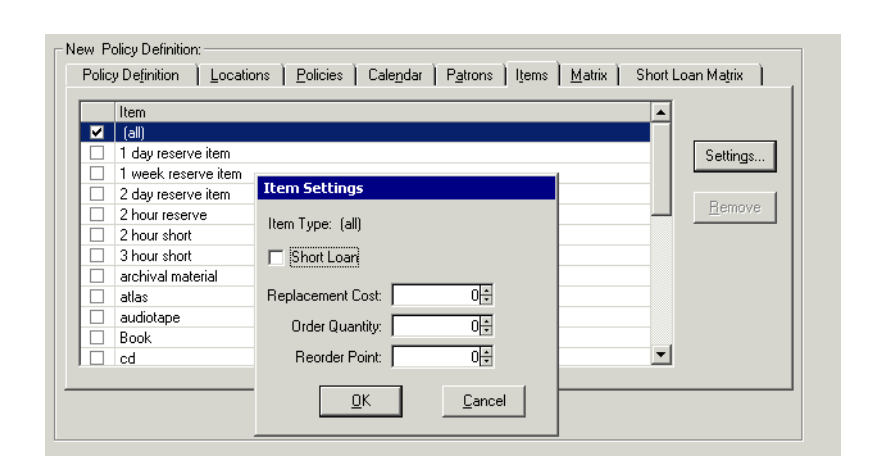

#### Figure 5-50. Items Tab and Item Settings dialog box

Use this tab to supply settings for Item types. Define short loan item types, provide replacement cost, and, for distribution items, provide the order quantity, and the reorder points.

### NOTE:

This lost item replacement fee is used only if there is no specific price in the item record. Libraries wanting to charge a lost fee according to the item's value should provide a price in the item record. Libraries wanting to charge a standard replacement cost should leave the item record blank and define the standard cost in the **Replacement Cost** field. When an item becomes lost-system applied, if there is no specific price in the item record, this replacement cost is used.

You must create a default (all) setting which will be used when no other specific settings have been defined. And, if all of your item types use these same settings, then simply defining the (all) settings is sufficient. Create specific item type settings for those exceptions to the (all) settings.

#### NOTE:

On the **Items** tab, a check in the check box next to the item type indicates that Item settings have been saved to the database. These settings may be the same as the all settings, different from the all settings, or that the **Item Settings** dialog box was simply saved to the database with no information added. Table 5-17 describes the fields in the Item Settings dialog box.

 Table 5-17.
 Check boxes and fields in the Items Settings dialog box

| Name                 | Description                                                                                                    | Required | Type and Range                            |
|----------------------|----------------------------------------------------------------------------------------------------|----------|-------------------------------------------|
| Short Loan check box | When checked, it designates the<br>item type as a short loan item<br>type. That is, it is used for short<br>loans only.                                              | No       | Check box<br>The default is<br>unchecked. |
|                      | If so, the hold, recall, and call slip<br>check boxes are disabled in the<br>Circulation Policy Matrix.                                                              |          |                                           |
| Replacement cost     | The replacement cost of the item                                                                                                    | No       | 0.00-99999.99                             |
|                      | price on the item's item record,<br>this value will be used.                                                                                                    |          | The default is 0.                         |
| Order Quantity       | For a Distribution Item, set to auto                                                                                                    | No       | 0-9999                                    |
|                      | of that item that is automatically<br>ordered when the number of<br>items in stock is equal to the reor-<br>der point.                                               |          | The default is 0.                         |
|                      | To do this, run Circulation batch<br>job 28, Automatic Orders for Item<br>Distribution. See the <i>Voyager</i><br><i>Reporter User's Guide</i> for infor-<br>mation. |          |                                           |
| Reorder Point        | For a Distribution Item, this speci-                                                                                                    | No       | 0-9999                                    |
|                      | have this number of items on<br>hand, a new order is automati-<br>cally placed.                                                                                      |          | The default is 0.                         |
|                      | To do this, run Circulation batch<br>job 28, Automatic Orders for Item<br>Distribution. See the <i>Voyager</i><br><i>Reporter User's Guide</i> for infor-<br>mation. |          |                                           |

## NOTE:

During a circulation transaction, if the system encounters an Item Type with no information specified, it defaults to the settings for the all Item Type.

### **Circulation Policy Matrix**

The Circulation Policy Matrix contains the specific Patron Group-Item Type combinations that govern a circulation transaction. Determine these values in the context of a patron in a specific Patron Group who wants to borrow an item of a specific Item Type from a location that belongs to the Circulation Policy Group.

In order to perform transactions under the policy, at least one matrix (all/all) is required.

Creating a Circulation Policy Matrix involves the following:

- Setting the Policies for the specific Patron Group-Item Type combination.
- Setting the Intervals for the specific Patron Group-Item Type combination.

#### **Rules for Circulation Policy Matrix Definitions**

The only matrix which circulation administrators are required to define is the default all/all matrix. In a circulation transaction, if there is no matrix for the specific Patron Group-Item Type Combination defined, the system uses the (all)/ (all) policy.

If all of the Patron Group-Item Type combinations at your site follow the same policies, then administrators do not need to create additional matrices. Create additional matrices for Patron Group-Item Type combinations that are exceptions to the (all)/(all) settings.

If you want to prohibit circulation for a specific combination, you must create a Matrix for that combination and leave the **Charge/Renew** check box unchecked.

#### **Loan Periods and Recalled Items**

Loan Period is altered by the system when a recall is placed on an item. The loan period is set to end on the date specified in the Min Loan Period for Recalled Items field in the circulation matrix. If this is later than the original due date for the item, the loan period remains that of the original charge. When this occurs, a recall notice is still sent. If a different fine rate is set for overdue-recalled materials, it goes into effect and the overdue notices are for overdue and recall.

Loan Period is also altered by the Fixed Due Date set in the **Circulation** - **Calendars** workspace. No due dates may be set to be later than the fixed due date. If the loan period for a charge is for a date later than the fixed due date, the period of the charge is set to the fixed due date. <u>Circulation - Calendars</u> <u>Workspace</u> on <u>page 5-10</u>.

# Matrix Tab

Providing Circulation Policy Matrix Definitions is done on the **Matrix** tab of the **Circulation - Policy Definitions** workspace.

The **Matrix** tab, as shown in <u>Figure 5-51</u>, lists the Patron Group-Item Type combinations.

| Patron Group    | Item Type | Add            |
|-----------------|-----------|----------------|
| (all)           | (all)     |                |
| Courtesy Patron | atlas     | Modify         |
| Courtesy Patron | audiotape |                |
| Courtesy Patron | book      |                |
| Courtesy Patron | cd        | <u>H</u> emove |
| Courtesy Patron | nocirc    |                |
| Courtesy Patron | score     | Сору           |
| Courtesy Patron | video     |                |
| Faculty         | audiotape |                |
| Faculty         | book      |                |
| Faculty         | cd        | •              |

### Figure 5-51. Matrix Tab

Table 5-18 describes the buttons and fields on the Matrix tab.

Table 5-18. Matrix Tab

| Name         | Description                                                                                                    |
|--------------|----------------------------------------------------------------------------------------------------|
| Patron Group | The name of the Patron Group.                                                                                                    |
| Item Type    | The name of the Item Type.                                                                                                    |
| Add          | This button opens the Add - Circulation Policy Matrix<br>Record Settings dialog box, which is used to add a new<br>matrix to the database (see sections Add - Circulation Pol-<br>icy Matrix Record Settings Dialog Box).                                                                                                    |
| Modify       | This button opens the <b>Circulation Policy Matrix Record</b><br><b>Settings</b> dialog box, which is used to modify an existing<br>matrix in the database (see sections <u>Circulation Policy</u><br><u>Matrix Record Settings Dialog Box - Settings Tab</u> and <u>Cir-<br/>culation Policy Matrix Record Settings Dialog Box - Inter-<br/>vals Tab</u> ). |
| Remove       | This button removes the highlighted matrix.                                                                                                    |

| Name | Description                                                                                                    |
|------|----------------------------------------------------------------------------------------------------|
| Сору | This button opens the <b>Copy - Circulation Policy Matrix</b><br><b>Record Settings</b> dialog box, which is used to add a new<br>matrix to the database from an existing matrix (see sec-<br>tions <u>Copy - Circulation Policy Matrix Record Settings Dia-<br/>log Box</u> ). |

Table 5-18. Matrix Tab

### **Circulation Policy Matrix Record Settings Dialog Box - Settings Tab**

The **Circulation Policy Matrix Record Settings** dialog box modifies the circulation transaction information for specific Patron Group-Item Type matrices. The administrator can access this dialog box by highlighting a Patron Group-Item Type combination and then clicking the **Modify** button.

The **Settings** tab is shown in Figure 5-52.

|                                     | Item Type                                                                                                    | e: (all)                                                                                                    |                                                                                                    |
|-------------------------------------|----------------------------------------------------------------------------------------------------|----------------------------------------------------------------------------------------------------|----------------------------------------------------------------------------------------------------|
|                                     |                                                                                                    |                                                                                                    |                                                                                                    |
| 🔽 Recall                            | 🔽 Hold                                                                                                    | 🔽 Call Slip                                                                                                    | 🔽 UB                                                                                                    |
| Loan Period:                        | 45+                                                                                                    | Term 💌                                                                                                    |                                                                                                    |
| Renewal Period:                     | 21+                                                                                                    | Term 💌                                                                                                    |                                                                                                    |
| uential Renewals:                   | 3+                                                                                                    |                                                                                                    |                                                                                                    |
| Fine Interval:                      | Day 💌                                                                                                    |                                                                                                    |                                                                                                    |
| Fine Rate:                          | \$3.00                                                                                                    |                                                                                                    |                                                                                                    |
| Max Fine Amount:                    | \$50.00                                                                                                    |                                                                                                    |                                                                                                    |
| x Fine for Recalls:                 | \$3.00                                                                                                    |                                                                                                    |                                                                                                    |
| or Recalled Items:                  | 30+                                                                                                    | Days                                                                                                    |                                                                                                    |
| ecall Fine Interval:                | Day 💌                                                                                                    |                                                                                                    |                                                                                                    |
| Recall Fine Rate:                   | \$1.00                                                                                                    |                                                                                                    |                                                                                                    |
| Grace Period:                       | 3÷                                                                                                    | Days                                                                                                    |                                                                                                    |
| all Return Interval:                | 5÷                                                                                                    |                                                                                                    |                                                                                                    |
| call Grace Period:                  | 3÷                                                                                                    |                                                                                                    |                                                                                                    |
| Borrowed for this<br>up & Item Type | 50+                                                                                                    |                                                                                                    |                                                                                                    |
| C Original Due                      | e Date 💽 A                                                                                                    | Renewal Date                                                                                                    |                                                                                                    |
|                                     | ♥ Recall<br>Loan Period:<br>Renewal Period:<br>uential Renewals:<br>Fine Interval:<br>Fine Rate:<br>Max Fine Amount:<br>x Fine for Recalls:<br>or Recalled Items:<br>ecall Fine Interval:<br>Recall Fine Interval:<br>Grace Period:<br>all Return Interval:<br>call Grace Period:<br>Borrowed for this<br>Borrowed for this<br>Borrowed for this | Image: Recall       Image: Hold         Loan Period:       45 min.         Renewal Period:       21 min.         uential Renewals:       3 min.         Fine Interval:       Day         Fine Interval:       \$3.00 min.         Kax Fine Amount:       \$50.00 min.         x Fine for Recalls:       \$3.00 min.         x Fine for Recalls:       \$3.00 min.         x Fine for Recalls:       \$3.00 min.         x Fine for Recalls:       \$3.00 min.         x Fine for Recalls:       \$3.00 min.         x Fine for Recalls:       \$3.00 min.         x Fine for Recalls:       \$3.00 min.         x Fine for Recalls:       \$3.00 min.         x Fine for Recalls:       \$3.00 min.         x Fine for Recalls:       \$3.00 min.         x Fine for Recalls:       \$3.00 min.         x Fine for Recalls:       \$1.00 min.         Grace Period:       3 min.         Borrowed for this       50 min.         y & Item Type       50 min.         C Original Due Date       Formation of the statement for the statement for the statement for the statement for the statement for the statement for the statement for the statement for the statement for the statement for the statement for the statement for the statement for the statement for the statement for the sta | Item Type:       [ all]         Image: Second Second S |

Figure 5-52. Circulation Policy Matrix Record Settings dialog box, Settings Tab

<u>Table 5-19</u> describes the buttons and fields on the **Settings** tab of the **Circulation Policy Matrix Record Settings** dialog box.

| Name                   | Description                                                                                       | Required | Type and Range                                                                                                    |
|------------------------|---------------------------------------------------------------------------------------------------|----------|----------------------------------------------------------------------------------------------------|
| Patron Group<br>column | The available Patron<br>Groups are listed in this<br>column.                                      | Yes      | These are the groups that<br>were created in the in the<br>Circulation - Patron Group<br>workspace, see <u>Patron</u><br><u>Groups</u> on <u>page 5-36</u> . |
| Item Type<br>column    | The available Item Types are listed in this column.                                               | Yes      | These are the item types<br>that were defined in the<br>System Administration<br>module, see <u>Item Types</u> on<br>page 10-34.                             |
| Charge/Renew           | When checked, this spe-                                                                           | No       | Check box                                                                                                    |
| permission             | nission cific Patron Group-Item<br>Type combination may<br>borrow, that is charge and<br>renew.   |          | Default is unchecked.                                                                                                    |
|                        | If Charge/Renew is not selected, no other values need to be entered.                              |          |                                                                                                    |
|                        | <b>NOTE:</b><br>To allow UB patrons to<br>charge/renew, check the<br>UB permissions check<br>box. |          |                                                                                                    |
| Recall                 | When checked, the patron                                                                          | No       | Check box                                                                                                    |
| permission             | for that item type.                                                                               |          | Default is unchecked.                                                                                                    |
| Hold permission        | When checked, the patron                                                                          | No       | Check box                                                                                                    |
|                        | may place a hold request for that item type.                                                      |          | Default is unchecked.                                                                                                    |
| Call Slip              | When checked, the patron                                                                          | No       | Check box                                                                                                    |
| permission             | request for that item type.                                                                       |          | Default is unchecked.                                                                                                    |

 Table 5-19.
 Circulation Policy Matrix Record Settings Dialog Box - Settings Tab

| Name             | Description                                                                                                    | Required | Type and Range                                                                                                    |
|------------------|----------------------------------------------------------------------------------------------------|----------|----------------------------------------------------------------------------------------------------|
| UB<br>permission | When checked, remote<br>patrons that are mapped<br>into this group may place<br>a UB request for items of<br>this type.                                                            | No       | Check box<br>Default is unchecked.                                                                                                    |
|                  | NOTE:<br>The system displays this<br>check box for UB and<br>multi-clustered<br>environments only.<br>It does not become active<br>until the Charge/Renew<br>check box is checked. |          |                                                                                                    |
| Loan Period      | Length of the loan.                                                                                                    | No       | 0-999                                                                                                    |
| Loan period unit | Unit used to define and calculate the loan period.                                                                                                    | No       | Minute, Hour, and Day.<br>Indef. (Indefinite) No due<br>date is given. If Loan Inter-<br>val is indef, renewal and<br>regular fine values do not<br>apply so you may leave<br>those blank. Recall val-<br>ues, however, apply.<br>Term. The system uses the<br>End of term date set in the<br>groups active Circulation<br>calendar. See <u>Circulation</u><br><u>Calendars</u> on <u>page 5-10</u> . |
| Renewal period   | Length of loan when the<br>loan is renewed.<br>Does not apply to indefi-<br>nite loans.                                                                                            | No       | 0-999                                                                                                    |

 Table 5-19.
 Circulation Policy Matrix Record Settings Dialog Box - Settings Tab

| Name                                  | Description                                                                                                    | Required | Type and Range                        |
|---------------------------------------|----------------------------------------------------------------------------------------------------|----------|---------------------------------------|
| Renewal period<br>unit                | If Loan Period is in days or<br>minutes, Renewal Period<br>must be the same.                                                        | No       | Minute, Hour, and Day.<br>Indefinite. |
|                                       | If Loan Period is in hours,<br>Renewal Period may be<br>hours or minutes (but if<br>hours is selected, 24 is the<br>maximum value). |          |                                       |
|                                       | If Loan Period is Indefinite,<br>the Renewal Period does<br>not apply; leave it blank.                                              |          |                                       |
|                                       | If Loan Period is Term,<br>Renewal Period is days or<br>term.                                                                       |          |                                       |
|                                       | If the renewal period is<br>term, then you do not<br>need to enter a Renewal<br>Period.                                             |          |                                       |
|                                       | Renewal period informa-<br>tion is not applicable if<br>Maximum Number of<br>Sequential Renewals is 0.                              |          |                                       |
| Max[imum] #                           | The number of times the                                                                                                    | No       | 0-99                                  |
| (Number) of<br>Sequential<br>Renewals | patron can renew the item.                                                                                                    |          | 0 means no renewals are allowed.      |
| Fine Interval                         | If Loan Period is days or<br>minutes, Fine Interval<br>must be the same.                                                            | Yes      | Minute, Hour, or Day.                 |
|                                       | If Loan Interval is hours,<br>Fine Interval may be hours<br>or minutes.                                                             |          |                                       |
|                                       | If Loan Interval is Indef,<br>Fine Interval does not<br>apply.                                                                      |          |                                       |
|                                       | If Loan Interval is Term,<br>Fine Interval is days.                                                                                 |          |                                       |

| Name                                             | Description                                                                                                    | Required | Type and Range                                                                               |
|--------------------------------------------------|----------------------------------------------------------------------------------------------------|----------|----------------------------------------------------------------------------------------------|
| Fine Rate<br>or Demerits Rate<br>if use Demerits | The amount charged for<br>each day/hour/minute<br>(fine interval) that the item<br>is overdue.                                                                                                    | No       | 0.00-999.99<br>Use 00.00 for any Patron<br>Group/Item Type combina-<br>tion where you do not |
|                                                  | The fine is applied to a patron's record when the overdue item is dis-charged.                                                                                                    |          | impose overdue fines.                                                                        |
|                                                  | If the total amount of the<br>fine exceeds the desig-<br>nated Maximum Fine<br>Amount, the Maximum<br>Fine Amount is applied<br>instead.                                                                                                    |          |                                                                                              |
| Max[imum] Fine<br>Amount                         | The maximum amount charged to the patron for                                                                                                    | No       | 0.01-9999.99                                                                                 |
| or Max[imum]                                     | any one overdue situation.                                                                                                    |          |                                                                                              |
| Demerits                                         | Set to 0.00 if you do not<br>limit the amount charged<br>for an overdue item.                                                                                                    |          |                                                                                              |
|                                                  | IMPORTANT:<br>Be aware that if you<br>set this field to<br>\$0.00 and you<br>check the option for<br>Include Max Fine<br>Amount for Lost<br>Item (see <u>Table 5-</u><br><u>14</u> on page <u>5-64</u> ),<br>any accumulated<br>overdue fines are<br>reset to \$0.00 when<br>an item is identified<br>as lost. |          |                                                                                              |

 Table 5-19.
 Circulation Policy Matrix Record Settings Dialog Box - Settings Tab

| Name                                                             | Description                                                                                                  | Required                                                                                               | Type and Range                                      |                                                                                           |
|------------------------------------------------------------------|----------------------------------------------------------------------------------------------------|----------------------------------------------------------------------------------------------------|-----------------------------------------------------|-------------------------------------------------------------------------------------------|
| Max[imum] Fine<br>for Recalls<br>or Max[imum]<br>Recall Demerits | The maximum amount<br>charged to the patron for<br>any one overdue recall sit-<br>uation.                    | No                                                                                                    | 0.01-9999.99                                        |                                                                                           |
|                                                                  | Set to 0.00 if you do not<br>limit the amount charged<br>for a recalled overdue<br>item.                     |                                                                                                    |                                                     |                                                                                           |
| Min[imum] Loan<br>Period of<br>Recalled Items                    | The minimum length of<br>time that the patron may<br>keep an item that has<br>been recalled.                 | No 0-999<br>If 0, the system<br>the recalled its<br>back immedia<br>due date is ba<br>recall return in | y No 0-999<br>If 0, the system<br>the recalled iter | 0-999<br>If 0, the system assumes<br>the recalled item is due<br>back immediately and the |
|                                                                  | This period is used when recalculating the due date for a recalled item.                                     |                                                                                                    | due date is based on the recall return interval.    |                                                                                           |
|                                                                  | If Loan Period is in days,<br>this period defaults to<br>days.                                               |                                                                                                    |                                                     |                                                                                           |
|                                                                  | If Loan Period is in hours<br>or minutes, this period<br>defaults to hours or min-<br>utes.                  |                                                                                                    |                                                     |                                                                                           |
|                                                                  | If Loan Period is indef or<br>term, this period defaults<br>to days.                                         |                                                                                                    |                                                     |                                                                                           |
| Recall Fine<br>Interval                                          | If Minimum Loan Period is<br>days or minutes, Recall<br>Fine Interval defaults to<br>days or minutes.        | No                                                                                                    | Minute, Hour, or Day.                               |                                                                                           |
|                                                                  | If Minimum Loan Period is<br>hours, Recall Fine Inter-<br>val may be hours or min-<br>utes.                  |                                                                                                    |                                                     |                                                                                           |
|                                                                  | If Minimum Loan Period<br>for Recalled Item is indef<br>or term, Recall Fine Inter-<br>val defaults to days. |                                                                                                    |                                                     |                                                                                           |

 Table 5-19.
 Circulation Policy Matrix Record Settings Dialog Box - Settings Tab

| Name                                      | Description                                                                                                    | Required | Type and Range                                                                                                   |
|-------------------------------------------|----------------------------------------------------------------------------------------------------|----------|----------------------------------------------------------------------------------------------------|
| Recall Fine Rate<br>or Recall<br>Demerits | The amount charged for<br>each day/hour/minute<br>(recall fine interval) that<br>the recalled item is over-<br>due.<br>The fine is applied to a<br>patron's record when the<br>overdue recalled item is<br>discharged. | Νο       | Use 00.00 for any Patron<br>Group/Item Type combina-<br>tion where you do not<br>impose overdue recall<br>fines. |
|                                           | If the total amount of the<br>fine exceeds the desig-<br>nated Maximum Recall<br>Fine Amount, the Maxi-<br>mum Recall Fine Amount<br>is applied instead.                                                               |          |                                                                                                    |

 Table 5-19.
 Circulation Policy Matrix Record Settings Dialog Box - Settings Tab

| Name         | Description                                                                                                    | Required | Type and Range                               |
|--------------|----------------------------------------------------------------------------------------------------|----------|----------------------------------------------|
| Grace Period | Defining a Grace Period<br>means a patron may<br>return an item late without<br>incurring overdue fines<br>provided the discharge<br>date/time is before the end<br>of the Loan or Renewal<br>Period + the Grace<br>Period. | No       | 0-999<br>0 means no Grace Period<br>applies. |
|              | The system uses Grace<br>Periods for this purpose<br>only.                                                                                                    |          |                                              |
|              | If an item is discharged<br>after the end of the Grace<br>Period, the system does<br>not take the Grace Period<br>into account when calcu-<br>lating overdue fines.                                                         |          |                                              |
|              | If Loan Period is days,<br>hours, or minutes, the<br>Grace Period defaults to<br>the same interval.                                                                                                    |          |                                              |
|              | If Loan Period is Term, the<br>Grace Period defaults to<br>days.                                                                                                    |          |                                              |
|              | If Loan Period is<br>Indef(inite) the Grace<br>Period does not apply.                                                                                                    |          |                                              |

 Table 5-19.
 Circulation Policy Matrix Record Settings Dialog Box - Settings Tab

| Name                      | Description                                                                                                    | Required | Type and Range |
|---------------------------|----------------------------------------------------------------------------------------------------|----------|----------------|
| Recall Return<br>Interval | The number of days,<br>hours, or minutes added<br>to the Minimum Loan<br>Period for Recalled Items,<br>in order to give the institu-<br>tion time to print and send<br>the appropriate notices, as<br>well as give the patron<br>sufficient time to return the<br>recalled item before it is<br>considered overdue. | No       | 0-999          |
|                           | This defaults to the same<br>value (days, hours, min-<br>utes) as the minimum loan<br>period for recalled items.                                                                                                    |          |                |

 Table 5-19.
 Circulation Policy Matrix Record Settings Dialog Box - Settings Tab

| Name                   | Description                                                                                                    | Required                                                         | Type and Range                                      |
|------------------------|----------------------------------------------------------------------------------------------------|------------------------------------------------------------------|-----------------------------------------------------|
| Recall Grace<br>Period | Defining a Recall Grace<br>Period means a patron<br>may return a recalled item<br>late without incurring<br>recall fines provided the<br>discharge date/time is<br>before the end of the Mini-<br>mum Loan Period for<br>Recalled Items + the<br>Recall Grace Period. |                                                                  | 0-999<br>0 means no Recall Grace<br>Period applies. |
|                        | The system uses Recall Grace Periods for this purpose only.                                                                                                    |                                                                  |                                                     |
|                        | If an item is discharged<br>after the end of the Recall<br>Grace Period, the system<br>does not take the Recall<br>Grace Period into account<br>when calculating recall<br>overdue fines.                                                                             |                                                                  |                                                     |
|                        | If Minimum Loan Period<br>for Recalled Items is days,<br>hours, or minutes, the<br>Recall Grace Period<br>defaults to the same inter-<br>val.                                                                                                    |                                                                  |                                                     |
|                        | If Minimum Loan Period<br>for Recalled Items is indef<br>or term, the Recall Grace<br>Period defaults to days.                                                                                                    |                                                                  |                                                     |
| Renew From:            | If the Original Due Date                                                                                                    | Use the origi-                                                   | Radio button                                        |
| Original Due<br>Date   | radio button is selected<br>the item will be renewed<br>from its original due date.                                                                                                    | nal due date<br>to allow<br>patrons the<br>maximum<br>loan time. | The default is Renewal<br>Date.                     |
| Renewal Date           | If the Renewal Date radio<br>button is selected the item<br>will be renewed from the<br>date that the renewal was<br>placed.                                                                                                    |                                                                  |                                                     |
|                        | Does not apply if renewal is term.                                                                                                    |                                                                  |                                                     |

 Table 5-19.
 Circulation Policy Matrix Record Settings Dialog Box - Settings Tab

| Name                                                                                       | Description                                                                                                    | Required                                                                             | Type and Range                                     |
|--------------------------------------------------------------------------------------------|----------------------------------------------------------------------------------------------------|--------------------------------------------------------------------------------------|----------------------------------------------------|
| Max[imum]<br>items Borrowed<br>for this Patron<br>Group & Item<br>Type                     | When selected, a maxi-<br>mum number of items bor-<br>rowed for a specific item<br>type and patron group limit<br>applies.<br><b>NOTE:</b><br>Available even if the policy<br>group level setting is No<br>limit.<br>See <u>Defining Circulation</u><br><u>Blocks</u> on page 6-1. | No                                                                                   | Check box<br>If not selected there is no<br>limit. |
| Max[imum]<br>items Borrowed<br>for this Patron<br>Group & Item<br>Type - limit num-<br>ber | Total number of items, of<br>the specified item type<br>and patron group, patrons<br>of this group may borrow.                                                                                                    | Yes, if<br>Max[imum]<br>number of<br>items bor-<br>rowed check<br>box is<br>checked. | Numeric field.<br>1 - 9999                         |

 Table 5-19.
 Circulation Policy Matrix Record Settings Dialog Box - Settings Tab

## **Circulation Policy Matrix Record Settings Dialog Box - Intervals Tab**

The **Intervals** tab (<u>Figure 5-53</u>) defines the interval information for the Patron Group-Item Type selected. Each matrix has intervals defined for it.

Intervals are the amount of time that should elapse before certain events occur. For example, the lost interval defines how long an item is overdue before it is deemed a lost item.

| Patron Group: (all) |                                 | Item Type | : (all) |
|---------------------|---------------------------------|-----------|---------|
| Settings Intervals  |                                 |           |         |
|                     | Counterer Matters Internet      |           |         |
|                     | Minimum Loan for Courtesur      |           | days    |
|                     | First Overdue Interval          |           | daus    |
|                     | Lost Interval                   |           | daus    |
|                     | Other (Overdue) Notice Interval |           | days    |
|                     | Other (Overdue) Notice Count:   | , L       |         |
|                     | Overdue Recall Notice Interval: | 0;        | days    |
|                     | Overdue Recall Notice Count:    | 0         |         |
|                     | Hold Shelf Life:                | -1÷       | Day 💌   |
|                     |                                 |           |         |
|                     |                                 |           |         |
|                     |                                 |           |         |
|                     | Save                            | Cancel    |         |
|                     |                                 |           |         |

Figure 5-53. Circulation Policy Matrix Record Settings Dialog Box, Intervals Tab

<u>Table 5-20</u> describes the buttons and fields on the **Intervals** tab of **Circulation Policy Matrix Record Settings** dialog box.

 Table 5-20.
 Circulation Policy Matrix Record Settings Dialog Box - Intervals Tab

| Name                               | Description                                                                                                    | Required                                                                                                    | Type and Range                                                                                                    |
|------------------------------------|----------------------------------------------------------------------------------------------------|----------------------------------------------------------------------------------------------------|----------------------------------------------------------------------------------------------------|
| Courtesy<br>Notice Interval        | The Courtesy Notice Interval is the num-<br>ber of days before an item is due when a<br>courtesy notice can be produced, if you<br>choose to send Courtesy Notices.<br>A courtesy notice is sent only once<br>unless the item has been renewed.<br>Courtesy Notices are produced by run-<br>ning Circulation Batch Job 7.                                                                                                    | Yes, if the<br>Courtesy<br>Notice Apply<br>check box is<br>checked in the<br>Circulation Pol-<br>icy Definitions,<br>Patron Rules<br>dialog box.                                                                                                    | 0-999<br>Default is 0, this<br>means a notice<br>will not be sent<br>regardless of the<br>policy definition.                                                                   |
|                                    |                                                                                                    | See <u>Patrons</u><br><u>Tab and Patron</u><br><u>Rules Dialog</u><br><u>Box</u> on <u>page 5-</u><br><u>69</u> .                                                                                                    |                                                                                                    |
| First Overdue<br>Interval          | The number of days after an item<br>becomes overdue that pass before pro-<br>ducing the first overdue notice.<br>Overdue Notices are produced by run-<br>ning Circulation Batch job number two,<br>circjob 2, (see the <i>Voyager Reporter</i><br><i>User's Guide</i> for more information).<br>When setting this be sure to consider the<br>Grace Period for overdue fines set in the<br>Patron Group-Item Type combination<br>matrix (see <u>Matrix Tab</u> on <u>page 5-81</u> ) in<br>order to determine the most appropriate<br>time for the first overdue notice. | Yes, if the<br>Overdue<br>Notice Apply<br>check box is<br>checked in the<br>Circulation Pol-<br>icy Definitions,<br>Patron Rules<br>dialog box.<br>See <u>Patrons</u><br><u>Tab and Patron</u><br><u>Rules Dialog</u><br><u>Box</u> on <u>page 5-69</u> . | 0-999<br>Default is 0<br>If you enter 0, the<br>first overdue<br>notice will be pro-<br>duced when circ-<br>job 2 is run at any<br>time after an item<br>becomes over-<br>due. |
| Other<br>(Overdue)<br>Notice Count | The number of subsequent overdue notices produced after the first notice.                                                                                                    | Yes                                                                                                    | 0-999<br>Default is 0.                                                                                                    |
| Overdue<br>Recall Notice<br>Count  | The number of overdue recall notices to be sent.                                                                                                    | Yes                                                                                                    | 0-999<br>Default is 0.                                                                                                    |

| Name                            | Description                                                                                                    | Required                                                                                                    | Type and Range                                                                                                    |
|---------------------------------|----------------------------------------------------------------------------------------------------|----------------------------------------------------------------------------------------------------|----------------------------------------------------------------------------------------------------|
| Minimum Loan<br>for<br>Courtesy | The minimum loan for a courtesy equals<br>the minimum loan length for an item to<br>activate courtesy notices.<br>If the difference between the charge date<br>and the current date is greater than this<br>minimum, the item is eligible for a notice.                                                                                                    | Yes, if the<br>Courtesy<br>Notice Apply<br>check box is<br>checked in the<br>Circulation Pol-<br>icy Definitions,<br>Patron Rules<br>dialog box.<br>See <u>Patrons</u><br><u>Tab and Patron</u><br><u>Rules Dialog</u><br><u>Box</u> on page 5-<br><u>69</u> . | 0-999<br>Default is 0<br>If you enter 0,<br>then all loans are<br>eligible for a<br>notice (except for<br>indefinite loans).<br>However, if the<br>Courtesy Notice<br>Interval is 0, then<br>no notice is sent,<br>regardless of the<br>value in this field. |
| Lost Interval                   | The number of days after the due date/<br>time that pass before processing the item<br>as lost.<br>Processing the item as lost prevents any<br>subsequent overdue notices from being<br>produced, and applies the lost item pro-<br>cessing fee to the patron's record, see<br><u>Policies Tab</u> on <u>page 5-64</u> .<br>Items are marked as lost by running Cir-<br>culation Batch job number two, Circjob 2,<br>(see the <i>Voyager Reporter User's Guide</i><br>for more information) | Yes                                                                                                    | 0-999<br>Default is 0.                                                                                                    |

 Table 5-20.
 Circulation Policy Matrix Record Settings Dialog Box - Intervals Tab

| Name                                  | Description                                                                                                    | Required | Type and Range                                                                                                    |
|---------------------------------------|----------------------------------------------------------------------------------------------------|----------|----------------------------------------------------------------------------------------------------|
| Other<br>(Overdue)<br>Notice Interval | The number of days to pass before pro-<br>ducing each subsequent overdue notice.<br>Overdue Notices are produced by run-<br>ning Circulation Batch job number two,<br>Circjob 2, (see the <i>Voyager Reporter</i><br><i>User's Guide</i> for more information). | Yes      | 0-999<br>Default is 0<br>If you enter 0,<br>subsequent over-<br>due notices will<br>be produced                                                                                                    |
|                                       |                                                                                                    |          | when circjob 2 is<br>run at any time<br>after the first<br>overdue notice<br>has been pro-<br>duced. If you<br>want 24 hours<br>between the pro-<br>duction of Other<br>(Overdue)<br>Notices, you must<br>enter 1. |
| Overdue<br>Recall Notice<br>Interval  | The number of days after a recalled item becomes overdue that pass before pro-<br>ducing an overdue notice.                                                                                                    | Yes      | 0-999<br>Default is 0                                                                                                    |
|                                       | Overdue Recall Notices are produced by<br>running Circulation Batch job number<br>two, Circjob 2, (see the <i>Voyager</i><br><i>Reporter User's Guide</i> for more informa-<br>tion).                                                                           |          | If you enter 0, an<br>overdue recall<br>notice will be pro-<br>duced when circ-<br>job 2 is run at any<br>time after a<br>recalled item<br>becomes over-<br>due.                                                   |

 Table 5-20.
 Circulation Policy Matrix Record Settings Dialog Box - Intervals Tab

| Name                    | Description                                                                                                    | Required | Type and Range        |
|-------------------------|----------------------------------------------------------------------------------------------------|----------|-----------------------|
| Hold Shelf Life         | The number of days an item is kept on the hold shelf for a patron pickup.                                                                                                  | No       | 0-999<br>Default is 0 |
|                         | Running Circjob 6 expires the hold after<br>this time elapses and creates a cancella-<br>tion notice for all items that have expired<br>or those that have been cancelled. |          |                       |
|                         | Running Circjob 19 creates a report for<br>all items that have expired or those that<br>have been cancelled.                                                               |          |                       |
| Hold Shelf Life<br>unit | Unit used to define and calculate the hold shelf life.                                                                                                    | No       | Minute, Hour and Day. |
|                         |                                                                                                    |          | Default is Day        |

 Table 5-20.
 Circulation Policy Matrix Record Settings Dialog Box - Intervals Tab

## Add - Circulation Policy Matrix Record Settings Dialog Box

The **Add - Circulation Policy Matrix Record Settings** dialog box is the place where you define the circulation transaction information for specific Patron Group-Item Type matrices. This dialog box is accessed by highlighting a Patron Group-Item Type combination and clicking the **Add** button. This dialog box contains two tabs: the **Settings** tab and the **Intervals** tab.

The **Settings** tab is shown in <u>Figure 5-54</u>, and the **Intervals** tab is shown in <u>Figure 5-55</u>.

| ratron Group:           |                          | Settings Intervals                  |
|-------------------------|--------------------------|-------------------------------------|
| Patron Group            | Item Type                | Charge/Renew Recall Hold Call Slip  |
| (all)                   | (all)                    | 🗖 UB Loan Period: 🛛 🕀 Day 💌         |
| Lourtesy Patron         | 1 day reserve item       | Benewal Period:                     |
| MA Patron/auto mapped   | 1 week reserve item      |                                     |
| DMA Patron/manual map   | 2 day reserve item       | Max # of Sequential Renewals: 0+    |
| Faculty                 | 2 hour reserve           | Fine Interval:                      |
| Graduate Student        | archival material        |                                     |
| GWUU Patron/auto mapped | atias                    | Fine Rate: \$0.00                   |
| GWUU Patron/manual map  | audiotape                | May Fine Amount:                    |
| Inter-Library Loan      | book                     |                                     |
| HSUU Patron/auto mapped | cd                       | Max Fine for Recalls: \$0.00        |
| Staff                   | electronic file          | Min Loan Period for Becalled Items: |
| UB Eligible/auto mapped | manuscript material      |                                     |
| UB Eligible/man mapped  | map stacks               | Recall Fine Interval: Day           |
| Undergraduate Student   | micro                    | Becall Fine Bate:                   |
| vc Fation/manual map    | nociic                   | \$0.00[*                            |
| v0y20012                |                          | Grace Period:   이냔 Days             |
| voy2003 paron           | personal copy            | Recall Return Interval: 이국          |
|                         | record                   |                                     |
|                         | score                    | Recall Grace Period: U              |
|                         | serial                   | Max Items Borrowed for this         |
|                         | software                 | 'Patron Group & Item Type           |
|                         | three dimensional object |                                     |
|                         | video                    | ▼                                   |

Figure 5-54. Add - Circulation Policy Matrix Record Settings dialog box, Settings Tab

| 'atron Group:              | Item Type:               | Settings Intervals                       |
|----------------------------|--------------------------|------------------------------------------|
| Patron Group               | Item Type                | -                                        |
|                            |                          | Courtesy Notice Interval: 0 🗧 days       |
| Lourtesy Patron            | 1 day reserve item       |                                          |
| MA Patron/auto mapped      | 1 Week reserve item      | Minimum Loan for Courtesy: 0😫 days       |
| DMA Patron/manual map      | 2 day reserve item       |                                          |
| acuity<br>Seedente Chadent | 2 Hour reserve           | First Overdue Interval: 0🛨 days          |
| araduate Student           | archival material        |                                          |
| SWCC Patron/auto mapped    | audistana                | Lost Interval: 0🛨 days                   |
| awee Patron/manual map     | audiotape                |                                          |
| nier-Library Loan          | DOOK                     | Other (Overdue) Notice Interval: 0+ days |
| noco hationzauto mappeo    | oloctronic file          |                                          |
| IR Elizible (sute managed  | electronic nie           | Other (Overdue) Notice Count: 0+         |
| IB Eligible/ auto mapped   | manuscript material      |                                          |
| Indergraduate Student      | map stacks               | Overdue Recall Notice Interval: 0        |
| C Patron (manual man       | nacio                    |                                          |
| voi 20012                  |                          | 0 verdue Recall Notice Count: 0 €        |
| you/20012                  | personal conu            |                                          |
| royzoos paron              | photocopy                | Hold Shelf Life: 0+ Day                  |
|                            | record                   |                                          |
|                            | score                    |                                          |
|                            | serial                   |                                          |
|                            | software                 |                                          |
|                            | three dimensional object |                                          |
|                            | video                    | -                                        |

Figure 5-55. Add - Circulation Policy Matrix Record Settings dialog box, Intervals Tab

<u>Table 5-21</u> describes the buttons and fields on the **Add - Circulation Policy Matrix Record Settings** dialog box.

Table 5-21. Add - Circulation Policy Matrix Record Settings Dialog Box

| Name                   | Description                                                                                                    | Required | Type and Range           |
|------------------------|----------------------------------------------------------------------------------------------------|----------|--------------------------|
| Patron Group field     | This field is left blank.                                                                                                    | N/A      | Display-Only             |
| Item Type field        | This field is left blank.                                                                                                    | N/A      | Display-Only             |
| Patron Group<br>column | The list of available patron groups.<br>These groups are defined in the<br>Circulation - Patron group workspace,<br>see <u>Patron Groups</u> on <u>page 5-36</u> . | Yes      | List of patron<br>groups |
| Item Type<br>column    | The list available item types.<br>These types are defined in the System -<br>Item Types workspace; see <u>Patron</u><br><u>Groups</u> on <u>page 5-36</u> .        | Yes      | List of item types       |

| Name      | Description                                                                                                | Required | Type and Range |
|-----------|----------------------------------------------------------------------------------------------------|----------|----------------|
| Settings  | This tab defines the matrix settings.                                                                      |          | Tab            |
|           | See <u>Circulation Policy Matrix Record</u><br><u>Settings Dialog Box - Settings Tab</u> on<br>page 5-82.  |          |                |
| Intervals | This tab defines the matrix intervals.                                                                     |          | Tab            |
|           | See <u>Circulation Policy Matrix Record</u><br><u>Settings Dialog Box - Intervals Tab</u> on<br>page 5-92. |          |                |
| Save      | This button saves the matrix settings/<br>intervals to the database.                                       |          | Button         |
| Cancel    | This button cancels the matrix changes without saving them to the database.                                |          | Button         |

Table 5-21. Add - Circulation Policy Matrix Record Settings Dialog Box

## NOTE:

The Patron Group - Item Type pairing must be unique per policy group.

### **Copy - Circulation Policy Matrix Record Settings Dialog Box**

The **Copy - Circulation Policy Matrix Record Settings** dialog box is the place where you define the circulation transaction information for specific Patron Group-Item Type matrices by copying the settings of another matrix. This dialog box is accessed by highlighting a Patron Group-Item Type combination and clicking the **Copy** button. This dialog box contains two tabs: the **Settings** tab and the **Intervals** tab.

The **Settings** tab is shown in <u>Figure 5-56</u>, and the **Intervals** tab is shown in <u>Figure 5-57</u>.

| Patron Group:           | Item Type:               | Configurate Laborate                           |
|-------------------------|--------------------------|------------------------------------------------|
| Faculty                 | Book                     |                                                |
| Patron Group            | Item Tune                | Charge/Renew 🔽 Recall 🔽 Hold 🔽 Call Slip       |
| (all)                   | (all)                    | VIIB Loop Pariat 2014 Day -                    |
| Binderv                 | 1 week reserve item      |                                                |
| Carrel                  | archival material        | Renewal Period: 25 🗧 Day 💌                     |
| Courtesy Patron         | atlas                    | May the Sequential Benewals: 10                |
| Faculty                 | audiotape                |                                                |
| Graduate Student        | Book                     | Fine Interval: Day 💌                           |
| Inter-Library Loan      | electronic file          | Fine Bate: t0 E0                               |
| Restricted              | ill                      |                                                |
| Staff                   | manuscript material      | Max Fine Amount: \$5.00 🗧                      |
| Status Patron Group     | map stacks               | May Fine for Becalls:                          |
| Undergraduate Student   | micro                    |                                                |
| University Law Students | nocirc                   | Min Loan Period for Recalled Items:   4🖶 Days  |
| URSA-NCIP               | periodical               | Becall Fine Interval:                          |
|                         | personal copy            |                                                |
|                         | photocopy                | Recall Fine Rate: \$1.00€                      |
|                         | score                    | Grace Period: 11 Days                          |
|                         | serial                   |                                                |
|                         | Serial: Prev Bound       | Recall Return Interval:   5달                   |
|                         | Serial:prev unbound      | Recall Grace Period: 3+                        |
|                         | software                 | Mary Barry Descended for Mile Company          |
|                         | three dimensional object | Patron Group & Item Tupe                       |
|                         | URSA-NCIP                |                                                |
|                         | video                    | Renew From: C Uriginal Due Date 💿 Renewal Date |
|                         |                          |                                                |

Figure 5-56. Copy - Circulation Policy Matrix Record Settings dialog box, Settings Tab

| atron Group:            | Item Type:               | - Settings Intervals             |
|-------------------------|--------------------------|----------------------------------|
| acuity                  | JBOOK                    |                                  |
| Patron Group            | Item Type                |                                  |
| (all)                   | (all)                    | Courtesy Notice Interval:        |
| Bindery                 | 1 week reserve item      |                                  |
| Carrel                  | archival material        | Minimum Loan for Courtesu:       |
| Courtesy Patron         | atlas                    |                                  |
| Faculty                 | audiotape                | First Overdue Interval: 24 daus  |
| Graduate Student        | Book                     |                                  |
| nter-Library Loan       | electronic file          | Lost Interval: 34 daus           |
| Restricted              | ill                      |                                  |
| Staff                   | manuscript material      | Other (Overdue) Notice Interval: |
| Status Patron Group     | map stacks               |                                  |
| Undergraduate Student   | micro                    | Other (Overdue) Notice Count:    |
| University Law Students | nocirc                   |                                  |
| URSA-NCIP               | periodical               | Overdue Becall Notice Interval:  |
|                         | personal copy            |                                  |
|                         | photocopy                | Overdue, Becall Notice Count:    |
|                         | score                    |                                  |
|                         | serial                   | Hold Shelf Life: 54 Day          |
|                         | Serial: Prev Bound       |                                  |
|                         | Serial:prev unbound      |                                  |
|                         | software                 |                                  |
|                         | three dimensional object |                                  |
|                         | URSA-NCIP                |                                  |
|                         | video                    |                                  |
|                         |                          |                                  |

Figure 5-57. Copy - Circulation Policy Matrix Record Settings dialog box, Intervals Tab

<u>Table 5-22</u> describes the buttons and fields on the **Copy - Circulation Policy Matrix Record Settings** dialog box.

| Table 5-22. | Copy - Circulation | n Policy Matrix | <b>Record Settings</b> | <b>Dialog Box</b> |
|-------------|--------------------|-----------------|------------------------|-------------------|
|-------------|--------------------|-----------------|------------------------|-------------------|

| Name                   | Description                                                                                                    | Required | Type and Range           |
|------------------------|----------------------------------------------------------------------------------------------------|----------|--------------------------|
| Patron Group field     | The name of the selected patron group.                                                                                                    | N/A      | Display-Only             |
| Item Type field        | The name of the selected item type.                                                                                                    | N/A      | Display-Only             |
| Patron Group<br>column | The list of available patron groups.<br>These groups are defined in the Circula-<br>tion - Patron group workspace, see<br>Patron Groups on page 5-36.          | Yes      | list of patron<br>groups |
| Item Type<br>column    | The list of available item types.<br>These types are defined in the System -<br>Item Types workspace; see <u>Patron</u><br><u>Groups</u> on <u>page 5-36</u> . | Yes      | list of item types       |

| Name      | Description                                                                           | Required | Type and Range |
|-----------|---------------------------------------------------------------------------------------|----------|----------------|
| Settings  | This tab defines the matrix settings.                                                 |          | tab            |
|           | See Circulation Policy Matrix Record                                                  |          |                |
|           | Settings Dialog Box - Settings Tab on                                                 |          |                |
|           | <u>page 5-62</u> .                                                                    |          |                |
| Intervals | This tab defines the matrix intervals.                                                |          | tab            |
|           | See <u>Circulation Policy Matrix Record</u><br>Settings Dialog Box - Intervals Tab on |          |                |
|           | page 5-92.                                                                            |          |                |
| Save      | This button saves the matrix settings/<br>intervals to the database.                  |          | button         |
| Cancel    | This button cancels the matrix changes without saving them to the database.           |          | button         |

 Table 5-22.
 Copy - Circulation Policy Matrix Record Settings Dialog Box

## NOTE:

The **Patron Group** - **Item Type** pairing must be unique per policy group.

# Short Loan Policy/Short Loan Matrix Tab

The circulation short loan policy matrix contains the specific patron-group and item-type combinations that govern circulation transactions for short-loan items only. These are managed from the **Short Loan Matrix** tab. This tab displays all short loan policies that have been created (see Figure 5-58).

| Patron Group          | Item Type 🔺         | Add    |
|-----------------------|---------------------|--------|
| Undergraduate Student | 1 day reserve item  |        |
| Undergraduate Student | 1 week reserve item | Modify |
| Undergraduate Student | 2 day reserve item  |        |
| Undergraduate Student | 2 hour reserve      |        |
| Undergraduate Student | 2 hour short        | Hemove |
| Undergraduate Student | 3 hour short        |        |
| Undergraduate Student | archival material   | Сору   |
| Undergraduate Student | electronic file     |        |
| Undergraduate Student | il                  |        |
| Undergraduate Student | manuscript material |        |
| Undergraduate Student | nocirc              |        |

Figure 5-58. Short Loan Matrix Tab

See <u>Table 5-23</u> for a description of the components on the **Short Loan Matrix** tab.

| Name                | Description                                                                                                    |
|---------------------|----------------------------------------------------------------------------------------------------|
| Patron Group column | Name of the Patron Group.                                                                                            |
| Item Type           | Name of the Item Type.                                                                                               |
| Add button          | When clicked, the <b>Add - Circulation Policy Matrix Record</b><br><b>Settings</b> dialog box opens.                 |
| Modify button       | When clicked, this opens the <b>Settings</b> and <b>Intervals</b> tab of the selected patron group-item type matrix. |
| Remove button       | When clicked, this removes the selected matrix.                                                                      |
| Copy button         | When clicked, this copies the selected matrix.                                                                       |

| Table 5-23. | Short Loan | Matrix Tab |
|-------------|------------|------------|
|-------------|------------|------------|

Creating a circulation short loan policy matrix involves the following:

- Setting the policies for the specific patron-group and item-type combination
- Setting the intervals for the specific patron-group and item-type combination
To access the **Add - Circulation Policy Matrix Record Settings** dialog box for short loans, click the **Add** button from the **Short Loan Matrix** tab. See <u>Figure 5-59</u>.

| \dd - Circulation                                                                                                    | Policy Matrix Rec                                                                                | cord Settings                                                                                                    |                                                                                                    |
|----------------------------------------------------------------------------------------------------|--------------------------------------------------------------------------------------------------|----------------------------------------------------------------------------------------------------|----------------------------------------------------------------------------------------------------|
| Patron Group:                                                                                                    | Item Type:                                                                                       | Short Loan Settings                                                                                                    | Intervals                                                                                                    |
| Patron Group<br>Bindery<br>Carrel<br>Courtesy Patron<br>Faculty<br>Graduate Studer<br>Inter-Library Loai<br>QAMK Cluster 2<br>Restricted<br>Staff<br>UB borrowing pa<br>UBCluster1 enab<br>Undergraduate \$<br>University Law S | Item Type<br>1 day reserve ite<br>2 hour reserve<br>2 hour short<br>3 hour short<br>cd<br>record | <ul> <li>Charge/Renew</li> <li>Allow Bookings on O</li> <li>Always Calculate Due</li> <li>Loan</li> <li>Renewal</li> <li>Max # of Sequential Re</li> <li>Fine I</li> <li>Max E</li> <li>Grace</li> <li>Advanced Loan Warning</li> <li>Renew From: C (1)</li> </ul> | verdue Items<br>e Date/Time to be Next Fixed Due Time<br>n Period: ① + Hour<br>I Period: ① + Hour<br>enewals: ① + Hour<br>Interval: Hour<br>Demerits \$0.00 + Hours<br>Demerits \$0.00 + Hours<br>Hours |
| <u>S</u> ave <u>C</u> ancel                                                                                                    |                                                                                                  |                                                                                                    |                                                                                                    |

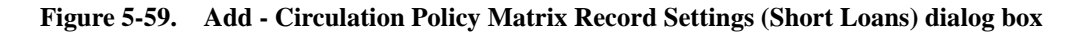

Highlight a row from each of the Patron Group and Item Type columns and specify the settings on the **Short Loan Settings** and **Intervals** tabs.

See <u>Table 5-24</u> for a description of the components on the **Add - Circulation Policy Matrix Record Settings** dialog box and **Short Loan Settings** tab.

See <u>Table 5-25</u> for a description of the components on the **Intervals** tab. Intervals are the amount of time that should elapse before certain events occur.

### NOTE:

If there is no specific short loan matrix for a particular patron group/item type, the (all)/(all) settings on the regular Matrix tab are used. Holds, recalls, and call slips for short loans are not allowed.

| <b>Table 5-24.</b> | Add - Circulation Policy | Matrix Record Settings | and Short Loan Settings Ta | ıb |
|--------------------|--------------------------|------------------------|----------------------------|----|
|--------------------|--------------------------|------------------------|----------------------------|----|

| Component                    | Description                                                                                                    | Required | Type and Range |
|------------------------------|----------------------------------------------------------------------------------------------------|----------|----------------|
| Patron Group<br>column       | The available patron groups are listed in this column.                                                                                             | Yes      |                |
|                              | These are the groups that were created<br>in the in the Circulation - Patron Group<br>workspace, see <u>Patron Groups</u> on<br><u>page 5-36</u> . |          |                |
| Item Type<br>column          | The available item types are listed in this column.                                                                                                | Yes      |                |
|                              | These item types are defined in Voyager System Administration.                                                                                     |          |                |
| Charge/Renew                 | When checked, this specific patron-<br>group and item-type combination may<br>borrow (has permission) to charge and<br>renew.                      | No       | Check box.     |
|                              | If Charge/Renew is not selected, no other values need to be entered.                                                                               |          |                |
|                              | By default, this option is not selected.                                                                                                    |          |                |
| Allow Bookings<br>on Overdue | Use this option to specify that patrons may book overdue items.                                                                                    | No       | Check box.     |
| Items                        | When the check box is selected,<br>bookings on overdue items are<br>permitted.                                                                     |          |                |
|                              | This may be selected for each patron-<br>group/item-type pair defined.                                                                             |          |                |

| Component                            | Description                                                                                                    | Required | Type and Range |
|--------------------------------------|----------------------------------------------------------------------------------------------------|----------|----------------|
| Always Calculate<br>Due Date/Time to | Use this option to permit an override to the short loan calculation.                                                                                                    | No       | Check box.     |
| DueTime                              | This override specifies that the first book-<br>ing of the day uses the normal calcula-<br>tion method for due date/time and then<br>bumps it to the fixed due time for over-<br>night loans of the next open day beyond<br>the calculated date/time. |          |                |
|                                      | For example, the following options are initially presented for a one-hour short loan in a given day:                                                                                                    |          |                |
|                                      | 7am - <next day="" open="" time=""></next>                                                                                                    |          |                |
|                                      | 8am - <next day="" open="" time=""></next>                                                                                                    |          |                |
|                                      | 9am - <next day="" open="" time=""></next>                                                                                                    |          |                |
|                                      | 10am - <next day="" open="" time=""></next>                                                                                                    |          |                |
|                                      | 11am - <next day="" open="" time=""></next>                                                                                                    |          |                |
|                                      | 12pm - <next day="" open="" time=""></next>                                                                                                    |          |                |
|                                      | 1pm - <next day="" open="" time=""></next>                                                                                                    |          |                |
|                                      | 2pm - <next day="" open="" time=""></next>                                                                                                    |          |                |
|                                      | 3pm - <next day="" open="" time=""></next>                                                                                                    |          |                |
|                                      | 4pm - <next day="" open="" time=""></next>                                                                                                    |          |                |
|                                      | 5pm - <next day="" open="" time=""></next>                                                                                                    |          |                |
|                                      | (where <next day="" open="" time=""> may, for<br/>example, display as 9am 07-Jan)</next>                                                                                                    |          |                |
|                                      | After someone books the item for 11am, the following availability options display:                                                                                                    |          |                |
|                                      | 7am - 8am                                                                                                    |          |                |
|                                      | 8am - 9am                                                                                                    |          |                |
|                                      | 9am -10am                                                                                                    |          |                |
|                                      | 10am - 11am                                                                                                    |          |                |
|                                      | See the <u>Hours Tab</u> section starting on page <u>5-12</u> for more information regarding how loan periods are calculated for short loans.                                                                                                    |          |                |

 Table 5-24.
 Add - Circulation Policy Matrix Record Settings and Short Loan Settings Tab

| Component                             | Description                                                                                                    | Required | Type and Range                         |
|---------------------------------------|----------------------------------------------------------------------------------------------------|----------|----------------------------------------|
| Loan Period                           | Length of the loan.                                                                                                    | No       | Numeric.                               |
|                                       | Use the numeric field to specify an amount and the unit field to specify the                                            |          | 1-999 for<br>minutes.                  |
|                                       | type (Minute or Hour).                                                                                                  |          | 1-24 for hours.                        |
| Renewal Period                        | Length of loan when the loan is renewed.                                                                                | No       | Numeric.                               |
|                                       | Use the numeric field to specify an amount and the unit field to specify the type (Minute or Hour).                     |          | 1-999 for<br>minutes.                  |
|                                       | If Loan Period is in minutes, the Renewal<br>Period must be the same.                                                   |          | 1-24 for hours.                        |
|                                       | If Loan Period is in hours, Renewal<br>Period may be hours or minutes.                                                  |          |                                        |
|                                       | Renewal period information is not applicable if Maximum Number of Sequential Renewals is 0.                             |          |                                        |
| Max[imum] #                           | The number of times the patron can                                                                                      | No       | 0-99.                                  |
| (Number) of<br>Sequential<br>Renewals | renew the item.                                                                                                    |          | 0 means no<br>renewals are<br>allowed. |
| Fine Interval                         | If the Loan Period is days or minutes, the Fine Interval must be the same.                                              | Yes      | Minute, Hour.                          |
|                                       | If the Loan Interval is hours, the Fine<br>Interval may be hours or minutes.                                            |          |                                        |
| Fine Rate                             | The amount charged for each hour/                                                                                       | No       | 0.00-999.99                            |
| (or Demerits<br>Rate if Demerits      | overdue.                                                                                                    |          |                                        |
| is used)                              | The fine is applied to a patron's record when the overdue item is discharged.                                           |          |                                        |
|                                       | If the total amount of the fine exceeds the designated Maximum Fine Amount, the Maximum Fine Amount is applied instead. |          |                                        |
|                                       | <b>NOTE:</b><br>Use 00.00 for any Patron Group/Item<br>Type combination where you do not<br>impose overdue fines.       |          |                                        |

 Table 5-24.
 Add - Circulation Policy Matrix Record Settings and Short Loan Settings Tab

| Component                  | Description                                                                                                    | Required | Type and Range |
|----------------------------|----------------------------------------------------------------------------------------------------|----------|----------------|
| Max[imum] Fine<br>Amount   | The maximum amount charged to the patron for any one overdue situation.                                                                                                    | No       | 0.01-9999.99   |
| (or Max[imum]<br>Demerits) | Leave blank if you do not limit the amount charged for an overdue item.                                                                                                    |          |                |
| Grace Period               | Defining a Grace Period means a patron<br>may return an item late without incurring<br>overdue fines provided the discharge<br>date/time is before the end of the Loan or<br>Renewal Period plus the Grace Period. | No       | 0-999          |
|                            | The system uses Grace Periods for this purpose only.                                                                                                    |          |                |
|                            | IMPORTANT:<br>If an item is discharged after the<br>end of the Grace Period, the<br>system does not take the Grace<br>Period into account when<br>calculating overdue fines.                                       |          |                |
|                            | If the Loan Period is hours or minutes,<br>the Grace Period defaults to the same<br>interval.                                                                                                    |          |                |
|                            | If the Loan Period is Term, the Grace<br>Period defaults to days.                                                                                                    |          |                |
|                            | <b>NOTE:</b><br>Use 0 to indicated that no Grace Period applies.                                                                                                    |          |                |

 Table 5-24.
 Add - Circulation Policy Matrix Record Settings and Short Loan Settings Tab

| Component                       | Description                                                                                                    | Required                                | Type and Range                    |
|---------------------------------|----------------------------------------------------------------------------------------------------|-----------------------------------------|-----------------------------------|
| Advanced Loan<br>Warning Period | Use this option to specify the interval<br>within which the circulation clerk is<br>alerted to future bookings when an item<br>is being discharged.                                                                                                    | No                                      | Numeric.<br>1-999 for<br>minutes. |
|                                 | The timeframe within which the<br>circulation clerk is notified (warned) is<br>calculated by adding the time value<br>specified in this option to the current time<br>(that is, the time of the discharge).                                                                          |                                         | 1-24 for hours.                   |
|                                 | <b>NOTE:</b><br>The Short Loan Advanced Booking Alert<br>session preference in the Circulation<br>client must also be selected for a warning<br>message to display to the circulation<br>clerk. Refer to the <i>Voyager Circulation</i><br><i>User's Guide</i> for more information. |                                         |                                   |
| Renew From:                     | If the Original Due Date radio button is                                                                                                    | Use the                                 | Radio button                      |
| Original Due<br>Date            | selected, the item will be renewed from its original due date.                                                                                                    | original<br>due date                    | The default is<br>Renewal Date.   |
| Renewal Date                    | If the Renewal Date radio button is selected, the item will be renewed from the date that the renewal was placed.                                                                                                    | patrons<br>the<br>maximum<br>loan time. |                                   |

 Table 5-24.
 Add - Circulation Policy Matrix Record Settings and Short Loan Settings Tab

# NOTE:

If you are assessing Demerit points instead of using monetary fines, the rates and amounts in the fields correspond to the number of points assessed.

| Name                            | Description                                                                                                    | Required                                                                                                    | Type and Range                                                                                                    |
|---------------------------------|----------------------------------------------------------------------------------------------------|----------------------------------------------------------------------------------------------------|----------------------------------------------------------------------------------------------------|
| Courtesy<br>Notice<br>Interval  | The Courtesy Notice Interval is the<br>number of days before an item is due<br>when a courtesy notice can be<br>produced, if you choose to send<br>Courtesy Notices.<br>Sending out courtesy notices for short<br>loaned items would generally be<br>impractical.                                                                                                    | Yes, if the<br>Courtesy<br>Notice Apply<br>check box is<br>checked in the<br>Circulation<br>Policy<br>Definitions,<br>Patron Rules<br>dialog box.                                                                                                  | 0-999<br>Default is 0, this<br>means a notice<br>will not be sent<br>regardless of the<br>policy definition.                                                                                                    |
|                                 |                                                                                                    | See <u>Patrons</u><br><u>Tab and Patron</u><br><u>Rules Dialog</u><br><u>Box</u> on <u>page 5-</u><br><u>69</u> .                                                                                                    |                                                                                                    |
| Minimum<br>Loan for<br>Courtesy | The minimum loan for a courtesy equals<br>the minimum loan length for an item to<br>activate courtesy notices.<br>If the difference between the charge<br>date and the current date is greater than<br>this minimum, the item is eligible for a<br>notice.<br>If you choose not to send out courtesy<br>notices, make sure that the Minimum<br>Loan for Courtesy field is set to a value<br>higher than your longest short loan<br>period. | Yes, if the<br>Courtesy<br>Notice Apply<br>check box is<br>checked in the<br>Circulation<br>Policy<br>Definitions,<br>Patron Rules<br>dialog box.<br>See <u>Patrons</u><br><u>Tab and Patron</u><br><u>Rules Dialog</u><br><u>Box on page 5-69</u> | 0-999<br>Default is 0.<br>If you enter 0,<br>then all loans are<br>eligible for a<br>notice.<br>However, if the<br>Courtesy Notice<br>Interval is 0, then<br>no notice is sent,<br>regardless of the<br>value in this field. |

Table 5-25.Intervals Tab

|--|

| Name             | Description                                                                                                    | Required                                                                                                    | Type and Range                                                                                                    |
|------------------|----------------------------------------------------------------------------------------------------|----------------------------------------------------------------------------------------------------|----------------------------------------------------------------------------------------------------|
| First            | The number of days after an item                                                                                                    | Yes, if the                                                                                                    | 0-999                                                                                                    |
| Interval         | producing the first overdue notice.                                                                                                    | Notice Apply                                                                                                    | Default is 0.                                                                                                    |
|                  | Overdue Notices are produced by<br>running Circulation Batch job number<br>two, circjob 2, (see the <i>Voyager</i><br><i>Reporter User's Guide</i> for more<br>information).                                                                                               | check box is<br>checked in the<br>Circulation<br>Policy<br>Definitions,<br>Patron Rules                                          | If you enter 0, the<br>first overdue<br>notice will be<br>produced when<br>circjob 2 is run at<br>any time after an |
|                  | When setting this be sure to consider<br>the Grace Period for overdue fines set<br>in the Patron Group-Item Type<br>combination matrix (see <u>Matrix Tab</u> on<br><u>page 5-81</u> ) in order to determine the<br>most appropriate time for the first<br>overdue notice. | dialog box.<br>See <u>Patrons</u><br><u>Tab and Patron</u><br><u>Rules Dialog</u><br><u>Box</u> on <u>page 5-</u><br><u>69</u> . | item becomes<br>overdue.                                                                                            |
| Lost<br>Interval | The number of days after the due date/<br>time that pass before processing the<br>item as lost.                                                                                                    | Yes                                                                                                    | 0-999<br>Default is 0.                                                                                              |
|                  | Processing the item as lost prevents<br>any subsequent overdue notices from<br>being produced, and applies the lost<br>item processing fee to the patron's<br>record, see <u>Policies Tab</u> on <u>page 5-64</u> .                                                        |                                                                                                    |                                                                                                    |
|                  | Items are marked as lost by running<br>Circulation Batch job number two,<br>Circjob 2, (see the <i>Voyager Reporter</i><br><i>User's Guide</i> for more information).                                                                                                    |                                                                                                    |                                                                                                    |

| Name                                     | Description                                                                                                    | Required | Type and Range                                                                                                    |
|------------------------------------------|----------------------------------------------------------------------------------------------------|----------|----------------------------------------------------------------------------------------------------|
| Other<br>(Overdue)<br>Notice<br>Interval | The number of days to pass before<br>producing each subsequent overdue<br>notice.<br>Overdue Notices are produced by<br>running Circulation Batch job number<br>two, Circjob 2, (see the <i>Voyager</i><br><i>Reporter User's Guide</i> for more<br>information). | Yes      | 0-999<br>Default is 0<br>If you enter 0,<br>subsequent<br>overdue notices<br>will be produced<br>when circjob 2 is<br>run at any time<br>after the first<br>overdue notice<br>has been<br>produced. If you<br>want 24 hours<br>between the<br>production of<br>Other (Overdue)<br>Notices, you must<br>enter 1. |
| Other<br>(Overdue)<br>Notice<br>Count    | The number of subsequent overdue notices produced after the first notice.                                                                                                    | Yes      | 0-999<br>Default is 0.                                                                                                    |

Table 5-25.Intervals Tab

# **Creating Circulation Policy Groups**

<u>Procedure 5-10, Creating a Circulation Policy Group - Policy Definition Tab</u>, on page <u>5-115</u> through <u>Procedure 5-18</u>, <u>Creating a Circulation Policy Group - Short</u> <u>Loan Matrix Tab</u>, on page <u>5-132</u> provide instructions on completing each tab of the **Circulation - Policy Definitions** workspace (see <u>Figure 5-60</u>).

| Circulation - Policy Definitions                              |          |                     |  |
|---------------------------------------------------------------|----------|---------------------|--|
| Names<br>Main Circ Group<br>Media Scheduling Group<br>OL Circ |          | <u>N</u> ew<br>Edit |  |
| Other Branch Circ Grp<br>Reserve Circ Group                   | <b>•</b> | <u>D</u> elete      |  |
| Policy Definition Locations Policies Calendar Patrons Items   |          |                     |  |
| <u>Save</u>                                                   |          |                     |  |

Figure 5-60. Circulation - Policy Definitions Workspace

### NOTE:

The **Save** button found on each tab of the **Circulation - Policy Definitions** workspace is not active until a Policy Definition name and a Location is associated with it. Once saved the **Matrix** and **Short Loan Matrix** tabs are visible.

Once the **Save** button is active, clicking it will save the Circulation Policy Definition and return the user to the **Circulation - Policy Definitions** workspace with the newly-defined policy definition listed.

Also, after the policy definition has been saved, operators use the **Edit** button to access the **Circulation - Policy Definitions** workspace tabs. The bottom half of the **Circulation - Policy Definitions** workspace is entitled **Edit Policy Definition**, instead of entitled **New Policy Definition** (see Figure 5-61).

| - Edit Policy Definition: | Locations   Policies   Calendar   Patrons   Items   Matrix   Short Loan Matrix | , |
|---------------------------|--------------------------------------------------------------------------------|---|
| Circ Group Name           | / Main Circ Policy group                                                       |   |
|                           |                                                                                |   |
|                           |                                                                                |   |
|                           | <u>S</u> ave <u>C</u> ancel                                                    |   |

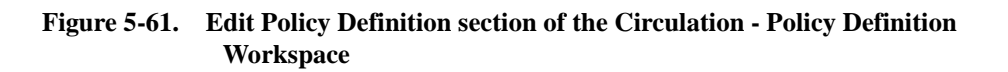

## Procedure 5-10. Creating a Circulation Policy Group - Policy Definition Tab

Use the following to define the name of a Circulation Policy Group.

- 1. Access the Circulation Policy Definitions workspace.
  - a. Click Circulation in the listbar.
  - b. Click the Policy Definitions button in the Circulation listbar.

Result: The Circulation - Policy Definitions workspace opens.

2. Click the New button.

 $\overline{\mathbf{v}}$ 

Result: The bottom half of the **Circulation - Policy Definitions** workspace opens to the **New Policy Definition** section, with the **Policy Definition** tab available (see <u>Figure 5-62</u>).

| Names Main Circ Group Media Scheduling Group OL Circ Other Branch Circ Grp Reserve Circ Group  New Policy Definition:  Policy Definition Circ Group Name:  Seve Cancel | Circulation - Policy Definitions                            |         |             |  |
|----------------------------------------------------------------------------------------------------|-------------------------------------------------------------|---------|-------------|--|
| Main Life Group Media Scheduling Group OL Circ Other Branch Circ Grp Reserve Circ Group  New Policy Definition:  Policy Definition  Circ Group Name:  Seve Cancel      | Names                                                       | <b></b> | New         |  |
| OL Circ                                                                                                    | Main Lirc Group<br>Media Scheduling Group                   |         | Edit        |  |
| Other Branch Circ Gro         Reserve Circ Group         Policy Definition:         Policy Definition         Locations       Policies         Circ Group Name:        | OL Circ                                                     |         | <u>E an</u> |  |
| New Policy Definition:         Policy Definition         Locations       Policies         Circ Group Name:                                                             | Other Branch Circ Grp                                       |         | Delete      |  |
| New Policy Definition:         Policy Definition         Locations       Policies         Circ Group Name:                                                             |                                                             | _       |             |  |
| Policy Definition Locations Policies Calendar Patrons Items Circ Group Name:                                                                                           | New Policy Definition:                                      |         |             |  |
| Circ Group Name:                                                                                                    | Policy Definition Locations Policies Calendar Patrons Items |         |             |  |
| Circ Group Name:                                                                                                    |                                                             |         |             |  |
| <u>Seve</u>                                                                                                    | Circ Group Name:                                            |         |             |  |
| <u>Save</u>                                                                                                    |                                                             |         |             |  |
| <u>Save</u>                                                                                                    |                                                             |         |             |  |
| <u>Seve</u>                                                                                                    |                                                             |         |             |  |
| Save Cancel                                                                                                    |                                                             |         |             |  |
| Save Cancel                                                                                                    |                                                             |         |             |  |
| Save Cancel                                                                                                    |                                                             |         |             |  |
| <u>Save</u>                                                                                                    |                                                             |         |             |  |
| <u>Save</u>                                                                                                    |                                                             |         |             |  |
| <u>Save</u>                                                                                                    |                                                             |         |             |  |
|                                                                                                    | <u>S</u> ave <u>C</u> ancel                                 |         |             |  |

Figure 5-62. Policy Definition Tab

3. Enter the name of the Circulation Policy Group in the **Circ Group Name** field (see <u>Figure 5-63</u>).

| Γ | New Policy Definition:<br>Policy Definition <u>L</u> ocations <u>Policies</u> Cale <u>n</u> dar <u>Pa</u> trons Items <u>Matrix</u> Short Loan Ma <u>t</u> rix |
|---|----------------------------------------------------------------------------------------------------|
|   | Circ Group Name: Law Circ Group                                                                                                    |
|   |                                                                                                    |
|   |                                                                                                    |
|   |                                                                                                    |
|   |                                                                                                    |
|   | <u>Save</u>                                                                                                    |

Figure 5-63. Policy Definition Tab with Circulation Policy Group named

 Click on the Locations tab to continue to define this Circulation Policy Group (see <u>Procedure 5-11</u>, <u>Creating a Circulation Policy Group - Locations Tab</u>, on page <u>5-117</u>.

# $\overline{\mathbf{v}}$

### Procedure 5-11. Creating a Circulation Policy Group - Locations Tab

Use the following to define the Locations for a Circulation Policy Group.

- 1. Access the Circulation Policy Definitions workspace.
  - a. Click Circulation in the listbar.
  - b. Click the Policy Definitions button in the Circulation listbar.

Result: The Circulation - Policy Definitions workspace opens.

 After naming the Circulation Policy Group, click the Locations tab, and highlight any locations in the Available box that you want to add to this Circulation Policy Group (see <u>Figure 5-64</u>).

| Policy Definition Locations E | olicies Cale <u>n</u> dar | Patrons   Items | Ì <u>M</u> atrix Ì Short Loa | an Ma <u>t</u> rix 🌖 |
|-------------------------------|---------------------------|-----------------|------------------------------|----------------------|
| Available                     |                           | Selected        |                              |                      |
| Library Technology Center     |                           |                 |                              |                      |
| Media Dept. Tech. Center      |                           |                 |                              |                      |
| PemValley                     | >>                        |                 |                              |                      |
| Portage                       |                           |                 |                              |                      |
| Selkirk                       |                           |                 |                              |                      |
| Steinbach                     |                           |                 |                              |                      |
|                               | <                         |                 |                              |                      |
|                               |                           |                 |                              |                      |
|                               |                           |                 |                              |                      |
|                               |                           |                 |                              |                      |
|                               |                           |                 | 1                            |                      |
|                               |                           |                 | Settings                     |                      |
|                               |                           |                 |                              |                      |
|                               |                           | I               |                              |                      |

Figure 5-64. Locations Tab with available locations

 Click the single right arrow > button to move the location from the Available list to the Selected list. The >> button moves all locations to the Selected list. The < button moves a location from the Selected list to the Available list. The << button moves all locations from the Selected list to the Available list.</li>

- 4. Save this newly-created Circulation Policy definition by clicking the Save button. Then highlight it, click the Edit button, click the Locations tab, and you can now set up the circulation happening locations. Notice that the Settings... button is now active.
- 5. For selected locations that you want to make circulation happening locations,
  - a. Highlight the location.
  - b. Click the Settings... button. The Locations Settings dialog box opens (see Figure 5-65)

| Default Print Location: Circulation Desk I | Automated Storage   |
|--------------------------------------------|---------------------|
| Circulation Location                       | L Automated Storage |
| Circulation Location                       |                     |
|                                            |                     |
|                                            |                     |
|                                            |                     |
|                                            |                     |
|                                            |                     |
|                                            |                     |
| ОК                                         | Cancel              |

Figure 5-65. Locations Settings dialog box

- c. Click the **Circulation Location** check box. The bottom half of the **Locations Settings** dialog box opens.
- d. Click the check boxes to enable wanted features (see Figure 5-66).

| Default Location: Port       | tage 💌                | Default Item Type: book             |
|------------------------------|-----------------------|-------------------------------------|
| Default Print Location: Circ | ulation Desk 🗾 💌      | Automated Storage                   |
| Circulation Location         |                       | ☑ OPAC Suppress for Item on the Fly |
| Collect Fines                | 🔽 Due Date Slip Print | 🔲 Discharge Receipt Print           |
| 🔽 Courtesy Discharge         | 🔽 Hold Slip Print     | Payment Receipt Print               |
|                              | 🔽 Routing Slip Print  | Pick Up Location                    |
| Shelving Interval: 2         | 🗘 Days 💌              | In Transit Interval: 2 🗮 Days       |
|                              |                       |                                     |

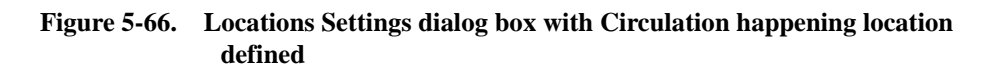

Result: The location selected is now a circulation happening location.

6. Click on the **Policies** tab to continue to define this Circulation Policy Group (see <u>Procedure 5-13, Creating a Circulation Policy Group - Policies Tab</u>, on page <u>5-122</u>.

### **Procedure 5-12. Configuring Circulation Alerts**

Use the following to configure circulation alerts.

- 1. Access the Circulation Policy Definitions workspace.
  - a. Click Circulation in the listbar.
  - b. Click the Policy Definitions button in the Circulation listbar.

Result: The Circulation - Policy Definitions workspace opens.

2. Select the circulation happening location for which you want to configure circulation alerts and click the **Settings** button.

Result: The Location Settings dialog box opens.

3. Click the Alerts tab.

Result: The Alerts tab opens (see Figure 5-67).

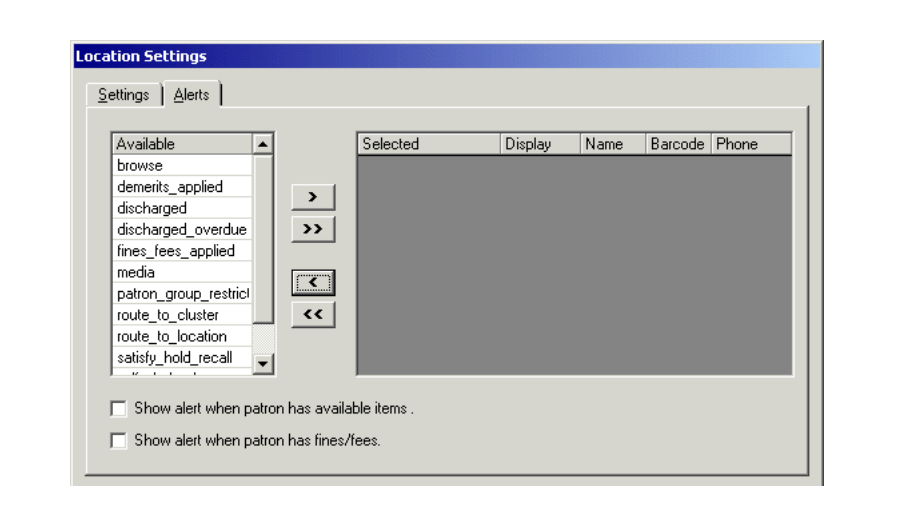

Figure 5-67. Alerts Tab

4. Select the conditions for which you want to provide a circulation alert from the **Available** list and click the > button.

### NOTE:

Use the >> button to select all of the available conditions.

Result: The wanted conditions are moved into the Selected list.

5. For each condition, determine the display method, **FYI** or **Dialog**, from the **Display** drop-down menu (see Figure 5-68).

| Available        | 1  | Selected              | Display  | Name | Barcode | Phone |
|------------------|----|-----------------------|----------|------|---------|-------|
| demerits_applied | 1  | browse                | Dialog   |      |         |       |
| media            |    | discharged            | Dialog   |      |         |       |
|                  |    | discharged_overdue    | Dialog   |      |         |       |
|                  | >> | fines_fees_applied    | Dialog 💌 |      |         |       |
|                  |    | patron_group_restrict | Dialog   |      |         |       |
|                  |    | route_to_cluster      | FYI      |      |         |       |
|                  |    | route_to_location     | Dialog   |      |         |       |
|                  | << | satisfy_hold_recall   | Dialog   |      |         |       |
|                  |    | self_shelved          | Dialog   |      |         |       |
|                  |    | to_hold_shelf         | Dialog   |      |         |       |

Figure 5-68. Display method drop-down menu

Result: The method of the alert is defined for the selected condition.

# **OPTIONAL:**

 If to\_hold\_shelf was selected, define the patron-specific information you want to display by selecting the Name, Barcode, and/or Phone check boxes (see <u>Figure 5-69</u>).

| Available                                      |    | Selected           | Display | Name    | Barcode | Phone    |
|------------------------------------------------|----|--------------------|---------|---------|---------|----------|
| demerits_applied                               | >  | browse             | FYI     |         |         |          |
| discharged                                     |    | discharged_overdue | FYI     |         |         |          |
| fines_fees_applied                             |    | media              | Dialog  |         |         |          |
| patron_group_restricted<br>satisfy_hold_recall | >> | route_to_cluster   | Dialog  |         |         |          |
|                                                |    | route_to_location  | Dialog  |         |         |          |
| self_shelved                                   |    | to_hold_shelf      | Dialog  | <b></b> |         | <b>V</b> |
|                                                | •• |                    |         |         |         |          |

Figure 5-69. Defining patron information to display

Result: The patron information is defined.

- 7. If you want to configure alerts at charge and discharge for available items and outstanding fines, select the **Show alert when patron has available items** check box and/or the **Show alert when patron has fines/fees** check boxes.
- 8. When finished, click the **OK** button. Click the **Cancel** button if you do not want to configure these alerts.

Result: The system returns to the Locations tab (see Figure 5-70).

| olicy De <u>f</u> inition <u>L</u> ocations <u>P</u> olicies Cal | le <u>n</u> dar   P <u>a</u> trons   I <u>t</u> ems   <u>M</u> atrix   Short Loan Matrix |   |
|------------------------------------------------------------------|------------------------------------------------------------------------------------------|---|
| vailable                                                         | Selected                                                                                 | ] |
| ledia Dept. Tech. Center                                         | Acquisitions Desk                                                                        | 1 |
|                                                                  | Biology                                                                                  | L |
|                                                                  | Cataloging Desk                                                                          |   |
|                                                                  | Circulation Desk (c) (p)                                                                 |   |
|                                                                  | Electronic Collections                                                                   | L |
|                                                                  | Government Documents                                                                     |   |
|                                                                  | <ul> <li>INN-Reach Items (c)</li> </ul>                                                  |   |
|                                                                  | Juvenile Education                                                                       |   |
|                                                                  | Main (c)                                                                                 |   |
|                                                                  | Microform Room                                                                           | 1 |
|                                                                  | Settings                                                                                 |   |

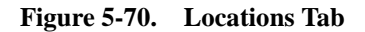

9. Click the **Save** button to save the newly-configured alerts or click the **Cancel** button if you do not want to keep the alerts.

Result: If saved, the circulation alerts are configured for the selected circulation happening location.

| Procedure 5 | -13. Crea | ating a Circu | lation Policy | Group - 1 | Policies 7 | Гab |
|-------------|-----------|---------------|---------------|-----------|------------|-----|

Use the following to define the Policies for a Circulation Policy Group.

- 1. Access the Circulation Policy Definitions workspace.
  - a. Click Circulation in the listbar.
  - b. Click the Policy Definitions button in the Circulation listbar.

Result: The Circulation - Policy Definitions workspace opens.

- 2. After naming the Circulation Policy Group and associating the locations, click the **Policies** tab to set up policies your site needs
  - a. Click the check box to enable wanted features.
  - b. Enter numbers in the wanted fields.

Result: The policies for that Circulation Policy Group are applied (see <u>Figure 5-</u><u>71</u>).

| -New Policy Definition:<br>Policy Definition Locations Policies Calendar  | Patrons   Items                  |
|---------------------------------------------------------------------------|----------------------------------|
| Include Lost Item Processing Fee Count Closed Davs/Hours/Minutes For Loan | Lost Item Processing Fee: \$0.00 |
| Apply Fixed Due Time For Overnight Loans                                  |                                  |
| Renew If Overdue Renew If Recall                                          | Renew if Hold                    |
| Short Loan Early Pickup Window: 🛛 🕀 Minutes                               | Extend Recall Due Date           |
| Short Loan Unclaimed Interval:   0  € Minutes                             |                                  |
|                                                                           |                                  |
| Save                                                                      | Cancel                           |

Figure 5-71. Policies Tab with features enabled

 Click on the Calendars tab to continue to define this Circulation Policy Group (see <u>Procedure 5-14</u>, <u>Creating a Circulation Policy Group - Calendars Tab</u>, on page <u>5-123</u>.

# マ

### Procedure 5-14. Creating a Circulation Policy Group - Calendars Tab

Use the following to define the Calendars for a Circulation Policy Group.

- 1. Access the Circulation Policy Definitions workspace.
  - a. Click Circulation in the listbar.
  - b. Click the Policy Definitions button in the Circulation listbar.

Result: The Circulation - Policy Definitions workspace opens.

- 2. After naming the Circulation Policy Group, associating the locations, and defining policies, click the **Calendar** tab, highlight any calendar in the **Available** box that you want to add to this Circulation Policy Group.
- Click the single right arrow > button to move the location from the Available list to the Selected list (see <u>Figure 5-72</u>).

| ew Policy Definition<br>Policy Definition | n:<br>  <u>L</u> ocations   <u>P</u> olicies   Cale | e <u>n</u> dar   P <u>a</u> trons   I <u>t</u> ems | <u>M</u> atrix ) Short Loa | an Ma <u>t</u> rix |
|-------------------------------------------|-----------------------------------------------------|----------------------------------------------------|----------------------------|--------------------|
| Available                                 | Begin Date End date                                 | Selected                                           | Begin Date                 | End Date           |
|                                           |                                                     | >>>                                                | 111011001                  |                    |
|                                           | <u>S</u> ave                                        |                                                    |                            |                    |

Figure 5-72. Calendar Tab with a calendar selected

 Click on the **Patrons** tab to continue to define this Circulation Policy Group (see <u>Procedure 5-15</u>, <u>Creating a Circulation Policy Group - Patrons Tab</u>, on page <u>5-124</u>.

Use the following to define the Patrons associated with the Circulation Policy Group.

- 1. Access the Circulation Policy Definitions workspace.
  - a. Click Circulation in the listbar.
  - b. Click the Policy Definitions button in the Circulation listbar.

Result: The Circulation - Policy Definitions workspace opens.

Procedure 5-15. Creating a Circulation Policy Group - Patrons Tab

2. After naming the Circulation Policy Group, associating the locations, and defining policies, and associating calendars, click the **Patrons** tab.

Result: A list of Patron Groups not associated with any other Circulation Policy Group displays (see <u>Figure 5-73</u>).

|   | Patrons               |                |
|---|-----------------------|----------------|
| < | (all)                 |                |
|   | Courtesy Patron       | R <u>u</u> les |
|   | Faculty               |                |
|   | Graduate Student      | Remove         |
|   | Inter-Library Loan    | Temove         |
|   | Staff                 |                |
|   | Undergraduate Student |                |
|   |                       |                |
|   |                       |                |
|   |                       |                |
|   |                       |                |
|   |                       |                |
|   |                       |                |

Figure 5-73. Patrons Tab with list of Patron Groups

3. Highlight the Patron Group in the list for which you want to define the settings, and Click the **Rules...** button, begin with the default all setting.

Result: The Patron Rules dialog box opens (see Figure 5-74).

| Patron Rules                                                                                                    |                                                                         |
|----------------------------------------------------------------------------------------------------|-------------------------------------------------------------------------|
| Fines/Lost Item Fees Apply Max Outstanding Balance:                                                                                                    | \$50.00 ➡ Min Balance For Notice: \$10.00 ➡                             |
| Courtesy Notice Apply                                                                                                    | Overdue Notice Apply                                                    |
| Max Items Borrowed in this Policy Group 20 🛓                                                                                                    | Max Overdue Recalled Items Apply 2 🔹                                    |
| Max Number Of Recalls Apply                                                                                                    | ✓ Max Self-Shelf Returns Apply 2★                                       |
| Max Claimed Returns Apply                                                                                                    | Max Lost Items Apply                                                    |
| Max Call Slip Requests Apply                                                                                                    | Max Short Loan Apply                                                    |
| Max Short Loan Titles Apply                                                                                                    | 🗸 Max Short Loan Per Day Apply 🛛 📘 🛨                                    |
| Max Overdue Items Apply                                                                                                    |                                                                         |
| ✓     Place Holds Using The OPAC     ✓     I       ✓     Place Short Loans Using The OPAC     ✓     I                                                       | Place Recalls Using The OPAC<br>Place Call Slip Requests Using The OPAC |
| Email Courtesy Notices     Email Cancellation Not     Email Overdue Notices     Email Recall Notices     Email (Other) Dverdue     Email (Other) Recall Not | ices 🔽 Email Item Available Notices<br>Notices                          |
| <u>K</u>                                                                                                    | Cancel                                                                  |

Figure 5-74. Patron Rules dialog box with features enabled

- 4. Apply the rules for the Patron Group.
  - a. Click the check box to enable wanted features.
  - b. Enter numbers in the corresponding fields for that feature.
  - c. Enter the Max Outstanding Balance and the Min Balance for Notice if wanted.
  - d. Click the **OK** button.

Result: The settings for the Patron Group you had selected are applied (see <u>Figure 5-75</u>).

Repeat this for any Patron Group that you want to use settings other than the (all) settings.

| New Pol<br>Policy | icy Definition:<br>Definition   <u>L</u> ocations   <u>P</u> olicies   Cale <u>n</u> dar   P <u>a</u> trons   I <u>t</u> ems   <u>M</u> atrix   Short | Loan Ma <u>t</u> rix             |
|-------------------|----------------------------------------------------------------------------------------------------|----------------------------------|
|                   | Patrons<br>(all)<br>Courtesy Patron<br>Faculty<br>Student                                                                                             | R <u>u</u> les<br><u>R</u> emove |
|                   | <u>S</u> ave <u>C</u> ancel                                                                                                    |                                  |

Figure 5-75. Patrons Tab with list of Patron Groups

### NOTE:

The check in the check box next to the name of the Patron Group in <u>Figure 5-75</u> means that the rules for those groups are different from the (all) rules.

5. Click on the **Items** tab to continue to define this Circulation Policy Group (see <u>Procedure 5-16, Creating a Circulation Policy Group - Items Tab.</u> on page <u>5-127</u>.

# $\overline{\mathbf{v}}$

### Procedure 5-16. Creating a Circulation Policy Group - Items Tab

Use the following to define the Items associated with the Circulation Policy Group.

1. Access the Circulation - Policy Definitions workspace.

a. Click Circulation in the listbar.

b. Click the Policy Definitions button in the Circulation listbar.

Result: The Circulation - Policy Definitions workspace opens.

2. After naming the Circulation Policy Group, associating the locations, and defining policies, associating calendars and patrons, click the **Items** tab.

Result: The list of Item Types displays (see Figure 5-76).

|   | Item 🔺              |          |
|---|---------------------|----------|
| ~ | (all)               | 1        |
|   | 1 day reserve item  | Settings |
|   | 1 week reserve item |          |
|   | 2 day reserve item  |          |
|   | 2 hour reserve      | Hemove   |
|   | 2 hour short        |          |
|   | 3 hour short        |          |
|   | archival material   |          |
|   | atlas               |          |
|   | audiotape           |          |
|   | book                |          |
|   | cd                  |          |

Figure 5-76. Items Tab displaying list of Item Types

3. Highlight the Item Type in the list for which you want to define the settings, and click the **Settings...** button.

Result: The Item Settings dialog box opens (see Figure 5-77).

|          | Item                | ▲                    |
|----------|---------------------|----------------------|
| <b>/</b> | (all)               |                      |
|          | 1 day reserve item  | Settings             |
|          | 1 week reserve item |                      |
|          | 2 day reserve item  | Item Settings        |
|          | 2 hour reserve      | Item Tupe: (all)     |
|          | 2 hour short        | item rype. (ai)      |
|          | 3 hour short        | Short Loan           |
|          | archival material   |                      |
|          | atlas               | Replacement Cost: 0  |
|          | audiotape           | Order Outpatier D    |
|          | Book                |                      |
|          | cd                  | Reorder Point: 0 🗧 🗾 |

Figure 5-77. Items Settings dialog box

4. Enter the settings you want for the Item Types you select, begin with the default all setting.

- a. Check the **Short Loan** check box if this item type may only be used for short loans.
- b. Enter numbers in the fields you want to apply.
- c. Click the **OK** button.

Result: The settings for the Item Types you had selected are applied.

#### NOTE:

A check in the check box next to the name of the Item Type means that the settings for those item types are different from the (all) settings.

 Click on the Matrix tab to continue to define this Circulation Policy Group (see <u>Procedure 5-17, Creating a Circulation Policy Group - Matrix Tab.</u> on page <u>5-129</u>.

# $\overline{\nabla}$

### Procedure 5-17. Creating a Circulation Policy Group - Matrix Tab

Use the following to create a Circulation Policy Matrix. This includes the information defined on the **Matrix** tab, which governs the loan for a specific Patron Group-Item Type combination, and the **Intervals** tab, which defines the various interval periods/count for that specific Patron Group-Item Type combination.

- 1. Access the Circulation Policy Definitions workspace.
  - a. Click Circulation in the listbar.
  - b. Click the Policy Definitions button in the Circulation listbar.

Result: The Circulation - Policy Definitions workspace opens.

2. After naming the Circulation Policy Group, associating the locations, and defining policies, associating calendars, patrons and items, click the **Matrix** tab.

Result: The Add - Circulation Policy Matrix Record Settings dialog box opens.

- 3. Select the Patron Group and Item Type matrix whose settings you want to define, starting with the (all)/(all) group as these default values must be defined.
  - a. Check the appropriate check boxes.
  - b. Enter numbers in the fields to provide the loan information (see Figure 5-78).

| Patron Group:           | Item Type:          | Settings Intervals                                    |
|-------------------------|---------------------|-------------------------------------------------------|
| Patron Group            | Item Type           | 🖌 🔽 Charge/Renew 🔽 Recall 🔽 Hold 🔽 Call Sli           |
| (all)                   | (all)               | UB Loan Period: 21+ Day                               |
| Courtesy Patron         | 1 day reserve item  |                                                       |
| DMA Patron/auto mapped  | 1 week reserve item | Renewal Period:   / 🗄   Day 📘                         |
| DMA Patron/manual map   | 2 day reserve item  | Max # of Seguential Renewals: 21                      |
| Faculty                 | 2 hour reserve      |                                                       |
| Graduate Student        | archival material   | Fine Interval: Day                                    |
| GWCC Patron/auto mapped | atlas               | Fine Rate: \$1,00+                                    |
| GWCC Patron/manual map  | audiotape           |                                                       |
| nter-Library Loan       | book                | Max Fine Amount: \$25.00                              |
| RSCC Patron/auto mapped | cd                  | Max Fine for Recalls: \$10.00                         |
| Staff                   | electronic file     | Mind you Desired for Descelled News 14 Desc           |
| UB Eligible/auto mapped | manuscript material | Min Loan Period for Recalled Items: 14 Days           |
| UB Eligible/man mapped  | map stacks          | Recall Fine Interval: Day 💌                           |
| Undergraduate Student   | micro               | Devell Size Deter Lag cold                            |
| VC Patron/manual map    | nocirc              | Recall Fine Rate: \$5.00                              |
| voy20012                | periodical          | Grace Period: 2÷ Days                                 |
| voy2003 patron          | personal copy       | Basall Bahara Jakara ak                               |
|                         | photocopy           |                                                       |
|                         | record              | Recall Grace Period: 0+                               |
|                         | score               | - Max Items Borrowed for this                         |
|                         | serial              | Patron Group & Item Type                              |
|                         | sortware            | Benew From:      Original Due Date     O Renewal Date |
|                         | uidee               |                                                       |
|                         | video               | •                                                     |

## Figure 5-78. Example of a completed Settings Tab of the Add - Circulation Matrix Policy Record Settings dialog box

4. To set up intervals for this matrix, click the **Intervals** tab.

Result: The Interval tab opens with its check boxes and fields available.

5. Enter the appropriate numbers in the each of the fields to provide the interval information (see <u>Figure 5-79</u>).

| Patron Group:           | Item Type:               | Settings Intervals               |
|-------------------------|--------------------------|----------------------------------|
| Patron Group            | Item Type                |                                  |
| (all)                   | (all)                    | Courtesy Notice Interval:        |
| Courtesy Patron         | 1 day reserve item       |                                  |
| DMA Patron/auto mapped  | 1 week reserve item      | Minimum Loan for Courtesu:       |
| DMA Patron/manual map   | 2 day reserve item       |                                  |
| Faculty                 | 2 hour reserve           | First Overdue Interval:          |
| Graduate Student        | archival material        |                                  |
| GWCC Patron/auto mapped | atlas                    | Lost Interval: 45 daus           |
| GWCC Patron/manual map  | audiotape                |                                  |
| Inter-Library Loan      | book                     | Other (Overdue) Notice Interval: |
| RSCC Patron/auto mapped | cd                       |                                  |
| Staff                   | electronic file          | Other (Overdue) Notice Count:    |
| UB Eligible/auto mapped | manuscript material      |                                  |
| UB Eligible/man mapped  | map stacks               | Querdus Recall Nation Internal:  |
| Undergraduate Student   | micro                    |                                  |
| VC Patron/manual map    | nocirc                   | Quardua Recal Nation Count:      |
| voy20012                | periodical               |                                  |
| voy2003 patron          | personal copy            |                                  |
|                         | photocopy                |                                  |
|                         | record                   |                                  |
|                         | score                    |                                  |
|                         | serial                   |                                  |
|                         | software                 |                                  |
|                         | three dimensional object |                                  |
|                         | video                    |                                  |

Figure 5-79. Completed Intervals Tab

6. Click the **Save** button to save the matrix settings and intervals.

Result: The **Matrix** tab displays listing the newly-created matrix (see Figure 5-80).

| Patron Group             | Item Type | Add     |
|--------------------------|-----------|---------|
| (all)<br>Courtesy Patron | book      | Modifu  |
| Faculty                  | book      | <u></u> |
| Student                  | book      |         |
|                          |           | Hemove  |
|                          |           |         |
|                          |           | Сору    |
|                          |           |         |
|                          |           |         |
|                          |           |         |
|                          |           |         |

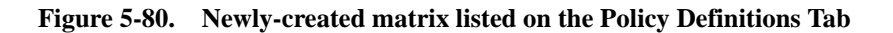

- 7. Repeat this process for each Patron Group-Item Type combination that should have a matrix other than the (all)/(all) group.
- Click on the Short Loan Matrix tab to continue to define this Circulation Policy Group (see <u>Procedure 5-18</u>, <u>Creating a Circulation Policy Group - Short Loan</u> <u>Matrix Tab</u>, on page <u>5-132</u>.

| $\nabla Z$ | $\langle \rangle$ |
|------------|-------------------|

### Procedure 5-18. Creating a Circulation Policy Group - Short Loan Matrix Tab

If your site uses short loans, use the following to create a circulation policy matrix for these items.

This includes the information defined on the **Matrix** tab that governs the loan for a specific patron-group and item-type combination and the **Intervals** tab that defines the various interval periods/count for that specific patron-group and item-type combination.

- 1. Access the Circulation Policy Definitions workspace.
  - a. Click Circulation in the listbar.
  - b. Click the Policy Definitions button in the Circulation listbar.

Result: The Circulation - Policy Definitions workspace opens.

2. After naming the Circulation Policy Group, associating the locations, and defining policies, associating calendars, patrons and items, and defining the matrices, click the **Short Loan Matrix** tab, and then the **Add** button.

Result: The **Short Loan Settings** tab of the **Add - Circulation Policy Matrix Record Settings** (for Short Loans) dialog box opens.

- 3. Select the Patron Group and Item Type matrix whose settings you want to define.
- 4. Specify your setting preferences on the Short Loan Settings tab.

See <u>Table 5-24</u> on page 5-106 for a description of these settings.

5. Click the Intervals tab to define the intervals for this matrix. See Figure 5-81.

| Patron Group:                                             | Item Type:                                        | Short Loan Settings                       |
|-----------------------------------------------------------|---------------------------------------------------|-------------------------------------------|
| Patron Group<br>Bindery<br>Carrel<br>Courteau Batron      | Item Type<br>1 day reserve item<br>2 hour reserve | Courtesy Notice Interval:                 |
| Faculty<br>Graduate Student                               | 3 hour short                                      | Minimum Loan for Courtesy: 이금 days        |
| Inter-Library Loan<br>Restricted                          | record                                            | Lost Interval: 0 v days                   |
| otarr<br>Undergraduate Student<br>University Law Students | -                                                 | Other (Overdue) Notice Interval: 0 + days |
|                                                           |                                                   | Other (Overdue) Notice Count: 🛛 0🗄        |
|                                                           |                                                   |                                           |
|                                                           |                                                   |                                           |
|                                                           |                                                   |                                           |
|                                                           |                                                   |                                           |

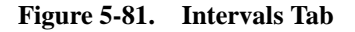

6. Click the **Save** button to save the matrix settings and intervals.

Result: The Short Loan Matrix tab displays with the newly-created matrix.

7. Repeat this process for each patron-group and item-type combination that should have a short loan matrix defined.

### **Editing Circulation Policy Groups**

If needed, the Circulation Policy Groups can be edited. Any changes affect future circulation transactions only.

The system does not archive any portion of the policies attached to each Circulation Policy Group and all changes take effect immediately. For example, if you decide to change a renewal policy, the change automatically applies to any subsequent renewal transaction regardless of what the previous renewal policy was when the item was first charged or renewed. At the same time, changes to circulation policies are not applied retroactively to active circulation transactions. For example, if you change a loan period, this applies only to all subsequent transactions. It does not alter the due dates for items charged when the previous loan period was in effect.

Also remember that if an item's location is moved to a location belonging to another Circulation Policy Group, that Group's circulation policies apply to all subsequent circulation transactions involving the item.

For this reason, you may wish to keep your own record of policy changes and their effective dates in order to handle possible patron questions or complaints.

### NOTE:

When moving a location from the **Selected** list to the **Available** list, the system checks if the location is the OPAC Circulation Desk for the group. If so, a warning message displays asking the user to select a different OPAC Circulation desk before moving the current one (see Figure 5-82).

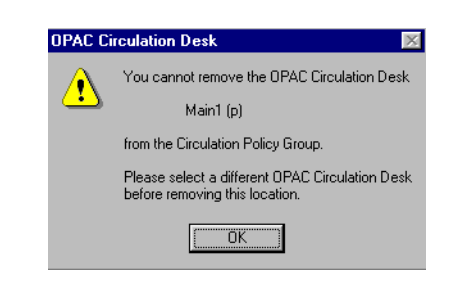

Figure 5-82. OPAC Circulation desk warning message

The system also checks if the location is a Circulation Desk for the group. If so, a warning message displays asking the user if they want to remove this location (see Figure 5-83).

| Circ Dock Removal warning                |    |
|------------------------------------------|----|
|                                          | 21 |
| You are about to remove Circulation Desk |    |
| Medical School (p)                       |    |
| from this Policy Group.                  |    |
| Are you sure you want to remove it?      |    |
| Yes <u>N</u> o                           |    |

Figure 5-83. Circulation Desk Removal warning

### NOTE:

If you are attempting to remove the last Pickup location from a Circulation Policy Group the system displays a warning message, asking the operator if they do want to remove the location, thereby leaving the group with no Pickup locations (see Figure 5-84).

| Default P | ickup Location 🛛 🔀                                                                                        |
|-----------|----------------------------------------------------------------------------------------------------|
| ⚠         | This location is the last pickup location<br>in the Circulation Policy Group.<br>Do you want to continue? |
| [         | Yes No                                                                                                    |

Figure 5-84. Pickup location removal warning

# **Procedure 5-19. Editing a Circulation Policy Group**

Use the following to edit a Circulation Policy Group.

- 1. Access the Circulation Policy Definitions workspace.
  - a. Click Circulation in the listbar.
  - b. Click the Policy Definitions button in the Circulation listbar.

Result: The Circulation - Policy Definitions workspace opens.

2. Highlight the Circulation Policy Group you want to edit and click the Edit button.

Result: The Edit Policy Definitions section opens.

 Select the tab(s) you want to edit, enter the information, and click the Save button to save the changes. See <u>Editing Circulation Matrix Information</u> on <u>page 5-138</u> for specific information on editing the Matrix tab.

### **Deleting Circulation Policy Groups**

Deleting a Circulation Policy Group is not allowed if it has any circulation transactions associated with it. When an operator attempts to delete it, a warning message stating why the delete is not allowed displays (see <u>Figure 5-85</u>).

| Voyager | Voyager System Administration                                                                                          |  |  |  |  |
|---------|----------------------------------------------------------------------------------------------------|--|--|--|--|
| ⚠       | This circ policy group cannot be deleted because an associated circ matrix is being used in a circ transaction record. |  |  |  |  |
|         | ОК                                                                                                    |  |  |  |  |

Figure 5-85. Circulation Policy Group cannot be deleted message

### Procedure 5-20. Deleting a Circulation Policy Group

Use the following to delete a Circulation Policy Group.

- 1. Access the Circulation Policy Definitions workspace.
  - a. Click Circulation in the listbar.
  - b. Click the Policy Definitions button in the Circulation listbar.

Result: The Circulation - Policy Definitions workspace opens.

 Highlight the Circulation Policy Group you want to delete. In the example in Figure 5-86 the Voyager Test db CPG2 group will be deleted. Click the Delete button.

| Circulation - Policy Definitions |                |
|----------------------------------|----------------|
| Names                            | New            |
| Voyager Test db CPG              |                |
| Voyager Test db CPG2             | <u>E</u> dit   |
|                                  |                |
|                                  | <u>D</u> elete |
|                                  |                |

Figure 5-86. Circulation Policy Group to be deleted is highlighted

Result: The **Delete Policy Definitions** dialog box displays asking for confirmation of the deletion displays (see Figure 5-87).

| Delete Policy Definition |                                                              |  |  |  |  |  |
|--------------------------|--------------------------------------------------------------|--|--|--|--|--|
| ?                        | You will delete Policy Definition:<br>"Voyager Test db CPG2" |  |  |  |  |  |
|                          | Are you sure?                                                |  |  |  |  |  |
|                          | Yes No                                                       |  |  |  |  |  |

Figure 5-87. Confirmation message before deleting the Circulation Policy Group

3. Click the **Yes** button to delete this Circulation Policy Group.

Result: The Circulation Policy Group is deleted, and no longer displays in the list in the **Circulation - Policy Definitions** workspace (see <u>Figure 5-88</u>).

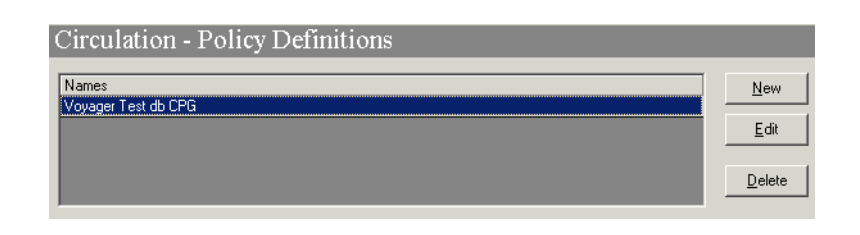

Figure 5-88. List of Circulation Policy Groups after deleting a group

### NOTE:

See <u>Deleting a Circulation Policy Matrix</u> on <u>page 5-144</u> for specific information on deleting a Circulation Matrix.

### **Editing a Circulation Policy Matrix**

If needed the Circulation Policy Matrix can be edited. Any changes affect future circulation transactions.

Items currently charged, if renewed, will have the new (edited) policies applied to them as the renewal is considered a future transaction.

 $\overline{\mathbf{v}}$ 

### **Procedure 5-21. Editing Circulation Matrix Information**

Use the following to edit a Circulation Matrix.

- 1. Access the Circulation Policy Definitions workspace.
  - a. Click Circulation in the listbar.
  - b. Click the **Policy Definitions** button in the Circulation listbar.

Result: The Circulation - Policy Definitions workspace opens.

- 2. Select the Circulation Policy Group containing the Circulation Matrix to edit and click the **Edit** button.
- 3. Select the Matrix tab.

Result: The Matrix tab opens (see Figure 5-89).

| dit Policy Definition:<br>Policy De <u>f</u> inition   <u>L</u> oca | tions   <u>P</u> olicies   Cale <u>n</u> dar   P <u>a</u> trons   I <u>t</u> ems   <u>M</u> atrix   Short Loan | Ma <u>t</u> rix ) |
|---------------------------------------------------------------------|----------------------------------------------------------------------------------------------------|-------------------|
| Patron Group<br>(all)                                               | ltem Type                                                                                                    | Add               |
| Courtesy Patron<br>Faculty<br>Ecoulty                               | book<br>book                                                                                                   | <u>M</u> odify    |
|                                                                     |                                                                                                    | Remove<br>Copy    |
| 1                                                                   |                                                                                                    |                   |
|                                                                     | <u>S</u> ave <u>C</u> ancel                                                                                    |                   |

Figure 5-89. Matrix Tab

4. Select the matrix you want to edit and click the **Modify** button.

Result: In this example the matrix for Courtesy Patron-Book matrix will be modified. The **Circulation Policy Matrix Record Settings** dialog box for that matrix displays with the **Settings** tab available (see <u>Figure 5-90</u>).

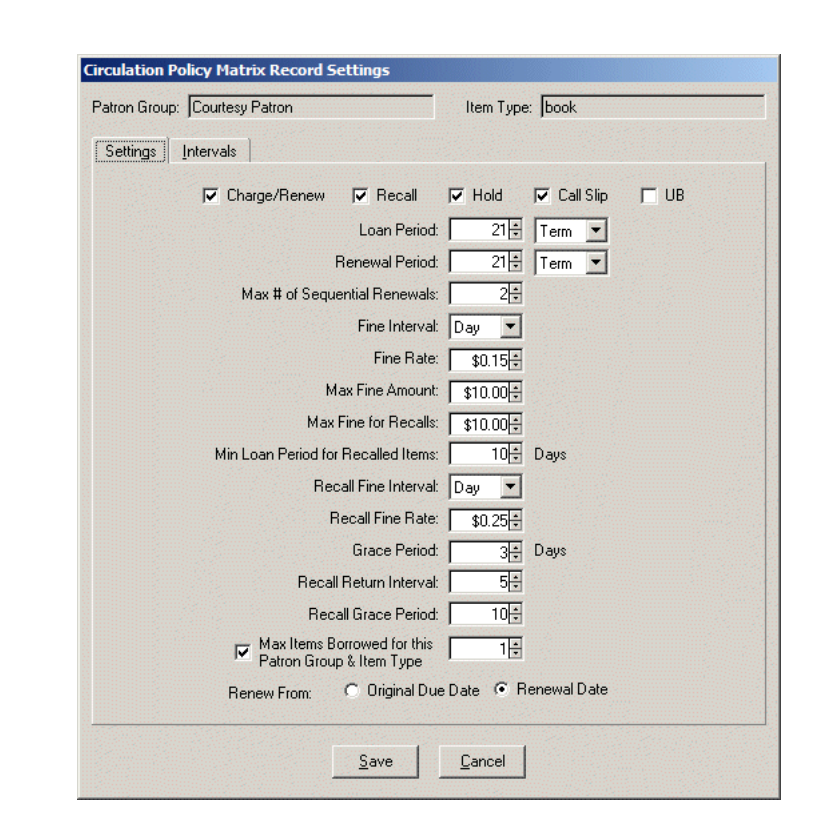

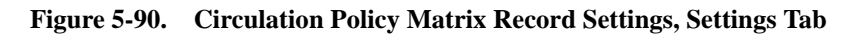

- 5. Edit the wanted fields on the **Settings** tab.
- 6. Click the Intervals tab and edit those fields as wanted.

Result: The Intervals tab appears (see Figure 5-90).
| Patron Group:  Courtesy | Patron                          | Item Type | :  book |
|-------------------------|---------------------------------|-----------|---------|
| Settings                |                                 |           |         |
|                         | Courtesy Notice Interval        | : 05      | daus    |
|                         | Minimum Loan for Courtesy       |           | days    |
|                         | First Overdue Interval          | : 7÷      | days    |
|                         | Lost Interval                   | : 90+     | days    |
|                         | Other (Overdue) Notice Interval | : 14+     | days    |
|                         | Other (Overdue) Notice Count    | : 2*      |         |
|                         | Overdue Recall Notice Interval  | : 8       | days    |
|                         | Overdue Recall Notice Count     | : 2#      |         |
|                         | Hold Shelf Life                 | : 5       | Day 💌   |
|                         |                                 |           |         |
|                         |                                 |           |         |
|                         |                                 |           |         |

Figure 5-91. Circulation Policy Matrix Record Settings, Intervals Tab

7. Click the Save button to save your changes or click Cancel to cancel your changes.

Result: The edits are completed and the system returns to the Matrix tab.

# Procedure 5-22. Copying Circulation Matrix Information to a New Matrix

Use the following to copy a Circulation Matrix.

- 1. Access the Circulation Policy Definitions workspace.
  - a. Click Circulation in the listbar.
  - b. Click the Policy Definitions button in the Circulation listbar.

Result: The Circulation - Policy Definitions workspace opens.

2. Select the Circulation Policy Group containing the Circulation Matrix to copy. In this example the Faculty-Book circulation matrix will be copied.

Result: The **Copy - Circulation Policy Matrix Record Settings** dialog box opens (see <u>Figure 5-92</u>). The information from the Faculty-Book matrix populates the fields on the **Settings** and **Intervals** tab.

| 'atron Group:           | Item Type:               | Cathan Internet                                  |
|-------------------------|--------------------------|--------------------------------------------------|
| Faculty                 | Book                     |                                                  |
| Patron Group            | Item Tune                | 🔽 🔽 Charge/Renew 🔽 Recall 🔽 Hold 🔽 Call Slip     |
| (all)                   | (all)                    | Loan Berindt 2014 Day V                          |
| Bindery                 | 1 week reserve item      |                                                  |
| Carrel                  | archival material        | Renewal Period: 25🛟 Day 💌                        |
| Courtesy Patron         | atlas                    | May # of Sequential Benewals:                    |
| Faculty                 | audiotape                |                                                  |
| Graduate Student        | Book                     | Fine Interval: Day                               |
| Inter-Library Loan      | electronic file          | Fine Bate: \$0.50                                |
| Restricted              | il il                    | \$0.30                                           |
| Staff                   | manuscript material      | Max Fine Amount: \$50.00                         |
| Status Patron Group     | map stacks               | Max Fine for Becalls:                            |
| Undergraduate Student   | micro                    | \$10.00 -                                        |
| University Law Students | nocirc                   | Min Loan Period for Recalled Items:   4 🖶 Days   |
| URSA-NCIP               | periodical               | Recall Fine Interval: Day                        |
|                         | personal copy            |                                                  |
|                         | photocopy                | Recall Fine Rate: \$1.00                         |
|                         | score                    | Grace Period: 1+ Days                            |
|                         | serial                   | Pacal Patron Internal                            |
|                         | Serial: Prev Bound       |                                                  |
|                         | Serial:prev unbound      | Recall Grace Period: 3+                          |
|                         | software                 | - Max Items Borrowed for this                    |
|                         | three dimensional object | Patron Group & Item Type                         |
|                         | URSA-NCIP                | D. D. D. Olivienal Due Date. O. Benewal Date     |
|                         | video                    | Renew From: (• Oliginal Due Date () Renewal Date |
|                         |                          |                                                  |

Figure 5-92. Copy - Circulation Policy Matrix Record Settings dialog box

 Select the Patron Group and Item Type whose Circulation Matrix you want to define. In this example, the Faculty-Periodical Circulation Matrix will be defined (see <u>Figure 5-93</u>).

#### NOTE:

If wanted, users can edit any of the fields on either tab.

| Patron Group:           | Item Type:               |                                                |
|-------------------------|--------------------------|------------------------------------------------|
| Faculty                 | Book                     | Settings Intervals                             |
| Patron Group            | Item Type                | 🔽 🔽 Charge/Renew 🔽 Recall 🔽 Hold 🔽 Call Slip   |
| (all)                   | (all)                    | Loan Beriod: 2014 Day V                        |
| Bindery                 | 1 week reserve item      |                                                |
| Carrel                  | archival material        | Renewal Period: 25🕂 Day 💌                      |
| Courtesy Patron         | atlas                    | May # of Sequential Benewals:                  |
| Faculty                 | audiotape                |                                                |
| Graduate Student        | Book                     | Fine Interval: Day                             |
| Inter-Library Loan      | electronic file          | Fine Bate: to 50                               |
| Restricted              | ill ill                  | \$0.30                                         |
| Staff                   | manuscript material      | Max Fine Amount: \$50.00                       |
| Status Patron Group     | map stacks               | Max Fine for Becalls:                          |
| Undergraduate Student   | micro                    | **************************************         |
| University Law Students | nocirc                   | Min Loan Period for Recalled Items:   4🗄 Days  |
| URSA-NCIP               | periodical               | Becall Fine Interval: Day                      |
|                         | personal copy            |                                                |
|                         | photocopy                | Recall Fine Rate: \$1.00                       |
|                         | score                    | Grace Period: 11 Days                          |
|                         | serial                   |                                                |
|                         | Serial: Prev Bound       | Recall Return Interval:   6달                   |
|                         | Serial:prev unbound      | Recall Grace Period: 3+                        |
|                         | software                 |                                                |
|                         | three dimensional object | Retron Group & Item Tupe                       |
|                         | URSA-NCIP                |                                                |
|                         | video                    | Renew From: 💿 Uriginal Due Date 🔿 Renewal Date |
|                         |                          |                                                |

Figure 5-93. Copying a Circulation Matrix

Result: The Faculty-Periodical Circulation Matrix is defined containing the same settings and intervals as the Faculty-Book Circulation Matrix.

4. Click the **OK** button to save these changes or click **Cancel** to cancel these changes.

Result: The system returns to the **Matrix** tab listing the newly-defined Circulation Matrix (see <u>Figure 5-94</u>).

|  | Modify         |
|--|----------------|
|  | <u>M</u> odify |
|  |                |
|  |                |
|  |                |
|  | <u>H</u> emove |
|  |                |
|  | Com            |
|  | Cobk           |
|  |                |
|  |                |
|  |                |
|  |                |
|  |                |

Figure 5-94. Matrix Tab with newly-defined Circulation Matrix

#### **Deleting a Circulation Policy Matrix**

Deleting a Circulation Policy Matrix is not allowed if it has circulation transactions associated with it. After the confirmation message (Figure 5-96), when an operator attempts to delete it, a warning message stating the delete is not allowed displays (see Figure 5-95).

| System Error |                                              | ×                        |
|--------------|----------------------------------------------|--------------------------|
| <u>.</u>     | Record in use by Circulation<br>Transaction. | <u>D</u> K<br>Details >> |

Figure 5-95. Unable to delete the matrix

#### NOTE:

Operators are not allowed to delete the all/all matrix.

#### Procedure 5-23. Deleting a Circulation Policy Matrix

Use the following to delete a Circulation Policy Matrix.

- 1. Access the Circulation Policy Definitions workspace.
  - a. Click Circulation in the listbar.
  - b. Click the Policy Definitions button in the Circulation listbar.

Result: The Circulation - Policy Definitions workspace opens.

- 2. Select the Circulation Policy Group containing the Circulation Matrix to delete and click the **Edit** button.
- 3. Highlight the matrix you wish to delete and click the **Remove** button. In this example the Faculty-periodical circulation matrix will be removed.

Result: A message asking for confirmation of the deletion displays (see <u>Figure 5-96</u>).

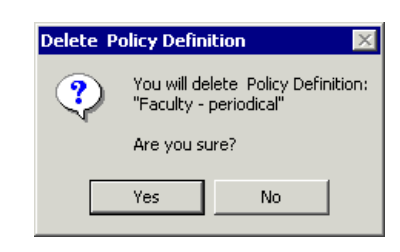

Figure 5-96. Confirmation message before deleting the Circulation Policy Matrix

4. Click the Yes button to delete this Circulation Policy Matrix.

Result: The Circulation Policy Matrix is deleted, and no longer displays in the list on the **Matrix** tab.

# **Circulation Alerts at Discharge and Charge**

Administrators can configure alerts to the circulation operator if particular conditions exist or arise when an item is discharged or charged.

Alerts are configured using the **Alerts** tab (Figure 5-97) of the **Location Settings** dialog box for a selected circulation happening location. When an operator logs into the Circulation module, they also are logged into a particular circulation happening location (or they select a circulation happening location from the **Select Current Location** dialog box.) Therefore, the configuration associated with the active circulation happening location has the alert settings that are used.

| Available               |              | Selected           | Display     | Name     | Barcode | Phone |
|-------------------------|--------------|--------------------|-------------|----------|---------|-------|
| demerits_applied        |              | browse             | FYI         |          |         |       |
| discharged              | >            | discharged_overdue | FYI<br>Di L | <u> </u> |         |       |
| tines_tees_applied      |              | media              | Dialog      |          |         |       |
| patron_group_restricted |              | route_to_cluster   | Dialog      |          |         |       |
| satisty_hold_recall     |              | route_to_location  | Dialog      |          |         |       |
|                         | **           |                    |             |          |         |       |
| Show alert when patro   | n has availa | able items .       |             |          |         |       |
|                         |              |                    |             |          |         |       |

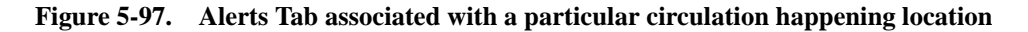

Administrators can determine:

- the conditions for which an alert displays.
- the way in which the alert displays, either in a **Circulation Alerts** dialog box or in the **FYI** column of the **Discharge** workspace.

For the to\_hold\_shelf alert, administrators can control which patron information displays, if wanted. Currently patron information cannot be configured to display with other alerts.

Some examples of when alerts might be used are:

- When a discharged item has a hold request, a message including the requesting patron's name, barcode, or phone number can be displayed.
- When charging or discharging an item, if the patron has any outstanding fines, fees, or demerits an alert can be configured, even if the item being discharged does not create those fees.
- When charging or discharging an item, if there are any available requested items for the patron, an alert can be configured.

Any time the patron record displays, such as when a patron is charging or discharging an item, the system can be configured to check if the patron has outstanding fines, fees, or demerits and if the patron has any requested items available. Also, when an item is discharged, there are twelve other alerts the system can check and then display.

#### Alert Conditions when Charging

When a patron record is first opened in either the **Charge** workspace or the **Patron** workspace, the two conditions that elicit a circulation alert (if wanted) are:

- the patron has outstanding fines, fees, or demerits
- the patron has requested items available

For each of these conditions administrators can configure an alert to the circulation operator. These alerts automatically display in a **Circulation Alerts** dialog box.

#### Alert Conditions when Discharging

Alerts display when discharging an item from the **Discharge** workspace, or from the **Charged Items Index** dialog box. <u>Table 5-26</u> shows a list of the possible conditions that could exist or arise when discharging an item. For each of these conditions administrators can configure an alert to the circulation operator, if wanted.

| Available Alert on<br>Alerts Tab (System<br>Administration) | Condition                                        | Text of Alert                                                                                                    |
|-------------------------------------------------------------|--------------------------------------------------|----------------------------------------------------------------------------------------------------|
| Show alert when<br>patron has fines/<br>fees                | Patron has outstanding fines, fees, or demerits. | Patron has outstanding fines, fees, or demerits.                                                                                                    |
|                                                             |                                                  | <b>NOTE:</b><br>Automatically displays in a<br><b>Circulation Alerts</b> dialog box.                                                                      |
| Show alert when patron has available items                  | Patron has available requested items.            | Patron has requested items<br>available.<br>NOTE:<br>Automatically displays in a<br>Circulation Alerts dialog box.                                        |
| discharged                                                  | Item is discharged.                              | Discharged.                                                                                                    |
| discharged_<br>overdue                                      | Item is overdue.                                 | Overdue.                                                                                                    |
| browse                                                      | Item was browsed (never charged out.)            | Browse.                                                                                                    |
| satisfy_hold_recall                                         | Item satisfies a hold or recall request.         | Item satisfies a hold/recall request.                                                                                                    |
| to_hold_shelf                                               | Item should be routed to a hold shelf.           | <b>On hold for</b> : <i>patron infor-</i><br><i>mation</i>                                                                                                |
|                                                             |                                                  | <b>NOTE:</b><br>Administrators can configure<br>specific patron information to<br>display, such as the patron's<br>name, barcode, and/or phone<br>number. |

| <b>Table 5-26.</b> | Discharge | Conditions |
|--------------------|-----------|------------|
|--------------------|-----------|------------|

| Available Alert on<br>Alerts Tab (System<br>Administration) | Condition                                                                                                    | Text of Alert                  |
|-------------------------------------------------------------|----------------------------------------------------------------------------------------------------|--------------------------------|
| route_to_location                                           | Item should be routed to<br>another location (within the<br>same circulation cluster.)                         | Route to: circulation location |
| route_to_cluster                                            | Item should be routed to<br>another cluster (a location<br>outside of the current circu-<br>lation cluster.)   | <b>at</b> : name of cluster    |
| fines_fees_applied                                          | Fines and fees are applied<br>to the patron's record<br>(related to this item.)                                | Fines                          |
| demerits_applies                                            | Demerits are applied to the patron's record (related to this item.)                                            | Demerits                       |
| media                                                       | Item is associated with a Media location.                                                                      | Route to Media Scheduling      |
| patron_group_<br>restrict                                   | Patron Group restricted<br>(due to Circulation security<br>profile associated with the<br>operator logged in.) | Patron Group restricted.       |
|                                                             | See <u>Patron Groups Tab</u> on<br>page 9-91.                                                                  |                                |
| self_shelved                                                | Item was Self-shelved<br>(item that was never<br>discharged.)                                                  | Item was Self-shelved.         |

 Table 5-26.
 Discharge Conditions

#### NOTE:

Alerts are not configured for block conditions. In this case the **Block Information** dialog box displays.

#### Methods to Display an Alert

Alerts can display in a **Circulation Alerts** dialog box, such as in <u>Figure 5-98</u>. This alert stops the circulation processing and requires the operator to acknowledge the alert by clicking the **OK** button before performing more discharges.

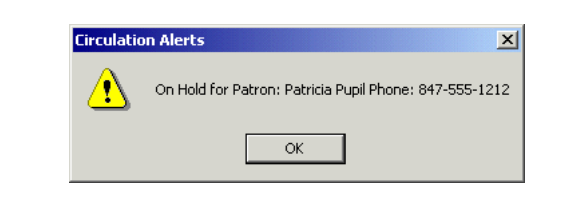

Figure 5-98. Circulation Alerts dialog box display

#### NOTE:

The outstanding fines, fees, demerits alert, and the requested item available alert automatically display in a **Circulation Alerts** dialog box.

Or, alerts can be configured to appear in the **FYI** column (<u>Figure 5-99</u>) of the **Discharge** workspace.

| 🏝 Discharge                                                                                                    |          |                      |                       |                                                           | _ 🗆 > |
|----------------------------------------------------------------------------------------------------|----------|----------------------|-----------------------|-----------------------------------------------------------|-------|
| <b>198</b>                                                                                                    |          | <u>L</u> ibrary      | x WHITESH             | IORE                                                      |       |
| <u> </u>                                                                                                    |          | <u>I</u> tem Barcode | e:                    |                                                           |       |
| Title                                                                                                    | Location | Item Barcode         | Due Date              | FYI                                                       | Fines |
| Cardiac rehabilitation, adult<br>fitness, and exercise testing /<br>Philip K. Wilson, Paul S.<br>Fardy, Victor F. Froelicher. | Main [P] | 00423                | 9/17/2010<br>11:59 PM | Discharged<br>Patron: Bob Smith<br>Barcode: 321<br>Phone: | \$6   |
|                                                                                                    |          |                      |                       |                                                           |       |

#### Figure 5-99. Circulation Alert (FYI Column)

Finally, alerts can also be ignored and not reported in either the **Circulation Alerts** dialog box or the **FYI** column of the **Discharge** workspace.

#### **Configuring Circulation Alerts**

Configuring circulation alerts to display in the circulation module occurs in the System Administration module, **Location Settings** dialog box on the **Alerts** tab. <u>Figure 5-100</u> shows the **Alerts** tab.

| Available               |                                       | Selected           | Display | Name | Barcode | Phone |
|-------------------------|---------------------------------------|--------------------|---------|------|---------|-------|
| demerits_applied        |                                       | browse             | FYI     |      |         |       |
| discharged              |                                       | discharged_overdue | FYI     |      |         |       |
| fines_fees_applied      | <u> </u>                              | media              | Dialog  |      |         |       |
| patron_group_restricted | >>                                    | route_to_cluster   | Dialog  |      |         |       |
| satisfy_hold_recall     |                                       | route_to_location  | Dialog  |      |         |       |
|                         | · · · · · · · · · · · · · · · · · · · |                    |         |      |         |       |
| Show alert when patro   | in has availa                         | ble items .        |         |      |         |       |
|                         |                                       |                    |         |      |         |       |

Figure 5-100. Alerts Tab

Table 5-27 describes the Alerts tab.

Table 5-27.Alerts Tab

| Component        | Description                                                                                                    | Range                              |
|------------------|----------------------------------------------------------------------------------------------------|------------------------------------|
| Available column | The possible conditions that occur at dis-<br>charge for which a message alert can be con-<br>figured.<br>See <u>Alert Conditions when Discharging</u> .                            | System<br>defined.                 |
| Selected column  | The selected conditions for which an alert displays.                                                                                                    | Move from<br>Available<br>column.  |
| Display column   | <ul> <li>The way the alert displays in the Circulation module.</li> <li>FYI displays in the FYI column.</li> <li>Dialog - displays in the Circulation Alerts dialog box.</li> </ul> | FYI<br>column or<br>Dialog<br>box. |
| Name Column      | When selected, the patron's name displays in the alert. Use for the to_hold_shelf alert if wanted.                                                                                  | Check box                          |

| Table | 5-27. | Alerts | Tab |
|-------|-------|--------|-----|
| Lanc  | 5-41. | AICIUS | Lan |

| Component                                                     | Description                                                                                                    | Range     |
|---------------------------------------------------------------|----------------------------------------------------------------------------------------------------|-----------|
| Barcode Column                                                | When selected, the patron's barcode displays in the alert. Use for the to_hold_shelf alert if wanted.                                                            | Check box |
| Phone Column                                                  | When selected, the patron's phone number displays in the alert. Use for the to_hold_shelf alert if wanted.                                                       | Check box |
| Show alert when<br>patron has<br>available items<br>check box | When selected, if the patron has available<br>items (from a hold or recall request) an alert<br>displays at charge or discharge.                                 | Check box |
|                                                               | Displays in a Circulation Alerts dialog box only.                                                                                                    |           |
| Show alert when<br>patron has fines/<br>fees check box        | When selected, if the patron has outstanding fines/fees (or demerits) an alert displays at charge or discharge. This does not include accrued fines or demerits. | Check box |
|                                                               | <b>NOTE:</b> Displays in a Circulation Alerts dialog box only.                                                                                                   |           |

If multiple discharge conditions exist, each is reported on a separate line in the FYI column of the Discharge dialog box using the method configured.

Figure 5-101 shows two alerts reported in the Circulation Alerts warning display.

| Circulatio | on Alerts                                                                  |
|------------|----------------------------------------------------------------------------|
| ⚠          | Patron has fines / fees / demerits.<br>Patron has items on the hold shelf. |
|            | ОК                                                                         |

#### Figure 5-101. Multiple Alerts Displayed

All alerts display as configured. As a result, operators may see both the **Circulation Alerts** warning display and alert information in the FYI column of the Discharge dialog box after discharging a particular item.

#### NOTE:

Circulation alerts are independent of printing notification slips (see the *Voyager Circulation User's Guide*, *CIRC.INI*). For example, if a hold slip is set to print, it prints and a **Circulation Alerts** warning displays if configured.

In the Circulation module **Session Preferences** dialog box, the operator can change the settings for the outstanding fines, fees, demerits, and the requested item available alerts for the current session. Selecting these check boxes overrides the System Administration module's configuration. For additional information regarding session preferences, see the *Voyager Circulation User's Guide*.

For the step-by-step procedure regarding how to configure circulation alerts, see <u>Procedure 5-12</u>, <u>Configuring Circulation Alerts</u>.

#### **Request Groups**

Request Groups allow institutions to associate locations into groups for the purpose of placing holds and recalls. For a title level request, only items whose permanent or temporary location is included in this group may fill the request.

For example, if an institution has multiple branches, a user might associate all locations from one branch in a single request group. Then, if there are multiple copies of the item at multiple locations, a user can specify that only item(s) at the Request Group be placed on hold. Other copies (at the locations not associated with the Request Group) would not be eligible to fill the request.

You can add or edit request groups, and designate which locations belong to which request groups.

#### Security

Operators linked to a Master security profile, where the **Circulation Policy Groups** check box on the **Profile Values** tab of the **Security - Master Profiles** workspace is checked, are able to access the **Circulation - Request Groups** workspace. See <u>Master Security Profiles - Creating, Editing, and Deleting</u> on <u>page 9-23</u>.

#### **Rules for Request Groups**

A location may only be assigned to one Request Group.

Request Groups are available in the Circulation module and in WebVoyáge, if they have been activated in the <code>opac.ini</code> configuration file.

#### **Request Groups Workspace**

Creating Request Groups is done in the **Circulation - Request Groups** workspace in the System Administration module (see <u>Figure 5-102</u>).

| Circulat              | tion - Request G     | roups |   |                |
|-----------------------|----------------------|-------|---|----------------|
| Codes                 | Names                |       |   | New            |
| InLibrary<br>Officite | Main Lib Circulating |       |   |                |
| Olisike               | Offsite              |       |   |                |
|                       |                      |       |   | <u>D</u> elete |
|                       | _                    | _     | _ |                |
|                       |                      |       |   |                |
|                       |                      |       |   |                |
|                       |                      |       |   |                |
|                       |                      |       |   |                |
|                       |                      |       |   |                |
|                       |                      |       |   |                |
|                       |                      |       |   |                |
|                       |                      |       |   |                |
|                       |                      |       |   |                |
|                       |                      |       |   |                |
|                       |                      |       |   |                |
|                       |                      |       |   |                |
|                       |                      |       |   |                |
|                       |                      |       |   |                |
|                       |                      |       |   |                |

Figure 5-102. Circulation - Request Group Workspace

The bottom part of this workspace, visible after clicking the **New** or **Edit** button, contains a **Group** tab and a **Locations** tab (see <u>Figure 5-103</u>).

| Codes Names        | New            |
|--------------------|----------------|
|                    | ⊑dit           |
|                    | <u>D</u> elete |
| New Request Group: |                |

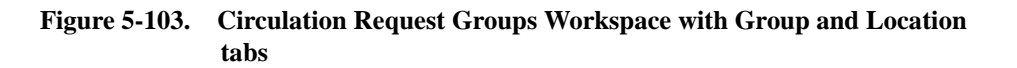

#### **Group Tab**

The **Group** tab is where you provide a name and code for your request group (see Figure 5-103).

<u>Table 5-28</u> provides names, descriptions, if required, and type and range requirements for the fields in the **Group** tab.

| Name | Description                          | Required | Type and Range                              |
|------|--------------------------------------|----------|---------------------------------------------|
| Code | The code given to the Request Group. | Yes      | Alphanumeric,<br>punctuation and<br>spaces. |
|      |                                      |          | Uppercase and lowercase allowed.            |
|      |                                      |          | 10 characters.                              |
| Name | The name given to the Request Group. | Yes      | Alphanumeric,<br>punctuation and<br>spaces. |
|      |                                      |          | Uppercase and lowercase allowed.            |
|      |                                      |          | 25 characters.                              |

 Table 5-28.
 Fields on the Group Tab of the Request Groups Workspace

#### **Location Tab**

The **Location** tab is where you provide the locations that belong to the request group (see <u>Figure 5-104</u>).

| Codes Names                                                                                                    |         |    | <u>N</u> ew    |
|----------------------------------------------------------------------------------------------------|---------|----|----------------|
| nLibrary Main Lib Urculating<br>Offsite Offsite                                                                                                    |         |    | <u>E</u> dit   |
|                                                                                                    |         |    | <u>D</u> elete |
| Group Locations<br>Available<br>Periodicals Room<br>Reference Department<br>Microform Room<br>Rare Book Collection<br>Reference Maps<br>Cataloging Desk<br>Circulation Desk<br>Acquisitions Desk<br>Reserve Desk<br>Bowermeet Documents | ► Selec | ed |                |

#### Figure 5-104. Circulation Request Groups Workspace Location Tab

<u>Table 5-29</u> provides names, descriptions, if required, and type and range requirements for the fields in the **Group** tab.

| Table 5-29. | Fields in the Location | Tab of the Reque | st Groups Workspace |
|-------------|------------------------|------------------|---------------------|
|             |                        |                  |                     |

| Name                  | Description                                                   | Required | Type and Range                                                                                            |
|-----------------------|---------------------------------------------------------------|----------|----------------------------------------------------------------------------------------------------|
| Available list<br>box | The locations that are available to add to the request group. | Yes      | List of all loca-<br>tions in the Cir-<br>culation Cluster.                                               |
| Selected list<br>box  | The locations that are in the request group.                  | Yes      | List of all loca-<br>tions in the Cir-<br>culation Cluster<br>that are a part of<br>the Request<br>Group. |

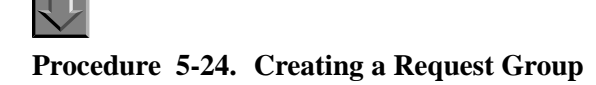

Use the following to create a Request Group.

- 1. Access the Circulation Request Groups workspace.
  - a. Click Circulation in the listbar.
  - b. Click the Request Groups button in the Circulation listbar.

Result: The Circulation - Request Groups workspace opens.

2. Click the New button.

Result: The bottom half of the **Circulation - Request Groups** workspace opens to the **New Request Groups** section, with the **Group** tab available.

 Enter a Request Group code in the Code field, and enter a Request Group name in the Name field (see <u>Figure 5-105</u>).

| <u>G</u> roup   <u>L</u> ocatio | 8                    | 1 |
|---------------------------------|----------------------|---|
|                                 | Code: Branch         |   |
|                                 | Name: Branch Library |   |
|                                 |                      |   |
|                                 |                      |   |
|                                 |                      |   |
|                                 |                      |   |
|                                 |                      |   |

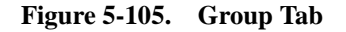

4. Add locations to this Request Group.

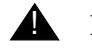

#### **IMPORTANT:**

Each Request Group must have at least one location assigned to it. (Without a location, a Request Group has no function.)

- a. Click the Locations tab.
- b. Highlight the location(s) you want to associate with this Request Group in the Available list box (see <u>Figure 5-106</u>).

| Available               |   |    | Selected |  |
|-------------------------|---|----|----------|--|
| Portage                 |   | >  |          |  |
| Steinbach               |   | >> |          |  |
| PemVallev               |   |    |          |  |
| Branch General          |   |    |          |  |
| Branch Periodicals      |   |    |          |  |
| Other Branch Acq Desk   |   | ~~ |          |  |
| Other Branch Circ. Desk |   |    |          |  |
| Other Branch Cat. Desk  |   |    |          |  |
| Voyager Training Loc1   | - |    |          |  |

Figure 5-106. Available Locations list box

c. Click the > button (see <u>Figure 5-107</u>). The locations move from the **Available** list box to the **Selected** list box.

| Available<br>Assuriations Deak | - |                   | Selected<br>Pranch Concern |
|--------------------------------|---|-------------------|----------------------------|
| Cataloging Desk                |   | $\mathbf{\Sigma}$ | Branch Periodicals         |
| Circulation Desk               | _ | >>                | branch r chodicals         |
| College-Media Scheduling       |   |                   |                            |
| Electronic Collections         |   |                   |                            |
| Government Documents           |   | <u> </u>          |                            |
| Huvudbiblioteket               |   | ~~                |                            |
| Law1                           |   |                   |                            |
| Library-Media Scheduling       |   |                   |                            |
| Library Technology Cente       |   |                   |                            |

Figure 5-107. Selected Locations list box

#### NOTE:

If you want to select all of the locations click the >> button.

d. Click the **Save** button.

Result: The system returns to the **Circulation - Request Groups** workspace and the new Request Group is listed (see <u>Figure 5-108</u>).

| Circula   | tion - Request Groups |                |
|-----------|-----------------------|----------------|
| Codes     | Names                 | New            |
| Branch    | Branch Library        |                |
| InLibrary | Main Lib Circulating  | Edit           |
| Offsite   | Offsite               |                |
|           |                       | <u>D</u> elete |

Figure 5-108. Circulation - Request Groups with new group added

#### **Editing Request Groups**

Operators may edit Request Groups as necessary.

## Procedure 5-25. Editing a Request Group

Use the following to edit a request group.

- 1. Access the Circulation Request Groups workspace.
  - a. Click Circulation in the listbar.
  - b. Click the Request Groups button in the Circulation listbar.

Result: The Circulation - Request Groups workspace opens.

2. Click the **Edit** button.

Result: The bottom half of the **Circulation - Request Groups** workspace opens to the **Edit Request Groups** section, with the **Group** tab available.

- 3. To edit
  - a. the group code or name, on the **Group** tab, enter the information into the appropriate fields.
  - b. the locations, click the Locations tab.

- 1. To add locations, select a location from the **Available** list box and click the > button. To add all of the locations in the list to the request group, click the >> button.
- 2. To remove locations from the request group, select a location from the **Selected** list box and click the < button. To remove all locations from the request group, click the << button.
- 4. Click the **Save** button to save your changes or click the **Cancel** button if you do not want to save your changes.

Result: If saved, the edits have been made and the system returns to the **Circulation - Request Group** workspace.

#### **Deleting a Request Group**

Operators may delete request groups. Request groups may be deleted even if they are in use in active requests.

This does not affect active requests, however. For example, if I have a request group with all law library locations and I place a title-level hold on a title. Then I delete that request group. It is still true that only items from the law library are eligible to fill the request.

## $\overline{\mathbf{v}}$

#### Procedure 5-26. Deleting a Request Group

Use the following to delete a Request Group.

- 1. Access the Circulation Request Groups workspace.
  - a. Click Circulation in the listbar.
  - b. Click the **Request Groups** button in the Circulation listbar.

Result: The Circulation - Request Groups workspace opens.

2. Highlight the Request Group you want to delete and click the **Delete** button.

Result: A message asking for confirmation of the deletion displays (see <u>Figure 5-109</u>).

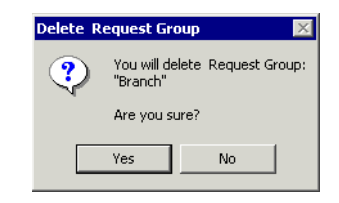

Figure 5-109. Confirmation message before deleting a Request Group

3. Click the Yes button to delete this Request Group.

Result: The Request Group is deleted, and no longer displays in the list.

### **Patron Group Mapping**

If your site uses the Universal Borrowing (UB) product, allowing you to participate in Universal Borrowing with a group of Voyager libraries, see the *Voyager Universal Borrowing User's Guide* for information on how to set up Patron Group Mapping in the System Administration module.

If your site contains multiple Circulation Clusters within one database and you want to circulate between clusters, see the *Voyager Circulation Clusters User's Guide* for more information.

#### NOTE:

If you do not use UB and have a single Circulation Cluster, this feature is not available in Circulation Configuration.

#### **UB Policy Definitions**

If your site uses the Universal Borrowing (UB) product, allowing you to participate in Universal Borrowing with a group of Voyager libraries, see the *Voyager Universal Borrowing User's Guide* for information on how to set UB Policy Definitions in the System Administration module.

If your site contains multiple Circulation Clusters within one database and you want to circulate between clusters, see the *Voyager Circulation Clusters User's Guide* for more information.

**NOTE:** If you do not use UB and have a single Circulation Cluster, this feature is not available in Circulation Configuration.

## **Defining Circulation Blocks**

# 6

| Introduction                                                      | 6-1  |
|-------------------------------------------------------------------|------|
| What are Circulation Blocks                                       | 6-2  |
| Patron Blocks                                                     | 6-5  |
| Patron Expired                                                    | 6-5  |
| Address Invalid                                                   | 6-7  |
| Charge Limit (cluster-wide)                                       | 6-9  |
| Charge Limit for Items of a Specific Type (cluster-wide)          | 6-11 |
| Charge Limit for Items (within the Circulation Policy Group)      | 6-13 |
| Charge Limit for Items of a Specific Type (within the Circulation |      |
| Policy Group)                                                     | 6-15 |
| Fine Limit                                                        | 6-18 |
| Overdue Limit                                                     | 6-20 |
| Overdue Recall Limit                                              | 6-23 |
| Recall Limit                                                      | 6-25 |
| Claims Returned Limit                                             | 6-28 |
| Lost Limit                                                        | 6-30 |
| Self-Shelved Limit                                                | 6-33 |
| Short Loan Limit                                                  | 6-35 |
| Callslip Limit                                                    | 6-38 |
| Suspension                                                        | 6-41 |
| Demerits Limit                                                    | 6-43 |
| UB Limits                                                         | 6-46 |
| Item Blocks                                                       | 6-50 |

| Hold for Other Patron                                       | 6-51 |
|-------------------------------------------------------------|------|
| Item Scheduled (Media)                                      | 6-54 |
| <ul> <li>Item Scheduled for a Short Loan Request</li> </ul> | 6-55 |
| Callslip by Others                                          | 6-58 |
| Non-Circulating Item                                        | 6-61 |
| Zero Loan Period                                            | 6-63 |
| Term Due Date Not Found                                     | 6-65 |
| Out of Phase Term Renewal                                   | 6-67 |
| <ul> <li>New Due Date Before Current Due Date</li> </ul>    | 6-69 |
| New Due Date in Past                                        | 6-71 |
| Damaged Item                                                | 6-73 |
| Withdrawn Item                                              | 6-75 |
| <ul> <li>Foreign Item Location</li> </ul>                   | 6-76 |
| <ul> <li>Renewal with Hold Request</li> </ul>               | 6-78 |
| <ul> <li>Renewal with Recall Request</li> </ul>             | 6-80 |
| <ul> <li>Renewal with Overdue Status</li> </ul>             | 6-82 |
| Non-renewable Item                                          | 6-84 |
| No Courtesy Discharge                                       | 6-85 |
| <ul> <li>Item at Renewal Limit</li> </ul>                   | 6-88 |

### **Defining Circulation Blocks**

# 6

#### Introduction

Library administrators determine the circulation policies for their patrons and for the items in their collections. These policies include numerical limits on specific circulation related activities. When these limits are met or surpassed, any time a circulation transaction is attempted, the transaction is blocked.

Similarly, various circulation rules must also be followed. When a circulation transaction is attempted and a rule is broken, the system blocks the transaction.

The policies and rules for circulation transactions are defined in various places in the System Administration module, and some rules are system defined.

The message indicating a block condition exists displays when a transaction is attempted. It can be seen in the Circulation module; and in some cases in WebVoyáge, for example, if the patron is attempting a renewal.

In order for the transaction to continue, either the block condition must be resolved, or an operator with the proper authority must override the block.

The ability to override block conditions are determined in the System Administration module in the security section. However, actually overriding a block condition occurs in the Circulation module.

#### What are Circulation Blocks

There are two types of blocks as follows:

- One pertaining to patron behavior.
- Another pertaining to the item's disposition.

Therefore, patrons can be blocked from circulation transactions due to patron blocks or item blocks. A patron block typically occurs when the limits defined for the patron group to which the patron belongs are met or surpassed. Item blocks typically occur when a circulation transaction is attempted that is not allowed for the particular item type.

With each circulation transaction, the system checks the appropriate limits or block points that are defined. Block points that are not established are not evaluated. The system evaluates all appropriate limits independently. If more than one block conditions arises, all blocks are reported to the circulation operator. The transaction is stopped until the block conditions are resolved or an operator overrides the block.

For example when a charge transaction is attempted, the system performs the following steps:

- 1. Checks the patron's record to be sure it is valid.
- 2. Compares the patron's patron record to the various numerical limits which are defined for the patron's patron group.
- 3. Checks for item-related blocks; if limits are met or surpassed, or a circulation rule is violated, a block condition arises.

#### NOTE:

If a patron has multiple active patron groups, the active patron group for the charge transaction is the one selected by the circulation operator at charge (the time of the transaction) time.

In addition to charge transactions, blocks can occur when attempting a renewal, making a request, and also at discharge. In all of these cases the circulation transaction is allowed as long as the defined limits are not met or surpassed and other circulation rules are not broken.

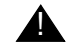

#### **IMPORTANT:**

If some items in a patron's account place the patron above a block point (for instance, an item type limit) but the specific item being renewed does not (for instance, it belongs to another item type) then the renewal will be allowed. When a block occurs, an exception number is logged in the CIRC\_TRANS\_EXCEPTION table. If wanted, users can run the Transactions Exceptions Circulation batch job, Circjob 24. It produces three reports as follows:

- Patron Related Exceptions.
- Item Related Exceptions.
- Transaction Related Exceptions.

For information about Circjob 24 job, see the Voyager Reporter User's Guide.

<u>Table 6-1</u> describes the exception type numbers (as listed in the CIRC\_TRANS\_EXCEPT\_TYPE table) and their descriptions. These numeric codes are found in the CIRC\_TRANS\_EXCEPTION table.

| Exception<br>Number | Description of Exception         |
|---------------------|----------------------------------|
| 1                   | Damaged item charged.            |
| 2                   | Withdrawn item charged.          |
| 3                   | Missing item charged.            |
| 4                   | Lost item charged.               |
| 5                   | Claims returned item charged.    |
| 6                   | Bindery item charged.            |
| 7                   | Foreign item charged.            |
| 8                   | Damaged item discharged.         |
| 9                   | Withdrawn item discharged.       |
| 10                  | Missing item discharged.         |
| 11                  | Lost item discharged.            |
| 12                  | Claims returned item discharged. |
| 13                  | Bindery item discharged.         |
| 14                  | Foreign item discharged.         |
| 15                  | Patron expiration override.      |
| 16                  | Expired address override.        |
| 17                  | Address invalid override.        |
| 18                  | Charged Items limit override.    |
| 19                  | Fine limit override.             |

 Table 6-1.
 Exception Types and Descriptions

| Exception<br>Number | Description of Exception           |
|---------------------|------------------------------------|
| 20                  | Overdue limit override.            |
| 21                  | Overdue recall limit override.     |
| 22                  | Recall limit override.             |
| 23                  | Claims returned limit override.    |
| 24                  | Lost limit override.               |
| 25                  | Self-shelve limit override.        |
| 26                  | Zero loan period override.         |
| 27                  | Non-Circulating item override.     |
| 28                  | Non-Renewable item override.       |
| 29                  | Renew limit override.              |
| 30                  | Overdue non-renew override.        |
| 31                  | Recalled non-renew override.       |
| 32                  | Hold non-renew override.           |
| 33                  | No courtesy discharge override.    |
| 34                  | Inactive item barcode.             |
| 35                  | Cataloging review                  |
| 36                  | Circulation review                 |
| 37                  | Scheduled item charged.            |
| 38                  | Scheduled item discharged.         |
| 39                  | In process item charged.           |
| 40                  | In process item discharged.        |
| 41                  | Short loan limit override.         |
| 42                  | Call slip limit override.          |
| 43                  | Short Loan override.               |
| 44                  | Out of phase term renewal.         |
| 45                  | Foreign distribution item charged. |
| 46                  | Distribution item out of stock.    |
| 47                  | Distribution item not active.      |
| 48                  | Patron suspension override.        |

 Table 6-1.
 Exception Types and Descriptions

| Exception<br>Number | Description of Exception                     |
|---------------------|----------------------------------------------|
| 53                  | Policy group charge limit override           |
| 54                  | Item type charge limit override              |
| 55                  | Policy Group Item Type charge limit override |

 Table 6-1.
 Exception Types and Descriptions

#### **Patron Blocks**

There are a variety of patron-related blocks. This section discusses each block, where it is defined, the message seen in the Circulation module when it arises, how to resolve the block, and the security privilege needed to override the block.

#### **Patron Expired**

The system confirms that the patron's patron record is valid. This is a systemdefined block and cannot be changed. The **Expires** field on the **History** tab of the patron record displays the expiration date (<u>Figure 6-1</u>).

| Patron <u>I</u> d | Address/Pho | one <u>C</u> ounters | Proxy Patrons     | History |
|-------------------|-------------|----------------------|-------------------|---------|
|                   |             |                      |                   |         |
| Registered:       |             |                      |                   |         |
| Created:          | 12/17/1999  | by: SYSTEM           | at                |         |
| Updated:          | 12/17/1999  | by: SYSTEM           | at                |         |
| Expires:          | 5/21/2003   |                      | Purge: 12/31/2382 |         |
| Suspend Until:    |             |                      |                   |         |

Figure 6-1. History Tab, Expires Field

The patron expired block arises when the expiration date is the same as, or prior to, the current date (system date). <u>Figure 6-2</u> shows the Patron registration expired message seen in the Circulation module for this block.

| Name: P                 | Patricia P  | 'upil             |      | 1           |
|-------------------------|-------------|-------------------|------|-------------|
| Barcode: P              | P12345      |                   |      | ]           |
| Blocked due to          |             | Current           |      | Group Limit |
| Patron registration exp | pired       | 5/7/2003          |      |             |
|                         |             |                   |      |             |
| Г                       |             |                   | . 1  |             |
|                         | <u>0</u> ve | rride <u>C</u> ar | ncel |             |

Figure 6-2. Patron Registration Expired Block Message

To resolve this block, operators can edit the expiration date on the patron record (Figure 6-3). For information on how to edit the patron record, see the *Voyager Circulation User's Guide*.

| <u>N</u> ame      | ora           Barcode         Address         Phone | Patron Record                                                    |
|-------------------|-----------------------------------------------------|------------------------------------------------------------------|
| <u>L</u> ast:     | Pupil                                               | Name<br>Patricia Pupil                                           |
| <u>F</u> irst:    | Patricia                                            | Barcodes <new></new>                                             |
| <u>M</u> iddle:   |                                                     | Undergraduate Student: Active                                    |
| <u>⊺</u> itle:    |                                                     | Addresses <new></new>                                            |
| Name Type:        | Personal                                            | Permanent<br>Phone Numbers <new><br/>Primary: 847,555,1212</new> |
| Institution Id:   | pp12345                                             | 1 milling: 041 333 1212                                          |
| <u>S</u> SN:      | XXX - XX - XXXX                                     |                                                                  |
| E <u>x</u> pires: | 5/7/2003 Purge <u>D</u> ate:                        |                                                                  |
|                   |                                                     | Sa <u>v</u> e D <u>e</u> lete <u>D</u> K                         |

Figure 6-3. Edit Patron Record Dialog Box, Expires Field

To override this block instead of resolving it, the operator must have Patron registration expired in the **Operator May Override** column on the **Patron Blocks** tab of their Circulation security profile (Figure 6-4).

| Available Patron Blocks                 |    | Operator May Override                  | Ŀ |
|-----------------------------------------|----|----------------------------------------|---|
| UB maximum demerits limit               |    | Outstanding recalls limit              |   |
| UB patron group must be manually mapped |    | Overdue items limit                    |   |
|                                         | >  | Overdue recalled items limit           |   |
|                                         | >> | Patron address expired.                |   |
|                                         |    | Patron is ineligible for UB.           |   |
|                                         |    | Patron is suspended.                   |   |
|                                         | <  | Patron registration expired.           |   |
|                                         |    | Permanent address flagged 'Hold Mail'. |   |
|                                         | ~~ | Self-shelved items limit               |   |
|                                         |    | Short Ioan limit                       |   |
|                                         |    | UB charged items limit                 |   |

Figure 6-4. Patron Registration Expired Override Ability

#### **Address Invalid**

The system determines if the patron's permanent address is valid. This is a system-defined block and cannot be changed. The system checks the **Hold Mail** check box on the **Address** tab of the patron record's permanent address (Figure 6-5).

| <u>N</u> ame <u>B</u> arco   | ide ) <u>A</u> ddress | : Phone     | Patron Record                 |
|------------------------------|-----------------------|-------------|-------------------------------|
| <u>T</u> ype: Permanent      |                       | 🔽 Hold Mail | Patricia Pupil                |
|                              |                       | Protect     | Barcodes <new></new>          |
| Line <u>1</u> : 123 Main St. |                       |             | Undergraduate Student: Active |
| Line <u>2</u> :              |                       |             | Addresses <new></new>         |
| Line <u>3</u> :              |                       |             | Phone Numbers <new></new>     |
| Line <u>4</u> :              |                       |             | Primary: 847-555-1212         |
| Line <u>5</u> :              |                       |             |                               |
| <u>C</u> ity: DP             | State/Pro             | v.: IL      |                               |
| (ip/Postal:                  | <br>Co <u>u</u> nt    | ry:         |                               |

Figure 6-5. Address tab, Hold Mail Check Box

The address invalid block arises when the **Hold Mail** check box for the permanent address is selected. Figure 6-6 shows the Permanent Address has been flagged `Hold Mail' message seen in the Circulation module for this block.

| Barcode: PP12345                               | 👧 Name:          | Patricia Pupil                 |    | 1                    |
|------------------------------------------------|------------------|--------------------------------|----|----------------------|
| Blocked due to Current Grou                    | Barcode:         | PP12345                        |    |                      |
|                                                | Blocked due to   |                                | Cu | irrent Group<br>Limi |
| Permanent address has been flagged 'Hold Mail' | Permanent addres | s has been flagged 'Hold Mail' |    |                      |

Figure 6-6. Permanent Address has been Flagged 'Hold Mail' Block Message

To resolve this block, clear the **Hold Mail** check box on the patron record (Figure 6-7). For information on how to edit the patron record, see the *Voyager Circulation User's Guide*.

| <u>N</u> ame <u>B</u> arcode | ) <u>A</u> ddress   | ) <u>P</u> hone | Patron Record                          |
|------------------------------|---------------------|-----------------|----------------------------------------|
| <u>I</u> ype: Permanent      |                     | ☐ Hold Mail     | Patricia Pupil                         |
|                              |                     | Protect         | Barcodes <new></new>                   |
| Line <u>1</u> : 123 Main St. |                     |                 |                                        |
| Line <u>2</u> :              |                     |                 | Addresses <new></new>                  |
| Line <u>3</u> :              |                     |                 | Permanent<br>Phone Numbers <new></new> |
| Line <u>4</u> :              |                     |                 | Primary: 847-555-1212                  |
| Line <u>5</u> :              |                     |                 |                                        |
| <u>C</u> ity: DP             | S <u>t</u> ate/Prov | u JIL           |                                        |
| Zip/Postal:                  | – Co <u>u</u> ntri  | y:              |                                        |

Figure 6-7. Edit Patron Record Dialog Box, Hold Mail Check Box

To override this block instead of resolving it, the operator must have Permanent Address flagged 'Hold Mail' in the **Operator May Override** column on the **Patron Blocks** tab of their Circulation security profile (Figure 6-8).

| Available Patron Blocks                 |             | Operator May Override             |       |
|-----------------------------------------|-------------|-----------------------------------|-------|
| UB maximum demerits limit               |             | Patron is ineligible for UB.      |       |
| UB patron group must be manually mapped |             | Patron is suspended.              |       |
|                                         | <u>&gt;</u> | Patron registration expired.      |       |
|                                         | >>          | Permanent address flagged 'Hold M | ail'. |
|                                         |             | Self-shelved items limit          |       |
|                                         |             | Short Ioan limit                  |       |
|                                         | <           | UB charged items limit            |       |
|                                         |             | UB claims returned items limit    |       |
|                                         | ~~          | UB lost items limit               |       |
|                                         |             | UB maximum fines limit            |       |
|                                         |             | UB overdue items limit            |       |

Figure 6-8. Permanent Address flagged 'Hold Mail' Override Ability

#### **Charge Limit (cluster-wide)**

The system compares the total number of items the patron has on loan to the cluster-wide borrowing limit for all items. The **Charged items limit for all item types** field on the **Limits** tab of the **Circulation - Patron Groups** workspace for the patron's patron group defines the limit (<u>Figure 6-9</u>).

| •                                |                  |           |  |
|----------------------------------|------------------|-----------|--|
| Charged items limit fo           | rallitem types 3 |           |  |
|                                  |                  |           |  |
| Global Charged Items limit for t | nese item types  |           |  |
| Item Type                        | Current Limit    | New Limit |  |
| 1 day reserve item               |                  |           |  |
| 1 week reserve item              |                  |           |  |
| 2 day reserve item               |                  |           |  |
| 2 hour reserve                   |                  |           |  |
| 2 hour short                     |                  |           |  |
| 3 hour short                     |                  |           |  |
| archival material                |                  |           |  |
| atlac                            |                  |           |  |

#### Figure 6-9. Global Borrowed Item Limits Tab, Charged Items Limit for All Item Types Field

The charge item limit block arises when the patron attempts to charge or renew an item, and this limit is surpassed. Figure 6-10 shows the Patron Charge item limit block message seen in the Circulation module for this block.

| Barcode: [49079<br>Item Blocked due to<br>Patron charged item limit reached. Patron has 51. Limit is 50<br>Item Information |
|----------------------------------------------------------------------------------------------------|
| Item Blocked due to<br>Patron charged item limit reached. Patron has 51. Limit is 50<br>Item Information                    |
| Patron charged item limit reached. Patron has 51. Limit is 50                                                               |
| Item Information                                                                                                    |
| Item Information                                                                                                    |
|                                                                                                    |
|                                                                                                    |

#### Figure 6-10. Patron Charged Item Limit Reached Block Message

To resolve this block, discharge an item such that the limit is no longer surpassed (Figure 6-11). For information on how to discharge an item, see the *Voyager Circulation User's Guide*, *The Discharge Workspace*.

| Cheryl Angelaccio                                                                                                    |                  |               |           |              | Total: 50             |                      |   |
|----------------------------------------------------------------------------------------------------|------------------|---------------|-----------|--------------|-----------------------|----------------------|---|
| itle                                                                                                    | Call Number      | Item Location | Item Type | Item Barcode | Due Date              | Status               | Т |
| Alaska under arms, by Jean Potter; endpaper<br>by Richard Edes Harrison.                                                                                                    | UA23.P6          | Main          | book      | 49010        | 8/4/2004<br>11:59 PM  | Renewed+<br>5/6/2004 |   |
| Carol Burnett Show comedy sketches.                                                                                                    | PN6120.T4<br>C37 | Main          | book      | 61280        | 8/4/2004<br>11:59 PM  | Charged<br>5/6/2004  |   |
| nto the valley; a skirnish of the marines [by]<br>ohn Hersey. Illustrations by Major Donald L.<br>Dickson                                                                                                    | D767.98<br>.H4   | Main          | book      | 49093        | 7/10/2004<br>11:00 PM | Charged+<br>5/6/2004 |   |
| Ausic in America, an anthology from the<br>anding of the Pilgrims to the close of the Civil<br>Var, 1620-1865. Compiled and edited, with<br>istorical and analytical notes, by W.<br>homas Marrocco and Harold Gleason. | M2.M267<br>M9    | Main          | book      | 36722        | 8/4/2004<br>11:59 PM  | Charged+<br>5/6/2004 | _ |
| )ne world, by Wendell L. Willkie.                                                                                                    | D811.5           | Main          | book      | 49374        | 7/10/2004             | Charged+             | Ī |

#### Figure 6-11. Charged Items Index Dialog Box used to Discharge an Item

To override this block instead of resolving it, the operator must have Charged items limit in the **Operator May Override** column on the **Patron Blocks** tab of their Circulation security profile (Figure 6-12).
| Available Patron Blocks                 |          | Operator May Override                                        |
|-----------------------------------------|----------|--------------------------------------------------------------|
| UB maximum demerits limit               |          | Call slip limit                                              |
| UB patron group must be manually mapped |          | Charged items limit                                          |
|                                         | <u> </u> | Charged Items Limit for Item's Item Type                     |
|                                         | >>       | Charged Items Limit for Item's Policy<br>Group               |
|                                         |          | Charged Items Limit for Policy Group for<br>Item's Item Type |
|                                         |          | Claims returned items limit                                  |
|                                         | ~~       | Lost items limit                                             |
|                                         |          | Maximum demerits limit                                       |
|                                         |          | and the second                                               |

Figure 6-12. Charged Items Limit Override Ability

Charge Limit for Items of a Specific Type (clusterwide)

The system compares the number of items, which have the same item type (from all policy groups) as the item type of the item to be charged, that the patron has on loan to the cluster-wide borrowing limit for the item's item type. The value in the Item Type-Current Limit cell, on the **Global Borrowed Item Limits** tab of the **Circulation - Patron Groups** workspace for the selected patron group, defines the limit (Figure 6-13).

| Charged items limit for a       | all item types 38 |            |   |
|---------------------------------|-------------------|------------|---|
| bal Charged items limit for the | ese item types    |            |   |
| ltem Tune                       | Current Limit     | Mour Limit |   |
| Item Type                       | Current Limit     | New Limit  | - |
| I day reserve item              |                   | 2 2        |   |
| 1 week reserve item             |                   | 3 3        |   |
| 2 day reserve item              |                   | 2 2        |   |
| 2 hour reserve                  |                   |            |   |
| 2 hour short                    |                   |            |   |
| 3 hour short                    |                   |            |   |
| archival material               |                   |            |   |
|                                 |                   |            | - |

Figure 6-13. Global Borrowed Item Limits Tab, Item Type-Current Limit Cell

The item's item type limit reached block arises when the patron attempts to charge, or renew, an item of a specific type and this limit is surpassed. Figure 6-14 shows the Item's item type limit reached message seen in the Circulation module for this block.

| Barcode: 21512 Item Blocked due to Item's item type limit reached. Patron has 2. Limit is 2. Item Information | Barcode: 21512 Item Blocked due to Item's item type limit reached. Patron has 2. Limit is 2. Item Information | 🔊 Title:           | Chemical and biological hazards in food; [proceedings] Edited |
|----------------------------------------------------------------------------------------------------|----------------------------------------------------------------------------------------------------|--------------------|---------------------------------------------------------------|
| Item Blocked due to<br>Item's item type limit reached. Patron has 2. Limit is 2.<br>Item Information          | Item Blocked due to<br>Item's item type limit reached. Patron has 2. Limit is 2.                              | Barcode:           | 21512                                                         |
| Item's item type limit reached. Patron has 2. Limit is 2. Item Information                                    | Item's item type limit reached. Patron has 2. Limit is 2. Item Information                                    | Item Blocked du    | e to                                                          |
| Item Information                                                                                              | Item Information                                                                                              | Item's item type I | imit reached. Patron has 2. Limit is 2.                       |
| Item Information                                                                                              |                                                                                                    |                    |                                                               |
|                                                                                                    |                                                                                                    | Item Information   |                                                               |
|                                                                                                    |                                                                                                    |                    |                                                               |
|                                                                                                    | Council Council                                                                                               |                    |                                                               |

#### Figure 6-14. Item's Item Type Limit Reached Block Message

To resolve this block, discharge an item of the same item type such that the limit is no longer surpassed (Figure 6-15). For information on how to discharge an item, see the *Voyager Circulation User's Guide*, *The Discharge Workspace*.

| Carl Courtesy                                                                                            |                |               |           |              | Tota                  | al: 2               |
|----------------------------------------------------------------------------------------------------|----------------|---------------|-----------|--------------|-----------------------|---------------------|
| Title                                                                                                    | Call Number    | Item Location | Item Type | Item Barcode | Due Date              | Status              |
| Food, shelter, and the American dream.                                                                   | HC106.6<br>.A7 | Main          | book      | 42427        | 6/23/2004<br>11:59 PM | Charged<br>6/2/2004 |
| Let them eat promises : the politics of hunger<br>in America / With an introd. by George S.<br>McGovern. | HD9006<br>.K64 | Main          | book      | 36742        | 6/23/2004<br>11:59 PM | Charged<br>6/2/2004 |
|                                                                                                    |                |               |           |              |                       |                     |

#### Figure 6-15. Charged Items Index Dialog Box, Used to Discharge an Item

To override this block instead of resolving it, the operator must have Charged Items Limit for Item's Item Type in the **Operator May Override** column on the **Patron Blocks** tab of their Circulation security profile (Figure 6-16).

| Available Patron Blocks                 |                 | Operator May Override                                        |
|-----------------------------------------|-----------------|--------------------------------------------------------------|
| UB maximum demerits limit               |                 | Call slip limit                                              |
| UB patron group must be manually mapped | I               | Charged items limit                                          |
|                                         | <u>&gt;</u>     | Charged Items Limit for Item's Item Type                     |
|                                         | <b>&gt;&gt;</b> | Charged Items Limit for Item's Policy<br>Group               |
|                                         |                 | Charged Items Limit for Policy Group for<br>Item's Item Type |
|                                         |                 | Claims returned items limit                                  |
|                                         | <<              | Lost items limit                                             |
|                                         |                 | Maximum demerits limit                                       |
|                                         |                 |                                                              |

Figure 6-16. Charged Items Limit for Item's Item Type Override Ability

# Charge Limit for Items (within the Circulation Policy Group)

The system compares the number of items that belong to the same Circulation Policy Group as the to be charged item, that the patron has on loan to the item's policy groups borrowing limit. The **Max Items Borrowed in this Policy Group** field, on the **Patron Rules** dialog box of the **Patron** tab on the **Circulation -Policy Definitions** workspace defines the limit (<u>Figure 6-17</u>).

| Fines/Lost Item Fees Apply Max                                                                               | Outstanding Balanc                                             | e: 🔰 \$50.00 🗧 Min Balance For Notic                                                         | ce: \$10.00 |
|----------------------------------------------------------------------------------------------------|----------------------------------------------------------------|----------------------------------------------------------------------------------------------|-------------|
| Courtesy Notice Apply                                                                                        |                                                                | 🔽 Overdue Notice Apply                                                                       |             |
| Max Items Borrowed in this Policy                                                                            | Group 37                                                       | 🔽 Max Overdue Recalled Items App                                                             | ply 3       |
| Max Number Of Recalls Apply                                                                                  | 1÷                                                             | 🔽 Max Self-Shelf Returns Apply                                                               | 1           |
| Max Claimed Returns Apply                                                                                    | 1+                                                             | 🔽 Max Lost Items Apply                                                                       | 1           |
| 🔽 Max Call Slip Requests Apply                                                                               | 11 +                                                           | 🔽 Max Short Loan Apply                                                                       | 1           |
| 🔽 Max Short Loan Titles Apply                                                                                | 6+                                                             | 🔽 Max Short Loan Per Day Apply                                                               | 1           |
| Max Overdue Items Apply                                                                                      | 10+                                                            |                                                                                              |             |
| <ul> <li>✓ Place Holds Using The OPAC</li> <li>✓ Place Short Loans Using The OPA</li> </ul>                  | AC                                                             | <ul> <li>Place Recalls Using The OPAC</li> <li>Place Call Slip Requests Using The</li> </ul> | OPAC        |
| Imail Courtesy Notices       Imail Courtesy Notices         Imail Overdue Notices       Imail Recall Notices | Email Cancellation<br>Email (Other) Over<br>Email (Other) Reca | Notices 🔽 Email Item Availat<br>Idue Notices<br>all Notices                                  | ole Notices |

Figure 6-17. Patron Rules Dialog Box, Max Items Borrowed in this Policy Group

The charged items limit for the Item's Policy Group block arises when the patron attempts to charge an item within the item's policy group and this limit is surpassed. Renewal is allowed at the limit, but may not surpass it. Figure 6-18 shows the Patron Charge item limit block message seen in the Circulation module for this block.

#### Figure 6-18. Item's Policy Group Limit Reached Block Message

To resolve this block, discharge an item from within that policy group such that the limit is no longer surpassed, see <u>Figure 6-19</u>. For information on how to discharge an item, see the *Voyager Circulation User's Guide*, *The Discharge Workspace*.

#### Figure 6-19. Charged Items Index dialog box used to discharge an item

To override this block instead of resolving it, the operator must have Charged Items Limit for Item's Policy Group in the **Operator May Override** column on the **Patron Blocks** tab of their Circulation security profile (Figure 6-20).

| iit<br>mit for Item's Item Type<br>mit for Item's Policy |
|----------------------------------------------------------|
| nit<br>mit for Item's Item Type<br>mit for Item's Policy |
| mit for Item's Item Type<br>mit for Item's Policy        |
| mit for Item's Policy                                    |
|                                                          |
| mit for Policy Group for                                 |
| ems limit                                                |
|                                                          |
| s limit                                                  |
| nit                                                      |
| it<br>it                                                 |

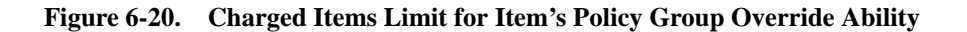

**Charge Limit for Items of a Specific Type (within the Circulation Policy Group)** 

The system compares the number of items the patron has on loan belonging to the same item type and policy group as the to be charged item is compared to the item's policy group's borrowing limit for the item's item type. The **Max Items Borrowed for this Patron Group & Item Type** field, on the **Circulation Policy Matrix Record Settings** dialog box of the **Matrix** tab on the **Circulation - Policy Definitions** workspace defines the limit (Figure 6-21).

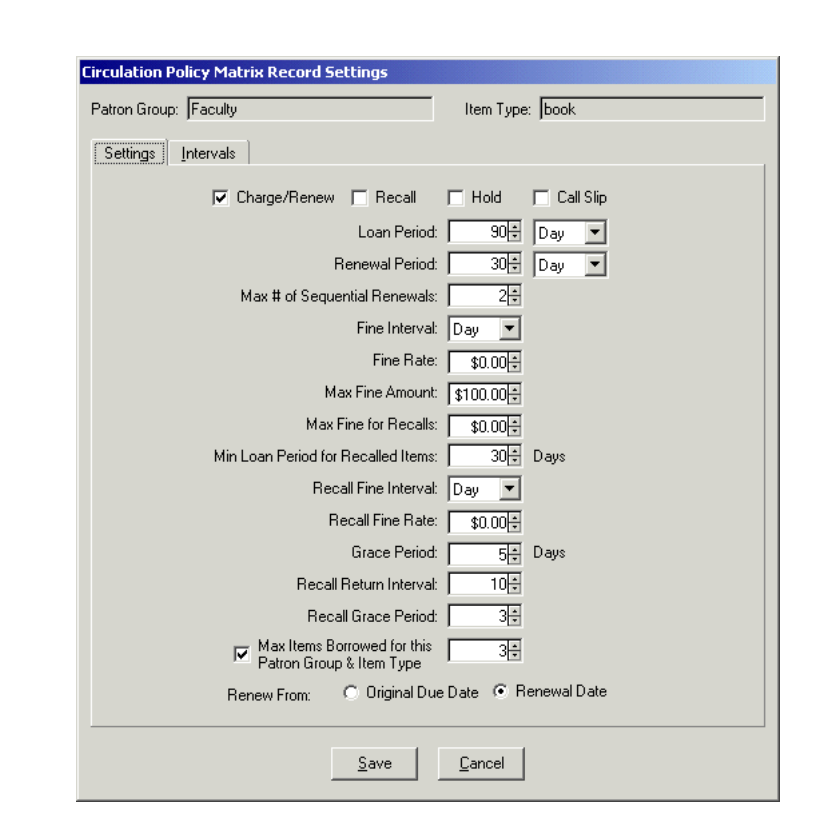

# Figure 6-21. Circulation Policy Matrix Record Settings Dialog Box, Max Items Borrowed for this Patron Group & Item Type

The charged items limit for policy group for item's item type block arises when the patron attempts to charge, or renew, an item of a specific item type (that belongs to the item's circulation policy group) and this limit is surpassed. Figure 6-22 shows the Policy Group limit reached for the item type message seen in the Circulation module for this block.

| Ø       | Title:      | Flexible working hours : an innovation in the quality of work I |
|---------|-------------|-----------------------------------------------------------------|
| -       | Barcode:    | BCAT098                                                         |
| Item B  | ocked due   | e to                                                            |
| Policy  | group limit | reached for the item type. Patron has 3. Limit is 3.            |
|         |             |                                                                 |
| Item In | formation   |                                                                 |
|         |             |                                                                 |
|         |             |                                                                 |
|         |             | <u>Uverride</u>                                                 |

Figure 6-22. Policy Group Limit Reached for the Item Type Block Message

To resolve this block, discharge an item of that type that belongs to the item's circulation policy group such that the limit is no longer surpassed <u>Figure 6-23</u>. For information on how to discharge an item, see the *Voyager Circulation User's Guide, The Discharge Workspace.* 

| 🗐 🗍 📕 Fiona Faculty                                                                                                    |             |                        |           |              | Tot                   | al: 3               |
|----------------------------------------------------------------------------------------------------|-------------|------------------------|-----------|--------------|-----------------------|---------------------|
| Title                                                                                                    | Call Number | Item Location          | Item Type | Item Barcode | Due Date              | Status              |
| Capitalism and competition : oil<br>industry divestiture and the public<br>interest : proceedings of the Johns<br>Hopkins University Conference on<br>Divestiture, Washington, D.C., May<br>27, 1976 / sponsored by the Center<br>for Metropolitan Planning and<br>Research and Scho |             | Other Branch Cat. Desk | book      | BCAT789      | 8/31/2004<br>11:59 PM | Charged<br>6/2/2004 |
| Few figs from thistles : poems and<br>sonnets / by Edna St. Vincent<br>Millay.                                                                                                    |             | Other Branch Cat. Desk | book      | BCAT123      | 8/31/2004<br>11:59 PM | Charged<br>6/2/2004 |
| Standard Oil Company : the rise of a<br>national monopoly.                                                                                                    |             | Other Branch Cat. Desk | book      | BCAT456      | 8/31/2004<br>11:59 PM | Charged<br>6/2/2004 |

Figure 6-23. Charged Items Index Dialog Box Used to Discharge an Item

To override this block instead of resolving it, the operator must have Charged Items Limit for Item's Policy Group for Item's Item Type in the **Operator May Override** column on the **Patron Blocks** tab of their Circulation security profile (Figure 6-24).

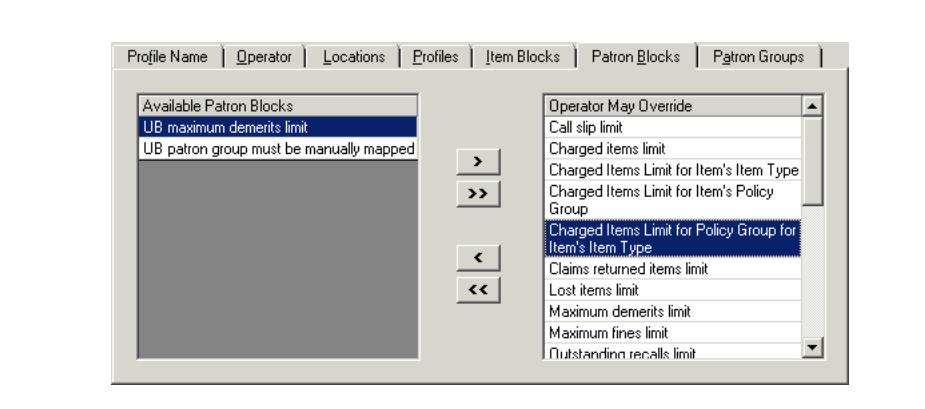

Figure 6-24. Charged Items Limit for Policy Group for Item's Item Type Override Ability

# **Fine Limit**

The system compares the patron's total outstanding fines to the maximum outstanding balance allowed for the patron's patron group. The patron's current outstanding balance displays on the **Patron Fines/Fees** dialog box (Figure 6-25).

| Fines, F             | ees and Demerits for Location: All Loca                                                                                     | tions   |                  | •       |          |                    |          |
|----------------------|----------------------------------------------------------------------------------------------------|---------|------------------|---------|----------|--------------------|----------|
|                      | Outstanding Fines/Fees                                                                                                    |         | 1                |         | Fines/Fe | es <u>H</u> istory |          |
| Date                 | Title                                                                                                    | Barcode | Fee/Posting Type | Fee     | Posting  | Balance            | Location |
| 6/1/2004<br>05:42 PM | Feeding frenzy : how attack journalism<br>has transformed American politics /<br>Larry J. Sabato ; with a new<br>afterword. | 39748   | Overdue          | \$20.00 |          | \$20.00            | Main     |
| 6/1/2004<br>05:41 PM | Bosses.                                                                                                    | 49570   | Overdue          | \$20.00 |          | \$20.00            | Main     |
| 6/1/2004<br>05:40 PM |                                                                                                    |         | Courtesy Card    | \$25.00 |          | \$25.00            | Main     |

Figure 6-25. Patron Fines/Fees Dialog Box

The **Max Outstanding Balance** field, on the **Patron Rules** dialog box of the **Circulation - Policy Definitions** workspace, **Patrons** tab for the selected patron group, defines this limit (<u>Figure 6-26</u>).

| 🔽 Fines/Lost Item Fees Apply 🛛 Max (                                                    | )utstanding Balance:                                                 | \$50.00 Min Balance For Notice:                                       | \$10.00+ |
|-----------------------------------------------------------------------------------------|----------------------------------------------------------------------|-----------------------------------------------------------------------|----------|
| Courtesy Notice Apply                                                                   |                                                                      | Verdue Notice Apply                                                   |          |
| Max Items Borrowed in this Policy (                                                     | iroup 20 🗧                                                           | Max Overdue Recalled Items Apply                                      | 2*       |
| Max Number Of Recalls Apply                                                             | 5÷                                                                   | 🔽 Max Self-Shelf Returns Apply                                        | 2+       |
| Max Claimed Returns Apply                                                               | 2*                                                                   | 🔽 Max Lost Items Apply                                                | 3.       |
| 🗹 Max Call Slip Requests Apply                                                          | 3+                                                                   | 🔽 Max Short Loan Apply                                                | 2+       |
| 🗹 Max Short Loan Titles Apply                                                           | 2+                                                                   | 🔽 Max Short Loan Per Day Apply                                        | 1+       |
| Max Overdue Items Apply                                                                 | 5÷                                                                   |                                                                       |          |
| <ul> <li>Place Holds Using The OPAC</li> <li>Place Short Loans Using The OPA</li> </ul> | <b>ସ</b><br>ସ ସ                                                      | Place Recalls Using The OPAC<br>Place Call Slip Requests Using The OF | PAC      |
| Email Courtesy Notices                                                                  | Email Cancellation N<br>Email (Other) Overdu<br>Email (Other) Recall | otices 🗖 Email Item Available<br>ie Notices<br>Notices                | Notices  |

Figure 6-26. Patron Rules Dialog Box, Max Outstanding Balance Field

The maximum fines limit block arises when the patron attempts to charge, renew, or request an item, and their current outstanding fine/fee balance surpasses the limit. Figure 6-27 shows the Maximum fines limit message seen in the Circulation module for this block.

| (CAN)       | juan      | Courtesy |  |           |
|-------------|-----------|----------|--|-----------|
| 🍟 Bar       | code: CC1 | 2345     |  |           |
| Blocked due | e to      | Current  |  | Group Lir |
| Maximum fin | es limit  | 75.00    |  | 50.       |

Figure 6-27. Maximum Fines Limit Block Message

To resolve this block, the patron must reduce their outstanding balance, such that the patron's outstanding balance is less than the patron group limit. Use the **Post Against Fines/Fees** dialog box (Figure 6-28) to reduce the patron's outstanding balance. For information on how to post against a fine or fee, see the *Voyager Circulation User's Guide*.

| Post Against         | Fine/Fee | C Displayed | Patron Total       | OV.            |
|----------------------|----------|-------------|--------------------|----------------|
| Fost Against.        |          |             | is <u>addition</u> | <u>U</u> K     |
| Posting Type:        | Payment  |             |                    | <u>C</u> ancel |
| Amount               | \$20.00  |             |                    |                |
| <u>M</u> ethod:      | Cash     | <u> </u>    |                    |                |
| <u>D</u> escription: |          |             |                    | <u></u>        |
|                      |          |             |                    |                |
|                      |          |             |                    | -              |

Figure 6-28. Post Against Fines/Fees Dialog Box

To override this block instead of resolving it, the operator must have Maximum Fines limit selected in the **Operator May Override** column on the **Patron Blocks** tab of their Circulation security profile (Figure 6-29).

| Augilable Datron Blacks                 |    | Onesster May Ousside                                         |   |
|-----------------------------------------|----|--------------------------------------------------------------|---|
| Available Patron Blocks                 |    | Uperator May Uverride                                        |   |
| UB maximum demerits limit               |    | Charged Items Limit for Item's Policy                        |   |
| UB patron group must be manually mapped |    | Group                                                        |   |
|                                         |    | Charged Items Limit for Policy Group for<br>Item's Item Type |   |
|                                         |    | Claims returned items limit                                  |   |
|                                         |    | Lost items limit                                             |   |
|                                         |    | Maximum demerits limit                                       |   |
|                                         |    | Maximum fines limit                                          |   |
|                                         | ~~ | Outstanding recalls limit                                    |   |
|                                         |    | Overdue items limit                                          |   |
|                                         |    | Overdue recalled items limit                                 |   |
|                                         |    | Patron address ounired                                       | - |

Figure 6-29. Maximum Fines Limit Override Ability

# **Overdue Limit**

The system compares the current number of overdue items to the patron's patron group limit. The **Max Overdue Items** field, on the **Patron Rules** dialog box of the **Circulation - Policy Definitions** workspace, **Patrons** tab for the selected patron group defines the limit (Figure 6-30).

| Fines/Lost Item Fees Apply N                                                        | lax Outstanding B           | Balance: 📘                                       | \$50.00                      | Min Balance For Notice                  | \$10.00      |
|-------------------------------------------------------------------------------------|-----------------------------|--------------------------------------------------|------------------------------|-----------------------------------------|--------------|
| Courtesy Notice Apply                                                               |                             | <b>v</b>                                         | Overdue N                    | lotice Apply                            |              |
| Max Items Borrowed in this Po                                                       | icy Group 📃 🕻               | 20+                                              | Max Over                     | due Recalled Items Apply                | , <u>2</u> ‡ |
| Max Number Of Recalls Apply                                                         |                             | 5.                                               | Max Self-9                   | helf Returns Apply                      | 2            |
| Max Claimed Returns Apply                                                           |                             | 2+                                               | Max Lost I                   | tems Apply                              | 3            |
| Max Call Slip Requests Apply                                                        |                             | 3÷ 🗸                                             | Max Short                    | Loan Apply                              | 2+           |
| Max Short Loan Titles Apply                                                         |                             | 2+                                               | Max Short                    | Loan Per Day Apply                      | 1+           |
| Max Overdue Items Apply                                                             |                             | 5÷                                               |                              |                                         |              |
| <ul> <li>Place Holds Using The OPAC</li> <li>Place Short Loans Using The</li> </ul> | JPAC                        | I PI<br>I PI                                     | ace Recalls<br>ace Call Slip | Using The OPAC<br>Requests Using The OI | PAC          |
| Email Courtesy Notices<br>Email Overdue Notices<br>Email Recall Notices             | Email Cance<br>Email (Other | ellation Notic<br>r) Overdue N<br>r) Recall Noti | es<br>lotices<br>ices        | 🗖 Email Item Available                  | Notices      |

Figure 6-30. Patron Rules Dialog Box, Max Overdue Items Apply Numerical Limit

The maximum overdue limit block arises when the patron attempts to charge or renew an item and this limit is surpassed. Figure 6-31 shows the Overdue items limit message seen in the Circulation module for this block.

| Name:               | Patricia Pupil |  |           |
|---------------------|----------------|--|-----------|
| Barcode:            | PP12345        |  |           |
| Blocked due to      | Current        |  | Group Lim |
| Overdue items limit | 6              |  |           |

Figure 6-31. Overdue Items Limit Block Message

To resolve this block, the patron must discharge an overdue item such that the patron's current number of overdue items is less than the patron group limit. Use the **Charged Items Index** dialog box (Figure 6-32) to discharge a patron's overdue item. For information on how to discharge an item, see the *Voyager Circulation User's Guide*.

| Detricia Pupil                                                                                                    |                      |               |           | _            | To                   | tal: 8              |    |
|----------------------------------------------------------------------------------------------------|----------------------|---------------|-----------|--------------|----------------------|---------------------|----|
| [itle                                                                                                    | Call Number          | Item Location | Item Type | Item Barcode | Due Date             | Status              | T. |
| Fundamentals of mechanics and heat.                                                                                                    | QC125.Y67            | Main          | book      | 78530        | 6/4/2004<br>01:30 PM | 0verdue<br>6/4/2004 | ſ  |
| Heat and thermodynamics : an intermediate<br>extbook / Mark W. Zemansky, Richard H.<br>Dittman.                                         | QC254.2<br>.Z45 1981 | Main          | book      | 16342        | 6/4/2004<br>01:30 PM | 0verdue<br>6/4/2004 |    |
| Heat, thermodynamics, and statistical physics.                                                                                          | QC254.C7             | Main          | book      | 76005        | 6/4/2004<br>01:30 PM | 0verdue<br>6/4/2004 |    |
| teat-transfer analysis of the existing HEU and<br>proposed LEU cores of Pakistan research<br>eactor / by Liaquat Ali Khan, Rahim Nabbi. |                      | Main          | book      |              | 6/4/2004<br>01:30 PM | 0verdue<br>6/4/2004 |    |
| Aaterials for high heat flux components of the<br>irst wall in fusion reactors / by H. Hoven [et<br>al.].                               | TK9204<br>.M37 1985  | Main          | book      |              | 6/4/2004<br>01:30 PM | 0verdue<br>6/4/2004 |    |

# Figure 6-32. Charged Items Index Dialog Box Used to Discharge an Overdue Item

To override this block instead of resolving it, the operator must have Overdue items limit in the **Operator May Override** column on the **Patron Blocks** tab of their Circulation security profile (Figure 6-33).

| Available Patron Blocks                 |             | Operator May Override        | <b></b> |
|-----------------------------------------|-------------|------------------------------|---------|
| UB maximum demerits limit               |             | Claims returned items limit  |         |
| UB patron group must be manually mapped |             | Lost items limit             |         |
|                                         | <u>&gt;</u> | Maximum demerits limit       |         |
|                                         | >>          | Maximum fines limit          |         |
|                                         |             | Outstanding recalls limit    |         |
|                                         |             | Overdue items limit          |         |
|                                         | <           | Overdue recalled items limit |         |
|                                         |             | Patron address expired.      |         |
|                                         | ~~          | Patron is ineligible for UB. |         |
|                                         |             | Patron is suspended.         |         |
|                                         |             | Patron registration expired. | -       |

Figure 6-33. Overdue Items Limit Override Ability

# **Overdue Recall Limit**

The system compares the current number of overdue items that have pending recall requests to the patron's patron group limit. The **Max Overdue Recall Items** field, on the **Patron Rules** dialog box of the **Circulation - Policy Definitions** workspace, **Patrons** tab for the selected patron group, defines the limit (Figure 6-34).

| Fines/Lost Item Fees Apply M                                                          | lax Outstanding         | g Balance:                                    |                       | \$50.00 € Min Balance For Notice:                                   | \$10.00+ |
|---------------------------------------------------------------------------------------|-------------------------|-----------------------------------------------|-----------------------|---------------------------------------------------------------------|----------|
| Courtesy Notice Apply                                                                 |                         |                                               | ☑                     | Overdue Notice Apply                                                |          |
| 🗹 Max Items Borrowed in this Poli                                                     | icy Group 📗             | 20÷                                           | ☑                     | Max Overdue Recalled Items Apply                                    | 2÷       |
| Max Number Of Recalls Apply                                                           |                         | 5÷                                            | ☑                     | Max Self-Shelf Returns Apply                                        | 2÷       |
| Max Claimed Returns Apply                                                             |                         | 2 🛊                                           | ☑                     | Max Lost Items Apply                                                | 3÷       |
| Max Call Slip Requests Apply                                                          |                         | 3÷                                            | ☑                     | Max Short Loan Apply                                                | 2÷       |
| 🗹 Max Short Loan Titles Apply                                                         |                         | 2 🕂                                           | ☑                     | Max Short Loan Per Day Apply                                        | 1÷       |
| Max Overdue Items Apply                                                               |                         | 5÷                                            |                       |                                                                     |          |
| <ul> <li>Place Holds Using The OPAC</li> <li>Place Short Loans Using The 0</li> </ul> | )PAC                    | ব                                             | Pla<br>Pla            | ace Recalls Using The OPAC<br>ace Call Slip Requests Using The OPAC |          |
| Email Courtesy Notices<br>Email Overdue Notices<br>Email Recall Notices               | Email Can<br>Email (Oth | cellation No<br>her) Overdun<br>her) Recall N | otice<br>e Ni<br>Noti | es 🗖 Email Item Available Notic<br>otices<br>ces                    | es       |
|                                                                                       | <u>0</u> K              |                                               | C                     | ancel                                                               |          |

Figure 6-34. Patron Rules Dialog Box, Max Overdue Items Numerical Limit

The maximum overdue recall limit block arises when the patron attempts to charge or renew an item and their current number of overdue recalled items surpasses the limit. Figure 6-35 shows the Overdue recall items limit message seen in the Circulation module for this block.

| The second second second second second second second second second second second second second second second se |                | itesyn aton |         |
|----------------------------------------------------------------------------------------------------|----------------|-------------|---------|
| Barco                                                                                                    | de: CCP123     |             | ]       |
| Blocked due to                                                                                                  |                | Current     | Group L |
| Overdue recalle                                                                                                 | ed items limit | 1           |         |

Figure 6-35. Patron Overdue Recall Items Limit Block Message

To resolve this block, the patron must discharge an overdue item that has a pending recall request such that the patron's current number of overdue items with recall requests is less than the patron group limit. Use the **Charged Items Index** dialog box (Figure 6-32) to discharge a patron's overdue item. For information on how to discharge an item, see the *Voyager Circulation User's Guide*.

| Patricia Pupil                                                                                                    |                      |               |           | _            | To                   | tal: 8               |   |
|----------------------------------------------------------------------------------------------------|----------------------|---------------|-----------|--------------|----------------------|----------------------|---|
| Title                                                                                                    | Call Number          | Item Location | Item Type | Item Barcode | Due Date             | Status               |   |
| Fundamentals of mechanics and heat.                                                                                                    | QC125.Y67            | Main          | book      | 78530        | 6/4/2004<br>01:30 PM | 0verdue<br>6/4/2004  | Γ |
| Heat and thermodynamics : an intermediate<br>extbook / Mark W. Zemansky, Richard H.<br>Dittman.                                         | QC254.2<br>.Z45 1981 | Main          | book      | 16342        | 6/4/2004<br>01:30 PM | 0verdue<br>6/4/2004  |   |
| Heat, thermodynamics, and statistical physics.                                                                                          | QC254.C7             | Main          | book      | 76005        | 6/4/2004<br>01:30 PM | 0 verdue<br>6/4/2004 |   |
| Heat-transfer analysis of the existing HEU and<br>proposed LEU cores of Pakistan research<br>eactor / by Liaquat Ali Khan, Rahim Nabbi. |                      | Main          | book      |              | 6/4/2004<br>01:30 PM | 0verdue<br>6/4/2004  |   |
| Materials for high heat flux components of the<br>irst wall in fusion reactors / by H. Hoven [et<br>al.].                               | TK9204<br>.M37 1985  | Main          | book      |              | 6/4/2004<br>01:30 PM | 0verdue<br>6/4/2004  |   |

Figure 6-36. Charged Items Index Dialog Box Used to Discharge an Item

To override this block instead of resolving it, the operator must have Overdue recalled items limit in the **Operator May Override** column on the **Patron Blocks** tab of their Circulation security profile (Figure 6-37).

| vailable Patron Blocks                  |          | Operator May Override        | <b></b> |
|-----------------------------------------|----------|------------------------------|---------|
| JB maximum demerits limit               |          | Claims returned items limit  |         |
| JB patron group must be manually mapped |          | Lost items limit             |         |
|                                         | <u> </u> | Maximum demerits limit       | _       |
|                                         | >>       | Maximum fines limit          |         |
|                                         |          | Outstanding recalls limit    |         |
|                                         |          | Overdue items limit          |         |
|                                         | <        | Overdue recalled items limit |         |
|                                         |          | Patron address expired.      |         |
|                                         | ~~       | Patron is ineligible for UB. |         |
|                                         |          | Patron is suspended.         |         |
|                                         |          | Patron registration expired. | -       |

Figure 6-37. Overdue Recalled Items Limit Override Ability

## **Recall Limit**

The system compares the patron's current number of pending recalls to the patron's patron group limit. The **Patron Request Information** dialog box displays the current number of recalls (Figure 6-38)

|               | Holds and Recalls                                        |                              | Call Slips           | 1       | Sho       | rt Loans |      |
|---------------|----------------------------------------------------------|------------------------------|----------------------|---------|-----------|----------|------|
| Reque         | ests Pending:                                            |                              |                      |         |           |          |      |
| Title         |                                                          |                              |                      | Barcode | Expires   | Туре     | Rank |
| Miam<br>and [ | i and the siege of Chicago.<br>Democratic Conventions of | ; an informal histo<br>1968. | ry of the Republican | 30535   | 6/12/2004 | R        | 1    |
| Oper          | form; essays for our time.                               |                              |                      | 27162   | 6/12/2004 | R        | 1    |
|               |                                                          |                              |                      |         |           |          |      |
|               |                                                          | _                            |                      | _       | _         | _        | _    |
| Items /       | Available for Pickup:                                    |                              |                      |         |           |          |      |
| Litte         | Barcode Expires Type P                                   | ickup Location               |                      |         |           |          |      |

Figure 6-38. Patron Request Information Dialog Box, Holds and Recalls Tab

The **Max Number of Recalls** field, on the **Patron Rules** dialog box of the **Circulation - Policy Definitions** workspace, **Patrons** tab, defines the limit for the selected patron group (Figure 6-39).

| Fines/Lost Item Fees Apply                                                          | Max Outstanding Bala | nce: \$25.00 Min Balance For Noti                                                                | ce: \$5.00  |
|-------------------------------------------------------------------------------------|----------------------|--------------------------------------------------------------------------------------------------|-------------|
| Courtesy Notice Apply                                                               |                      | Overdue Notice Apply                                                                             |             |
| Max Items Borrowed in this P                                                        | olicy Group 🛛 25     | 🔽 Max Overdue Recalled Items Ap                                                                  | ply 2÷      |
| Max Number Of Recalls Appl                                                          | y 25                 | 🔽 Max Self-Shelf Returns Apply                                                                   | 3÷          |
| Max Claimed Returns Apply                                                           | 2                    | 🔽 Max Lost Items Apply                                                                           | 2           |
| Max Call Slip Requests Apply                                                        | 2                    | 🔽 Max Short Loan Apply                                                                           | 2           |
| 🔲 Max Short Loan Titles Apply                                                       |                      | 🔲 Max Short Loan Per Day Apply                                                                   |             |
| Max Overdue Items Apply                                                             | 3                    | [                                                                                                |             |
| <ul> <li>Place Holds Using The OPAI</li> <li>Place Short Loans Using The</li> </ul> | C<br>9 OPAC          | <ul> <li>✓ Place Recalls Using The OPAC</li> <li>✓ Place Call Slip Requests Using The</li> </ul> | OPAC        |
| Email Courtesy Notices<br>Email Overdue Notices<br>Email Recall Notices             | Email Cancellati     | on Notices Email Item Availal<br>erdue Notices<br>call Notices                                   | ble Notices |

Figure 6-39. Patron Rules Dialog Box, Max Number of Recalls Numerical Limit

The outstanding recall limit block arises when the patron attempts to renew an item and the limit is surpassed. <u>Figure 6-40</u> shows the Outstanding recalls limit message seen in the Circulation module for this block.

| Name: Patri               | cia Pupil |           |
|---------------------------|-----------|-----------|
| Barcode: PP1              | 2345      |           |
| Blocked due to            | Current   | Group Lim |
| Outstanding recalls limit | 2         | :         |
|                           |           |           |

Figure 6-40. Outstanding Recalls Limit Block Message

To resolve this block, the patron must cancel a recall such that the patron's current number of recall requests is less than the patron group limit. Use the **Patron Request Information** dialog box (Figure 6-41) to cancel a patron's recall request. For information on how to cancel a recall request, see the *Voyager Circulation User's Guide*.

| Hold                           | s and Recalls                             | 1                            | Call Slips              | 1       | Sho       | rt Loans |     |
|--------------------------------|-------------------------------------------|------------------------------|-------------------------|---------|-----------|----------|-----|
| Requests Per                   | iding:                                    |                              |                         |         |           |          |     |
| Title                          |                                           |                              |                         | Barcode | Expires   | Туре     | Ran |
| Miami and th<br>and Democra    | e siege of Chicago<br>atic Conventions ol | ; an informal hi:<br>f 1968. | story of the Republican | 30535   | 6/12/2004 | R        |     |
| Open form; e                   | ssays for our time.                       |                              |                         | 27162   | 6/12/2004 | R        |     |
|                                |                                           |                              |                         |         |           |          |     |
|                                |                                           | _                            |                         | _       | _         | _        | -   |
|                                | e for Pickun:                             |                              |                         |         |           |          |     |
| Items Availabl                 | e terr terrap.                            |                              |                         |         |           |          |     |
| Items Availabl<br>Title Barcod | e Expires Type F                          | lickup Location              | 1                       |         |           |          |     |

Figure 6-41. Patron Request Information Dialog Box

To override this block instead of resolving it, the operator must have Outstanding recalls items limit in the **Operator May Override** column on the **Patron Blocks** tab of their Circulation security profile (<u>Figure 6-42</u>).

| . <u></u>               | _  |                                                                                                    |   |
|-------------------------|----|----------------------------------------------------------------------------------------------------|---|
| Available Patron Blocks |    | Operator May Override                                                                                                    |   |
|                         |    | Call slip limit                                                                                                    |   |
|                         |    | Charged items limit                                                                                                    |   |
|                         |    | Claims returned items limit                                                                                                    |   |
|                         | >> | Lost items limit                                                                                                    |   |
|                         |    | Maximum demerits limit                                                                                                    |   |
|                         |    | Maximum fines limit                                                                                                    |   |
|                         | <  | Outstanding recalls limit                                                                                                    |   |
|                         |    | Overdue items limit                                                                                                    |   |
|                         | ~~ | Overdue recalled items limit                                                                                                    |   |
|                         |    | Patron address expired.                                                                                                    |   |
|                         |    | Patron is ineligible for UB.                                                                                                    | - |
|                         |    | Jack Contraction of the second second |   |

Figure 6-42. Outstanding Recalls Items Limit Override Ability

# **Claims Returned Limit**

The system compares the number of times the patron has claimed they returned an item to the limit for the patron's patron group. To determine the number of items that the patron has claimed to return, see the **Claims Returned** field on the patron's **Counters** dialog box (Figure 6-43)

| Items Borrowed (historical):            | 0 | 0 | UB Items Borrowed (historical):         |
|-----------------------------------------|---|---|-----------------------------------------|
| Cl <u>a</u> ims Returned:               | 2 | 0 | UB Clai <u>m</u> s Returned:            |
| Lost Items:                             | 0 | 0 | UB Lost Items:                          |
| <u>S</u> elf-Shelves:                   | 0 | 0 | UB Self-Shel <u>v</u> ed:               |
| Call Slips <u>P</u> laced (historical): | 0 | 0 | UB Items <u>R</u> equests (historical): |
| Short Loans Placed (historical):        | 0 |   |                                         |
| Item Distributions (historical):        | 0 |   |                                         |

Figure 6-43. Patron Record Claims Returned

The **Max Claimed Returns** field, on the **Patron Rules** dialog box of the **Circulation - Policy Definitions** workspace, **Patrons** tab for the selected patron group, defines the limit (Figure 6-44).

| Fines/Lost Item Fees Apply Max Out                                                       | standing Balanc                                             | e: \$25.00 Min Balance For Notice: \$5.00                                                         |
|------------------------------------------------------------------------------------------|-------------------------------------------------------------|---------------------------------------------------------------------------------------------------|
| Courtesy Notice Apply                                                                    |                                                             | 🔽 Overdue Notice Apply                                                                            |
| Max Items Borrowed in this Policy Gro                                                    | up 25÷                                                      | Max Overdue Recalled Items Apply 2                                                                |
| Max Number Of Recalls Apply                                                              | 3+                                                          | Max Self-Shelf Returns Apply                                                                      |
| Max Claimed Returns Apply                                                                | 2+                                                          | Max Lost Items Apply                                                                              |
| 🔽 Max Call Slip Requests Apply                                                           | 2+                                                          | Max Short Loan Apply                                                                              |
| 🦳 Max Short Loan Titles Apply                                                            |                                                             | 🥅 Max Short Loan Per Day Apply                                                                    |
| 🔽 Max Overdue Items Apply                                                                | 3*                                                          |                                                                                                   |
| <ul> <li>Place Holds Using The OPAC</li> <li>Place Short Loans Using The OPAC</li> </ul> | ļ                                                           | <ul> <li>Place Recalls Using The OPAC</li> <li>Place Call Slip Requests Using The OPAC</li> </ul> |
| Email Courtesy Notices En<br>Email Overdue Notices En<br>Email Recall Notices En         | nail Cancellation<br>nail (Other) Over<br>nail (Other) Reca | Notices Email Item Available Notices<br>due Notices<br>ill Notices                                |

Figure 6-44. Patron Rules Dialog Box, Max Claimed Returns Numerical Limit

The maximum claims returned limit block arises when the patron attempts to charge or renew an item and the limit is met or surpassed. Figure 6-45 shows the Claim returned limit message seen in the Circulation module for this block.

| <b>W</b>    |           |         |  |           |
|-------------|-----------|---------|--|-----------|
| В.          | arcode: S | S12345  |  | 1         |
| Blocked du  | ue to     | Current |  | Group Lim |
| Claim retur | ned limit | 2       |  |           |
|             |           |         |  |           |

Figure 6-45. Claim Returned Limit Block Message

To resolve this block, the circulation operator must manually reduce this counter such that it is less than the patron group limit. Use the **Set Patron Counters** dialog box (Figure 6-46) to manually reduce a patron's counter. For information on how to reduce the counter, see the *Voyager Circulation User's Guide*.

| 85146 Sam Student<br>6987               |   |   |                                        |
|-----------------------------------------|---|---|----------------------------------------|
| Items Borrowed (historical):            | 0 | 0 | UB Items Borrowed (historical)         |
| Claims Returned:                        | 2 | 0 | UB Claims Returned:                    |
| Lost Items:                             | 0 | 0 | <u>U</u> B Lost Items:                 |
| <u>S</u> elf-Shelves:                   | 0 | 0 | UB Self-Shel <u>v</u> ed:              |
| Call Slips <u>P</u> laced (historical): | 0 | 0 | UB Items <u>R</u> equests (historical) |
| Short Loans Placed (historical):        | 0 |   |                                        |
| Item Distributions (historical):        | 0 |   |                                        |

Figure 6-46. Set Patron Counters Dialog Box

To override this block instead of resolving it, the operator must have Claims returned items limit in the **Operator May Override** column on the **Patron Blocks** tab of their Circulation security profile (Figure 6-47).

| Pro <u>f</u> ile Name <u>Operator</u> <u>Locations</u> <u>P</u>                                 | (rofiles 〕 <u>I</u> tem Bloc | cks   Patron <u>B</u> locks   P <u>a</u> tron Group                                                                                                    | is Ì |
|-------------------------------------------------------------------------------------------------|------------------------------|----------------------------------------------------------------------------------------------------|------|
| Available Patron Blocks<br>UB maximum demerits limit<br>UB patron group must be manually mapped | ><br>>><br><                 | Deperator May Override<br>Call slip limit<br>Charged items limit for Item's Item Type<br>Charged Items Limit for Item's Policy<br>Group<br>Charged Items Limit for Policy Group for<br>Item's Item Type<br>Claims returned items limit<br>Lost items limit<br>Maximum demerits limit<br>Maximum fines limit<br>Dutstanding recalls limit |      |

Figure 6-47. Claims Returned Items Limit Override Ability

#### **Lost Limit**

The system compares the number of items the patron has lost to the limit for the patron's patron group. To determine the number of lost items, access the **Lost Items** field on the patron's **Counters** dialog box (Figure 6-48).

| 5987                                 |      |   |   |                                        |
|--------------------------------------|------|---|---|----------------------------------------|
| Items Borrowed (historic             | al): | 0 | 0 | UB Items Borrowed (historical)         |
| Cl <u>a</u> ims Returne              | ed:  | 0 | 0 | UB Claims Returned:                    |
| Lost Iter                            | ns:  | 2 | 0 | <u>U</u> B Lost Items:                 |
| <u>S</u> elf-Shelv                   | es:  | 0 | 0 | UB Self-Shel <u>v</u> ed:              |
| Call Slips <u>P</u> laced (historic  | al): | 0 | 0 | UB Items <u>R</u> equests (historical) |
| Short Loans Placed (historic         | al): | 0 |   |                                        |
| Item <u>D</u> istributions (historic | al): | 0 |   |                                        |

Figure 6-48. Patron Record Lost Items

The **Max Lost Items** field, on the **Patron Rules** dialog box of the **Circulation -Policy Definitions** workspace, **Patrons** tab, defines the limit for the selected patron group (<u>Figure 6-49</u>).

| Patron Rules                                                                                                    |                                                                                                   |
|----------------------------------------------------------------------------------------------------|---------------------------------------------------------------------------------------------------|
| Fines/Lost Item Fees Apply Max Outstanding Balance                                                                              | ce: \$25.00 ★ Min Balance For Notice: \$5.00 ★                                                    |
| Courtesy Notice Apply                                                                                                    | Overdue Notice Apply                                                                              |
| Max Items Borrowed in this Policy Group                                                                                         | Max Overdue Recalled Items Apply 2 ×                                                              |
| Max Number Of Recalls Apply                                                                                                    | Max Self-Shelf Returns Apply 3 🛪                                                                  |
| Max Claimed Returns Apply                                                                                                    | Max Lost Items Apply                                                                              |
| Max Call Slip Requests Apply                                                                                                    | Max Short Loan Apply                                                                              |
| Max Short Loan Titles Apply                                                                                                    | Max Short Loan Per Day Apply                                                                      |
| ✓ Max Overdue Items Apply 3±                                                                                                    |                                                                                                   |
| <ul> <li>✓ Place Holds Using The OPAC</li> <li>✓ Place Short Loans Using The OPAC</li> </ul>                                    | <ul> <li>Place Recalls Using The OPAC</li> <li>Place Call Slip Requests Using The OPAC</li> </ul> |
| Email Courtesy Notices Email Cancellation<br>Email Overdue Notices Email (Other) Over<br>Email Recall Notices Email (Other) Rec | n Notices Email Item Available Notices<br>Idue Notices<br>all Notices                             |
| <u> </u>                                                                                                    | Cancel                                                                                            |

Figure 6-49. Patron Rules Dialog Box, Max Lost Items Numerical Limit

The maximum lost items limit block arises when the patron attempts to charge or renew an item, and the number of items they have lost meets or surpasses the limit. Figure 6-50 shows the Lost items limit message seen in the Circulation module for this block.

| Barcode: SS12345 Blocked due to Current Group Limit Lost items limit 2 2 | Barcode: 5S12345 Blocked due to Current Group Lin Lost items limit 2 |          | Name:    | Sam Student | <br>        |
|--------------------------------------------------------------------------|----------------------------------------------------------------------|----------|----------|-------------|-------------|
| Blocked due to Current Group Limit<br>Lost items limit 2 2               | Blocked due to Current Group Lim<br>Lost items limit 2               | S)       | Barcode: | SS12345     |             |
| Lost items limit 2 2                                                     | Lost items limit 2                                                   | Blocke   | d due to | Current     | Group Limit |
|                                                                          |                                                                      | Lost ite | ms limit | 2           | 2           |
|                                                                          |                                                                      |          |          |             |             |

#### Figure 6-50. Lost Items Limit Block Message

To resolve this block, the circulation operator must manually reduce this counter such that it is less than the patron group limit. Use the **Set Patron Counters** dialog box (Figure 6-51) to manually reduce the patron's counter. For information on how to reduce the counter, see the *Voyager Circulation User's Guide*.

| 305<br>146<br>987 Sam Student            |   |       |                                         |
|------------------------------------------|---|-------|-----------------------------------------|
| Items Borrowed (historical):             | 0 | 0     | UB Items <u>B</u> orrowed (historical): |
| Cl <u>a</u> ims Returned:                | 0 | 0     | UB Claims Returned:                     |
| Lost Items:                              | 2 | 0     | <u>U</u> B Lost Items:                  |
| <u>S</u> elf-Shelves:                    | 0 | 0     | UB Self-Shel <u>v</u> ed:               |
| Call Slips <u>P</u> laced (historical):  | 0 | 0     | UB Items <u>R</u> equests (historical): |
| Short Loans Placed (historical):         | 0 |       |                                         |
| Item <u>D</u> istributions (historical): | 0 |       |                                         |
|                                          |   | Canad | 1                                       |

#### Figure 6-51. Set Patron Counters Dialog Box

To override this block instead of resolving it, the operator must have Lost items limit in the **Operator May Override** column on the **Patron Blocks** tab of their Circulation security profile (Figure 6-52).

| ximum demerits limit<br>tron group must be manually mapped                                                                                                    | Available Patron Blocks                 |                 | Operator May Override                                                     |
|----------------------------------------------------------------------------------------------------|-----------------------------------------|-----------------|---------------------------------------------------------------------------|
| tron group must be manually mapped       Charged items limit         Charged Items Limit for Item's Item Type         Charged Items Limit for Item's Policy         Group         Charged Items Limit for Policy Group for         Item's Item Type         Claims returned items limit         Lost items limit         Maximum dements limit | UB maximum demerits limit               |                 | Call slip limit                                                           |
| Charged Items Limit for Item's Item Type Charged Items Limit for Item's Item Type Charged Items Limit for Policy Charged Items Limit for Policy Group for Item's Item Type Claims returned items limit Lost items limit Maximum dements limit                                                                                                  | UB patron group must be manually mapped | I               | Charged items limit                                                       |
| Charged Items Limit for Item's Policy Group     Charged Items Limit for Policy Group for     Item's Item Type     Claims returned items limit     Lost items limit     Maximum dements limit                                                                                                    |                                         | <u>&gt;</u>     | Charged Items Limit for Item's Item Type                                  |
| Charged Items Limit for Policy Group for<br>Item's Item Type<br>Claims returned items limit<br>Lost items limit<br>Maximum dements limit                                                                                                    |                                         | <b>&gt;&gt;</b> | Charged Items Limit for Item's Policy<br>Group                            |
| Claims returned items limit  Claims returned items limit  Maximum demerits limit                                                                                                    |                                         |                 | Charged Items Limit for Policy Group for<br>Item's Item Type              |
| Lost items limit     Maximum demerits limit                                                                                                    |                                         |                 | Claims returned items limit                                               |
| Maximum demerits limit                                                                                                    |                                         | ~~              | Lost items limit                                                          |
|                                                                                                    |                                         |                 | Maximum demerits limit                                                    |
|                                                                                                    |                                         | <<              | Claims returned items limit<br>Lost items limit<br>Maximum demerits limit |
|                                                                                                    |                                         |                 | Outstanding recalls limit                                                 |

Figure 6-52. Lost Items Limit Override Ability

#### **Self-Shelved Limit**

The system compares the number of items the patron has shelved an item without discharging to the limit for the patron's patron group. To determine the number of self-shelved items, access the **Self-Shelves** field, on the patron's **Counters** dialog box (Figure 6-53)

| 36146 Sam Student<br>6987                 |   |   |                                       |
|-------------------------------------------|---|---|---------------------------------------|
| Items Borrowed (historical):              | 0 | 0 | UB Items Borrowed (historical         |
| Cl <u>a</u> ims Returned:                 | 0 | 0 | UB Claims Returned:                   |
| Lost Items:                               | 0 | 0 | <u>U</u> B Lost Items:                |
| <u>S</u> elf-Shelves:                     | 5 | 0 | UB Self-Shel <u>v</u> ed:             |
| Call Slips <u>P</u> laced (historical):   | 0 | 0 | UB Items <u>R</u> equests (historical |
| S <u>h</u> ort Loans Placed (historical): | 0 |   |                                       |
| Item <u>D</u> istributions (historical):  | 0 |   |                                       |

Figure 6-53. Patron Record Self Shelves

The **Max Self-Shelf Returns** field, on the **Patron Rules** dialog box of the **Circulation - Policy Definitions** workspace, **Patrons** tab, defines the limit for the selected patron group (Figure 6-54).

| ◄ | Fines/Lost Item Fees Apply Max Out                                               | standing Balance:                                                 | \$25.00 Min            | Balance For Notice:  | : \$5.00 |
|---|----------------------------------------------------------------------------------|-------------------------------------------------------------------|------------------------|----------------------|----------|
|   | Courtesy Notice Apply                                                            |                                                                   | 🔽 Overdue Notic        | e Apply              |          |
| ☑ | Max Items Borrowed in this Policy Gro                                            | up 25÷                                                            | 🔽 Max Overdue F        | Recalled Items Apply | 2        |
| ☑ | Max Number Of Recalls Apply                                                      | 3+                                                                | 💌 Max Self-Shelf       | Returns Apply        | 3÷       |
| ☑ | Max Claimed Returns Apply                                                        | 2+                                                                | 🔽 Max Lost Items       | Apply                | 2        |
| ☑ | Max Call Slip Requests Apply                                                     | 2+                                                                | 🔽 Max Short Loa        | n Apply              | 2        |
| Г | Max Short Loan Titles Apply                                                      |                                                                   | 🦳 Max Short Loa        | n Per Day Apply      |          |
| • | Max Overdue Items Apply                                                          | 3*                                                                |                        |                      |          |
|   | Place Holds Using The OPAC                                                       | <b>v</b>                                                          | Place Recalls Usir     | ng The OPAC          |          |
| ☑ | Place Short Loans Using The OPAC                                                 |                                                                   | Place Call Slip Red    | quests Using The OF  | PAC      |
|   | Email Courtesy Notices En<br>Email Overdue Notices En<br>Email Becall Notices En | nail Cancellation N<br>nail (Other) Overdu<br>nail (Other) Becall | otices 🔲<br>le Notices | Email Item Available | Notices  |
|   |                                                                                  |                                                                   | 100000                 |                      |          |

Figure 6-54. Patron Rules Dialog Box, Max Self-Shelves Returns

The self-shelved limit block arises when the patron attempts to charge or renew an item and the number of items they have self-shelved meets or surpasses the limit. Figure 6-55 shows the Self-Shelved items limit message seen in the Circulation module for this block.

| W Deve de la company       |             |
|----------------------------|-------------|
| Barcode: JSS12345          |             |
| Blocked due to Current     | Group Limit |
| Self-Shelved items limit 5 | 3           |
|                            |             |

Figure 6-55. Self-Shelved Items Limit Block Message

To resolve this block, the circulation operator must manually reduce this counter such that it is less than the patron group limit. Use the **Set Patron Counters** dialog box (Figure 6-56) to manually reduce the patron's counter. For information on how to reduce the counter, see the *Voyager Circulation User's Guide*.

| 5146  Sam Student<br>5987                |   |   |                                        |
|------------------------------------------|---|---|----------------------------------------|
| Items Borrowed (historical):             | 0 | 0 | UB Items <u>B</u> orrowed (historical) |
| Cl <u>a</u> ims Returned:                | 0 | 0 | UB Claims Returned:                    |
| Lost Items:                              | 0 | 0 | <u>U</u> B Lost Items:                 |
| <u>S</u> elf-Shelves:                    | 5 | 0 | UB Self-Shel <u>v</u> ed:              |
| Call Slips <u>P</u> laced (historical):  | 0 | 0 | UB Items <u>R</u> equests (historical) |
| Short Loans Placed (historical):         | 0 |   |                                        |
| Item <u>D</u> istributions (historical): | 0 |   |                                        |

Figure 6-56. Set Patron Counters Dialog Box

To override this block instead of resolving it, the operator must have Selfshelved items limit in the **Operator May Override** column on the **Patron Blocks** tab of their Circulation security profile (<u>Figure 6-57</u>).

| Available Patron Blocks                 |             | Operator May Override               |    |
|-----------------------------------------|-------------|-------------------------------------|----|
| UB maximum demerits limit               |             | Patron address expired.             |    |
| UB patron group must be manually mapped |             | Patron is ineligible for UB.        |    |
|                                         | <u>&gt;</u> | Patron is suspended.                |    |
|                                         | >>          | Patron registration expired.        |    |
|                                         |             | Permanent address flagged 'Hold Mai | Ľ. |
|                                         |             | Self-shelved items limit            |    |
|                                         | <           | Short Ioan limit                    |    |
|                                         |             | UB charged items limit              |    |
|                                         | ~~          | UB claims returned items limit      |    |
|                                         |             | UB lost items limit                 |    |
|                                         |             | LIB maximum fines limit             |    |

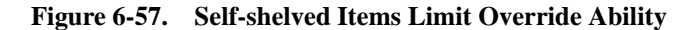

#### **Short Loan Limit**

The system compares the patron's current number of pending short loans to any of the patron's patron group limits. To determine the number of short loan requests made by the patron, access the **Patron Request Information** dialog box (Figure 6-58).

| Holds and Recalls                                                 | 1             | Call Slips       | ]                 | Short Loans       |
|-------------------------------------------------------------------|---------------|------------------|-------------------|-------------------|
| lequests Pending:                                                 |               |                  |                   |                   |
| Title                                                             | Barcode       | Pickup Location  | Start Time        | End Time          |
| America's right turn : from Nixon to<br>Bush / William C. Berman. | 2HRLOAN1      | Circulation Desk | 6/7/2004 11:00 AM | 6/7/2004 12:00 PM |
| Taxation: the people's business /<br>by Andrew W. Mellon.         | 2HRLOAN2      | Circulation Desk | 6/7/2004 11:00 AM | 6/7/2004 01:00 PM |
|                                                                   |               |                  |                   |                   |
| ems Available for Pickup:                                         |               |                  |                   |                   |
| Title Barcode Pickup Location S                                   | tart Time End | Time             |                   |                   |
|                                                                   |               |                  |                   |                   |

Figure 6-58. Patron Request Information Dialog Box, Short Loans Tab

For the selected patron group (Figure 6-59), the limits for short loans are defined in the Max Short Loan Apply, Max Short Loan Titles Apply, and Max Short Loan per Day Apply fields, on the Patron Rules dialog box of the Circulation -Policy Definitions workspace, Patrons tab.

| Fines/Lost Item Fees Apply Max Outstanding Bala                                                                        | ance: \$25.00 ↔ Min Balance For Notice: \$5.00 ↔                                                  |
|----------------------------------------------------------------------------------------------------|---------------------------------------------------------------------------------------------------|
| Courtesy Notice Apply                                                                                                  | 🔽 Overdue Notice Apply                                                                            |
| Max Items Borrowed in this Policy Group 25                                                                             | 🗧 🔽 Max Overdue Recalled Items Apply 🛛 🔤                                                          |
| Max Number Of Recalls Apply 3                                                                                          | 🗄 🔽 Max Self-Shelf Returns Apply 🛛 🗍                                                              |
| Max Claimed Returns Apply 2                                                                                            | 🗧 🔽 Max Lost Items Apply 🛛 🕹                                                                      |
| Max Call Slip Requests Apply 2                                                                                         | 🗧 🔽 Max Short Loan Apply 🛛 🗐 🕹                                                                    |
| Max Short Loan Titles Apply                                                                                            | 🧮 Max Short Loan Per Day Apply                                                                    |
| ✓ Max Overdue Items Apply 3                                                                                            | ¥<br>•                                                                                            |
| <ul> <li>Place Holds Using The OPAC</li> <li>Place Short Loans Using The OPAC</li> </ul>                               | <ul> <li>Place Recalls Using The OPAC</li> <li>Place Call Slip Requests Using The OPAC</li> </ul> |
| Email Courtesy Notices Email Cancella<br>Email Overdue Notices Email (Other) O<br>Email Recall Notices Email (Other) R | tion Notices Email Item Available Notices<br>verdue Notices<br>ecall Notices                      |

Figure 6-59. Patron Rules Dialog Box, Short Loan Numerical Limits

The short loan limit block arises when the patron attempts to request a short loan and the number of short loans meets or surpasses the total of the limits. Figure 6-60 shows the Short loan limit message seen in the Circulation module for this block.

| Barcode:  PP12345          |          |         |                  |
|----------------------------|----------|---------|------------------|
|                            |          | PP12345 | 📟 Barcode: 🛛     |
| Blocked due to Current Gro | Group Li | Current | Blocked due to   |
| Short Ioan limit 2         |          | 2       | Short Ioan limit |

Figure 6-60. Short Loan Limit Block Message

To resolve this block, the patron must cancel a short loan such that the patron's current number of requests is less than the patron group limit. Use the **Patron Request Information** dialog box (Figure 6-61) to reduce the patron's short loan requests. For information on how to cancel a short loan request, see the *Voyager Circulation User's Guide*.

| Holds and Recalls                                                 | 1             | Call Slips       | )                 | Short Loans       |
|-------------------------------------------------------------------|---------------|------------------|-------------------|-------------------|
| equests Pending:                                                  |               |                  |                   |                   |
| Title                                                             | Barcode       | Pickup Location  | Start Time        | End Time          |
| America's right turn : from Nixon to<br>Bush / William C. Berman. | 2HRLOAN1      | Circulation Desk | 6/7/2004 11:00 AM | 6/7/2004 12:00 PM |
| Taxation: the people's business /<br>by Andrew W. Mellon.         | 2HRLOAN2      | Circulation Desk | 6/7/2004 11:00 AM | 6/7/2004 01:00 PM |
|                                                                   |               |                  |                   |                   |
| ems Available for Pickup:                                         |               |                  |                   |                   |
| Litle Barcode Pickup Location S                                   | tart Time End | Time             |                   |                   |
|                                                                   |               |                  |                   |                   |

Figure 6-61. Patron Request Information Dialog Box, Short Loans Tab

To override this block instead of resolving it, the operator must have Short loan limit in the **Operator May Override** column on the **Patron Blocks** tab of their Circulation security profile (Figure 6-62).

| Augilable Patron Placks                 |    | Operator May Override                  | Τ. |
|-----------------------------------------|----|----------------------------------------|----|
| Available Fation blocks                 |    | Determined determined                  |    |
|                                         |    | Patron address expired.                |    |
| UB patron group must be manually mapped |    | Patron is ineligible for UB.           |    |
|                                         |    | Patron is suspended.                   |    |
|                                         | >> | Patron registration expired.           |    |
|                                         |    | Permanent address flagged 'Hold Mail'. |    |
|                                         |    | Self-shelved items limit               |    |
|                                         | <  | Short Ioan limit                       |    |
|                                         |    | UB charged items limit                 |    |
|                                         | ~~ | UB claims returned items limit         |    |
|                                         |    | UB lost items limit                    | -  |
|                                         |    | LID requires an financialization       |    |

Figure 6-62. Short Loan Limit Override Ability

# **Callslip Limit**

The system compares the patron's current number of pending callslip requests to the patron's patron group limit. To determine the number of callslip requests the patron currently has, access the **Patron Request Information** dialog box (Figure 6-63).

| equested Title Barcode Enumeration Chronology Year Pickup Location Status/Date<br>4/2004 Not-so-wicked 77369 Circulation Desk Accepted 6/4/2004<br>Lizi Boyd. 29075 Other Branch Circ. Accepted 6/4/2004<br>and the obleck / written and illustrated by Dr. Serves | Hole      | ls and Recalls                                                                    | )[      | Ca          | II Slips   |      | ) Sho                      | rt Loans             |
|----------------------------------------------------------------------------------------------------|-----------|-----------------------------------------------------------------------------------|---------|-------------|------------|------|----------------------------|----------------------|
| V4/2004     Not-so-wicked<br>stepmother / by     77369     Circulation Desk     Accepted<br>6/4/2004       V4/2004     Batholomew<br>and the<br>oobleck /<br>written and<br>illustrated by Dr.<br>Sense     29075     Other Branch Circ.     Accepted<br>6/4/2004  | Requested | Title                                                                             | Barcode | Enumeration | Chronology | Year | Pickup Location            | Status/Date          |
| /4/2004 Bartholomew 29075 Other Branch Circ. Accepted Desk 6/4/2004 illustrated by Dr. Serves                                                                                                    | 6/4/2004  | Not-so-wicked<br>stepmother / by<br>Lizi Boyd.                                    | 77369   |             |            |      | Circulation Desk           | Accepted<br>6/4/2004 |
|                                                                                                    | 6/4/2004  | Bartholomew<br>and the<br>oobleck /<br>written and<br>illustrated by Dr.<br>Seuss | 29075   |             |            |      | Other Branch Circ.<br>Desk | Accepted<br>6/4/2004 |
| Date Processed: No-Fill Reason:                                                                                                    | Date P    | ocessed:                                                                          |         | No-Fill Rea | ison:      |      |                            |                      |

Figure 6-63. Patron Request Information Dialog Box, Call Slips Tab

The **Max Call Slip Requests** field, on the **Patron Rules** dialog box of the **Circulation - Policy Definitions** workspace, **Patrons** tab, defines the limit for the selected patron group (Figure 6-64).

| 🔽 Fines/Lost Item Fees Apply M                                                        | lax Outstanding Balance                                        | e: \$25.00 🐳 Min Balance For Notice: \$5.00 🐳                            |
|---------------------------------------------------------------------------------------|----------------------------------------------------------------|--------------------------------------------------------------------------|
| Courtesy Notice Apply                                                                 |                                                                | Overdue Notice Apply                                                     |
| Max Items Borrowed in this Pol                                                        | icy Group 25 🐳                                                 | Max Overdue Recalled Items Apply 2*                                      |
| Max Number Of Recalls Apply                                                           | 3+                                                             | Max Self-Shelf Returns Apply                                             |
| Max Claimed Returns Apply                                                             | 2+                                                             | Max Lost Items Apply                                                     |
| Max Call Slip Requests Apply                                                          | 2+                                                             | Max Short Loan Apply                                                     |
| Max Short Loan Titles Apply                                                           |                                                                | 🥅 Max Short Loan Per Day Apply                                           |
| Max Overdue Items Apply                                                               | 3.                                                             |                                                                          |
| <ul> <li>Place Holds Using The OPAC</li> <li>Place Short Loans Using The I</li> </ul> | JPAC I                                                         | ✓ Place Recalls Using The OPAC ✓ Place Call Slip Requests Using The OPAC |
| Email Courtesy Notices<br>Email Overdue Notices<br>Email Recall Notices               | Email Cancellation<br>Email (Other) Over<br>Email (Other) Reca | Notices 🗖 Email Item Available Notices<br>Jue Notices<br>Il Notices      |

Figure 6-64. Patron Rules Dialog Box, Max Call Slip Requests Numerical Limit

The maximum callslips limit block arises when the patron attempts to make a call slip request and the number of current callslips meets or surpasses the limit. Figure 6-65 shows the Call slip limit message seen in the Circulation module for this block.

| Patron E  | Blocked                      |                        |                |             |
|-----------|------------------------------|------------------------|----------------|-------------|
| 8         | Name:  <br>  <br>   Barcode: | Sam Student<br>SS12345 |                |             |
| Blocke    | d due to                     | Current                |                | Group Limit |
| Call slip | o limit                      | 2                      |                | 2           |
|           |                              |                        |                |             |
|           |                              | <u>Override</u>        | <u>C</u> ancel |             |

Figure 6-65. Call Slip Limit Block Message

To resolve this block, the circulation operator must cancel a callslip request such that the patron's current number of requests is less than the patron group limit. Use the **Patron Request Information** dialog box (Figure 6-66) to cancel a patron's callslip request. For information on how to cancel a callslip request, see the *Voyager Circulation User's Guide*.

| Hold                | ls and Recalls                                                                    | )[      | Ca          | all Slips  |      | ]) Sho                     | rt Loans             |
|---------------------|-----------------------------------------------------------------------------------|---------|-------------|------------|------|----------------------------|----------------------|
| Requested           | Title                                                                             | Barcode | Enumeration | Chronology | Year | Pickup Location            | Status/Date          |
| 6/4/2004            | Not-so-wicked<br>stepmother / by<br>Lizi Boyd.                                    | 77369   |             |            |      | Circulation Desk           | Accepted<br>6/4/2004 |
| 6/4/2004            | Bartholomew<br>and the<br>oobleck /<br>written and<br>illustrated by Dr.<br>Seuss | 29075   |             |            |      | Other Branch Circ.<br>Desk | Accepted<br>6/4/2004 |
| Date Pr<br>Holdings | ocessed:                                                                          |         | No-Fill Rea | ason:      |      |                            |                      |
|                     | Comment:                                                                          |         |             |            |      |                            |                      |

Figure 6-66. Patron Information Request Dialog Box, Call Slips Tab

To override this block instead of resolving it, the operator must have Call slip limit in the **Operator May Override** column on the **Patron Blocks** tab of their Circulation security profile (Figure 6-67).

| Ausilable Batten Blacks                 |    | Operator May Operation                                       |
|-----------------------------------------|----|--------------------------------------------------------------|
| Available Fation blocks                 |    | Operator May Override                                        |
| UB maximum demerits limit               |    | Lall slip limit                                              |
| UB patron group must be manually mapped |    | Charged items limit                                          |
|                                         | >  | Charged Items Limit for Item's Item Type                     |
|                                         | >> | Charged Items Limit for Item's Policy<br>Group               |
|                                         |    | Charged Items Limit for Policy Group for<br>Item's Item Type |
|                                         |    | Claims returned items limit                                  |
|                                         | << | Lost items limit                                             |
|                                         |    | Maximum demerits limit                                       |
|                                         |    |                                                              |

Figure 6-67. Call Slip Limit Override Ability

# Suspension

The system confirms that the patron is not suspended from circulation activities. The **Suspended Until** field on the **History** tab of the patron record displays the patron's suspension status (Figure 6-68).

| Last                                            | GradStudent                      |                    | - bl             | 0.00                 | db l           | - B        |
|-------------------------------------------------|----------------------------------|--------------------|------------------|----------------------|----------------|------------|
| Eust.                                           |                                  |                    |                  | ٥ı                   | <b>30</b>      |            |
| First:                                          | Juert                            |                    |                  | 1                    | \$0.00         | 0/0        |
| Middle:                                         | J                                |                    |                  |                      |                |            |
| Title:                                          |                                  |                    |                  | 2                    | 945<br>8-146   |            |
| Name Type:                                      | Personal                         |                    |                  |                      | 0987           |            |
| Entered At:                                     | Circulation Desk                 |                    |                  | U                    |                |            |
| Patron <u>I</u> d                               |                                  | hone )             | <u>C</u> ounters | ) Pro                | xy Patrons     | History    |
|                                                 |                                  |                    |                  |                      |                |            |
|                                                 |                                  |                    |                  |                      |                |            |
| Registered:                                     |                                  |                    |                  |                      |                |            |
| Registered:<br>Created:                         | 5/6/2004                         | by: dem            | 0                | at:                  | Circulation De | esk        |
| Registered:<br>Created:<br>Updated:             | 5/6/2004                         | by: dem            | 0                | at:                  | Circulation De | esk<br>esk |
| Registered:<br>Created:<br>Updated:<br>Expires: | 5/6/2004<br>5/6/2004<br>5/6/2008 | by: dem<br>by: dem | 0                | at:<br>at:<br>Purge: | Circulation De | esk<br>esk |

Figure 6-68. Patron Record, History Tab, Suspended Until Field

The patron suspended block arises when the charge or renew attempted is prior to the suspended until date. Figure 6-69 shows the Patron is suspended until *date* message seen in the Circulation module for this block.

| Name: Gert Gr<br>Barcode: GG123 | radStudent<br>145  |           |
|---------------------------------|--------------------|-----------|
| Blocked due to                  | Current            | Group Lim |
| Patron is suspended until       | 6/21/2004 11:59 PM |           |
|                                 |                    |           |

Figure 6-69. Patron is Suspended Block Message

To resolve this block, the circulation operator must change the suspension end date. Use the **Suspend Patron** dialog box (Figure 6-70) to change the patron's suspension end date. For information on how to edit the suspension end date, see the *Voyager Circulation User's Guide*.

| Patron ID 1       | 110                       |
|-------------------|---------------------------|
|                   |                           |
| Last:             | GradStudent 💼 🚗           |
| First:            | Gert 4000                 |
| Middle:           | 1 \$U.UU                  |
| Title:            | Suspend Patron            |
| Name Type:        | Personal                  |
| Entered At:       | Circulation De: 6/21/2004 |
|                   | Suspension End Date       |
| Patron <u>I</u> d | Address,                  |

Figure 6-70. Suspend Patron Dialog Box

To override this block instead of resolving it, the operator must have Patron is suspended in the **Operator May Override** column on the **Patron Blocks** tab of their Circulation security profile (Figure 6-71).

| Available Patron Blocks                 | Γ           | Operator May Override                  |
|-----------------------------------------|-------------|----------------------------------------|
| UB maximum demerits limit               |             | Patron address expired.                |
| UB patron group must be manually mapped |             | Patron is ineligible for UB.           |
|                                         | <u>&gt;</u> | Patron is suspended.                   |
|                                         | >>          | Patron registration expired.           |
|                                         |             | Permanent address flagged 'Hold Mail'. |
|                                         |             | Self-shelved items limit               |
|                                         | <           | Short Ioan limit                       |
| -                                       |             | UB charged items limit                 |
|                                         | ~~          | UB claims returned items limit         |
|                                         |             | UB lost items limit                    |
|                                         |             | UB maximum fines limit                 |

Figure 6-71. Patron Suspension Override Ability

# **Demerits Limit**

For sites that use demerits instead of fines as a penalty for overdue books, the demerits limit may block a transaction. The system compares the patron's total outstanding demerits balance to the maximum outstanding balance allowed for the patron's patron group. The patron's current outstanding balance displays on the **Patron Fines/Fees** dialog box, **Outstanding Demerits** tab (Figure 6-72).

|                        |                                                             |                                    |                 |                  | 0.00            |          |               |                          |
|------------------------|-------------------------------------------------------------|------------------------------------|-----------------|------------------|-----------------|----------|---------------|--------------------------|
| A. Patron              | Fees                                                        |                                    |                 |                  |                 |          |               |                          |
| Fines, Fe              | es and Demerits for Lo                                      | ocation: All Locati                | ons             |                  | •               |          |               |                          |
| 0 <u>u</u> tstand      | ing Fines/Fees                                              | Fines/Fees                         | <u>H</u> istory | Outstandi        | ng <u>D</u> eme | rits     | De            | e <u>m</u> erits History |
| Date                   | Title                                                       |                                    | Barcode         | Fee/Posting Type | Fee             | Posting  | Balance       | Location                 |
| 12/16/2002<br>03:42 PM | Little wooden doll / b<br>Bianco ; with picture:<br>Bianco. | by Margery Williams<br>s by Pamela | 18703           | Demerit          | 10.00           |          | 10.00         | Circulation Desk         |
| 9/25/2002<br>10:42 AM  | Where does it go? /                                         | Margaret Miller.                   | 24559           | Demerit          | 15.00           |          | 8.10          | Circulation Desk         |
|                        |                                                             |                                    |                 |                  |                 |          |               |                          |
|                        |                                                             |                                    |                 |                  | Total           | demerits | displayed     | 18.10                    |
| Description:           |                                                             |                                    |                 |                  |                 | Tota     | l Demerits    | 18.10                    |
|                        |                                                             | Charge D                           | ate: 9/25       | 5/2002 10:39 AM  |                 | Operator | demo          |                          |
|                        |                                                             | Due D                              | ate:  10/2      | 22/2002 01:00 AM |                 | Location | : Circulation | n Desk                   |
| Item Info              | Print                                                       | <u>A</u> dd                        | <u>P</u> ost    |                  |                 |          |               | Close                    |

#### Figure 6-72. Patron Fines/fees Dialog Box, Outstanding Demerits Tab

The **Max Demerits** field, on the **Patron Rules** dialog box of the **Circulation** - **Policy Definitions** workspace, **Patrons** tab for the selected patron group, defines this limit (<u>Figure 6-73</u>).

| Codes    | Names                 |                                                                     |
|----------|-----------------------|---------------------------------------------------------------------|
| abu-fac  | ABU-Fa                | culty                                                               |
| abu-grad | ABU Gr                | aduate                                                              |
| abu-staf | ABU St                | aff                                                                 |
|          | Name <sup>.</sup>     | ABLI Graduate                                                       |
|          | Name:                 | ABU Graduate                                                        |
| D        | Name:<br>isplay Name: | ABU Graduate Graduate Disclau DBAC Messages for charged litems      |
| D        | Name:<br>isplay Name: | ABU Graduate<br>Graduate<br>Display OPAC Messages for charged Items |

Figure 6-73. Circulation - Patron Groups, Max Demerits Numerical Limit

The maximum demerits limit block arises when the patron attempts to charge, or renew, an item and their current outstanding demerits balance surpasses the limit. Figure 6-74 shows the Maximum demerits limit message seen in the Circulation module for this block.

| Name: A. P.<br>Barcode: 52 | atron            |                | _         |
|----------------------------|------------------|----------------|-----------|
| Blocked due to             | Current          |                | Group Lim |
| Maximum demerits limit     | 18.10            |                | 15.0      |
|                            | <u>O</u> verride | <u>C</u> ancel |           |

Figure 6-74. Maximum Demerits Limit Block Message

To resolve this block, the patron's outstanding demerits balance must be reduced, such that the balance is less than the patron group limit. Use the **Post Against Demerits** dialog box (Figure 6-75) to reduce the patron's outstanding demerits balance. For information on how to post against demerits, see the *Voyager Circulation User's Guide*.

| Post Against: 🔘  | <u>S</u> elected | O Djsplayed | Patron <u>I</u> otal |
|------------------|------------------|-------------|----------------------|
| Posting Type: Fo | orgive           | •           |                      |
| Amount 1         | 0.00             |             |                      |
|                  |                  |             |                      |
| Description:     |                  |             |                      |
|                  |                  |             |                      |
|                  |                  |             |                      |

Figure 6-75. Post Against Demerits Dialog Box

To override this block instead of resolving it, the operator must have Maximum demerits limit selected in the **Operator May Override** column on the **Patron Blocks** tab of their Circulation security profile (Figure 6-76).

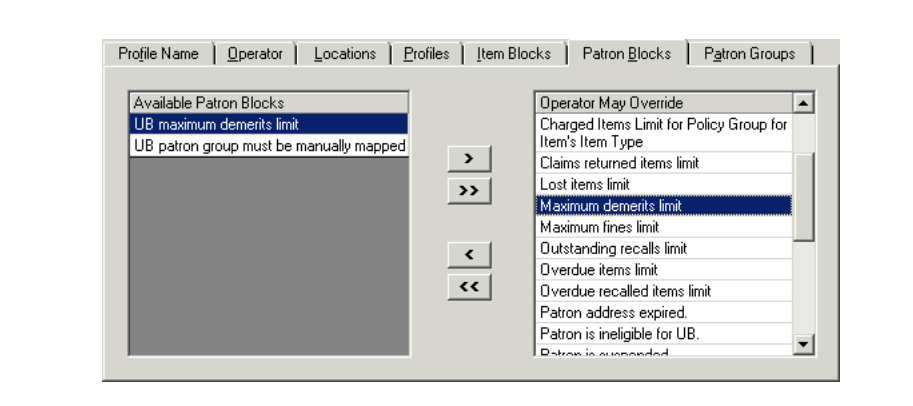

Figure 6-76. Maximum Demerits Limit Override Ability

# **UB** Limits

For sites that participate in Universal Borrowing, there are several UB circulation limits. They are:

- UB Fine Limit
- UB Demerits Limit
- UB Max Items Borrowed Limit
- UB Overdue Limit
- UB Overdue Recall Limit
- UB Self-shelved Limit
- UB Claims Returned Limit
- UB Lost Limit
- UB Patron Group must be manually mapped

#### NOTE:

There are no recall, call slip, or short loan limits to define, since these requests are not allowed.

These various UB circulation limits are defined in the **Circulation - UB Policy Definitions** workspace (Figure 6-77). The exception is the patron group must be manually mapped block, which is defined in the **Circulation - Patron Group Mapping** workspace, see <u>Patron Group Mapping</u> on <u>page 5-162</u>.
| Eligible | Patron Groups                   |                   |         | Ed Ed                      | it |
|----------|---------------------------------|-------------------|---------|----------------------------|----|
| ✓        | CL1 patron                      |                   |         |                            |    |
|          | CL2 intercluster patron         |                   |         |                            |    |
| <u>⊻</u> | Faculty                         |                   |         |                            |    |
|          | Graphics for Copying            |                   |         |                            |    |
|          | ILL                             |                   |         | <b>\F</b>                  |    |
|          |                                 |                   |         |                            |    |
| dit UB   | Policy Definition:              |                   |         |                            |    |
| I∾ U     | IB Eligible                     | Block Local Trans | actions |                            |    |
| ₽ U      | B Fines/Lost Item Fees Apply    |                   | \$26.00 | Max Outstanding Balance    |    |
| ПМ       | 1ax UB Demerits Apply           |                   |         | Max Demerits               |    |
| м        | 1ax UB Items Borrowed Apply     |                   | 6       | Max Item Borrowed          |    |
| м        | lax UB Overdue Items Apply      |                   | 1+      | Max Overdue Items          |    |
| м        | tax UB Overdue Recalled Items   | Apply             | 15÷     | Max Overdue Recalled Items |    |
| м        | tax UB Self-Shelf Returns Apply |                   | 13÷     | Max Self-Shelf Returns     |    |
| м        | fax UB Claimed Returns Apply    |                   | 14÷     | Max Claimed Returns        |    |
| м        | fax UB Lost Items Apply         |                   | 13÷     | Max Lost Items             |    |
| м        | tax UB Requests Apply           |                   | 11      | Max UB Request             |    |
|          |                                 |                   |         | 1                          |    |

Figure 6-77. Circulation - UB Policy Definitions, UB Limits

These limits work the same as their non-UB circulation limit counterparts. The system checks the patron's record to assess the current values and compares these to the numerical limits in the **Circulation - UB Policy Definitions** workspace. If the numerical value for a limit is reached or exceeded, the transaction is blocked. As with regular circulation transactions, when the patron attempts to charge or renew a UB item, these limits are checked.

The example in  $\underline{\mbox{Figure 6-78}}$  shows the UB Lost items limit block seen in the Circulation module.

| AND THE.         | Clinical application of blood gases / Barry A. Shapiro, Rona |
|------------------|--------------------------------------------------------------|
| Barcode:         | 31004000161187                                               |
| Item Blocked due | -<br>to                                                      |
| Universal Borrow | ing lost items limit                                         |
| Item Information |                                                              |
|                  |                                                              |
|                  |                                                              |
|                  |                                                              |

# Figure 6-78. UB Lost Items Limit Block Message

To resolve the various UB blocks:

- If the block is
  - related to overdue UB items, discharge the appropriate items from the Charged Items Index dialog box (<u>Figure 6-79</u>).

| harged Items Index             |               |           |              |                     |                      |
|--------------------------------|---------------|-----------|--------------|---------------------|----------------------|
| patron1                        |               |           |              | т                   | otal: 1              |
| Title                          | Item Location | Item Type | Item Barcode | Due Date            | Status               |
| Music: a design for listening. | Main          | воок      | 37738        | 12/27/2004 11:59 PM | Charged<br>12/6/2004 |
|                                |               |           |              |                     |                      |
|                                |               |           |              |                     |                      |
|                                |               |           |              |                     |                      |
|                                |               |           |              |                     |                      |
|                                |               |           |              |                     |                      |
|                                |               |           |              |                     |                      |
| Item Info Print Select &       | I Disch       | arne      |              | Benew               | Close                |
| Tenning Tint Telectra          |               | argo      |              |                     | <u></u> 1036         |

# Figure 6-79. Charged Items Index Dialog Box

 related to requests, cancel the appropriate requests from the Request Maintenance dialog box (<u>Figure 6-80</u>)

| Perm Location                         | Temp Location      | Item Type             | Item Status                            | s                                    |                     | Сору    | Bar | code         |
|---------------------------------------|--------------------|-----------------------|----------------------------------------|--------------------------------------|---------------------|---------|-----|--------------|
| DWC-Stacks                            |                    | book                  | In Transit C<br>GWCC Libr<br>Name to D | On Hold fr<br>rary LOCA<br>allas Mus | om<br>ALDB<br>eumof | 1       | 310 | 004000160940 |
| Patron Name                           | Pickup Location    | Expires               | Level                                  | Туре                                 | Item                | s Stati | JS  | Rank         |
| nhil nhillins                         |                    |                       |                                        |                                      | _                   |         |     |              |
|                                       | Dallas Museum of   | <u>Art</u>            |                                        |                                      | 0                   |         |     |              |
| Status Dat                            | Dallas Museum of   | Art                   | ale Notice S                           | ient:                                | 0                   |         |     |              |
| Status Dat                            | i Dailas Museum of | Art<br>Item Availat   | ole Notice S                           | ient:                                | <br>at: [           |         |     | -            |
| Status Dat<br>Create<br>Location Grou | Collas Museum of   | Art  <br>Item Availat | ole Notice S                           | ient:                                | 0<br>at:            |         |     |              |

Figure 6-80. Request Maintenance Dialog Box

 related to patron counters, such as, Claims Returned, Lost Items, or the Self-Shelved, reduce the counters using the Set Patron Counters dialog box (Figure 6-81).

| Items Borrowed (historical):            | 0 | 0 | UB Items <u>B</u> orrowed (historical): |
|-----------------------------------------|---|---|-----------------------------------------|
| Cl <u>a</u> ims Returned:               | 0 | 0 | UB Claims Returned:                     |
| Lost Items:                             | 0 | 5 | <u>U</u> B Lost Items:                  |
| <u>S</u> elf-Shelves:                   | 0 | 0 | UB Self-Shel <u>v</u> ed:               |
| Call Slips <u>P</u> laced (historical): | 0 | 0 | UB Items <u>R</u> equests (historical): |
| Short Loans Placed (historical):        | 0 |   |                                         |
| Item Distributions (historical):        | 0 |   |                                         |

Figure 6-81. UB Lost Items Numerical Limit

For more information, see the *Voyager Universal Borrowing User's Guide*, the *Voyager Circulation User Guide's*, and the *Voyager System Administration User's Guide* (Patron Group Mapping section).

To override UB blocks instead of resolving them, the operator must have the associated UB limit listed in the **Operator May Override** column on the **Patron Blocks** tab of their Circulation security profile (Figure 6-82).

| Available Patron Blocks | Operator May Override                      |   |
|-------------------------|--------------------------------------------|---|
|                         | Short Ioan limit                           |   |
|                         | UB charged items limit                     |   |
|                         | UB claims returned items limit             |   |
|                         | >> UB lost items limit                     |   |
|                         | UB maximum demerits limit                  |   |
|                         | UB maximum fines limit                     |   |
|                         | <ul> <li>UB overdue items limit</li> </ul> |   |
|                         | UB overdue recall items limit              |   |
|                         | UB patron group must be manually mapped    |   |
|                         | UB self-shelved items limit                | - |

Figure 6-82. UB Limits Override Ability

# **Item Blocks**

There are a variety of item-related blocks and informational messages. This section discusses these, where they are defined, the messages seen in the Circulation module when a block arises, and ways to resolve blocks.

# **IMPORTANT:**

Charge transactions are driven by the item's circulation policy group. When attempting to charge an item, if it is not associated with a circulation policy group, the This item cannot be charged because there is no circulation policy group associated with it message displays (Figure 6-83).

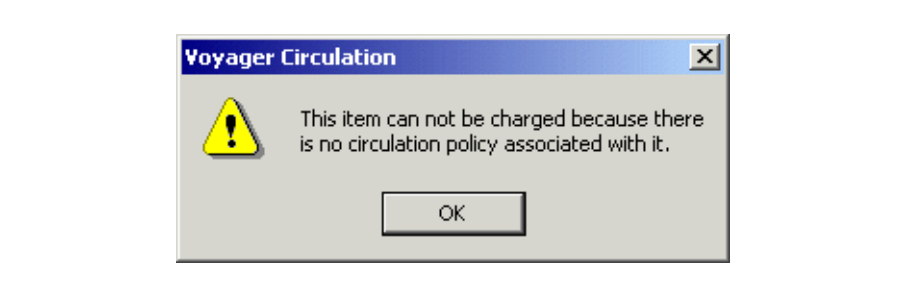

Figure 6-83. Warning Message

# **Hold for Other Patron**

When a charge is attempted, the system checks to see if the item has a hold or recall request pending. This is a system defined check and cannot be changed. To determine if a Hold or Recall request is pending for an item, access the **Request Maintenance** dialog box, **Item Status** column (Figure 6-84).

# NOTE:

The type of request is displayed in the **Type** column. R corresponds to Recall requests, H to Hold requests.

| Perm Location                                             | Temp Location                                                                        | Item Ty | /pe Item S                                       | tatus        | Сор       | y Bar     | code   |      |
|-----------------------------------------------------------|--------------------------------------------------------------------------------------|---------|--------------------------------------------------|--------------|-----------|-----------|--------|------|
| Main                                                      |                                                                                      | book    | In Trar                                          | nsit On Hold | l+ 0      | 137       | 719    |      |
|                                                           |                                                                                      |         |                                                  |              |           |           |        |      |
| Patron Name                                               | Pickup Location                                                                      |         | Expires                                          | Level        | Туре      | Items     | Status | Rank |
| Carl Courtesy                                             | Other Branch Circ.                                                                   | Deek    | A0001202                                         | -            |           | - 1       | A      | 1 4  |
|                                                           | Jourier branch circ.                                                                 | DESK    | 172772004                                        |              | <u> </u>  |           | Active |      |
| Fiona Faculty                                             | Main                                                                                 | Desk    | 7/27/2004                                        | С            | H         | 1         | Active | 2    |
| Fiona Faculty<br>Status Date<br>Creater                   | e: 7/22/2004<br>d: 7/22/2004                                                         | Item /  | 7/27/2004<br>7/27/2004<br>Available Noti         | C            | H<br>at [ | 1<br>Main | Active | 2    |
| Fiona Faculty<br>Status Date<br>Creater<br>Location Group | <ul> <li>Main</li> <li>e: 7/22/2004</li> <li>d: 7/22/2004</li> <li>p: ANY</li> </ul> | Item /  | 7/27/2004<br>7/27/2004<br>Available Noti<br>demo | ce Sent:     | H<br>at [ | Main      | Active | 2    |

Figure 6-84. Request Maintenance Dialog Box Hold Requests

The item has an outstanding hold or recall request informational message arises if the item is on hold for (or recalled by) another patron. Figure 6-85 shows the message.

| Item Blocks and                                 | Information                                     |
|-------------------------------------------------|-------------------------------------------------|
| 🔊 Title:                                        | Politics of culture / edited by Brett Williams. |
| Barcode:                                        | 13719                                           |
| Item Blocked due                                | e to                                            |
| <no blocks<="" item="" td=""><td>&gt;</td></no> | >                                               |
| liters information                              |                                                 |
| Item Information                                | tanding hold or recall request.                 |
|                                                 |                                                 |
|                                                 | <u>K</u> ancel                                  |

Figure 6-85. Item has an Outstanding Hold or Recall Message

Since this is not a block, but only an informational message, there is no override necessary. Clicking the **OK** button acknowledges the message, and then completes the charge transaction.

To eliminate the message, operators can cancel any pending hold requests. See <u>Figure 6-86</u>, **Request Maintenance** dialog box for canceling requests. For more information on how to cancel requests, see the *Voyager Circulation User's Guide*.

|                   |                                                  |                                                                |                                                                                                    |                                                                                                    |                                                                                                | -                                                                                                    |                                                                                                    |
|-------------------|--------------------------------------------------|----------------------------------------------------------------|----------------------------------------------------------------------------------------------------|----------------------------------------------------------------------------------------------------|------------------------------------------------------------------------------------------------|----------------------------------------------------------------------------------------------------|----------------------------------------------------------------------------------------------------|
| kup Location      |                                                  | Expires                                                        | Level                                                                                                  | Туре                                                                                                    | Items                                                                                          | Status                                                                                                    | Rank                                                                                                    |
| er Branch Circ. [ | Jesk                                             | 772772004                                                      |                                                                                                    | н                                                                                                    | 1                                                                                              | Active                                                                                                    |                                                                                                    |
| 7/22/2004         | ltern A                                          | vailable Notice                                                | Sont [                                                                                                 |                                                                                                    | _                                                                                              |                                                                                                    |                                                                                                    |
| 7/22/2004         | ы. Б                                             |                                                                | s Jenic I                                                                                              | l at li                                                                                                    | d ain                                                                                          |                                                                                                    |                                                                                                    |
| 72272004          | by. p                                            |                                                                |                                                                                                    | ac p                                                                                                    | nain                                                                                           |                                                                                                    |                                                                                                    |
| NY                |                                                  |                                                                |                                                                                                    |                                                                                                    |                                                                                                |                                                                                                    |                                                                                                    |
|                   | er Branch Circ. [<br>n<br>7/22/2004<br>7/22/2004 | er Branch Circ. Desk<br>n<br>//22/2004 Item /<br>//22/2004 by: | er Branch Circ. Desk 7/27/2004<br>n 7/27/2004<br>//22/2004 Item Available Notice<br>//22/2004 by: demo | er Branch Circ. Desk 7/27/2004 T<br>n 7/27/2004 C<br>7/22/2004 Item Available Notice Sent: 7/22/2004 by: demo | er Branch Circ. Desk 7/27/2004 T R<br>n 7/27/2004 C H<br>7/22/2004 Item Available Notice Sent: | er Branch Circ. Desk 7/27/2004 T R 1<br>n 7/27/2004 C H 1<br>7/22/2004 Item Available Notice Sent:<br>7/22/2004 by: demo at: Main | er Branch Circ. Desk         7/27/2004         T         R         1         Active           n         7/27/2004         C         H         1         Active           //22/2004         Item Available Notice Sent: |

Figure 6-86. Item Request Maintenance Dialog Box

To override this block instead of resolving it, the operator must have Item on hold for another patron in the **Operator May Override** column on the **Item Blocks** tab of their Circulation security profile (Figure 6-87).

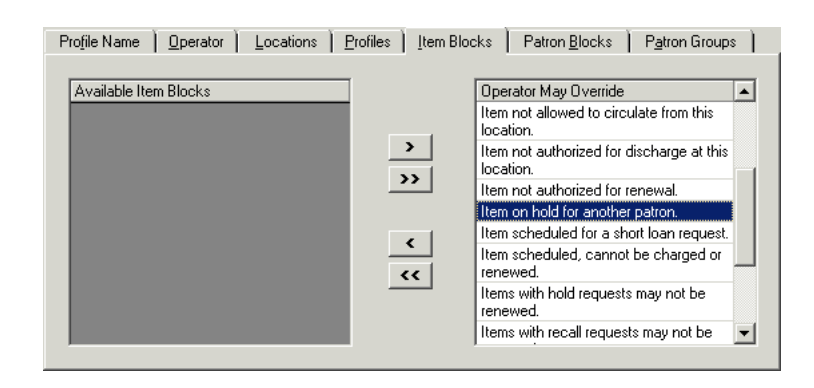

Figure 6-87. Item on Hold for Another Patron Override Ability

# Item Scheduled (Media)

When a charge or renew is attempted on an item that has been scheduled via the Media Scheduling module, the item has been scheduled and cannot be charged or renewed block message displays (Figure 6-88).

| Item Blocks and Information                                                                        |
|----------------------------------------------------------------------------------------------------|
| Title:       Cotton candy on a rainy day : poems / by Nikki Giovanni.         Barcode:       15161 |
| Item Blocked due to                                                                                |
| This item has been scheduled and cannot be charged or renewed.                                     |
| Item Information                                                                                   |
|                                                                                                    |
|                                                                                                    |

#### Figure 6-88. Item Scheduled Cannot be Renewed or Charged Block Message

To eliminate the message, operators can cancel any scheduled bookings. For information on how to cancel bookings, see the *Voyager Media Scheduling User's Guide*.

To override this block instead of resolving it, the operator must have Item scheduled, cannot be charged or renewed in the **Operator May Override** column on the **Item Blocks** tab of their Circulation security profile (Figure 6-89).

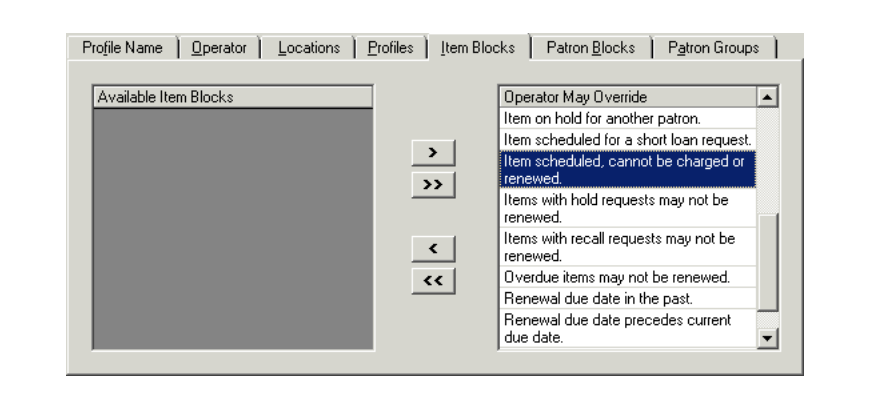

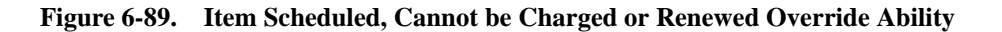

Item Scheduled for a Short Loan Request

When a charge or renew is attempted with a short loan item, the system checks to see if the item is scheduled for a short loan. This is a system defined block and cannot be changed. To determine if an item is scheduled, access the **Request Maintenance** dialog box, **Item Status** column, accessed from the item record (Figure 6-84).

| <sup>p</sup> erm Location                                | Temp Location                                              | Item Type                                   | Item Status          | ;           | Сору    | Barcode  |   |
|----------------------------------------------------------|------------------------------------------------------------|---------------------------------------------|----------------------|-------------|---------|----------|---|
| vlain                                                    |                                                            | 2 hour short                                | Short Loan           | Request+    | 0       | SH 2     |   |
|                                                          |                                                            |                                             |                      |             |         |          |   |
| <sup>o</sup> atron Name                                  | Pickup Locatio                                             | n Start Time                                | !                    | End Time    |         | Status   |   |
| Suean Student                                            |                                                            | 1 10 00 111                                 | C2020004             | 12:00 DM C  | 7872004 | Accepted |   |
| usanatuuent                                              | Circulation Des                                            | K 10:00 AM                                  | 6/6/2004             | 112.00 FM 6 | 10/2004 | Hecepted |   |
| Gert GradStudent                                         | Circulation Des                                            | ж 10:00 Ам<br>k 01:00 РМ                    | 6/8/2004<br>6/8/2004 | 02:00 PM 6  | /8/2004 | Accepted |   |
| Gert GradStudent<br>Status Date:                         | Circulation Des<br>Circulation Des                         | к 10:00 АМ<br>k 01:00 РМ                    | 6/8/2004             | 02:00 PM 6  | /8/2004 | Accepted |   |
| Gert GradStudent<br>Status Date:<br>Created:             | Circulation Des<br>Circulation Des<br>6/8/2004<br>6/8/2004 | k 01:00 AM                                  | 6/8/2004             | 02:00 PM 6  | /8/2004 | Accepted | _ |
| Gert GradStudent<br>Status Date:<br>Created:<br>Updated: | Circulation Des<br>Circulation Des<br>6/8/2004<br>6/8/2004 | k 01:00 AM<br>k 01:00 PM<br>by: demo<br>by: | 6/8/2004             | 02:00 PM 6  | /8/2004 | Accepted |   |

Figure 6-90. Request Maintenance Dialog Box Short Loan Requests

Operators can also access the **Short Loan** dialog box to view active short loans (Figure 6-91).

| Pick Up L        | ocation: Circulation<br>Search: Active S | n Desk<br>hort Loans 🛛 💌 | F            | From: 6/8/2004<br>To: 6/8/2004 | 12:00:<br>11:59: | 00 AM<br>59 PM |
|------------------|------------------------------------------|--------------------------|--------------|--------------------------------|------------------|----------------|
| Patron Name      | Patron Barcode                           | Title                    | Call Number  | Enum/Chron                     | Item Location    | Item Stati     |
| Susan Student    | SS1234                                   | Child who never grew.    | HV897.N5 V56 | 1/0                            | Main             | Short Loa      |
| Gert GradStudent | GG12345                                  | Child who never grew.    | HV897.N5 V56 | //0                            | Main             | Short Loa      |
| •                |                                          |                          |              |                                |                  | Þ              |

Figure 6-91. Short Loan Dialog Box

The item scheduled for a short loan request block arises if the short loan item is scheduled. Figure 6-92 shows the Item is scheduled for a short loan request block message.

|          | Title:     | Child who never grew.    |  |
|----------|------------|--------------------------|--|
| Ś        | Barcode:   | SH2                      |  |
| Item B   | locked due | e to                     |  |
| Item is  | scheduled  | for a short loan request |  |
| ROMIN    | ,          | nor dishor fodi negucac  |  |
| TCOINT R |            |                          |  |
| Item Ir  | nformation | nor a shorrida naquest.  |  |
| Item Ir  | nformation |                          |  |
| Item Ir  | nformation |                          |  |

Figure 6-92. Item Scheduled for a Short Loan Request Message

To resolve this block, the operator can access the **Request Maintenance** dialog box and cancel the short loan request (Figure 6-93). For information on canceling the short loan, see the *Voyager Circulation User's Guide*.

|                                      |                        |              |             | cism / edited      |                  |          |  |
|--------------------------------------|------------------------|--------------|-------------|--------------------|------------------|----------|--|
| Perm Location                        | Temp Location          | Item Type    | Item Status | s                  | Сору             | Barcode  |  |
| Circulation Desk                     |                        | 2 hour short | Short Loan  | n Request+         | 0                | SH2      |  |
|                                      |                        |              |             |                    |                  |          |  |
| Patron Name                          | Pickup Location        | Start Time   |             | End Time           |                  | Status   |  |
| Gert GradStudent                     |                        |              | 100.1000.1  | 07.00 011.7        | 100.1000.1       |          |  |
|                                      | Circulation Desk       | US:00 PM 7   | /22/2004    | <u>107:00 PM 7</u> | /22/2004         | Accepted |  |
| Status Date:                         | Circulation Desk       | 05:00 PM 7   | 72272004    | 107:00 PM 7        | /22/2004         | Accepted |  |
| Status Date:                         | Circulation Desk       | bur demo     | 72272004    | 107:00 PM 7        | /22/2004         | Accepted |  |
| Status Date:<br>Created:             | 7/22/2004<br>7/22/2004 | by: demo     | /22/2004    | at: []             | 12272004<br>Main | Accepted |  |
| Status Date:<br>Created:<br>Updated: | Circulation Desk       | by: demo     | /22/2004    | at: 1              | 4ain             | Accepted |  |

Figure 6-93. Request Maintenance Dialog Box to Cancel the Short Loan

To override this block instead of resolving it, the operator must have Item scheduled for a short loan request in the **Operator May Override** column on the **Item Blocks** tab of their Circulation security profile (Figure 6-94).

| Profile Name   Operator   Location | ns   <u>P</u> rofiles   <u>I</u> tem Bloc | ks   Patron <u>B</u> locks   P <u>a</u> tron Group | s |  |  |
|------------------------------------|-------------------------------------------|----------------------------------------------------|---|--|--|
| Available Item Blocks              |                                           | Operator May Override                              |   |  |  |
|                                    |                                           | Item not authorized for renewal.                   |   |  |  |
|                                    |                                           | Item on hold for another patron.                   |   |  |  |
|                                    | <u>&gt;</u>                               | Item scheduled for a short loan request.           |   |  |  |
|                                    | >>                                        | Item scheduled, cannot be charged or<br>renewed.   |   |  |  |
|                                    |                                           | Items with hold requests may not be<br>renewed.    |   |  |  |
|                                    |                                           | Items with recall requests may not be<br>renewed.  |   |  |  |
|                                    |                                           | Overdue items may not be renewed.                  | _ |  |  |
|                                    |                                           | Renewal due date in the past.                      |   |  |  |
|                                    |                                           | Renewal due date precedes current                  | Ŧ |  |  |

Figure 6-94. Item Scheduled for Short Loan Request Override Ability

# **Callslip by Others**

When a charge or renew is attempted, the system checks to see if the item is scheduled for a call slip. This is a system defined block and cannot be changed. To determine if a callslip request is pending, access the **Request Maintenance** dialog box, **Item Status** column, accessed from the item record (Figure 6-84).

| Dreams /          | Ezra | Jack Keats.   |          |                |              |         |      |         |   |
|-------------------|------|---------------|----------|----------------|--------------|---------|------|---------|---|
| Perm Location     |      | Temp Location | <u> </u> | Item Tune      | Item Status  | :       | Conv | Barcode |   |
| Juvenile Educatio | n    |               |          | book           | Call Slip Re | equest+ | 0    | 28543   |   |
| Status Date       |      |               | lb       | em Available N | lotice Sent  |         | _    |         | _ |
| Created           | 'n   |               | ь        |                | iouce seria  | <br>    |      |         |   |
| Location Group    |      |               |          | y. j           |              | d       | 1    |         |   |
|                   |      |               |          |                |              |         |      |         |   |

Figure 6-95. Request Maintenance Dialog Box Call Slip Request

Operators can also access the **Patron Request** dialog box to view active call slips (Figure 6-96).

| Hold                     | ls and Recalls                                                                     | )[      | Ca          | all Slips  |      | ]) Sho                     | rt Loans             |          |
|--------------------------|------------------------------------------------------------------------------------|---------|-------------|------------|------|----------------------------|----------------------|----------|
| Requested                | Title                                                                              | Barcode | Enumeration | Chronology | Year | Pickup Location            | Status/Date          |          |
| 5/4/2004                 | Bartholomew<br>and the<br>oobleck /<br>written and<br>illustrated by Dr.<br>Seuss. | 29075   |             |            |      | Other Branch Circ.<br>Desk | Accepted<br>6/4/2004 |          |
| 5/8/2004                 | Dreams / Ezra<br>Jack Keats.                                                       | 28543   |             |            |      | Circulation Desk           | Accepted<br>6/8/2004 | <b>-</b> |
| Date Pr<br>Holdings<br>( | ocessed: 6/4/2<br>Location: Main<br>Comment:                                       | 004     | No-Fill Rea | ason:      |      |                            |                      |          |

#### Figure 6-96. Patron Request Information Dialog Box, Call Slips Tab

The call slip placed by other patron block arises if the item has a pending call slip request. Figure 6-97 shows the There is a call slip placed by other patron on the item block message.

| <b>Ø</b> ,            | Title:<br>arcode: | Dreams / Ezra Jack Keats.<br>28543                 |
|-----------------------|-------------------|----------------------------------------------------|
| Item Bloo<br>There is | ked due           | ′<br>≥ to<br>p placed by other patron on this item |
| There is              | a caii siip       | o placed by other patron on this item.             |
|                       |                   |                                                    |
| ltem Info             | rmation           |                                                    |

Figure 6-97. There is a Call Slip Placed by Other Patron on the Item Block Message

To resolve this block, an operator can cancel the call slip request from the **Request Maintenance** dialog box (<u>Figure 6-98</u>). For information on canceling the call slip, see the *Voyager Circulation User's Guide*.

| <u>/</u>          | Id Vack Nodis.   |                |                    |        |         |
|-------------------|------------------|----------------|--------------------|--------|---------|
| Perm Location     | Temp Location    | Item Type      | Item Status        | Сору   | Barcode |
| uvenile Education | ]                | book           | Call Slip Request+ | 0      | 28543   |
|                   |                  |                |                    |        |         |
| Patron Name Pic   | kup Location Exp | oires Leve     | I Type Items       | Status | Rank    |
|                   |                  |                |                    |        |         |
|                   |                  |                |                    |        |         |
| Status Date:      | lt               | em Available N | lotice Sent:       |        |         |
| Created:          | t                | ay:            | at                 |        |         |
| Location Group:   |                  |                |                    |        |         |
|                   |                  |                |                    |        |         |

Figure 6-98. Request Maintenance Dialog Box Used to Cancel the Request

To override this block instead of resolving it, the operator must have Item has call slip request for another patron in the **Operator May Override** column on the **Item Blocks** tab of their Circulation security profile (Figure 6-99).

| Available Item Blocks |    | Operator May Override                                  |   |
|-----------------------|----|--------------------------------------------------------|---|
|                       |    | End-of-term date not found for TERM<br>loan.           |   |
|                       | >  | Item does not circulate.                               |   |
|                       | >> | Item has a loan period of 0.                           |   |
|                       |    | Item has been withdrawn.                               |   |
|                       |    | Item has call slip request for another<br>patron.      |   |
|                       |    | Item is damaged.                                       |   |
|                       | •• | Item not allowed to circulate from this<br>location.   |   |
|                       |    | Item not authorized for discharge at this<br>location. | - |

Figure 6-99. Item has Call Slip Request for Another Patron Override Ability

# **Non-Circulating Item**

The system checks the circulation policies, specifically the circulation matrix for the particular patron group-item type combination, to determine whether or not an item can circulate (Figure 6-100). The **Charge/Renew** check box defines this limit.

| Patron Group: Undergraduate Student                  | Item Type: record   |
|------------------------------------------------------|---------------------|
| Settings Intervals                                   |                     |
| 🗖 Charge/Renew 🔲 Recall                              | 🖵 Hold 🔲 Call Slip  |
| Loan Period:                                         | 0 Day 💌             |
| Renewal Period:                                      | 0 Day 💌             |
| Max # of Sequential Renewals:                        |                     |
| Fine Interval:                                       | Day 💌               |
| Fine Rate:                                           | \$0.00              |
| Max Fine Amount:                                     | \$0.00              |
| Max Fine for Recalls:                                | \$0.00              |
| Min Loan Period for Recalled Items:                  | 0 Days              |
| Recall Fine Interval:                                | Day 💌               |
| Recall Fine Rate:                                    | \$0.00              |
| Grace Period:                                        | 0 <u>+</u> Days     |
| Recall Return Interval:                              |                     |
| Recall Grace Period:                                 |                     |
| Max Items Borrowed for this Patron Group & Item Type |                     |
| Renew From: 🔘 Original Due                           | Date 💿 Renewal Date |
| Save                                                 | Cancel              |

Figure 6-100. Matrix-- How to Determine If Non-circulating?

The item does not circulate block arises if the **Charge/Renew** check box is not selected. Figure 6-101 shows the Item does not circulate block message.

| tem Blocks and Information |                                |  |
|----------------------------|--------------------------------|--|
| Title: Cinq portraits      | de jeunes filles : piano solo. |  |
| Barcode: RECORD1           |                                |  |
| Item Blocked due to        |                                |  |
| Item does not circulate.   |                                |  |
| Item Information           |                                |  |
|                            |                                |  |
| <u>Ove</u>                 | ride <u>C</u> ancel            |  |

Figure 6-101. Item does Not Circulate Block Message

To resolve this block, administrators can select the **Charge/Renew** check box for the patron group-item type to allow this item to be charged (<u>Figure 6-102</u>). For information on configuring the circulation matrix, see the *Voyager System Administration User's Guide*, <u>Circulation Policy Matrix</u>.

| irculation Policy Matrix Record   | Settings          |            |             |  |
|-----------------------------------|-------------------|------------|-------------|--|
| Patron Group: Undergraduate Stude | nt                | Item Type: | record      |  |
| Settings Intervals                |                   |            |             |  |
| Charge/Rene                       | 🥳 🗖 Recall        | ☐ Hold     | 🔲 Call Slip |  |
|                                   | Loan Period:      | 0+         | Day 💌       |  |
|                                   | Renewal Period:   | 0+         | Day 💌       |  |
| Max # of Seq                      | uential Renewals: | 0+         |             |  |
|                                   | Fine Interval:    | Dau 🔻      |             |  |

Figure 6-102. Charge/Renew Check Box Selected

To override this block instead of resolving it, the operator must have Item does not circulate in the **Operator May Override** column on the **Item Blocks** tab of their Circulation security profile (Figure 6-103).

| Available Item Blocks |          | Operator May Override                                |  |
|-----------------------|----------|------------------------------------------------------|--|
|                       |          | End-of-term date not found for TERM<br>loan.         |  |
|                       | >        | Item does not circulate.                             |  |
|                       |          | Item has a loan period of 0.                         |  |
|                       |          | Item has been withdrawn.                             |  |
|                       |          | Item has call slip request for another<br>patron.    |  |
|                       | <u> </u> | Item is damaged.                                     |  |
|                       | ••       | Item not allowed to circulate from this<br>location. |  |
|                       |          | Item not authorized for discharge at this            |  |

Figure 6-103. Item does Not Circulate Override Ability

# Zero Loan Period

The system checks the item's circulation policies, specifically the circulation matrix for the particular patron group-item type combination, to determine the loan period for an item (Figure 6-104).

| Settings Intervals          |                                |          |             |
|-----------------------------|--------------------------------|----------|-------------|
| 🔽 Charge/Renew              | 🗖 Recall 🛛 🗍                   | Hold     | 🗖 Call Slip |
|                             | Loan Period: 🛛                 | 0        | Day 💌       |
| F                           | Renewal Period: 🛛              | 0÷       | Day 💌       |
| Max # of Seque              | ential Renewals: [             | 0÷       |             |
|                             | Fine Interval:                 | Day 💌    |             |
|                             | Fine Rate:                     | \$0.15   |             |
| м                           | ax Fine Amount: 🛛              | \$0.01   |             |
| Max                         | Fine for Recalls:              | \$10.10  |             |
| Min Loan Period for         | Recalled Items:                | 5÷       | Days        |
| Rec                         | all Fine Interval:             | Day 🔻    |             |
| F                           | ecall Fine Rate:               | \$0.25   |             |
|                             | Grace Period:                  | 3÷       | Days        |
| Recall                      | Return Interval:               | 5÷       |             |
| Reca                        | all Grace Period: 🛛            | 3        |             |
| Max Items B<br>Patron Group | prowed for this<br>& Item Type |          |             |
| Renew From:                 | O Original Due D               | Date 🖲 R | enewal Date |

Figure 6-104. Loan Period is Zero

The item has a loan period of 0 block arises if the value in the Loan Period field is zero. Figure 6-105 shows the Item has a loan period of 0 block message.

| tem Blocks and    | Information                             |
|-------------------|-----------------------------------------|
| 😥 Title:          | Easy Spanish reader / William T. Tardy. |
| Barcode:          | 12345A                                  |
| Item Blocked due  | e to                                    |
| Item has a loan p | eriod of 0.                             |
|                   |                                         |
| Item Information  |                                         |
|                   | Qverride Cancel                         |

#### Figure 6-105. Loan Period of 0 Item Block Message

To resolve this block, administrators can increase the value of the loan period for the patron group-item type (Figure 6-106). For information on configuring the circulation matrix, see the *Voyager System Administration User's Guide*, <u>Circulation Policy Matrix</u>.

| Circulation Policy Matrix Record Settings |                      |
|-------------------------------------------|----------------------|
| Patron Group: Courtesy Patron             | Item Type: audiotape |
| Settings Intervals                        |                      |
| 🔽 Charge/Renew 🔲 Recall                   | 🗖 Hold 🔲 Call Slip   |
| Loan Period:                              | 5.≱ Day ▼            |
| Renewal Period:                           | Day 💌                |
| Max # of Sequential Renewals:             |                      |
| Fine Interval                             |                      |

Figure 6-106. Loan Period Value Increased to Five

To override this block instead of resolving it, the operator must have Item has a loan period of 0 in the **Operator May Override** column on the **Item Blocks** tab of their Circulation security profile (Figure 6-107).

| Augilable Item Blacks | Operator May Operation                                                                                                    | 1 |
|-----------------------|----------------------------------------------------------------------------------------------------|---|
| Available item blocks |                                                                                                    | - |
|                       | End-of-term date not found for TERM                                                                                                    |   |
|                       | loan.                                                                                                    |   |
|                       | Item does not circulate.                                                                                                    |   |
|                       | Item has a loan period of 0.                                                                                                    |   |
|                       | Item has been withdrawn.                                                                                                    |   |
|                       | Item has call slip request for another                                                                                                    |   |
|                       | patron.                                                                                                    |   |
|                       | Item is damaged.                                                                                                    |   |
|                       | Item not allowed to circulate from this location                                                                                                    |   |
|                       | in a second second seco |   |

Figure 6-107. Item has a Loan Period of 0 Override Ability

## **Term Due Date Not Found**

When attempting to calculate a loan period for a patron group-item type combination where the loan period is TERM, the system checks the circulation calendar, **Term Loans** tab (Figure 6-108) found on the **Circulation - Calendar** workspace.

| sejected   Horiz |             |
|------------------|-------------|
| End of Term      | Lead Day(s) |
|                  |             |
|                  |             |
|                  |             |
|                  |             |
|                  |             |

Figure 6-108. Term Loans Tab, No End of Term Date Found

The end of term block condition arises, if no **End of Term** date is found. Figure 6-109 shows the Item has a loan period of TERM, but an end-of-term date has not been found in the current calendar block message.

| 🐼 Title                                                | Collected works / Flannery O'Connor.                                           |
|--------------------------------------------------------|--------------------------------------------------------------------------------|
| Barcode                                                | 92301                                                                          |
| Item Blocked du<br>Item has a loan<br>the current cale | ie to<br>period of TERM, but an end-of-term date has not been found i<br>ndar. |
| Item Information                                       |                                                                                |

Figure 6-109. No End-of-Term Date Block Message

# NOTE:

An exception is not logged in this situation.

To resolve this block, administrators can add an end-of-term date to the current calendar using the **Circulation Calendar Term Settings** dialog box (<u>Figure 6-110</u>). For information on configuring the circulation calendar, see the *Voyager System Administration User's Guide*, <u>Circulation - Calendars Workspace</u>.

| Circulation Calendar Term Settings |
|------------------------------------|
| End of Term Date: 5/14/2005 💌      |
| Update <u>C</u> ancel              |

Figure 6-110. Circulation Calendar Term Settings Dialog Box

To override this block instead of resolving it, the operator must have End-ofterm date not found for TERM loan in the **Operator May Override** column on the **Item Blocks** tab of their Circulation security profile (Figure 6-111).

| Available Item Blocks | 0.0           | erətor Məu Override                             |   |
|-----------------------|---------------|-------------------------------------------------|---|
| Available item blocks | En            | t-of-term date not found for TEBM               | H |
|                       | loa           | n.                                              |   |
|                       | > Iter        | n does not circulate.                           |   |
|                       | Iter          | n has a loan period of 0.                       |   |
|                       | Iter          | n has been withdrawn.                           |   |
|                       | lter<br>pat   | n has call slip request for another<br>ron.     |   |
|                       | Iter          | n is damaged.                                   |   |
|                       | < Iter<br>loc | n not allowed to circulate from this ation.     |   |
|                       | Iter          | n not authorized for discharge at this<br>ation |   |

Figure 6-111. End-of-Term Date Not Found for TERM Loan Override Ability

#### **Out of Phase Term Renewal**

When attempting to calculate a renewal due date for a patron group-item type combination where the loan period is TERM, the system checks the circulation calendar, **Term Loans** tab (Figure 6-112) found on the **Circulation - Calendar** workspace. The renewal must be made within the number of lead days specified prior to the end of the term.

| Selected <u>H</u> ours <u>Exception</u> Da | tes   <u>T</u> erm Loans |
|--------------------------------------------|--------------------------|
| End of Term                                | Lead Day(s)              |
| 8/13/2004                                  | 5                        |
| 12/30/2004                                 | 10                       |
|                                            |                          |

Figure 6-112. Term Loans Tab

The out of phase term renewal block condition arises when the TERM renewal is made before the permitted renewal period begins. Figure 6-113 shows the Item has a loan period of TERM and is being renewed before the permitted renewal period block message.

|          | Title: C                    | ollector's book of cl | hildren's books. Photos. | by Gabriel I |
|----------|-----------------------------|-----------------------|--------------------------|--------------|
| ~        | Barcode: 13                 | 3804                  |                          |              |
| Item BI  | ocked due to                | )                     |                          |              |
| Item ha  | is a loan perio<br>I period | od of TERM and is     | being renewed before t   | he permitted |
| TOTTOTTO | i ponos.                    |                       |                          |              |
|          |                             |                       |                          |              |
| Item In  | ormation                    |                       |                          |              |

Figure 6-113. TERM Renewal Precedes Permitted Renewal Period Block Message

To resolve this block, administrators can increase the number of lead days such that the current date would be included in the permitted renewal period (Figure 6-114). For information on configuring the circulation calendar, see the *Voyager System Administration User's Guide*, Term Loans Tab on page 5-18.

| Circulation Calendar Term Set | tings          |
|-------------------------------|----------------|
| End of Term Date: 8/          | 13/2004 💌      |
| Number of Lead Days:          | 21 +           |
| <u>U</u> pdate                | <u>C</u> ancel |

Figure 6-114. Increase the Number of Lead Days

To override this block instead of resolving it, the operator must have TERM renewal precedes permitted renewal period in the **Operator May Override** column on the **Item Blocks** tab of their Circulation security profile (Figure 6-115).

| Available Item Blocks | Operator May Override                             | - |
|-----------------------|---------------------------------------------------|---|
|                       | Item scheduled, cannot be charged or<br>renewed.  |   |
| <u>&gt;</u>           | Items with hold requests may not be renewed.      |   |
|                       | Items with recall requests may not be<br>renewed. |   |
|                       | Overdue items may not be renewed.                 |   |
| <                     | Renewal due date in the past.                     |   |
| <                     | Renewal due date precedes current due date.       |   |
|                       | TERM renewal precedes permitted                   | - |

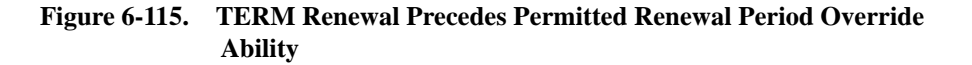

# New Due Date Before Current Due Date

When renewing an item, the system calculates a due date for the specific patron group-item type combination using the value in the **Renewal period** field and the selected **Renew From** radio button on the **Circulation Policy Matrix Record Settings** dialog box accessed from the **Matrix** tab (Figure 6-116).

| Settings Intervals                                   |                        |
|------------------------------------------------------|------------------------|
| 🔽 Charge/Renew 🔽 Recall                              | 🔽 Hold 🔽 Call Slip     |
| Loan Period:                                         | 15÷ Day 💌              |
| Renewal Period:                                      | 5 Day                  |
| Max # of Sequential Renewals:                        | 3 *                    |
| Fine Interval:                                       | Day 💌                  |
| Fine Rate:                                           | \$0.00 <u>×</u>        |
| Max Fine Amount:                                     | \$0.01 *               |
| Max Fine for Recalls:                                | \$0.00 <u>*</u>        |
| Min Loan Period for Recalled Items:                  | 21 Days                |
| Recall Fine Interval:                                | Day 🔻                  |
| Recall Fine Rate:                                    | \$0.00 <u>×</u>        |
| Grace Period:                                        | 3 Days                 |
| Recall Return Interval:                              | 5                      |
| Recall Grace Period:                                 | 3*                     |
| Max Items Borrowed for this Patron Group & Item Type |                        |
| Renew From: 💿 Original Due                           | e Date  🔿 Renewal Date |

#### Figure 6-116. Circulation Policy Matrix Record Settings Dialog Box

The block condition arises if the newly-calculated date precedes the current due date. Figure 6-113 shows the The renewal due date calculated precedes the item's current due date block message.

| item Bloc | ks and Information                                                  |
|-----------|---------------------------------------------------------------------|
|           | Title: Missile envy : the arms race and nuclear war / Helen Caldico |
| B         | arcode: 74036                                                       |
| Item Blog | sked due to                                                         |
| The rene  | wal due date calculated precedes the item's current due date.       |
|           |                                                                     |
| Item Info | rmation                                                             |
|           |                                                                     |
|           | Qverride <u>C</u> ancel                                             |

#### Figure 6-117. Item Block

#### NOTE:

No exception is logged in this situation.

To resolve this block, administrators can alter the renewal loan period value (<u>Figure 6-118</u>). For information on configuring the circulation matrix, see the *Voyager System Administration User's Guide*, <u>Circulation Policy Matrix</u>.

#### Figure 6-118. New Value in the Renewal Period Field

To override this block instead of resolving it, the operator must have Renewal due date precedes current due date in the **Operator May Override** column on the **Item Blocks** tab of their Circulation security profile (Figure 6-119).

| Available Item Blocks |    | Operator May Override                             |  |
|-----------------------|----|---------------------------------------------------|--|
|                       |    | Item scheduled for a short loan request.          |  |
|                       | >  | Item scheduled, cannot be charged or<br>renewed.  |  |
|                       | >> | Items with hold requests may not be<br>renewed.   |  |
|                       |    | Items with recall requests may not be<br>renewed. |  |
|                       | <  | Overdue items may not be renewed.                 |  |
|                       | << | Renewal due date in the past.                     |  |
|                       |    | Renewal due date precedes current<br>due date.    |  |
|                       |    | TEBM renewal precedes permitted                   |  |

Figure 6-119. Renewal Due Date Precedes Current Due Date Override Ability

#### New Due Date in Past

When renewing an item, the system calculates a new due date for the specific patron group-item type combination using the value in the **Renewal period** field and the selected **Renew From** radio button on the **Circulation Policy Matrix Record Settings** dialog box accessed from the **Matrix** tab (Figure 6-120).

| Settings Intervals                                   |          |             |
|------------------------------------------------------|----------|-------------|
| 🔽 Charge/Renew 🔽 Recall                              | 🔽 Hold   | 🔽 Call Slip |
| Loan Period:                                         | 15+      | Day 💌       |
| Renewal Period:                                      | 5+       | Day 💌       |
| Max # of Sequential Renewals:                        | 3+       |             |
| Fine Interval:                                       | Day 🔻    |             |
| Fine Rate:                                           | \$0.00   |             |
| Max Fine Amount:                                     | \$0.01   |             |
| Max Fine for Recalls:                                | \$0.00   |             |
| Min Loan Period for Recalled Items:                  | 21 +     | Days        |
| Recall Fine Interval:                                | Day 💌    |             |
| Recall Fine Rate:                                    | \$0.00   |             |
| Grace Period:                                        | 3*       | Days        |
| Recall Return Interval:                              | 5        |             |
| Recall Grace Period:                                 | 3        |             |
| Max Items Borrowed for this Patron Group & Item Type | 1*       |             |
| Renew From: 💿 Original Due                           | Date C R | enewal Date |

Figure 6-120. Circulation Policy Matrix Record Settings Dialog Box

This block condition arises when the newly-calculated renewal due date is prior to the current date. Figure 6-121 shows the Renewal due date in the past block message.

| tem Blocks and   | Information     |
|------------------|-----------------|
| Barcode:         | 80084           |
| Item Blocked due | e to            |
|                  | e in the past.  |
| Item Information |                 |
|                  |                 |
|                  | Qveriide Cancel |

Figure 6-121. Renewal Due Date in the Past Block Message

## NOTE:

No exception is logged in this situation.

To resolve this block, administrators can enter/modify the due date (Figure 6-122).

| Enter Due Date | :         |                |
|----------------|-----------|----------------|
| <u>D</u> ate:  | 9/30/2004 | <br><u>0</u> K |
| <u>T</u> ime:  | 11:59 PM  | <u>C</u> ancel |

#### Figure 6-122. Enter Due Date Dialog Box

To override this block instead of resolving it, the operator must have Renewal due date in the past in the **Operator May Override** column on the **Item Blocks** tab of their Circulation security profile (Figure 6-123).

| Available Item Blocks |             | Operator May Override                             |  |
|-----------------------|-------------|---------------------------------------------------|--|
|                       |             | Item on hold for another patron.                  |  |
|                       |             | Item scheduled for a short loan request.          |  |
|                       | <u>&gt;</u> | Item scheduled, cannot be charged or<br>renewed.  |  |
|                       |             | Items with hold requests may not be<br>renewed.   |  |
|                       | ۲           | Items with recall requests may not be<br>renewed. |  |
|                       | ~~          | Overdue items may not be renewed.                 |  |
|                       |             | Benewal due date in the past                      |  |

Figure 6-123. Renewal Due Date in the Past Override Ability

# **Damaged Item**

When charging an item, the system checks the item's item status (Figure 6-124). This is a system-defined block and cannot be changed.

| Example Title<br>Dr. Strangegod : on the :<br>Ira Chemus.                                     | ymbolic meaning of nuclear weapons /                                                                           | × □ -<br>•<br>•<br>• |
|-----------------------------------------------------------------------------------------------|----------------------------------------------------------------------------------------------------|----------------------|
| Location<br>Main                                                                              | Item Status           72782 copy 0           Status         Date Applied           Not Charged         Damaged |                      |
| <u>B</u> ib Brief<br>Author: [Ch<br>Edition: [1st<br>Publisher: [Ur<br>Pub. No.: [<br>ISSN: [ | Status List At Bindery Cataloging Review Circulation Review                                                    | Item History         |

Figure 6-124. Item Status of Damaged

The block condition arises if it has a status of Damaged. Figure 6-125 shows the Item is damaged block message.

| Item Blo              | cks and Information                                                                 |
|-----------------------|-------------------------------------------------------------------------------------|
| <b>Ø</b>              | Title: Dr. Strangegod : on the symbolic meaning of nuclear weapon<br>Barcode: 72782 |
| Item Blo<br>Item is c | icked due to<br>Jamaged                                                             |
| Item Info             | ormation                                                                            |
|                       |                                                                                     |

Figure 6-125. Item is Damaged Block Message

To resolve this block, the operator can remove the damaged item status. For information on changing the item's item status, see the *Voyager Circulation User's Guide*.

To override this block, the operator must have Item is damaged in the **Operator May Override** column on the **Item Blocks** tab of their Circulation security profile (Figure 6-126).

| Profile Name Deperator Locations Profiles Ltem B | llocks Patron Blocks Patron Groups                                                                                                    |
|--------------------------------------------------|----------------------------------------------------------------------------------------------------|
| Available Item Blocks                            | Operator May Override Item has been withdrawn. Item has call slip request for another patron. Item is damaged. Item not allowed to circulate from this location. Item not authorized for discharge at this location. |
| <                                                | Item not authorized for renewal.<br>Item on hold for another patron.<br>Item scheduled for a short loan request.<br>Item scheduled, cannot be charged or                                                             |

Figure 6-126. Item is Damaged Override Ability

# Withdrawn Item

When charging an item, the system checks the item's item status (Figure 6-127), This is a system-defined block and cannot be changed.

| Treasury of basketba<br>edited by Jack Richa | Il drills from top coaches. Compiled and rds. |
|----------------------------------------------|-----------------------------------------------|
| Location<br>Main                             | Item Status                                   |
|                                              | Chakes Date Applied                           |
|                                              | Not Charged                                   |
| <u>B</u> ib Brief                            | Item History                                  |
| Author:                                      |                                               |
| Edition:                                     | Status List                                   |
| Publisher: 🛛                                 | Pa At Bindery 1971                            |
| Pub. No.:                                    | Circulation Review                            |
| ISSN: [                                      |                                               |

Figure 6-127. Item Status of Withdrawn

The block condition aries if it has a status of Withdrawn. Figure 6-126 shows the Item is withdrawn block message.

| 8       | Title: Treasury of basketball drills from top coaches. Compiled a<br>Barcode: 98072 |
|---------|-------------------------------------------------------------------------------------|
| Item E  | locked due to                                                                       |
| ltem h  | as been withdrawn                                                                   |
|         |                                                                                     |
|         |                                                                                     |
| Item I  | formation                                                                           |
| ltem li | formation                                                                           |
| ltem li | formation                                                                           |

Figure 6-128. Item has been Withdrawn Block Message

To resolve this block, the operator can remove the withdrawn item status. For information on changing the item's item status, see the *Voyager Circulation User's Guide*.

To override this block, the operator must have Item is withdrawn in the **Operator May Override** column on the **Item Blocks** tab of their Circulation security profile (Figure 6-129).

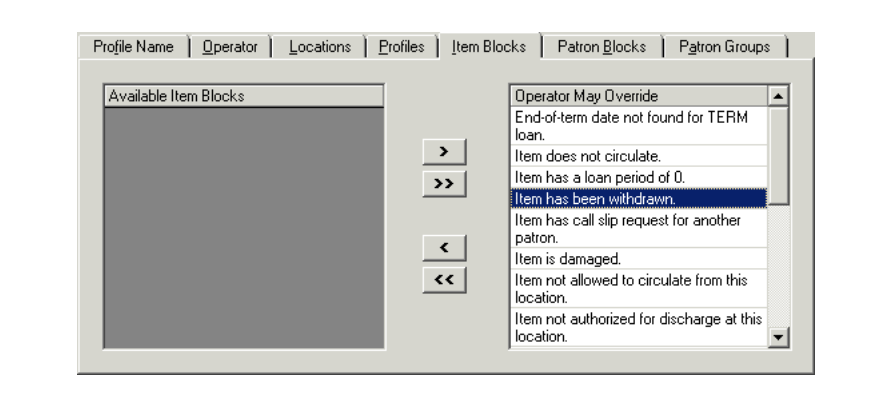

Figure 6-129. Item is Withdrawn Override Ability

## **Foreign Item Location**

When charging an item, the system determines the circulation policy group that is associated with the item and determines the active circulation desk.

This block arises if the active circulation desk does not belong to the item's circulation policy group. This is a system defined block and cannot be changed.

Figure 6-125 shows the This item is not authorized to circulate from this location block message.

| Ø       | Title:      | Remembrance of things past.                |
|---------|-------------|--------------------------------------------|
| ~       | Barcode:    | 88089                                      |
| Item E  | locked due  | e to                                       |
| This it | em is not a | uthorized to circulate from this location. |
|         |             |                                            |
| Item I  | nformation  |                                            |
|         |             |                                            |

# Figure 6-130. Item is Not Authorized to Circulate from this Location Block Message

To resolve this block, log into a desk within the item's policy group to charge the item.

To override this block, the operator must have Item not allowed to circulate from this location in the **Operator May Override** column on the **Item Blocks** tab of their Circulation security profile (Figure 6-131).

| Profile Name Deperator Locations E | Profiles ] Item Block | s Patron <u>B</u> locks P <u>a</u> tron Groups                                                                                                    |
|------------------------------------|-----------------------|----------------------------------------------------------------------------------------------------|
| Available Item Blocks              | ><br>>><br><<br><     | Operator May Override       ▲         End-of-term date not found for TERM loan.       Item does not circulate.         Item has a loan period of 0.       Item has call slip request for another patron.         Item not allowed to circulate from this location.       Item not authorized for discharge at this location. |

Figure 6-131. Item Not Allowed to Circulate from this Location Override Ability

#### **Renewal with Hold Request**

When renewing an item, the system determines if there is a pending hold request and if renewing an item with a pending hold request is allowed. If there is a pending hold request, the system checks the **Renew if Hold** check box, on the **Policies** tab of the **Circulation - Policy Definitions** workspace to determine if the renewal is allowed (Figure 6-132).

| Policy Definition Locations Policies Calendar                                                                                                    | P <u>a</u> trons   I <u>t</u> ems   <u>M</u> atrix   Sh <u>o</u> rt Loan Matrix |
|----------------------------------------------------------------------------------------------------|---------------------------------------------------------------------------------|
| ✓ Include Lost Item Processing Fee                                                                                                    | Lost Item Processing Fee: \$15.00                                               |
| <ul> <li>✓ Count Closed Days/Hours/Minutes For Loan</li> <li>✓ Apply Fixed Due Time For Overnight Loans</li> <li>✓ Include Max Fine Amount For Lost Item</li> </ul> | Count Closed Days/Hours/Minutes For Fine                                        |
| E Renew If Overdue                                                                                                    | Renew if Hold                                                                   |
| Short Loan Early Pickup Window: 10 📩 Minutes                                                                                                    | 🔽 Extend Recall Due Date                                                        |
| Short Loan Unclaimed Interval: 10 🛓 Minutes                                                                                                    |                                                                                 |
|                                                                                                    |                                                                                 |

Figure 6-132. Polices tab, Renew if Hold Check Box

The block condition arises if renewing an item with a pending hold request is not allowed. Figure 6-133 shows the Items with hold requests may not be renewed block message.

| Title:       Case for liberty / by Helen Hill Miller.         Barcode:       04703         Item Blocked due to       Items with hold requests may not be renewed.         Item Information       Item Information | Item Blocks and Information                     |
|----------------------------------------------------------------------------------------------------|-------------------------------------------------|
| Barcode: 04703 Item Blocked due to Items with hold requests may not be renewed. Item Information                                                                                                    | Title: Case for liberty / by Helen Hill Miller. |
| Item Blocked due to Items with hold requests may not be renewed. Item Information                                                                                                    | Barcode: 04703                                  |
| Items with hold requests may not be renewed. Item Information                                                                                                    | Item Blocked due to                             |
| Item Information                                                                                                    | Items with hold requests may not be renewed.    |
| Item Information                                                                                                    |                                                 |
|                                                                                                    | Item Information                                |
|                                                                                                    |                                                 |
| Qverride Cancel                                                                                                    | Qverride Cancel                                 |

Figure 6-133. Items with Hold Requests may not be Renewed Block Message

To resolve this block, administrators can select the **Renew if Hold** check box on the **Polices** tab (<u>Figure 6-134</u>). For information on configuring this, see the *Voyager System Administration User's Guide*, <u>Policies Tab</u>.

| Policy Definition   Locations   Policies   Calendar                                                                                                    | Patrons Items <u>M</u> atrix Short Loan Matrix |
|----------------------------------------------------------------------------------------------------|------------------------------------------------|
| Include Lost Item Processing Fee                                                                                                    | Lost Item Processing Fee: \$15.00              |
| <ul> <li>✓ Count Closed Days/Hours/Minutes For Loan</li> <li>✓ Apply Fixed Due Time For Overnight Loans</li> <li>✓ Include Max Fine Amount For Lost Item</li> </ul> | Count Closed Days/Hours/Minutes For Fine       |
| Renew If Overdue     Renew If Recall                                                                                                    | Renew if Hold                                  |
| Short Loan Early Pickup Window: 10 🛪 Minutes                                                                                                    | 🔽 Extend Recall Due Date                       |
| Short Loan Unclaimed Interval: 10 🛪 Minutes                                                                                                    |                                                |
|                                                                                                    |                                                |
|                                                                                                    |                                                |

Figure 6-134. Policies Tab, Renew if Hold Check Box Selected

To override this block instead of resolving it, the operator must have Items with hold requests may not be renewed in the **Operator May Override** column on the **Item Blocks** tab of their Circulation security profile (Figure 6-135).

| Profile Name   Operator   Locations   [ | Profiles   Item Bloc | cks   Patron <u>B</u> locks   P <u>a</u> tron Group                                                                                                    | is |
|-----------------------------------------|----------------------|----------------------------------------------------------------------------------------------------|----|
| Available Item Blocks                   | ><br>>><br><         | Departor May Dverride<br>Item scheduled for a short loan request.<br>Item scheduled, cannot be charged or<br>renewed.<br>Items with hold requests may not be<br>renewed.<br>Items with recall requests may not be<br>renewed.<br>Overdue items may not be renewed.<br>Renewal due date in the past.<br>Renewal due date precedes current<br>due date.<br>TERM renewal precedes permitted |    |

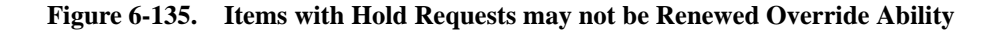

#### **Renewal with Recall Request**

When renewing an item, the system determines if there is a pending recall request and if renewing an item with a pending recall request is allowed. If there is a pending recall request, the system checks the **Renew if Recall** check box, on the **Policies** tab, of the **Circulation - Policy Definitions** workspace, to determine if the renewal is allowed (Figure 6-136).

| Include Lost Item Processing Fee                                                                            |                                          |
|----------------------------------------------------------------------------------------------------|------------------------------------------|
| <ul> <li>Include Lost Rein Flocessing Flee</li> </ul>                                                       | Lost Item Processing Fee: \$15.00 🛨      |
| Count Closed Days/Hours/Minutes For Loan                                                                    | Count Closed Days/Hours/Minutes For Fine |
| <ul> <li>Apply Fixed Due Time For Overnight Loans</li> <li>Include Max Fine Amount For Lost Item</li> </ul> |                                          |
| Renew If Overdue 🔲 Renew If Recall                                                                          | 🔲 Renew if Hold                          |
|                                                                                                    |                                          |
| Short Loan Early Pickup Window: 10 🔹 Minutes                                                                | 🔽 Extend Recall Due Date                 |
| Short Loan Unclaimed Interval: 10 Minutes                                                                   |                                          |
| ,                                                                                                    |                                          |
|                                                                                                    |                                          |
|                                                                                                    |                                          |

Figure 6-136. Polices Tab, Renew If Recall Check Box

The block condition arises if renewing an item with a pending recall request is not allowed. Figure 6-137 shows the Items with recall requests may not be renewed block message.

| <u> </u>   | Title: [Sport: | a contemporary   | view [by] Do | nna Mae Mi | ller and Kathry |
|------------|----------------|------------------|--------------|------------|-----------------|
| 🖉 Ban      | ode: 23468     |                  |              |            |                 |
| em Block   | ed due to      |                  |              |            |                 |
| ems with r | ecall requests | a may not be rer | iewed.       |            |                 |
|            |                |                  |              |            |                 |
| em Inform  | ation          |                  |              |            |                 |
|            |                |                  |              |            |                 |
| em Inform  | ation          |                  |              |            |                 |

Figure 6-137. Items with Recall Requests may not be Renewed Block Message

To resolve this block, administrators can select the **Renew if Recall** check box on the **Polices** tab (<u>Figure 6-102</u>). For information on configuring this, see the *Voyager System Administration User's Guide*, <u>Policies Tab</u>.

| tem Processing Fee: \$15.00∰<br>ount Closed Days/Hours/Minutes For Fine<br>enew if Hold |
|-----------------------------------------------------------------------------------------|
| ount Closed Days/Hours/Minutes For Fine<br>enew if Hold                                 |
| enew if Hold                                                                            |
| utend Recall Due Date                                                                   |
| xiena necali due date                                                                   |
|                                                                                         |
|                                                                                         |
|                                                                                         |

Figure 6-138. Policies Tab, Renew If Recall Check Box Selected

To override this block instead of resolving it, the operator must have Items with recall requests may not be renewed in the **Operator May Override** column on the **Item Blocks** tab of their Circulation security profile (Figure 6-139).

| Available Item Blocks |    | Operator May Override                             |   |
|-----------------------|----|---------------------------------------------------|---|
|                       |    | Item scheduled for a short loan request.          |   |
|                       | >  | Item scheduled, cannot be charged or<br>renewed.  |   |
|                       | >> | Items with hold requests may not be<br>renewed.   |   |
|                       |    | Items with recall requests may not be<br>renewed. |   |
|                       | <  | Overdue items may not be renewed.                 |   |
|                       | << | Renewal due date in the past.                     |   |
|                       |    | Renewal due date precedes current<br>due date.    |   |
|                       |    | TEBM renewal precedes permitted                   | - |

Figure 6-139. Items with Recall Requests may not be Renewed Override Ability

## **Renewal with Overdue Status**

When renewing an item, the system determines if the item is overdue and if renewing an overdue item is allowed. If the item is overdue, the system checks the **Renew if Overdue** check box, on the **Policies** tab, of the **Circulation - Policy Definitions** workspace, to determine if the renewal is allowed (<u>Figure 6-140</u>).

| dit Policy Definition:                                                                                                    |                                                                           |
|----------------------------------------------------------------------------------------------------|---------------------------------------------------------------------------|
| Policy Definition Locations Policies Calendar                                                                                                    | P <u>a</u> trons I <u>t</u> ems <u>M</u> atrix Sh <u>o</u> rt Loan Matrix |
| ✓ Include Lost Item Processing Fee                                                                                                    | Lost Item Processing Fee: \$15.00                                         |
| <ul> <li>Count Closed Days/Hours/Minutes For Loan</li> <li>Apply Fixed Due Time For Overnight Loans</li> <li>Include Max Fine Amount For Lost Item</li> </ul> | Count Closed Days/Hours/Minutes For Fine                                  |
| Renew If Overdue                                                                                                    | Renew if Hold                                                             |
| Short Loan Early Pickup Window: 10 🛓 Minutes                                                                                                    | ▼ Extend Recall Due Date                                                  |
| Short Loan Unclaimed Interval: 10 🗄 Minutes                                                                                                    |                                                                           |
| Save                                                                                                    |                                                                           |

Figure 6-140. Polices Tab, Renew if Overdue Check Box

The block condition arises if the renewal is not allowed. Figure 6-141 shows the Overdue items may not be renewed block message.

| (tem Blocks a                | and Information                                                                 |
|------------------------------|---------------------------------------------------------------------------------|
| Barco                        | tte: Time train / by Paul Fleischman ; illustrations by Claire Ewart. de: 20086 |
| Item Blocked<br>Overdue item | due to<br>s may not be renewed.                                                 |
| Item Informati               | ion                                                                             |
|                              |                                                                                 |

Figure 6-141. Overdue Items may not be Renewed Block Message
To resolve this block, administrators can select the **Renew if Overdue** check box on the **Polices** tab (Figure 6-142). For information on configuring this, see the *Voyager System Administration User's Guide*, Policies Tab.

| Policy Definition   Locations   Policies   Calendar                                                                                                    | Patrons   I <u>t</u> ems   <u>M</u> atrix   Short Loan Matrix |
|----------------------------------------------------------------------------------------------------|---------------------------------------------------------------|
| Include Lost Item Processing Fee                                                                                                    | Lost Item Processing Fee: \$15.00                             |
| <ul> <li>✓ Count Closed Days/Hours/Minutes For Loan</li> <li>✓ Apply Fixed Due Time For Overnight Loans</li> <li>✓ Include Max Fine Amount For Lost Item</li> </ul> | ✓ Count Closed Days/Hours/Minutes For Fine                    |
| Renew If Overdue                                                                                                    | 🥅 Renew if Hold                                               |
| Short Loan Early Pickup Window: 10 🛓 Minutes                                                                                                    | ✓ Extend Recall Due Date                                      |
| Short Loan Unclaimed Interval: 10 Minutes                                                                                                    |                                                               |
|                                                                                                    |                                                               |
|                                                                                                    |                                                               |

Figure 6-142. Policies Tab, Renew if Overdue Check Box Selected

To override this block instead of resolving it, the operator must have Overdue items may not be renewed in the **Operator May Override** column on the **Item Blocks** tab of their Circulation security profile (Figure 6-143).

| Available Item Blocks | 1          | Operator May Override                             |   |
|-----------------------|------------|---------------------------------------------------|---|
|                       |            | Item scheduled for a short loan request.          |   |
|                       | >          | Item scheduled, cannot be charged or<br>renewed.  |   |
|                       | >>         | Items with hold requests may not be<br>renewed.   |   |
|                       |            | Items with recall requests may not be<br>renewed. |   |
|                       | < <u> </u> | Overdue items may not be renewed.                 |   |
|                       | <<         | Renewal due date in the past.                     |   |
|                       |            | Renewal due date precedes current<br>due date.    |   |
|                       |            | TERM renewal precedes permitted                   | - |

Figure 6-143. Overdue Items may not be Renewed Override Ability

#### Non-renewable Item

When renewing an item, the system determines if the item may be renewed. To do this the system checks the **Charge/Renew** check box and renewal period value on the **Circulation Policy Matrix Record Settings** dialog box (<u>Figure 6-144</u>).

| irculation Policy Matrix Record Settings |                    |
|------------------------------------------|--------------------|
| Patron Group: Courtesy Patron            | Item Type: cd      |
| Settings Intervals                       |                    |
| 🔽 Charge/Renew 🥅 Recall                  | 🗖 Hold 🔲 Call Slip |
| Loan Peri                                | iod: 14 🛨 Day 💌    |
| Renewal Per                              | iod: 0 🗧 Day 💌     |
| Max # of Sequential Renew                | als: 0+            |
| Fine Inter                               | val: Day 💌         |
| Fine Re                                  | ate: \$0.25 +      |
| May Fine Amor                            | unt 0.01           |

Figure 6-144. Circulation Policy Matrix Record Settings

The block condition arises if the **Charge/Renew** check box is selected, but the **Renewal Period** value is 0. <u>Figure 6-145</u> shows the This item not authorized for renewal block message.

| Barcode: CD1 Item Blocked due to This item is not authorized for renewal. Item Information |  |
|--------------------------------------------------------------------------------------------|--|
| Item Blocked due to<br>This item is not authorized for renewal.                            |  |
| This item is not authorized for renewal. Item Information                                  |  |
| Item Information                                                                           |  |
|                                                                                            |  |
|                                                                                            |  |
| Querride Cancel                                                                            |  |

Figure 6-145. This Item Not Authorized for Renewal Block Message

To resolve this block, administrators can make the renewal period greater than zero (Figure 6-146). For information on editing the renewal period, see the *Voyager System Administration User's Guide*, <u>Circulation Policy Matrix</u>.

| Patron Group: | Courtesy Patron               | Item Type | e: od       |  |
|---------------|-------------------------------|-----------|-------------|--|
| Settings      | Intervals                     |           |             |  |
|               | 🔽 Charge/Renew 🥅 Recall       | 🔲 Hold    | 🗖 Call Slip |  |
|               | Loan Period:                  | 14+       | Day 💌       |  |
|               | Renewal Period:               | 7         | Day 💌       |  |
|               | Max # of Sequential Renewals: | 0         |             |  |
|               | Fine Interval:                | Day 🔻     |             |  |

Figure 6-146. Renewal Period Greater Than Zero

To override this block instead of resolving it, the operator must have Item not authorized for renewal in the **Operator May Override** column on the **Item Blocks** tab of their Circulation security profile (<u>Figure 6-147</u>).

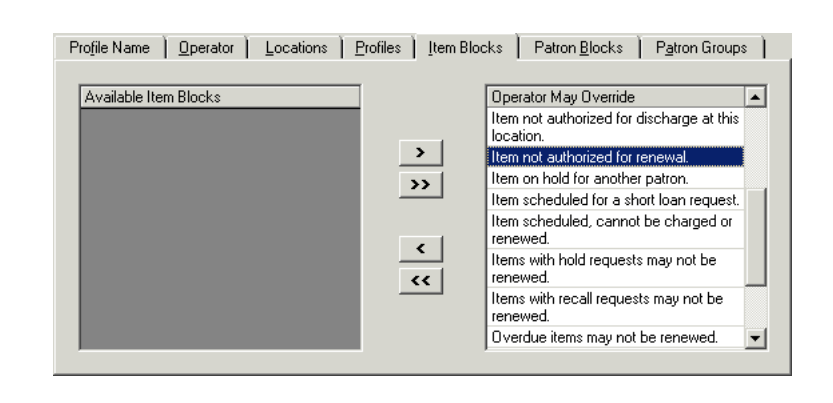

Figure 6-147. Item Not Authorized for Renewal Override Ability

#### No Courtesy Discharge

When discharging an item at a circulation happening location that belongs to a circulation policy group other than the circulation policy group to which the item belongs, the system determines if the discharge is allowed. The system selects a circulation location from the item's circulation policy group and checks the **Courtesy Discharge** check box (on the **Settings** tab of the **Location Settings** dialog box of the **Circulation - Policy Definitions** workspace) for this location (Figure 6-148).

| Default Location: Circulation Desk       | Default Item Type: book               |
|------------------------------------------|---------------------------------------|
| Default Print Location: Circulation Desk | Automated Storage                     |
| Circulation Location                     | C OPAC Suppress for liters on the Elu |
|                                          |                                       |
| Collect Fines Due Date Slip Print        | Uischarge Receipt Print               |
| 🔲 Courtesy Discharge 📃 Hold Slip Print   | 🥅 Payment Receipt Print               |
| 🗖 Routing Slip Print                     | 🔽 Pick Up Location                    |
| Shelving Interval: 1 Hours               | In Transit Interval: 5+ Days          |
| Hold Life: 54 Daus                       | Becall life: 5Å Daus                  |

Figure 6-148. Settings Tab, Courtesy Discharge Check Box

If the discharge is allowed, that is, the **Courtesy Discharge** check box is selected, an informational message displays to the operator. Figure 6-149 shows the Item belongs to a foreign circ policy group's location: *Location Name* informational message.

| oup's location: Main |
|----------------------|
|                      |
|                      |
|                      |

Figure 6-149. Item Belongs to a Foreign Circ Policy Group's Location Message

If the discharge is not allowed (that is the **Courtesy Discharge** check box is not selected), the block condition arises (<u>Figure 6-150</u>).

| Barcode: RES1<br>Item Blocked due to<br>This item is not authorized for discharge at this locati    | reporters and their times |
|----------------------------------------------------------------------------------------------------|---------------------------|
| Item Blocked due to<br>This item is not authorized for discharge at this locati<br>Item Information |                           |
| This item is not authorized for discharge at this location                                          |                           |
| Item Information                                                                                    | n.                        |
|                                                                                                    |                           |
|                                                                                                    |                           |
|                                                                                                    | 1                         |

## Figure 6-150. This Item is Not Authorized for Discharge at this Location Block Message

To resolve this, select the **Courtesy Discharge** check box for all the circulation locations in the item's circulation policy group. For information on configuring this, see <u>Circulation Locations (Circulation Happening Locations)</u> on <u>page 5-60</u>.

To override this block instead of resolving it, the operator must have Item not authorized for discharge at this location in the **Operator May Override** column on the **Item Blocks** tab of their Circulation security profile (Figure 6-151).

| Available Item Blocks | Operator May Override                                                                                                    |      |
|-----------------------|----------------------------------------------------------------------------------------------------|------|
|                       | Item has a loan period of 0.                                                                                                    |      |
|                       | Item has been withdrawn.                                                                                                    |      |
|                       | Item has call slip request for another patron.                                                                                                    | •    |
|                       | Item is damaged.                                                                                                    |      |
|                       | Item not allowed to circulate from th<br>location.                                                                                                    | is _ |
|                       | Item not authorized for discharge at                                                                                                    | this |
|                       | Item not authorized for renewal.                                                                                                    |      |
|                       | It and the little second second |      |

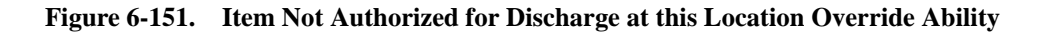

#### Item at Renewal Limit

When renewing an item, the system compares the number of times the item has been renewed to the particular patron group-item type limit. The value in the **Max # of Sequential Renewals** field, of the **Circulation - Policy Definitions** workspace, **Matrix** tab, **Circulation Policy Matrix Record Settings** dialog box, defines the limit (Figure 6-152).

| Patron Group: Graduate Student | Item Type: book    |
|--------------------------------|--------------------|
| Settings Intervals             |                    |
| 🔽 Charge/Renew 🔽 Recall        | 🔽 Hold 🔽 Call Slip |
| Loan Period:                   | 15÷ Day 💌          |
| Renewal Period:                | 5÷ Day 💌           |
| Max # of Sequential Renewals:  | 2*                 |
| Fine Interval:                 | Day 💌              |
| Fine Rate:                     | \$1.00             |
| Max Fine Amount:               | \$50.00            |
| Max Fine for Recalls:          | \$2.00H            |

#### Figure 6-152. Circulation Policy Matrix Record Settings dialog box

The item at renewal limit block arises when this value is met. Figure 6-153 shows the Renewal limit reached block message.

| Item Bloo | ks and In   | formation                             |                                          |
|-----------|-------------|---------------------------------------|------------------------------------------|
|           | Title:      | issile envy : the arm                 | is race and nuclear war / Helen Caldicot |
| В         | arcode: 7   | 4036                                  |                                          |
| Item Blog | cked due to |                                       |                                          |
| Henew I   | mit reached | <ol> <li>Item renewed 2. 1</li> </ol> | Limit is 2.                              |
| Item Info | rmation     |                                       |                                          |
|           |             | Supervisor                            | Cancel                                   |

Figure 6-153. Renewal Limit Reached Block Message

To resolve this block, administrators can increase the value for the **Max # of Sequential Renewals** (Figure 6-154). For information on editing this value, see the Voyager System Administration User's Guide, Circulation Policy Matrix.

| atron Grou | ip: Graduate St   | udent      |                  | Item Type | e: book     |
|------------|-------------------|------------|------------------|-----------|-------------|
| Settings   | <u>I</u> ntervals |            |                  |           |             |
|            | 🔽 Char            | je/Renew   | 🔽 Recall         | 🔽 Hold    | 🔽 Call Slip |
|            |                   |            | Loan Period:     | 15+       | Day 💌       |
|            |                   | R          | enewal Period:   | 5+        | Day 💌       |
|            | Max               | # of Seque | ntial Renewals:  | 5÷        |             |
|            |                   |            | Fine Interval:   | Day 💌     |             |
|            |                   |            | Fine Rate:       | \$1.00    |             |
|            |                   | Ma         | x Fine Amount:   | \$50.00   |             |
|            |                   | Max F      | ine for Recalls: | \$2.00    |             |

Figure 6-154. Renewal Period Greater Than Zero

To override this block instead of resolving it, the operator must have Item is at renewal limit in the **Operator May Override** column on the **Item Blocks** tab of their Circulation security profile (Figure 6-155).

| Profile Name Departor Locations Profiles Item | Blocks Patron <u>B</u> locks P <u>a</u> tron Groups                                                                                                    |
|-----------------------------------------------|----------------------------------------------------------------------------------------------------|
| Available Item Blocks<br>>                    | Operator May Override         End-of-term date not found for TERM         Ioan.         Item does not circulate.         Item has a loan period of 0.         Item has been withdrawn.         Item has call slip request for another patron.         Item is at renewal limit.         Item not allowed to circulate from this location.         Item not authorized for discharge at this |

Figure 6-155. Override Item Renewal Limit

# **OPAC** Configuration

# 7

| Introduction                                                     | 7-1  |
|------------------------------------------------------------------|------|
| Purpose                                                          | 7-1  |
| Call Slip Request Messages                                       | 7-2  |
| <ul> <li>Callslipmsg_CODE.htm</li> </ul>                         | 7-6  |
| Holdings Sort Groups                                             | 7-8  |
| <ul> <li>Setting up Holdings Sort Groups</li> </ul>              | 7-8  |
| Miscellaneous                                                    | 7-19 |
| Patron Self-Registration                                         | 7-22 |
| Request Forms                                                    | 7-23 |
| <ul> <li>Form Configuration Options</li> </ul>                   | 7-24 |
| Select Form tab                                                  | 7-26 |
| Databases tab                                                    | 7-27 |
| Patron Groups tab                                                | 7-29 |
| Fields tab                                                       | 7-30 |
| ARTEmail Tab                                                     | 7-32 |
| <ul> <li>Voyager-Provided Forms</li> </ul>                       | 7-32 |
| <ul> <li>Additional Request Form-Specific information</li> </ul> | 7-35 |
| Universal Borrowing (UB) Request Form                            | 7-35 |
| Remote Retrieval Form                                            | 7-35 |
| ILL E-Mail Loan and Photocopy Request                            | 7-36 |
| VDX ILL Form                                                     | 7-37 |
| VDX requests                                                     | 7-37 |

| Item Level Request Form                           | 7-37 |
|---------------------------------------------------|------|
| Bibliographic Level Request Form                  | 7-39 |
| Blank Request Form                                | 7-39 |
| Customizing the WebVoyáge Request Export Template | 7-39 |

## **OPAC** Configuration

# 7

## Introduction

There are several options within Voyager System Administration that relate to the WebVoyáge OPAC interface. Those options are grouped together under the heading of OPAC Configuration. The OPAC Configuration is divided into five related segments:

- Call Slip Request Messages
- Holdings vs Sort Groups
- Miscellaneous
- Patron Self-Registration
- Request Forms

## Purpose

The purpose of this chapter is to describe the available options for OPAC Configuration in Voyager System Administration so that you can customize the system to match your requirements.

## **Call Slip Request Messages**

The **Call Slip Request Messages** feature provides the capability to define messages that communicate operational information about fulfilling call slip requests. For example, staff can set up messages to communicate turnaround time for fulfilling call slip requests. This is especially useful if the library is experiencing a high volume of requests and wants to communicate that it is taking approximately an hour to fulfill call slip requests.

This feature also provides a message capability that suspends the call slip service as well as provides information to patrons regarding call slip processing. For example, library staff may want to communicate that call slip processing is being suspended for a holiday and prevent new call slip requests from being submitted.

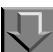

Procedure 7-1. Creating Call Slip Request Messages

Use the following to create Call Slip Request Messages.

1. Click OPAC Configuration on the vertical taskbar.

Result: The OPAC Configuration window displays. See Figure 7-1.

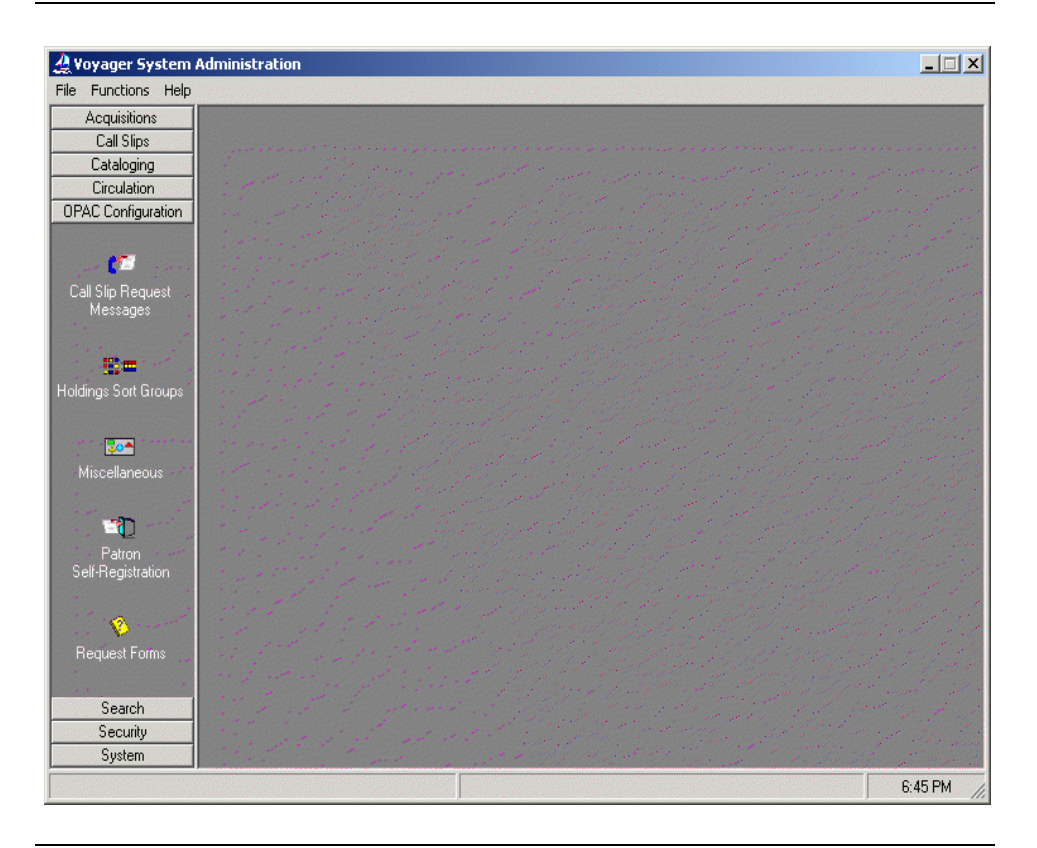

Figure 7-1. OPAC Configuration main window

2. Click Call Slip Request Messages.

Result: The Call Slip Request Messages list displays. See Figure 7-2.

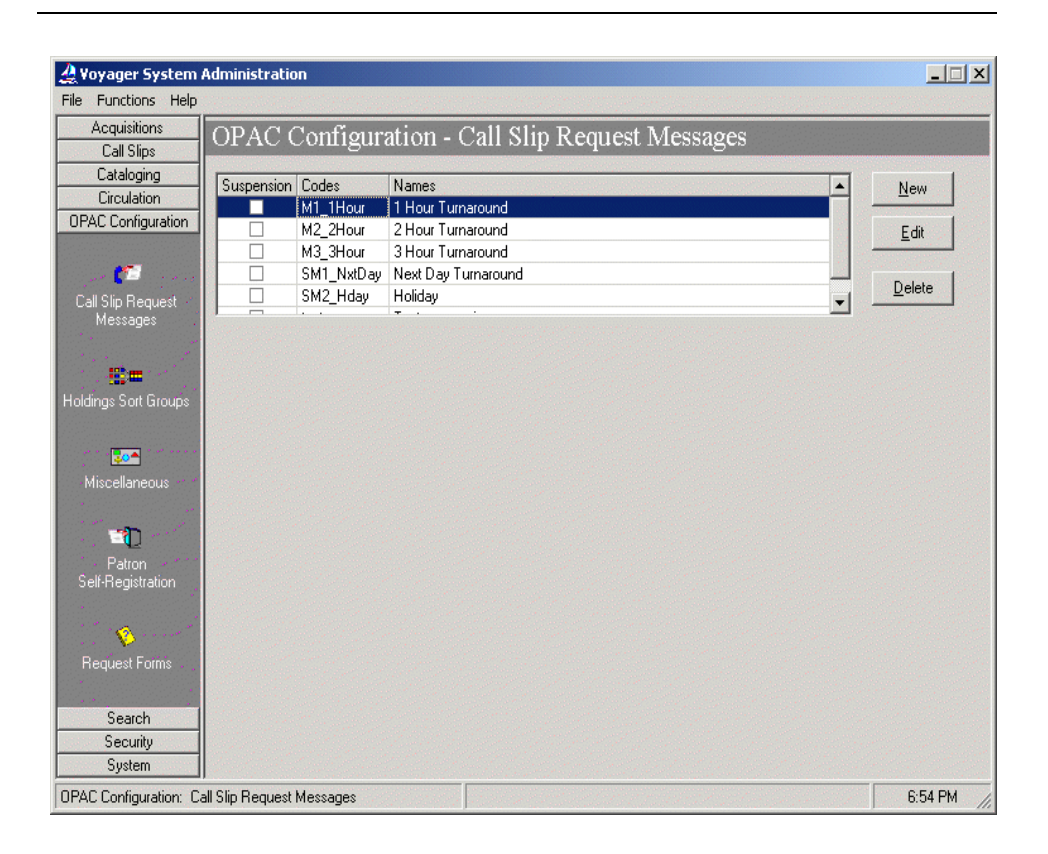

Figure 7-2. Call Slip Request Messages list

3. Click New.

Result: The **New Call Slip Request Messages** dialog box displays. See <u>Figure 7-3</u>.

| <b>A Voyager System /</b><br>File Functions Help                             | Administration                                                                                   |                     |
|------------------------------------------------------------------------------|--------------------------------------------------------------------------------------------------|---------------------|
| Acquisitions<br>Call Slips                                                   | OPAC Configuration - Call Slip Request Messages                                                  |                     |
| Cataloging                                                                   | Suspension Codes Names                                                                           | Mour                |
| Circulation                                                                  | M1 1Hour 1 Hour Turnaround                                                                       | <u>TX</u> EW        |
| OPAC Configuration                                                           | M2 2Hour 2 Hour Turnaround                                                                       | Edit                |
|                                                                              | M3 3Hour 3 Hour Turnaround                                                                       | Ear                 |
| . 📶                                                                          | SM1 NxtDay Next Day Turnaround                                                                   |                     |
| Call Sin Request                                                             | SM2 Hday Holiday                                                                                 | Delete              |
| Messages                                                                     |                                                                                                  | Contraction and the |
| Holdings Sort Groups                                                         | New Call Slip Request Message:<br>Message Code:<br>Message Name:<br>Suspension<br>Save<br>Cancel |                     |
| Patron<br>Self-Registration<br>Request Forms<br>Search<br>Security<br>System |                                                                                                  |                     |
| OPAC Configuration: Ca                                                       | all Slip Request Messages                                                                        | 7:01 PM             |

Figure 7-3. New Call Slip Request Messages dialog box

4. Enter the Message Code and the Message Name.

The **Message Code** can be a maximum of 10 characters, and the **Message Name** can be a maximum of 25 characters.

Result: This creates the identification information for the call slip request message that displays in WebVoyáge when it is selected.

#### **OPTIONAL:**

5. Click the **Suspension** check box.

Result: This specifies that the ability to submit new call slip requests is halted in addition to displaying the call slip request message. For example, you may want to halt the submission of new call slip requests when the "holiday" call slip request message is the selected message to display to patrons in WebVoyáge.

Suspend only applies to requests made via WebVoyage. Also, suspending a message disables all callslip queues from accepting the corresponding WebVoyage requests.

#### NOTE:

To activate the suspension message to display requires an additional step in the Circulation module. Select Functions>OPAC Messages and mark the check box in the Active column for the message that you want displayed. A Y in the **Suspend** column indicates that the message has been identified as a suspension message in Voyager System Administration.

6. Click Save or click Cancel.

Result: This saves or cancels the call slip request message.

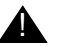

#### **IMPORTANT:**

Once you create these messages, they must be activated (enabled) in the OPAC Messages section of the Voyager Circulation Module.

#### Callslipmsg CODE.htm

The content of each call slip request message is contained in a file called callslipmsg\_CODE.htm (Figure 7-4) you create where CODE is the Message Code entered on the Call Slip Request Messages dialog box.

| callslipmsg_M1_1Hour.htm   |
|----------------------------|
| callslipmsg_M2_2Hour.htm   |
| callslipmsg_M3_3Hour.htm   |
| callslipmsg_SM1_NxtDay.htm |
| callslipmsg_SM2_Hday.htm   |

Figure 7-4. Call slip request message content filename examples

You need to create one message file for each code created through the Call Slip Request Messages function.

The message files are stored on the WebVoyáge server in the following directory path .../etc/webvoyage/local/.

See the Voyager Circulation User's Guide about how to select a specific message to display to patrons.

### Procedure 7-2. Editing Call Slip Request Messages

Use the following to edit Call Slip Request Messages.

1. Click **OPAC Configuration** on the vertical taskbar.

Result: The OPAC Configuration window displays. See Figure 7-1.

2. Click Call Slip Request Messages.

Result: The Call Slip Request Messages list displays. See Figure 7-2.

3. Select the call slip request message from the **Call Slip Request Messages** list to be edited.

Result: This highlights the call slip request message for editing.

4. Click Edit.

Result: This displays the Edit Call Slip Request Messages dialog box.

5. Make the necessary changes to the call slip request message information.

Result: The completes the editing changes for the call slip request message.

6. Click Save or click Cancel.

Result: This saves or cancels the edited call slip request message.

## Procedure 7-3. Deleting Call Slip Request Messages

Use the following to delete Call Slip Request Messages.

1. Click **OPAC Configuration** on the vertical taskbar.

Result: The **OPAC Configuration** window displays. See Figure 7-1.

2. Click Call Slip Request Messages.

Result: The Call Slip Request Messages list displays. See Figure 7-2.

3. Click the line containing the call slip message you want to delete.

Result: This identifies the call slip message for deletion.

4. Click Delete.

Result: The Delete Call Slip Request Message warning window displays.

5. Click Yes or No.

Result: Choosing **Yes** deletes the call slip request message, and choosing **No** cancels the delete request.

#### NOTE:

This procedure only deletes the Call Slip Request Message set up in Voyager System Administration. The callslipmsg\_CODE.htm files must be deleted separately.

### **Holdings Sort Groups**

The OPAC Holdings Sort Group Definitions allow you to sort search results based on the location information or patron group of the patron executing the search in WebVoyáge. Different sort hierarchies can be established and linked to the location of the person performing the search.

This allows you to customize the search results for each access group in such a way that items held at the same location as the patron executing the search can be listed before items at other locations.

#### Setting up Holdings Sort Groups

Holdings Sort Groups are established according to Access Control Group (Voyager System Administration>System>Access Control Groups). For each Holdings Sort Group, you must specify to which Access Control Group(s) it applies as well as the Location order to display in WebVoyáge. When a patron logs in to WebVoyáge who falls under one of the Access Control Groups specified in a Holdings Sort Group, the record information is sorted by the appropriate location order.

Once you have set up your Access Control Group according to method of grouping (Domain Name, IP Address, IP Range, Patron Group), you can establish a Holdings Sort Group.

Voyager determines which Holdings Sort Group to use as follows:

- 1. At the beginning of a WebVoyage session, Voyager looks for a Sort Group based on the IP Address.
- 2. If it finds none, Voyager uses the default sort group.
- 3. If no default sort group is found, Voyager sorts search returned MFHD's alphabetically.
- 4. Once a patron logs in, Voyager checks for sort group based on that patron's patron group. If none is found, Voyager goes through the steps above again to determine the sort group.

If you plan on using Access Groups that classify by IPs or Domain Names, you need to know the locations of all of the computers running WebVoyáge. This is so you can include the IPs of computers in the same location in the same Access Group. For each group of computers at the same location, you can specify that search results be sorted with items from that location displayed before the same item at a different location.

If a patron falls under multiple Access Control Groups, Voyager uses the first Holdings Sort Group (in the Holdings Sort Group list) containing an Access Control Group to which that patron belongs.

You can also configure a default sort group for all patrons, without attaching it to any access control groups. You can use this to force all records with the location of *Main* to sort at the top.

#### Procedure 7-4. Adding a Holdings Sort Group

1. Click **OPAC Configuration** from the taskbar list in the Voyager System Administration module, and click **Holdings Sort Groups**.

Result: This displays the main dialog box for the OPAC Configuration - Holdings Sort Group.

2. Click the **New** button.

Result: This displays the New Holdings Sort Group dialog box (see Figure 7-5).

| - New Holdings Sort Group:                  |  |
|---------------------------------------------|--|
| Sort Groups Locations Access Control Groups |  |
| Sort Group Code:                            |  |
| Sort Group Name:                            |  |
| Default Sort Group                          |  |
|                                             |  |
|                                             |  |
|                                             |  |
| Save Cancel                                 |  |

Figure 7-5. New Holdings Sort Group dialog box

3. Click the Sort Groups tab (default).

Result: The Sort Groups options display

On the Sort Groups tab:

4. Enter a sort group code into the **Sort Group Code** field (8 alphanumeric character maximum).

Result: This identifies the Holdings Sort Group with a short code name.

5. Enter a sort group name into the **Sort Group Name** field (40 alphanumeric character maximum).

Result: This identifies the Holdings Sort Group with longer, more descriptive name.

- 6. To make this sort group the default, select the **Default Sort Group** check box.
- 7. Click the Locations tab.

Result: This displays the Locations dialog box (see Figure 7-6).

| Available Locations      |          | Selected Locations |          |
|--------------------------|----------|--------------------|----------|
| A DEL ME                 |          |                    |          |
| A: Biology               |          |                    |          |
| A: Branch Periodicals    |          |                    | <b>+</b> |
| A: Bromley Room          | >>       |                    |          |
| A: Cataloging Desk       |          |                    | Priority |
| A: Chatworth Collection  |          |                    |          |
| A: Circulation Desk      |          |                    | +        |
| A: College-Media Sched   | ~ ~ ~    |                    | _        |
| A: Cordova Center        |          |                    |          |
| A: Electronic Collection |          |                    |          |
| A: Government Documents  | <b>T</b> |                    |          |

Figure 7-6. Locations tab

On the Locations tab:

8. Move the desired locations from the **Available Locations** list to the **Selected Locations** list using the > button.

Remove any unwanted locations from the **Selected Locations** list using the < button.

To change the order of the Selected Locations, select the appropriate location in the **Selected Locations** list, and move the location up using the up Priority arrow button or down using the down Priority arrow button.

9. Click the Access Control Groups tab.

Result: The Access Control Groups options display (see Figure 7-7).

| Law Student Acc Ctrl Group<br>Main Library<br>Patron Group test<br>Staff Use Only<br>Student |  |
|----------------------------------------------------------------------------------------------|--|
|----------------------------------------------------------------------------------------------|--|

Figure 7-7. Access Control Groups tab

On the Access Control Groups tab:

10. Move the desired Group from the **Available Groups** list to the **Selected Groups list** using the > button.

Remove any unwanted locations from the **Selected Groups** list using the < button.

Result: This identifies and prioritizes the Groups for sorting.

11. Click Save or click Cancel.

Result: This saves or cancels the new Holdings Sort Group.

When a patron classified under one of the Access Control Groups runs a search, WebVoyáge sorts the Holdings information based on the **Locations** tab settings of the first Holdings Sort Group in the Holdings Sort Group list in which the patron is defined. Example:

The following example shows a Holdings Sort Group configured for a law library whose patrons are defined within a specific Patron Group. The example assumes the creation of a Patron Group (University Law Students), and an Access Control Group (Law Student Acc Ctrl Group) containing the law student Patron Group (see Figure 7-8 and Figure 7-9).

| ypes                     | Codes        | Names                      | New New      |
|--------------------------|--------------|----------------------------|--------------|
| <sup>p</sup> atron Group | All          | All DBs                    |              |
| atron Group              | LawPG        | Law Student Acc Ctrl Group | <u>E</u> dit |
| atron Group              | patron       | Patron Group test          |              |
| atron Group              | StafOnly     | Staff Use Only             | DIN          |
| atron Group              | Student      | Student                    | <u> </u>     |
| Group                    | Name: Law St | udent Acc Ctrl Group       |              |

Figure 7-8. Access Control Group used in Example

| Available Patron Groups  |   | Selected Patron Groups  |  |
|--------------------------|---|-------------------------|--|
| atest-delete after purge | > | University Law Students |  |
| Bindery                  |   |                         |  |
| Carrel                   |   |                         |  |
| Courtesy Patron          |   |                         |  |
| Faculty                  |   |                         |  |
| Graduate Student         |   |                         |  |
| Inter-Library Loan       |   |                         |  |
| Restricted               |   |                         |  |
| Staff                    |   |                         |  |
| test221                  |   |                         |  |
| test331                  |   |                         |  |

Figure 7-9. Patron Group selected in Access Control Group

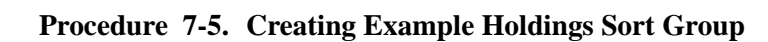

1. Click **OPAC Configuration** from the taskbar list in the Voyager System Administration module, and click **Holdings Sort Groups**.

Result: This displays the main dialog box for the OPAC Configuration - Holdings Sort Group.

2. Click the **New** button.

Result: This invokes the New Holdings Sort Group dialog box (see Figure 7-5).

 $\overline{\mathbf{v}}$ 

| -Edi | t Holdings Sort Group:         |                       |
|------|--------------------------------|-----------------------|
|      | So <u>r</u> t Groups Locations | Access Control Groups |
|      | Sort Group Code:               | Law                   |
|      | Sort Group Name:               | Law Library IP Group  |
|      |                                | Default Sort Group    |
|      |                                |                       |
|      |                                |                       |
|      |                                |                       |
|      |                                |                       |
|      |                                | <u>Save</u>           |

Figure 7-10. New Holdings Sort Group dialog box

3. Click the **Sort Groups** tab (default).

Result: The Sort Groups options display.

On the **Sort Groups** tab:

4. Enter the Sort Group Code for this example as LAW.

Result: This sets the Sort Group Code to Law.

5. Enter the Sort Group Name for this example as Law Library IP Group.

Result: This identifies the Sort Group Name as Law Library IP Group.

6. Click the **Locations** tab.

Result: This invokes the **Locations** dialog box (see Figure 7-6).

| Available Locations      | ▲        | Selected Locations   |          |
|--------------------------|----------|----------------------|----------|
| A: Biology               |          | A: Government Docume | nts      |
| A: Branch Periodicals    |          |                      |          |
| A: Bromley Room          |          |                      | +        |
| A: Cataloging Desk       | >>       |                      |          |
| A: Chatworth Collection  |          |                      | Priority |
| A: Circulation Desk      |          |                      |          |
| A: College-Media Sched   |          |                      | +        |
| A: Cordova Center        | ~~       |                      | _        |
| A: Electronic Collection |          |                      |          |
| A: Juvenile Education    |          |                      |          |
| A: Libraru-Media Schedul | <b>T</b> |                      |          |

#### Figure 7-11. Locations tab

On the Locations tab:

7. Move the Government Documents location to the Selected Locations list.

Result: Government Documents is at the top of the list and take top priority.

8. Click the Access Control Groups tab.

Result: The Access Control Groups options displays (see Figure 7-7).

| Patron Group test Staff Use Only Student |  |
|------------------------------------------|--|
|------------------------------------------|--|

Figure 7-12. Access Control Groups tab

On the Access Control Groups tab:

- 9. Move the Law Student Acc Ctrl Access Control Group from the Available Groups list to the Selected Groups list using the > button.
- 10. Click the **Save** button.

Result: The Holdings Sort Group is saved.

Result: When a patron classified under one of the Access Control Groups runs a search, WebVoyage sorts the Holdings information based on the Locations tab settings of the first Holdings Sort Group in the Holdings Sort Group list that the patron falls under.

 $\overline{\mathbf{n}}$ 

## Procedure 7-6. Changing Sort Group Hierarchy

Sort Groups should be arranged in order of importance. If a patron is a member of more than one sort group, the first of those groups is listed in the sort hierarchy. You should consider carefully who should be part of which sort groups and what the order is so that the appropriate sort order is presented. Highest priority is given to the top of the list and lowest priority to the bottom.

Use the following to move a Sort Group higher or lower in the list.

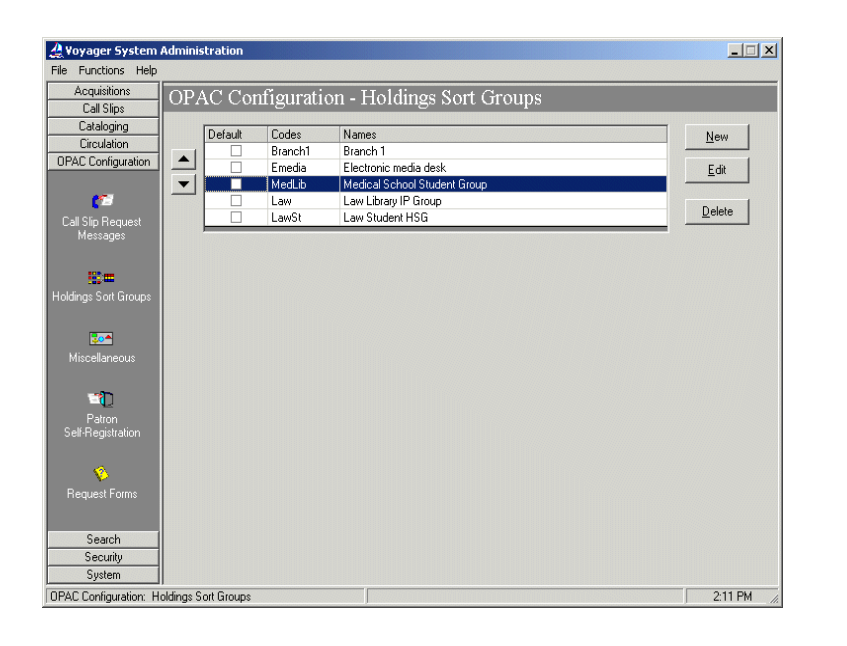

Figure 7-13. Holdings Sort Group main dialog box

Click the Set Rules button on the Holdings Sort Groups main dialog box (see Figure 7-13).

Result: The Holdings Sort Groups rules dialog box opens (see Figure 7-14).

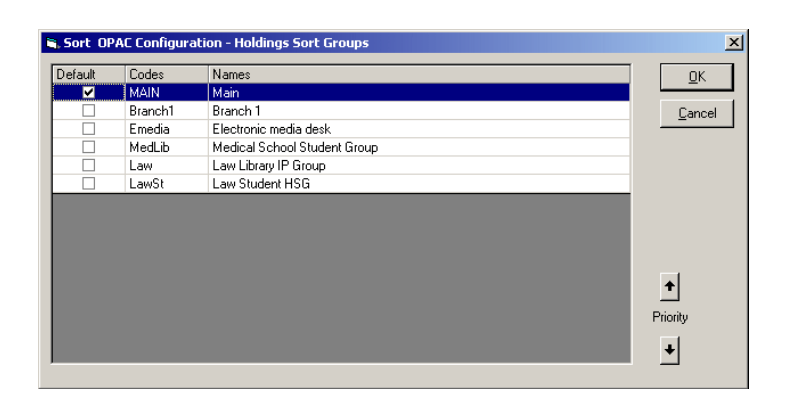

Figure 7-14. Holdings Sort Group rules dialog box

1. Highlight the Sort Group in the list.

Result: This identifies the Sort Group you want to move.

2. To move the Sort Group to the required position in the list, click the up or down arrows in the Priority section.

Result: The Sort Group is placed in the proper priority order within the sort group list.

## Miscellaneous

The **OPAC Configuration - Miscellaneous** taskbar option provides the following System Administration settings for the OPAC:

- Call Slip Item Required
- Allow On-shelf OPAC Holds
- OPAC Item sort
- Set short loan advance booking days displayed (in days)
- Show no-fill statuses and copies received for (in days)
- Allow Call Slip requests when searching citation databases

See Figure 7-15.

| Voyager System Administration<br>e Functions Help                           |         |
|-----------------------------------------------------------------------------|---------|
| Acquisitions ODAC Clauff counties D Casellans and                           |         |
| Call Slips OPAC Configuration - Miscentaneous                               |         |
| Cataloging Edit Miscellaneous:                                              |         |
| Circulation                                                                 |         |
| JPAC Configuration                                                          |         |
| Allow Un-shelt UPAC Holds                                                   |         |
|                                                                             |         |
| Call Sip Request UPAL Item soft: Ascending                                  |         |
| Set short loan advance booking days displayed                               |         |
|                                                                             |         |
| oldings Sort Groups Show no-fill statuses and copies received for: 2 🚔 days |         |
|                                                                             |         |
| Save Lancel                                                                 |         |
| Miscellaneous                                                               |         |
|                                                                             |         |
| <b>wh</b>                                                                   |         |
| Patron                                                                      |         |
| Self-Registration                                                           |         |
|                                                                             |         |
|                                                                             |         |
| Request Forms                                                               |         |
|                                                                             |         |
| Search                                                                      |         |
| Security                                                                    |         |
| System                                                                      |         |
| PAC Configuration: Miscellaneous                                            | 2:33 PM |

Figure 7-15. OPAC Configuration - Miscellaneous dialog box

See <u>Table 7-1</u> for a description of each of the **OPAC Configuration -Miscellaneous** settings.

| Option                    | Description                                                                                                    |
|---------------------------|----------------------------------------------------------------------------------------------------|
| Call Slip Item Required   | Select the Call Slip Item Required check box to<br>force patrons to select an item that exists in the<br>holdings when submitting a call slip request from a<br>record displayed in WebVoyáge.                                                                                                    |
|                           | If this check box is selected but no item records<br>exist in the holdings for a record displayed in Web-<br>Voyáge, the patron is not allowed to place a call slip<br>request.                                                                                                    |
|                           | If the Call Slip Item Required check box is not<br>selected and item records do exist in the holdings<br>for a record displayed in WebVoyáge, an additional<br>radio button labeled <b>Specify an issue not found in</b><br><b>the list</b> displays on the Call Slip request form in<br>WebVoyáge. Clicking this radio button exposes a<br>form that allows the patron to enter specific request<br>information that is not linked to a particular item. |
|                           | <b>TIP:</b><br>If the Call Slip Item Required check box is<br>not selected and no item records exist in the<br>holdings for a record displayed in<br>WebVoyáge, the patron is allowed to submit<br>a request that is not linked to an item if at<br>least one of the locations associated with the<br>item's holdings record is defined in Call Slip<br>Rules in the System Administration module.                                                        |
| Allow On-shelf OPAC Holds | Select the Allow On-shelf OPAC Holds check box to<br>allow patrons in WebVoyáge to place hold requests<br>on items that have the item status of Not Charged<br>or Discharged.                                                                                                    |
|                           | If this check box is not selected, patrons in Web-<br>Voyáge are not allowed to place holds on such<br>items.                                                                                                    |

 Table 7-1.
 OPAC Configuration - Miscellaneous options

| Option                                        | Description                                                                                                    |
|-----------------------------------------------|----------------------------------------------------------------------------------------------------|
| OPAC Item sort                                | Select from the OPAC Item sort drop-down list<br>whether item sequences should display in ascend-<br>ing or descending order in the <b>Available Items</b> dia-<br>log box when a patron makes a request. Items are<br>sequenced through the item sequencing activities<br>performed in the Circulation and Cataloging mod-<br>ules. |
| Set short loan advance booking days displayed | Specify the number of days to add to the current date to identify the range of dates for which a short loan can be made.                                                                                                    |
| Show no-fill statuses and copies received for | Specify how long WebVoyage should display the final status of nonreturnables, either not filled (no-fill) or copies received.                                                                                                    |
|                                               | This is specifically for ILL copies that a patron receives and is not required to return (nonreturn-ables).                                                                                                    |

 Table 7-1.
 OPAC Configuration - Miscellaneous options

## **Patron Self-Registration**

The Patron Self-Registration feature allows patrons to enter the information required to create a patron record themselves. Patrons can then go to the Circulation Desk to have a barcode added and the expiration date changed. This allows your library to reduce staff time creating patron records, while maintaining control of the information required and barcodes attached to the patron records.

For more information about Patron Self-Registration, see the Voyager WebVoyage User's Guide.

The **OPAC Configuration - Patron Self-Registration** taskbar option provides the following System Administration settings for the OPAC:

- Circ Desk
- Set Purge
- Default Patron Group

<u>Figure 7-16</u> details the Patron Self-Registration components of The Voyager System Administration Module.

| ile Functions <u>H</u> elp |                                               |  |
|----------------------------|-----------------------------------------------|--|
| Acquisitions               | OPAC Configuration - Patron Self-Registration |  |
| Call Slips                 | STRE COmparation - Fairon Sen Registration    |  |
| Cataloging                 | Edit Patron Sell-Hegistration:                |  |
| Circulation                | Circ Desk: Media Department                   |  |
| UPAC Configuration         |                                               |  |
| -                          | Set Purge: 🛍 🗟 days                           |  |
|                            | Default Patron Group: Courteeu Patron         |  |
| noidings sort aroups       |                                               |  |
|                            | Save Cancel                                   |  |
|                            |                                               |  |
| Messages                   |                                               |  |
|                            |                                               |  |
|                            |                                               |  |
| Miscellaneous              |                                               |  |
| <u> </u>                   |                                               |  |
| <b>1</b>                   |                                               |  |
| Patron                     |                                               |  |
| Self-Registration          |                                               |  |
|                            |                                               |  |
| <b>(</b> 2)                |                                               |  |
| Request Forms              |                                               |  |
|                            |                                               |  |
| Search                     |                                               |  |
| Security                   |                                               |  |
|                            |                                               |  |

#### Figure 7-16. OPAC Configuration - Patron Self-Registration dialog box

See <u>Table 7-2</u> for a description of each of the OPAC Configuration - Patron Self-Registration settings.

| Table 7-2. | <b>OPAC Configuration</b> - | · Patron Self-Registration F | <b>Field Descriptions</b> |
|------------|-----------------------------|------------------------------|---------------------------|
|------------|-----------------------------|------------------------------|---------------------------|

| Configuration Item   | Description                                                                                 |
|----------------------|---------------------------------------------------------------------------------------------|
| OPAC Circ Desk       | The Circulation Desk associated with WebVoyáge.                                             |
|                      | Scope is limited to Patron Self-Registration.                                               |
| Set Purge            | This option is currently not functional.                                                    |
| Default Patron Group | The patron group patron records belong to. Generated auto-<br>matically with patron record. |

## **Request Forms**

OPAC Configuration - Request Forms provides the capability to create, edit, and delete forms that display in WebVoyáge when the patron has logged in. In general, these forms fall into one of two categories:

• System-defined forms provided with Voyager that require little or no change such as hold, recall, or short loan.

• Library-defined forms that allow for more customizing to include e-mail addresses and field specifications

For all of the patron's active patron groups, a list of available forms is returned to the WebVoyáge client. Through OPAC Configuration - Request Forms you determine which patron groups and databases see the form(s) that are available through the system.

Voyager System Administration OPAC Configuration provides the following Form Types from which to select when creating and/or editing forms:

- ARTEmail Loan Form
- ARTEmail Photocopy Form
- Bib Level Form
- Blank Form
- ILL Blank Loan Request
- ILL Blank Photo Request
- ILL Loan Request
- ILL Photocopy Request
- Item Level Form
- System Form
- VDX ILL Form

#### **Form Configuration Options**

The OPAC Configuration options dynamically change with the Form Type selected and are displayed on tabs labeled as follows:

- Select Form
- Databases
- Patron Groups
- Fields
- ARTEmail

See <u>Figure 7-17</u> for an example of the tab options available with the ILL Loan Request Form Type.

| Functions Help             |             |                                                                 |                            |        |
|----------------------------|-------------|-----------------------------------------------------------------|----------------------------|--------|
| Acquisitions               | OPAC C      | onfiguration - Request Forr                                     | ns                         |        |
| Lali Slips                 |             |                                                                 |                            |        |
| Cataloging                 | Codes       | Names                                                           | Types 🔺                    | New    |
| Lirculation                | callslip    | Limited Access Request (Call Slip)                              | System Form                |        |
| C Configuration            | COURSELIST  | Course Reserve List                                             | Bib Level Form             | Edit   |
|                            | hold        | Hold                                                            | System Form                |        |
| <u>(*</u>                  | ILB         | ILL Blank Form Request                                          | ILL Blank Loan Request     |        |
| ISlin Bequest              | ILL         | ILL Loan Request                                                | ILL Loan Request           | Delete |
| Messages                   | l a me      | the second second                                               |                            | ]      |
|                            |             | t Form                                                          |                            |        |
|                            | New neque   |                                                                 |                            |        |
| - 18 <b>-</b>              | Select Forn | n   D <u>a</u> tabases   <u>P</u> atron Groups   <u>F</u> ields |                            |        |
| ngs Sort Groups            |             | -                                                               |                            |        |
|                            | Form        | Type: ILL Loan Request                                          |                            |        |
|                            | Form C      | Code:                                                           |                            |        |
| <b>20</b>                  |             |                                                                 |                            |        |
| iscellaneous               | Form N      | ame:                                                            |                            |        |
|                            |             | -mail:                                                          |                            |        |
| <b>1</b>                   |             | T optoo                                                         |                            |        |
| -N2                        |             | UPAL Suppress                                                   |                            |        |
| F-duuri<br>If-Registration | Instruc     | tions                                                           |                            |        |
| innegistration             | msuu        | suons.                                                          |                            |        |
|                            |             |                                                                 | -                          |        |
|                            |             |                                                                 |                            |        |
| equest Forms               |             | Request Output:                                                 |                            |        |
|                            |             | Send Request by E-mail C Out                                    | put Request to a Flat-File |        |
|                            |             |                                                                 |                            |        |
|                            |             |                                                                 |                            |        |
| Search                     |             |                                                                 |                            |        |
| Search<br>Securitu         |             | <u>Save</u>                                                     | cel                        |        |

Figure 7-17. Request Forms tab options example

Since some or all of these options are available in all request types, the options are detailed in this section. The tabs available and options on them will change depending the request type. Request-type specific information about these options are detailed in each individual request type's description.

Access each of these tabs from the OPAC Configuration - Request Forms screen by selecting an existing form and clicking the **Edit** button or clicking the **New** button.

# $\overline{\mathbf{v}}$

#### Procedure 7-7. Adding or Editing Request Forms

| If you are               | Then                                                          |
|--------------------------|---------------------------------------------------------------|
| Adding a                 | 1. click the <b>New</b> button                                |
| new form                 | 2. Select the form type (see <u>Table 7-8</u> for form types) |
| Result: The New          | v Request Form dialog box displays (see <u>Figure 7-17</u> ). |
| Editing an existing form | click the <b>Edit</b> button                                  |

Result: The Edit Request Form dialog box displays.

1. Follow the instructions for each tab the selected request contains. The instructions for editing the tabs can be found in the sections detailing the individual tabs.

#### Select Form tab

The Select Form tab contains basic information about the form (see Table 7-3).

| Component      | Description                                                                                                    |
|----------------|----------------------------------------------------------------------------------------------------|
| Form Name      | displays in WebVoyáge as the selection choice and as the subject of the e-mail such as Inter-Library Loan Request.                                                        |
| Form Code      | specifies a unique identifying code for each form                                                                                                    |
| E-mail         | e-mail address where the request is sent. It must be a full e-mail address such as JohnM@nnnnet.com                                                                       |
| OPAC Suppress  | Select this check box if you want the form suppressed in WebVoyáge. Clear it if you want the form to appear in WebVoyage.                                                 |
| Instructions   | Enter any instructional text that you want to have dis-<br>played on the form. What you enter here displays at the top<br>of the request form (exactly as it is entered). |
| Request Output | Indicates whether the request is sent in the form of an e-<br>mail or output to a file.                                                                                   |
|                | These buttons are purely informational; output cannot be configured.                                                                                                    |

 Table 7-3.
 Select Form Tab Components

Figure 7-18 shows the Select Form tab.
| Form Code:                                                                  |   |
|-----------------------------------------------------------------------------|---|
| orm Name:                                                                   |   |
| E-mail:                                                                     |   |
| DPAC Suppress                                                               |   |
| Instructions:                                                               |   |
|                                                                             |   |
| Request Output:<br>© Send Request by E-mail © Output Request to a Flat-File | 1 |

Figure 7-18. Select Form Tab and Dialog Box

#### **Databases tab**

The Databases tab contains the databases (by database name as entered into Database Definitions) available for selection. Only when connected to the databases selected on this tab is the form available.

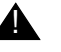

#### **IMPORTANT:**

If you do not include at least one database in the Selected Databases list box, the request form will not be available to anyone.

Figure 7-19 shows the Databases tab.

|                                            | -        | Sciected Dat | 000303 |  |
|--------------------------------------------|----------|--------------|--------|--|
| adstastas                                  | >        |              |        |  |
| Doc Litation Database                      |          |              |        |  |
| KC 2001.2                                  | >>       |              |        |  |
| Library of Congress z39.50                 |          |              |        |  |
| Northwestern University z39.50             |          |              |        |  |
| Purdue University                          |          |              |        |  |
| Purdue z39.50 (wlafdb)                     |          |              |        |  |
| QA 2000.1 Z39.50                           |          |              |        |  |
| QA20011                                    | ~ ~ ~    |              |        |  |
| QA20011DB Z3950                            |          |              |        |  |
| Science Direct                             | -1       |              |        |  |
| erre e de de de de de de de de de de de de | <u> </u> |              |        |  |

Figure 7-19. Databases Tab and List Boxes

#### **Procedure 7-8. Editing the Databases Tab**

Use the following steps to edit the selections in the Databases tab of a form:

- 1. Add or remove databases using the >, >>, <, and << buttons.
  - To add a database, highlight the database in the Available Databases list and click the > button to add it to the Selected Databases list.

You can add all of the available databases to the **Selected Databases** list by clicking the >> button.

 To remove a database from the Selected Databases list, highlight the database and click the < button. The database moves back to the Available Databases list.

To remove all databases from the **Selected Databases** list, click the **<<** button. All of the selected databases move back to the **Available Databases** list.

2. The **Save** button saves your information. The **Cancel** button closes the dialog box without saving.

#### **Patron Groups tab**

The Patron Groups tab contains the patron groups (by patron group name as entered into Patron Groups) available for selection. Only patron groups selected on this tab have access to the form.

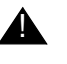

#### **IMPORTANT:**

If you do not include at least one patron group in the Selected Patron list box, the request form will not be available to anyone.

Figure 7-20 shows the Patron Groups tab.

| Available Patron         | <b>_</b> | Selected Patro | n |
|--------------------------|----------|----------------|---|
| atest-delete after purge | >        |                |   |
| Bindery                  |          |                |   |
| Carrel                   | >>       |                |   |
| Courtesy Patron          |          |                |   |
| Faculty                  | 2        |                |   |
| Graduate Student         |          |                |   |
| Inter-Library Loan       |          |                |   |
| Restricted               |          |                |   |
| Staff                    |          |                |   |
| test221                  |          |                |   |
| test331                  | =1       |                |   |
|                          | <u> </u> |                |   |

Figure 7-20. Patron Groups Tab and List Boxes

## Procedure 7-9. Editing the Patron Groups Tab

Use the following steps to edit the selections in the Patron Groups tab of a form:

- 1. Add or remove patron groups using the >, >>, <, and << buttons.
  - To add a patron group, highlight the patron group in the Available Patron list and click the > button to add it to the Selected Patron list.

You can add all of the available patron groups to the **Selected Patron** list by clicking the >> button.

• To remove a patron group from the **Selected Patron** list, highlight the patron group and click the < button. The patron group moves back to the **Available Patron** list.

To remove all patron group from the **Selected Patron** list, click the **<<** button. All of the selected patron groups move back to the **Available Patron** list.

2. The **Save** button saves your information. The **Cancel** button closes the dialog box without saving.

#### **Fields** tab

The Fields tab contains field information about the form (see <u>Table 7-4</u>). Again, different field options are available, depending on the Form Type selected.

| Component      | Description                                                                                                    |
|----------------|----------------------------------------------------------------------------------------------------|
| Clio Field     | For ILL requests, specifies the Voyager ILL field to which the field corresponds. For more information about the Clio Fields, see the Voyager ILL User's Guide                                                        |
| OPAC Change    | Determine the display and edit availability options for a field.                                                                                                    |
|                | <ul> <li>No Entry/No Display: the field is not editable and does not<br/>display on the request form. Information is simply mapped<br/>from a record (patron, item, and so on).</li> </ul>                            |
|                | <ul> <li>No Entry/Display: the field is not editable but the information<br/>does display on the request form</li> </ul>                                                                                              |
|                | <ul> <li>Editable: the field displays on the form and is editable.</li> </ul>                                                                                                    |
|                | <b>NOTE:</b><br>If you select Editable, and the field also contains a mapping, the<br>information mapped may be overridden on the request form.                                                                       |
| Field Label    | Label of the field on the request form.                                                                                                    |
| mapping        | MARC record field or special code (from Table 7-5) source from<br>which to map to the request field. Voyager will retrieve the informa-<br>tion from the appropriate place in the record and include it in the field. |
| Field Required | Select this check box to make the field required. Patrons will be<br>unable to submit the request until all required fields are filled in.                                                                            |

 Table 7-4.
 Select Form Tab Components

Table 7-5 lists the non-MARC record Field Mapping codes

Table 7-5.Field Mapping Codes

| Clio Field | Possible Label | Mapping Code |  |
|------------|----------------|--------------|--|
| Patron     | Patron Name    | P509         |  |
| Address    | StreetAddress1 | P510         |  |
| Address    | StreetAddress2 | P511         |  |
| Address    | StreetAddress3 | P512         |  |
| Address    | StreetAddress4 | P513         |  |
| Address    | StreetAddress5 | P514         |  |
| Address    | City           | P515         |  |
| Address    | State          | P516         |  |
| Address    | Zip Code       | P517         |  |
| Address    | Country        | P518         |  |
| Phone      | Telephone      | P519         |  |
| Email      | E-Mail Address | P527         |  |
| Fax        | Fax Number     | P528         |  |

Figure 7-21 shows the Fields tab.

| PAC C    | onfiguration - Request For          | ms             |          |
|----------|-------------------------------------|----------------|----------|
| Codes    | Names                               | Types          | ▲ New    |
| asm2     | asm2                                | Bib Level Form |          |
| callslip | Callslip Request                    | System Form    | Edit     |
| CAVTest  | CAV Test                            | System Form    |          |
| cf60496  | cf60496                             | System Form    |          |
| COURSELI | Course Reserve List                 | System Form    | Delete   |
| CL       | IO Field 🔔 Opac Request Forms Setti | ngs X          |          |
| [a       | IO Field A Oppo Request Forme Setti | New New        | <b>1</b> |
|          |                                     |                | 4        |
|          | CLIO Field:                         | Edit           |          |
|          |                                     |                | -        |
| Ŷ        | OPAC Change:                        | ▼ Delete       | 111      |
| Priority | Field Label:                        |                | -        |
| ÷        | Mapping:                            |                |          |
|          | Field Require                       | d              |          |
|          |                                     | cel            |          |
|          |                                     |                |          |

Figure 7-21. Fields Tab and Dialog Box

#### **ARTEmail Tab**

The Fields tab contains field information about the form (see Table 7-6).

 Table 7-6.
 Select Form Tab Components

| Component                 | Description                                                      |
|---------------------------|------------------------------------------------------------------|
| ARTEmail Login            | Login for your ARTEmail account.                                 |
| ARTEmail Pass-<br>word    | Password for your ARTEmail account.                              |
| ARTEmail<br>Voucher Range |                                                                  |
| Prefix                    | ARTE-mail system E-mail prefix issued to your institution        |
| Start                     | Starting number of the allotted block of messages                |
| End                       | Ending number of the allotted block of messages                  |
| Last Used                 | displays the message number that was last used to send a message |

#### **Voyager-Provided Forms**

There are several pre-generated forms that are provided with the Voyager system. These are System Forms, and only the Form Name and instructions should be edited on these forms. See <u>Table 7-7</u> for a listing and description of the System forms.

Table 7-7.Voyager System Forms

| Form                                                                                                    | Description                                                                                                    |
|----------------------------------------------------------------------------------------------------|----------------------------------------------------------------------------------------------------|
| Hold- A passive request that<br>gives preference to a patron<br>when the item has been<br>returned.                       | The purpose of submitting a hold form is to serve as a request for a book that is checked out. Hold forms trigger a request within the system when processed against items that have been discharged.                                   |
| Recall- An active request that<br>initiates the return of an item.<br>Loan period may be short-<br>ened as a consequence. | A recall is a patron request to return an item that has<br>been charged out by another patron. Recalls can be<br>placed at the item level for a specific item or the title level<br>for the first item with the title that is returned. |
|                                                                                                    | A recall notice is sent to the patron who currently has the<br>item. When the item becomes available, a notice is<br>printed to advise the requesting patron of the item's<br>availability.                                             |

| Form                                                                          | Description                                                                                                    |
|-------------------------------------------------------------------------------|----------------------------------------------------------------------------------------------------|
| Short Loan                                                                    | A short loan request is a reservation for an item that is<br>made in advance for a particular time. The patron may<br>specify a place where the item is to be picked up at a<br>particular date and time. Like the other requests, you can<br>specify which patron groups can and cannot submit short<br>loans and for which items. See the <i>Voyager Circulation</i><br><i>User's Guide</i> for more information on Short Loan<br>requests.     |
| Limited Access Request (Call<br>Slip)- Staff must retrieve<br>requested item. | Patrons submit call slip requests for items that have lim-<br>ited access, typically by library staff only. In OPAC Con-<br>figuration, you can define specific information that<br>displays on the form such as instructions (see the<br><b>Instructions</b> field on the <b>Select Form</b> tab). See the<br><b>Fields</b> tab to set volume, date, and year and indicate<br>whether or not these fields are required for form submis-<br>sion. |
|                                                                               | When a call slip request form is submitted, it is routed to<br>a call slip print group and processed through Call Slip<br>Dæmon.                                                                                                    |
|                                                                               | Rules are set in Voyager System Administration Call Slip<br>- Rules that determine Print Group, and rules are set in<br>Circulation that determine what items a patron may<br>select/request through the call slip form.                                                                                                    |
| UB Request                                                                    |                                                                                                    |
| Remote Retrieval Form                                                         | This form is only available if your library has an auto-<br>mated request retrieval system installed.                                                                                                    |
|                                                                               | The remote retrieval form is used in conjunction with an<br>Automated Retrieval System (ARS). This form allows<br>you to request an item that resides in an area with an<br>Automated Retrieval System.                                                                                                    |
|                                                                               | You may only edit the Form Name and Instructions dia-<br>log boxes.                                                                                                    |

Table 7-7.Voyager System Forms

The remaining form types are selectable from the Form Type drop-down on the Select Form tab when creating a form. These form types have different purposes and options available when creating or editing them. See <u>Table 7-8</u> for a list and description of these forms.

| Form Type                        | Description                                                                                                    | Notes                                                                                                    |
|----------------------------------|----------------------------------------------------------------------------------------------------|----------------------------------------------------------------------------------------------------|
| ARTEmail Loan                    | Loan request to the British<br>Library                                                                                                   | Fields must be mapped to meet<br>The British Library's requirements                                                           |
| ARTEmail Photo-<br>copy          | Photocopy request to the Brit-<br>ish Library.                                                                                           | Guide).                                                                                                    |
| Bib Level Form                   | Request for an item at the bibli-<br>ographic level                                                                                      |                                                                                                    |
| Blank Form                       | General request for informa-<br>tion. Only the information<br>entered into the form is trans-<br>mitted                                  | Majority of display configuration<br>done in [Request Dialogs] stanza<br>of opac.ini                                          |
| ILL Blank Loan<br>Request        | Inter Library Loan request not<br>requiring any specific record<br>information to be available to<br>Voyager to submit request           | Used when a record is not found<br>in an OPAC search.<br>For more information see the Voy-<br>ager ILL User's Guide.          |
| ILL Blank Photo-<br>copy Request | Inter-Library Photocopy request<br>not requiring any specific<br>record information to be avail-<br>able to Voyager to submit<br>request |                                                                                                    |
| ILL Loan Request                 | Inter-Library Loan request                                                                                                    | Used when a record is found in an                                                                                             |
| ILL Photocopy<br>Request         | Inter-Library Photocopy request                                                                                                    | For more information see the Voy-<br>ager ILL User's Guide.                                                                   |
| Index New Zea-<br>land           | Index New Zealand Ioan<br>request                                                                                                    |                                                                                                    |
| Item Level                       | System sends a request based<br>on item information currently on<br>display                                                              |                                                                                                    |
| VDX ILL                          | Structured email request to<br>interact with Fretwell Downing's<br>VDX (Virtual Document<br>eXchange).                                   | VDX requests are sent in the form<br>of a structured email. The requi-<br>site fields are automatically<br>mapped by Voyager. |

Table 7-8.Other Form Types

#### NOTE:

Some components of some request forms are configured in the [Request Dialogs] stanza of the opac.ini file (such as the label for the comment field). Other forms (such as Blank Request forms) are more thoroughly configured in the [Request Dialogs] stanza (the Blank Form is configured in this stanza almost exclusively). For more information about this stanza, as well as individual request display, see the Voyager WebVoyage User's Guide.

#### Additional Request Form-Specific information

The following sections include additional information about some of the request forms. For more information, see the corresponding documentation for the feature and for more information about request form display, see the Voyager WebVoyage User's Guide.

#### Universal Borrowing (UB) Request Form

You can edit the UB request form name and any instructions for the form. In addition, a **Databases** tab is available which allows the selection of UB eligible databases to attach to the UB request form. The UB request form will only be available if the bibliographic record the patron is trying to request originates in one of the databases on the list. This form is only available if your library has the Universal Borrowing package installed. See the *Voyager Universal Borrowing User's Guide* for more information.

#### **Remote Retrieval Form**

#### NOTE:

This form is only available if your library has an automated request retrieval system installed.

The remote retrieval form is used in conjunction with an Automated Retrieval System (ARS). This form allows you to request an item that resides in an area with an Automated Retrieval System. The request is automatically routed to the ARS for processing by the system. You may define the name of the form and the instructions that display on the form. The rest of the information may not be edited.

#### **ILL E-Mail Loan and Photocopy Request**

The ARTE-mail Loan Form and the ARTE-mail Photocopy Form are used to create an ARTTel-compatible structured E-mail message that can be sent to another party and read by their system. All of the ARTE-mail messages are also written to a file on the server. Each message type created in OPAC Request Forms writes to its own file on the server.

The ARTE-mail Loan Form delivers three specific types of information: Volume, Part, and Year.

The Photocopy Form delivers six different pieces of information: Volume, Part, Year, Article Title, Article Author, and Pages. You can enter unique login, password, and voucher information for each E-mail form that you create. This request can only be made for a specific item. The form is user-defined and can only be delivered by E-mail to an address that you specify.

An ARTE-mail request must be submitted from the OPAC request menu, generally by the patron.

#### **ARTE-mail Request Export File**

In addition to being e-mailed, the ARTE-mail forms are also written to a file on the server which can be copied to other systems and imported into another database.

Each form that is created generates its own export file. While the E-mail message is delivered as soon as the request is submitted, the requests are not transferred to a file until the proper batch job is run. Circjob #26, Export OPAC Requests must be run in order to transfer the records from the database to the file. Once transferred, the records are deleted from the database. See the *Voyager Technical User's Guide* for information on how to run this batch job.

The format in which the requests are to be exported can be customized. The template can be found on the server in the /ini/ directory and is called <code>opacrequest.ini</code>. This template can be customized so that the information can be stored in any format. You can specify which fields are to be saved and how. For more information on setting up the template, see <u>Customizing the WebVoyáge</u> <u>Request Export Template</u> on page 7-39.

After the export, the information is saved as a text file called <code>opacrequest.[form code].out</code>, where [form code] is the code defined in the **Request Forms** dialog box. For example, the export file created for your ILL E-Mail Loan Request form with a form code of ILL\_LOAN is named <code>opacrequest.ILL\_LOAN.out</code>. Each item level form created in WebVoyáge has its own file to which it saves information. This file is placed in the /rpt sub-directory on the server.

#### VDX ILL Form

VDX ILL Form requests are used to transmit ILL request information through a VDX-compatible structured E-mail message. You may have only one form of this type defined in Voyager System Administration.

The VDX ILL Form delivers information on the Client Name (the name of the person submitting the request) and any note information. This request can only be made for a specific item. The labels on each of the forms can be defined in the System Administration module. The forms can only be delivered by E-mail to the address you specify.

#### **VDX** requests

Voyager ILL includes interoperability with Fretwell Downing's VDX (Virtual Document eXchange). VDX requests are sent in the form of a structured email. The requisite fields are automatically mapped by Voyager. You may have only one form of this type defined in Voyager System Administration.

You can also include the Client ID field on the Fields tab in Voyager System Administration if you want the Patron to include their name on the request.

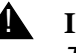

#### **IMPORTANT:**

The Voyager user ID of the patron making the request must match the user ID in VDX.

#### **Item Level Request Form**

The item level request form (Figure 7-22) is used when you need the patron to submit a request for a specific item and want the system to look up the item information and gather all of the information together as a single request. This type of form may only be saved to a server flat file. It does not go to the Call Slip Dæmon module or get e-mailed. The form itself may have various details edited, such as name and instructions to the patron. You may also tell Voyager what information is to be saved to the file and in what format.

|              | WebVoyáge - Endeavor Information systems, Inc.                               |
|--------------|------------------------------------------------------------------------------|
| Database Sea | h Headings Tifles Library Remote Logoff Patron Request Help History Evit     |
|              |                                                                              |
|              | Opac Request Item Request                                                    |
| Т            | le: America's light trucks.                                                  |
| Instructio   | is: Fill in a bunch of these fields. The ones with BOLD labels are REQUIRED! |
| Т            | le                                                                           |
| P            | Te                                                                           |
| D            | m                                                                            |
| Barco        |                                                                              |
|              | E                                                                            |
| Comm         | aft.                                                                         |
| -            | Suhmit Banuast Clant Form                                                    |
|              | Samueradaeor cison roun                                                      |
|              | Database - Labrary - Remote - Patron -Help                                   |
|              | endequor                                                                     |
|              | contactus                                                                    |
|              | CONICCI US                                                                   |

Figure 7-22. Item Level Request Form

The request must be submitted while a bib record is on display in WebVoyáge. The request is placed for that item.

When the request is submitted, the information is stored in the database waiting to be transferred to a file.

The request is not transferred to a file until the proper batch job is run. Circjob #26, Export OPAC Requests must be run in order to transfer the records from the database to the file. Once transferred, the records are deleted from the database. See the *Voyager Technical User's Guide* for information on this batch job.

The format in which the requests are to be exported can be customized. The template can be found on the server in the /ml/voyager/xxxdb/ini subdirectory and is called opacrequest.ini. This template can be customized so that the information can be stored in any format. You can specify which fields are to be saved and how. For more information on setting up the file template, see <u>Customizing the WebVoyáge Request Export Template</u> on page 7-39.

After the export, the information is saved as a text file called <code>opacrequest.[form code].out</code>. Each item level form created in WebVoyáge has its own file to which it saves information. The [form code] is the code defined in the **Request Forms** dialog box. This file is placed in the /ml/voyager/xxxdb/rpt sub-directory on the server.

This feature is useful when you want to transfer requests from the Voyager system to another system. For example, you may use this file to import the information into another system.

#### **Bibliographic Level Request Form**

The bibliographic level request form is used when you need for the patron to submit a request that is not for a specific item. This is a user-defined form. The form gathers information on the bib and combines the bib information and the patron information before delivering the request. This type of form may only be delivered by sending it as an e-mail to an address that you can specify.

A bib level request must be submitted from the OPAC request menu.

This feature is useful when connecting to other databases (either Z39.50 or Voyager) since the form captures bibliographic detail and sends that information along with the rest of the message.

#### **Blank Request Form**

The blank request form is used when you need the patron to enter specific information but don't need or want to relay any bibliographic or item information. The blank form allows the patron to simply enter information about the item and any comments you want to make and all the information is transmitted as is. You can customize the instructions and the address where the form is sent.

#### NOTE:

You are allowed one blank request form.

#### Customizing the WebVoyáge Request Export Template

Item-level and ARTEmail Photocopy and Loan requests all write notices to a file. Upon running the Export OPAC Requests batch job, requests of these types are written to files on your server. The format of the files can be customized by editing the WebVoyáge Request Export Template.

#### **OPAC Request Export Template**

When the Export OPAC Requests batch job is executed in order to process the requests, it first finds all of the new requests. Each time it finds a request, it copies the information from the form and the bib information from the MARC record being requested and saves all of this information into a data file. You can specify what data is saved and how Voyager saves it with the WebVoyáge Request Export template.

For each request that the computer saves, it must refer to the WebVoyáge Request Export template to tell it what information from the MARC record is to be saved and in what format it is to be saved. The template can be set up however you require so that the files are in whatever format you want. The template is a file called <code>opacrequest.ini</code> which is located in the /m1/voyager/xxxdb/ini/ directory.

#### NOTE:

All of the request types use the same <code>opacrequest.ini</code> file. This means that you cannot have different templates for each type of request. You cannot have more than one <code>opacrequest.ini</code> file.

The template contains the format in which the data is to be saved. The template is made up of two different kinds of information:

- Plain text. This is transferred as-is to the data file.
- MARC field codes. Each MARC field has a code associated with it. These codes allow you to designate what information you want drawn from the database. For example, if you wanted the Bib ID information of every record requested to display in the data file, you would add the code for Bib ID (200) to the template. When the batch job is run, all of the codes that display in the template are replaced in the data file with information from the MARC fields which correspond with those codes.

#### Example:

If you want to have the batch job export the bib\_id, full bib title, item barcode, patron formatted name, and patron barcode for each WebVoyáge flat-file request, using pipes ('|') as delimiters between each field, the template would look as follows:

\F200|\F202|\F401|\F509|\F525

The \F is the field code indicator so that the batch job knows that the next 3 characters read consist of the field code. The exported record looks something like:

12345|Goodnight Moon|ABC12345123123|Venckus, Meg K|MKV9875431234

A new line follows at the end of every record.

Users can configure the template in a variety of ways. Any text that is entered into the template is output as part of the record.

A template resembling the following:

Patron: \F509 Barcode: \F525

Title: \F201 Call No: \F301

#### Figure 7-23. Sample template

would be output as the following:

Patron: Susan B. Anthony Barcode: 789107594

Title: Dollars, Quarters and You Call No: QC9387.M55

#### Figure 7-24. Sample output

Note the additional line is added at the end of the text output.

**Export OPAC Request Template Field Codes.** Restrictions. All codes are three digits in length. Codes must be used with a \F prefix to be interpreted as the designated field. Otherwise, they are interpreted as text and the code number itself is saved to the file.

**User-Definable Fields.** If you have set up any additional fields in System Administration for users to enter text into, or if the request form has a fixed list of fields, the contents of those fields can be transferred to the export file. Each field that you create (or the fields that already exist) on the **Fields** tab in the **WebVoyáge Request Groups** dialog box in the System Administration module matches one of the User Field Text codes (codes 103-108). Which field code corresponds to which field depends on the order in which the fields are arranged on the **Fields** tab. The first field in the list corresponds to User Field Text 1 (code 103) and so on. This field code must be entered into the Export OPAC Request template in order for the information to be transferred to the output files. (For ARTEmail Photocopy and Loan requests, the fields cannot be changed, but they are still treated in the same way.)

See <u>Table 7-9</u> for more information.

| Table 7-9. | Export OPAC | Requests Batch | Job (Page 1 | of 3) |
|------------|-------------|----------------|-------------|-------|
|------------|-------------|----------------|-------------|-------|

| Field Name                                    | Field<br>Code | Item-<br>Level<br>Request | ARTE-<br>mail<br>Requests |
|-----------------------------------------------|---------------|---------------------------|---------------------------|
| Application Specific Field Codes: 100 series  |               |                           |                           |
| Request ID                                    | 101           | Y                         | Y                         |
| Request Date and Time                         | 102           | Y                         | Y                         |
| User Field Text 1<br>(the first in the list)  | 103           | Y                         | Y                         |
| User Field Text 2<br>(the second in the list) | 104           | Y                         | Y                         |
| User Field Text 3<br>(the third in the list)  | 105           | Y                         | Y                         |
| User Field Text 4<br>(the fourth in the list) | 106           | Y                         | Y                         |
| User Field Text 5<br>(the fifth in the list)  | 107           | Y                         | Y                         |
| User Field Text 6<br>(the sixth in the list)  | 108           | Y                         | Y                         |
| User Comment                                  | 109           | Y                         | Y                         |
| Expire Date                                   | 110           | Ν                         | Y                         |
| Voucher Number                                | 111           | Ν                         | Y                         |
| Email Text                                    | 112           | Ν                         | Y                         |
| Bibliographic Field Codes: 200 series         |               |                           |                           |
| Bib_id                                        | 200           | Y                         | N                         |
| Title - Brief                                 | 201           | Y                         | N                         |
| Title - Full                                  | 202           | Y                         | N                         |
| Author                                        | 203           | Y                         | N                         |
| Edition                                       | 204           | Y                         | N                         |
| Holdings Field Codes: 300 series              |               |                           |                           |
| Mfhd_id                                       | 300           | Y                         | N                         |
| Call Number - Display Format                  | 301           | Y                         | N                         |
| Call Number - Normalized                      | 302           | Y                         | N                         |

| Field Name                                                                                                    | Field<br>Code | Item-<br>Level<br>Request | ARTE-<br>mail<br>Requests |
|----------------------------------------------------------------------------------------------------|---------------|---------------------------|---------------------------|
| Item Field Codes: 400 series                                                                                   |               |                           |                           |
| Item_id                                                                                                    | 400           | Y                         | N                         |
| Item Barcode                                                                                                   | 401           | Y                         | N                         |
| Enumeration                                                                                                    | 402           | Y                         | N                         |
| Chronology                                                                                                    | 403           | Y                         | N                         |
| Year                                                                                                    | 404           | Y                         | N                         |
| Caption                                                                                                    | 405           | Y                         | N                         |
| Free Text                                                                                                    | 406           | Y                         | N                         |
| Copy Number                                                                                                    | 407           | Y                         | N                         |
| Copy Information<br>(prints nos. 402-407)                                                                      | 409           | Y                         | N                         |
| Item Type                                                                                                    | 411           | Y                         | N                         |
| Item Location<br>(prints the temporary location if there is one; other-<br>wise prints the permanent location) | 412           | Y                         | N                         |
| Patron Field Codes: 500 series                                                                                 |               |                           |                           |
| Patron_id                                                                                                    | 500           | Y                         | Y                         |
| Last Name                                                                                                    | 501           | Y                         | Y                         |
| First Name                                                                                                    | 502           | Y                         | Y                         |
| Middle Name                                                                                                    | 503           | Y                         | Y                         |
| Patron Title                                                                                                   | 504           | Y                         | Y                         |
| SSN                                                                                                    | 505           | Y                         | Y                         |
| Institution Id                                                                                                 | 506           | Y                         | Y                         |
| Formatted Name<br>(prints nos. 501-503)                                                                        | 509           | Y                         | Y                         |
| Address Line 1                                                                                                 | 510           | Y                         | Y                         |
| Address Line 2                                                                                                 | 511           | Y                         | Y                         |
| Address Line 3                                                                                                 | 512           | Y                         | Y                         |
| Address Line 4                                                                                                 | 513           | Y                         | Y                         |
| Address Line 5                                                                                                 | 514           | Y                         | Y                         |

 Table 7-9.
 Export OPAC Requests Batch Job (Page 2 of 3)

| Field Name        | Field<br>Code | Item-<br>Level<br>Request | ARTE-<br>mail<br>Requests |
|-------------------|---------------|---------------------------|---------------------------|
| City              | 515           | Y                         | Y                         |
| State/Province    | 516           | Y                         | Y                         |
| Zip/Postal Code   | 517           | Y                         | Y                         |
| Country           | 518           | Y                         | Y                         |
| Phone Number      | 519           | Y                         | Y                         |
| Patron Barcode    | 525           | Y                         | Y                         |
| Patron Group Name | 526           | Y                         | Y                         |
| Patron Group Code | 527           | Y                         | Y                         |

| Table 7-9. | Export OPAC Requests Batch   | n Job (Page 3 of 3) |
|------------|------------------------------|---------------------|
|            | Lipoir office fieldesis zate |                     |

Using the Export OPAC Requests batch job, you can export data to the files. To run the job, go to the /ml/voyager/xxxdb/sbin (where xxxdb is the database user name) directory on your server and enter the following command line:

#### Pcircjob -j26

The files created by running the Export batch job are stored in the /m1/ voyager/xxxdb/rpt sub-directory. Each file created contains one type of WebVoyáge request. Each file is named according to the format opacrequests.[form code].out, where [form code] is that form's Form Code (on the **General** tab of the **WebVoyáge Request Forms** dialog box in System Administration). For example, the export file created for an ILL E-Mail Loan Request form with a form code of ILL\_LOAN is named opacrequest.ILL\_LOAN.out.

See the Voyager Technical User's Guide for more information.

# Search Configuration

# 8

| The Search Menu                                        | 8-1  |
|--------------------------------------------------------|------|
| Headings Index Searches                                | 8-2  |
| Keyword Index Searches                                 | 8-4  |
| <ul> <li>Holdings Keyword Index Searches</li> </ul>    | 8-6  |
| Left-Anchored Index Searches                           | 8-7  |
| Call Number Index Searches                             | 8-8  |
| Bibliographic Record Linking                           | 8-8  |
| How Voyager processes Bib Linking Profiles             | 8-9  |
| Exceptions to the Rule                                 | 8-10 |
| Search Results Tab                                     | 8-11 |
| Sort Order Tab                                         | 8-11 |
| Database Definitions                                   | 8-17 |
| <ul> <li>Adding or Editing a Database</li> </ul>       | 8-19 |
| Database Tab                                           | 8-19 |
| Definitions Tab                                        | 8-21 |
| Attributes Tab                                         | 8-31 |
| Access Control Tab                                     | 8-33 |
| Remote Cluster Cache                                   | 8-36 |
| Heading Filters                                        | 8-38 |
| <ul> <li>Maintaining the Heading Type Table</li> </ul> | 8-38 |
| Editing Heading Filters                                | 8-41 |
|                                                        |      |

| 8-48 |
|------|
| 8-50 |
| 8-52 |
| 8-52 |
| 8-52 |
| 8-52 |
| 8-52 |
| 8-53 |
| 8-53 |
| 8-55 |
| 8-61 |
| 8-63 |
| 8-63 |
| 8-66 |
| 8-67 |
| 8-67 |
| 8-67 |
| 8-68 |
| 8-68 |
| 8-68 |
| 8-68 |
| 8-70 |
| 8-70 |
| 8-72 |
| 8-72 |
| 8-72 |
| 8-72 |
| 8-72 |
| 8-72 |
| 8-73 |
| 8-73 |
| 8-75 |
| 8-81 |
| 8-82 |
| 8-82 |
| 8-82 |
| 8-83 |
| 8-83 |
| 8-83 |
|      |

| Sort Order Teb                     | 0.02 |
|------------------------------------|------|
| Soft Order Tab                     | 8-83 |
| Search Results Tab                 | 8-84 |
| Simultaneous Search De-Duplicating | 8-88 |
| Title List Column Names            | 8-90 |
| Title List Material Types Display  | 8-93 |

## **Search Configuration**

# 8

### **The Search Menu**

Search Configuration includes some of the most powerful functions of the Voyager system, offering many options for searching your site's bibliographic data. Here is where you decide how to name all of the available search types; what sort options apply to the results set of a particular search type; what data displays on an index following completion of a particular search type; and what indexes to combine to create composite search types that fit the unique needs of your patrons.

You also decide here what searches will be available in the Voyager staff modules (Acquisitions/Serial, Cataloging, Circulation, and Media Scheduling - Bibliographic Media Search).

For your keyword searches, the Search menu also permits you to define weights that may be assigned when keywords are found in a specific field of the MARC bibliographic record when the system uses the relevance search engine.

Voyager is distributed with all fields weighted equally. If higher weights are assigned to certain fields, the extra weight is used by the relevance algorithms when analyzing the results of a search. Records containing keywords in fields that have a higher weight will typically receive a higher relevance ranking in the search results than records containing the same keywords in fields with a lower weight. See Indexes - Field Weighting on page 8-61 for more information.

Figure 8-1 shows the Search menu.

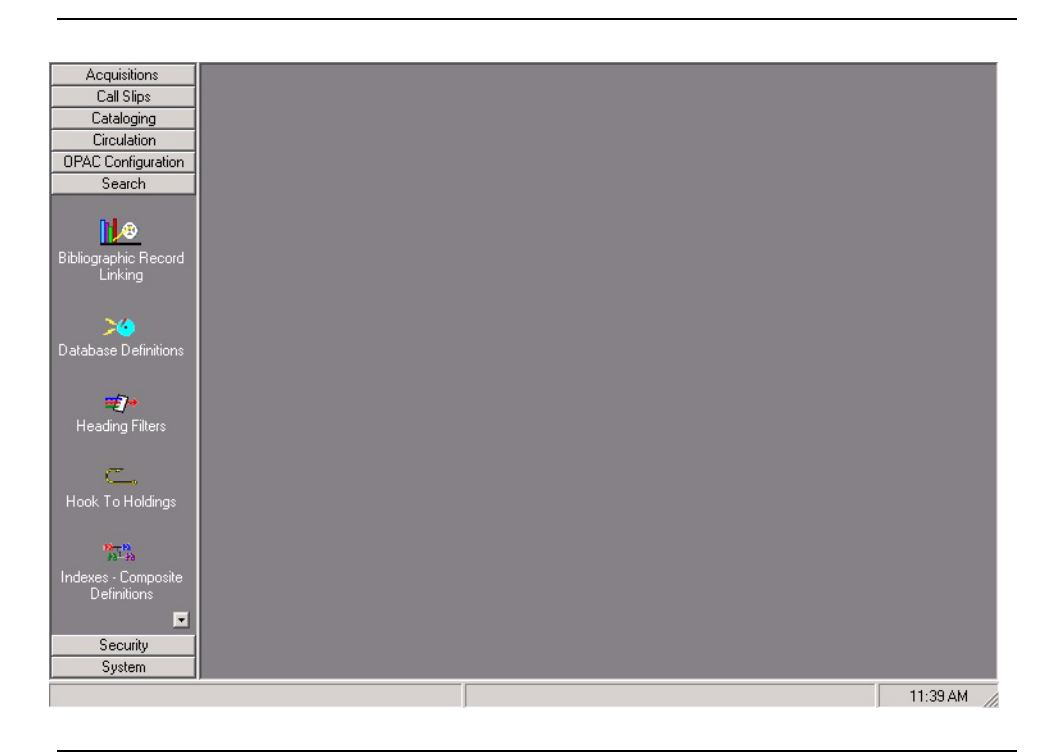

Figure 8-1. Search Menu

Voyager provides you with four index types and corresponding search types for bibliographic and related data:

- Headings Index Searches
- Keyword Index Searches
- Holdings Keyword Index Searches
- Left-Anchored Index Searches
- Call Number Index Searches

#### **Headings Index Searches**

There are six headings indexes/search types:

- WebVoyáge Name Headings Search
- Staff Name Headings Search
- WebVoyáge Title Headings Search
- Staff Title Headings Search
- WebVoyáge Subject Headings Search

• Staff Subject Headings Search

When you initiate a headings search, your search statement is applied to headings indexes that are generated from those fields in your MARC bibliographic records subject to authority control and from fields in your MARC authority records.

All six headings search types can be made available in the staff modules. They appear in the drop-down menu on the search grid along with all other search types. The WebVoyáge Headings Search types are selected on the WebVoyáge module's search tab "Headings" (the search tab label may be changed at your site).

The WebVoyáge Subject and WebVoyáge Name Headings Search types are automatically fixed in the WebVoyáge module. You may make the WebVoyáge Title Headings Search type available or not in the WebVoyáge module. If not, you may choose from one of two other title search types, one using a keyword index, the other using a left-anchored index.

The system creates your headings indexes during your initial database load. Afterwards, whenever you add a bibliographic record through online keying, online import, or the Bulk Import batch program (described in the *Voyager Technical User's Guide*), the system automatically in real time indexes all the headings fields in the new record. Real time indexing also occurs if you change or add a heading in an existing record as part of an online update operation.

When the system generates entries for the headings indexes, it applies certain rules to handle punctuation and other non-alphanumeric characters that exist in a MARC record. The same rules are also applied by the system to headings search statements.

All headings indexes are left-anchored, a headings index entry replicates the data as it appears in the indexed field, beginning with the first character of the first word in the first indexed subfield, reading to the right until it reaches the end of the field, omitting subfield delimiters, subfield codes, punctuation, and the data in any subfield that is not indexed. When punctuation is removed, no space is inserted. For example, O'Connor becomes OConnor.

In a headings search, the system reads a search statement from left to right and retrieves heading index entries only if there is a match between the characters of the search statement (read left to right) and the characters of a headings index entry (read left to right).

For a headings search in WebVoyáge, the system automatically supplies a truncation symbol to the end of any headings search statement so that the search results include headings that exactly match the search statement plus those headings index entries that have more characters to the right.

The same effect can be obtained for any headings search in the staff modules by ending all headings search statements with a question mark (?), Voyager's truncation symbol, or by turning on truncation in Session Preferences in the module.

Staff or WebVoyáge headings searches result in a display of headings and cross references that match the entered search statement. The number to the left of each heading indicates how many individual bibliographic records contain that heading, unless the index entry is for a cross-reference in which case no number displays.

A staff headings search includes the ability to display authority records and the cross referencing structure.

#### **Keyword Index Searches**

Voyager performs keyword indexing on all variable length fields (010-9xx) in all MARC bibliographic records in a Voyager database. This means that every discrete character string anywhere in these fields has been indexed as a keyword. This is the "keyword anywhere" index that is automatically present in both staff and WebVoyáge modules.

The system creates your keyword anywhere index during your initial database load. Afterwards, whenever you add a bibliographic record through online keying, online import, or the Bulk Import batch program, the system automatically in real time indexes all the keywords in the new record. Real time indexing also occurs if you change or add a keyword in an existing record as part of an online update operation.

When the system generates entries for the keyword anywhere index, it applies certain rules to handle punctuation and other non-alphanumeric characters that exist in a MARC record. The same rules are also applied by the system to keyword search statements.

The *keyword anywhere* index retains (in its internal structure) the MARC field/ subfield from which each keyword originated so that the *keyword anywhere* index can be considered a whole series of *sub-indexes* for each MARC field /subfield combination.

#### Example:

For example, part of the *keyword anywhere* index would be a *sub-index* of all keywords as they exist in MARC field 245/subfield |a; a sub-index for 245 |b; another one for 245 |c; another for 245 |f; and so forth. The system creates this structure automatically for you.

Because of this structure, a site can define a composite keyword search type for any combination of MARC fields/subfields or for a single MARC field/subfield. This allows users to perform keyword searches against subsets of the *keyword anywhere* index.

#### Example:

For example, if you want to provide for a keyword search for main titles, you could assign a Search Code, Search Name, and identify 245 |a, 245 |b, 245 |c, 245 |f, and so on, as the field/subfields that would be searched if a user selected that keyword search type. You can include as many fields/subfields as you wish for any keyword search type, overlapping them as wanted.

These composites can appear in either the staff modules or in the WebVoyáge module or both. In the WebVoyáge module, these keyword search types appear in the drop-down menu on the **Builder** search tab (the search tab label may be changed at your site). Several composite keyword search types are included in Voyager as distributed.

Certain composite keyword search types (such as TKEY and JKEY) cannot be deleted because the system expects to find them under certain conditions, but the fields/subfields defined for them can be changed. See the following for a list of composite keyword indexes as distributed and what options exist for them.

When a WebVoyáge user enters a search statement on the search tab **Keyword** or selects **keyword anywhere** on the **Builder** search tab or enters a Boolean search statement on the search tab **Boolean** (all search tab labels may be changed at any site), the system automatically applies the statement against the *keyword anywhere* index. A staff module user would select *keyword anywhere* as the search type on the search grid in the staff modules and enter a search statement.

If the search is done under the relevance search engine (automatically applied for any keyword search type that uses no Boolean operators), the system applies whatever conditions have been entered, for example, search the search statement as a phrase. It then retrieves those records that comply with the search conditions specified.

Except in the case of Title Keyword Searches, the system automatically performs exact matching for any keyword entered in a search statement, so if a user enters **computer**, the system looks *only* for that keyword.

Users may right truncate any keyword used in any keyword search statement for any keyword search type so that the system looks for variants as well. The system recognizes only right truncation, for example, the right truncation comput? would match on computer, computers, computing, and the like. (There is *no* automatic truncation of any keyword search statement in either WebVoyáge or the staff modules. Truncation must be explicitly entered in the search statement.)

Since the system performs a keyword search looking for specific keywords, a keyword search type is *not* left-anchored, that is, the system looks for keywords regardless of the search statement's keyword order.

However, users may instruct the system to apply a keyword search statement as a phrase, read left-to-right, and retrieve only those exact matches. But the system still uses the *keyword anywhere* index or the designated keyword *sub-index*, *not* any of the left-anchored indexes.

If the keyword search statement is to be searched as a phrase, the system applies the statement *within* whatever keyword field/subfield index is designated.

For example, the record for Little Women: Or Meg, Jo, Beth and Amy (field 245 subfield |a, little women and |b or meg jo beth and amy) could be retrieved by keyword search statement phrases such as little women or meg jo, but women or meg would *not* retrieve this record.

#### **Holdings Keyword Index Searches**

You can search MFHD records using keywords. This is useful for finding a holdings record using a local note field, call numbers, or any field in the MFHD. This search has to be enabled by Ex Libris and the keyword index for the holdings records has to be built before you can perform Holdings Keyword searches. Please contact Ex Libris for more information.

The default Holdings Keyword index in the HKEY index in Voyager System Administration. This index cannot be deleted or edited, once it is built. You may create any number of additional Holdings keyword searches, as long as the code is unique throughout all database codes in the database.

Any pre-existing HKEY index is re-coded before the holdings keyword search HKEY is created.

Each index (with the exception of the HKEY index) in Voyager System Administration>Search>Indexes - Holdings Keyword Definitions contains the following dialog boxes:

- Index
- Definitions
- Sort Order
- Search Results

These behave and are configured in the same way as those for the Bibliographic Keyword Searches, with the following exceptions:

- The **Z39.5 Use Attribute** field does not appear on the **Index** tab.
- The OPAC Suppress checkbox is selected and inactive.
- The Staff Suppress checkbox displays but is always selected because MFHD Keyword Searches are not available with builder searches.
- The Search Results selection box options contain text from the Voyager System Administration>Search>Title List Column Names for bibliographic information because the bibliographic information appears on the Holdings Index dialog box in the Voyager staff module searches.

#### Left-Anchored Index Searches

In addition to the headings indexes, Voyager provides single-field indexes on a selected number of MARC bibliographic fields for standard numbers and titles. Since these indexes are, like the headings indexes, left-anchored, searches using these indexes operate in the same way as headings index searches. A list of fields included in the Left-Anchored indexes is included in the <u>Search Definition</u> <u>Tables</u> Appendix to this document.

The system creates your left-anchored indexes during your initial database load. Afterwards, whenever you add a bibliographic record through online keying, online import, or the Bulk Import batch program, the system automatically in real time indexes the appropriate fields in the new record. Real time indexing also occurs if you change or add data to any of these fields in an existing record as part of an online update operation.

When the system generates entries for these left-anchored indexes, it applies certain rules to handle punctuation and other non-alphanumeric characters that exist in a MARC record. The same rules are also applied by the system to any search statements applied against a left-anchored index.

The way the system generates left-anchored index entries and the way these indexes can be searched are identical to the headings indexes with one exception.

Any of these single-field indexes may be combined together to create a composite search type with its own search name. You may delete single-field indexes from these and change the **Search Name**, but the indexes themselves cannot be deleted. Voyager as distributed also includes several composite search types that include valid and invalid standard number types.

#### **Call Number Index Searches**

Call number indexes cover LC, Dewey, NLM, SuDoc, and other call number schemes as coded by the indicator value in each 852 field of the MARC holdings record. All five display in the staff modules as search types. In WebVoyáge, users may enter call number searches on the **Headings** search tab. The system analyzes the call number search statement by applying its call number normalization routines. In this way, it recognizes the type of call number entered and searches the appropriate index. A list of fields included in the keyword indexes is included in the <u>Search Definition Tables</u> Appendix to this document.

The system creates your call number indexes during your initial database load. Afterwards, whenever you add a holdings record online, the system automatically in real time indexes the call number in the new record. Real-time indexing also occurs if you change or add data in an existing record as part of an online update operation. However, call numbers are not required to create a holdings record.

Since these indexes are left-anchored, the rules for searching are the same as for searching the other left-anchored indexes:

- Automatic right-hand truncation in WebVoyáge
- Explicit truncation (supply a ?) in staff module searching unless an exact match is required

## **Bibliographic Record Linking**

The configuration of the bibliographic record linking profiles is similar to defining duplicate detection profiles for Cataloging. You specify the details for the profile on the **Field Definition** tab, and define how the results should display using the **Search Results** and **Sort Order** tabs.

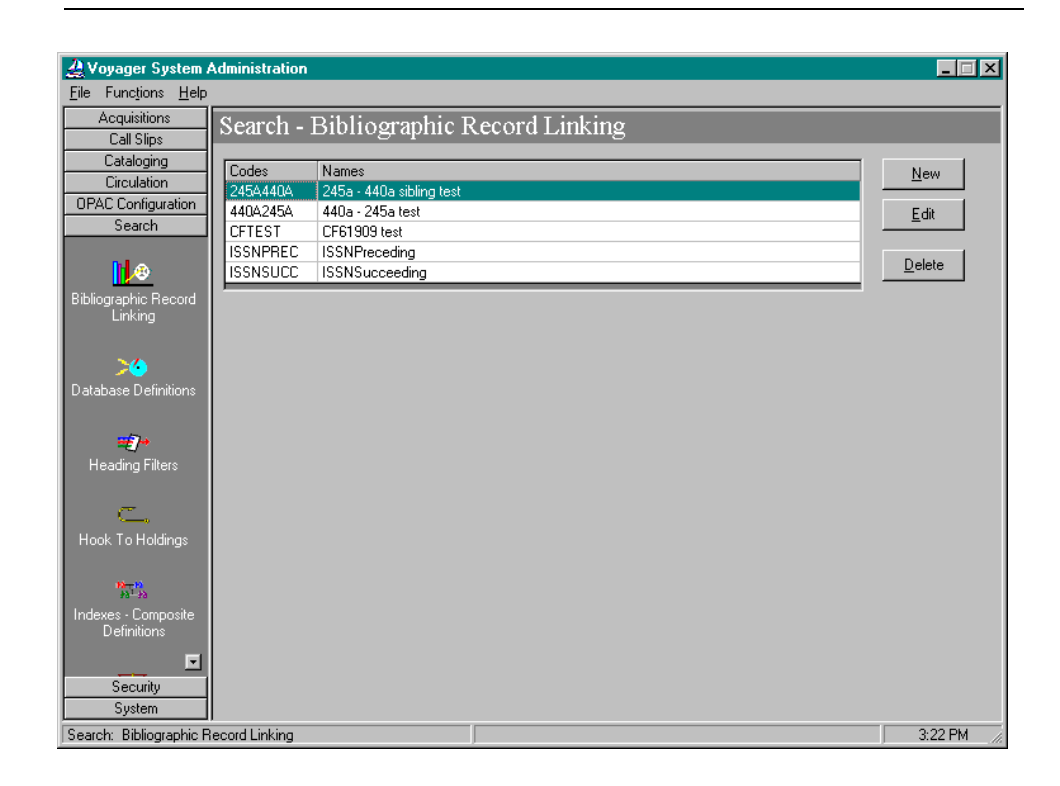

Figure 8-2. Bib Linking Main Screen

How Voyager processes Bib Linking Profiles

Table 8-1 explains how Voyager processes the Bib Linking profiles.

 Table 8-1.
 Bib Linking Profile Decision Table

| If you select:                          | For Example:                                                                   | The system looks:                                                                                                    |
|-----------------------------------------|--------------------------------------------------------------------------------|----------------------------------------------------------------------------------------------------|
| only one index<br>and no over-<br>rides | the 022 ‡a ISSN<br>number index                                                | in the 022 ‡a of the source record, remembers<br>the data in the field, then looks for other biblio-<br>graphic records which have the exact same data<br>in the same field, the 022 ‡a.      |
| one index and one override              | the 022 ‡a ISSN<br>number index and<br>the 780 ‡x tag and<br>subfield override | in the 780 $\ddagger x$ of the source record, remembers<br>the data in the field, then looks for other biblio-<br>graphic records which have the exact same data<br>in the 022 $\ddagger a$ . |

| If you select:                                                 | For Example:                                                                                                  | The system looks:                                                                                                    |
|----------------------------------------------------------------|----------------------------------------------------------------------------------------------------|----------------------------------------------------------------------------------------------------|
| more than one<br>index with the<br>same override               | the 022 ‡a ISSN<br>number index and<br>the 035 ‡a system<br>number index,<br>each with the 780<br>‡x override | in the 780 ‡x of the source record, remembers<br>the data in the field, then looks for other biblio-<br>graphic records which have the exact same data<br>in the 022 ‡a.<br>The system looks for other bibliographic records<br>which have the exact same data in the 035 ‡a.       |
| one index and<br>one override<br>with one or<br>more subfields | the 780 ‡t Preced-<br>ing Title index and<br>245 ‡a and ‡p<br>override                                        | in the 245 ‡a and ‡p of the source record and<br>remember the information as one string of data.<br>That is, if "mnop" displays in ‡a and "qrst" dis-<br>plays in ‡p, the system looks for other biblio-<br>graphic records which have the data string<br>"mnopqrst" in the 780 ‡t. |

|  | Table 8-1. | Bib | Linking | Profile | Decision | Table |
|--|------------|-----|---------|---------|----------|-------|
|--|------------|-----|---------|---------|----------|-------|

#### **Exceptions to the Rule**

If multiple subfields are defined, but one of the subfields defined is not present in the source record, the system uses any data it does find to search for related records.

Example:

If you have created a profile using the 780t index with a 245 ‡a ‡p override, but the source record only contains data in ‡a (such as 1234), it looks for other bibliographic records with 1234 in the 780 ‡t field.

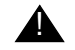

#### **IMPORTANT:**

However, it's important to remember that if the system finds data in both subfields, it looks for the data as a single string of information. So, if you want the system to search for the data as separate pieces of information, you should define two indexes with the individual overrides.

#### Example:

You can create a profile using the 780  $\ddagger$ t index with a 245  $\ddagger$ a override, and then another 780  $\ddagger$ t index with a 245  $\ddagger$ p override. In this example, the system tries to find the 245  $\ddagger$ a or the 245  $\ddagger$ p in the 780  $\ddagger$ t.

#### Search Results Tab

The **Search Results** tab allows you to select which information from the related records displays in WebVoyáge when the profile is executed.

For example, if you select Full Title, Author, and Date, then that information displays in the resulting index list when a related records hyperlink is clicked in the source record. If search results are not defined, the system defaults to Full Title.

#### Sort Order Tab

The **Sort Order** tab allows you to define the order in which you want the Search Results information to display in WebVoyáge.

You can choose to have the system perform up to 3 levels of sorting on the Search Results: primary, secondary, and tertiary. You are not required to define all 3 levels of sorting.

Each level includes the following sort options:

- None
- Author
- Title
- Date Published (ascending)
- Date Published (descending)

If you do not specify a sort order, the system defaults to a primary sort of Date Published (descending). See <u>Figure 8-8</u>.

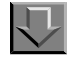

#### Procedure 8-1. Creating Bibliographic Record Linking Profiles

- 1. Open the Voyager System Administration module.
- 2. Click the Search menu bar.
- 3. Click the Bibliographic Record Linking button.

#### NOTE:

Depending on your library's security restrictions, you may not be able to perform this function. See the *Voyager System Administration User's Guide* for more information.

Result: The Bibliographic Record Linking window opens (see Figure 8-2).

- 4. Open the New Bib Linking or Edit Bib Linking dialog box:
  - If creating a new profile, click the **New** button.

Result: Invokes the New Bib Linking dialog box (see Figure 8-3).

• If editing an existing profile, click the **Edit** button.

**Result:** Invokes the Edit Bib Linking dialog box.

| <u>Fronie</u>   <u>F</u> iela Den | itions   Search <u>R</u> esults   Sort <u>O</u> rder | <u>)                                    </u> |
|-----------------------------------|------------------------------------------------------|----------------------------------------------|
|                                   | Code:                                                |                                              |
|                                   | Name:                                                |                                              |
|                                   |                                                      |                                              |
|                                   |                                                      |                                              |
|                                   |                                                      |                                              |
|                                   |                                                      |                                              |
|                                   |                                                      |                                              |

#### Figure 8-3. New Bib Linking Dialog Box

5. Select the Profile tab

On the Profile tab:

6. Enter a code in the **Code** field.

The Profile Code can contain up to eight alphanumeric characters. Uppercase and lowercase are allowed for alpha characters. However, the system converts the code to all uppercase letters when you save the information. The code must be unique from all other profile codes. For example, ISSNPREC.

WebVoyáge uses this code to search for related records in the Voyager database, by matching on the code in the display configuration files.

7. Enter a name in the Name field.

The Profile Name can contain up to 25 characters. The characters can be alphanumeric, punctuation, or spaces. Uppercase and lowercase are allowed for alpha characters.

This name displays in the **Related Records** menu in the Cataloging module when the active bibliographic record contains any fields included in any existing Bib Linking profile.

#### NOTE:

You must add at least one index to a new profile, as well as establish a profile name and code, before you can save the profile. Until you add at least one index, the Save button will be inactive.

8. Click the Field Definitions tab.

On the Field Definitions tab:

The Field Definitions tab allows you to define the indexes, tags, and subfields for the system to use for bibliographic record linking (see <u>Figure 8-4</u>).

| Code | Available Indexes                 | •      | Code                   | Selected Indexes | Field Subfield |
|------|-----------------------------------|--------|------------------------|------------------|----------------|
| 010A | LCCN (010a) -                     |        |                        |                  |                |
| 0102 | LCCN (010z):<br>Cancelled/Invalid | >      |                        |                  |                |
| 020A | ISBN (020a)                       |        |                        |                  |                |
| 020Z | ISBN (020z):<br>Cancelled/Invalid |        |                        |                  |                |
| 022A | ISSN (022a)                       |        |                        |                  |                |
| 022Z | ISSN (022z): Cancelled            | <<     |                        |                  |                |
| 024A | Other Std.Ident.(024a)            | -<br>- |                        |                  |                |
|      |                                   |        | _ <sup>O</sup> verride |                  |                |
|      |                                   |        | Field:                 | Subfie           | eld:           |

Figure 8-4. Field Definitions Tab

The **Field Definitions** tab contains a list of available indexes in the left window of the dialog box and a list of selected indexes in the right window. When an index in the lower window is highlighted, the tab refreshes to include single field and subfield override boxes.

The list of available indexes contains most of the left-anchored indexes that you define in *Voyager System Administration* (for more information, see <u>Indexes -</u><u>Headings & Left-Anchored Definitions</u> on <u>page 8-66</u>).

 To add an index, highlight the index in the Available Index list and click the > button to add it to the Selected Indexes list.

You can add all of the available indexes to the **Selected indexes** list by clicking the >> button.

**Result:** The selected index displays in the Selected Indexes window and the Field Override and Subfield Override fields display, <u>Figure 8-5</u>.

|      |                                   |                   | Loge      | Selected Indexes | Field        | Subheid |
|------|-----------------------------------|-------------------|-----------|------------------|--------------|---------|
| 010A | LCCN (010a)                       |                   | 022A      | ISSN (022a)      |              |         |
| 010Z | LCCN (010z):<br>Cancelled/Invalid | $\mathbf{\Sigma}$ |           |                  |              |         |
| 020A | ISBN (020a)                       |                   |           |                  |              |         |
| 020Z | ISBN (020z):<br>Cancelled/Invalid | •                 |           |                  |              |         |
| 022A | ISSN (022a)                       | <u> </u>          |           |                  |              |         |
| 022Z | ISSN (022z): Cancelled            | <<                |           |                  |              |         |
| 024A | Other Std.Ident.(024a)            |                   |           |                  |              |         |
|      |                                   |                   | C verride | Subfie           | ald <b>F</b> |         |

# Figure 8-5. Field Definitions Tab with Index Selected and Override Boxes Displayed

If you select multiple indexes, Voyager begins with the first index selected and continues though all the Selected Indexes until it finds matching bibliographic records.

For more information about how the system searches for related records based on the index selected on the **Field Definitions** tab, see <u>How Voyager processes</u> <u>Bib Linking Profiles</u> on <u>page 8-9</u>.

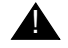

#### **IMPORTANT:**

There is no limit to the number of indexes you can select for a profile. However, a large number of indexes has a significant impact on the
processing ability of the system. WebVoyáge display of related records slows down considerably.

To remove an index from the **Selected Indexes** list, highlight the index and click the < button. The index moves back to the Available Indexes list.

To remove all indexes from the Selected Indexes list, click the << button. All of the selected indexes move back to the Available Indexes list.

#### NOTE:

You must add at least one index to a new profile, as well as establish a profile name and code, before you can save the profile. Until you add at least one index, the Save button will be inactive (see Figure 8-6).

| Code | Available Indexes                 | - |          | Code       | Selected Index | es Field | Subfield |
|------|-----------------------------------|---|----------|------------|----------------|----------|----------|
| 010A | LCCN (010a)                       |   |          |            |                |          |          |
| 010Z | LCCN (010z):<br>Cancelled/Invalid |   | >        |            |                |          |          |
| 020A | ISBN (020a)                       |   |          |            |                |          |          |
| 0202 | ISBN (020z):<br>Cancelled/Invalid |   |          |            |                |          |          |
| 022A | ISSN (022a)                       |   | <u> </u> |            |                |          |          |
| 022Z | ISSN (022z): Cancelled            |   | ~~       |            |                |          |          |
| 024A | Other Std.Ident.(024a)            | - |          |            |                |          |          |
|      |                                   |   |          | C Override | ·              |          |          |

Figure 8-6. Save Button Inactive

10. Enter a numeric value specifying a MARC tag from 010 to 999 (3-character limit), in the Field Override field.

You can also include the 001 tag in the Field Override field in order to relate records by the Voyager Bibliographic ID number of the source record.

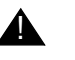

#### **IMPORTANT:**

If you specify the 001 tag in the Field Override field, you are not required to enter a subfield in the Subfield Override field.

In fact, any alpha value added to the **Subfield Override** field for the 001 tag is erased upon saving the information. The 001 tag is the only tag that does not require a subfield override.

11. Enter an alpha value (10-character limit) in the Subfield Override field.

#### NOTE:

You can define multiple indexes with multiple subfield overrides, or the same index with multiple subfield overrides.

- 12. Click the Search Results tab.
- Highlight the desired element in the Available Bib Text column (see Figure 8-7) and click the > button to add it to the Selected Bib Text column. You can select up to 3 elements for each profile.

| Available Bib Lext             | <b></b> |    | Tal- |  |
|--------------------------------|---------|----|------|--|
| ASCONS/Author                  |         |    |      |  |
| Cartographic Mathematical Data |         |    |      |  |
|                                |         |    |      |  |
| Date                           |         |    |      |  |
| Date                           |         |    |      |  |
| Dates<br>Descriptive Form      |         |    |      |  |
| Edition                        |         |    |      |  |
| Encoding Level                 |         | << |      |  |
| Format                         |         |    |      |  |
| GPO Number                     |         |    |      |  |
|                                |         |    |      |  |

Figure 8-7. Search Results Tab with Bib Text Selected

- 14. To remove an element from the **Selected Bib Text** column, highlight the element and click the < button.
- 15. Click the **Sort Order** tab.

| New Bibliographic Record Linking:<br><u> Profile</u> <u>Field</u> Definitions Search <u>F</u> | esults Sort Order |
|-----------------------------------------------------------------------------------------------|-------------------|
| Primary So                                                                                    | t none            |
| Secondary So                                                                                  | t none            |
| Tertiary So                                                                                   | t. none           |
|                                                                                               |                   |
|                                                                                               |                   |
|                                                                                               |                   |
|                                                                                               | <u>Save</u>       |

Figure 8-8. Sort Order Tab with Primary Sort Defined

- 1. Click the down arrow in the Primary Sort field and select from the list.
- 2. Click the down arrow in the Secondary Sort field and select from the list.
- 3. Click the down arrow in the Tertiary Sort field and select from the list.
- 4. Click the **Save** button to save your information or click the **Cancel** button to close the dialog box without saving.

# **Database Definitions**

Database Definitions contains configuration settings for databases used by Voyager.

| 🛓 Voyager System A          | Administration |                |            |   |            |
|-----------------------------|----------------|----------------|------------|---|------------|
| <u>File Functions H</u> elp |                |                |            |   |            |
| Acquisitions                | Search -       | Database Defir | nitions    |   |            |
| Call Slips                  | iscaren -      | L/atabase L/em | .11(10)115 |   |            |
| Cataloging                  | Codes          | Tunes          |            |   | New        |
| Circulation                 | CITDOC         | Vovager        |            |   |            |
| OPAC Configuration          | KC20012        | Voyager        |            |   | Edit       |
| Search                      | LOCAL          | Voyager        |            |   |            |
|                             | LOCZ           | Z39.50         |            |   | Dalata     |
| <b>1</b> 2                  | N₩             | Z39.50         |            | • |            |
| Bibliographic Record        | Louosue        |                |            |   |            |
| Linking                     |                |                |            |   |            |
|                             |                |                |            |   |            |
| >6                          |                |                |            |   |            |
| Database Definitions        |                |                |            |   |            |
| _                           |                |                |            |   |            |
| <u>Ľ</u>                    |                |                |            |   |            |
| Security                    |                |                |            |   |            |
| System                      |                |                |            |   |            |
| Search: Database Defin      | nitions        |                |            |   | 3:24 PM // |

Figure 8-9. Database Definitions Main

Your Voyager and Z39.50 databases can be defined in **Search>Database Definitions**. The **Search** menu is located in the Voyager System Administration menu bar.

A database definition allows you to maintain the searching databases you access using the Voyager modules.

The **Database Definitions** dialog box (see <u>Figure 8-10</u>) can contain the following sections/tabs (depending on the options selected):

- Database
- Definitions
- Attributes (only available if the **Z39.50** button is selected)
- Remote Cluster Cache (only available if the **UB** box is checked)
- Access Control (only available if the Public Use box is unchecked)

| Code:        |                   |                                  |
|--------------|-------------------|----------------------------------|
| Name:        |                   |                                  |
| Description: |                   |                                  |
| Protocol     | C Z39.50 Database | Type<br>Bibliographic C Citation |
|              | Public Use        | 🗖 UB 🔲 Staff Suppress            |
|              |                   |                                  |

Figure 8-10. Database Definitions dialog box

# Adding or Editing a Database

To add or edit a database, configure the individual tabs of the Database Definitions dialog box.

| If you are                  | Then                                                            |
|-----------------------------|-----------------------------------------------------------------|
| Adding a<br>new<br>database | Click the <b>New</b> button.                                    |
| Desuit: The Ne              | ··· Detak een Definitiene dielen keu dienleue (een Einung 0.40) |

**Result:** The New Database Definitions dialog box displays (see Figure 8-10).

| Editing an | 1. Select the appropriate profile. |
|------------|------------------------------------|
| existing   | 2. Click the <b>Edit</b> button.   |
| profile    |                                    |

Result: The Edit Database Definitions dialog box displays.

## **Database Tab**

The **Database** tab contains the following information for your database:

- Database name ٠
- Database code
- Description •
- Protocol (Voyager or Z39.50)

- Type (standard bibliographic or citation)
- Staff, UB, and Public Access options

# Procedure 8-2. Configuring the Database Tab

1. Select the **Database** tab.

Result: Invokes the Database tab dialog box (see Figure 8-11)

| New Database Definition:<br>Data <u>b</u> ase Defini <u>t</u> ions |                                  |
|--------------------------------------------------------------------|----------------------------------|
| Code:                                                              |                                  |
| Name:  <br>Description:                                            |                                  |
| Protocol<br>( Voyager Database )                                   | C Z39.50 Database                |
|                                                                    | Public Use 🗖 UB 🦳 Staff Suppress |
|                                                                    | <u>Save</u>                      |

Figure 8-11. Database Tab

2. Enter the **Database Code** for the database you are adding. This is the same code entered into the connect.ini file to display this database for selection in the Databases screen of WebVoyage.

#### NOTE:

This code is limited to eight characters.

3. Select the Public Use check box if you want this database to be available to all users. If the Public Use check box is checked, the Access Control tab does not display. If you do not select the Public Use check box, you must select access groups to be authorized to access the database on the Access Control tab.

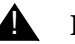

## **IMPORTANT:**

If you do not select the Public Use check box and you do not select at least one access group on the Access Control tab, the database is never available through WebVoyáge.

4. Select the **UB** box to allow cluster and patron information from remote clusters to be refreshed in the Remote Cluster Cache.

#### NOTE:

If the UB box is not checked, the Remote Cluster Cache tab does not display.

- 5. Select the Staff Suppress box to hide the database from Voyager Cataloging.
- 6. Define the database as a Voyager database or a Z39.50 database by selecting the **Voyager Database** check box or the **Z39.50 Database** check box.

#### NOTE:

If the Voyager Database check box is checked, the Attributes tab does not display.

- 7. Define the database as a bibliographic or citation database by selecting the **Bibliographic** check box or the **Citation** check box.
- 8. The **Save** button saves your information. The **Cancel** button closes the dialog box without saving.

#### **Definitions Tab**

The **Definitions** tab contains the following information for your database:

- Server IP address and port information
- Remote database connection information
- Hook to Holdings profile (if Citation Server is installed)
- Connection and license settings
- Source character set (only available for Z39.50 databases)

#### NOTE:

Based on the database protocol and other options selected on the **Database** tab, different options appear on the **Definitions** tab (see <u>Figure 8-12</u>, <u>Figure 8-13</u> and <u>Figure 8-14</u>). For a summary of the fields on the **Definitions** tab, see <u>Table 8-2</u>.

| Data <u>b</u> ase Definițions |                |                                   |
|-------------------------------|----------------|-----------------------------------|
| Opac                          |                | Sysadmin                          |
| Addr: 10.100.2.36             | Port:  14000 🗄 | Addr:  10.100.2.36 Port:  14050 😭 |
| - Circ                        |                |                                   |
| Addr: 10.100.2.36             | Port:  14030 🖯 | Addr:  10.100.2.36 Port:  14080 🖶 |
| VPDS                          |                | -VXWS                             |
| Addr: 10.100.2.36             | Port: 14044 🖶  | Addr: 10.100.2.36 Port: 14014 🛊   |
| Database Name:                |                | Timeout: 0 🔹 Maximum Hits: 5000 🛬 |
| User ID: Pa:                  | ssword:        | Maximum number of connections: 0  |
| Weight: 500 🛓 (0-500)         |                | Maximum staff connections: 0 🛓    |
| Hook to Holdings:             | V              | Maximum public connections: 0 🛓   |
|                               |                | License violation action: Log     |

Figure 8-12. Definitions Tab (Voyager Bibliographic)

| - Opac            |                | Sysadmin                          |
|-------------------|----------------|-----------------------------------|
| Addr: 207.56.64.2 | Port: 7000 👻   | Addr: Port: 0 😤                   |
| - Circ            |                | CallSlip                          |
| Addr:             | Port: 0 ≑      | Addr: Port: 0 🐳                   |
| VPDS              |                | VXWS                              |
| Addr:             | Port: 0 ≑      | Addr: Port: 0                     |
| Database Name: 📘  |                | Timeout: 0 🗧 Maximum Hits: 1000 🗧 |
| UserID:           | Password:      | Maximum number of connections: 10 |
| Weight: 0 🕴 (0    | -500)          | Maximum staff connections: 10 🗦   |
| Hook to Holdings: | 022a to 773x 🔹 | Maximum public connections: 10 🗦  |

Figure 8-13. Definitions Tab (Voyager Citation)

| Data <u>b</u> ase Definițions A <u>t</u> tributes |                                    |
|---------------------------------------------------|------------------------------------|
| Opac                                              | Sysadmin                           |
| Addr: z3950.loc.gov Port: 7090 🗧                  | Addr: z3950.loc.gov Port: 0 🗮      |
| Circ                                              | CallSlip                           |
| Addr: z3950.loc.gov Port: 0 🐳                     | Addr: z3950.loc.gov Port: 0 🐳      |
| Database Name: Voyager                            | Timeout: 120 🔹 Maximum Hits: 750 🛓 |
| User ID: Password:                                | Maximum number of connections: 5 😤 |
| Weight: 100 🛓 (0-500)                             | Maximum staff connections: 5       |
| Hook to Holdings:                                 | Maximum public connections: 5 👻    |
| Source Character Set: MARC21 UTF-8                | License violation action: Log      |

Figure 8-14. Definitions Tab (Z39.50 Bibliographic)

Table 8-2 describes the **Definitions** tab fields.

 Table 8-2.
 Definitions Tab Fields (Page 1 of 4)

| Field                      | Description                                        |
|----------------------------|----------------------------------------------------|
| OPAC Addr                  | IP Address of the target server's database.        |
| OPAC Port                  | Port of the target server's database.              |
| Sysadmin <sup>1</sup> Addr | IP Address of the target server's database.        |
| Sysadmin <sup>1</sup> Port | Port of the target server's database.              |
| Circ <sup>1</sup> Addr     | IP Address of the target server's database.        |
| Circ <sup>1</sup> Port     | Port of the target server's database.              |
| CallSlip <sup>1</sup> Addr | IP Address of the target server's database.        |
| CallSlip <sup>1</sup> Port | Port of the target server's database.              |
| VPDS Addr                  | IP Address of the VPDS server.                     |
|                            | See <u>VPDS</u> on page 8-27.                      |
|                            | See also <u>RESTful Web Services</u> on page 8-27. |
| VPDS Port                  | Port of the VPDS server.                           |
|                            | See <u>VPDS</u> on page 8-27.                      |
|                            | See also <u>RESTful Web Services</u> on page 8-27  |

| Field                         | Description                                                                                                    |
|-------------------------------|----------------------------------------------------------------------------------------------------|
| VXWS Addr                     | Voyager database IP address for VXWS.                                                                                 |
|                               | See <u>RESTful Web Services</u> on page 8-27                                                                          |
| VXWS Port                     | Voyager database port for VXWS.                                                                                       |
|                               | See <u>RESTful Web Services</u> on page 8-27                                                                          |
| Database Name <sup>2</sup>    | Name of the target database, as required by the vendor.                                                               |
|                               | <b>NOTE:</b> Obtain this information from the database vendor.                                                        |
| User ID <sup>2</sup>          | User ID for the target database, as required by the vendor.                                                           |
|                               | <b>NOTE:</b> Obtain this information from the database vendor.                                                        |
| Password <sup>2</sup>         | Password for the ID for the target database, as required by the vendor.                                               |
|                               | <b>NOTE:</b><br>Obtain this information from the database vendor.                                                     |
| Weight                        | Weight is a priority setting for the particular database when searching multiple databases.                           |
|                               | If a title comes from multiple databases, the one with the higher weight will be kept while the lesser is merged out. |
|                               | 0-500                                                                                                    |
|                               | Higher number=higher priority                                                                                         |
|                               | Default=100                                                                                                    |
|                               | <b>NOTE:</b><br>Access to the lower priority record's holdings is still made available.                               |
| Hook to Holdings <sup>3</sup> | Indicate which Hook to Holdings profile to use with this database.                                                    |
|                               | Profiles created in Search> Hook to Holdings.                                                                         |
|                               | NOTE:<br>See <u>Hook To Holdings</u> on <u>page 8-44</u> .                                                            |

| Table 8-2. | Definitions | <b>Tab Fields</b> | (Page 2 of 4) |
|------------|-------------|-------------------|---------------|
|            | Dermitions  | I and I letter    |               |

| Field                             | Description                                                                                                    |
|-----------------------------------|----------------------------------------------------------------------------------------------------|
| Source Character Set <sup>2</sup> | If any bibliographic z39.50 database connections have been configured, select the expected character set of the incoming records.                          |
|                                   | Select from drop-down menu.                                                                                                    |
| Time-out                          | Amount of time Voyager will wait to connect to the database before quitting and producing an error message.                                                |
| Maximum Hits                      | Maximum number of titles to be retrieved during a search.                                                                                                  |
|                                   | 1-5000.                                                                                                    |
| Maximum number of connections     | Maximum number of concurrent connections allowed to the database.                                                                                          |
|                                   | 0 to 9999.                                                                                                    |
|                                   | Determine this number based on your license provisions.                                                                                                    |
|                                   | <b>NOTE:</b><br>Use for general connection restrictions. Use<br>Maximum staff connections and Maximum public<br>connections to restrict more specifically. |
| Maximum staff connections         | Maximum number of concurrent staff connections allowed to the database.                                                                                    |
|                                   | 0 to 9999.                                                                                                    |
|                                   | Determine this number based on your license provisions.                                                                                                    |
|                                   | <b>NOTE:</b><br>Use in conjunction with Maximum public connections.                                                                                        |

 Table 8-2.
 Definitions Tab Fields (Page 3 of 4)

| Field                      | Description                                                                                                    |
|----------------------------|----------------------------------------------------------------------------------------------------|
| Maximum public connections | Maximum number of concurrent public (non-staff) connections allowed to the database.                            |
|                            | 0 to 9999.                                                                                                    |
|                            | Determine this number based on your license provisions.                                                         |
|                            | <b>NOTE:</b><br>Use in conjunction with Maximum staff connections.                                              |
| License violation action   | Establish what Voyager does when maximum number of connections is exceeded.                                     |
|                            | Block= Prevents patron from connecting to database.                                                             |
|                            | Log= Allows patron to connect to database,<br>logging the offending connection(s) to a log file.                |
|                            | <b>NOTE:</b><br>The log file in which each license violation is recorded is: /m1/voyager/xxxdb/log/log.voyager. |

#### Table 8-2. Definitions Tab Fields (Page 4 of 4)

1 Fields only used with Universal Borrowing with multiple clusters.

- 2 Field only active for Z39.50 databases.
- 3 Field only active for Citation databases.

#### **Z39.50** Connections

To enable Z39.50 connections, the following three components need to be defined on the Database Definitions tab:

• IP

The IP value (placed in the OPAC Addr: field) is either the Voyager server external IP or DNS (Domain Name Server) name.

Port

The port value needs to be xx90 (usually 7090) where you supply the xx values for your location.

• Database

The database value (placed in the Database Name field) is Voyager.

See <u>Figure 8-14</u> for the fields referenced on the Database Definitions tab.

## VPDS

VPDS is the Voyager data provider to PDS (Patron Directory Services) that is used for authentication in a Primo environment. VPDS passes the patron's home database information to PDS for authentication. The VPDS IP address and port are set at installation.

With VPDS, the **Database** tab is set up with the following:

Protocol = Voyager Database

In order for patrons using Primo to place a request, complete and correct patron information is required. VPDS enables the verification of patron information/ authentication to include patron group.

For more information regarding Voyager/Primo integration, see the Voyager Primo Integration User's Guide.

#### **RESTful Web Services**

Voyager provides RESTful Web Services in support of the DLF ILSDiscovery Interface (DI) initiative. The Voyager RESTful Web Services make Voyager resources exportable and enable client discovery tools that you can use to build a suite of interfaces for the library's patrons on top of the Voyager Web Services enabling you to implement a single interface that efficiently handles both the discovery and fulfillment actions.

The Web Services may be used to implement the following DLF-DI version 1.1 functions:

- Get Patron Information
- Renew Loan
- Cancel Request
- Get Patron Status
- Get Services
- Request Title
- Request Item

VPDS and VXWS IP address/port options have been provide in support of these services. See <u>Table 8-2</u>.

Documentation for all Voyager Web Services is published on EL Commons at http://www.exlibrisgroup.org. For more information about the DLF ILS-DI, go to http://www.diglib.org/architectures/ilsdi/.

# Procedure 8-3. Configuring the Definitions Tab

Use the following to configure the **Definitions** tab.

1. From the Search - Database Definitions screen, select the Definitions tab.

**Result:** The **Definitions** tab displays with the fields that represent the protocol and type selected on the **Database** tab.

See:

- Figure 8-12 on page 22 for Voyager Bibliographic
- Figure 8-13 on page 22 for Voyager Citation
- Figure 8-14 on page 23 for Z39.50 Bibliographic
- Z39.50 Citation is the same as Figure 8-14 on page 23, *plus* the Hook to Holdings drop-down
- Enter the target library's OPAC server IP address in the Addr field of the OPAC section.

The IP **Addr** field may be edited for the LOCAL (see <u>Figure 8-15</u>) database code provided.

| S | earch - D | atabase Definitions |
|---|-----------|---------------------|
|   | Codes     | Types               |
|   | LOCAL     | Voyager             |
|   | LOCZ      | Z39.50              |
|   | MEDL      | Z39.50              |

Figure 8-15. LOCAL code example

3. Enter the target library's OPAC server port in the **Port** field of the OPAC section.

The **Port** field may be edited for the LOCAL (see <u>Figure 8-15</u>) database code provided.

#### NOTE:

Additional **Address** and **Port** fields have been added to the **Definitions** tab in order to facilitate Universal Borrowing. If you do not participate in Universal

Borrowing, you only need to add **Address** and **Port** information in the **Opac** block. You do not need to add **Address** and **Port** information in the **System Administration**, **Circ**, **Callslip**, or **VPDS** sections. For those customers participating in Universal Borrowing, see the *Voyager Universal Borrowing User's Guide* or *Voyager Primo Integration User's Guide* (where Primo is the discovery interface) for more information.

4. For databases defined as Z39.50 connections, the target server may require a Database Name, User ID, and Password to gain access to it.

The **Database Name** is the name of the server to which you are trying to connect. You may need to contact the vendor for the database name information.

If appropriate, enter a user ID and password in the User ID and Password fields.

- 5. Enter a database weight in the Weight field.
- 6. Enter the maximum number of titles to be retrieved during a search (1-5000) in the **Maximum Hits** field.
- 7. If this is a Citation database, the **Hook to Holdings** drop-down menu is where you connect the hook to holdings profile name to the citation database. If you want to display holdings for citation records, this Hook to Holdings option determines how this citation record gets linked to the local bibliographic record.

#### NOTE:

This drop-down box is only active if the database is a Citation database.

| То                                                                                                    | Do This                                                                                                    |
|----------------------------------------------------------------------------------------------------|----------------------------------------------------------------------------------------------------|
| prevent or<br>monitor<br>excess                                                                                                    | <ol> <li>Enter the maximum number of connections that your<br/>institution is licensed to offer in the Maximum number<br/>of connections field.</li> </ol>                                                                                                    |
| connections<br>on a general                                                                                                    | NOTE:                                                                                                    |
| <ul> <li>Depending on what you sele<br/>action, any connection excee<br/>here will either be blocked or<br/>example, if you enter ten as<br/>connections, and choose bloc<br/>action, any connection over the</li> </ul> | • Depending on what you select as your license violation action, any connection exceeding the number entered here will either be blocked or recorded in a log file. For example, if you enter ten as your maximum number of connections, and choose block as your license violation action, any connection over this limit will be blocked. |
|                                                                                                    | <b>NOTE:</b><br>The limit in this field will be ignored if any number higher<br>than zero is entered in the <b>Maximum staff connections</b> or<br><b>Maximum public connections</b> fields.                                                                                                    |

| То                              | Do This                                                                                                    |
|---------------------------------|----------------------------------------------------------------------------------------------------|
| prevent or<br>monitor           | 1. Enter the maximum number of staff connections in the <b>Maximum staff connections</b> field                                                                                                    |
| excess<br>connections<br>to the | 2. Enter the maximum number of public connections in the <b>Maximum public connections</b> field                                                                                                    |
| database on<br>a specific       | NOTE:                                                                                                    |
| staff/public<br>basis           | <ul> <li>These two numbers should add up to the total number<br/>of concurrent connections your institution is licensed to<br/>offer.</li> </ul>                                                                                                    |
|                                 | <ul> <li>You should enter zero in both of these fields if there are<br/>no restrictions on the number of connections your<br/>institution can have to the database, or if you want to<br/>prevent or monitor excess connections on a general<br/>basis.</li> </ul> |

Example: If your institution is obligated to not exceed ten concurrent connections to the database, it would be useful to set the limit on public connections to five in order to assure that five staff connections will be available at all times.

- 8. If this database uses the Z39.50 protocol, select the encoding of the incoming records in the **Source Character Set** field.
- 9. The **License violation action** field designates the action that will be taken when the limit for connections to a remote database has been exceeded.
  - Select **Block** from the drop-down menu if you wish to prevent excess connections to the database. In this case, the person attempting to connect will receive a block message and the actual connection to the remote database will not occur.
  - Select Log from the drop-down menu if you wish to record each connection that exceeds the established limit for the database to a log file on the server. In this case, the actual connection to the remote database will not be prevented. The following is the path and name of the log file in which each license violation is recorded: /m1/voyager/xxxdb/log/ log.voyager.
- 10. If you do not want the database to display in staff searches, select the **Staff Suppress** check box. Remove the selection to permit staff use in Cataloging.
- 11. Select the **Save** button to save your information. Otherwise, select the **Cancel** button to close the dialog box without saving.

#### **Attributes Tab**

The **Attributes** tab is where the Search Codes as required by WebVoyáge in the connect.ini and other.ini are defined. The **Attribute** tab identifies a set of access points against which the search term is to be matched such as title or subject. The remaining information must be set according to what is dictated by the Z39.50 server being connected to. See the <u>Z39.50 Attribute Codes</u> Appendix for a listing of attribute codes that are available for use by Voyager when establishing connections to a target database using the Z39.50 protocol.

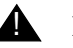

#### **IMPORTANT:**

The Attributes tab only displays if you have checked the Z39.50 Database check box on the Database tab.

See <u>Attributes Supported For Connection to Voyager Z39.50 Server</u> on <u>page B-12</u> for a listing of attribute codes that can be used by other sites when establishing connections to your Voyager Z39.50 server.

For specific attribute information of your target databases, see the citation or Z39.50 database vendor's documentation or target system's support staff.

# $\overline{\mathbf{v}}$

#### Procedure 8-4. Adding an Attribute

Use the following to add or edit a database.

From the Database Definitions main dialog box:

| If you are                  | Then                                                       |
|-----------------------------|------------------------------------------------------------|
| Adding a<br>new<br>database | click the <b>New</b> button                                |
| Result: The Se              | arch Database Attributes Settings dialog box displays (see |

**Result:** The Search Database Attributes Settings dialog box displays (see <u>Figure 8-16</u>).

Editing an click the **Modify** button existing profile

**Result:** The Search Database Attributes Settings dialog box displays (see <u>Figure 8-16</u>).

| Search Database Attr    | ibutes Settings                                |
|-------------------------|------------------------------------------------|
| Search Code:            |                                                |
| Attribute Description:  |                                                |
| Use Attribute:          | 1                                              |
| Relation Attribute:     | <unspecified></unspecified>                    |
| Position Attribute:     | <unspecified></unspecified>                    |
| Structure Attribute:    | <unspecified></unspecified>                    |
| Completeness Attribute: | <unspecified></unspecified>                    |
|                         | E Left-hand truncation E Right-hand truncation |
|                         | E Boolean Enabled                              |
|                         | <u>OK</u> <u>C</u> ancel                       |
|                         |                                                |

Figure 8-16. Search Database Attributes Settings

- 12. Enter a search code definition in the **Search Code** field (only letters without spaces). You can obtain this code from the <u>Search Definition Tables</u> appendix in the *Voyager System Administration Manual*.
- 13. Enter the description for the attribute in the Attribute Description field.
- 14. Enter a number between 1-2000 in the **Use Attribute** field based on the Z39.50 attribute standards. See <u>Z39.50 Attribute Codes</u> for more information.
- 15. Select a relation attribute from the drop-down menu in the **Relation Attribute** field. Relation attributes describe the relationship of the access point (left side of the relation) to the search term as qualified by the attributes (right side of the relation). For example, Date-publication <= 1975.
- 16. Select a position attribute from the drop-down menu in the **Position Attribute** field. The Position attribute determines the placement of the term in the field.
- Select a structure for the attribute from the drop-down menu in the Structure Attribute field. The term has a structure that is either implied by the Use attribute or defined by the target.

- 18. Select the completeness for the attribute from the drop-down menu in the **Completeness Attribute** field. The completeness attribute specifies that the contents of the search term represent a complete or incomplete subfield or a complete field.
- 19. Select the **Right-hand truncation** check box if you want your searches to right truncate. The last word of the term is right truncated.
- 20. Select the **Left-hand truncation** check box if you want your searches to left truncate. The first word of the term is left truncated.
- 21. Select the **Boolean enabled** check box if you want to be able to use Boolean operators in your search.
- 22. The **Save** button saves your information. The **Cancel** button closes the dialog box without saving.

#### **Access Control Tab**

Access groups provide a way for your institution to control access to non-public databases through the **Voyager Connection Options** window in WebVoyáge. From the **Access Control** tab on the **Database Definitions** dialog box, you can select access groups to be associated with a non-public database (non-public databases are those which do not have the **Public Use** check box selected on the **Database** tab).

#### NOTE:

This tab is only active if you clear the Public Use check box on the Select Database tab.

How a particular access group controls access to a non-public database depends upon the type of the access group. Because only the names of the available access groups display on the **Access Control** tab of the **Database Definitions** dialog box and not the particular types of the access groups, you may have to look in the Access Control Groups activity to find out the type of a particular access group. See "Access Control Groups" in this User's Guide for information about creating access groups and for further explanations of how each type of access group works.

The Access Control tab displays only if the Public Use check box on the Select **Database** tab has not been checked, Figure 8-17. Checking the **Public Use** check box specifies that the database is public and available to all users. Therefore if the **Public Use** check box is checked, there is no need for Access Control.

If a database is not public, access groups must be selected for the system to know who can search the database. If a database is not public and no access groups have been assigned to it, the database never displays in WebVoyáge.

# NOTE:

One type of access group controls access to non-public databases by patron group. For this type of access group, the non-public databases that a particular patron is authorized to search will display only after the patron has logged in. However, you can force patrons to login before accessing the **Voyager Connections Options** window in WebVoyáge. See the *Voyager WebVoyáge User's Guide* for more information.

| Data <u>B</u> ase   Denngons |                   |                                    |  |
|------------------------------|-------------------|------------------------------------|--|
| Code:                        |                   |                                    |  |
| Name:                        |                   |                                    |  |
| Description:                 |                   |                                    |  |
| Protocol     Oyager Database | O Z39.50 Database | Type<br>© Bibliographic C Citation |  |
|                              | Public Use        | UB 🗖 Staff Suppress                |  |
|                              |                   |                                    |  |

#### Figure 8-17. Public Use Check Box Cleared

#### **License Restrictions**

Your institution may be required to conform to license restrictions regarding connections to specific remote databases. According to license agreements with your database providers, your institution may be obligated to not exceed determined amounts of concurrent connections to particular databases (for example, no more than 20 connections to "Database *xxx*" at one time).

Using the Maximum number of connections, Maximum staff connections, Maximum public connections, and License violation action fields, you have the option to either set a limit on the total number of connections to a database or to set one limit for public connections and another for staff connections to a database; you also have the option to either log or block the connections that exceed the limits you set.

# **Procedure 8-5.** Assigning Access Control Groups

Use the following to assign or reassign Access Control Groups.

1. From the Search - Database Definitions screen, Select the Access Control tab.

**Result:** Invokes the Access Control Groups dialog box (see <u>Figure 8-18</u>). The Available Access Groups and the Selected Access Groups display.

| Availab<br>All DBs<br>Branch<br>Law Lit<br>Law St<br>Main Li<br>Patron<br>Staff U<br>Studen | le Access Group<br>Library 1<br>orary IP Control O<br>udent Acc Ctrl G<br>brary<br>Group test<br>se Only<br>t | Access control i | Aremote Lluste       >> | Selecte | d Access Groups |  |
|---------------------------------------------------------------------------------------------|----------------------------------------------------------------------------------------------------|------------------|-------------------------|---------|-----------------|--|
| _                                                                                           |                                                                                                    |                  |                         |         |                 |  |

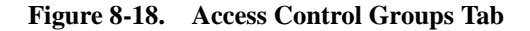

 To add an access group, highlight the group in the Available Access Groups list and click the > button to add it to the Selected Access Groups list.

**Result:** The selected index moves from the **Available Access Groups** list to the **Selected Access Groups** list.

You can add all of the available groups to the **Selected Access Groups** list by clicking the >> button.

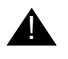

#### **IMPORTANT:**

If no access groups are assigned to a database, that database never displays in WebVoyáge.

To remove an index from the **Selected Indexes** list, highlight the index and click the < button. The index moves back to the **Available Indexes** list.

To remove all indexes from the **Selected Indexes** list, click the << button. All of the selected indexes move back to the **Available Indexes** list.

 The Save button saves your information. The Cancel button closes the dialog box without saving.

#### **Remote Cluster Cache**

Voyager updates cluster and patron information from remote clusters when you refresh the remote cluster cache.

# NOTE:

Be sure to refresh your remote cluster cache with your remote cluster libraries' schedules (as well as yours) in mind, as refreshing the cache connects to their databases and retrieves the information.

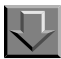

#### Procedure 8-6. Updating the Remote Cluster Cache

Use the following to update the remote cluster cache.

- 1. Select the **Database** tab from the **Search Database Definitions** screen.
- 2. Select the UB box.

**Result:** The **Remote Cluster Cache** tab appears (see Figure 8-19).

| paragase   permitions          | Tremote cl <u>u</u> ster cache |                                  |
|--------------------------------|--------------------------------|----------------------------------|
| Code:                          |                                |                                  |
| Name:                          |                                |                                  |
| Description:                   |                                |                                  |
| Protocol<br>• Voyager Database | C Z39.50 Database              | Type<br>Bibliographic C Citation |
|                                | 🔽 Public Use                   | 🔽 🔟 🗖 Staff Suppress             |
|                                |                                |                                  |

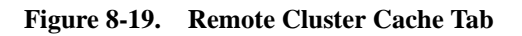

3. Select the **Remote Cluster Cache** tab.

Result: The Remote Cluster Cache dialog box appears (see Figure 8-20).

| Edit Database Definition:                        |
|--------------------------------------------------|
| Select Database Definitions Remote Cluster Cache |
|                                                  |
|                                                  |
| Remote Cluster Name                              |
| UB Development Test Library                      |
|                                                  |
|                                                  |
|                                                  |
|                                                  |
|                                                  |
|                                                  |
|                                                  |
|                                                  |
| <u>R</u> efresh Cache                            |
|                                                  |
|                                                  |
| Save                                             |

Figure 8-20. Remote Cluster Cache Dialog Box

4. Click the **Refresh Cache** button.

**Result:** Any changes to the remote clusters are reflected in the **Remote Cluster Name** box.

5. Select the **Save** button to save your information. Otherwise, select the **Cancel** button to close the dialog box without saving.

# **Heading Filters**

The Search - Heading Filters component in Voyager System Administration displays the following heading type information (defined by the Library of Congress) that is stored in the Voyager heading type table:

• Subject heading and term source codes

(Refer to http://www.loc.gov/standards/sourcelist/subject.html)

• Genre/form codes

(Refer to http://www.loc.gov/standards/sourcelist/genre-form.html)

Occupation term source codes

(Refer to http://www.loc.gov/standards/sourcelist/occupation.html)

The most commonly used heading types are specified in the second indicator of the 650 field of a MARC record. The following is the list of second indicators:

- 0 Library of Congress subject headings
- 1 Library of Congress subject headings for children's literature
- 2 Medical subject headings
- 3 National Agricultural Library subject authority file
- 4 Source not specified
- 5 Canadian subject headings
- 6 Répertoire de vedettes-matière
- 7 Source specified in subfield 2

## Maintaining the Heading Type Table

With Voyager 8.2, the heading type table is expanded to accommodate the growth in the number of codes created by the Library of Congress. This Voyager database table is updated by Ex Libris and provided with your upgrade.

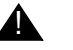

# **IMPORTANT:**

When you upgrade to Voyager 8.2, the change to the heading type table requires a browse index regen at the time of upgrade.

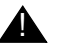

# **IMPORTANT:**

When Ex Libris adds a new index to the heading type table in a release subsequent to your Voyager 8.2 upgrade, there may be records added to your database between releases that are not using the new index. To index these records, you can resave individual records in cataloging (which changes the update date) or use the Voyager Global Data Change Submit Index Records Job in Job Management (refer to the Global Data Change User's Guide) to process a group of records.

The updates to the heading type table (per the Library of Congress) are visible in Voyager in several ways:

- Voyager System Administration Heading Filters configuration
- Search results display in WebVoyáge (see Figure 8-21)
- Heading Types Filter list on the Search Index Selection tab (see Figure 8-<u>22</u>)

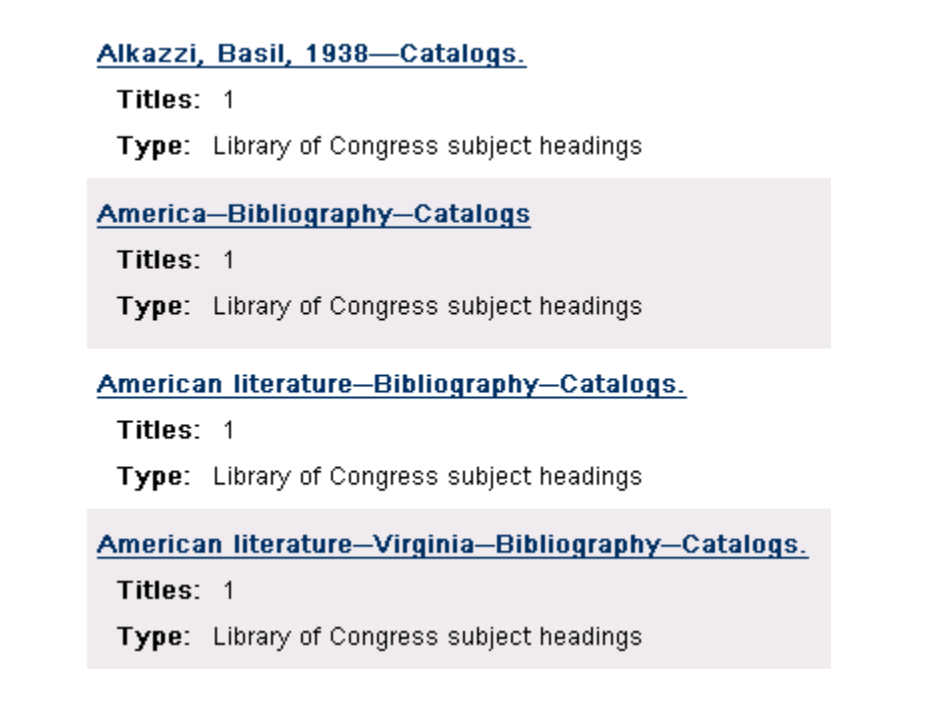

Figure 8-21. Heading Types Search Results in WebVoyáge

| <u>K</u> eyword                                                           | Index Selection                                                              | <u><u> </u></u> |
|---------------------------------------------------------------------------|------------------------------------------------------------------------------|-----------------|
| - Search by                                                               |                                                                              |                 |
| Find                                                                      |                                                                              |                 |
| C Browse                                                                  | Staff Subject Headings S                                                     | Search          |
| C Keyword                                                                 |                                                                              |                 |
| He                                                                        | ading Types Filter                                                           |                 |
| American Folklore Soci<br>Anglo-Am Cat Rules ge<br>Aquatic sciences and f | ety Ethnographic Thesau<br>meral material designation<br>fisheries thesaurus | irus            |
| Arabia Union Catalog S                                                    | ubject Headings                                                              | <b>T</b>        |

Figure 8-22. Heading Types Filter (Index Selection tab)

## **Editing Heading Filters**

The **Heading Filters** dialog box allows you to suppress or display the index filters that can be used for Heading Searches made in the staff modules.

#### NOTE:

Heading Filters can be edited but not deleted, and new ones can't be added. See <u>Figure 8-23</u>.

| ndex       | Heading Type    |       | New    |
|------------|-----------------|-------|--------|
| lame       | corporate name  |       | 11000  |
| lame       | geographic name |       | Edit   |
| lame       | meeting name    |       |        |
| lame       | personal name   |       |        |
| Name-title | corporate name  | -     | Delete |
| e sa       |                 | التشل |        |
|            |                 |       |        |
|            |                 |       |        |
|            |                 |       |        |
|            |                 |       |        |
|            |                 |       |        |
|            |                 |       |        |
|            |                 |       |        |
|            |                 |       |        |
|            |                 |       |        |
|            |                 |       |        |
|            |                 |       |        |
|            |                 |       |        |
|            |                 |       |        |
|            |                 |       |        |
|            |                 |       |        |
|            |                 |       |        |
|            |                 |       |        |
|            |                 |       |        |
|            |                 |       |        |

Figure 8-23. Heading Filters

# $\overline{\mathbf{v}}$

#### **Procedure 8-7. Suppressing or Enabling Heading Filters**

Use the following to suppress or enable Heading Filters.

1. From the Search menu bar, Select the **Heading Filters** button.

Result: Invokes the Heading Filters list box (see Figure 8-23).

- 2. Select the desired Index and Heading Type combination.
- 3. Click the Edit button

Result: The Edit Heading Filter dialog box opens (see Figure 8-24).

| Index       | Heading Type                                                                                                    | <ul> <li>New</li> </ul> |
|-------------|----------------------------------------------------------------------------------------------------|-------------------------|
| Name        | corporate name                                                                                                    |                         |
| Name        | geographic name                                                                                                    | Edit                    |
| Name        | meeting name                                                                                                    |                         |
| Name        | personal name                                                                                                    | Defete                  |
| Name-title  | corporate name                                                                                                    |                         |
|             |                                                                                                    |                         |
| Edit Headir | ng Filter:                                                                                                    | -27                     |
|             |                                                                                                    |                         |
|             | Index: [Name                                                                                                    |                         |
|             |                                                                                                    |                         |
| н           | eading Type: Laeographic name                                                                                                    |                         |
|             | and the second second s |                         |
|             |                                                                                                    |                         |
|             |                                                                                                    |                         |
|             |                                                                                                    |                         |
|             |                                                                                                    |                         |
|             | IStaff Suppress     Save Cancel                                                                                                    |                         |
|             | Staff Suppress     Save     Cancel                                                                                                    |                         |
|             | ☐ IStaff Suppress<br>Save Cancel                                                                                                    |                         |
|             | ☐ IStaff Suppress<br>Save Cancel                                                                                                    |                         |
|             | ☐ IStaff Suppress<br>Save Cancel                                                                                                    |                         |
|             | ☐ IStaff Suppress<br>Save Cancel                                                                                                    |                         |
|             | ☐ IStaff Suppress<br>Save Cancel                                                                                                    |                         |
|             | ☐ IStaff Suppress<br>Save Cancel                                                                                                    |                         |
|             | Staff Suppress         Save         Cancel                                                                                                    |                         |

Figure 8-24. Heading Filters Dialog Box

4. Click the **Staff Suppress** check box if you want to suppress the filter from being available when Heading searches are made from the staff modules.

Figure 8-25 on page 8-43 shows a filter displayed in the Voyager Cataloging module.

Figure 8-26 on page 8-43 shows the results of the same filter set to Staff suppress.

| Keyword       | Index Selection            | <u>B</u> uilder  | History       |
|---------------|----------------------------|------------------|---------------|
| Search by     |                            |                  |               |
| Find          |                            |                  |               |
| C Browse      | Staff Name Headings Search | •                |               |
| C Keyword     | ,                          |                  |               |
| н             | eading Types Filter        | Loca             | ations Filter |
| irporate name |                            | < Not applicable | >             |
| ographic name |                            |                  |               |
| rsonal name   |                            |                  |               |
| Search for    |                            |                  |               |
| Search Int.   |                            |                  |               |
|               |                            |                  |               |
|               |                            |                  |               |

Figure 8-25. Heading Filter Displayed

| <u>K</u> eyword                                 | Index Selection            | <u>B</u> uilder | History        |
|-------------------------------------------------|----------------------------|-----------------|----------------|
| Search hu                                       |                            |                 |                |
| <ul> <li>Find</li> </ul>                        |                            |                 |                |
| C Browse                                        | Staff Name Headings Search | •               | 1              |
| C Keyword                                       | ,                          |                 | •              |
| He                                              | ading Types Filter         | Lo              | cations Filter |
| corporate name<br>neeting name<br>personal name |                            | < Not applicabl | e>             |
| Search <u>f</u> or:                             |                            |                 |                |
|                                                 |                            |                 |                |
|                                                 |                            |                 |                |

Figure 8-26. Heading Filter Suppressed (in Same Filter List)

5. The **Save** button saves your information. The **Cancel** button closes the dialog box without saving.

# **Hook To Holdings**

Hook to Holdings allows you, when searching a citation database, to display the call number in your own holdings for material that matches the citations you are currently searching for.

The Hook to Holdings feature is used only in conjunction with Citation Server. See *Voyager Citation Server User's Guide* for more information.

#### NOTE:

The configuration of a Hook to Holdings profile is similar to the Import/Replace profile. You can specify the details for the Import/Replace profile on the **Select Profile** tab (Figure 8-28 on page 8-46), and define the fields to be searched on the **Field Definitions** tab (Figure 1 on page 8-48).

The **Selected Fields** list determines the fields that Voyager will search in trying to match the citation with any database holdings. Voyager will search fields in the order that the fields appear in the list.

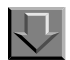

#### Procedure 8-8. Adding a Hook to Holdings Profile

Use the following to add a Hook to Holdings profile to the System Administration module.

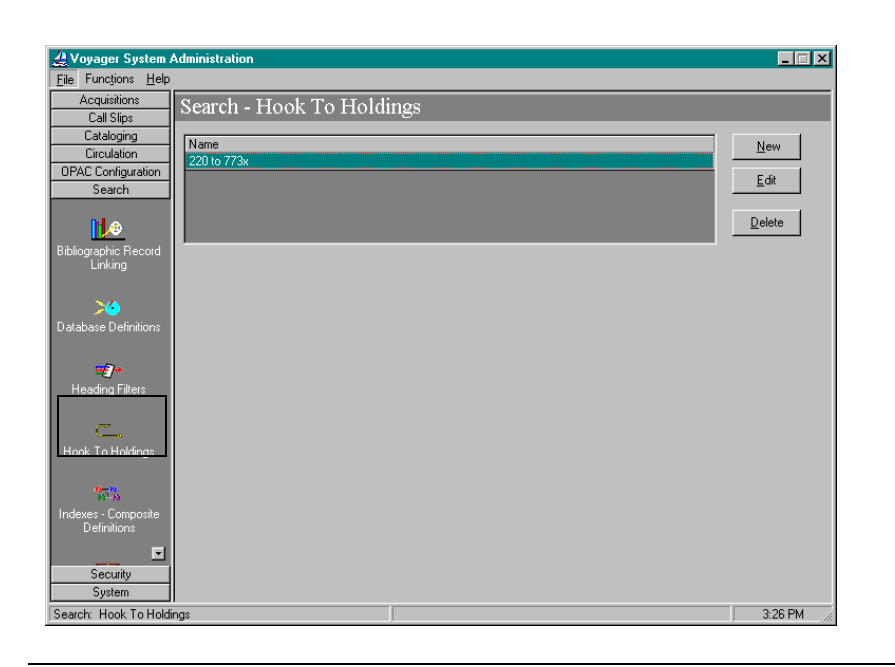

Figure 8-27. System Administration Main Menu

- 1. Start the System Administration module (see Figure 8-27).
- 2. Click the Search button in the menu sidebar.

Result: The Search menu expands

3. Click the Hook to Holdings button (see Figure 8-27).

Result: This opens the Hook to Holdings main menu (see Figure 8-27).

4. Click the **New** button.

**Result:** This enables the Profile Name and Profile Code fields on the Select Profile tab, as well as the Field Definitions tab of the Hook to Holdings main screen (see <u>Figure 8-28</u>).

| A Vouaner Sustem Administration        |         |
|----------------------------------------|---------|
| Eile Functions Help                    |         |
| Acquisitions Search - Hook To Holdings |         |
| Call Slips                             |         |
| Cataloging Name                        | New     |
| OPAC Configuration                     |         |
| Search                                 |         |
|                                        | Delete  |
|                                        |         |
| Jatabase Definitions                   |         |
| Select Profile   Field Definitions     |         |
| Field Weighting                        | ſ       |
| Profile Code:                          |         |
|                                        |         |
| Heading Filters Profile Name:          |         |
|                                        |         |
|                                        |         |
| Hooks To Holdings                      |         |
|                                        |         |
|                                        |         |
| Keyword Definitions                    |         |
| 1.0                                    |         |
| Material Tunes                         |         |
| Security                               |         |
| System                                 |         |
| earch: Hooks I o Holdings              | 1:04 PM |

Figure 8-28. Select Profile and Field Definitions Tabs

- 5. **Profile Code** field: Enter an abbreviated name in the **Profile Code** Field (eight characters maximum).
- Profile Name field: Enter a profile name in the Profile Name field. Use something short and descriptive of the profile being created (25 characters maximum).

#### NOTE:

This is the name that appears in the Hook to Holdings drop-down box in Database Definitions.

 Select the Field Definitions tab on the Hook to Holdings main screen (see Figure 8-28).

**Result:** This invokes the **Field Definitions** dialog box on the **Hook to Holdings** main screen (see Figure 8-29).

| Code   | Available Indexes                |    | Code                  | Selected Indexes |   |
|--------|----------------------------------|----|-----------------------|------------------|---|
| BID    | Bibliographic Record ID          | >  |                       |                  |   |
| 108D   | Publication Date(008)            |    |                       |                  |   |
| 1800 I | Language(008 coded)              | 11 |                       |                  |   |
| 108P   | Publication Place(008 coded)     |    |                       |                  |   |
| 10A    | LCCN (010a)                      |    |                       |                  |   |
| 10Z    | LCCN (010z): Cancelled/Invalid   |    |                       |                  |   |
| 20A    | ISBN (020a)                      | << |                       |                  |   |
| )20Z   | ISBN (020z): Cancelled/Invalid 🗾 |    | 4                     |                  | F |
|        |                                  |    | − 0 verride<br>Field: | Subfield:        |   |

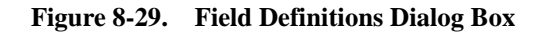

8. Locate the field(s) containing the match points(s) (usually the ISSN number) in the local records (usually the 022a in MARC21 format) and in the citation records (often the ISSN in citation records is in the 773x field). You can select any number of match points from the list, using the following procedure for each, until all desired match points are in the Selected Indexes list.

| If                                                                                                    | Then                                                                                                    |
|----------------------------------------------------------------------------------------------------|----------------------------------------------------------------------------------------------------|
| The match<br>point MARC<br>fields are the<br>same fields<br>in both the<br>records in the<br>local catalog<br>and the<br>citation<br>record | <ul> <li>a. Highlight the MARC field (and subfield if applicable) of the match point in the Available Indexes list.</li> <li>b. Click the &gt; Button.</li> <li>c. To save changes and return to the Hook to Holdings Main screen, click the Save button.</li> </ul>                                 |
| The match<br>points<br>(ISSNs) of<br>the local<br>records and<br>the citation<br>records are                                                | <ul> <li>a. Highlight the MARC field/subfield of the ISSN of the local catalog in the Available Indexes list.</li> <li>b. Click the &gt; button.</li> <li>When you select the index in the Selected Indexes list box, the Field Override and Subfield Override fields will become active.</li> </ul> |
| <i>not</i> the same                                                                                                    | c. To save changes and return to the Hook to Holdings<br>Main screen, click the Save button.                                                                                                    |

#### **Result:**

Your Hook to Holdings profile is now saved in Voyager System Administration.

#### Sample Hook to Holdings Profile

- Example: The following is an example of how to create a Hook to Holdings profile which matches the (ISSN in the) 022a of the local records to the (ISSN in the) 773x in the citation records.
  - From the Field Definitions dialog box in the Hook to Holdings main screen, highlight the 022A ISSN (022A) index in the Available Indexes list box of the Field Definitions tab (see Figure 8-30).

| Code | Available Indexes               |    | Code                  | Selected Indexes |
|------|---------------------------------|----|-----------------------|------------------|
| 020A | ISBN (020a)                     | >  |                       |                  |
| 020Z | ISBN (020z): Cancelled/Invalid  |    |                       |                  |
| 022A | ISSN (022a)                     |    |                       |                  |
| 022Z | ISSN (022z): Cancelled          |    |                       |                  |
| 022Y | ISSN (022y): Incorrect          |    |                       |                  |
| 024A | Other Std.Ident.(024a)          |    |                       |                  |
| 024Z | Other Std Ident.(024z): Cancell | << |                       |                  |
| 027A | Std Tech.Rpt No.(027a)          |    | 1                     |                  |
|      |                                 |    | ⊂ 0 verride<br>Field: | Subfield:        |

Figure 8-30. 022A ISSN (022a) in the Available Indexes List Box

2. Click the > button.

**Result:** The **022A ISSN (022A)** index transfers to the **Selected indexes** list box. This also enables the **Field Override** and **Subfield Override** fields (see <u>Figure 8-31</u>).

| Code | Available Indexes               |          | Code      | Selected Indexes |
|------|---------------------------------|----------|-----------|------------------|
| )20A | ISBN (020a)                     | >        | 022A      | ISSN (022a)      |
| )20Z | ISBN (020z): Cancelled/Invalid  |          |           |                  |
| )22Z | ISSN (022z): Cancelled          | 22       |           |                  |
| 022Y | ISSN (022y): Incorrect          |          |           |                  |
| )24A | Other Std.Ident.(024a)          |          |           |                  |
| )24Z | Other Std Ident.(024z): Cancell | <u> </u> |           |                  |
| )27A | Std Tech.Rpt No.(027a)          | <<       |           |                  |
| 027Z | Std Tech.Rpt No.(027z): Canci 🗾 |          | 4         |                  |
|      |                                 |          | ⊢Ωverride |                  |
|      |                                 |          | E-LA      | e                |
|      |                                 |          | Field.    | j Subileid. j    |

Figure 8-31. 022A ISSN Index in the Selected Indexes List Box

**Result:** Hook to Holdings matches the 022a fields of the records on the local database to the 022a fields of the citation records.

Next, configure Hook to Holdings to match the 022a in the records on the local database to the 773x field in the records on the citation database(s), by establishing a field and subfield override:

- 3. In the Field Override field, enter 773.
- 4. In the Subfield Override field, enter x.

The **Field Definitions** dialog box in the **Hook to Holdings** main screen should now look like <u>Figure 8-32</u> on <u>page 8-50</u>.

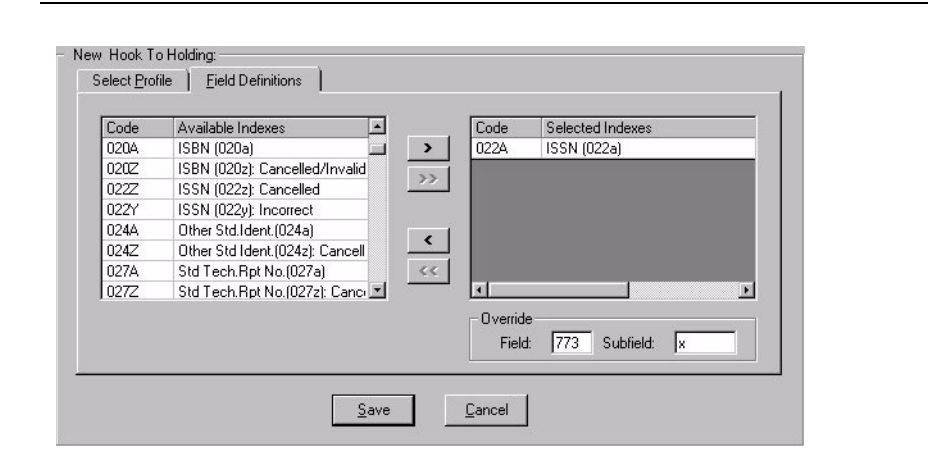

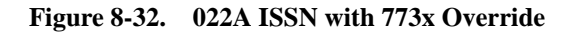

5. Click the **Save** button.

**Result:** Hook to Holdings now retrieves holdings information from your local holdings based on the ISSN match between the 022a fields in the records in your local database to the 773x fields in your citation records.

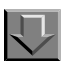

#### **Procedure 8-9. Deleting a Profile**

Use the following to delete a profile.

1. Select the profile to be deleted and click the **Delete** button. In the confirmation dialog box, click **Yes** to delete the profile or **No** to keep the profile.

# **Indexes - Composite Definitions**

You can define composite searches by selecting **Search** on the System Administration side menu, then clicking the **Indexes - Composite Definitions** button (see Figure 8-33).
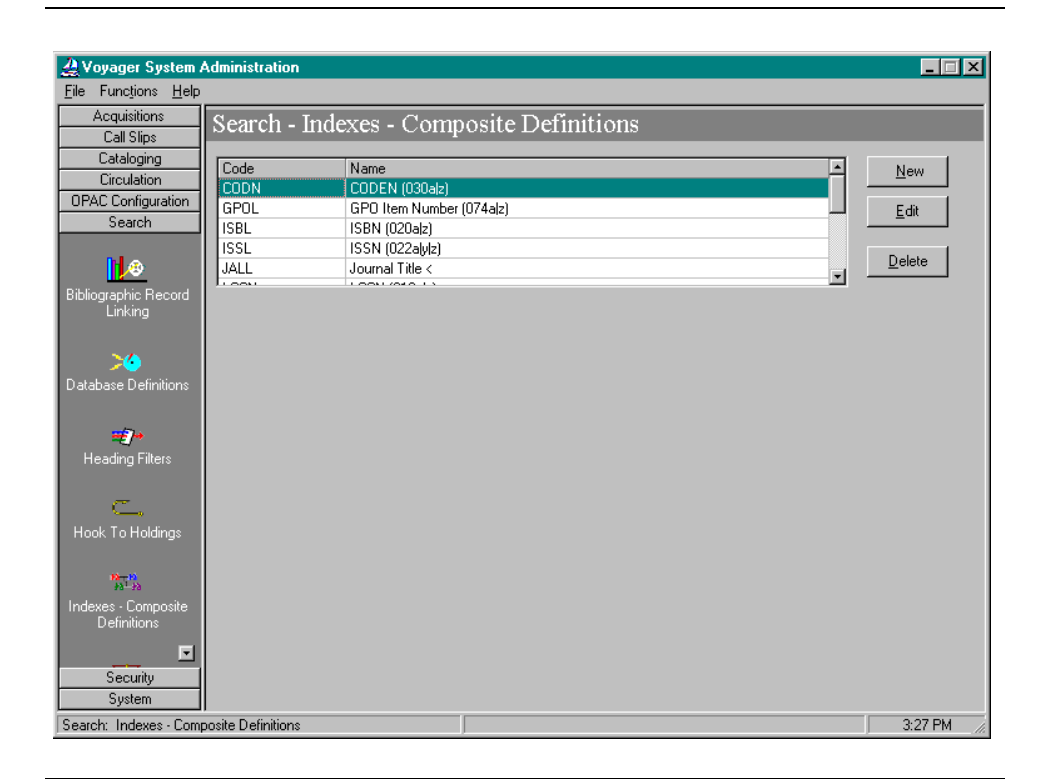

Figure 8-33. Composite Definitions

Voyager comes with preset options so that once your database load and index generation are completed, you can begin searching immediately through a wide array of search types. However, you can change many of these preset options. In some cases, you cannot change Search Codes or delete certain search types. All the indexes and search types are described in the "<u>Search Definition Tables</u>" appendix of this User's Guide.

The TALL and JALL Composite Searches cannot be deleted. However, they can be edited.

You may have a maximum of 55 Composite Searches.

The Indexes - Composite Definitions dialog boxes contain four tabs and corresponding dialog boxes:

- Index
- Definitions
- Sort Order
- Search Results

#### **Index Tab**

The Index tab contains the general information for the search, including the code, name, Z39.50 use attribute, and an option to suppress the search from the Voyager staff modules.

#### Code

When the system displays search results from a composite search in all Voyager modules, it includes at the top of the screen the Composite Code and the search statement you entered. The Composite Code is system-assigned. It cannot be changed or edited.

#### Name

Composite Names display on the staff search grid. The system continually counts the number of times any one Composite Name is used and readjusts the list accordingly, using frequency of use to determine the list order. Each time an operator opens a module to conduct a bibliographic search, the list order may have changed since the last time the operator used the system.

If a group of Composite Names appears in A-Z order, that is an indication that those Composite Names have not been used. To edit a search name, choose up to 40 characters (alphanumerical, punctuation, and spaces). Uppercase and lowercase are allowed for alpha characters.

#### Z39.50 Use Attribute

The Z39.50 Use Attribute is the access point which the search is performed on, when remote clients connect to the Voyager Server. See <u>Standard Z39.50</u> <u>Bibliographic Use Attributes</u> on <u>page B-2</u> in the <u>Z39.50 Attribute Codes</u> appendix to this document for available Use Attribute values.

#### Example:

To configure an ISBN composite code definition for searching the ISBN of records in the remote database, enter the 7 Use Attribute which uses the ISBN as the access point. Searches using this code, will then search according to ISBN.

#### **Staff Suppress Check Box**

Select this check box to suppress the code from view in the Voyager staff modules (Cataloging, for example).

## **Definitions Tab**

Determine the component searches to make up each composite search on the Definitions tab.

The Components are the single-field indexes also shown under the single-field Search Definitions except that the MFHD call numbers, Location, Format, Medium, Date, and Language do not display as Components since they cannot be included in a Composite Search. Headings and keyword searches cannot be included in a Composite Search and do not display as Components Figure 8-37 on page 8-57.

Any single-field index may be added to a Composite Search. The system does not monitor what single-field indexes are logically related. We suggest creating Composite Searches using only related single-field indexes such as all standard numbers, all series, all names, and so on.

#### Sort Order Tab

The **Sort Order** tab (Figure 8-38) allows you to select the order in which you want the Titles List to sort when displayed. The following fields define the sort characteristics:

- The **Primary** field determines the order of search results if there are duplicate entries for the index searched (duplicate titles in a left-anchored title search, for example).
- The **Secondary** field determines how records with duplicate Primary field information sort.
- The **Tertiary** field determines how records with duplicate Primary and Secondary information sort.

You can choose one of the following search types from each drop-down menu:

- None
- Author
- Title
- Date Published (ascending)
- Date Published (descending)

#### NOTE:

In the case of non-keyword, including composite searches, results are first sorted by the index specific criteria (by title, in a left-anchored title search, for example), and then by the primary, secondary, and tertiary sort order criteria if there are matches. In other words, non-keyword searches treat the primary, secondary, and tertiary criteria you specify as secondary, tertiary, and quaternary.

#### Example:

Perform a title keyword search and left-anchored title search both on the term *dog*. Assume that the Primary field in the Sort Order dialog box for those searches is set to *Author*, and the Secondary to *Date Published Ascending*.

• The Title keyword search results sort first by author, then by date published (in ascending order) if any duplicate authors are found (see Figure 8-34).

| Find     | This: shakespeare Find Resu                                                                | Its in: Title Keyword                        | Quick Limit: None                                    | -          |
|----------|--------------------------------------------------------------------------------------------|----------------------------------------------|------------------------------------------------------|------------|
| 10 reco  | ords per page 💌                                                                            | Submit Reset                                 |                                                      |            |
|          | previou                                                                                    | <sup>8</sup> 1 11 21 31 41 51 61 71 301 next |                                                      |            |
| Sort by: | ×                                                                                          |                                              | _                                                    | Post Limit |
| #        | Full Titl                                                                                  | e                                            | Author                                               | Date       |
|          | Shakespeare's comedies: explorations in form.                                              |                                              | Berry, Ralph, 1931-                                  | 1972       |
|          | Library Location: A: Main Collection                                                       | Call Number: PR2981 .B4                      | Status: Not Charged                                  |            |
| T [ 22 ] | Shakespere and his predecessors / by Frederick S. 3                                        | Boas.                                        | Boas, Frederick S. (Frederick Samuel),<br>1862-1957. | 1902       |
|          | Library Location: A: Main Collection                                                       | Call Number: PR2894 .B6 190.                 | 2 Status: Not Charged                                |            |
| [23]     | Shakespeare & the universities : and other studies in                                      | Elizabethan drama / by Frederick S. Boas.    | Boas, Frederick S. (Frederick Samuel),<br>1862-1957. | 1923       |
|          | Library Location: C: Main Collection                                                       | Call Number: 822.33 G S52bc                  | Status: Not Charged                                  |            |
|          | Shakespeare's early comedies : a structural analysis .                                     | Blaze Odell Bonazza                          | Bonazza, Blaze Odell                                 | 1966       |
| [24]     | Library Location: B: Main Collection                                                       | Call Number: 822.33 D B69s                   | Status: Not Charged                                  |            |
| □ [ 25 ] | Elizabethan stage conditions : a study of their place in<br>The Harness prize essay, 1931. | n the interpretation of Shakespeare's plays. | Bradbrook, M. C. (Muriel Clara), 1909                | - 1962     |
|          | Library Location: C: Main Collection                                                       | Call Number: PR3095.B65 196                  | 2 Status: Not Charged                                | 1          |
|          | Shakespeare, the craftsman, by M. C. Bradbrook.                                            |                                              | Bradbrook, M. C. (Muriel Clara), 1909                | - 1969     |
| 261      |                                                                                            | C 11 1 DD007 C DC7 100                       |                                                      | ,          |

Figure 8-34. Keyword Title Search Results

• The Left-Anchored search results will sort first by title, next by author (if any duplicate titles are found), and then by date published (in ascending order, if any duplicate authors are found for that title). See Figure 8-35.

| o ou on Itt |                                          |                                      |            |                                                     |                     |
|-------------|------------------------------------------|--------------------------------------|------------|-----------------------------------------------------|---------------------|
| Find        | I This: shakespeare                      | Find Results in: Left Anchored Title |            | Quick Limit: None                                   | -                   |
| 10 rec      | ords per page 💌                          | Submi                                | Reset      |                                                     |                     |
|             |                                          | previous 1 11 21 31 41 51 15         | 1 next     |                                                     |                     |
| Sort by:    | <b></b>                                  |                                      |            | 1                                                   | <sup>p</sup> ost Li |
| #           |                                          | Title <                              |            | Author                                              | Da                  |
|             | Shakespeare /                            |                                      |            | Brown, Ivor John Carnegie, 1891-                    | 195                 |
| ГПП         | Library Location: C: Main Collection     | Call Number: 82                      | 2.33 C S52 | 2Br Status: Not Charged                             |                     |
|             | Shakespeare /                            |                                      |            | Raleigh, Walter Alexander, Sir, 1861-1922.          | 1903                |
|             | Library Location: C: Main Collection     | n Call Number.                       | PR2894.1   | R3 Status: Not Charged                              |                     |
|             | Shakespeare & the outer mystery          |                                      |            | West, Robert Hunter.                                | 1968                |
|             | Title has multiple holdings              |                                      |            |                                                     |                     |
| □ [4]       | Shakespeare & the universities : and oth | er studies in Elizabethan drama /    |            | Boas, Frederick S. (Frederick Samuel),<br>1862-1957 | 1923                |

#### Figure 8-35. Left-Anchored Title Search Results

Specifying a Sort Order for Keyword searches only applies if the search is not done under relevance.

## **Search Results Tab**

Selections here determine what displays on any index display as the result of a search. If the search is a headings search, the search results are those for the subsequent index display after selecting from the headings list.

Figure 8-39 shows the Search Results tab of the Composite Search Definitions dialog box.

Only three elements can be assigned for any one Search Name.

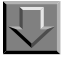

## Procedure 8-10. Adding/Editing a Composite Search Definition

Use the following to add or edit a Composite Search Definition.

1. From the Search menu bar, Select the Indexes - Composite Definitions button.

**Result:** Invokes the **Search - Indexes - Composite Definitions** list box (see Figure 8-33).

| If you are                           | Then                                                  |
|--------------------------------------|-------------------------------------------------------|
| Adding a<br>new<br>definition        | click the <b>New</b> button                           |
| Result: The New In<br>Figure 8-36).  | dexes - Composite Definition dialog box displays (see |
| Editing an<br>existing<br>definition | click the <b>Edit</b> button                          |

**Result:** The Edit Indexes - Composite Definition dialog box displays.

At any time:

- The **Save** button saves your information.
- The **Cancel** button closes the dialog box without saving.

| search - I | indexes - Composite Definitions                               |        |
|------------|---------------------------------------------------------------|--------|
| Code       | Name                                                          | A New  |
| CODN       | CODEN (030a                                                   |        |
| GPOL       | GPO Item Number (074a                                         | Edit   |
| SBL        | ISBN (020a                                                    |        |
| SSL        | ISSN (022alylz)                                               | Delete |
| ALL        | Journal Title <                                               |        |
|            | Code:<br>Name:<br>Z39.50 Use Attribute: 0 🔹<br>Staff Suppress |        |

Figure 8-36. New Indexes - Composite Definition Dialog Box

2. Click the Index tab.

Result: The Index dialog box displays (see Figure 8-36).

On the Index dialog box:

- 3. Enter a code for the database in the **Code** field (40 characters alphanumeric, maximum).
- 4. Select the appropriate Z39.50 Use attribute for the database.
- 5. Select the **Staff Suppress** check box if you do not want a composite search available on the **Index Selection** tab in the staff modules.

Clear the **Staff Suppress** check box to display the composite search definition on the **Index Selection** tab.

6. Click the **Definitions** tab.

Result: The Definitions dialog box displays (see Figure 8-36).

|                             |   |       |                              | - |
|-----------------------------|---|-------|------------------------------|---|
| UDEN (U3Ua)                 |   | >     | Host Item Entry <            | - |
| UDEN (U3Uz): Cancelled/Inva |   |       | Host Item Entry: Title <     | _ |
| Conference                  |   | >>    | Main Series Entry <          |   |
| Conference AE               |   |       | Parent Record Entry <        |   |
| Conference Series           |   | 2 - P | Parent Record Entry: Title < |   |
| Conference Series AE        |   | <     | Preceding Title (780t) <     |   |
| Corporate Name              |   |       | Series AE: Conference <      |   |
| Corporate Name AE           |   |       | Series AE: Corporate <       |   |
| Corporate Name Series       |   |       | Series AE: Personal <        |   |
| orporate Name Series AE     | - |       | Series AE: Uniform Title <   | - |

Figure 8-37. Definitions Tab

On the Definitions dialog box:

- 7. Highlight the desired search(es) in the Component list.
- 8. Click the > button to move search(es) to the **Composite** column.

To remove an element from the Selected column, highlight the element to remove and click the < button.

You can add all of the available groups to the Selected Access Groups list by clicking the >> button.

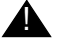

## **IMPORTANT:**

At least two searches must be assigned to the composite, for the definition to be saved.

To remove an index from the Selected Indexes list, highlight the index and click the < button. The index moves back to the Available Indexes list.

To remove all indexes from the **Selected Indexes** list, click the << button, All of the selected indexes move back to the Available Indexes list.

9. Select the Sort Order tab.

Result: Invokes the Sort Order dialog box (see Figure 8-38)

| ndex   Definițions   <u>Sort U</u> | rder Search <u>R</u> esults |
|------------------------------------|-----------------------------|
| Primary Sort:                      | Author                      |
| Second Sort:                       | Title                       |
| Teritary Sort:                     | none                        |
|                                    |                             |
|                                    |                             |
|                                    |                             |
|                                    |                             |

Figure 8-38. Sort Order Tab

On the Sort Order tab:

- 10. Select the Primary, Secondary, and Tertiary Sort points.
- 11. Select the Search Results tab.

Result: Invokes the Search Results dialog box (see Figure 8-39).

| Available Bib Text 🖉           | -            | Selected Bib Text                     |
|--------------------------------|--------------|---------------------------------------|
| 008 Field                      |              | Author                                |
| Cartographic Mathematical Data |              | Full Title                            |
| CODEN                          | _            | Publication Date                      |
| Date                           |              |                                       |
| Dates                          |              |                                       |
| Descriptive Form               | <            |                                       |
| Edition                        |              |                                       |
| Encoding Level                 |              |                                       |
| Format                         | -l           |                                       |
|                                |              |                                       |
|                                | I <b>™</b> 5 | ihow Index Column With Search Results |

Figure 8-39. Search Results Tab

On the Search Results dialog box:

- 12. Highlight the desired bibliographic text component in the Available Bib Text list.
- 13. Click the > button to move components to the Selected Bib Text column.

#### NOTE:

The columns will display in the order you select them, from left to right, in WebVoyage and the Voyager staff modules, even though they will automatically alphabetize in the Selected Bib Text column once you save the search.

To remove an element from the **Selected Bib Text** column, highlight the element to remove and click the < button.

You can add all of the available groups to the **Selected Bib Text** column list by clicking the >> button.

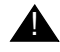

## **IMPORTANT:**

At least one component must be assigned to the Selected Bib Text list, for the search to be saved.

To remove an index from the **Selected Indexes** list, highlight the index and click the < button. The index moves back to the **Available Indexes** list.

To remove all indexes from the **Selected Indexes** list, click the << button. All of the selected indexes move back to the **Available Indexes** list.

14. To display the index column along with a column heading (the *Name* from the Index tab), select the **Show index column with search result** check box. This information displays in WebVoyage as well as in the Voyager staff modules.

This displays the column of information from the index searched, along with a heading containing the name of the search, as entered into the Code field on the Index tab. The fields specified in the Selected Bib Text column appear to the right of the index column (see Figure 8-40).

|             |                                       | previous next                                                            |                               |        |
|-------------|---------------------------------------|--------------------------------------------------------------------------|-------------------------------|--------|
| ort by      | :                                     | 1                                                                        | Post                          | Limit  |
| #           | Title <                               | Full Title                                                               | Author                        | Dates  |
| 111         | Dog on the sun : a volume of stories. | Dog on the sun : a volume of stories.                                    | Green, Paul, 1894-<br>1981.   | 1949   |
| _           | Library Location: B: Main             | Collection Call Number: F G797d                                          | Status: In Transit            | 93<br> |
|             | Dog years /                           | Dog years / Translated by Ralph Manheim.                                 | Grass, Günter, 1927-          | 1965   |
|             | Library Location: A: Main             | Collection Call Number: PZ4.G774 Do Stat                                 | us: LostSystem Appl           | ied    |
| - [3]       | Dogmatics.                            | Dogmatics.                                                               | Brunner, Emil, 1889-<br>1966. | 1950   |
|             | Library Location: B: Main             | Collection Call Number: 230 B89 Status.                                  | : Multiple item statuse       | 5      |
| <b>[</b> 41 | Dogmatics in outline /                | Dogmatics in outline / [by] Karl Barth. Translated by<br>G. T. Thompson. | Barth, Karl, 1886-<br>1968.   | 1949   |
|             | Library Location: A: Main             | Collection Call Number: BT77 .B345                                       | Status: Not Charge            | d      |
|             | Dogsong /                             | Dogsong / Gary Paulsen.                                                  | Paulsen, Gary.                | 1985   |
| 1 [5]       | Library Location: A: Main             | Collection Call Number: PZ7.P2843 Do 1985                                | 5 Status: In Trai             | ısit   |

Figure 8-40. Index Column and Heading

To hide the index column and heading, clear the **Show index column with search result** check box. Only the fields specified in the Selected Bib Text column appear in the results (see Figure 8-41).

| nd Thi   | s: dog Find Results in: Left Anchored Title                           | Quick Limit: Non            | e         |
|----------|-----------------------------------------------------------------------|-----------------------------|-----------|
| 10 reco  | rds per page 💌 Submit Re                                              | eset                        |           |
|          | previous next                                                         |                             |           |
| Sort by: | <b>X</b>                                                              | Po                          | ost Limit |
| #        | Full Title                                                            | Author                      | Dates     |
|          | Dog years / Translated by Ralph Manheim.                              | Grass, Günter, 1927-        | 1965      |
|          | Library Location: A: Main Collection Call Number: PZ4.G774.           | Do Status: LostSystem Ap    | oplied    |
|          | Dogmatics in outline / [by] Karl Barth. Translated by G. T. Thompson. | Barth, Karl, 1886-1968.     | 1949      |
| 2        | Library Location: A: Main Collection Call Number: BT77.               | B345 Status: Not Char       | ged       |
|          | Dogsong / Gary Paulsen.                                               | Paulsen, Gary.              | 1985      |
| 31       | Library Location: A: Main Collection Call Number: PZ7.P28             | 43 Do 1985 Status: In Ti    | ransit    |
|          | Dogmatics.                                                            | Brunner, Emil, 1889-1966.   | 1950      |
| 4        | Library Location: B: Main Collection Call Number: 230 B89             | Status: Multiple item statu | ises      |
|          | Dog on the sun : a volume of stories                                  | Green, Paul, 1894-1981.     | 1949      |
|          | D'og off tile start, a fortalle of stories.                           |                             |           |

Figure 8-41. Results without Index Column

15. Click the **Save** button to save your information or click the **Cancel** button to close the dialog box without saving.

# **Indexes - Field Weighting**

Voyager comes with preset options so that once your database load and index generation are completed, you can begin searching immediately through a wide array of search types. However, you can change many of these preset options. In some cases, you cannot change Search Codes or delete certain search types. See the "Search Definition Tables" appendix to this User's Guide for a description of all the indexes and search types.

You do not have to define any Keyword Field Weighting. When Voyager is distributed, all fields are weighted at a value of 100.

Voyager determines keyword relevance by the occurrence of the term(s) in the designated MARC fields. If you search for a single keyword, each record's relevance is the field weight of the highest weighted field that contains that keyword.

For multiple keyword searches:

- Keywords that appear more frequently in the database are considered *less* relevant.
- Keywords that appear closer together in the record are considered *more* relevant.

Figure 8-42 shows the Search - Indexes- Field Weighting main screen and Figure 8-43 shows the Edit Dialog box of the same screen.

| Voyager System a                           | Administration                     | <u>-</u> .× |
|--------------------------------------------|------------------------------------|-------------|
| Acquisitions<br>Call Slips                 | Search - Indexes - Field Weighting |             |
| Cataloging                                 | Sub-Field Weight                   | New         |
| Circulation                                | 245a 200                           |             |
| UPAC Configuration                         | 260a 75                            | Edit        |
| Search                                     | 505a 275                           |             |
| <u>.</u><br>2∎2                            | 650a 300                           | Delete      |
| Indexes - Field<br>Weighting               |                                    |             |
| Weighting                                  |                                    |             |
| <b>#h</b>                                  |                                    |             |
| Indexes - Headings &<br>Left-Anchored Defi |                                    |             |
|                                            |                                    |             |
|                                            |                                    |             |
| Indexes - Keyword                          |                                    |             |
| Dennicons                                  |                                    |             |
|                                            |                                    |             |
| Simultaneous Search                        |                                    |             |
| Derbapicating                              |                                    |             |
|                                            |                                    |             |
| Title List Column 🗖                        |                                    |             |
| Security                                   |                                    |             |
| System                                     |                                    |             |
| Search: Indexes - Field                    | Weighting                          | 2:35 PM     |

Figure 8-42. Indexes - Field Weighting Dialog Box

| Sub-Field | Weight                                                             | New    |
|-----------|--------------------------------------------------------------------|--------|
| 245a      | 200                                                                |        |
| 260a      | 75                                                                 | Edit   |
| 05a       | 275                                                                |        |
| 35Ua      | 300                                                                | Delete |
|           | Field and Subfield: 650a<br>Weight: 200 🗟 (0 · 500)<br>Save Cancel |        |

Figure 8-43. Edit Indexes - Field Weighting Dialog Box

## **Field and Sub-Field**

Type the three numbers representing the field, followed by the letter representing the subfield that you want to weight. Use the MARC 21 Format for Bibliographic Data to identify valid fields/subfields that could appear in your bibliographic records.

## Weight

You can customize the relative importance of fields searched while performing relevance ranked searches. Enter the numeric value from 20 to 500 in increments of 20 that you want the relevance search engine to use when it searches this field and subfield. The higher the number, the more weight and therefore the more relevance the search engine gives to that field and subfield.

### Example:

For example, to have a relevance ranked search return more results with the search term in the subject field (than in the title field for example) leave the relevance of the 245a at 100 and set the relevance of the 650a to 200.

<u>Figure 8-44</u> shows the search results of a keyword relevance search performed with the search term of *Philosophy*. The most relevant results all have the word *Philosophy* in the title (the 245a).

If your patrons tend to perform keyword searches on general subject terms, you can give a higher weight to the 650a Subject field. The results will look more like those in <u>Figure 8-45</u> (Figure 8-46 shows the search term in the 650a of one of the records)

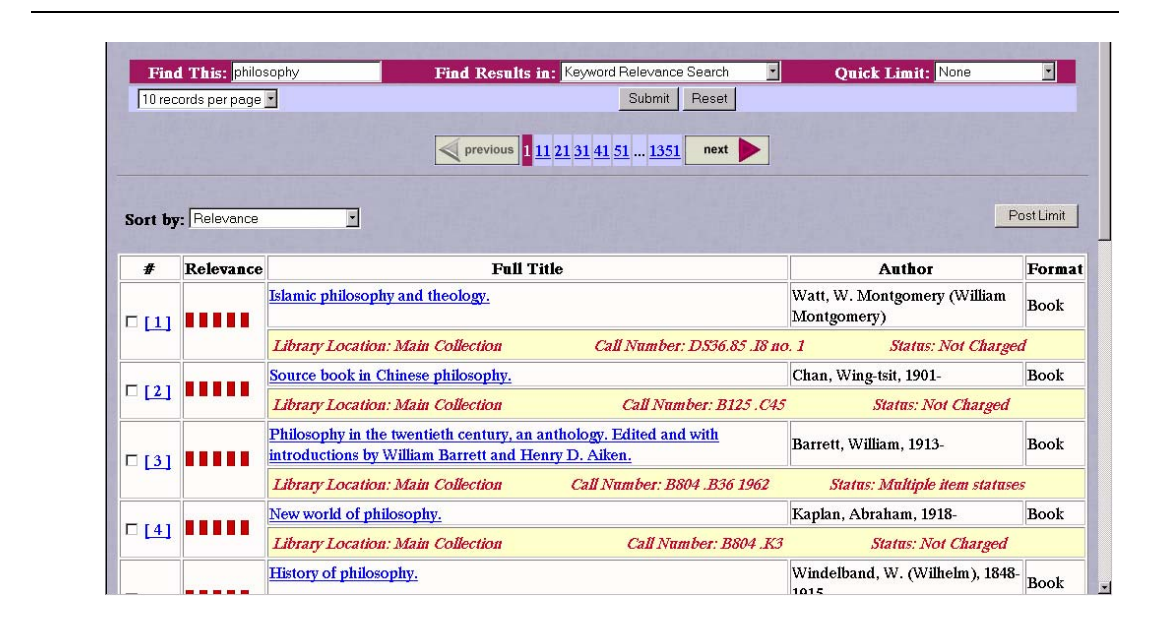

Figure 8-44. Search results with a Higher Weight in the Title Field

|                   | A rest a labele | and the second second se |                                                                                                    |                                                                                                    |                                                                                                    | N.L                                                             |          |
|-------------------|-----------------|----------------------------------------------------------------------------------------------------|----------------------------------------------------------------------------------------------------|----------------------------------------------------------------------------------------------------|----------------------------------------------------------------------------------------------------|-----------------------------------------------------------------|----------|
| Fin               | d This: philo   | sopny                                                                                                    | Find Results in: K                                                                                                    | Submit   Reset                                                                                                    | Quick Limit:                                                                                                    | None                                                            |          |
|                   | and por page    | -                                                                                                    | previous 1 11 21                                                                                                    | 31 41 51 1351 next                                                                                                    |                                                                                                    |                                                                 |          |
| ort by            | r Relevance     |                                                                                                    | <b>1</b> . H m.                                                                                                    |                                                                                                    |                                                                                                    | Po                                                              | ost Limi |
| #                 | Relevance       |                                                                                                    | Full Tit                                                                                                    | le                                                                                                    | Auti                                                                                                    | 101                                                             | Form     |
|                   |                 | History of Christian p                                                                                                    | <u>hilosophy in the Middle</u>                                                                                                    | Ages.                                                                                                    | Gilson, Etienn                                                                                                    | e, 1884-                                                        | Book     |
| 111               |                 |                                                                                                    |                                                                                                    |                                                                                                    | 1978.                                                                                                    |                                                                 |          |
| [1]               |                 | Library Location: Ma                                                                                                    | in Collection                                                                                                    | Call Number: B72 .G48                                                                                                    | 1978.<br>Status: No                                                                                                    | ot Charged                                                      | Boom     |
| [1]               | •••••           | Library Location: Ma<br>Love, power, and just<br>Firth lectures in Notti<br>Virginia.                                                                                                    | <i>in Collection</i><br>ice; ontological analyses<br>ngham, England, and as                                                       | Call Number: B72 ,G48<br>and ethical applications. Given<br>Sprunt lectures in Richmond,                                                                                           | 1978.<br>Status: No<br>as<br>Tillich, Paul, 1                                                                               | ot Charged<br>886-1965.                                         | Book     |
| [1]               | •••••           | Library Location: Ma<br>Love, power, and just<br>Firth lectures in Notti<br>Virginia.<br>Library Location: Ma                                                                                                    | <i>in Collection</i><br>ice; ontological analyses<br>ngham, England, and as<br><i>in Collection</i>                               | Call Number: B72 . G48<br>and ethical applications. Given .<br>Sprunt lectures in Richmond,<br>Call Number: BV4633 . T5                                                            | 1978.<br>Status: No<br>as<br>Tillich, Paul, 1<br>Status: N                                                                  | ot Charged<br>886-1965.<br>Tot Charged                          | Book     |
| [1]<br>[2]        |                 | Library Location: Ma<br>Love, power, and just<br>Firth lectures in Notti<br>Virginia.<br>Library Location: Ma<br>Measure of man: on f                                                                                                    | <i>tin Collection</i><br>ice; ontological analyses<br>ngham, England, and as<br><i>tin Collection</i><br>reedom, human values,    | Call Number: B72 .G48<br>and ethical applications. Given :<br>Sprunt lectures in Richmond,<br>Call Number: BV4633 .T5<br>survival, and the modern temper                           | 1978.       Status: No       as     Tillich, Paul, 1       Status: N       Status: N       ta     Krutch, Joseph 1893-1970. | ot Charged<br>886-1965.<br>Tot Charged<br>1 Wood,               | Book     |
| [1]<br>[2]<br>[3] | •••••           | Library Location: Ma<br>Love, power, and just<br>Firth lectures in Notti<br>Virginia.<br>Library Location: Ma<br>Measure of man: on f<br>Library Location: Ma                                                                                                    | tin Collection<br>ice; ontological analyses<br>ngham, England, and a<br>tin Collection<br>reedom, human values,<br>tin Collection | Call Number: B72 .G48<br>and ethical applications. Given :<br>Sprunt lectures in Richmond,<br>Call Number: BV4633 .T5<br>survival, and the modern temper<br>Call Number: B804 .K68 | 1978.<br>Status: No<br>as<br>Tillich, Paul, 1<br>Status: No<br>tanta: No<br>Status: No<br>Status: No<br>Status: No          | ot Charged<br>886-1965.<br>Tot Charged<br>h Wood,<br>ot Charged | Book     |

Figure 8-45. Search results with a Higher Weight in the Subject Field

|           | Bibliographic                                        | Holdings                                             | Table of Contents                           | Linked Resources           | MARC Format                |
|-----------|------------------------------------------------------|------------------------------------------------------|---------------------------------------------|----------------------------|----------------------------|
|           | Love,                                                | power, and justice                                   | e; ontological analyses a                   | ad ethical application     | s                          |
| elevanc   | e: <b>           </b>                                |                                                      |                                             |                            |                            |
| 00        | 0 00645nam 22002051 45@                              | 9                                                    |                                             |                            |                            |
| 00        | 01 1177                                              |                                                      |                                             |                            |                            |
| 00        | <b>)8</b> 721213s1954 nyu 000 0 e                    | ng                                                   |                                             |                            |                            |
| 01        | lo _  a 54006522                                     |                                                      |                                             |                            |                            |
| 03        | 55 _  a 54006522 /L                                  |                                                      |                                             |                            |                            |
| 04        | 19 _  a SHCM                                         |                                                      |                                             |                            |                            |
| 03        | 50 0_  a BV4633  b .T5                               |                                                      |                                             |                            |                            |
| 08        | 82 _  a 241                                          |                                                      |                                             |                            |                            |
| 09        | 2 _  a 241 T57                                       |                                                      |                                             |                            |                            |
| 10        | 00 1_   a Tillich, Paul,   d 1                       | 886-1965.                                            |                                             |                            |                            |
| 24        | 5 10  a Love, power, and<br>England, and as Sprunt I | justice; <b> b</b> ontologic<br>lectures in Richmone | al analyses and ethical app<br>1, Virginia. | lications.  c Given as Fir | th lectures in Nottingham, |
| 26        | 50 _   a New York,   b Ox                            | ford University Pres                                 | s,  c 1954.                                 |                            |                            |
| 30        | 00 _  a 127 p.  c 20 cm.                             |                                                      |                                             |                            |                            |
| 65        | 50_0  a Love.                                        |                                                      |                                             |                            |                            |
| <b>C1</b> | O La Douros (Dhilosoph                               |                                                      |                                             |                            |                            |

Figure 8-46. Search Term in Subject Field

# Indexes - Headings & Left-Anchored Definitions

You can customize single Headings and left-anchored searches by selecting **Search** on the System Administration side menu, then clicking the **Headings & Left-Anchored Definitions** button (see <u>Figure 8-33</u>).

| A Voyager System<br>File Functions Held                                    | Administratior |                                     |             | >      |
|----------------------------------------------------------------------------|----------------|-------------------------------------|-------------|--------|
| Acquisitions                                                               | Search -       | Indexes - Headings & Left-Anchored  | Definitions |        |
| Call Slips                                                                 | jocar en -     | indexes - meadings to Dent-Michored | L'ennitions | _      |
| Cataloging                                                                 | Codes          | Names                               |             | Mauri  |
| Circulation                                                                | 008D           | Publication Date(008)               | <u> </u>    | New    |
| OPAC Configuration                                                         | 008L           | Language(008 coded)                 |             | Edit   |
| Search                                                                     | 008P           | Publication Place(008 coded)        |             |        |
| -                                                                          | 010A           | LCCN (010a)                         |             |        |
| <u>C.</u>                                                                  | 0102           | LCCN (010z): Cancelled/Invalid      |             | Delete |
| Hook To Holdings                                                           | 10001          | 10041 (000.)                        | <u> </u>    |        |
| Indexes - Field<br>Weighting<br>Indexes - Headings &<br>Left-Anchored Defi |                |                                     |             |        |
|                                                                            |                |                                     |             |        |
| Indexes - Keyword<br>Definitions 💌<br>Security<br>System                   |                |                                     |             |        |

### Figure 8-47. Heading and Left-Anchored Index Definitions

Voyager comes with preset options so that once your database load and index generation are completed, you can begin searching immediately through a wide array of search types.

However, you can change many of these preset options. In some cases, you cannot change Search Codes or delete certain search types.

You cannot add a Headings or Left-Anchored Search Definition.

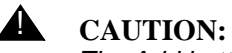

The Add button is inactive. You cannot add any search definitions. Be sure to consider carefully whether you want to delete any of your search definitions. If you delete a search definition, you cannot add it back using the Add button.

The **Indexes - Headings & Left-Anchored Definitions** dialog box contains the following tabs and corresponding dialog boxes:

- Index
- Search Results
- Sort Order
- Definitions

## **Index Tab**

The Index tab contains the general information for the search, including the code, name, Z39.50 use attribute, and an option to suppress the search from the Voyager staff modules.

#### Code

When the system displays search results from a headings or left-anchored search in all Voyager modules, and WebVoyage, it includes at the top of the screen the Composite Code and the search statement you entered. The Code is systemassigned. It cannot be changed or edited.

#### Name

Index names display on the staff search grid. The system continually counts the number of times any one index name is used and readjusts the list accordingly, using frequency of use to determine the list order. Each time an operator opens a module to conduct a bibliographic search, the list order may have changed since the last time the operator used the system.

If a group of names appears in A-Z order in the staff search grid, that is an indication that those index names have not been used. To edit a search name, choose up to 40 characters (alphanumerical, punctuation, and spaces). Uppercase and lowercase are allowed for alpha characters.

## Z39.50 Use Attribute

The Z39.50 Use Attribute is the access point which the search is performed on. See <u>Standard Z39.50 Bibliographic Use Attributes</u> in the <u>Z39.50 Attribute Codes</u> appendix to this document for available Use Attribute values.

### **Staff Suppress Check Box**

Select this check box to suppress the code from view in the Voyager staff modules (Cataloging, for example).

## Search Results Tab

Selections here determine what displays on any index display as the result of a search. If the search is a headings search, the search results are those for the subsequent index display after selecting from the headings list.

#### Sort Order Tab

The **Sort Order** tab (Figure 8-38) allows you to select the order in which you want the Titles List to sort when displayed. The following fields define the sort characteristics:

- The **Primary** field determines the order of search results if there are duplicate entries for the index searched (duplicate titles in a left-anchored title search, for example).
- The **Secondary** field determines how records with duplicate Primary field information sort.
- The **Tertiary** field determines how records with duplicate Primary and Secondary information sort.

You can choose one of the following search types from each drop-down menu:

- None
- Author
- Title
- Date Published (ascending)
- Date Published (descending)

## NOTE:

In the case of non-keyword, including composite searches, results are first sorted by the index specific criteria (by title, in a left-anchored title search, for example), and then by the primary, secondary, and tertiary sort order criteria if there are matches. In other words, non-keyword searches treat the primary, secondary, and tertiary criteria you specify as secondary, tertiary, and quaternary.

#### Example:

Perform a title keyword search and left-anchored title search both on the term *dog*. Assume that the Primary field in the Sort Order dialog box for those searches is set to *Author*, and the Secondary to *Date Published Ascending*.

• The Title keyword search results sort first by author, then by date published (in ascending order) if any duplicate authors are found (see <u>Figure 8-48</u>).

| Find        | i This: shakespeare Find Results in                                                            | n: Title Keyword                                  | Quick Limit: None                                    | •          |
|-------------|------------------------------------------------------------------------------------------------|---------------------------------------------------|------------------------------------------------------|------------|
| 10 rec      | ords per page 💌                                                                                | Submit Reset                                      |                                                      |            |
|             | previous 1                                                                                     | 11 <mark>21</mark> <u>31 41 51 61 71 301 next</u> |                                                      |            |
| Sort by:    |                                                                                                |                                                   | _                                                    | Post Limit |
| #           | Full Title                                                                                     |                                                   | Author                                               | Dates      |
| E tota      | Shakespeare's comedies: explorations in form.                                                  |                                                   | Berry, Ralph, 1931-                                  | 1972       |
| L <u>21</u> | Library Location: A: Main Collection                                                           | Call Number: PR2981 .B4                           | Status: Not Charged                                  |            |
|             | Shakespere and his predecessors / by Frederick S. Boa                                          | 5.                                                | Boas, Frederick S. (Frederick Samuel),<br>1862-1957. | 1902       |
|             | Library Location: A: Main Collection                                                           | Call Number: PR2894 .B6 1902                      | ? Status: Not Charged                                |            |
| □ [ 23 ]    | Shakespeare & the universities : and other studies in Eliz                                     | abethan drama / by Frederick S. Boas.             | Boas, Frederick S. (Frederick Samuel),<br>1862-1957. | 1923       |
|             | Library Location: C: Main Collection                                                           | Call Number: 822.33 G S52bc                       | Status: Not Charged                                  |            |
| _           | Shakespeare's early comedies : a structural analysis / Bla                                     | ze Odell Bonazza.                                 | Bonazza, Blaze Odell.                                | 1966       |
|             | Library Location: B: Main Collection                                                           | Call Number: 822.33 D B69s                        | Status: Not Charged                                  |            |
| □ [ 25 ]    | Elizabethan stage conditions : a study of their place in the<br>The Harness prize essay, 1931. | interpretation of Shakespeare's plays.            | Bradbrook, M. C. (Muriel Clara), 1909                | 1962       |
|             | Library Location: C: Main Collection                                                           | Call Number: PR3095.B65 196                       | 2 Status: Not Charged                                |            |
| -           | Shakespeare, the craftsman, by M. C. Bradbrook.                                                |                                                   | Bradbrook, M. C. (Muriel Clara), 1909                | 1969       |
| L [26]      | Library Location: A: Main Collection                                                           | Call Number: PR2976 .B57 196                      | 9 Status: Not Charged                                |            |

Figure 8-48. Keyword Title Search Results

• The Left-Anchored search results will sort first by title, next by author (if any duplicate titles are found), and then by date published (in ascending order, if any duplicate authors are found for that title). See Figure 8-49.

| Fine                    | I This: shakespeare                                                                                                    | Find Results in: Left Anchored Title                  | Quick Limit: None                                                                                                    | •                    |
|-------------------------|----------------------------------------------------------------------------------------------------|-------------------------------------------------------|----------------------------------------------------------------------------------------------------|----------------------|
| 10 records per page 💌   |                                                                                                    | Submit Reset                                          |                                                                                                    |                      |
|                         |                                                                                                    | previous 1 11 21 31 41 51 151 next                    |                                                                                                    |                      |
| Sort by:                | <b></b>                                                                                                    |                                                       | _                                                                                                    | PostLir              |
| #                       |                                                                                                    | Title <                                               | Author                                                                                                    | Da                   |
|                         | And a second second sec |                                                       |                                                                                                    | 1000                 |
|                         | Shakespeare /                                                                                                    |                                                       | Brown, Ivor John Carnegie, 1891-                                                                                                    | 1959                 |
| ⊒ [11]                  | Shakespeare /<br>Library Location: C: Main Collection                                                                                                    | Call Number: 822.33 C S521                            | Brown, Ivor John Carnege, 1891-<br>Br Status: Not Charged                                                                                          | 1959                 |
| П                       | Shakespeare /<br>Library Location: C: Main Collection<br>Shakespeare /                                                                                                    | Call Number: 822.33 C S521                            | Brown, Ivor John Camegie, 1891-<br>Sr Status: Not Charged<br>Raleigh, Walter Alexander, Sir, 1861-1922                                             | 1959                 |
| = [1]<br>= [2]          | Shakespeare /<br>Library Location: C: Main Collection<br>Shakespeare /<br>Library Location: C: Main Collection                                                                                                    | Call Number: 822.33 C S521<br>Call Number: PR2894 .R3 | Brown, Ivor John Carnege, 1891-<br>Pr Status: Not Charged<br>Raleigh, Walter Alexander, Sir, 1861-1922<br>Status: Not Charged                      | 1959                 |
|                         | Shakespeare /<br>Library Location: C: Main Collection<br>Shakespeare /<br>Library Location: C: Main Collection<br>Shakespeare & the outer mystery                                                                                                    | Call Number: 822.33 C S521<br>Call Number: PR2894 .R3 | Brown, Ivor John Carnege, 1891-<br>Status: Not Charged<br>Raleigh, Walter Alexander, Sir, 1861-1922<br>Status: Not Charged<br>West, Robert Hunter. | 1959<br>1907<br>1968 |
| - [1]<br>- [2]<br>- [3] | Shakespeare /<br>Library Location: C: Main Collection<br>Shakespeare /<br>Library Location: C: Main Collection<br>Shakespeare & the outer mystery<br>Title has multiple holdings                                                                                                    | Call Number: 822.33 C S521<br>Call Number: PR2894 .R3 | Brown, Ivor John Carnege, 1891-<br>Status: Not Charged<br>Raleigh, Walter Alexander, Sir, 1861-1922<br>Status: Not Charged<br>West, Robert Hunter. | 1959                 |

## Figure 8-49. Left-Anchored Title Search Results

Specifying a Sort Order for Keyword searches only applies if the search is not done under relevance.

## **Definitions Tab**

The Definitions tab cannot be edited for Headings and Left-Anchored Indexes.

# **Keyword Definitions**

You can define composite searches by selecting **Search** on the System Administration side menu, then clicking the **Indexes - Keyword Definitions** button (see Figure 8-50).

| Av. 6                              |                |                       |                |    |          |            |
|------------------------------------|----------------|-----------------------|----------------|----|----------|------------|
| Z Voyager System /                 | Administrati   | DN                    |                |    |          |            |
| <u>File</u> Functions <u>H</u> elp | ~ 1            | * 1 **                |                |    |          |            |
| Call Slips                         | Search         | - Indexes - Keyw      | ord Definition | IS |          |            |
| Cataloging                         |                | <b>N</b>              |                |    |          |            |
| Circulation                        | Lode<br>100A   | Name<br>Personal Name |                |    | £        | New        |
| OPAC Configuration                 | 1104           | Cornorate Name        |                |    |          | Edit       |
| Search                             | 111A           | Conference Name       |                |    |          |            |
|                                    | 130A           | Uniform Title (130)   |                |    |          | - N. L. L  |
| <u> </u>                           | 210A           | Title, Key            |                |    | <b>_</b> | Delete     |
| Indexes Field                      | 10101          |                       |                |    |          |            |
| Weighting                          |                |                       |                |    |          |            |
|                                    |                |                       |                |    |          |            |
| <b>#h</b>                          |                |                       |                |    |          |            |
| Indexes - Headings &               |                |                       |                |    |          |            |
| Lert-Anchored Deri                 |                |                       |                |    |          |            |
|                                    |                |                       |                |    |          |            |
|                                    |                |                       |                |    |          |            |
| Indexes - Keyword                  |                |                       |                |    |          |            |
| Dennidoris                         |                |                       |                |    |          |            |
|                                    |                |                       |                |    |          |            |
|                                    |                |                       |                |    |          |            |
| De-Duplicating                     |                |                       |                |    |          |            |
|                                    |                |                       |                |    |          |            |
|                                    |                |                       |                |    |          |            |
| Title List Column                  |                |                       |                |    |          |            |
| Securitu                           |                |                       |                |    |          |            |
| Sustem                             |                |                       |                |    |          |            |
| Search: Indexes - Keuw             | ord Definition | 2                     |                |    |          | 3:30 PM    |
| Dedicin. Indexes - Reyw            | orale childion | \$                    | 1              |    |          | 3.301 M // |

Figure 8-50. Search - Indexes - Keyword Definitions

Voyager comes with preset options so that once your database load and index generation are completed, you can begin searching immediately through a wide array of search types. However, you can change many of these preset options. In some cases, you cannot change Search Codes or delete certain search types.

#### NOTE:

The GKEY search cannot be deleted.

The **Indexes - Keyword Definitions** dialog box contains the following tabs and corresponding dialog boxes (Figure 8-53 on page 8-76):

- Index
- Definitions
- Sort Order
- Search Results

## Index Tab

The Index tab contains the general information for the search, including the code, name, Z39.50 use attribute, and an option to suppress the search from the Voyager staff modules.

#### Code

When the system displays search results from a keyword search in all Voyager modules, it includes at the top of the screen the Keyword Code and the search statement you entered. The keyword Code is system-assigned. It cannot be changed or edited.

#### Name

Keyword Names display on the staff search grid. The system continually counts the number of times any one Keyword Name is used and readjusts the list accordingly, using frequency of use to determine the list order. Each time an operator opens a module to conduct a bibliographic search, the list order may have changed since the last time the operator used the system.

If a group of Keyword Names appears in A-Z order, that is an indication that those Keyword Names have not been used. To edit a search name, choose up to 40 characters (alphanumerical, punctuation, and spaces). Uppercase and lowercase are allowed for alpha characters.

#### Z39.50 Use Attribute

The Z39.50 Use Attribute is the access point which the search is performed on. See <u>Standard Z39.50 Bibliographic Use Attributes</u> in the <u>Z39.50 Attribute Codes</u> appendix to this document for available Use Attribute values.

#### **OPAC suppress Check Box**

Select this check box to suppress the code from view in the OPAC (like WebVoyage).

#### **Staff suppress Check Box**

Select this check box to suppress the code from view in the Voyager staff modules (Cataloging, for example).

### **Definitions Tab**

Determine the component MARC record field(s) and subfield(s) to make up each keyword search on the Definitions tab.

Any field and subfield combination may be added to a Keyword Search. The system does not monitor what fields and subfields are logically related.

## Sort Order Tab

The **Sort Order** tab (Figure 8-38) allows you to select the order in which you want the Titles List to sort when displayed. The following fields define the sort characteristics:

- The **Primary** field determines the sort order of search results when displayed.
- The **Secondary** field determines how records with duplicate Primary field information sort.
- The **Tertiary** field determines how records with duplicate Primary and Secondary information sort.

You can choose one of the following search types from each drop-down menu:

- None
- Author
- Title
- Date Published (ascending)
- Date Published (descending)

#### NOTE:

In the case of non-keyword, including composite searches, results are first sorted by the index specific criteria (by title, in a left-anchored title search, for example), and then by the primary, secondary, and tertiary sort order criteria if there are matches. In other words, non-keyword searches treat the primary, secondary, and tertiary criteria you specify as secondary, tertiary, and quaternary.

#### Example:

Perform a title keyword search and left-anchored title search both on the term *dog*. Assume that the Primary field in the Sort Order dialog box for those searches is set to *Author*, and the Secondary to *Date Published Ascending*.

• The Title keyword search results sort first by author, then by date published (in ascending order) if any duplicate authors are found (see Figure 8-34).

| Find     | This: shakespeare Find                                                              | Results in: Title Keyword                           | Quick Limit: None                                    | •          |
|----------|-------------------------------------------------------------------------------------|-----------------------------------------------------|------------------------------------------------------|------------|
| 10 reci  | ords per page 🗾                                                                     | Submit Reset                                        |                                                      |            |
|          | P                                                                                   | revious 1 11 21 31 41 51 61 71 301 next             |                                                      |            |
| Sort by: |                                                                                     |                                                     |                                                      | Post Limit |
| #        | Fi                                                                                  | ıll Title                                           | Author                                               | Dates      |
| E LOLD   | Shakespeare's comedies: explorations in form                                        |                                                     | Berry, Ralph, 1931-                                  | 1972       |
|          | Library Location: A: Main Collection                                                | Call Number: PR2981 .B4                             | Status: Not Charged                                  |            |
|          | Shakespere and his predecessors / by Frederi                                        | ick S. Boas.                                        | Boas, Frederick S. (Frederick Samuel),<br>1862-1957. | 1902       |
|          | Library Location: A: Main Collection                                                | Call Number: PR2894 .B6 1902                        | Status: Not Charged                                  |            |
| □ [ 23 ] | Shakespeare & the universities : and other stu                                      | dies in Elizabethan drama / by Frederick S. Boas.   | Boas, Frederick S. (Frederick Samuel),<br>1862-1957. | 1923       |
|          | Library Location: C: Main Collection                                                | Call Number: 822.33 G S52bo                         | Status: Not Charged                                  |            |
| E LOU    | Shakespeare's early comedies : a structural an                                      | alysis / Blaze Odell Bonazza.                       | Bonazza, Blaze Odell                                 | 1966       |
|          | Library Location: B: Main Collection                                                | Call Number: 822.33 D B69s                          | Status: Not Charged                                  |            |
| □ [ 25 ] | Elizabethan stage conditions : a study of their p<br>The Harness prize essay, 1931. | place in the interpretation of Shakespeare's plays. | Bradbrook, M. C. (Muriel Clara), 1909-               | 1962       |
|          | Library Location: C: Main Collection                                                | Call Number: PR3095.B651962                         | ? Status: Not Charged                                | Ê.         |
| E LOCA   | Shakespeare, the craftsman, by M. C. Bradbr                                         | rook.                                               | Bradbrook, M. C. (Muriel Clara), 1909-               | 1969       |
| L [26]   | Library Location: A: Main Collection                                                | Call Number: PR2976 .B57 1965                       | Status: Not Charged                                  | 1          |

Figure 8-51. Keyword Title Search Results

• The Left-Anchored search results will sort first by title, next by author (if any duplicate titles are found), and then by date published (in ascending order, if any duplicate authors are found for that title). See Figure 8-51.

| Fine     | I Thie: shakesneare                  | Find Results in: Left Anchored Title |         | Ouick Limits None                         | +        |
|----------|--------------------------------------|--------------------------------------|---------|-------------------------------------------|----------|
| 10 rec   | cords per page                       |                                      | leset   | Quick Linut, prone                        |          |
|          |                                      | previous 1 11 21 31 41 51 151        | next 🕨  |                                           |          |
| Sort by: |                                      |                                      |         | <u>_</u>                                  | Post Lii |
| #        |                                      | Title <                              |         | Author                                    | Da       |
| -        | Shakespeare /                        |                                      | B       | rown, Ivor John Carnegie, 1891-           | 1959     |
| гш       | Library Location: C: Main Collection | n Call Number: 822.33 (              | C S52Br | Status: Not Charged                       |          |
|          | Shakespeare /                        |                                      | R       | aleigh, Walter Alexander, Sir, 1861-1922. | 1907     |
|          | Library Location: C: Main Collection | n Call Number: PR28                  | 894.R3  | Status: Not Charged                       |          |
|          | Shakespeare & the outer mystery      |                                      | V       | Vest, Robert Hunter.                      | 1968     |
| _        |                                      |                                      |         |                                           |          |
|          | Title has multiple holdings          |                                      |         |                                           |          |

#### Figure 8-52. Left-Anchored Title Search Results

#### NOTE:

Specifying a Sort Order for Keyword searches only applies if the search is not done under relevance.

## **Search Results Tab**

Selections here determine what displays on the search results display. If the search is a headings search, the search results are those for the subsequent index display after selecting from the headings list.

Only three elements can be assigned for any one Search Name.

# $\overline{\mathbf{v}}$

Procedure 8-11. Adding/Editing a Composite Search Definition

Use the following to add or edit a Composite Search Definition.

1. From the Search menu bar, Select the Indexes - Keyword Definitions button.

**Result:** Invokes the **Search - Indexes - Keyword Definitions** list box (see Figure 8-50).

| If you are                           | Then                                                                 |
|--------------------------------------|----------------------------------------------------------------------|
| Adding a<br>new<br>definition        | click the <b>New</b> button                                          |
| Result: The New In 53).              | dexes - Keyword Definition dialog box displays (see <u>Figure 8-</u> |
| Editing an<br>existing<br>definition | click the <b>Edit</b> button                                         |

Result: The Edit Indexes - Keyword Definition dialog box displays.

At any time:

- The **Save** button saves your information.
- The **Cancel** button closes the dialog box without saving.

| New Indexes - Keyword Definition:           | 9 |
|---------------------------------------------|---|
| Index Definitions Sort Order Search Results |   |
| Code:                                       |   |
| Name:                                       |   |
|                                             |   |
| Z39.50 Use Attribute:  U 📑                  |   |
| CPAC Suppress                               |   |
| 🔽 Staff Suppress                            |   |
|                                             |   |
|                                             |   |
|                                             |   |
| <u>Save</u>                                 |   |

Figure 8-53. New Indexes - Keyword Definition Dialog Box

2. Click the Index tab.

**Result:** The **Index** dialog box displays (see Figure 8-53).

On the Index dialog box:

3. Enter a code for the database in the Code field

40 characters maximum, alphanumeric.

- 4. Select the appropriate Z39.50 Use attribute for the database.
- 5. Select the **OPAC Suppress** check box if you do not want a Keyword search available from the OPAC (including WebVoyage).

Clear the **Staff Suppress** check box to display the composite search definition in the OPAC (including WebVoyage).

6. Select the **Staff Suppress** check box if you do not want a Keyword search available on the **Index Selection** tab in the staff modules.

Clear the **Staff Suppress** check box to display the composite search definition on the **Index Selection** tab.

7. Click the **Definitions** tab.

Result: The Definitions dialog box displays (see Figure 8-54).

| New Indexes - Keyword Definition:<br>Index Definitions Sort Order Search Res |        |
|------------------------------------------------------------------------------|--------|
| Bib Field and Subfield:                                                      |        |
| Save                                                                         | Cancel |

## Figure 8-54. Definitions Tab

On the Definitions dialog box:

- 8. Enter the desired field and subfield in the **Bib Field and Subfield** field.
- 9. Click the **Add** button to move the field and subfield to the **Composite** column.

To remove an element from the **Composite** column, highlight the element to remove and click the **Remove** button.

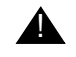

## **IMPORTANT:**

At least one field and subfield combination must be assigned to the composite, for the definition to be saved.

10. Select the **Sort Order** tab.

Result: Invokes the Sort Order dialog box (see Figure 8-55)

| New Indexes - Keyword Definition:           |
|---------------------------------------------|
| Index Definițions Sort Order Search Results |
|                                             |
| Primary Sort: none                          |
| Second Sort                                 |
|                                             |
| Teritary Sort: none                         |
|                                             |
|                                             |
|                                             |
|                                             |
|                                             |
| <u>Save</u>                                 |

## Figure 8-55. Sort Order Tab

On the Sort Order tab:

- 11. Select the Primary, Secondary, and Tertiary Sort points.
- 12. Select the Search Results tab.

Result: Invokes the Search Results dialog box (see Figure 8-56).

| Bib Text                       | <u> </u>   | Selected |  |
|--------------------------------|------------|----------|--|
| 008 Field                      |            |          |  |
| Author                         |            |          |  |
| Cartographic Mathematical Data | >>         |          |  |
| CODEN                          |            |          |  |
| Date                           |            |          |  |
| Dates                          |            |          |  |
| Descriptive Form               |            |          |  |
| Edition                        | <<         |          |  |
| Encoding Level                 |            |          |  |
| Format                         | <b>+</b> 1 |          |  |
| - new k                        |            | _        |  |

Figure 8-56. Search Results Tab

On the Search Results dialog box:

- 13. Highlight the desired bibliographic text component in the Bib Text list.
- 14. Click the > button to move components to the **Selected** column.

#### NOTE:

The columns will display in the order you select them, from left to right, in WebVoyage and the Voyager staff modules, even though they will automatically alphabetize in the Selected column once you save the search.

To remove an element from the **Selected** column, highlight the element to remove and click the < button.

You can add all of the available groups to the **Selected** column list by clicking the >> button.

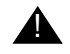

## **IMPORTANT:**

At least one component must be assigned to the Selected list, for the search to be saved.

To remove an index from the **Selected** list, highlight the index and click the < button. The index moves back to the **Bib Text** list.

To remove all indexes from the **Selected** list, click the **<<** button. All of the selected indexes move back to the **Bib Text** list.

15. The Save button saves your information.

The **Cancel** button closes the dialog box without saving.

## **Holdings Keyword Definitions**

Search -Indexes - Holdings Keyword Definitions allow you configure keyword searches against holdings records (respectively). For more information about the mechanics of keyword searches, see <u>Holdings Keyword Index Searches</u> on <u>page 8-6</u>.

You can define composite searches by selecting Search on the System Administration side menu, then clicking the **Indexes - Holdings Keyword Definitions** button (see Figure 8-57).

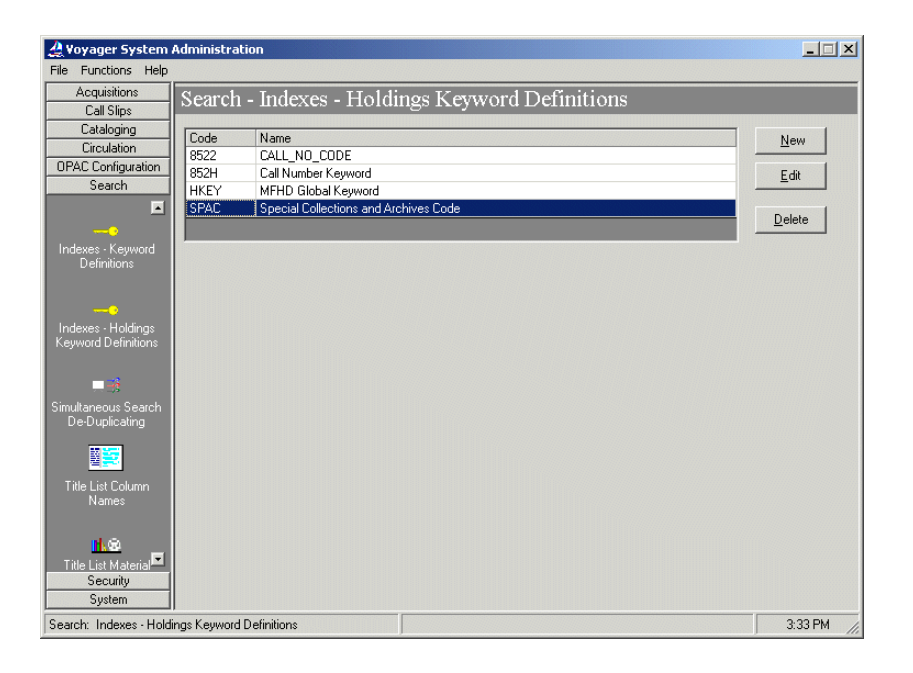

Figure 8-57. Search - Indexes - Holdings Keyword Definitions

Voyager comes with preset options so that once your database load and index generation are completed, you can begin searching immediately through a wide array of search types. However, you can change many of these preset options. In some cases you cannot change Search Codes or delete certain search types.

### NOTE:

The GKEY and HKEY searches (including their definitions) cannot be deleted.

The dialog boxes for editing and creating Holdings Keyword Definitions contain the following tabs and corresponding dialog boxes (Figure 8-58 on page 8-85):

- Index
- Definitions
- Sort Order
- Search Results

#### **Index Tab**

The **Index** tab contains the general information for the search, including the code, name, Z39.50 use attribute, and an option to suppress the search from the Voyager staff modules and the OPAC.

#### NOTE:

The **Z39.50 Use Attribute** option is not applicable, and the **OPAC Suppress** and **Staff Suppress** fields are selected automatically with Holdings Keyword indexes.

#### Code

When the system displays search results from a keyword search in all Voyager modules, it includes at the top of the screen the keyword code and the search statement you entered. It cannot be changed or edited. You can use the index code when performing command line searches (for example, 100A shakespeare).

#### Name

Keyword Names display on the staff search grid on the **Builder Search** tab. The system continually counts the number of times any one Keyword Name is used and readjusts the list accordingly, using frequency of use to determine the list order. Each time an operator opens a module to conduct a bibliographic search, the list order may have changed since the last time the operator used the system.

If a group of Keyword Names appears in A-Z order, that is an indication that those Keyword Names have not been used. To edit a search name, choose up to 40 characters (alphanumerical, punctuation, and spaces). Uppercase and lowercase characters are allowed for alphabetic characters.

## Z39.5 Use Attribute

The **Z39.50 Use Attribute** is the access point on which the search is performed. See <u>Standard Z39.50 Bibliographic Use Attributes</u> in <u>Appendix B</u>, "Z39.50 <u>Attribute Codes</u>" for available Use Attribute values.

## **OPAC Suppress Check Box**

Select this check box to suppress the index from view in the OPAC (Builder **Search** tab.

## **Staff Suppress Check Box**

Select this check box to suppress the index from view in the Voyager staff modules (Cataloging, for example).

## **Definitions Tab**

Determine the component MARC record field(s) and subfield(s) to make up each keyword search on the **Definitions** tab.

Any field and subfield combination may be added to a keyword search. The system does not validate which fields and subfields are logically related.

#### Sort Order Tab

Select the order in which you want the Titles List to sort when displayed.

- The **Primary** field determines the sort order of search results when displayed.
- The **Secondary** field determines how records with duplicate **Primary** field information sort.
- The **Tertiary** field determines how records with duplicate **Primary** and **Secondary** information sort.

You can choose one of the following from each drop-down menu:

- None
- Author

- Title
- Date Published (ascending)
- Date Published (descending)

### **Search Results Tab**

Selections here determine what displays on the search results display. If the search is a headings search, the search results are those for the subsequent index display after selecting from the headings list.

Only three elements can be assigned for any one Search Name.

## Procedure 8-12. Adding/Editing a Composite Search Definition

Use the following to add or edit a Composite Search Definition.

1. From the **Search** menu bar, Select the **Indexes - Holdings Keyword Definitions** button.

**Result:** Invokes the appropriate list box (see Figure 1-2).

 If you are ...
 Then ...

 Adding a
 click the New button

 new
 click the New button

Result: The New Keyword Definition dialog box appears.

Editing an existing definition

click the Edit button

Result: The Edit Keyword Definition dialog box displays (see Figure 8-58).

At any time:

- The **Save** button saves your information
- The **Cancel** button closes the dialog box without saving.

| Edit Indexes - Holdings Keyword Definition:                 |
|-------------------------------------------------------------|
| Index Definițions Sort <u>O</u> rder Search <u>R</u> esults |
| Code: 0522                                                  |
| Name: CALL_NO_CODE                                          |
| OPAC Suppress                                               |
| Staff Suppress                                              |
|                                                             |
|                                                             |
|                                                             |
|                                                             |
| Save Cancel                                                 |
|                                                             |

Figure 8-58. New Indexes - Holdings Keyword Definition Dialog Box

2. Click the Index tab.

Result: The Index dialog box displays (see Figure 8-58).

- 3. Enter a code for the database in the Code field (40 characters maximum, alphanumeric).
- 4. Select the appropriate Z39.50 Use attribute for the database.
- 5. The OPAC Suppress and Staff Suppress checkboxes are selected and inactive. They cannot be changed for Holdings Keyword Searches.
- 6. Click the **Definitions** tab.

Result: The Definitions dialog box displays (see Figure 8-59).

| Edit Indexes - Holdings Keyword Definition:<br>Index Definitions Sort Order Search Br<br>Holdings Field and Subfield: | Composite<br>8522 |
|----------------------------------------------------------------------------------------------------|-------------------|
| <u>S</u> ave <u>C</u> ancel                                                                                           |                   |

## Figure 8-59. Holdings Keyword Definitions Tab

On the **Definitions** dialog box:

- 7. Enter the desired field and subfield in the Holdings Field and Subfield field.
- 8. Click the Add button to move the field and subfield to the Composite column.

To remove an element from the **Composite** column, highlight the element to remove and then click the **Remove** button.

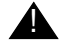

## **IMPORTANT:**

At least one field and subfield combination must be assigned to the composite, for the definition to be saved.

9. Select the **Sort Order** tab.

Result: Invokes the Sort Order dialog box (see Figure 8-60).
| dit Indexes - Holdir<br>Index Definițio | igs Keyword Definiti<br>ns Sort <u>O</u> rder | ion:<br>Search <u>R</u> esults |   |
|-----------------------------------------|-----------------------------------------------|--------------------------------|---|
|                                         | •                                             |                                |   |
|                                         | Primary Sort:                                 | Author                         | • |
|                                         | Secondary Sort:                               | Title                          | T |
|                                         | Tertiary Sort:                                | Date Published(ascending)      | - |
|                                         |                                               |                                | _ |
|                                         |                                               |                                |   |
|                                         |                                               |                                |   |
|                                         |                                               |                                |   |
|                                         |                                               | Save <u>C</u> ancel            |   |
|                                         |                                               |                                |   |

Figure 8-60. Holdings Keyword Sort Order Dialog Box

On the **Sort Order** tab:

- 10. Select the Primary, Secondary, and Tertiary sort points.
- 11. Select the **Search Results** tab.

**Result:** Displays the search Results dialog box (see Figure 8-61).

| 008 Field                      | -  | Author      |  |
|--------------------------------|----|-------------|--|
| Cartographic Mathematical Data | >  | Title Brief |  |
| CODEN                          | >> | Full Title  |  |
| Date -                         |    |             |  |
| Dates                          |    |             |  |
| Descriptive Form               |    |             |  |
| Edition                        |    |             |  |
| Encoding Level                 | << |             |  |
| Format                         |    |             |  |
| GPO Number 📃 💂                 | 1  |             |  |
| · · ·                          | 1  |             |  |

Figure 8-61. Holdings Keyword Search Results Tab

On the Search Results dialog box:

12. Highlight the desired bibliographic text component in the **Bib Text** list.

13. Click the > button to move components to the **Selected** column.

#### NOTE:

The columns will display in the order you select them, from left to right, in WebVoyage and the Voyager staff modules.

To remove an element from the **Selected** column, highlight the element to remove and then click the < button.

You can add all of the available groups to the **Selected** column list by clicking the >> button.

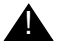

#### **IMPORTANT:**

At least one component must be assigned to the Selected list, for the search to be saved.

To remove an index from the **Selected** list, highlight the index and then click the < button. The index moves back to the **Bib Text** list.

To remove all indexes from the **Selected** list, click the **<<** button. All of the selected indexes move back to the **Bib Text** list.

#### NOTE:

Holdings Keyword indexes have the **Bib Text** list because, even though they are holdings indexes, the information from the bibliographic record (linked to the MFHD record) displays in the Holdings Index title list screen when viewing results in the Voyager staff modules.

14. Click the **Save** button to save your information. Otherwise, click the **Cancel** button to close the dialog box without saving.

### **Simultaneous Search De-Duplicating**

Simultaneous searching allows you to conduct a search while simultaneously searching many databases at the same time from WebVoyáge.

Your simultaneous search profiles will indicate which fields the system will check to identify duplicate records. Once a duplicate record has been established, the simultaneous search function will use the record from the database that has the highest weight (priority). For more information about database weights, see <u>Database Definitions</u> on page 8-17.

| A Voyager System A                 | Administration                 | _ 🗆 X       |
|------------------------------------|--------------------------------|-------------|
| <u>File</u> Functions <u>H</u> elp |                                |             |
| Acquisitions                       | Search - Simultaneous Searches |             |
| Call Slips                         | Searen Sinditaleous Searenes   |             |
| Cataloging                         | Bib Fields                     |             |
| Circulation                        | Bib Text Selected              |             |
| Search                             | author bib_id                  |             |
| Jeaich                             | begin_pub_date isbn            |             |
|                                    | coden                          |             |
| Hook To Holdings                   | date_type_status               |             |
| HOOK TO HOIGINGS                   | descrip_form <                 |             |
|                                    | edition                        |             |
|                                    | encoding_level                 |             |
| Keyword Definitions                | I end pub date                 |             |
|                                    | - Citation Fields              |             |
| 102                                | Dib Taut                       |             |
| Material Lypes                     | author                         |             |
|                                    | begin_pub_date                 |             |
| iffe                               | bib_format >>>                 |             |
| Search Definitions                 | bib_id                         |             |
| 10014534                           |                                |             |
|                                    | descrip form                   |             |
| Simultaneous                       | edition                        |             |
| Searches                           | encoding level                 |             |
|                                    |                                |             |
|                                    | Save Cancel                    |             |
| Security                           |                                |             |
| o ystem                            |                                | 2.20 PM     |
| Search: Simultaneous S             | earches                        | 2:20 PM //. |

Figure 8-62. Simultaneous Search De-Duplicating Screen

On the **Simultaneous Search Profile** dialog box, use the select (>) button to add (in prioritized order) the fields the simultaneous search function should check for duplicate records.

The >> button will place the fields in the **Selected** box (the box that simultaneous search will check). The << button will place the fields back and simultaneous search will not use them to check for duplicate records.

The Bib Fields boxes will instruct the simultaneous searching function to check for duplicate fields when searching records in the remote (Voyager to Voyager) databases.

The Citation Fields will instruct the simultaneous searching function which fields in the Z39.50 database to check for duplicate records. The OPAC duplicate field checking is set up in the Cataloging Group Definitions.

15. Click Save to save your work or click Cancel to exit the dialog box.

# **Title List Column Names**

The bibliographic record fields that display on the Title List as the result of a search can be edited. Do this by changing the Display Names of the bib fields in the Title List Column Names section of Voyager System Administration (see Figure 8-63). The Display Names are necessary because the names of the Bib Fields themselves are pre-established and cannot be changed.

| A Vouager Sustem A                         | dministration      |                                            |              |
|--------------------------------------------|--------------------|--------------------------------------------|--------------|
| File Functions Help                        |                    |                                            |              |
| Acquisitions                               | Search - Rih Displ | ny Tevt                                    |              |
| Call Slips                                 | Scarch - Dio Displ | ay Text                                    |              |
| Cataloging                                 | Bib Field          | Display Name                               | New          |
| Circulation                                | author             | Author                                     |              |
| UPAL Configuration                         | begin_pub_date     | Date                                       | <u>E</u> dit |
| Search                                     | bib_format         | Format                                     |              |
|                                            | coden              | CUDEN<br>Turne of Data /Publication Status | Delete       |
|                                            | date_type_status   | Type of Date/Publication Status            |              |
| Bib Display Lext                           |                    |                                            |              |
| ША                                         |                    |                                            |              |
|                                            |                    |                                            |              |
| Bib Linking                                |                    |                                            |              |
|                                            |                    |                                            |              |
| 10 <del>11</del> 10<br>20 <sup>1</sup> -20 |                    |                                            |              |
| Composite Definitions                      |                    |                                            |              |
|                                            |                    |                                            |              |
| >6                                         |                    |                                            |              |
| Database Definitions                       |                    |                                            |              |
|                                            |                    |                                            |              |
| হাত                                        |                    |                                            |              |
| Field Weighting                            |                    |                                            |              |
|                                            |                    |                                            |              |
| <del></del> 7                              |                    |                                            |              |
| Heading Filters                            |                    |                                            |              |
| Security                                   |                    |                                            |              |
| System                                     |                    |                                            |              |
| Search: Bib Display Tex                    | t                  |                                            | 11:27 AM     |

Figure 8-63. Bib Display Text Screen

The Display Name displays at the top of the Title View as the result of a search (see Figure 8-64 for example).

| Sort by | :                                                                                               |                        | PostLim |
|---------|-------------------------------------------------------------------------------------------------|------------------------|---------|
| #       | Full Title                                                                                      | Author                 | Format  |
|         | Caring for photographs: display, storage,<br>restoration, by the editors of Time-Life<br>Books. | Time-Life<br>Books.    | Book    |
| - [-]   | Library Location: Main Call Number:<br>Collection TR465.T55                                     | Status: Not<br>Charged |         |
| =       | Current cites [computer file].                                                                  |                        |         |
|         | No Holdings Available                                                                           |                        | 11.2    |
|         | Drama of display : visual merchandising and its techniques.                                     | Buckley,<br>Jim.       | Book    |

Figure 8-64. Title List Column Names on Title List in WebVoyage

#### NOTE:

The Title List Column Names section of Voyager System Administration is where the *names* of the indexes displayed in WebVoyage are determined. You set the actual fields from which to display the record information in the corresponding searches definition configuration (Keyword, Composite, Search).

In other words, to name the author search *Author(s)*, you would set the **author Bib Field** name to **Author(s)**. To make WebVoyage display the information from the author Bib Field in WebVoyage, include the *Author(s)* Bib Text in the Search Results dialog box of the desired search.

The Display Name set in Title List Column Names display wherever the corresponding Bib Fields are selected for use (such as the Search Results dialog box of the different search definition sections). For more information about search definitions see <u>Indexes - Composite Definitions</u> on page 8-50, <u>Indexes - Headings</u> & Left-Anchored Definitions on page 8-66, or Keyword Definitions on page 8-70.

# Procedure 8-13. Editing Title List Column Names

1. From the Search menu bar, Select the Title List Column Names button.

**Result:** Invokes the **Search - Indexes - Keyword Definitions** list box (see Figure 8-63).

At any time:

- The **Save** button saves your information.
- The **Cancel** button closes the dialog box without saving.

| DEN<br>e of Date/Pu<br>scriptive Form<br>tion<br>soding Level | Publication SI<br>rm<br>al | Status |   |          | <u>E</u> dit                   |
|---------------------------------------------------------------|----------------------------|--------|---|----------|--------------------------------|
| e of Date/Pu<br>scriptive Form<br>ton<br>coding Level         | Publication SI<br>rm<br>al | Status | _ | <b>_</b> | <u>E</u> dit<br><u>D</u> elete |
| scriptive Form<br>tion<br>coding Level                        |                            |        |   |          | <u>D</u> elete                 |
| ion<br>coding Level                                           |                            |        |   | <b>_</b> | <u>D</u> elete                 |
| le<br>Save                                                    |                            |        |   |          | Delete                         |
| le                                                            | Cano                       |        |   |          |                                |
| <u></u>                                                       |                            |        |   |          |                                |
|                                                               |                            |        |   |          |                                |

Figure 8-65. Sample Bib Display Text Definition

2. Select the Bib Field you wish to name and click the edit button.

Result: The Edit Title List Column Names dialog box displays (see Figure 8-65).

#### NOTE:

The Bib Field entries are not editable.

- 3. Enter the name that you want displayed for that Bib Field in the **Display Name** field (40 alphanumeric characters maximum).
- 4. Click the **Save** button.

# **Title List Material Types Display**

You can specify the Material Types which correspond to the material type codes in the leaders of your MARC records. Do this on the Title List Material Type Display screen (see Figure 8-66).

| 🔔 Voyager System /                    | Administration                            |                |
|---------------------------------------|-------------------------------------------|----------------|
| <u>File</u> Functions <u>H</u> elp    |                                           |                |
| Acquisitions                          | Search - Title List Material Type Display |                |
| Call Slips                            | Searen - Thre East Material Type Easplay  |                |
| Cataloging                            | Codes Names                               | New            |
| Circulation                           | am Book                                   | <u>Trew</u>    |
| OPAC Configuration                    | as Serial                                 | Edit           |
| Search                                | gm Videorecording                         |                |
| <b>⊡</b>                              |                                           | <u>D</u> elete |
| Indexes - Keyword                     |                                           |                |
| Definitions                           |                                           |                |
|                                       |                                           |                |
|                                       |                                           |                |
| Simultaneous Search<br>De-Duplicating |                                           |                |
| b b b apilod in ig                    |                                           |                |
|                                       |                                           |                |
| Title List Column                     |                                           |                |
| Names                                 |                                           |                |
|                                       |                                           |                |
| ni 🐵                                  |                                           |                |
| Title List Material                   |                                           |                |
| Type Display                          |                                           |                |
|                                       |                                           |                |
|                                       |                                           |                |
|                                       |                                           |                |
| Security                              |                                           |                |
| System                                |                                           |                |
| Search: Title List Mater              | ial Type Display                          | 3:33 PM        |

#### Figure 8-66. Title List Material Type Display List Box

The Material Type Code consists of the 2-character code located in the leader byte positions 6 and 7 of the desired material type. The Material Type is a 40-character definition for the material type that you are defining.

#### Procedure 8-14. Adding or editing a Material Type Definition

Perform the following steps to add or edit a Material Type Definition:

1. From the Search menu bar, Select the Title List Material Type Display button.

Result: Invokes the Title List Material Type Display list box (see Figure 8-63).

| If you are                              | Then                                                     |
|-----------------------------------------|----------------------------------------------------------|
| Adding a<br>new material<br>type        | click the <b>New</b> button                              |
| Result: The New T<br>Figure 8-67).      | itle List Material Type Display dialog box displays (see |
| Editing an<br>existing<br>material type | click the <b>Edit</b> button                             |

**Result:** The Edit Title List Material Type Display dialog box displays.

At any time you may click one of the following:

- The **Save** button saves your information.
- The **Cancel** button closes the dialog box without saving.

| Bib Field              | Display Name                    | ▲ New  |
|------------------------|---------------------------------|--------|
| coden                  | CODEN                           |        |
| date_type_status       | Type of Date/Publication Status | Edit   |
| descrip_form           | Descriptive Form                |        |
| edition                | Edition                         |        |
| encoding_level         | Encoding Level                  | Delete |
| Edit Bib Display Text: |                                 |        |
| Bib Field: edi         | tion                            |        |
|                        |                                 |        |
| Display Name: Edi      | tion Example                    |        |
|                        |                                 |        |
|                        | <u>Save</u> <u>C</u> ancel      |        |
|                        |                                 |        |
|                        |                                 |        |
|                        |                                 |        |
|                        |                                 |        |
|                        |                                 |        |
|                        |                                 |        |
|                        |                                 |        |
|                        |                                 |        |

Figure 8-67. Sample Bib Display Text Definition

2. If adding a new material type, enter the data for leader byte positions 6 and 7 in the **Material Type Code** field.

Example: To create a material name for display of language material, monograph/ item (leader bytes 6 and 7 of *am*) enter **am** into the Material Type Code field.

3. Enter the display name in the Material Type Name field.

Example: To name the language material, monograph/item (leader bytes 6 and 7 of *am*) material type *Book*, enter **Book** in the Material Type Name field.

4. Click the **Save** button.

# Security

# 9

| Introduction                                                        | 9-1  |
|---------------------------------------------------------------------|------|
| Overview of Security                                                | 9-2  |
| Logging in to the System Administration Module for the First        |      |
| Time                                                                | 9-2  |
| <ul> <li>Accessing the Security Workspaces</li> </ul>               | 9-3  |
| Creating Profiles                                                   | 9-4  |
| <b>Common Elements in all Security Profiles</b>                     | 9-4  |
| Locations and Security                                              | 9-9  |
| <ul> <li>Locations, Security Profiles, and Policy Groups</li> </ul> | 9-10 |
| Happening Locations in the Operator Profile                         | 9-11 |
| Operator Profiles                                                   | 9-15 |
| Operator Profiles Workspace                                         | 9-15 |
| Creating an Operator Profile                                        | 9-20 |
| Editing an Operator Profile                                         | 9-21 |
| Deleting an Operator                                                | 9-22 |
| Master Security Profiles - Creating, Editing, and Deleting          | 9-23 |
| Profile Value Tab                                                   | 9-24 |
| Creating a Master Security Profile                                  | 9-30 |
| Editing a Master Security Profile                                   | 9-36 |
| Deleting a Master Security Profile                                  | 9-37 |
| Acquisition/Serials Profiles - Creating, Editing, and               |      |
| Deleting                                                            | 9-39 |

| Profile Values Tabs                                           | 9-40  |
|---------------------------------------------------------------|-------|
| Creating an Acquisition/Serials Profile                       | 9-48  |
| <ul> <li>Editing Acquisition/Serials Profiles</li> </ul>      | 9-52  |
| <ul> <li>Deleting an Acquisition/Serials Profile</li> </ul>   | 9-53  |
| Cataloging Profiles - Creating, Editing, and Deleting         | 9-54  |
| Profile Values Tabs                                           | 9-55  |
| Work Folders                                                  | 9-66  |
| Creating a Cataloging Profile                                 | 9-67  |
| Editing a Cataloging Profile                                  | 9-70  |
| Deleting a Cataloging Profile                                 | 9-71  |
| <b>Circulation Profiles - Creating, Editing, and Deleting</b> | 9-72  |
| Profiles Tab (Profile Values)                                 | 9-73  |
| Masking SSN                                                   | 9-80  |
| Distribute Item                                               | 9-84  |
| Security for Pick and Scan                                    | 9-84  |
| Item Blocks Tab                                               | 9-85  |
| Patron Blocks Tab                                             | 9-88  |
| Patron Groups Tab                                             | 9-91  |
| Creating a Circulation Profile                                | 9-93  |
| Editing a Circulation Profile                                 | 9-99  |
| Deleting a Circulation Profile                                | 9-101 |
| Analyzer Profiles - Creating, Editing, and Deleting           | 9-102 |
| Access Level Tab                                              | 9-103 |
| Packages Tab                                                  | 9-104 |
| Creating an Analyzer Profile                                  | 9-105 |
| Editing an Analyzer Profile                                   | 9-109 |
| <ul> <li>Deleting an Analyzer Profile</li> </ul>              | 9-110 |
| Global Data Change Profiles                                   | 9-111 |
| Examples                                                      | 9-113 |
| Other GDC Security Considerations                             | 9-115 |
| Security Options                                              | 9-115 |
| Configuring Password Options                                  | 9-116 |
| Monitoring Invalid Login Attempts                             | 9-120 |

# Security

# 9

## Introduction

The Security section of the System Administration module defines all the operators who use the system. Also, security profiles are created that determine the activities each operator can perform.

This chapter discusses:

- Overview of Security
- <u>Common Elements in all Security Profiles</u>
- Locations and Security
- Operator Profiles
- Master Security Profiles Creating, Editing, and Deleting
- <u>Acquisition/Serials Profiles Creating, Editing, and Deleting</u>
- <u>Cataloging Profiles Creating, Editing, and Deleting</u>
- <u>Circulation Profiles Creating, Editing, and Deleting</u>
- Analyzer Profiles Creating, Editing, and Deleting
- Global Data Change Profiles
- Security Options

## **Overview of Security**

Voyager security features help protect the integrity of your library database against unauthorized operators. Use the security portion of the System Administration module to:

• Identify who may use the staff modules

This is handled through the Operator Profile.

- Establish Security Profiles that define the Voyager functions that an individual or a group of individuals can perform in the Acquisitions/Serials, Cataloging, Circulation, and System Administration modules for items at all or selected Locations
- Link each Operator ID and password to one or more of the Security Profiles

# Logging in to the System Administration Module for the First Time

A permanent Operator Profile named System Administrator is set up as a control profile for initial access to the System Administration module before you have established your own Security Profiles.

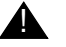

#### **IMPORTANT:**

Since this user's guide may be seen by many people, we recommend that you immediately edit this profile to change the password to one of your own choosing and notify Customer Support of the new password. This helps prevent unauthorized access to the module. You cannot delete this control profile.

#### Procedure 9-1. Logging in to the System Administration Module

Use the following to log in to the System Administration Module.

 At the Login dialog box, enter the following operator ID and password, in the Operator ID field and the Password field to access the Voyager System Administration module (see Figure 9-1).

Operator ID:SYSADMIN

Password:EISI

| Operator Id: | <u>O</u> K |  |
|--------------|------------|--|
| Password:    | Exit       |  |

Figure 9-1. System Administration Login Dialog Box

#### NOTE:

Operator IDs and passwords are case sensitive. Use uppercase when entering SYSADMIN and EISI. The system displays asterisks when entering a password.

2. Click OK.

Result: The System Administration module opens.

#### Accessing the Security Workspaces

The **Security** listbar provides access to the various security profiles and operator profile workspaces. When an operator clicks one of the buttons in the listbar, the corresponding workspace opens.

The System Administrator operator profile and other operators linked to a Master security profile, where the **Security** check box on the **Profile Values** tab of the **Security - Master Profiles** workspace is checked, are able to access the **Security** workspaces. See <u>Master Security Profiles - Creating, Editing, and</u> <u>Deleting on page 9-23</u>.

The Acquisitions/Serials, Cataloging, Circulation and Analyzer Profiles workspaces allow the operator to set up specific privileges for activities to be performed in the Acquisitions, Cataloging, Circulation, and Analyzer modules respectively.

The **Master Profiles** workspace allows the operator to grant access to the various workspaces in the System Administration module.

The **Operator Profiles** workspace is where operators are added to the system with their operator ID and passwords.

#### **Creating Profiles**

Voyager has no limit to the number of operators or Security Profiles you identify to the system. However, an operator can only be linked once to each of the Security Profiles.

Typically, sites do not want to create Security Profiles for each individual as that requires a great deal of data entry. Voyager allows you to link operators who perform the same tasks from the same Locations to the same Security Profile(s). Before you begin to enter data into the System Administration module, you should develop a preliminary list of Security Profiles based on staff positions and activities. This helps you to reduce the number of custom profiles you need for individuals.

Configuring Security Profiles becomes as simple or as complex as your needs and policies dictate and as simple or as complex as the number of operators and their job responsibilities. Libraries with relatively large staffs where job tasks tend to be more specialized and limited to one functional area usually need more Security Profiles than a smaller site where individuals perform a wider array of tasks. Also as a general rule, the more decentralized your operations (that is, the more Policy Groups you have), the greater the number of Security Profiles.

The end result is apparent when an operator logs into the system and displays menus, button bars, and tool bars in the Voyager client. The operator sees available functions but can perform only those that are active.

# **Common Elements in all Security Profiles**

The various Security Profiles (Acquisitions/Serials, Analyzer, Cataloging, Circulation, and Master) define what activities each operator is allowed to perform.

Most of the Security Profiles include the following:

- A profile name which is defined on the Profile Name tab
- The operators associated with the profile which is defined on the **Operators** tab
- The activities that the operators associated with the profile may perform that are defined on the **Profile Values** tab
- The Locations associated with the profile that are defined on the **Locations** tab.

When first accessing a profile workspace, a list of current profiles displays. The example in <u>Figure 9-2</u> shows two cataloging profiles.

| Security - Cataloging Profiles           |                |
|------------------------------------------|----------------|
| Names                                    | New            |
| Lataloging Supervisor<br>Copy Cataloging | <u>E</u> dit   |
|                                          | <u>D</u> elete |

Figure 9-2. Security - Cataloging Profiles Workspace List of Profiles

After clicking the **New** or **Edit** button, the bottom half of the workspace opens. This portion of the workspace contains a **Profile Name**, **Operators**, **Profile Values**, and **Locations** tabs (see <u>Figure 9-3</u>).

These tabs are common to all the security profile workspaces. The contents and functions of the tabs are essentially the same.

| Profile <u>N</u> ame | 0perator | Profile Values | ) Profile ⊻alues Cont. | Locations |
|----------------------|----------|----------------|------------------------|-----------|
|                      |          |                |                        | _         |
|                      | Name:    |                |                        |           |
|                      |          |                |                        |           |
|                      |          |                |                        |           |
|                      |          |                |                        |           |
|                      |          |                |                        |           |
|                      |          |                |                        |           |
|                      |          |                |                        |           |
|                      |          |                |                        |           |
|                      |          | Save           | Cancel                 |           |

Figure 9-3. Bottom Half of the Cataloging Profile Workspace

<u>Table 9-1</u> through <u>Table 9-4</u> describe the tabs and fields found in the various security profile workspaces.

#### Table 9-1.Profile Name Tab

| Fields or Sections | Description                                                                                                    | Required | Type and Range                                                                                          |
|--------------------|----------------------------------------------------------------------------------------------------|----------|----------------------------------------------------------------------------------------------------|
| Name               | The name given to the Security<br>Profile.<br>Use names that suggest the<br>scope of the authority being<br>conferred such as a job title or a<br>specific task. A personal name<br>could indicate a profile linked to<br>only one Operator Profile. | Yes      | Alphanumeric,<br>punctuation and<br>spaces.<br>Uppercase and<br>lowercase<br>allowed.<br>25 characters. |
|                    | Profile Names sort in A-Z order when the system displays a list.                                                                                                    |          |                                                                                                    |

Figure 9-4 is an example of the **Operator** tab found on the **Acquisitions/Serials Profile** workspace. All of the security profile workspaces have an **Operator** tab, On this tab, specific operators are linked to the profile.

| Available Uperator<br>Ann Lorish<br>cataloging supervisor<br>circulation clerk<br>circulation supervisor<br>Copy Cataloger<br>Debbie Taylor<br>Gretchen Kainu<br>Jack Scott<br>Karen Mermel<br>Media Clerk |  | ><br>>><br><<br>< | Selected Uperator<br>Acquisitions Clerk |
|----------------------------------------------------------------------------------------------------|--|-------------------|-----------------------------------------|
|----------------------------------------------------------------------------------------------------|--|-------------------|-----------------------------------------|

Figure 9-4. Operator Tab

<u>Table 9-2</u> describes the fields found on the **Operator** tab of the various security profile workspaces.

| Fields or Sections              | Description                                                                                                    | Required | Type and Range                                                                                                    |
|---------------------------------|----------------------------------------------------------------------------------------------------|----------|----------------------------------------------------------------------------------------------------|
| Available<br>Operators list box | List of all available<br>operators.<br>These operators are not<br>yet linked to the profile.<br>Operators linked to a<br>profile will not be listed. | Yes      | This list is all available<br>operators defined in the<br>System Administration<br>module, established in<br>the Operator Profiles<br>workspace.<br><u>Operator Profiles</u> on<br><u>page 9-15</u> . |
| Selected Operators<br>list box  | List of operators selected<br>to be linked to that<br>profile. That is, who have<br>the<br>privileges granted in the<br>selected profile.            | Yes      |                                                                                                    |

Table 9-2.Operator Tab

Figure 9-5 is an example of the **Profiles** tab found in the **Circulation Profile** workspace. All of the security profile workspaces contain this tab. However, the content of the tab varies. On this tab, the ability to perform specific tasks are granted to the operators who are linked to the profile. For example, the ability to edit a patron record may be granted to a circulation operator and the ability to create a purchase order may be granted to an acquisitions operator.

| Profile Name   Operator   Locations   Profiles                                                                                                    | Item Blocks Patron Blocks Patron Groups                                                                                                    |
|----------------------------------------------------------------------------------------------------|----------------------------------------------------------------------------------------------------|
| <ul> <li>✓ Charge/Renew</li> <li>✓ Discharge</li> <li>✓ Add/Update Recall/Hold Requests</li> <li>✓ Add/Update Records</li> <li>✓ Add/Update Fines/Fees</li> <li>✓ Acdept Payments</li> <li>✓ Add/Update Plins</li> <li>✓ Update Plins</li> <li>✓ Delete Patron Records</li> <li>✓ Add/Update Prowy Patron</li> <li>✓ Attach Holdings To Any Bibliographic Record</li> <li>✓ Update Holding Location With Pick And Scan</li> <li>✓ Delete Item Records</li> </ul> | <ul> <li>Charge Due Date</li> <li>Backdate Due Date/Time at Discharge</li> <li>Mask Patron Social Security Number</li> <li>Resequence Recall/Hold Request Queues</li> <li>Sel/Change Item Status</li> <li>Forgive/Error/Refund Fines/Fees</li> <li>Process Course Reserve</li> <li>View-Only Patron Records</li> <li>Reset Patron Record Counters</li> <li>Edit Stub Patrons</li> <li>Manually Map Remote Patrons</li> <li>Distribute Item: Delete</li> </ul> |

Figure 9-5. Profiles Tab for a Circulation Profile

Table 9-6 explains the **Profiles** tab of the various security profile workspaces.

| Lable / Ci Lionnes Las | Table | 9-3. | Profiles | Tab |
|------------------------|-------|------|----------|-----|
|------------------------|-------|------|----------|-----|

| Fields or Sections                                                                                                    | Description                                                                                                    | Required | Type and Range                                                                                                    |
|----------------------------------------------------------------------------------------------------|----------------------------------------------------------------------------------------------------|----------|----------------------------------------------------------------------------------------------------|
| The fields in the<br>Profiles tab varies<br>depending upon the<br>type of profile being<br>created.<br>For example, an<br>acquisitions profile<br>might include the<br>ability to create a<br>ledger and fund,<br>and a circulation<br>profile might include<br>the ability to back-<br>date a due date. | The Profiles tab contains<br>the specific activities that<br>operators associated with<br>the profile may engage in.<br>See the specific sections<br>later in this chapter for<br>more information | Yes      | Check boxes.<br>When a box is checked,<br>the specific action is for<br>operators associated<br>with that profile. |

<u>Figure 9-6</u> is an example of the **Locations** tab found in the Master profile workspace. On this tab, specific locations are linked to the profile.

| Available Locations<br>Government Documents<br>Huvudbiblioteket<br>Juvenile Education<br>Karen's Desk<br>Library-Media Scheduling<br>Library Technology Center<br>Main<br>Media Department<br>Media Dept. Tech. Center<br>Media Stacks |          | >><br><<br><< | Selected Locations<br>Acquisitions<br>Cataloging Desk<br>Circulation Desk |
|----------------------------------------------------------------------------------------------------|----------|---------------|---------------------------------------------------------------------------|
|                                                                                                    | <b>_</b> |               |                                                                           |

Figure 9-6. Locations Tab

<u>Table 9-4</u> describes the fields found on the **Locations** tab of the various security profile workspaces.

| Fields or Sections  | Description                                                                                                    | Required | Type and Range                                                                                                    |
|---------------------|----------------------------------------------------------------------------------------------------|----------|----------------------------------------------------------------------------------------------------|
| Available Locations | List of all available<br>Locations.                                                                                                    | Yes      | Choose from Available<br>list.<br>Locations are defined in<br>System Administration.<br>Locations on page 10-<br>39. |
| Selected Locations  | List of locations where the<br>operator can perform<br>activities or the locations of<br>records that the operator<br>may perform activities on.                                            | Yes      |                                                                                                    |
| All Locations       | This option specifies that<br>all existing locations<br>whether selected or not are<br>to be considered part of<br>this profile, as well as any<br>future locations that might<br>be added. | No       | Check box<br>The default is<br>unchecked.                                                                            |
|                     | I his is only available when creating a Circulation profile.                                                                                                    |          |                                                                                                    |

Table 9-4. Locations Tab

# Locations and Security

Locations are linked to operator profiles, and thereby, linked to operators. This linkage determines whether the operator has access to that location. It determines what Locations an operator sees when he or she displays a list and restricts an operator to performing specific tasks only for items at those Locations. This linking occurs in the System Administration module, **Security - Acquisitions/Serials, Cataloging and/or Circulation Profiles** workspaces.

Whenever a Security Profile requires a selection of Locations, the system supplies a choice of all Locations for fast and easy definition. Whether you restrict operators to performing tasks only for items at selected Locations or all Locations relates to the number of Policy Groups that you have defined. The more Policy

Groups that you have defined is an indication of decentralized operations. That is, more individuals perform tasks only for items at certain locations. This in turn typically means that more Security Profiles need to be defined.

#### Locations, Security Profiles, and Policy Groups

Voyager has been designed with the known requirements of many larger academic libraries in mind. Generally speaking, the larger a library, the more urgent the need to restrict an individual's security authorization to perform tasks only for items housed at a specific subset of the total number of established Locations. The Voyager Policy Groups allow a library to group Locations that share common policies. The Voyager Security Profiles allow you to designate the Locations for which an operator can perform tasks.

The simplest way to administer Voyager security is through Locations. However, larger libraries with more complex work assignments can assign selected Locations from multiple Policy Groups to Security Profiles.

The happening locations in an operator's security profile are locations at which the operator can log in and work. However, the specific activities an operator can perform at a happening desk, that is charge books, accept payment, create an invoice, is not governed by the location.

The storage locations in an operator's security profile allow the operator to work with an item that is, or will be, stored at that location.

In most cases, an operator that does not have a location in his or her profile cannot work at that location or do anything related to an item that belongs to that location.

#### NOTE:

Circulation operators are permitted to add, delete, or modify notes and statuses for items that belong to a location that is not in the operator's security profile.

Figure 9-7 displays an example of how locations can limit access.

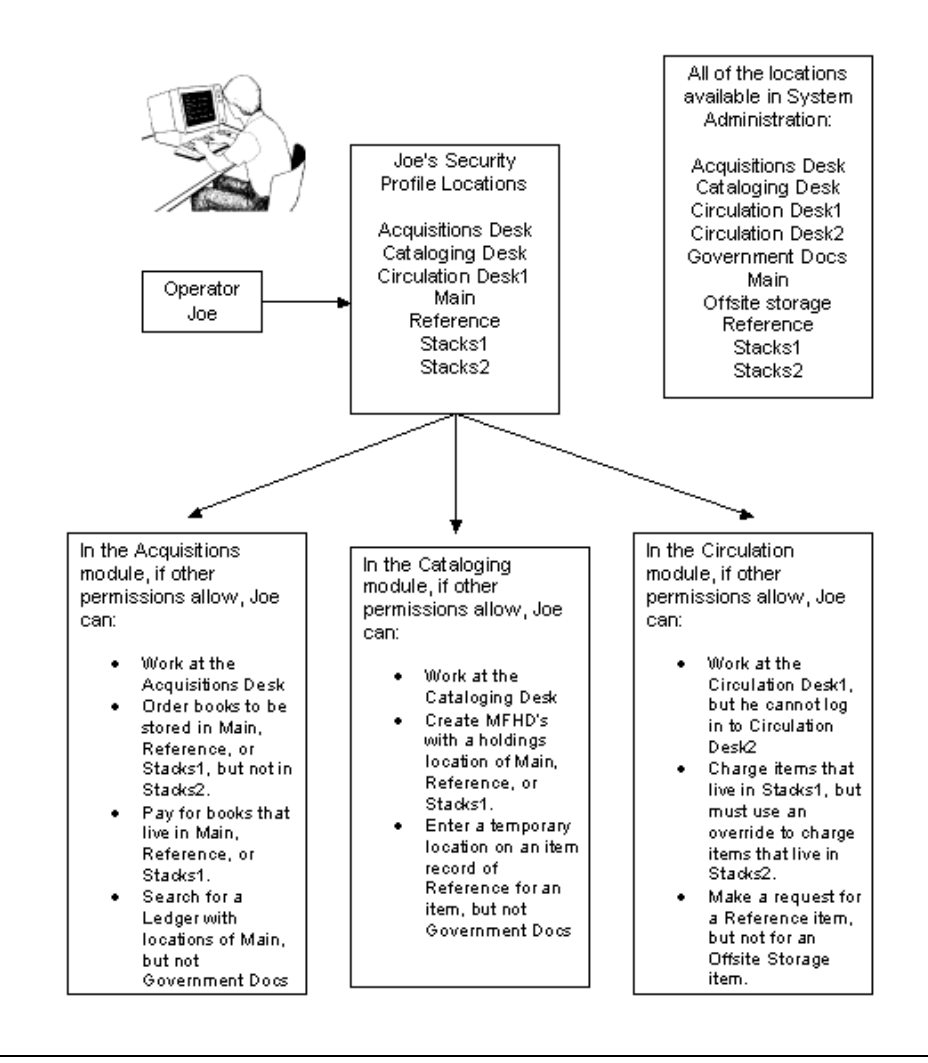

Figure 9-7. Example of How Locations Limit Access

#### Happening Locations in the Operator Profile

In order for operators to log into a module, they must have a happening location for that module in their security profile.

#### Unable to Log in to a Module

If an operator does not have a security profile established for a particular module, they do not have a happening location for that module. As a result, they are not able to log in to that module. For example, if an operator has no Cataloging security profile and attempts to log in to the Cataloging module, access won't be allowed and the message in Figure 9-8 displays.

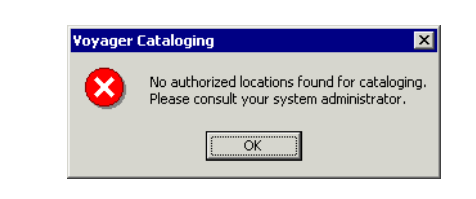

Figure 9-8. No Cataloging Security Profile

If an operator does have a security profile established, but there are no happening locations in that profile for a particular module, that module cannot be accessed. For example, if there are no Circulation desks in an operator's profile and an attempt to log in is made, access to the Circulation module won't be allowed and the message in Figure 9-9 displays.

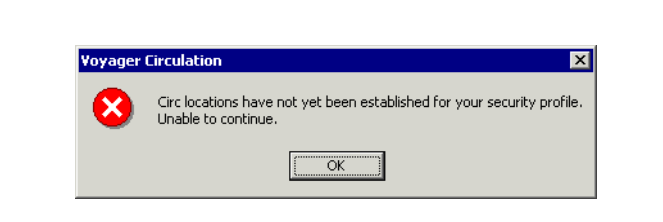

Figure 9-9. No Happening Locations in the Operator's Circulation Security Profile

#### Logging in to a Module

When an operator's profile contains a single happening location, that is the location that is accessed when logging into the system.

For an operator with a profile containing multiple happening locations in System Administration, the system prompts for the operator to select a location. The location that the operator chooses allows Voyager to apply the rules from the correct policy group to the operator's activities.

#### **Acquisitions Module**

<u>Figure 9-10</u> displays the dialog box the operator gets when logging in to the Acquisitions module. In this example, the operators security profile contains three different locations that are receiving locations (since the **Receive Location** check box on the **Locations** tab of the **Acquisitions - Policy Definitions** workspace in the System Administration module is checked).

| sk     |
|--------|
|        |
|        |
|        |
| Cancel |
|        |

#### Figure 9-10. Select a Receiving Location (Acquisitions Logon)

The operator selects a location and the activities that the operator can perform while logged in to that Acquisitions desk depend on settings in the System Administration module **Security - Acquisitions/Serials Profiles** workspace.

Acquisitions/Serials Security Profiles control which functions an operator can perform in the Acquisitions/Serials module. You add a location to the security profile for each staff person working in an order or receiving department. For example, in order for an operator to change an order or invoice for locations that are in separate policy groups, the security profile must include all of the right locations.

#### **Cataloging Module**

Figure 9-11 displays the dialog box the operator gets when logging in to the Cataloging module. In this example, the operator's security profile contains three different locations that are Cataloging locations (since the **Catalog Location** check box on the **Locations** tab of the **Cataloging - Policy Definitions** workspace in the System Administration module is checked).

| Location             | Owning library     |
|----------------------|--------------------|
| Cataloging Desk      | Training Master DB |
| Media Department     | Training Master DB |
| Rare Book Collection | Training Master DB |
|                      |                    |
|                      |                    |
|                      |                    |

Figure 9-11. Catalog Log On, Select a Cataloging Location

The operator selects a location and the activities that the operator can perform while logged in to that cataloging desk depend on the settings in the System Administration module **Security - Cataloging Profiles** workspace.

Cataloging Security Profiles control which functions an operator can perform in the Cataloging module. Each staff person working in a routing or cataloging department who performs tasks using Voyager need an operator profile linked to one Cataloging Security Profile.

#### **Circulation Module**

Figure 9-12 displays the dialog box the operator gets when logging in to the Circulation module. In this example, the operator's security profile contains four different locations that are Circulation locations (since the **Circulation Location** check box on the **Locations** tab of the **Circulation - Policy Definitions** workspace in the System Administration module is checked).

| Circulation De               | sk.        |  |
|------------------------------|------------|--|
| Offsite                      |            |  |
| Uther Branch<br>Beserve Deel | LIFC. Desk |  |
| heselve Desk                 |            |  |
|                              |            |  |
|                              |            |  |
|                              | ΟΚ         |  |
|                              | 9 N        |  |

#### Figure 9-12. Circulation Log On, Select a Cataloging Location

The operator selects a location and the activities that the operator can perform while logged in to that Circulation desk depend on the settings in the System Administration module **Security - Circulation Profiles** workspace.

Circulation Security Profiles control which functions an operator can perform in the Circulation module. Each staff person working at a circulation desk who performs tasks using Voyager need an operator profile linked to one Circulation Security Profile.

# **Operator Profiles**

Each operator who uses a Voyager staff module must have an operator profile containing a name, operator ID, and password. The system requires operators to log in to Voyager staff modules by entering their operator ID and password.

The link between an operator profile and a security profile determines what functions the operator can and cannot perform in any module.

Operator IDs and passwords are case sensitive and must be entered at login exactly as entered in the operator profile. After staff begin using their operator IDs and passwords, they have the flexibility to dynamically change the password from the File menu in the clients (see Figure 9-13).

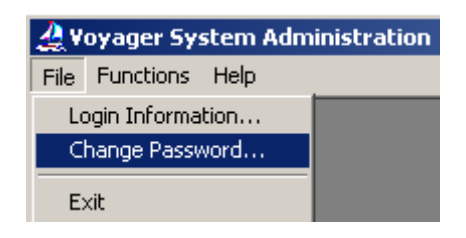

#### Figure 9-13. File Menu Change Password Option

The system includes operator IDs in transaction logs. As a result, IDs display on printed reports and online displays. This may influence your operator naming convention, in order to make identification easier.

#### **Operator Profiles Workspace**

The **Security - Operator Profiles** workspace contains two tabs, the **Operator** tab and the **Current Profiles** tab.

See <u>Figure 9-14</u> and <u>Figure 9-15</u> for examples of the **Operator** tab and <u>Table 9-5</u> for a description of this dialog box.

| Operator Curren | it <u>P</u> rofiles |                            |
|-----------------|---------------------|----------------------------|
| First Name:     | A                   | M.I.                       |
| Last Name:      | Smith               |                            |
| ID:             | AJS                 | Password:                  |
| Status:         | Active              | This account never expires |
|                 |                     | Expire Account Now         |
|                 | Create Date:        | 02/23/2011                 |
|                 | Modify Date:        | 02/23/2011                 |
|                 | Modify Operator:    | demo                       |
|                 | Save                | Cancel                     |

Figure 9-14. Operator Tab

| ew Operator Profile: -<br>Operator Currer | t <u>P</u> rofiles          |
|-------------------------------------------|-----------------------------|
| First Name:                               | M.I.                        |
| Last Name:                                |                             |
| ID:                                       |                             |
| Password:                                 |                             |
|                                           | Expire password immediately |
|                                           | This password never expires |

Figure 9-15. Operator Tab - New Entry

| Field Name | Description                                             | Required | Type and Range                                                            |
|------------|---------------------------------------------------------|----------|---------------------------------------------------------------------------|
| First Name | The first name of the operator.                         | Yes      | Alphanumeric,<br>punctuation and<br>spaces                                |
|            |                                                         |          | Uppercase and<br>lowercase<br>allowed                                     |
|            |                                                         |          | 25 characters                                                             |
| M.I.       | The operator's middle initial.                          | No       | Alphanumeric,<br>punctuation and<br>spaces                                |
|            |                                                         |          | Uppercase and<br>lowercase<br>allowed                                     |
|            |                                                         |          | 1 character                                                               |
| Last Name  | Last name (surname) of the operator.                    | Yes      | Alphanumeric,<br>punctuation and<br>spaces                                |
|            |                                                         |          | Uppercase and<br>lowercase<br>allowed                                     |
|            |                                                         |          | 25 characters                                                             |
| ID         | Operator's ID to be used when logging on to the system. | Yes      | Alphanumeric,<br>punctuation and<br>spaces                                |
|            |                                                         |          | Uppercase and<br>lowercase<br>allowed (the<br>field is case<br>sensitive) |
|            |                                                         |          | 10 characters                                                             |

Table 9-5.Operator Tab

Table 9-5.Operator Tab

| Field Name             | Description                                                                                                    | Required        | Type and Range                           |
|------------------------|----------------------------------------------------------------------------------------------------|-----------------|------------------------------------------|
| Field Name<br>Password | <ul> <li>Description</li> <li>Operator's password to be used when logging in to the system.</li> <li>You can configure the parameters for operator passwords. The following password criteria are configurable: <ul> <li>Minimum and maximum password length</li> <li>Minimum and maximum password age</li> <li>Number and format of characters allowed including upper- and lower-case letters, numbers, and special characters</li> <li>Any password group requirements (such as your password must contain at least three of the following four types of characters)</li> <li>Whether the user's password can contain the user's name or ID</li> <li>The system administrator can determine how many previous passwords are saved in Voyager. The previous passwords are used for comparison to make sure that a new</li> </ul> </li> </ul>                                                                                                    | Required<br>Yes | Type and Range<br>See the<br>Description |
|                        | <ul> <li>password is not the same as the previously used passwords.</li> <li>The library system administrator can specify the number of days before expiration to display an alert to warn staff that their password is about to expire.</li> <li>The library system administrator can define a lockout counter, the lockout duration, and the number of invalid attempts after which a user's account is locked. Additionally, the invalid login attempts can be recorded in a security audit log.</li> <li>System Administrators have an option to record invalid login attempts to the Voyager staff clients. If logged, invalid login attempts record the user ID, operator name, date and time, lockout counter, and lockout time of the login attempts. Additionally, the security audit log can be exported, cleared, or refreshed by the system administrator.</li> </ul> NOTE: You are responsible for describing the password requirements to users. This description is displayed. |                 |                                          |
|                        | to staff when using the Change Password feature in any of the staff clients.                                                                                                    |                 |                                          |

| Field Name               | Description                                                                                                    | Required           | Type and Range |
|--------------------------|----------------------------------------------------------------------------------------------------|--------------------|----------------|
| Status                   | Displays the state of the operator account as Active or Expired.                                                              | System<br>supplied |                |
| This<br>account<br>never | Use this check box to identify that the password<br>for this operator account is not to be expired by<br>the system.          | No                 |                |
| expires                  | As a result, this operator account is not prompted to change the password.                                                    |                    |                |
|                          | This is especially convenient for operator accounts established for certain processes such as self-check or NCIP connections. |                    |                |
| Expire<br>Account        | Use this button to immediately expire the account.                                                                            | No                 |                |
| Now                      | As a result, the next time the operator logs in, he is prompted to change the password.                                       |                    |                |
| Create<br>Date           | Displays the date on which the operator account was created.                                                                  | System<br>supplied |                |
| Modify<br>Date           | Displays the date on which the operator account was last modified.                                                            | System supplied    |                |
| Modify<br>Operator       | Displays the ID of the operator that modified the operator account on the Modify Date.                                        | System<br>supplied |                |

Table 9-5.Operator Tab

The **Current Profiles** tab (see Figure 9-16) displays the name and ID of the security profiles to which an operator account is linked. This list of current profiles could display profile links to any or all of the following:

- Acquisition/Serials
- Cataloging
- Circulation
- Master
- Analyzer
- Global Data Change

| Operator Current Profil | es                        |    |
|-------------------------|---------------------------|----|
| Name                    | ID                        |    |
| Acquisitions Clerk      | Acq                       |    |
| Full Access             | Circ                      |    |
| Copy Cataloging         | Cat                       |    |
|                         |                           |    |
|                         |                           |    |
|                         | <u>S</u> ave <u>C</u> anc | el |

#### Figure 9-16. Current Profiles

### **Creating an Operator Profile**

To create an operator profile, the administrator must enter a name, ID, and password.

# **Procedure 9-2.** Creating an Operator Profile

Use the following to create an Operator Profile.

- 1. Access the Security Operator Profiles workspace.
  - a. Click Security in the listbar.
  - b. Click the Operator Profiles button in the Security listbar.

Result: The Security - Operator Profiles workspace opens.

2. Click the **New** button to create a profile.

Result: The bottom half of the workspace opens to the **Operator** and **Current Profile** tabs.

3. Enter the operator's first name, middle initial (optional), last name, ID, and password in the corresponding fields (see <u>Table 9-5</u>).

Optionally, select the **This account never expires** check box if this option applies to the new operator.

4. Click the **Save** button to save the operator. Click the **Cancel** button if you do not want to save the information.

Result: The operator profile is created and added to the list of operators.

#### **Editing an Operator Profile**

You may change or delete any information in an operator profile. When you edit a profile, the system saves the original create date, the last modify date, and the operator ID of the operator who last modified the profile.

# $\checkmark$

#### **Procedure 9-3. Editing an Operator Profile**

Use the following to edit an operator profile.

- 1. Access the Security Operator Profiles workspace.
  - a. Click Security in the listbar.
  - b. Click the Operator Profiles button in the Security listbar.

Result: The Security - Operator Profiles workspace opens.

- 2. Click the row of the operator account that you want to edit.
- 3. Click the Edit button.

Result: The bottom half of the workspace opens with the **Operator** and **Current Profile** tabs.

Edit any of the fields on the **Operator** tab. See <u>Table 9-5</u> for a description of the options.

#### NOTE:

To add or remove security profile links displayed on the Current Profiles tab, you need to access the specific security profile(s) from the Security listbar to make those changes.

5. Click the **Save** button or **Cancel**.

#### **Deleting an Operator**

Any operator profiles may be deleted with the exception of the System Administrator operator profile.

#### NOTE:

This operator profile is a control profile and cannot be deleted. However, its password can, and should be, changed.

#### **Procedure 9-4. Deleting an Operator**

Use the following to delete an operator profile.

- 1. Access the Security Operator Profiles workspace.
  - a. Click Security in the listbar.
  - b. Click the **Operator Profiles** button in the Security listbar.

Result: The Security - Operator Profiles workspace opens.

- 2. Click the row of the operator account that you want to delete.
- 3. Click the **Delete** button.

Result: A message asking for confirmation of the deletion displays (see Figure 9-<u>17</u>).

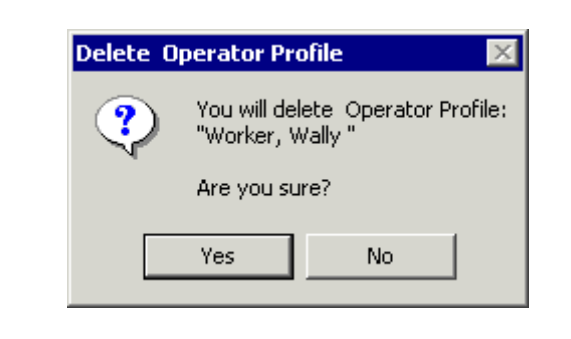

Figure 9-17. Confirmation Message Before Deleting an Operator

4. Click Yes to delete the operator.

Result: The operator is deleted and his name and ID are no longer in the list in the **Security - Operator Profiles** workspace.

# Master Security Profiles - Creating, Editing, and Deleting

Master Security Profiles control access to the System Administration module itself. An Operator Profile linked to a Master Security Profile has the ability to add, edit, or delete values for the following:

- Security
- System-Wide Configuration
- Acquisitions/Serials Policy Groups
- Cataloging Policy Groups
- Circulation Policy Groups
- Cluster Edit and Cluster View-Only
- Cluster Create and Delete (if your site has multiple Circulation Clusters)
- Patron Groups
- Media Policy Groups

The best way to think of a Master Security Profile is as providing authorization to authorize. For example, if the head of the order department wanted to handle all order department staff security authorizations, her Operator Profile would have to

link to a Master Security Profile that would permit her to add, edit, or delete Operator Profiles and to link or unlink those Operator Profiles to Acquisitions/ Serials Security Profiles.

The same Master Security Profile might also include authorization for the department head to make changes to the Acquisitions/Serials Policy Group value.

The **Security - Master Profiles** workspace links a profile with operators, profile values, and locations (see <u>Figure 9-18</u>) it contains the tabs, **Profile Name**, **Operator**, **Profile Values**, and **Locations**.

| Acquisitions                | Security - Master Profiles                     |         |
|-----------------------------|------------------------------------------------|---------|
| Call Slips                  | Security - Master Homes                        |         |
| Cataloging                  | Names                                          | Maur    |
| Circulation                 | Backun Administrator                           | New     |
| IPAC Configuration          | Media Supervisor                               | Edit    |
| Search                      | System Administrator                           | Ean     |
| Security                    |                                                | Distate |
|                             |                                                | Deere   |
| ROOT A                      |                                                |         |
| Acquisition/Serials         | Edit Master Profile:                           |         |
| Profiles                    | Profile Name Operator Profile Values Locations |         |
|                             |                                                |         |
|                             |                                                |         |
| E                           |                                                |         |
| Eataloging Profiles         | Name: System Administrator                     |         |
| ataloging Profiles          | Name: System Administrator                     |         |
| Even<br>Cataloging Profiles | Name: System Administrator                     |         |
| Earling Profiles            | Name: System Administrator                     |         |
| Cataloging Profiles         | Name: System Administrator                     |         |
| Cataloging Profiles         | Name: System Administrator                     |         |
| Cataloging Profiles         | Name: System Administrator                     |         |
| Cataloging Profiles         | Name: System Administrator                     |         |
| Cataloging Profiles         | Name: System Administrator                     |         |
| Cataloging Profiles         | Name: System Administrator                     |         |
| Ataloging Profiles          | Name: System Administrator                     |         |
| Cataloging Profiles         | Name: System Administrator                     |         |
| Cataloging Profiles         | Name: System Administrator                     |         |

Figure 9-18. Security - Master Profiles Workspace, Profile Name Tab

The **Profile Name**, **Operator**, and **Locations** tabs are common elements and discussed in section <u>Common Elements in all Security Profiles</u> on <u>page 9-4</u>.

#### **Profile Value Tab**

This section discusses the **Profile Value** tab that is specific to Master Security profiles.
The **Profile Values** tab is where the specific privileges are granted.

Figure 9-19 shows the **Profile Values** tab of the **Security - Master Profiles** workspace.

| Profile Name Operator Profile Values                                                                      | Locations                                                                                                   |
|----------------------------------------------------------------------------------------------------|----------------------------------------------------------------------------------------------------|
| Security (view) Security (add, edit, delete)                                                              | <ul> <li>Circulation Policy Groups (view)</li> <li>Circulation Policy Groups (add, edit, delete)</li> </ul> |
| Acq/Serials Policy Groups (view) Acq/Serials Policy Groups (add, edit, delete)                            | Patron Groups (view) Patron Groups (add, edit, delete)                                                      |
| <ul> <li>Cataloging Policy Groups (view)</li> <li>Cataloging Policy Groups (add, edit, delete)</li> </ul> | Cluster View-Only                                                                                           |
| System-Wide and OPAC Configuration (view) System-Wide and OPAC Configuration (add, edit, delete)          | Cluster Edit     Cluster Delete     Media Policy Groups (view, add, edit, delete)                           |
|                                                                                                    |                                                                                                    |

Figure 9-19. Security - Master Profiles Workspace, Profile Values Tab

<u>Table 9-6</u> provides the names, descriptions, if required, and the type and range requirements for the field on the **Profile Values** tab in the **Security - Master Profiles** workspace.

Table 9-6.Fields in the Profile Values Tab

| Name                            | Description                                                                                              | Required | Type and Range |
|---------------------------------|----------------------------------------------------------------------------------------------------|----------|----------------|
| Security (view)                 | Operator(s) linked to this Master<br>Security Profile can view the<br>Security listbar.                  | No       | Check box      |
| Security (add,<br>edit, delete) | Operator(s) linked to this Master<br>Security Profile can access the<br>Security listbar to:             | No       | Check box      |
|                                 | <ul> <li>Add, update, and delete<br/>Operator Profiles</li> </ul>                                        |          |                |
|                                 | <ul> <li>Create Security Profiles for<br/>policy groups</li> </ul>                                       |          |                |
|                                 | <ul> <li>Link or unlink Operator<br/>Profiles from the Security<br/>Profile for policy groups</li> </ul> |          |                |

| Name                                                              | Description                                                                                                    | Required | Type and Range |
|-------------------------------------------------------------------|----------------------------------------------------------------------------------------------------|----------|----------------|
| System-Wide<br>and OPAC Config-<br>uration (view)                 | Operator(s) linked to this Master<br>Security Profile can view the System<br>listbar.                                                                                                    | No       | Check box      |
| System-Wide<br>and OPAC Config-<br>uration (add, edit,<br>delete) | <ul> <li>Operator(s) linked to this Master<br/>Security Profile can access:</li> <li>System listbar (see System<br/>listbar on page 10-2) to add,<br/>edit, or delete values entered<br/>in the System Configuration<br/>section of the System<br/>Administration module</li> <li>OPAC Configuration listbar<br/>(see OPAC Configuration main<br/>window on page 7-3) to add/<br/>update the screens in the<br/>OPAC section of the System<br/>Administration module</li> <li>Call Slips listbar (see <u>Call</u><br/><u>Slips - No-Fill Reasons main</u><br/><u>dialog box on page 3-3) to<br/>add, edit, or delete values<br/>entered in the Call Slips<br/>section of the System<br/>Administration module</u></li> <li>Search listbar (see <u>Search</u><br/><u>Menu</u> on page 8-2) to add,<br/>edit, or delete values entered<br/>in the Search section of the<br/>System Administration module</li> <li>You do not need to associate the pro-<br/>file with any Location.</li> </ul> | No       | Check box      |
| Acq/Serials Pol-<br>icy Groups (view)                             | Operator(s) linked to this Master<br>Security Profile can view the Acquisi-<br>tions listbar (see <u>Acquisitions listbar</u><br>on <u>page 2-2</u> ).                                                                                                    | No       | Check box      |

 Table 9-6.
 Fields in the Profile Values Tab

| Name                                                  | Description                                                                                                    | Required | Type and Range |
|-------------------------------------------------------|----------------------------------------------------------------------------------------------------|----------|----------------|
| Acq/Serials Pol-<br>icy Groups (add,<br>edit, delete) | <ul> <li>(add, Security Profile can access the Acquisitions listbar (see <u>Acquisitions</u> listbar on page 2-2) to:</li> <li>Add, create, and delete values entered in the Acquisitions/<br/>Serials Policy Group in the Administration module</li> </ul>                                          |          | Check box      |
|                                                       | (If your site has more than one Acqui-<br>sitions/Serials Policy Group, you also<br>need to consider Locations.)                                                                                                    |          |                |
| Cataloging Policy<br>Groups (view)                    | Operator(s) linked to this Master<br>Security Profile can view the Catalog-<br>ing listbar (see <u>Cataloging listbar</u><br><u>options</u> on <u>page 4-3</u> ).                                                                                                    | No       | Check box      |
| Cataloging Policy<br>Groups (add, edit,<br>delete)    | <ul> <li>Operator(s) linked to this Master</li> <li>Security Profile can access the Cataloging listbar (see <u>Cataloging listbar</u> options on page 4-3) to:</li> <li>Add, create, and delete values entered in the Cataloging Policy Group section of the System Administration module</li> </ul> | No       | Check box      |
|                                                       | (If your site has more than one Cata-<br>loging Policy Group, you also need to<br>consider Locations.)                                                                                                    |          |                |
| Circulation Policy<br>Groups (view)                   | Operator(s) linked to this Master<br>Security Profile can view the Circula-<br>tion listbar.                                                                                                    | No       | Check box      |
|                                                       | (If your site has more than one Circu-<br>lation Policy Group, you also need to<br>consider Locations.)                                                                                                    |          |                |
|                                                       | <b>NOTE:</b><br>The operator must also have cluster authorization.                                                                                                    |          |                |

Table 9-6.Fields in the Profile Values Tab

| Name                                                | Description                                                                                                    | Required | Type and Range                                          |
|-----------------------------------------------------|----------------------------------------------------------------------------------------------------|----------|---------------------------------------------------------|
| Circulation Policy<br>Groups (add, edit,<br>delete) | Operator(s) linked to this Master<br>Security Profile can access the Circu-<br>lation listbar to:                                                                                                  | No       | Check box                                               |
|                                                     | <ul> <li>Add, create, and delete values<br/>entered in the Circulation<br/>Policy Group section of the<br/>System Administration module</li> </ul>                                                 |          |                                                         |
|                                                     | (If your site has more than one Circu-<br>lation Policy Group, you also need to<br>consider Locations.)                                                                                            |          |                                                         |
|                                                     | <b>NOTE:</b><br>The operator must also have cluster authorization.                                                                                                    |          |                                                         |
| Cluster View-Only                                   | Operator(s) linked to this Master                                                                                                    | No       | Check box                                               |
|                                                     | <ul> <li>View Circulation Clusters in the database</li> </ul>                                                                                                    |          |                                                         |
|                                                     | It enables the View button on the<br>Circulation - Cluster Maintenance<br>workspace, with the fields visible, but<br>not editable.                                                                 |          |                                                         |
|                                                     | This ability is dependent upon the<br>Circulation Cluster's associated loca-<br>tions being listed on the Security -<br>Master Profiles> Locations tab and<br>access to Circulation Policy Groups. |          |                                                         |
| Cluster Create                                      | Operator(s) linked to this Master<br>Security Profile are allowed to:                                                                                                    | No       | Check box                                               |
|                                                     | Create new Circulation     Clusters to the database                                                                                                    |          | In single cluster<br>environments, this<br>check box is |
|                                                     | This ability is dependent upon the<br>Circulation Cluster's associated loca-<br>tions being listed on the Security -<br>Master Profiles> Locations tab and<br>access to Circulation Policy Groups. |          | inactive.                                               |

Table 9-6.Fields in the Profile Values Tab

| Name                                 | Description                                                                                                    | Required | Type and Range                                          |
|--------------------------------------|----------------------------------------------------------------------------------------------------|----------|---------------------------------------------------------|
| Cluster Edit                         | Operator(s) linked to this Master<br>Security Profile are allowed to:                                                                                                    | No       | Check box                                               |
|                                      | Edit Circulation Clusters in the<br>database                                                                                                    |          |                                                         |
|                                      | This ability is dependent upon the<br>Circulation Cluster's associated loca-<br>tions being listed on the Security -<br>Master Profiles> Locations tab and<br>access to Circulation Policy Groups. |          |                                                         |
| Cluster Delete                       | Operator(s) linked to this Master                                                                                                    | No       | Check box                                               |
|                                      | Delete Circulation Clusters in the database                                                                                                    |          | In single cluster<br>environments, this<br>check box is |
|                                      | This ability is dependent upon the<br>Circulation Cluster's associated loca-<br>tions being listed on the Security -<br>Master Profiles> Locations tab and<br>access to Circulation Policy Groups. |          | inactive.                                               |
| Patron Groups<br>(view)              | Operator(s) linked to this Master<br>Security Profile are allowed to view<br>Patron Groups.                                                                                                    | No       | Check box                                               |
|                                      | This option is only available when<br>Circulation Policy Groups can be<br>viewed or edited.                                                                                                    |          |                                                         |
| Patron Groups<br>(add, edit, delete) | Operator(s) linked to this Master<br>Security Profile are allowed to:                                                                                                    | No       | Check box                                               |
|                                      | Add Patron Groups     Edit Patron Groups                                                                                                    |          |                                                         |
|                                      | Delete Patron Groups                                                                                                    |          |                                                         |
|                                      | This option is only available when<br>Circulation Policy Groups can be<br>edited.                                                                                                    |          |                                                         |

 Table 9-6.
 Fields in the Profile Values Tab

| Name                          | Description                                                                                                    | Required | Type and Range |
|-------------------------------|----------------------------------------------------------------------------------------------------|----------|----------------|
| Media Policy<br>Groups (view, | Operator(s) linked to this Master<br>Security Profile are allowed to:                                                        | No       | Check box      |
| add, edit, delete)            | <ul> <li>View, create, edit, and delete<br/>Media Policy Groups in the<br/>Media System Administration<br/>module</li> </ul> |          |                |
|                               | Does not provide access to the Sys-<br>tem Administration module, just<br>Media System Administration.                       |          |                |

Table 9-6. Fields in the Profile Values Tab

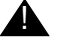

#### **IMPORTANT:**

You must select at least one Profile Value for each Master Security Profile. Select one or more Profile Values depending upon what Operator Profiles you want to link to this Security Profile.

#### NOTE:

If you selected only System-Wide Configuration under Profile Values, leave the Locations as they are.

If you selected at least one or more of the Policy Group boxes (that is Acquisitions/Serials, Cataloging, Circulation, or Media) under Profile Values, if you have more than one Policy Group of that type, and if you want operators linked to this Master Security Profile to be able to deal with all Policy Groups of that type, the system automatically selects all Locations and you need not make any changes.

If you selected at least one or more of the Policy Group boxes under Profile Values, if you have more than one Policy Group of that type, and if you want operator(s) linked to this Master Security Profile to be able to deal with only one Policy Group of that type, you have to discard any Location that does not belong to that Policy Group. (If you do not know which Locations belong to what Policy Group of that type, you need to find that information in the relevant Policy Group section of the System Administration module.)

#### **Creating a Master Security Profile**

To create a Master Security Profile, the administrator must name it, associate operators with it, grant specific privileges, and associate locations with it.

#### **Procedure 9-5. Creating a Master Security Profile**

 $\overline{\mathbf{n}}$ 

Use the following to create a Master Security Profile.

- 1. Access the Security Master Profiles workspace.
  - a. Click Security in the listbar.
  - b. Click the Master Profiles button in the Security listbar.

Result: The Security - Master Profiles workspace opens.

2. Click the **New** button to create a profile.

Result: The **Master Profile** section opens in the bottom half of the workspace (see Figure 9-20).

|                                                                                | rity - Master Drofiles                       |        |
|--------------------------------------------------------------------------------|----------------------------------------------|--------|
| Call Slips Secur                                                               | nty - Master Fromes                          |        |
| Cataloging                                                                     |                                              | lou    |
| Circulation Backup                                                             | p Administrator                              | 1CVV   |
| PAC Configuration Media S                                                      | Supervisor                                   | Edit   |
| Search System.                                                                 | Administrator                                | = 9210 |
| Security                                                                       | D                                            | elete  |
|                                                                                |                                              |        |
| cquisition/Serials                                                             | Master Profile:                              |        |
| Profiles Pro                                                                   | ofile Name Operator Profile Values Locations |        |
|                                                                                |                                              |        |
| Sec.                                                                           |                                              |        |
| ataloging Profiles                                                             | Name:                                        |        |
|                                                                                |                                              |        |
|                                                                                |                                              |        |
| 105                                                                            |                                              |        |
|                                                                                |                                              |        |
| 1111<br>Sirculation Profiles                                                   |                                              |        |
| irculation Profiles                                                            |                                              |        |
| irculation Profiles                                                            |                                              |        |
| inculation Profiles<br>Master Profiles                                         |                                              |        |
| irculation Profiles<br>Master Profiles                                         |                                              |        |
| الله<br>irculation Profiles<br>Master Profiles<br>بایکی                        |                                              |        |
| Circulation Profiles<br>Master Profiles                                        |                                              |        |
| الله<br>Girculation Profiles<br>Master Profiles<br>بالطبع<br>Operator Profiles |                                              |        |
| Master Profiles                                                                | <u>Save</u>                                  |        |

Figure 9-20. Security - Master Profiles Workspace

3. Enter a profile name in the **Profile Name** field.

Result: The profile is named (see Figure 9-21).

| - N | lew Master Profile:<br>Profile N <u>a</u> me <u>O</u> perator <u>P</u> rofile Values <u>L</u> ocations |
|-----|----------------------------------------------------------------------------------------------------|
|     | Name: Full Access Administrator                                                                        |
|     |                                                                                                    |
|     |                                                                                                    |
|     |                                                                                                    |
|     | <u>S</u> ave <u>C</u> ancel                                                                            |

Figure 9-21. Profile Name Tab

- 4. Click the **Operator** tab. To link operators to this profile, perform the following:
  - a. Highlight one or more operators from the Available Operators list.
  - b. Click the > button.

#### NOTE:

To move all operators from the **Available Operators** list to the **Selected Operators** list, do not highlight them, simply click the >> button.

Result: The operators have moved from the **Available Operators** to the **Selected Operators** list and are now associated with the profile (see Figure 9-22).

| Available Operators<br>Cataloger, Copy<br>Check, Self<br>Clerk, Acquisitions<br>clerk, circulation<br>Clerk, Media<br>Clerk, Serials<br>Mermel, Karen |  | >><br><<br><< | Selected Operators<br>Supervisor, Acquisitions<br>supervisor, cataloging<br>supervisor, circulation |  |
|----------------------------------------------------------------------------------------------------|--|---------------|----------------------------------------------------------------------------------------------------|--|
|----------------------------------------------------------------------------------------------------|--|---------------|----------------------------------------------------------------------------------------------------|--|

Figure 9-22. Operators Tab with Operators Associated with the Profile

5. Click the **Profile Values** tab. Check the appropriate check boxes to authorize operators.

Result: Profile Values are associated with this profile (see Figure 9-23).

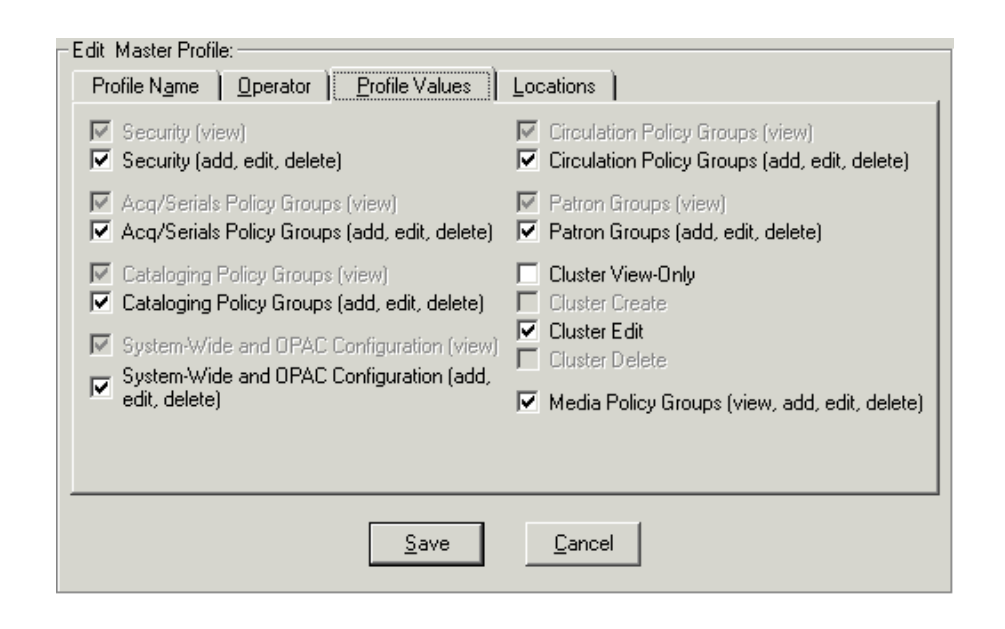

Figure 9-23. Profile Values Tab with Privileges Granted to Operators in the Profile

- Click the Locations tab. To associate locations with this profile, perform the following:
  - a. Highlight one or more Locations from the Available Locations list.
  - b. Click the > button.

#### NOTE:

To move all locations from the **Available Locations** list to the **Selected Locations** list, do not highlight them, simply click the >> button.

Result: The locations have moved from the **Available Locations** to the **Selected Locations** list and are now associated with the profile (see <u>Figure 9-24</u>).

| Available Locations  | <b>▲</b> | Selected Locations      |
|----------------------|----------|-------------------------|
| Microform Room       |          | Acquisitions            |
| Music Stacks         | >        | Cataloging Desk         |
| Offsite              |          | Circulation Desk        |
| PemValley            |          | Main                    |
| Periodicals Room     |          | Other Branch Acq. Desk  |
| Portage              |          | Other Branch Cat. Desk  |
| Rare Book Collection |          | Other Branch Circ. Desk |
| Reference Department |          | Reserve Desk            |
| Reference Maps       |          |                         |
| Self Check           | -        |                         |
| - H-1                |          |                         |

Figure 9-24. Locations Tab with Locations Associated with this Profile

7. Once all of the tabs have data, click the **Save** button if you want to save this newlycreated master profile, or **Cancel** if you do not want to save it.

#### NOTE:

The **Save** button at the bottom of each of the tabs is active once a profile name is provided. Operators can click the **Save** button any time they want to save the profile information.

Result: If saved, the new Master Security Profile is listed in the **Security - Master Profiles** workspace (see Figure 9-25).

| Security - Master Profiles |              |
|----------------------------|--------------|
| Names                      | New          |
| Backup Administrator       |              |
| Full Access Supervisor     | <u>E</u> dit |
| Media Supervisor           |              |
| System Administrator       | Datas 1      |
|                            | Delete       |
|                            |              |

Figure 9-25. Newly-Created Master Security Profile Listed

#### **Editing a Master Security Profile**

You may change information at any time.

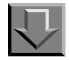

#### Procedure 9-6. Editing a Master Security Profile

Use the following to edit a Master Security Profile.

- 1. Access the System Administration module's Security Master Profiles workspace.
  - a. Click Security in the listbar.
  - b. Click the Master Profiles button in the Security listbar.

Result: The Security - Master Profiles workspace opens.

2. Highlight the Master Security Profile you want to edit and Click the Edit button.

Result: The **Edit Master Profile** section opens with the **Profile Name** tab available (see <u>Figure 9-26</u>).

| E | dit Master Profile:<br>Profile Name   Operator   Profile Values   Locations |
|---|-----------------------------------------------------------------------------|
|   | Name: Full Access Supervisor                                                |
|   |                                                                             |
|   |                                                                             |
|   |                                                                             |
|   |                                                                             |
|   |                                                                             |
|   | <u>Save</u> <u>Cancel</u>                                                   |

Figure 9-26. Edit Master Profile Section

- 3. Select the tab containing the information you want to edit and enter the changes.
- 4. Click the **Save** button to save the changes or click the **Cancel** button if you do not want to save the changes.

Result: If saved, the Master Security Profile selected has been edited.

#### **Deleting a Master Security Profile**

You may delete any profile at any time, except the System Administration operator.

# $\overline{\mathbf{v}}$

#### Procedure 9-7. Deleting a Master Security Profile

Use the following to delete a Master Security Profile.

- 1. Access the System Administration module's Security Master Profiles workspace.
  - a. Click **Security** in the listbar.

b. Click the Master Profiles button in the Security listbar.

Result: The Security - Master Profiles workspace opens.

2. Highlight the profile you want to delete (see Figure 9-27).

|                        | <br> |      |
|------------------------|------|------|
| Names                  |      | New  |
| Backup Administrator   |      |      |
| Full Access Supervisor |      | Edit |
| Media Supervisor       |      |      |
| Sustem Administrator   |      |      |

Figure 9-27. Security - Master Profile Workspace with Profile Highlighted

3. Click the **Delete** button.

Result: A message asking for confirmation of the deletion displays (see <u>Figure 9-</u> <u>28</u>).

| Delete M                                                    | laster Pro | file 🔀 |
|-------------------------------------------------------------|------------|--------|
| You will delete Master Profile:<br>"Full Access Supervisor" |            |        |
|                                                             | Are you s  | ure?   |
|                                                             | Yes        | No     |
|                                                             |            |        |

Figure 9-28. Confirmation Message before Deleting the Profile

4. Click the Yes button if you do want to delete this Profile.

Result: The profile is deleted, and no longer displays in **Security - Master Profile** workspace.

## Acquisition/Serials Profiles - Creating, Editing, and Deleting

Acquisition/Serials Security Profiles control what functions an operator can perform in the Acquisitions module.

Each staff person working in an order or receiving department who performs tasks using Voyager needs an Operator Profile linked to one Acquisitions/Serials Security Profile. Depending upon how work is performed in your library, a staff person's Operator Profile may also need to be linked to a Master Security Profile, a Cataloging Security Profile, and/or a Circulation Security Profile.

The Security - Acquisition/Serials Profiles workspace displays in Figure 9-29. It contains the tabs: Profile Name, Operator, Profile Values (two tabs), Locations.

| Security - Acquisition/Serials Profiles                                                                       |              |
|----------------------------------------------------------------------------------------------------|--------------|
| Names                                                                                                    | New          |
| Acquisitions Llerk Acquisitions Supervisor Cache City                                                         | <u>E</u> dit |
| Serials Lierk                                                                                                 | Delete       |
| New Acquisition/Serials Profile:<br>Profile Name Operator Profile Values Profile Values Cont. Locations Name: |              |
|                                                                                                    |              |

Figure 9-29. Security - Acquisition/Serials Workspace

The **Profile Name**, **Operator**, and **Locations** tabs are common elements and discussed in section <u>Common Elements in all Security Profiles</u> on <u>page 9-4</u>.

#### **Profile Values Tabs**

This section discusses the **Profile Values** tabs that are specific to Acquisition/ Serials profiles.

The **Profile Values** tabs are where specific privileges are granted such that operators linked to the profile can perform the activities.

You must select at least one Profile Value for each Acquisition/Serials Security Profile.

Select one or more Profile Values depending upon what Operator Profiles you want to link to this Security Profile. For example, if it is to give an operator(s) the ability to add/update purchase orders, select the box Add/Update Purchase Orders. Select all boxes if the operator(s) linked to this profile can perform all the functions.

Review each Profile Value carefully to make sure the Security Profile as a whole includes a logical combination. For example, does a profile intended for use by serial check-in clerks need to include authorization to allow them to View other records?

The Profile Value information is split on to two **Profile Values** tabs, the **Profile Values** tab, and the **Profile Values Cont.[inued]** tab. <u>Figure 9-30</u> and <u>Figure 9-31</u> show the **Profile Values** tabs.

| Add/Update Purchase Orders                  | 🗖 Add/Update Item                | Add/Update Vendo       |
|---------------------------------------------|----------------------------------|------------------------|
| Receive                                     | E sur s                          |                        |
| Delete Purchase Urders                      | Delete Item                      | Delete Vendors         |
| View-Unly Purchase Urders                   | M View-Unly Item                 | View-Unly Vendors      |
| <ul> <li>Approve Purchase Urders</li> </ul> |                                  |                        |
|                                             | Process Claims from Acquisitions |                        |
| Serials Check-In                            | Process Claims from              | Serials Control        |
| View-Only Serials Check-In                  | View-Only Problems               | and Claims Lists       |
| Add/Update Serial Patterns                  | Change Line Item B               | ib Record              |
| View-Only Serial Patterns                   |                                  |                        |
| Delete Serial Patterns                      | Attach Holding to a              | ou Biblographic Becord |

Figure 9-30. Profile Values Tab

| Add Update Ledger and Funds      | Add/Update Invoices                     |
|----------------------------------|-----------------------------------------|
| View-Only Ledgers and Funds      | View-Only Invoices                      |
| Delete Ledgers and Funds         | Delete Invoices                         |
| Change Fund Allocations          | Approve Invoices                        |
| Fiscal Close Operations          | Bindery-View Volume And Issue           |
| Currency Maintenance             | Bindery-Edit Volume Level Data          |
|                                  | Bindery-Edit issue sequence for volumes |
|                                  | Bindery Print                           |
| EDI Incoming                     |                                         |
| EDI Outgoing                     | Override Overexpend Warning             |
| 🔲 Modify EDI Outgoing Messages 🚽 | 🔽 Override Overcommit Warning           |

Figure 9-31. Profile Values Continued Tab

<u>Table 9-7</u> and <u>Table 9-8</u> describe the check boxes found on the **Profile Values** tabs of the **Security - Acquisition/Serials Profiles** workspace.

| Table 9-7. | Profile | Values tab | ) |
|------------|---------|------------|---|
|            |         |            |   |

| Option Name        | Description                                                                     | Type and Range                        |
|--------------------|---------------------------------------------------------------------------------|---------------------------------------|
| Add/Update         | When checked, acquisitions opera-                                               | Check box                             |
| Purchase Orders    | and edit purchase orders.                                                       | The default is checked.               |
|                    | Add/Update automatically includes the ability to search and display the record. |                                       |
|                    | Also, operators may receive non-<br>serial items and add/update item records.   |                                       |
| Receive            | When checked, acquisitions opera-                                               | Check box                             |
|                    | receive items.                                                                  | The default is inactive, but checked. |
| Delete Purchase    | When checked, acquisitions opera-                                               | Check box                             |
| Orders             | tors linked to this profile may delete purchase orders.                         | The default is checked.               |
| View-Only Purchase | When checked, acquisitions opera-                                               | Check box                             |
| Oraers             | tors linked to this profile may only view purchase orders.                      | The default is inactive.              |

| Table 9-7. | Profile | Values | tab |
|------------|---------|--------|-----|
| 1abic -7   | LIVINC  | values | un  |

| Option Name                | Description                                                                                                    | Type and Range                        |
|----------------------------|----------------------------------------------------------------------------------------------------|---------------------------------------|
| Approve Purchase<br>Orders | When checked, acquisitions opera-<br>tors linked to this profile may<br>approve purchase orders.                                                                                    | Check box<br>The default is checked.  |
|                            | This confers the ability to commit<br>money from funds, authorizes print-<br>ing/transmission of a purchase<br>order, and also enables the operator<br>to complete purchase orders. |                                       |
|                            | Also, operators can create and<br>update bibliographic, holdings, and<br>item records.                                                                                              |                                       |
| Add/Update Item            | When checked, acquisitions opera-                                                                                                    | Check box                             |
|                            | and edit item records.                                                                                                    | The default is unchecked.             |
|                            | Add/Update automatically includes the ability to search and display the record.                                                                                                    |                                       |
| Delete Item                | When checked, acquisitions opera-                                                                                                    | Check box.                            |
|                            | tors linked to this profile may delete items.                                                                                                    | The default is inactive.              |
| View-Only Item             | When checked, acquisitions opera-                                                                                                    | Check box                             |
|                            | tors linked to this profile may only view items.                                                                                                    | The default is inactive, but checked. |
| Add/Update Vendor          | When checked, acquisitions opera-                                                                                                    | Check box                             |
|                            | tors linked to this profile may create and edit vendor records.                                                                                                    | The default is checked.               |
|                            | Add/Update automatically includes<br>the ability to search and display the<br>record.                                                                                               |                                       |
|                            | If both Add/Update Vendors and<br>View-Only Vendors are unchecked,<br>the operators linked to this profile<br>are not able to search for vendor<br>records.                         |                                       |
| Delete Vendors             | When checked, acquisitions opera-                                                                                                    | Check box                             |
|                            | tors linked to this profile may delete vendor records.                                                                                                    | The default is checked.               |

| Table 9-7. | <b>Profile Values tab</b> |  |
|------------|---------------------------|--|
|            |                           |  |

| Option Name         | Description                                                                                                    | Type and Range           |
|---------------------|----------------------------------------------------------------------------------------------------|--------------------------|
| View-Only Vendors   | When checked, acquisitions opera-                                                                                                    | Check box                |
|                     | tors linked to this profile may only view vendor records.                                                                                                    | The default is inactive. |
| Serials Check-in    | When checked, acquisitions opera-<br>tors linked to this profile may check-<br>in serial issues.                                                                                                    | Check box                |
|                     |                                                                                                    | The default is checked.  |
|                     | This also gives operators the ability to edit serials records.                                                                                                    |                          |
| View-Only Serials   | When checked, acquisitions opera-                                                                                                    | Check box                |
| Check-In            | only privileges for Serials Check-In.                                                                                                    | The default is inactive. |
|                     | If the View-Only Serials Check-In<br>check box is selected, operators can<br>view Serials Check-In information,<br>Subscription Maintenance informa-<br>tion, and Serials History informa-<br>tion, but they cannot perform any<br>functions. |                          |
|                     | TIP:<br>This option makes it possible<br>to extend viewing privileges<br>to Reference and other staff<br>that often need access to this<br>data to assist patrons.                                                                            |                          |
| Process Claims from | When checked, acquisitions opera-                                                                                                    | Check box                |
| Acquisitions        | tors linked to this profile may pro-<br>cess marked and claimed line item<br>copies from the following places in<br>the Acquisitions module:                                                                                                  | The default is checked.  |
|                     | the <b>Marked Line Items</b> tab of the <b>Problems</b> screen,                                                                                                    |                          |
|                     | the <b>Claimed Line Items</b> tab of the <b>Claims</b> screen,                                                                                                    |                          |
|                     | the <b>Problems</b> tab of a line item,                                                                                                    |                          |
|                     | the <b>Claims</b> tab of a line item,                                                                                                    |                          |
|                     | an approved purchase order,                                                                                                    |                          |
|                     | and an approved invoice.                                                                                                    |                          |

| Option Name                            | Description                                                                                                    | Type and Range                        |
|----------------------------------------|----------------------------------------------------------------------------------------------------|---------------------------------------|
| Process Claims from<br>Serials Control | When checked, acquisitions opera-<br>tors linked to this profile may pro-<br>cess marked and claimed serial<br>issues from the following places in<br>the Acquisitions module:              | Check box<br>The default is checked.  |
|                                        | the <b>Marked Issues</b> tab of the <b>Prob</b> lems screen,                                                                                                    |                                       |
|                                        | the <b>Claimed Issues</b> tab of the <b>Claims</b> screen,                                                                                                    |                                       |
|                                        | the <b>Problem History</b> tab of the Serials History activity,                                                                                                    |                                       |
|                                        | the <b>Claims History</b> tab of the Seri-<br>als History activity,                                                                                                    |                                       |
|                                        | an approved purchase order,                                                                                                    |                                       |
|                                        | and an approved invoice.                                                                                                    |                                       |
| View-Only Problems<br>and Claims Lists | When checked, acquisitions opera-<br>tors linked to this profile may only<br>view the Problems and Claims lists.                                                                            | Check box<br>The default is inactive. |
|                                        | In addition, operators have the abil-<br>ity to view information from all of the<br>locations mentioned above, but<br>restricts all processing of marks and<br>claims from those locations. |                                       |
|                                        | <b>TIP:</b><br>This view-only option makes<br>it possible to extend viewing<br>privileges to Reference and<br>other staff that often need<br>access to this data to assist<br>patrons.      |                                       |
| Add/Update Serial                      | When checked, acquisitions opera-                                                                                                    | Check box                             |
| Patterns                               | and edit serial patterns.                                                                                                    | The default is checked.               |
| View-Only Serial                       | When checked, acquisitions opera-                                                                                                    | Check box                             |
| Patterns                               | tors linked to this profile may only view serial patterns.                                                                                                    | The default is inactive.              |

| Option Name                                      | Description                                                                                                    | Type and Range                         |
|--------------------------------------------------|----------------------------------------------------------------------------------------------------|----------------------------------------|
| Delete Serial<br>Patterns                        | When checked, acquisitions opera-<br>tors linked to this profile may delete<br>serial patterns.                                                                                                    | Check box<br>The default is unchecked. |
| Change Line Item<br>Bib Record                   | <ul> <li>When checked, acquisitions operators linked to this profile may do the following.</li> <li>Change the bibliographic record on an approved line item.</li> <li>Link approved line item copies to different holdings records.</li> </ul> | Check box<br>The default is unchecked. |
| Attach Holding to<br>any Bibliographic<br>Record | When checked, if the operators pro-<br>files cross owning libraries, then the<br>acquisitions operators linked to this<br>profile may create a new biblio-<br>graphic record and assign it a hold-<br>ings from another location.               | Check box<br>The default is checked.   |
|                                                  | If it is unchecked, and the operator is<br>linking a bibliographic record to a<br>purchase order, the order location is<br>checked against the bibliographic<br>record's owning library.                                                        |                                        |
|                                                  | If the IDs do not match, a message<br>displays explaining that the biblio-<br>graphic record could not be linked<br>because it does not belong to the<br>operator location                                                                      |                                        |

Table 9-7.Profile Values tab

#### Table 9-8.Profile Values Cont. tab

| Option Name                     | Description                                                                                                    | Type and Range                        |
|---------------------------------|----------------------------------------------------------------------------------------------------|---------------------------------------|
| Add/Update<br>Ledgers and Funds | When checked, acquisitions opera-<br>tors linked to this profile may add<br>and update ledgers and funds.      | Check box<br>The default is checked.  |
| View-Only Ledgers<br>and Funds  | When checked, acquisitions opera-<br>tors linked to this profile may only<br>view ledger and fund information. | Check box<br>The default is inactive. |

| Table 9-8. | Profile | Values | Cont. tab |
|------------|---------|--------|-----------|
|            |         |        |           |

| Option Name                      | Description                                                                                                    | Type and Range                         |
|----------------------------------|----------------------------------------------------------------------------------------------------|----------------------------------------|
| Delete Ledgers and<br>Funds      | When checked, acquisitions opera-<br>tors linked to this profile may delete<br>ledgers and funds.                                                               | Check box<br>The default is checked.   |
| Change Fund<br>Allocations       | When checked, acquisitions opera-<br>tors linked to this profile may<br>change fund allocations.                                                                | Check box<br>The default is checked.   |
| Add/Update Invoices              | When checked, acquisitions opera-<br>tors linked to this profile may add<br>and update invoices.                                                                | Check box<br>The default is checked.   |
| View-Only Invoices               | When checked, acquisitions opera-<br>tors linked to this profile may only<br>view invoice information.                                                          | Check box<br>The default is inactive.  |
| Delete Invoices                  | When checked, acquisitions opera-<br>tors linked to this profile may delete invoices.                                                                           | Check box<br>The default is checked.   |
| Approve Invoices                 | When checked, acquisitions opera-<br>tors linked to this profile may<br>approve invoices, expending<br>money from funds authorizing pay-<br>ment to the vendor. | Check box<br>The default is checked.   |
| Fiscal Close<br>Operations       | When checked, acquisitions opera-<br>tors linked to this profile may create<br>rules for closing funds at the end of<br>the fiscal period.                      | Check box<br>The default is checked.   |
| Currency<br>Maintenance          | When checked, acquisitions opera-<br>tors linked to this profile may<br>change the conversion rates for for-<br>eign currencies.                                | Check box<br>The default is unchecked. |
| Bindery-View<br>Volume And Issue | When checked, acquisitions opera-<br>tors linked to this profile may only<br>view volume and issue information<br>from the Bindery Maintenance<br>workspace.    | Check box<br>The default is unchecked. |

| Option Name                                   | Description                                                                                                    | Type and Range                         |
|-----------------------------------------------|----------------------------------------------------------------------------------------------------|----------------------------------------|
| Bindery-Edit Volume<br>Level Data             | When checked, acquisitions opera-<br>tors linked to this profile may create<br>new volumes, edit existing vol-<br>umes, and save any volume infor-<br>mation (for example, enumeration<br>or chronology) displayed in the<br>Bindery Maintenance workspace. | Check box<br>The default is inactive.  |
|                                               | In addition, the operator can create item records and collapse issues for a volume.                                                                                                    |                                        |
|                                               | Not available unless the Bindery -<br>View Volume and Issue check box<br>is checked.                                                                                                    |                                        |
| Bindery-Edit Issue<br>sequence for<br>volumes | When checked, acquisitions opera-<br>tors linked to this profile may bind<br>or unbind individual issues and to<br>reorder the sequence of issues<br>contained within a volume.                                                                             | Check box<br>The default is inactive.  |
|                                               | Not available unless the Bindery -<br>View Volume and Issue check box<br>is checked.                                                                                                    |                                        |
| Bindery Print                                 | When checked, acquisitions opera-<br>tors linked to this profile may print<br>bindery notes and pull slips from<br>the Bindery Maintenance work-<br>space.                                                                                                  | Check box<br>The default is inactive.  |
|                                               | Not available unless the Bindery -<br>View Volume and Issue check box<br>is checked.                                                                                                    |                                        |
| EDI Incoming                                  | When checked, acquisitions opera-<br>tors linked to this profile may<br>search and load incoming EDI mes-<br>sages and EDI connection profiles.                                                                                                    | Check box<br>The default is unchecked. |
|                                               | If the EDI Incoming check box is<br>not checked, the Incoming tab of<br>the EDI activity will not be available.                                                                                                    |                                        |

Table 9-8.Profile Values Cont. tab

r

| Option Name           | Description                                                                                                    | Type and Range                         |
|-----------------------|----------------------------------------------------------------------------------------------------|----------------------------------------|
| EDI Outgoing          | When checked, acquisitions opera-<br>tors linked to this profile may create<br>and send outgoing EDI messages<br>and EDI connection profiles.                                             | Check box<br>The default is unchecked. |
|                       | The ability to send outgoing EDI messages is also allowed.                                                                                                    |                                        |
|                       | If the EDI Outgoing check box is<br>not checked, the Outgoing tab of<br>the EDI activity will not be available.                                                                           |                                        |
| Modify EDI            | When checked, acquisitions opera-                                                                                                    | Check box                              |
| Outgoing Messages     | tors linked to this profile may select<br>messages that have different Ven-<br>dors or Sender Codes and send<br>them to a file.                                                           | The default is unchecked.              |
| Override              | When checked, acquisitions opera-                                                                                                    | Check box                              |
| Overexpend<br>Warning | tors linked to this profile may over-<br>ride an online warning when using<br>a fund (in either a purchase order<br>or an invoice) where continuing<br>action will put it over the limit. | The default is checked.                |
|                       | (Default overcommit and overex-<br>pend values are defined for each<br>Fund Type. See <u>Fund Types</u> on<br><u>page 2-20</u> ).                                                         |                                        |
| Override              | When checked, acquisitions opera-                                                                                                    | Check box                              |
| Overcommit Warning    | tors linked to this profile may over-<br>ride an online warning when using<br>a fund (in either a purchase order<br>or an invoice) where continuing<br>action will put it over the limit. | The default is checked.                |
|                       | (Default overcommit and overex-<br>pend values are defined for each<br>Fund Type. See <u>Fund Types</u> on<br><u>page 2-20</u> ).                                                         |                                        |

Table 9-8.Profile Values Cont. tab

### Creating an Acquisition/Serials Profile

Before you can create a new Acquisition/Serials profile, the following must be completed:

- Operators must be defined. See <u>Operator Profiles Workspace</u> on <u>page 9-15</u>.
- Locations must be defined. See Locations on page 10-39.

| Procedure 9-8. | <b>Creating an Acquisition/Serials Profile</b> |
|----------------|------------------------------------------------|

Use the following to create a Acquisition/Serials Profile.

- 1. Access the Security Acquisition/Serials Profiles workspace.
  - a. Click Security in the listbar.
  - b. Click the Acquisition/Serials Profiles button in the Security listbar.

Result: The Security - Acquisition/Serials Profiles workspace opens.

2. Click the **New** button to create a profile.

The bottom half of the workspace opens to the **New Acquisition/Serials Profile** section, **Profile Name** tab (see Figure 9-32).

| New Acquisition/S    | erials Profile: |                    |                             |                     |
|----------------------|-----------------|--------------------|-----------------------------|---------------------|
| Profile <u>N</u> ame | Operator        | Profile Values     | Profile <u>V</u> alues Cont | . <u>L</u> ocations |
|                      |                 |                    |                             |                     |
|                      | Name:           | Acquisitions Assis | tant                        |                     |
|                      |                 | ,                  |                             |                     |
|                      |                 |                    |                             |                     |
|                      |                 |                    |                             |                     |
|                      |                 |                    |                             |                     |
|                      |                 |                    |                             |                     |
|                      |                 |                    |                             |                     |

Figure 9-32. Acquisition/Serials Workspace, Profile name Tab

3. Enter the profile name in the **Profile Name** field.

#### NOTE:

Once a Profile Name is provided, the **Save** button becomes active. At any point, the operator may click the **Save** button to save the profile or click the **Cancel** button if they do not want to save the profile. If saved, the bottom half of the workspace changes from **New Acquisition/Serials Profile** to **Edit Acquisition/Serials Profile**.

- 4. Click the **Operator** tab to select the operators you want to link to this profile.
  - a. Highlight one or more operators from the Available Operators list.
  - b. Click the > button.

#### NOTE:

To move all operators from the **Available Operators** list to the **Selected Operators** list, do not highlight them, simply click the >> button.

Result: The operators have moved from the **Available Operators** to the **Selected Operators** list and are now associated with the profile.

5. Click the **Profile Values** tab. Check the appropriate check boxes to allow operators in this profile the ability to perform the action listed.

Result: Specific abilities are associated with this profile (see Figure 9-33).

| Add/Update Purchase Orders | Add/Update Item Add/Update Vendor         |
|----------------------------|-------------------------------------------|
| Meceive                    |                                           |
| Delete Purchase Urders     | Delete Item                               |
| View-Only Purchase Orders  | View-Only Item View-Only Vendors          |
| Approve Purchase Orders    |                                           |
|                            |                                           |
| Serials Check-In           | Process Claims from Acquisitions          |
| View-Unly Serials Check-In | Process Claims from Serials Control       |
|                            | View-Only Problems and Claims Lists       |
| Add/Update Serial Patterns |                                           |
| View-Only Serial Patterns  |                                           |
| Delete Serial Patterns     | Attach Holding to any Biblographic Record |
|                            |                                           |
|                            |                                           |

Figure 9-33. Completed Profile Values Tab

6. Click the **Profile Values Cont.** tab. Check the appropriate check boxes to allow operators in this profile the ability to perform the action listed.

Result: Specific abilities are associated with this profile (see Figure 9-34).

|                               | Addropadic Infoloos                         |
|-------------------------------|---------------------------------------------|
| V View-Iniu Ledners and Funds | View-Only Invoices                          |
| Delete Ledgers and Funds      | Delete Invoices                             |
| Change Fund Allocations       | Approve Invoices                            |
|                               |                                             |
| Fiscal Close Operations       | 🔽 Bindery-View Volume And Issue             |
| Currency Maintenance          | 🔲 Bindery-Edit Volume Level Data            |
|                               | 📃 🔲 Bindery-Edit issue sequence for volumes |
|                               | 🔽 Bindery Print                             |
| EDI Incoming                  |                                             |
| EDI Outgoing                  | Override Overexpend Warning                 |
| , Lot outgoing                |                                             |

Figure 9-34. Completed Profile Values Cont. Tab

- 7. Click the **Locations** tab to select the locations you want to link to this profile.
  - a. Highlight one or more Locations from the Available Locations list.
  - b. Click the > button.

#### NOTE:

To move all locations from the **Available Locations** list to the **Selected Locations** list, do not highlight them, simply click the >> button.

Result: The locations have moved from the **Available Locations** to the **Selected Locations** list and are now associated with the profile.

8. After entering information on each of the tabs in the **Acquisition/Serials Profiles** workspace, click the **Save** button to save the newly-created profile or click the **Cancel** button if you do not want to save the profile.

Result: The name of the new profile is listed in the **Security - Acquisition/Serials Profiles** list (see <u>Figure 9-35</u>).

| Security - Acquisition/Serials Profiles |                                       |
|-----------------------------------------|---------------------------------------|
| Names                                   | New                                   |
| Acquisitions Assistant                  | · · · · · · · · · · · · · · · · · · · |
| Acquisitions Clerk                      | Edit                                  |
| Acquisitions Supervisor                 |                                       |
| Serials Clerk                           |                                       |
|                                         | <u>D</u> elete                        |

Figure 9-35. New Acquisition/Serials Profile in List of Profiles

#### **Editing Acquisition/Serials Profiles**

You may change any information at any time.

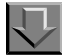

#### Procedure 9-9. Editing an Acquisition/Serials Profiles

Use the following to edit an Acquisition/Serials Profile.

- 1. Access the Security Acquisition/Serials Profiles workspace.
  - a. Click Security in the listbar.
  - b. Click the Acquisition/Serials Profiles button in the Security listbar.

Result: The Security - Acquisition/Serials Profiles workspace opens.

2. Highlight the Acquisition/Serials Profile you want to edit and click the **Edit** button.

The Edit Acquisition/Serials Profile section opens with the Profile Name tab available.

- 3. Select the tab(s) containing the information you want to edit and enter the changes.
- 4. Click the **Save** button to save the changes or click the **Cancel** button if you do not want to save the changes.

Result: If saved, the Acquisition/Serials Profile selected has been edited.

#### **Deleting an Acquisition/Serials Profile**

You may delete an Acquisition/Serials Profile at any time.

# $\overline{\mathbf{v}}$

**Procedure 9-10. Deleting an Acquisition/Serials Profile** 

Use the following to delete a Acquisition/Serials Profile.

- 1. Access the Security Acquisition/Serials Profiles workspace.
  - a. Click Security in the listbar.
  - b. Click the Acquisition/Serials Profiles button in the Security listbar.

Result: The Security - Acquisition/Serials Profiles workspace opens.

2. Highlight the profile you want to delete and click the **Delete** button.

Result: A message asking for confirmation of the deletion displays (see <u>Figure 9-</u><u>36</u>).

| Delete A      | Delete Acquisition/Serials Profile                                       |  |  |  |  |  |
|---------------|--------------------------------------------------------------------------|--|--|--|--|--|
| ?             | You will delete Acquisition/Serials Profile:<br>"Acquisitions Assistant" |  |  |  |  |  |
| Are you sure? |                                                                          |  |  |  |  |  |
|               | Yes No                                                                   |  |  |  |  |  |

Figure 9-36. Confirmation Message before Deleting the Profile

3. Click the Yes button if you do want to delete this profile.

Result: The Acquisition/Serials profile is deleted, and no longer displays in **Security - Acquisition/Serials Profiles** workspace.

# **Cataloging Profiles - Creating, Editing, and Deleting**

Cataloging Security Profiles control what functions an operator can perform in the Cataloging module.

Each staff person working in a cataloging department who performs tasks using Voyager will need an Operator Profile linked to one Cataloging Security Profile. Depending upon how work is performed in your library, a staff person's Operator Profile may also need to be linked to a Master Security Profile, an Acquisitions/ Serials Security Profile, and/or a Circulation Security Profile.

The **Security - Cataloging Profiles** workspace displays (see <u>Figure 9-37</u>). It contains the tabs, **Profile Name**, **Operator**, **Profile Values** (two tabs) and **Locations**.

| nes                            |            |                       |                      |                       | New      |
|--------------------------------|------------|-----------------------|----------------------|-----------------------|----------|
| taloging Supervis              | 108        |                       |                      |                       |          |
| taloging tech<br>pu Cataloging |            |                       |                      |                       | <br>Edit |
| py oddologing                  |            |                       |                      |                       | - N - 1  |
|                                |            |                       |                      |                       | Delete   |
| Profile <u>N</u> ame           | Operator ) | <u>Profile Values</u> | ) Profile ⊻alues Cor | it. <u>L</u> ocations |          |
|                                |            |                       |                      |                       |          |

#### Figure 9-37. Security Cataloging Profiles Workspace

The **Profile Name**, **Operator**, and **Locations** tabs are common elements and discussed in section <u>Common Elements in all Security Profiles</u> on page 9-4.

#### **Profile Values Tabs**

This section discusses the additional Cataloging specific tabs.

The **Profile Values** tabs are where specific privileges are granted such that operators linked to the profile can perform the activities.

You must select at least one Profile Value for each Cataloging Security Profile. Profile Values for the record types include authorization to search for and display records from the database.

Select one or more Profile Values depending upon what Operator Profiles you want to link to this Security Profile. For example, if it is to give an operator(s) the ability to add holdings records, check the **Add Holdings Records** check box. Check all check boxes if the operator(s) linked to this profile can perform all the functions.

Be aware that functions for holdings records can be restricted by Location(s) so that, for example, an operator can only **Add Holdings Records** for items destined for specific Locations selected.

Templated input is a feature for use with Citation Server. If you are setting Cataloging security for a Citation Server database, the **Use Templated Forms** check box is available. When you select the **Use Templated Forms** Profile Value, the operator(s) linked to this profile are able to input bibliographic/citation data using a simple Windows form. The **Add**, **Delete**, and **Update Bibliographic Records** check boxes are automatically selected with the **Use Templated Forms** check box.

Review this carefully to make sure the Security Profile as a whole includes a logical combination.

The Profile Value information is split on to two **Profile Values** tabs: the **Profile Values** tab, and the **Profile Values Cont.[inued]** tab. <u>Figure 9-38</u> and <u>Figure 9-39</u> show the **Profile Value** tabs.

| Use Templated F     | orms     |                  |          |
|---------------------|----------|------------------|----------|
| Bibliographic Recor | d        | Holding Record   |          |
| Add                 | ✓ Update | Add              | ✓ Update |
| ✓ Delete            | View     | ✓ Delete         | View     |
| Export OK           |          | Export OK        |          |
| Item Record         |          | Authority Record |          |
| Add                 | ✓ Update | Add              | ✓ Update |
| ✓ Delete            | View     | ✓ Delete         | View     |
|                     |          | Export OK        |          |
|                     |          |                  |          |
|                     |          |                  |          |

Figure 9-38. Profile Values Tab

| New Cataloging Profile:<br>Profile Name Deprator Profile Values Profile Values Cont.                                                                |
|----------------------------------------------------------------------------------------------------|
| Add/Update MARC Tag Table (Authority Format)     View MARC Tag Table (Authorithy Format)                                                            |
| <ul> <li>✓ Add/Update MARC Tag Table (Bibliographic Format)</li> <li>✓ View MARC Tag Table (Bibliographic Format)</li> </ul>                        |
| <ul> <li>Add/Update MARC Tag Table (Holding Format)</li> <li>View MARC Tag Table (Holding Format)</li> </ul>                                        |
| <ul> <li>✓ Global Headings Change</li> <li>✓ Allow Bibliographic Ownership Change</li> <li>✓ Attach Holdings to any Bibliographic Record</li> </ul> |
| <u>Save</u> ancel                                                                                                    |

Figure 9-39. Profile Values Cont. Tab

| Table 9-9. Profile Valu | ues tabs |
|-------------------------|----------|
|-------------------------|----------|

| Option Name                          | Description                                                                                                    | Required | Type and Range                                          |
|--------------------------------------|----------------------------------------------------------------------------------------------------|----------|---------------------------------------------------------|
| Bibliographic<br>Record section: Add | When checked, catalog-<br>ing operators linked to this<br>profile may create and<br>save bibliographic<br>records.                | No       | Check box<br>The default is checked.<br>Click to clear. |
|                                      | Add automatically<br>includes the ability to<br>search and display the<br>record.                                                 |          |                                                         |
| Bibliographic                        | When checked, catalog-                                                                                                    | No       | Check box                                               |
| Delete                               | profile may delete biblio-<br>graphic records.                                                                                    |          | The default is checked.<br>Click to clear.              |
|                                      | Delete automatically<br>includes the ability to<br>search and display the<br>record.                                              |          |                                                         |
| Bibliographic                        | When checked, this                                                                                                    | No       | Check box                                               |
| to Export                            | check box on the System<br>tab of a record in the Cat-<br>aloging module.                                                         |          | The default is checked.<br>Click to clear.              |
|                                      | Through this check box, records can be marked for export.                                                                         |          |                                                         |
|                                      | If it is not checked on the<br>Profile Values tab, the OK<br>to export check box is<br>unavailable in the Cata-<br>loging module. |          |                                                         |

| Table | 9-9. | Profile   | Values | tabs |
|-------|------|-----------|--------|------|
| Table | J-J. | I I UIIIC | values | uans |

| Option Name                                | Description                                                                                                    | Required | Type and Range                                          |
|--------------------------------------------|----------------------------------------------------------------------------------------------------|----------|---------------------------------------------------------|
| Bibliographic<br>Record section:<br>Update | When checked, catalog-<br>ing operators linked to this<br>profile may edit and save<br>bibliographic records.                                                                                                    | No       | Check box<br>The default is checked.<br>Click to clear. |
|                                            | Update automatically<br>includes the ability to<br>search and display the<br>record.                                                                                                    |          |                                                         |
|                                            | This option must be<br>selected to allow for the<br>bibliographic suppress<br>flag function in Catalog-<br>ing. See the Pick and<br>Scan chapter in the <i>Cata-</i><br><i>loging User's Guide</i> for<br>more information. |          |                                                         |

| Option Name                              | Description                                                                                                    | Required | Type and Range                         |
|------------------------------------------|----------------------------------------------------------------------------------------------------|----------|----------------------------------------|
| Bibliographic<br>Record section:<br>View | When checked, catalog-<br>ing operators linked to this<br>profile may only search<br>the database and display<br>bibliographic records.                                                                                                    | No       | Check box<br>The default is unchecked. |
|                                          | Any operator with View<br>authorization only cannot<br>add, update, or delete the<br>record type to or from the<br>database.                                                                                                    |          |                                        |
|                                          | NOTE:<br>Be aware that an operator<br>authorized only to add,<br>update, or delete holdings<br>records can search only<br>by the system-assigned<br>record number since the<br>holdings records contain<br>no headings. Therefore,<br>such an operator should<br>also be authorized for<br>View for bibliographic<br>records in order to be able<br>to search and display<br>bibliographic records for<br>which the operator can<br>then display linked<br>holdings records. Be<br>aware that an operator<br>authorized only to add,<br>update, or delete authority<br>records should also have<br>at least View authorization<br>for bibliographic records.<br>If not, the operator is not<br>able to utilize some<br>search types. |          |                                        |

Table 9-9.Profile Values tabs

Table 9-9.Profile Values tabs

| Option Name                    | Description                                                                                                    | Required | Type and Range                                          |
|--------------------------------|----------------------------------------------------------------------------------------------------|----------|---------------------------------------------------------|
| Holding Record<br>section: Add | When checked, catalog-<br>ing operators linked to this<br>profile may create holding<br>records.                                  | No       | Check box<br>The default is checked.<br>Click to clear. |
|                                | Add automatically<br>includes the ability to<br>search and display the<br>record.                                                 |          |                                                         |
| Holding Record                 | When checked, catalog-                                                                                                    | No       | Check box                                               |
| section: Delete                | ing operators linked to this profile may delete holding records.                                                                  |          | The default is checked.<br>Click to clear.              |
|                                | Delete automatically<br>includes the ability to<br>search and display the<br>record.                                              |          |                                                         |
| Holding Record                 | When checked, this                                                                                                    | No       | Check box                                               |
| Export                         | check box on the System<br>tab of a record in the Cat-<br>aloging module.                                                         |          | The default is checked.<br>Click to clear.              |
|                                | Through this check box,<br>records can be marked for<br>export.                                                                   |          |                                                         |
|                                | If it is not checked on the<br>Profile Values tab, the OK<br>to export check box is<br>unavailable in the Cata-<br>loging module. |          |                                                         |
| Option Name                       | Description                                                                                                    | Required | Type and Range                                          |
|-----------------------------------|----------------------------------------------------------------------------------------------------|----------|---------------------------------------------------------|
| Holding Record<br>section: Update | When checked, catalog-<br>ing operators linked to this<br>profile may edit holding<br>records.                                                                                                    | No       | Check box<br>The default is checked.<br>Click to clear. |
|                                   | Update automatically<br>includes the ability to<br>search and display the<br>record.                                                                                                    |          |                                                         |
|                                   | This option must be<br>selected to allow for the<br>MFHD suppress flag func-<br>tion in Cataloging. See the<br>Pick and Scan chapter in<br>the <i>Cataloging User's</i><br><i>Guide</i> for more informa-<br>tion. |          |                                                         |
| Holding Record                    | When checked, catalog-                                                                                                    | No       | Check box                                               |
| section: View                     | ing operators linked to this<br>profile may only search<br>the database and display<br>holding records.                                                                                                    |          | The default is unchecked.                               |
|                                   | Any operator with View<br>authorization only cannot<br>add, update, or delete the<br>record type to or from the<br>database.                                                                                       |          |                                                         |
| Item Record                       | When checked, catalog-                                                                                                    | No       | Check box                                               |
| Section: Add                      | profile may create item<br>records.                                                                                                    |          | The default is unchecked.                               |
|                                   | Add automatically<br>includes the ability to<br>search and display the<br>record.                                                                                                    |          |                                                         |
|                                   | An operator must be able<br>to add Holdings records in<br>order to be allowed to add<br>Item records.                                                                                                    |          |                                                         |

Table 9-9.Profile Values tabs

Table 9-9.Profile Values tabs

| Option Name                    | Description                                                                                                    | Required | Type and Range                         |
|--------------------------------|----------------------------------------------------------------------------------------------------|----------|----------------------------------------|
| Item Record<br>section: Delete | When checked, catalog-<br>ing operators linked to this<br>profile may delete item<br>records.                                   | No       | Check box<br>The default is unchecked. |
|                                | An operator must be able<br>to delete Holdings records<br>in order to be allowed to<br>delete Item records.                     |          |                                        |
|                                | Delete automatically<br>includes the ability to<br>search and display the<br>record.                                            |          |                                        |
| Item Record                    | When checked, catalog-                                                                                                    | No       | Check box                              |
| section: Update                | profile may edit item<br>records.                                                                                               |          | The default is unchecked.              |
|                                | Update automatically includes the ability to search and display the record.                                                     |          |                                        |
|                                | An operator must be able<br>to update Holdings<br>records in order to be<br>allowed to update Item<br>records.                  |          |                                        |
| Item Record                    | When checked, catalog-                                                                                                    | No       | Check box                              |
|                                | the database and display item records.                                                                                          |          | The default is checked.                |
|                                | Any operator with View<br>authorization only cannot<br>add, update, or delete the<br>record type(s) to or from<br>the database. |          |                                        |

| Option Name                      | Description                                                                                                    | Required | Type and Range                                          |
|----------------------------------|----------------------------------------------------------------------------------------------------|----------|---------------------------------------------------------|
| Authority Record<br>section: Add | When checked, catalog-<br>ing operators linked to this<br>profile may create and<br>save authority records.                       | No       | Check box<br>The default is checked.<br>Click to clear. |
|                                  | Add automatically<br>includes the ability to<br>search and display the<br>record.                                                 |          |                                                         |
| Authority Record                 | When checked, catalog-                                                                                                    | No       | Check box                                               |
| Section. Delete                  | profile may delete author-<br>ity records.                                                                                        |          | The default is checked.<br>Click to clear.              |
|                                  | Delete automatically<br>includes the ability to<br>search and display the<br>record.                                              |          |                                                         |
| Authority Record                 | When checked, this                                                                                                    | No       | Check box                                               |
| Export                           | check box on the System<br>tab of a record in the Cat-<br>aloging module.                                                         |          | The default is checked.<br>Click to clear.              |
|                                  | Through this check box, records can be marked for export.                                                                         |          |                                                         |
|                                  | If it is not checked on the<br>Profile Values tab, the OK<br>to export check box is<br>unavailable in the Cata-<br>loging module. |          |                                                         |
| Authority Record                 | When checked, catalog-                                                                                                    | No       | Check box                                               |
|                                  | profile may edit and save authority records.                                                                                      |          | The default is checked.<br>Click to clear.              |
|                                  | Update automatically<br>includes the ability to<br>search and display the<br>record.                                              |          |                                                         |

Table 9-9.Profile Values tabs

Г

| Table | 9-9. | Profile   | Values         | tabs        |
|-------|------|-----------|----------------|-------------|
| Lunic | / /• | I I UIIIC | <i>i</i> uiuco | <b>u</b> nd |

| Option Name                                               | Description                                                                                                    | Required | Type and Range                         |
|-----------------------------------------------------------|----------------------------------------------------------------------------------------------------|----------|----------------------------------------|
| Authority Record<br>section: View                         | When checked, catalog-<br>ing operators linked to this<br>profile may only search<br>the database and display<br>authority records.<br>Any operator with View<br>authorization only cannot                                                            | No       | Check box<br>The default is unchecked. |
|                                                           | record type(s) to or from the database.                                                                                                    |          |                                        |
| Add/Update MARC<br>Tag Table<br>(Authority Format)        | This feature is not enabled.                                                                                                    | No       | Check box<br>The default is checked.   |
| View MARC Tag<br>Table (Authority<br>Format)              | This feature is not enabled.                                                                                                    | No       | Check box<br>The default is unchecked. |
| Add/Update MARC<br>Tag Table<br>(Bibliographic<br>Format) | This feature is not enabled.                                                                                                    | No       | Check box<br>The default is checked.   |
| View MARC Tag<br>Table (Bibliographic<br>Format)          | This feature is not enabled.                                                                                                    | No       | Check box<br>The default is unchecked. |
| Add/Update MARC<br>Tag Table (Holdings<br>Format)         | This feature is not enabled.                                                                                                    | No       | Check box<br>The default is checked.   |
| View MARC Tag<br>Table (Holdings<br>Format)               | This feature is not enabled.                                                                                                    | No       | Check box<br>The default is unchecked. |
| Global Headings<br>Change                                 | When checked, operators<br>linked to this profile have<br>the ability to execute<br>change/replacement of<br>specified headings in all<br>bibliographic records in<br>your Voyager database.<br>Global Headings Change<br>in the File menu is active. | No       | Check box<br>The default is checked.   |

| Table 9-9.  | Profile   | Values  | tabs        |
|-------------|-----------|---------|-------------|
| I unit / /i | I I UIIIU | v uiuco | <b>u</b> nd |

| Option Name                             | Description                                                                                                    | Required | Type and Range                       |
|-----------------------------------------|----------------------------------------------------------------------------------------------------|----------|--------------------------------------|
| Allow Bibliographic<br>Ownership Change | When checked, operators<br>linked to this profile have<br>the ability to change the<br>owning library if your site<br>uses owning libraries.<br>This option must be<br>selected to allow for the<br>bibliographic suppress<br>flag function in Catalog-<br>ing. See the Pick and<br>Scan chapter in the <i>Cata-<br/>loging User's Guide</i> for<br>more information. | No       | Check box<br>The default is checked. |

| Table 9-9. | Profile   | Values tabs |
|------------|-----------|-------------|
| Iunic / // | I I UIIIU | ratues tabb |

| Option Name                                       | Description                                                                                                    | Required | Type and Range                       |
|---------------------------------------------------|----------------------------------------------------------------------------------------------------|----------|--------------------------------------|
| Attach Holdings to<br>any Bibliographic<br>Record | When checked, the opera-<br>tor is restricted by the<br>operator profile but not<br>restricted by location.                                                                                                    | No       | Check box<br>The default is checked. |
|                                                   | If the Cataloging profile<br>indicates that the opera-<br>tor may not Attach Hold-<br>ings in Any Bibliographic<br>Record, the security is<br>more restrictive.                                                                                                    |          |                                      |
|                                                   | The security allows hold-<br>ings to be added to a bibli-<br>ographic record if that<br>holdings location belongs<br>to the owning library of<br>that bibliographic record.<br>In addition, all other loca-<br>tion security rules apply.<br>When the holdings record<br>is saved, the location is<br>checked against the lists<br>of locations in the owning<br>library (Locations tab in<br>the Cataloging Profile Def-<br>inition dialog box). If the<br>holdings location is not in<br>the bibliographic record's<br>list of owning libraries, a<br>message displays inform-<br>ing you that the holdings<br>record cannot be saved<br>because its location is not<br>in the owning library of the<br>bibliographic record. |          |                                      |

# **Work Folders**

If you want to permit an operator to have access to the cataloging module solely for the purpose of creating records for a work folder, clear all check boxes. Otherwise, at login, the system finds no Cataloging Security Profile for the operator and denies any access to the module. More typically, operators restricted to creating records only for a work folder have some level of View authorizations so that they may, at least, search the database.

None of the security apparatus for cataloging functions affects the ability to deal with records in a work folder. Since work folders reside on network or individual workstation drives (not in the Voyager database), access to them depends on your local policies. Anyone who can access the Cataloging module at any level of authorization can work with records in a work folder.

# **Creating a Cataloging Profile**

Before you can create a new Cataloging profile, the following must be completed:

- Operators must be defined. See <u>Operator Profiles Workspace</u> on <u>page 9-15</u>.
- Locations must be defined. See Locations on page 10-39.

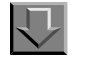

# Procedure 9-11. Creating an Cataloging Profile

Perform the following steps to create a Cataloging Profile:

- 1. Access the **Security Cataloging Profiles** workspace.
  - a. Click **Security** in the listbar.
  - b. Click the **Cataloging Profiles** button in the Security listbar.

Result: The Security - Cataloging Profiles workspace opens.

2. Click the **New** button to create a profile.

The bottom half of the workspace opens to the **New Cataloging Profile** section, **Profile Name** tab (see <u>Figure 9-40</u>).

| Profile <u>N</u> ame | <u>O</u> perator | <u>P</u> rofile Values | ) Profile ⊻alues Con | t. <u>L</u> ocations |
|----------------------|------------------|------------------------|----------------------|----------------------|
|                      | Name:            |                        |                      | _                    |
|                      | Maine. J         |                        |                      |                      |
|                      |                  |                        |                      |                      |
|                      |                  |                        |                      |                      |
|                      |                  |                        |                      |                      |
|                      |                  |                        |                      |                      |
|                      |                  |                        |                      |                      |
|                      |                  |                        |                      |                      |

Figure 9-40. Cataloging Workspace, Profile Name Tab

3. Enter the profile name in the **Profile Name** field.

#### NOTE:

Once a Profile Name is provided, the **Save** button becomes active. At any point, the operator may click the **Save** button to save the profile or click the **Cancel** button if they do not want to save the profile. If saved, the bottom half of the workspace changes from **New Cataloging Profile** to **Edit Cataloging Profile**.

- 4. Click the **Operator** tab to select the operators you want to link to this profile.
  - a. Highlight one or more operators from the Available Operators list.
  - b. Click the > button.

#### NOTE:

To move all operators from the **Available Operators** list to the **Selected Operators** list, do not highlight them, simply click the >> button.

Result: The operators have moved from the **Available Operators** to the **Selected Operators** list and are now associated with the profile.

5. Click the **Profile Values** tab. Check the appropriate check boxes to allow operators in this profile the ability to perform the action listed.

Result: Specific abilities are associated with this profile (see Figure 9-41).

| Use Templated For    | ms       |                  |          |
|----------------------|----------|------------------|----------|
| Bibliographic Record |          | Holding Record   |          |
| 🔽 Add                | 🔽 Update | 🔽 Add            | 🔽 Update |
| 🔽 Delete             | View     | 🔽 Delete         | View     |
| Export OK            |          | Export OK        |          |
| Item Record          |          | Authority Record |          |
| Add                  | ✓ Update | Add              | 🔽 Update |
| 🔽 Delete             | View     | 🔽 Delete         | 🔽 View   |
|                      |          | 🔽 Export OK      |          |
|                      |          |                  |          |

Figure 9-41. Completed Profile Values Tab

6. Click the **Profile Values Cont.** tab. Check the appropriate check boxes to allow operators in this profile the ability to perform the action listed.

Result: Specific abilities are associated with this profile (see Figure 9-42).

| New Cataloging Profile:                                                                                                    |
|----------------------------------------------------------------------------------------------------|
| Profile <u>N</u> ame   <u>O</u> perator   <u>P</u> rofile Values   Profile <u>V</u> alues Cont.   <u>L</u> ocations                                 |
| Add/Update MARC Tag Table (Authority Format)     View MARC Tag Table (Authorithy Format)     Add/Update MARC Tag Table (Pathority Format)           |
| <ul> <li>Add/opdate mane rag rable (bibliographic Format)</li> <li>View MARC rag rable (Bibliographic Format)</li> </ul>                            |
| Add/Update MARC Tag Table (Holding Format)     Miew MARC Tag Table (Holding Format)                                                                 |
| <ul> <li>✓ Global Headings Change</li> <li>✓ Allow Bibliographic Ownership Change</li> <li>✓ Attach Holdings to any Bibliographic Record</li> </ul> |
| <u>S</u> ave <u>C</u> ancel                                                                                                    |

Figure 9-42. Completed Profile Values Cont. Tab

- 7. Click the Locations tab to select the locations you want to link to this profile.
  - a. Highlight one or more Locations from the Available Locations list.
  - b. Click the > button.

#### NOTE:

To move all locations from the **Available Locations** list to the **Selected Locations** list, do not highlight them, simply click the >> button.

Result: The locations have moved from the **Available Locations** to the **Selected Locations** list and are now associated with the profile.

8. After entering information on each of the tabs in the **Cataloging Profiles** workspace, click the **Save** button to save the newly-created profile or click the **Cancel** button if you do not want to save the profile.

Result: The name of the new profile is listed in the **Security - Cataloging Profiles** list (see <u>Figure 9-43</u>).

| Security - Cataloging Profiles           |        |
|------------------------------------------|--------|
| Names                                    | New    |
| Cataloging Asst<br>Cataloging Supervisor | Edit   |
| Cataloging tech                          |        |
| Copy Cataloging                          | Delete |
|                                          |        |

Figure 9-43. New Cataloging Profile in List of Profiles

# **Editing a Cataloging Profile**

You may change any information at any time.

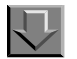

#### **Procedure 9-12. Editing a Cataloging Profile**

Use the following to edit a Cataloging Profile.

- 1. Access the Security Cataloging Profiles workspace.
  - a. Click Security in the listbar.
  - b. Click the Cataloging Profiles button in the Security listbar.

Result: The Security - Cataloging Profiles workspace opens.

2. Highlight the Cataloging Profile you want to edit and click the Edit button.

The Edit Cataloging Profile section opens with the Profile Name tab available.

- 3. Select the tab(s) containing the information you want to edit and enter the changes.
- 4. Click the **Save** button to save the changes or click the **Cancel** button if you do not want to save the changes.

Result: If saved, the Cataloging Profile selected has been edited.

#### **Deleting a Cataloging Profile**

You may delete an Cataloging Profile at any time.

# $\overline{\nabla}$

**Procedure 9-13. Deleting a Cataloging Profile** 

Use the following to delete a Cataloging Profile.

- 1. Access the Security Cataloging Profiles workspace.
  - a. Click Security in the listbar.
  - b. Click the Cataloging Profiles button in the Security listbar.

Result: The Security - Cataloging Profiles workspace opens.

2. Highlight the profile you want to delete and click the **Delete** button.

Result: A message asking for confirmation of the deletion displays (see <u>Figure 9-44</u>).

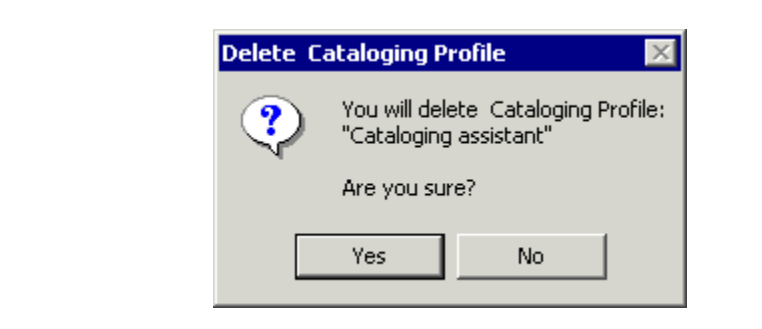

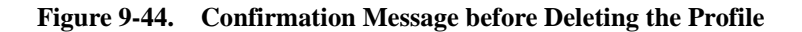

3. Click the Yes button if you do want to delete this Profile.

Result: The profile is deleted, and no longer displays in **Security - Cataloging Profiles** workspace.

# **Circulation Profiles - Creating, Editing, and Deleting**

Circulation Security Profiles control the functions an operator can perform in the Circulation module.

Each staff person working in a circulation department who performs tasks using Voyager needs an Operator Profile linked to one Circulation Security Profile.

The Security - Circulation Profiles workspace displays in <u>Figure 9-45</u>. It contains the tabs: Profile Name, Operator, Locations, Profiles, Item Blocks, Patron Blocks, and Patron Groups.

| Security - Circulation Profiles                                                                                                    |         |
|----------------------------------------------------------------------------------------------------|---------|
| Names                                                                                                    | Nerr    |
| Circ. Supervisor                                                                                                    | TT SW   |
| Full Access                                                                                                    | Edit    |
| Media Circ Supervisor                                                                                                    |         |
| Restricted                                                                                                    | Dialata |
| circ clerk                                                                                                    | Delete  |
| Edit Curculation Profile:         Profile Name       Operator         Locations       Profiles         Item Blocks       Patron Blocks         Name:       Full Access | ioups   |
| <u>S</u> ave <u>C</u> ancel                                                                                                    |         |

Figure 9-45. Security - Circulation Profiles Workspace

The **Profile Name**, **Operator**, and **Locations** tabs are common elements and discussed in section <u>Common Elements in all Security Profiles</u> on <u>page 9-4</u>.

#### **Profiles Tab (Profile Values)**

This section discusses the additional Circulation specific tabs.

The **Profile** tab is where specific privileges are granted such that operators linked to the profile can perform the activities.

You must select at least one Profile Value for each Circulation Security Profile.

Select one or more Profile Values depending upon what Operator Profiles you want to link to this Security Profile. For example, if it is to give an operator(s) the ability to charge/renew items, select **Charge/Renew**. Select all check boxes if the operator(s) linked to this profile can perform all the functions.

Review each Profile Value carefully to make sure the Security Profile as a whole includes a logical combination.

Figure 9-46 shows the options on the **Profiles** tab.

| Charge/Renew                                  | Change Due Date                              |
|-----------------------------------------------|----------------------------------------------|
| V Discharge                                   | Backdate Due Date/Time at Discharge          |
| Add/Update Recall/Hold Requests               | Mask Patron Social Security Number           |
| Add/Update Item Records                       | Resequence Recall/Hold Request Queues        |
| Add/Update Fines/Fees                         | Set/Change Item Status                       |
| Accept Payments                               | Forgive/Error/Refund Fines/Fees              |
| Add/Update Patron Records                     | Process Course Reserve                       |
| Update PINs                                   | View-Only Patron Records                     |
| Delete Patron Records                         | Reset Patron Record Counters                 |
| Add/Update Proxy Patron                       | Edit Stub Patrons                            |
| 🔽 Attach Holdings To Any Bibliographic Record | Manually Map Remote Patrons                  |
| Update Holding Location With Pick And Scan    | View Patron Info in Item Circulation History |
| Delete Item Records                           |                                              |
|                                               | Distribute Item: Delete                      |

Figure 9-46. Profiles Tab

<u>Table 9-10</u> describes the fields found on the **Profiles** tab of the **Security -Circulation Profiles** workspace.

| Option Name                         | Description                                                                                                    | Required | Type and Range                                          |
|-------------------------------------|----------------------------------------------------------------------------------------------------|----------|---------------------------------------------------------|
| Charge/Renew                        | When checked, circulation<br>operators linked to this<br>profile may charge and<br>renew items.                           | No       | Check box<br>The default is checked.<br>Click to clear. |
| Discharge                           | When checked, circulation<br>operators linked to this<br>profile may discharge<br>items.                                  | No       | Check box<br>The default is checked.<br>Click to clear. |
| Add/Update Recall/<br>Hold Requests | When checked, circulation<br>operators linked to this<br>profile may create and<br>edit both recall and hold<br>requests. | No       | Check box<br>The default is checked.<br>Click to clear. |

| Option Name                                                       | Description                                                                                                    | Required                                   | Type and Range                                          |
|-------------------------------------------------------------------|----------------------------------------------------------------------------------------------------|--------------------------------------------|---------------------------------------------------------|
| Add/Update Item<br>Records                                        | When checked, circulation<br>operators linked to this<br>profile may create and<br>edit item records.                                                                                                    | No                                         | Check box<br>The default is checked.<br>Click to clear. |
|                                                                   | Also, able to create biblio-<br>graphic and MFHD records.                                                                                                    |                                            |                                                         |
|                                                                   | Add/Update automatically<br>includes the ability to<br>search and display the<br>record.                                                                                                    |                                            |                                                         |
|                                                                   | This option must be<br>selected to allow for the<br>bibliographic suppress<br>flag function in Circulation.<br>See the Pick and Scan<br>chapter in the <i>Circulation</i><br><i>User's Guide</i> for more<br>information. |                                            |                                                         |
| Add/Update Fines/                                                 | When checked, circulation                                                                                                    | No                                         | Check box                                               |
| Fees                                                              | operators linked to this<br>profile may create and<br>edit both fines, fees, and<br>demerits.                                                                                                    |                                            | The default is checked.<br>Click to clear.              |
| Accept Payments                                                   | When checked, circulation                                                                                                    | No                                         | Check box                                               |
| profile may accept pay-<br>ments for fines, fees and<br>demerits. |                                                                                                    | The default is checked.<br>Click to clear. |                                                         |
| Add/Update Patron                                                 | When checked, circulation                                                                                                    | No                                         | Check box                                               |
|                                                                   | profile may create and<br>edit patron records.                                                                                                    |                                            | The default is checked.<br>Click to clear.              |
|                                                                   | Add/Update automatically includes the ability to search and display the record.                                                                                                    |                                            |                                                         |

| Table | 9-10. | Profiles | Tab |
|-------|-------|----------|-----|
|       |       |          |     |

| Option Name                                       | Description                                                                                                    | Required | Type and Range                                          |
|---------------------------------------------------|----------------------------------------------------------------------------------------------------|----------|---------------------------------------------------------|
| Update PINs                                       | When checked, circulation<br>operators linked to this<br>profile may edit PINs.<br>Must have Add/Update<br>Patron Records check box<br>checked to activate this<br>check box.                      | No       | Check box<br>The default is checked.<br>Click to clear. |
| Delete Patron<br>Records                          | When checked, circulation<br>operators linked to this<br>profile may delete patron<br>records.<br>Delete automatically con-<br>fers the ability to search<br>and display the record.               | No       | Check box<br>The default is checked.<br>Click to clear. |
| Add/Update Proxy<br>Patron                        | When checked, circulation<br>operators linked to this<br>profile may create and<br>edit proxy patrons.<br>Add/Update automatically<br>includes the ability to<br>search and display the<br>record. | No       | Check box<br>The default is not<br>checked.             |
| Attach Holdings to<br>Any Bibliographic<br>Record | When checked, circulation<br>operators linked to this<br>profile may attach hold-<br>ings to any bibliographic<br>record for the Owning<br>library.                                                | No       | Check box<br>The default is not<br>checked.             |

| Option Name                                      | Description                                                                                                    | Required | Type and Range                                          |
|--------------------------------------------------|----------------------------------------------------------------------------------------------------|----------|---------------------------------------------------------|
| Update Holding<br>Location with Pick<br>and Scan | When checked, circulation<br>operators linked to this<br>profile may update holding<br>location using Pick and<br>Scan.                                                                                              | No       | Check box<br>The default is not<br>checked.             |
|                                                  | This option must be<br>selected to allow for the<br>MFHD suppress flag func-<br>tion in Circulation. See the<br>Pick and Scan chapter in<br>the <i>Circulation User's</i><br><i>Guide</i> for more informa-<br>tion. |          |                                                         |
| Delete Item<br>Records                           | When checked, circulation<br>operators linked to this<br>profile may delete item<br>records.                                                                                                    | No       | Check box<br>The default is checked.<br>Click to clear. |
|                                                  | fers the ability to search<br>and display the record.                                                                                                    |          |                                                         |
| Change Due Date                                  | When checked, circulation<br>operators linked to this<br>profile may modify due<br>dates.                                                                                                    | No       | Check box<br>The default is checked.<br>Click to clear. |
| Backdate Due Date/<br>Time at Discharge          | When checked, circulation<br>operators linked to this<br>profile may backdate the<br>due date and time at dis-<br>charge.                                                                                            | No       | Check box<br>The default is checked.<br>Click to clear. |

| $1 a \nu i c \gamma^{-1} v$ , $1 1 \nu i i c \gamma^{-1} a \nu$ | Table 9 | 9-10. | Profiles | Tab |
|-----------------------------------------------------------------|---------|-------|----------|-----|
|-----------------------------------------------------------------|---------|-------|----------|-----|

| Option Name                                  | Description                                                                                                    | Required | Type and Range                                          |
|----------------------------------------------|----------------------------------------------------------------------------------------------------|----------|---------------------------------------------------------|
| Mask Patron Social<br>Security Number        | When checked, circulation<br>operators linked to this<br>profile are not able to<br>view, add, update or<br>search by the patron's<br>social security number<br>(SSN). | No       | Check box<br>The default is unchecked.                  |
|                                              | Where the SSN would<br>normally display, x's dis-<br>play in its place.                                                                                                |          |                                                         |
|                                              | See <u>Masking SSN</u> on<br>page 9-80.                                                                                                    |          |                                                         |
| Resequence Recall/<br>Hold Request<br>Queues | When checked, circulation<br>operators linked to this<br>profile may alter the rank-<br>ing of the Recall/Hold<br>request queues.                                      | No       | Check box<br>The default is checked.<br>Click to clear. |
| Set/Changes Item<br>Status                   | When checked, circulation<br>operators linked to this<br>profile may set or change<br>an Item Status                                                                   | No       | Check box<br>The default is inactive.                   |
| Forgive/Error/<br>Refund Fines/Fees          | When checked, circulation<br>operators linked to this<br>profile may forgive, error<br>out, or refund fines, fees,<br>or demerits.                                     | No       | Check box<br>The default is checked.<br>Click to clear. |
| Process Course<br>Reserve                    | When checked, circulation<br>operators linked to this<br>profile may search, dis-<br>play, create, and edit<br>Course Reserve Lists in<br>the Circulation module.      | No       | Check box<br>The default is checked.<br>Click to clear. |
| View-Only Patron<br>Records                  | When checked, circulation<br>operators linked to this<br>profile may only view<br>patron records.                                                                      | No       | Check box<br>The default is inactive.                   |
|                                              | This check box is inactive<br>it Add/Update Patron<br>records is checked.                                                                                              |          |                                                         |

Table 9-10.Profiles Tab

| Option Name                                        | Description                                                                                                    | Required | Type and Range                                          |
|----------------------------------------------------|----------------------------------------------------------------------------------------------------|----------|---------------------------------------------------------|
| Reset Patron Coun-<br>ters                         | When checked, circulation<br>operators linked to this<br>profile may reset the<br>patron counters on the<br>patron record.                                                                                                    | No       | Check box<br>The default is checked.<br>Click to clear. |
| Edit Stub Patrons                                  | When checked, circulation<br>operators linked to this<br>profile may edit stub<br>patron records.<br><b>NOTE:</b><br>Only active if your site<br>uses Universal Borrowing<br>or has more that one<br>Circulation Cluster in the<br>database.                                                                                        | No       | Check box<br>The default is not<br>checked.             |
| Manually Map<br>Remote Patrons                     | When checked, circulation<br>operators linked to this<br>profile may manually map<br>remote patrons.<br><b>NOTE:</b><br>Only active if your site<br>uses Universal Borrowing<br>or has more that one<br>Circulation Cluster in the<br>database.                                                                                     | No       | Check box<br>The default is not<br>checked.             |
| View Patron Info in<br>Item Circulation<br>History | When checked, the<br>operator associated with<br>this profile is able to see<br>the patron information in<br>the circulation module. If<br>not checked, the<br>information displays as a<br>run of asterisks.<br><b>NOTE:</b><br>The number of asterisks<br>does not reflect the<br>number of characters in<br>the name or barcode. | No       | Check box<br>The default is not<br>checked.             |

#### Table 9-10. Profiles Tab

| Option Name           | Description                                                                                                    | Required | Type and Range                                                                                                    |
|-----------------------|----------------------------------------------------------------------------------------------------|----------|----------------------------------------------------------------------------------------------------|
| Distribute Item field | This field determines the<br>privileges granted to oper-<br>ators linked to this profile<br>for distributable items.<br>See <u>Table 9-11</u> on<br><u>page 9-84</u> for more infor-<br>mation. | No       | A set of system defined<br>privileges, in ascending<br>order of privilege, popu-<br>lates the drop-down list.<br>Delete is the default. |

## Masking SSN

When the **Mask Patron Social Security Number** check box is checked, the SSN will not be visible in the following places in the Circulation module.

**Patron Search** dialog box, **Search By** section, **SSN** radio button is inactive (see <u>Figure 9-47</u>).

| Patron Search                |                 |        |
|------------------------------|-----------------|--------|
| Search By:<br>© Nam <u>e</u> | C 55 <u>N</u>   | Eind   |
| O B <u>a</u> rcode           | Institution Id  | Cancel |
| Library: QAMK Clust          | er 1            | •      |
| Last:                        |                 |        |
| First:                       | <u>M</u> iddle: |        |

Figure 9-47. Social Security Number Masked as a Search By Option

After completing a patron search, the search results list will not display the Social Security Number (see Figure 9-48).

| Patron Search    | 1              |            |                        |                |
|------------------|----------------|------------|------------------------|----------------|
| Search By:       |                |            |                        |                |
| Name             |                | $^{\circ}$ | ss <u>n</u>            | <u> </u>       |
| C B <u>a</u> rco | de             | $\circ$    | Institution I <u>d</u> | Clear          |
| Library:         | QAMK Cluster 1 |            |                        |                |
| <u>L</u> ast:    | pro?           |            |                        |                |
| Fjrst:           |                |            | <u>M</u> iddle:        |                |
| Patron Name      |                |            | SSN                    | Institution Id |
| Professor, Pau   | ula            |            | XXX - XX - XXXX        |                |
| Professor, Sco   | ott            |            | XXX - XX - XXXX        |                |
|                  |                |            |                        |                |
|                  |                |            |                        |                |
|                  |                |            |                        |                |
|                  |                |            |                        |                |
|                  |                |            |                        |                |
|                  |                |            |                        |                |
|                  |                |            |                        |                |
|                  |                |            |                        |                |
|                  | <u>0</u> K     |            | <u>C</u> ancel         |                |

Figure 9-48. Patron Search Results List with No SSN Displaying

There are different places in the Patron Record where the SSN would usually display. In these situations, the SSN is masked.

For example, the SSN does not display on the Patron Id tab (see Figure 9-49).

|                 |                     |                       | <b>67</b>        | <b>\$</b>    |         |
|-----------------|---------------------|-----------------------|------------------|--------------|---------|
| Firs            | t: John             |                       | 0                | \$0.00       | 0/0     |
| Middl           | e:  Q               |                       |                  |              |         |
| Titl            | e: Mr.              |                       |                  | 945<br>85146 | -       |
| Name Typ        | e: Personal         |                       | <u> </u>         | 69.87        |         |
| Entered A       | t: Circulation Desk |                       | U                |              |         |
|                 |                     |                       |                  |              |         |
| Patron <u>I</u> | d Address/Ph        | ione <u>C</u> ounter: | s ) Pro <u>s</u> | (y Patrons   | History |
| Barcode         | Patron Group        | Status/Date           | Operator         | Id           |         |
| 123321          | Graduate Student    | Active - 8/19/200     | 2 demo           |              |         |
|                 |                     |                       |                  |              |         |
|                 |                     |                       |                  |              |         |
|                 |                     |                       |                  |              |         |

#### Figure 9-49. Patron Id Tab

Also, when attempting to add a patron record, the **SSN** field does not display in the **Add New Patron Record** dialog box (see <u>Figure 9-50</u>).

| <u>N</u> ame    | ) 1     | <u>B</u> arcode | 1    | Address         | 1 | <u>P</u> hone |
|-----------------|---------|-----------------|------|-----------------|---|---------------|
| <u>L</u> ast:   |         |                 |      |                 |   |               |
| <u>F</u> irst:  |         |                 |      |                 |   |               |
| <u>M</u> iddle: |         |                 |      |                 |   |               |
| <u>T</u> itle:  |         |                 |      |                 |   |               |
| Name Type:      | Persona | I               |      | •               |   |               |
| Institution Id: |         |                 |      |                 |   |               |
|                 |         |                 |      |                 |   |               |
| Expires:        |         |                 | Purg | e <u>D</u> ate: |   |               |

Figure 9-50. No Social Security Number Field when Adding a Patron Record

If the box was not checked, that is, the SSN would not be masked, the field would be available to add a SSN (see Figure 9-51).

| <u>N</u> ame    |          | <u>B</u> arcode | 1    | Address | 1 | <u>P</u> hone |
|-----------------|----------|-----------------|------|---------|---|---------------|
| <u>L</u> ast:   |          |                 |      |         |   |               |
| <u>F</u> irst:  |          |                 |      |         |   |               |
| <u>M</u> iddle: |          |                 |      |         |   |               |
| <u>⊺</u> itle:  |          |                 |      |         |   |               |
| Name Type:      | Perso    | nal             |      | •       |   |               |
| Institution Id: |          |                 |      |         |   |               |
| <u>S</u> SN:    | <u> </u> | ·               |      |         |   |               |
| Expires:        |          |                 | Purg | e Date: |   | <u> </u>      |

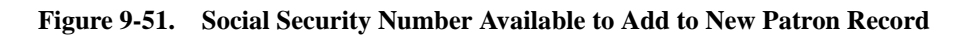

Also, the SSN does not display when editing a patron record (see Figure 9-52).

| Edit Patron Re    | ord    |                 |      |                    |         |       |
|-------------------|--------|-----------------|------|--------------------|---------|-------|
| <u>N</u> ame      |        | <u>B</u> arcode | 1    | Address            | 1       | Phone |
|                   |        |                 |      |                    |         |       |
| <u>L</u> ast:     | Public | ;               |      |                    |         |       |
| <u>F</u> irst:    | John   |                 |      |                    |         |       |
| <u>M</u> iddle:   | Q      |                 |      |                    |         |       |
| <u>T</u> itle:    | Mr.    |                 |      |                    |         |       |
| Name Type:        | Perso  | nal             |      | •                  |         |       |
| Institution Id:   |        |                 |      |                    |         |       |
| <u>S</u> SN:      | xxx -  | xx - xxxx       |      |                    |         |       |
| E <u>x</u> pires: | 8/19   | /2003           | Purg | e <u>D</u> ate: 87 | 19/2003 |       |

Figure 9-52. Edit Patron Record with SSN Masked

## **Distribute Item**

Note that when setting the Distribution Item security level, each level specified in the drop-down list allows the rights of all of the prior levels as well as the current one. Each level has the following privileges.

| Security Level | Description                                                          |
|----------------|----------------------------------------------------------------------|
| No Access      | No distribution item related privileges.                             |
| View           | View an item's inventory record.                                     |
| Distribute     | Rights of View, plus distributing an item to a patron.               |
| Create         | Rights of Distribute, plus creating an item's inventory record.      |
| Update         | Rights of Create, plus updating an existing item's inventory record. |
| Order          | Rights of Update, plus placing orders for distributable items.       |
| Receive        | Rights of Order, plus receiving ordered copies.                      |
| Delete         | Rights of Receive, plus deleting an item's inventory record.         |

 Table 9-11.
 Item Distribution Security Level Privileges

#### Security for Pick and Scan

The security for the Pick and Scan feature is based on the security determined in the **Profiles** tab.

Operators with **Update Holding Location with Pick and Scan** authorization may use Pick and Scan to edit the

• Holding, Permanent, and/or Temporary Location

Operators with **Add/Update Item Records** authorization may use Pick and Scan to edit the

- Permanent, Temporary, and/or Media Type
- Item Status
- Statistical Categories

Operators with Delete Item Records authorization may use Pick and Scan to

Delete Item

#### **Item Blocks Tab**

The **Item Blocks** tab allows administrators to specify which of the Item blocks an operator linked to the profile is able to override during a circulation transaction.

Figure 9-53 displays the Item Blocks tab in the Security - Circulation Profiles workspace.

| Available Item Blocks                          |            | erator May Override                |
|------------------------------------------------|------------|------------------------------------|
| Item has been withdrawn.                       | Iten       | n is damaged.                      |
| patron.                                        |            | scheduled, cannot be charged or    |
| Item not allowed to circulate from this        | i internet | ewed.                              |
| location.                                      | lten       | ns with hold requests may not be   |
| Item not authorized for discharge at this      | ren        | ewed.                              |
| location.                                      | < Iten     | ns with recall requests may not be |
| Item on hold for another patron.               |            | ewed.                              |
| Item scheduled for a short loan request.       | < Ove      | erdue items may not be renewed.    |
| Renewal due date precedes current<br>due date. | Rer        | newal due date in the past.        |
| TERM renewal precedes permitted                | <b>-</b> 1 |                                    |

Figure 9-53. Item Blocks Tab

Table 9-12 describes the List boxes found on the **Item Blocks** tab of the **Security** - **Circulation Profile** workspace.

| Table 9-12. | Item Blo | cks Tab |
|-------------|----------|---------|
|-------------|----------|---------|

| List Box Name                     | Description                                                                                  | Required | Type and Range                                                                      |
|-----------------------------------|----------------------------------------------------------------------------------------------|----------|-------------------------------------------------------------------------------------|
| Available Item<br>Blocks list box | List of all available Item Blocks.                                                           | Yes      | This list is populated<br>by all available Item<br>blocks defined by the<br>System. |
| Operator May<br>Override list box | List of those Item blocks<br>that operator who are<br>linked to the profile can<br>override. | No       | Moved from the Avail-<br>able Item Blocks list<br>box.                              |

<u>Table 9-13</u> describes the Item blocks that operators linked to this profile may be allowed to override.

| 10000 - 100 0 10000 0 1000000 |
|-------------------------------|
|-------------------------------|

| Item Block                                             |
|--------------------------------------------------------|
| End-of-Term Date Not found for TERM loan.              |
| Item does not Circulate.                               |
| Item has a loan period of 0.                           |
| Item has been withdrawn.                               |
| Item has call slip request for another patron.         |
| Item is damaged.                                       |
| Item is not allowed to circulate from this location.   |
| Item is not authorized for discharge at this location. |
| Item is not authorized for renewal.                    |
| Item on hold for another patron.                       |
| Item scheduled for a short loan request.               |
| Item scheduled, cannot be charged or renewed.          |
| Items with hold requests may not be renewed.           |
| Items with recall requests may not be renewed.         |
| Item is at Renewal limit.                              |
| Overdue items may not be renewed.                      |
| Renewal due date in the past.                          |
| Renewal due date precedes current due date.            |
| TERM renewal precedes permitted renewal period.        |

If a block occurs during a circulation transaction and the operator is allowed to override the block, click the **Override** button on the **Item Blocks and Information** dialog box (see Figure 9-54) to continue the transaction.

| 8      | Title: 10 organ interludes / Seymour Bernstein. |
|--------|-------------------------------------------------|
| Item i | liocked due to                                  |
| Item I | as a loan period of 0.                          |
|        |                                                 |
|        |                                                 |
|        |                                                 |
| _      |                                                 |
| Item I | formation                                       |
| Item I | nformation                                      |
| Item I | nformation                                      |
| Item I | nformation                                      |
| Item I | nformation                                      |

Figure 9-54. Item Block Dialog Box with Override Button

If an operator is unable to override a block, a **Supervisor** button displays on the dialog box instead of an **Override** button (see <u>Figure 9-55</u>).

| Item B | locks and          | Information                                       |
|--------|--------------------|---------------------------------------------------|
| 8      | Title:<br>Barcode: | 10 organ interludes / Seymour Bernstein.<br>07844 |
| Item E | llocked du         | e to                                              |
| Item h | ias a loan p       | eriod of 0.                                       |
|        |                    |                                                   |
|        |                    |                                                   |
| Item I | nformation         |                                                   |
|        |                    |                                                   |
|        |                    |                                                   |
|        |                    |                                                   |
|        |                    |                                                   |
|        |                    | Supervisor                                        |

Figure 9-55. Item Blocks and Information Dialog Box with Supervisor Button

When you click the **Supervisor** button, the **Supervisor Override** dialog box opens (see Figure 9-56).

| Supervisor Over        | ide |                              |
|------------------------|-----|------------------------------|
| Login:   <br>Password: |     | <u>Q</u> K<br><u>C</u> ancel |

Figure 9-56. Supervisor Override Dialog Box

Then a supervisor, that is someone who does have the security to override the block, logs in and the transaction is allowed to continue. When the supervisor logs in, authorizations are checked. If they do not have the authorization to override the block the message stating so displays (see <u>Figure 9-57</u>).

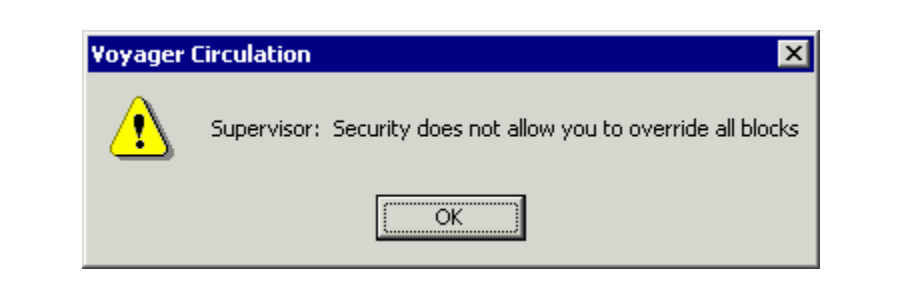

Figure 9-57. Supervisor Does Not Have Override Authority

#### NOTE:

In a situation where there are multiple blocks occurring at a time, if any single block listed is one that the circulation operator is unable to override, then the **Supervisor** button displays on the **Item Blocks and Information** dialog box.

See the *Voyager Circulation User's Guide*, <u>Item Blocks</u>, for more information on Item Blocks.

# **Patron Blocks Tab**

The **Patron Blocks** tab allows administrators to specify which of the Patron blocks an operator linked to the profile is able to override during a circulation transaction.

Figure 9-58 displays the **Patron Blocks** tab in the **Security - Circulation Profiles** workspace.

| Ne Hane   Sherger   Foodrieve   Fleringe   Ver                      |                                          |  |  |  |
|---------------------------------------------------------------------|------------------------------------------|--|--|--|
| Available Patron Blocks                                             | Operator May Override                    |  |  |  |
| UB charged items limit                                              | Call slip limit                          |  |  |  |
| UB claims returned items limit                                      | Charged items limit                      |  |  |  |
| UB lost items limit                                                 | Charged Items Limit for Item's Item Type |  |  |  |
| UB maximum demerits limit >>                                        | Charged Items Limit for Item's Policy    |  |  |  |
| UB maximum fines limit                                              | Group                                    |  |  |  |
| UB overdue items limit                                              | Charged Items Limit for Policy Group for |  |  |  |
| UB overdue recall items limit 🛛 🖌 🖌                                 |                                          |  |  |  |
| UB patron group must be manually mapped Claims returned items limit |                                          |  |  |  |
| LIB self-shelved items limit                                        |                                          |  |  |  |
|                                                                     | Maximum demerits limit                   |  |  |  |
|                                                                     | Maximum fines limit                      |  |  |  |
|                                                                     | Outstanding recalls limit                |  |  |  |
|                                                                     |                                          |  |  |  |

Figure 9-58. Patron Blocks Tab

<u>Table 9-14</u> describes the List boxes found on the **Patron Blocks** tab of the **Security - Circulation Profile** workspace.

Table 9-14.Patron Blocks Tab

| List Box Name                       | Description                                                                                    | Required | Type and Range                                                                        |
|-------------------------------------|------------------------------------------------------------------------------------------------|----------|---------------------------------------------------------------------------------------|
| Available Patron<br>Blocks list box | List of all available Patron<br>Blocks.                                                        | Yes      | This list is populated by<br>all available Patron<br>blocks defined by the<br>System. |
| Operator May<br>Override list box   | List of those Patron blocks<br>that operator who are<br>linked to the profile can<br>override. | No       | Moved from the Avail-<br>able Patron Blocks list<br>box.                              |

<u>Table 9-15</u> describes the Patron blocks that an operator may be allowed to override.

Table 9-15.List of Patron Blocks

| Patron Block        |
|---------------------|
| Call Slip limit.    |
| Charged Item limit. |

 Table 9-15.
 List of Patron Blocks

| Patron Block                                                                                                    |
|----------------------------------------------------------------------------------------------------|
| Charged Items limit for Item's Item Type                                                                                                    |
| Charged Items limit for Item's Policy Group                                                                                                    |
| Charged Items limit for Policy Group for Item's Item Type                                                                                                    |
| Claims returned items limit.                                                                                                    |
| Lost items limit.                                                                                                    |
| Maximum demerits limit.                                                                                                    |
| Maximum fines limit.                                                                                                    |
| Outstanding recalls limit.                                                                                                    |
| Overdue items limit.                                                                                                    |
| Overdue recalled items.                                                                                                    |
| Patron address expired.                                                                                                    |
| Patron is ineligible for UB.                                                                                                    |
| Patron is suspended.                                                                                                    |
| <b>NOTE:</b><br>If an operator is able to override this patron suspension block, they are allowed to manually apply a suspension a patron in the Circulation module. |
| Patron registration expired.                                                                                                    |
| Permanent address flagged 'Hold Mail.'                                                                                                    |
| Self-shelved items limit.                                                                                                    |
| Short loan limit.                                                                                                    |
| UB charged items limit.                                                                                                    |
| UB claims returned items limit.                                                                                                    |
| UB lost items limit.                                                                                                    |
| UB maximum demerits limit.                                                                                                    |
| UB maximum fines limit.                                                                                                    |
| UB maximum overdue limit.                                                                                                    |
| UB overdue recall items limit.                                                                                                    |
| UB self-shelved items limit.                                                                                                    |
|                                                                                                    |

#### NOTE:

The UB Blocks are used if your site has multiple Circulation Clusters, and/or participates in Universal Borrowing with other Voyager sites

If a block occurs during a circulation transaction and the operator is allowed to override the block, click the **Override** button on the **Patron Blocks and Information** dialog box to continue the transaction.

If the **Supervisor** button displays on the dialog box instead of an **Override** button, the operator must have a supervisor (someone who has security override permissions) override the transaction. Click the **Supervisor** button to open the **Supervisor Override** dialog box. The supervisor may then log in and allow the transaction to continue.

#### NOTE:

In a situation where there are multiple blocks occurring at a time, if any single block listed is one that the circulation operator is unable to override, then the **Supervisor** button displays on the **Patron Blocks and Information** dialog box.

See the *Voyager Circulation User's Guide*, <u>Patron Blocks</u>, for more information on Patron Blocks.

#### **Patron Groups Tab**

The **Patron Groups** tab (see Figure 9-59) allows administrators to restrict an operator profile (and therefore the operators linked to that profile) access to the patron records of specified patron groups. For example, not allowing student staff members access to faculty patron records.

You may also designate that an operator profile cannot charge items out to the members of a specific patron group.

| Unrestricted Patron Groups | - |            | Restricted Patron Groups                                                      |
|----------------------------|---|------------|-------------------------------------------------------------------------------|
| Inter-Library Loan         |   | <u></u>    | Medical school staff                                                          |
| Intern                     |   | >>         | Staff                                                                         |
| Law Students               |   |            |                                                                               |
| Medical school students    |   |            |                                                                               |
| Professors                 |   | < <u> </u> |                                                                               |
| Student                    |   | ~~         |                                                                               |
| Undergraduate Student      | - |            |                                                                               |
|                            |   |            | Restrict Circulation     Restrict Record View     Restrict Record Maintenance |

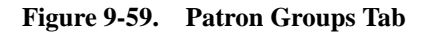

<u>Table 9-16</u> describes the list boxes and check boxes found on the **Patron Groups** tab of the **Security - Circulation Profile** workspace.

Table 9-16.Patron Groups Tab

| Name                                      | Description                                                                                                    | Required | Type and Range                                                                                                    |
|-------------------------------------------|----------------------------------------------------------------------------------------------------|----------|----------------------------------------------------------------------------------------------------|
| Unrestricted<br>Patron Groups list<br>box | List of all available Patron<br>Groups that have no<br>restrictions.<br><b>NOTE:</b><br>In a multi-clustered<br>environment, patron group<br>names may be duplicated. | Yes      | This list is populated by<br>all available Patron<br>Groups defined in the<br>System Administration<br>module.<br><u>Patron Groups</u> on<br><u>page 5-36</u> . |
| Restricted Patron<br>Groups list box      | List of those Patron<br>Groups who are restricted<br>from all operators who are<br>linked to the profile.                                                             | No       | Moved from the<br>Unrestricted Patron<br>Groups list box.                                                                                                    |

| Name                           | Description                                                                                                    | Required                                                                                                    | Type and Range |
|--------------------------------|----------------------------------------------------------------------------------------------------|----------------------------------------------------------------------------------------------------|----------------|
| Restrict<br>Circulation        | When checked, operators<br>in the profile are unable to<br>charge/renew items, or<br>add/update hold or recall<br>requests. This restriction is<br>applied to every patron<br>group on the Restricted<br>Patron groups list.<br>Checking the Restrict Cir-<br>culation check box also<br>restricts the viewing of<br>patron records. | No<br>Active<br>only if<br>security<br>profile<br>allows<br>charge/<br>renew,<br>add/<br>update<br>of hold/<br>recall<br>requests. | Check box      |
| Restrict Record<br>View        | When checked, operators<br>in the profile are unable to<br>view the patron records,<br>this restriction is applied to<br>every patron group on the<br>Restricted Patron groups<br>list.                                                                                                    | No<br>Active<br>only if<br>security<br>profile<br>allows<br>patron<br>view.                                                        | Check box      |
| Restrict Record<br>Maintenance | Adding a group to the<br>Restricted Patron Groups<br>list automatically checks<br>this box restricting the<br>operator profile from per-<br>forming record mainte-<br>nance.<br>Operators are unable to<br>create or edit the patron<br>records of the selected<br>patron group.                                                     | No<br>Active<br>only if<br>security<br>profile<br>allows<br>patron<br>add/<br>update<br>patron<br>record.                          | Check box      |

Table 9-16.Patron Groups Tab

# **Creating a Circulation Profile**

Before you can create a new circulation profile, the following must be completed:

- Operators must be defined. See <u>Operator Profiles Workspace</u> on <u>page 9-15</u>.
- Locations must be defined. See Locations on page 10-39.

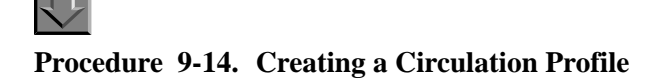

Perform the following steps to create a Circulation Profile:

- 1. Access the Security Circulation Profiles workspace.
  - a. Click Security in the listbar.
  - b. Click the Circulation Profiles button in the Security listbar.

Result: The Security - Circulation Profiles workspace opens.

2. Click the **New** button to create a profile.

Result: The bottom half of the workspace opens to the **New Circulation Profile** section, **Profile Name** tab (see Figure 9-60).

| V Lifeulation P<br>Drofile Marrie | ronie:<br>Deserver   Leastine   Brofiles   Item Blacks   Batran Blacks   Batran Groups |
|-----------------------------------|----------------------------------------------------------------------------------------|
| FIUIIIE Name                      |                                                                                        |
|                                   |                                                                                        |
| Name:                             | Circulation Assistant                                                                  |
|                                   |                                                                                        |
|                                   |                                                                                        |
|                                   |                                                                                        |
|                                   |                                                                                        |

Figure 9-60. Security - Circulation Profiles Workspace, Profile Name Tab

3. Enter the profile name in the **Profile Name** field.

#### NOTE:

Once a Profile Name is provided, the **Save** button becomes active. At any point, the operator may click the **Save** button to save the profile or click the **Cancel** button if they do not want to save the profile. If saved, the bottom half of the workspace changes from **New Circulation Profile** to **Edit Circulation Profile**.

- 4. Click the **Operator** tab to select the operators you want to link to this profile.
  - a. Highlight one or more operators from the Available Operators list.
  - b. Click the > button.

NOTE:

To move all operators from the **Available Operators** list to the **Selected Operators** list, do not highlight them, simply click the >> button.

Result: The operators have moved from the **Available Operators** to the **Selected Operators** list and are now associated with the profile (see Figure 9-61).

| Available Operators     |    | Selected Operators |
|-------------------------|----|--------------------|
| Acquisitions Clerk      |    | Debbie Taylor      |
| Acquisitions Supervisor |    | Jack Scott         |
| Ann Lorish              |    |                    |
| Backup Administrator    | >> |                    |
| cataloging supervisor   |    |                    |
| circulation supervisor  |    |                    |
| Copy Cataloger          | <  |                    |
| Gretchen Kainu          |    |                    |
| Media Super             | ~~ |                    |
| System Administrator    |    |                    |
| -                       |    |                    |

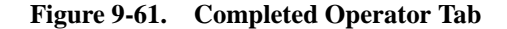

- 5. Click the **Locations** tab to select the locations you want to link to this profile.
  - a. Highlight one or more Locations from the Available Locations list.
  - b. Click the > button.

#### NOTE:

To move all locations from the **Available Locations** list to the **Selected Locations** list, do not highlight them, simply click the >> button.

Result: The locations have moved from the **Available Locations** to the **Selected Locations** list and are now associated with the profile (see <u>Figure 9-62</u>).

| Available Locatio | ns | ><br>>><br><<br>< | Selected Locations<br>Acquisitions Desk<br>Biology<br>Branch General<br>Branch Periodicals<br>Cataloging Desk<br>Circulation Desk<br>College-Media Scheduling<br>Electronic Collections<br>Government Documents<br>Hurvudbiblioteket<br>All Locations |  |
|-------------------|----|-------------------|----------------------------------------------------------------------------------------------------|--|
|                   |    |                   | All Locations                                                                                                    |  |

Figure 9-62. Completed Locations Tab

6. Click the **Profiles** tab. Check the appropriate check boxes to allow operators in this profile the ability to perform the action listed.

Result: Specific abilities are associated with this profile (see Figure 9-63).

|--|

Figure 9-63. Completed Profiles Tab

- 7. Click the **Item Blocks** tab to select the Item blocks you want the operators linked to this profile to be able to override.
  - a. Highlight one or more of the Items Blocks from the **Available Item Blocks** list.
b. Click the > button.

#### NOTE:

To move all Item Blocks from the **Available Item Blocks** list to the **Operator May Override** list, do not highlight them, simply click the >> button.

Result: The operators linked to this profile now have the ability to override those item blocks listed in the **Operator May Override** list (see Figure 9-64).

| Available Item Blocks<br>Item not allowed to circulate from this<br>location         | Operator May Override     End-of-term date not found for TERM lo     Uses have a partial of 0 |
|--------------------------------------------------------------------------------------|-----------------------------------------------------------------------------------------------|
| Item not authorized for discharge at this location.                                  | Item has been withdrawn.                                                                      |
| Item on hold for another patron.<br>Item scheduled, cannot be charged or<br>renewed. | Item scheduled for a short loan request.<br>Overdue items may not be renewed.                 |
| Items with hold requests may not be<br>renewed.                                      |                                                                                               |
| Items with recall requests may not be<br>renewed.                                    |                                                                                               |

Figure 9-64. Completed Item Blocks Tab

- 8. Click the **Patron Blocks** tab to select the Patron blocks you want the operators linked to this profile to be able to override.
  - a. Highlight one or more of the Patron Blocks from the **Available Patron Blocks** list.
  - b. Click the > button.

#### NOTE:

To move all Patron Blocks from the **Available Patron Blocks** list to the **Operator May Override** list, do not highlight them, simply click the >> button.

Result: The operators linked to this profile now have the ability to override those item blocks listed in the **Operator May Override** list (see <u>Figure 9-65</u>).

| Available Patron Blocks                     | Uperator May Uverride        |
|---------------------------------------------|------------------------------|
| Charged Items Limit for Item's Item Type    | Call slip limit              |
| Charged Items Limit for Item's Deliny Group | Charged items limit          |
| charged items Limit for item's Policy droup | Claims returned items limit  |
| Charged Items Limit for Policy Group for    | >> Lost items limit          |
| Detrem address surgical                     | Maximum demerits limit       |
| Patron address expired.                     | Maximum fines limit          |
| Patron is suspended.                        | Cutstanding recalls limit    |
| Patron registration expired.                | Overdue items limit          |
| Permanent address flagged 'Hold Mail'.      | Overdue recalled items limit |
|                                             | Self-shelved items limit     |
|                                             | Short loop limit             |

Figure 9-65. Completed Patron Blocks Tab

- 9. Click the **Patron Groups** tab to apply viewing or circulation restrictions on the patron groups that the operators linked to this profile.
  - a. Highlight one or more of the Patron Groups from the **Unrestricted Patron Groups** list.
  - b. Click the > button.

#### NOTE:

To move all Patron Groups from the **Unrestricted Patron Groups** list to the **Restricted Patron Groups** list, do not highlight them, simply click the >> button.

c. Check the **Restrict Circulation** or **Restrict Record View** check box if wanted.

Result: The operators linked to this profile now have the restrictions applied to the Patron Groups selected (see Figure 9-66).

| Unrestricted Patron Groups | ▲ |          | Restricted Patron Groups |
|----------------------------|---|----------|--------------------------|
| Graduate Student           |   | >        | Faculty                  |
| Inter-Library Loan         |   |          | Medical school staff     |
| Intern                     |   |          |                          |
| Law Students               |   |          |                          |
| Medical school students    |   |          |                          |
| Professors                 |   |          |                          |
| Staff                      |   | <b>~</b> |                          |
| Student                    | ▼ |          |                          |
|                            |   |          | Bestrict Circulation     |
|                            |   |          | Restrict Circulation     |

Figure 9-66. Completed Patron Groups Tab

10. After entering information on each of the tabs in the **Security - Circulation Profile** workspace, click the **Save** button to save the newly-created profile or click the **Cancel** button if you do not want to save the profile.

Result: The name of the new profile is listed in the **Security - Circulation Profiles** list (see <u>Figure 9-67</u>).

| Security - Circulation Profiles |                |
|---------------------------------|----------------|
| Names                           | <u>N</u> ew    |
| Circ. Supervisor                |                |
| Circulation Assistant           | <u>E</u> dit   |
| Full Access                     |                |
| Media Circ Supervisor           |                |
| Restricted                      | <u>D</u> elete |
|                                 |                |

Figure 9-67. New Circulation Profile in List of Profiles

#### **Editing a Circulation Profile**

You may change any information at any time.

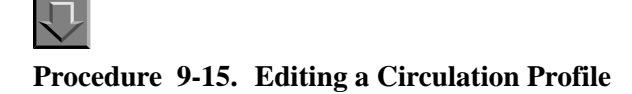

Use the following to edit a Circulation Profile.

- 1. Access the Security Circulation Profiles workspace.
  - a. Click Security in the listbar.
  - b. Click the Circulation Profiles button in the Security listbar.

Result: The Security - Circulation Profiles workspace opens.

2. Highlight the Circulation Profile you want to edit and click the Edit button.

Result: The **Edit Circulation Profile** section opens with the **Profile Name** tab available (see Figure 9-68).

| Vames                                                                       | New                                    |      |
|-----------------------------------------------------------------------------|----------------------------------------|------|
| Circ. Supervisor                                                            |                                        | Ξ.   |
| Dirculation Assistant                                                       | Edit                                   |      |
| -ull Access                                                                 |                                        | -    |
| Media Lirc Supervisor<br>Restricted                                         | D - I - I -                            | - 17 |
|                                                                             |                                        |      |
| Edit Circulation Profile:<br>Profile Name Deparator Locations Profiles Ltem | Blocks   Patron Blocks   Patron Groups |      |

Figure 9-68. Circulation Profiles Workspace, Edit Circulation Profile Section

- 3. Select the tab(s) containing the information you want to edit and enter the changes.
- 4. Click the **Save** button to save the changes or click the **Cancel** button if you do not want to save the changes.

Result: If saved, the Circulation Profile selected has been edited.

#### **Deleting a Circulation Profile**

You may delete a Circulation Profile at any time.

# $\overline{\mathbf{v}}$

**Procedure 9-16. Deleting a Circulation Profile** 

Use the following to delete a Circulation Profile.

- 1. Access the Security Circulation Profiles workspace.
  - a. Click Security in the listbar.
  - b. Click the Circulation Profiles button in the Security listbar.

Result: The Security - Circulation Profiles workspace opens.

2. Highlight the profile you want to delete and click the **Delete** button.

Result: A message asking for confirmation of the deletion displays (see Figure 9-69).

| Delete C | irculation Pr                 | ofile 🔰 🔊                             | < |
|----------|-------------------------------|---------------------------------------|---|
| ?        | You will dele<br>"Circulation | ete Circulation Profile<br>Assistant" | : |
|          | Are you sur                   | e?                                    |   |
|          | Yes                           | No                                    |   |

#### Figure 9-69. Confirmation Message before Deleting the Profile

3. Click the Yes button if you want to delete this Profile.

Result: The profile is deleted, and no longer displays in **Security - Circulation Profiles** workspace.

# Analyzer Profiles - Creating, Editing, and Deleting

The **Security - Analyzer Profiles** workspace, if enabled by purchasing Analyzer, allows the administrator to define security profiles. These profiles determine the types of reports an operator can view and the level in which these reports may be accessed.

Each staff person who needs access to the Analyzer reports must have an Operator Profile linked to one Analyzer Security Profile.

When first accessing the **Security - Analyzer Profiles** work space, a list of current profiles displays. From this list administrators may create, edit, and delete Analyzer security profiles.

The **Security - Analyzer Profiles** workspace (as shown in <u>Figure 9-70</u>) contains the tabs: **Profile Name**, **Operator**, **Access Level**, and **Packages**.

|                                                                                                    | New    |
|----------------------------------------------------------------------------------------------------|--------|
| Circ Supv                                                                                           |        |
| Full Access                                                                                         |        |
|                                                                                                    | Delete |
| New Analyzer Profile:<br>Profile <u>Name</u> <u>O</u> perator <u>A</u> ccess Level <u>P</u> ackages |        |
| Name:                                                                                               |        |
|                                                                                                    |        |
|                                                                                                    |        |
|                                                                                                    |        |
|                                                                                                    |        |
|                                                                                                    |        |

Figure 9-70. Security - Analyzer Profiles Workspace

The **Profile Name** and **Operator** tabs are common elements which are discussed in section <u>Common Elements in all Security Profiles</u> on <u>page 9-4</u>.

#### **Access Level Tab**

The **Access Level** tab allows administrators to assign an access level, which permits an operator to view reports and to create reports with Query Studio or Report Studio.

Figure 9-71 displays the Access Level tab in the Security - Analyzer Profiles workspace.

| Cat Supv                        |                                                      | <u>N</u> ew |
|---------------------------------|------------------------------------------------------|-------------|
| Circ Supv<br>Full Access        |                                                      | Edit        |
| - un Access                     |                                                      | Delete      |
| – New Analy<br>Profile <u>N</u> | ter Profile:<br>Lame Deperator Access Level Packages |             |
|                                 | Voyager Analyzer Viewer                              |             |
|                                 | C Voyager Analyzer Library Author                    |             |
|                                 | C Voyager Analyzer Technical Author                  |             |
|                                 |                                                      |             |

Figure 9-71. Access Level Tab

<u>Table 9-17</u> describes the fields found on the **Access Level** tab of the **Security -Analyzer Profile** workspace.

Table 9-17. Patron Blocks Tab

| Field Name                 | Description                                                    | Reqd. | Туре             |
|----------------------------|----------------------------------------------------------------|-------|------------------|
| Voyager Analyzer<br>Viewer | Allows the operator to run reports for the specified packages. | No    | Radio<br>button. |

| Field Name                           | Description                                                                                                    | Reqd. | Туре             |
|--------------------------------------|----------------------------------------------------------------------------------------------------|-------|------------------|
| Voyager Analyzer<br>Library Author   | Allows the operator to run reports<br>and create Query Studio reports<br>for the specified packages.                             | No    | Radio<br>button. |
| Voyager Analyzer<br>Technical Author | Allows the operator to run reports<br>and create Query Studio reports<br>or Report Studio reports for the<br>specified packages. | No    | Radio<br>button. |

| Table 9-17. | Patron Blocks Tab |
|-------------|-------------------|
|             |                   |

#### **Packages Tab**

The **Packages** tab (as shown in <u>Figure 9-72</u>) allows administrators to assign a package, which allows an operator to access the reports that are associated with that module or functionality.

| L Courses                            |                              | New            |
|--------------------------------------|------------------------------|----------------|
| c Supv                               |                              | Edit           |
| I Access                             |                              |                |
|                                      |                              | <u>D</u> elete |
| Database Model System Administration | 🦳 Media Scheduling<br>🗖 OPAC |                |
| System Administration                | C OPAC                       |                |
| Cataloging                           | Remote Storage               |                |
|                                      | Universal Borrowing          |                |
| j Acquisitions/Serial                |                              |                |
| Circulation and Call Slip            |                              |                |
| Circulation and Call Slip            |                              |                |
| Circulation and Call Slip            |                              |                |

Figure 9-72. Packages Tab

<u>Table 9-18</u> describes the fields on the **Packages** tab of the **Security - Analyzer Profile** workspace.

| Name                         | Description                                                                                                    | Reqd. | Туре       |
|------------------------------|----------------------------------------------------------------------------------------------------|-------|------------|
| Database Model               | Provides access to all reports,<br>not just the reports associated<br>with a specific module or func-<br>tionality.<br><b>NOTE:</b><br>Selecting this check box,<br>automatically selects all of the<br>other packages. | No    | Check box. |
| System<br>Administration     | Provides access to reports asso-<br>ciated with System Administra-<br>tion.                                                                                                    | No    | Check box. |
| Cataloging                   | Provides access to reports asso-<br>ciated with Cataloging.                                                                                                    | No    | Check box. |
| Acquisitions/Serial          | Provides access to reports asso-<br>ciated with Acquisitions/Serial.                                                                                                    | No    | Check box. |
| Circulation and<br>Call Slip | Provides access to reports asso-<br>ciated with Circulation and Call<br>Slip.                                                                                                    | No    | Check box. |
| Media Scheduling             | Provides access to reports asso-<br>ciated with Media Scheduling.                                                                                                    | No    | Check box. |
| OPAC                         | Provides access to reports asso-<br>ciated with OPAC.                                                                                                    | No    | Check box. |
| Remote Storage               | Provides access to reports asso-<br>ciated with remote storage.                                                                                                    | No    | Check box. |
| Universal<br>Borrowing       | Provides access to reports asso-<br>ciated with Universal Borrowing.                                                                                                    | No    | Check box. |

Table 9-18. Packages Tab

#### **Creating an Analyzer Profile**

Before you can create a new Analyzer profile, the following must be completed:

• Operators must be defined. See <u>Operator Profiles Workspace</u> on <u>page 9-15</u>.

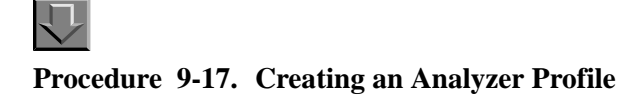

Perform the following steps to create an Analyzer Profile:

- 1. Access the Security Analyzer Profiles workspace.
  - a. Click Security in the listbar.
  - b. Click the Analyzer Profiles button in the Security listbar.

Result: The Security - Analyzer Profiles workspace opens.

2. Click the **New** button to create a profile.

Result: The bottom half of the workspace opens to the **New Analyzer Profile** section, **Profile Name** tab (see Figure 9-73).

| Pronie <u>N</u> ami | e   <u>O</u> perator | Access Level       | <u> </u> <u>P</u> ackages | 1    |
|---------------------|----------------------|--------------------|---------------------------|------|
|                     | Name: [              | culation Assistant |                           |      |
|                     |                      |                    |                           |      |
|                     |                      |                    |                           |      |
|                     |                      |                    |                           |      |
|                     |                      |                    |                           |      |
|                     |                      |                    |                           |      |
|                     |                      |                    |                           | <br> |

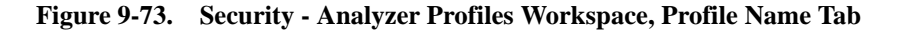

- 3. Enter the profile name in the **Profile Name** field.
- 4. Click the **Operator** tab to select the operators you want to link to this profile.
  - a. Highlight one or more operators from the Available Operators list.
  - b. Click the > button.

#### NOTE:

To move all operators from the **Available Operators** list to the **Selected Operators** list, do not highlight them, simply click the >> button.

Result: The operators have moved from the **Available Operators** to the **Selected Operators** list and are now associated with the profile (see Figure 9-<u>74</u>).

| Available Operators | <b></b> |    | Selected Operators |
|---------------------|---------|----|--------------------|
| Branigan, Laura     |         |    | clerk, circulation |
| Cataloger, Copy     |         | >  | Deignan, Marci L.  |
| CHECK, SELF         |         | >> | Greig, Heather     |
| Check, Self         |         |    |                    |
| Cheney, Daryl       |         |    |                    |
| Clerk, Acquisitions |         |    |                    |
| Clerk, Media        |         |    |                    |
| Clerk, Serials      |         | << |                    |
| Input, Templated    |         |    |                    |
| operator, demo      | =1      |    |                    |
| Jan ni n            |         |    |                    |

Figure 9-74. Completed Operator Tab

5. Click the **Access Level** tab and select one of the access level radio buttons.

Result: Specific permissions are associated with this profile (see Figure 9-75).

| New Analyzer<br>Profile <u>N</u> an | Profile:<br>ne  perator  Access Level  Packages                                                                                 |
|-------------------------------------|----------------------------------------------------------------------------------------------------|
|                                     | <ul> <li>Voyager Analyzer Viewer</li> <li>Voyager Analyzer Library Author</li> <li>Voyager Analyzer Technical Author</li> </ul> |
|                                     | <u>Save</u>                                                                                                    |

Figure 9-75. Completed Access Level Tab

6. Click the **Packages** tab and select one of the packages.

#### NOTE:

Once a Profile Name and Package is provided, the **Save** button becomes active. The operator may click the **Save** button to save the profile or click the **Cancel** button to exit without saving changes. If saved, the bottom half of the workspace changes from **New Analyzer Profile** to **Edit Analyzer Profile**.

Result: Access to specific report packages are associated with this profile (see Figure 9-76).

| Profile <u>N</u> ame Dperator Access Level | Packages              |
|--------------------------------------------|-----------------------|
| 🗖 Database Model                           | 🖵 Media Scheduling    |
| 🔲 System Administration                    | C OPAC                |
| 🔲 Cataloging                               | 🗖 Remote Storage      |
| 🔲 Acquisitions/Serial                      | 🔲 Universal Borrowing |
| Circulation and Call Slip                  |                       |
|                                            |                       |
|                                            |                       |
|                                            |                       |
| Save                                       | <u>C</u> ancel        |

Figure 9-76. Completed Packages Tab

7. After entering information on each of the tabs in the **Security - Analyzer Profile** workspace, click the **Save** button to save the newly-created profile or click the **Cancel** button if you do not want to save the profile.

Result: The name of the new profile is listed in the **Security - Analyzer Profiles** list (see Figure 9-77).

| Cat Supv<br>Circ Supv |                                                                                                    |
|-----------------------|----------------------------------------------------------------------------------------------------|
| Circ Supv             | KOULD DESCRIPTION AND ADDRESS AND ADDRESS |
|                       | Edit                                                                                                    |
| Circulation Assistant |                                                                                                    |

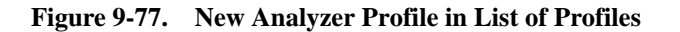

#### **Editing an Analyzer Profile**

You may change any information at any time.

| н |   |  |
|---|---|--|
|   |   |  |
| н | 1 |  |

#### Procedure 9-18. Editing an Analyzer Profile

Use the following to edit an Analyzer Profile.

- 1. Access the Security Analyzer Profiles workspace.
  - a. Click Security in the listbar.
  - b. Click the Analyzer Profiles button in the Security listbar.

Result: The Security - Analyzer Profiles workspace opens.

2. Highlight the Analyzer Profile you want to edit and click the **Edit** button.

Result: The **Edit Analyzer Profile** section opens with the **Profile Name** tab available (see Figure 9-78).

| C-1 C                       | New    |
|-----------------------------|--------|
| Lat Supv                    | Edit   |
| Dirculation Assistant       | Equ    |
| ull Access                  | Delete |
| Name: Circulation Assistant |        |

Figure 9-78. Analyzer Profiles Workspace, Edit Analyzer Profile Section

- 3. Select the tab(s) containing the information you want to edit and enter the changes.
- 4. Click the **Save** button to save the changes or click the **Cancel** button if you do not want to save the changes.

Result: If saved, the Analyzer Profile selected has been edited.

#### **Deleting an Analyzer Profile**

You may delete an Analyzer Profile at any time.

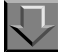

#### **Procedure 9-19. Deleting an Analyzer Profile**

Use the following to delete an Analyzer Profile.

- 1. Access the Security Analyzer Profiles workspace.
  - a. Click Security in the listbar.

b. Click the Analyzer Profiles button in the Security listbar.

Result: The Security - Analyzer Profiles workspace opens.

2. Highlight the profile you want to delete and click the **Delete** button.

Result: A message asking for confirmation of the deletion displays (see <u>Figure 9-</u><u>79</u>).

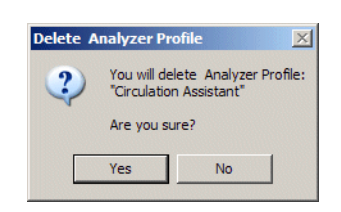

Figure 9-79. Confirmation Message before Deleting the Profile

3. Click the **Yes** button if you want to delete this profile.

Result: The profile is deleted and no longer displays in the **Security - Analyzer Profiles** workspace.

#### **Global Data Change Profiles**

The Global Data Change (GDC) profiles determine the level of access/ authorization a user has in the Voyager Global Data Change (GDC) client. Full access to the GDC client would allow the authorized user to permanently change bibliographic, holdings (MFHD), and authority records in your MARC database. The GDC profile provides you the capability to mix and match the security options for the different types of users at your institution.

Security limitations are provided for:

- Types of records that can be processed:
  - Bibliographic
  - MFHD
  - Authority

- Types of rules that can be defined:
  - Data change
  - Scan
- Types of activities/actions that can be processed:
  - Add, Update, or Delete

#### NOTE:

The Delete check box for Bibs, MFHD, and Auth record sets specifically refers to permission to delete the record set (that contains a collection of record IDs).

The Use "Delete entire record" Rule check box for Bibs, MFHD, and Auth record sets specifically refers to permission to use a rule that deletes an entire record while processing rules.

- Preview
- Run or terminate batch jobs
- Defined locations

Before setting up GDC security profiles, review the Global Data Change guide for an understanding of the functions/options that the GDC client can provide. With this understanding, you can then determine what access or security limitations are needed for those users permitted to use GDC.

Consider the following as you identify the profile security options for GDC:

- Should access be limited to one user?
- Should access be limited by types of records? Should only certain staff be permitted to change authority records?
- Should certain staff be permitted to create rules but not execute them in Job Management?
- Who should be permitted to execute batch jobs through Job Management?
- Who should be permitted to terminate batch jobs?
- Should certain staff be limited to developing scan rules (for record selection) and not have access to developing data change rules.
- Should certain staff have view-only access?
- Should access be limited by location?

#### Examples

To provide full access for a specified operator(s):

• Check all the options on the Profile Values tab except View (which becomes inactive)

| New Global Data Change Profile:                                                                                                    |                                                                                                    |
|----------------------------------------------------------------------------------------------------|----------------------------------------------------------------------------------------------------|
| Profile <u>N</u> ame <u>Operator</u> <u>P</u> rofile Values                                                                                                 | Profile Values Cont. Locations                                                                                                    |
| Record Sets - Bibs                                                                                                    | Record Sets - Auth                                                                                                    |
| ✓       Add       ✓       Update         ✓       Delete       ✓       View         ✓       Allow to Preview         ✓       Use "Delete entire record" Rule | <ul> <li>Add</li> <li>Update</li> <li>Delete</li> <li>View</li> <li>Allow to Preview</li> <li>Use "Delete entire record" Rule</li> </ul>                                                               |
| Record Sets - MFHD<br>Add Update<br>Delete View<br>Allow to Preview<br>Use "Delete entire record" Rule                                                      | Data Change Rules         ✓ Add       ✓ Update         ✓ Delete       ✓ View         Scan Rules       ✓ Update         ✓ Add       ✓ Update         ✓ Add       ✓ Update         ✓ Delete       ✓ View |

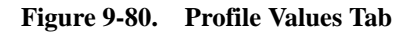

• Check all the options on the Profile Values Cont. tab

| Edit Global Data Change Profile:                                                                |                                                                            |
|-------------------------------------------------------------------------------------------------|----------------------------------------------------------------------------|
| Profile <u>Name</u> <u>Operator</u> <u>P</u> rofile Values                                      | Profile Values Cont.                                                       |
| Jobs - Bibs<br>Data Change<br>Scan<br>Index Only<br>View Job History                            | Jobs - Auth<br>Data Change<br>Scan<br>View Job History<br>Remove Log Files |
| <ul> <li>Remove Log Files</li> <li>Remove MARC Files</li> </ul>                                 | Remove MARC Files                                                          |
| Jobs - MFHD<br>Jobs Change<br>Scan<br>View Job History<br>Remove Log Files<br>Remove MARC Files | Terminate Jobs<br>I Data Change<br>I Scan<br>I Index Only                  |

Figure 9-81. Profile Values Cont. Tab

• Select all the available locations

| New Global Data Change Profile:                         |             |                              |
|---------------------------------------------------------|-------------|------------------------------|
| Profile <u>N</u> ame <u>O</u> perator <u>P</u> rofile V | alues   Pro | ofile Values Cont. Locations |
| i i i i i i i i i i i i i i i i i i i                   |             |                              |
| Available Locations                                     |             | Selected Locations           |
|                                                         |             | Acq Plus                     |
|                                                         | >           | Acquisitions                 |
|                                                         |             | ARS remote storage           |
|                                                         |             | Biology                      |
|                                                         |             | Branch General               |
|                                                         | <           | Branch Periodicals           |
|                                                         |             | Bridge to INN-Reach          |
|                                                         | <<          | Cataloging Desk              |
|                                                         |             | Circulation Desk             |
|                                                         |             | College-Media Scheduling 🚽   |
|                                                         |             |                              |
|                                                         |             |                              |

Figure 9-82. Locations Tab

To provide view access only for a specified operator(s):

- Clear all the check boxes on the Profile Values tab except for the ones labeled View
- Clear all the check boxes on the Profile Values Cont. tab

#### **Other GDC Security Considerations**

In addition to security profiles, you may consider using the custom selection option for installing Voyager clients and restrict which PCs have the GDC client installed on them.

Also, you should confirm that a recent backup of your database is available in the event that you need to do a restore.

Testing rules/changes with a limited number of records is prudent until you become more confident with the database changes that you plan to implement.

#### **Security Options**

In addition to the various security profiles, the Security listbar provides access to the Security Options workspace, which is used to configure password options and monitor invalid login attempts.

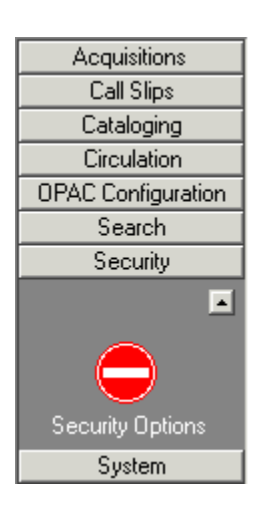

Figure 9-83. Security Listbar - Security Options

#### **Configuring Password Options**

The Password Requirements tabs (see <u>Figure 9-84</u> and <u>Figure 9-85</u>) allow you to configure password options (such as expiration settings, password length, character restrictions, and lockout restrictions).

In addition to the password expiration settings, you have the following options for individual staff operator accounts available through Operator Profiles:

- Set an account to never expire
- Set an account to immediately expire

See Operator Profiles on page 9-15.

| Password Options –                                                 | irements Password Benuirements 2 Invalid Login Attempts                                                                                    |
|--------------------------------------------------------------------|----------------------------------------------------------------------------------------------------|
| New password<br>Minimum password<br>Maximum pass<br>Alert user 5   | cannot be same as previous 3 ÷ passwords<br>word age: 1 ÷ Days ▼<br>word age (expiration): 50 ÷ days<br>* days before password will expire |
| Password mus                                                       | least 8 ★ Maximum - at most: 15 ★ Viser's Id Viser's name                                                                                  |
| At least 5<br>At least 1<br>At least 1<br>At least 1<br>At least 1 | alphabetic character(s)     uppercase character(s)     inumber character(s)                                                                |
| At least 1<br>Special / sym                                        | special character/symbol(s)       ibols:       !@#\$%^&*?^*'!;'=.,                                                                         |

Figure 9-84. Security - Security Options (Password Requirements Tab)

Table 9-19 describes the fields found on the **Password Requirements** tab of the **Security - Security Options** workspace.

| Field Name                                                     | Description                                                                                                | Reqd. | Туре                    |
|----------------------------------------------------------------|----------------------------------------------------------------------------------------------------|-------|-------------------------|
| New password can-<br>not be the same as<br>previous <x> of</x> | Indicates how many passwords<br>must be used before users can<br>use the same password again.              | No    | Spinner.                |
| passwords                                                      | The valid values for <i><x></x></i> are 0 -<br>99 passwords.                                               |       |                         |
| Minimum password<br>age < <i>x&gt;</i> < <i>y&gt;</i>          | Indicates the minimum amount of time that is required before users can change their passwords.             | No    | Spinner<br>and<br>drop- |
|                                                                | The valid values for < <i>x&gt;</i> are 0 -<br>99 and < <i>y&gt;</i> are <b>Hours</b> or <b>Days</b> .     |       | down<br>list.           |
| Maximum password<br>age (expiration) <x><br/>days</x>          | Indicates the maximum amount<br>of time that is required before<br>users must change their pass-<br>words. | No    | Spinner.                |
|                                                                | The valid values for <i><x></x></i> are 0 -<br>99 days.                                                    |       |                         |
| Alert user <x> days<br/>before password will<br/>expire</x>    | Indicates how many days before passwords expire that an alert will be sent to users.                       | No    | Spinner.                |
|                                                                | The valid values for <i><x></x></i> are 0 - 99 days.                                                       |       |                         |
| Password Length:                                               |                                                                                                    |       |                         |
| Minimum - at least <x></x>                                     | Indicates the minimum length of new passwords.                                                             | Yes   | Spinner.                |
|                                                                | The valid values for $\langle x \rangle$ are 8 - 99 characters.                                            |       |                         |
| Maximum Password<br>Length <x></x>                             | Indicates the maximum length of new passwords.                                                             | Yes   | Spinner.                |
|                                                                | The valid values for $\langle x \rangle$ are 8 - 99 characters.                                            |       |                         |
| Password may contain                                           |                                                                                                    |       |                         |
| User's ID                                                      | Indicates whether users are allowed to include their user IDs in their passwords.                          | No    | Check<br>box.           |

 Table 9-19.
 Password Requirements Tab

| Field Name                                          | Description                                                                                                    | Reqd. | Туре                               |
|-----------------------------------------------------|----------------------------------------------------------------------------------------------------|-------|------------------------------------|
| User's name                                         | Indicates whether users are allowed to include their user names in their passwords.                                                                                   | No    | Check<br>box.                      |
| Password must cont                                  | ain                                                                                                    |       |                                    |
| All requirements below                              | Indicates that all requirements (see <u>Requirements</u> below) must be applied to new passwords.                                                                     | No    | Radio<br>button.                   |
| At least <x> of the requirements selected below</x> | Indicates the minimum number<br>< <i>x&gt;</i> of selected requirements<br>(see <u>Requirements</u> below) that<br>must be applied to new pass-<br>words.             | No    | Radio<br>button<br>and<br>spinner. |
|                                                     | The valid values for $\langle x \rangle$ are 1 - 5.                                                                                                    |       |                                    |
| Include requirement                                 | Indicates whether the require-<br>ment (see <u>Requirements</u> below)<br>should be applied to new pass-<br>words.<br><b>NOTE:</b><br>This check box displays next to | No    | Check<br>box                       |
|                                                     | each requirement only when the At least < <i>x</i> > of the requirements selected below is selected.                                                                  |       |                                    |
| Requirements                                        |                                                                                                    |       |                                    |
| At least <x> alpha-<br/>betic character(s)</x>      | Indicates the minimum number<br><x> of selected requirements<br/>(see Selected Requirements<br/>below) that must be applied to<br/>new passwords.</x>                 | No    | Spinner.                           |
|                                                     | The valid values for $\langle x \rangle$ are 0 - 5.                                                                                                    |       |                                    |
| At least <x> upper-<br/>case character(s)</x>       | Indicates the minimum number<br><x> of uppercase characters that<br/>must be applied to new pass-<br/>words.</x>                                                      | No    | Spinner.                           |
|                                                     | The valid values for $\langle x \rangle$ are 0 - 5.                                                                                                    |       |                                    |

Table 9-19.Password Requirements Tab

| Field Name                                    | Description                                                                                                    | Reqd. | Туре         |
|-----------------------------------------------|----------------------------------------------------------------------------------------------------|-------|--------------|
| At least <x> lower-<br/>case character(s)</x> | Indicates the minimum number<br><x> of lowercase characters that<br/>must be applied to new pass-<br/>words.</x>         | No    | Spinner.     |
|                                               | The valid values for $\langle x \rangle$ are 0 - 5.                                                                      |       |              |
| At least <x> number<br/>character(s)</x>      | Indicates the minimum number<br><x> of numeric characters that<br/>must be applied to new pass-<br/>words.</x>           | No    | Spinner.     |
|                                               |                                                                                                    |       | 0.1          |
| At least <x> special character/symbol(s)</x>  | Indicates the minimum number $\langle x \rangle$ of special characters or symbols that must be applied to new passwords. | No    | Spinner.     |
|                                               | The valid values for $\langle x \rangle$ are 0 - 5.                                                                      |       |              |
| Special/symbols                               | Defines the list of valid special characters and symbols.                                                                | No    | Text<br>box. |

| Table 9-19. | Password | Requirements | Tab |
|-------------|----------|--------------|-----|
|-------------|----------|--------------|-----|

| Security - Security Options                                                                                                    |
|----------------------------------------------------------------------------------------------------|
| Password Options                                                                                                    |
| Password Requirements Password Requirements 2 Invalid Login Attempts                                                                                                    |
| Account will be locked after 3 invalid login attempts If locked out, the lockout period will be 3 invalid login attempts Account lockout counter will be reset after 1 invalid Minutes Enter text that will be shown on the change password screen: |
| Your new password must<br>- be a minimum of 8 and a maximum of 25 characters long<br>- be different from the previous 3 passwords                                                                                                    |
| Save Cancel                                                                                                    |

Figure 9-85. Security - Security Options (Password Requirements 2 Tab)

<u>Table 9-20</u> describes the fields found on the **Password Requirements 2** tab of the **Security - Security Options** workspace.

| Table 9-20. | Password | Requirements | Tab |
|-------------|----------|--------------|-----|
|-------------|----------|--------------|-----|

| Field Name                                                                      | Description                                                                                                    | Reqd. | Туре             |
|---------------------------------------------------------------------------------|----------------------------------------------------------------------------------------------------|-------|------------------|
| Account will be<br>locked after <x><br/>invalid login attempts</x>              | Indicates how many invalid login<br>attempts users will be allowed<br>before their accounts are locked.<br>The valid values for <x> are 0 -</x> | No    | Radio<br>button. |
|                                                                                 | 99 attempts.                                                                                                    |       |                  |
| If locked out, the lockout period will be $\langle x \rangle \langle y \rangle$ | Indicates the length of the lockout period if users attempt too many invalid login attempts.                                                    | No    | Radio<br>button. |
|                                                                                 | The valid values for $\langle x \rangle$ are 0 -<br>99 and $\langle y \rangle$ are <b>Days</b> , <b>Hours</b> , or<br><b>Minutes</b> .          |       |                  |
| Account lockout<br>counter will be reset<br>after <x> <y></y></x>               | Indicates the length of time<br>between invalid attempts before<br>the lockout counter is reset to 0.                                           | No    | Radio<br>button. |
|                                                                                 | The valid values for < <i>x&gt;</i> are 0 -<br>99 and < <i>y&gt;</i> are <b>Days</b> , <b>Hours</b> , or<br><b>Minutes</b> .                    |       |                  |
| Enter text that will be<br>shown on the<br>change password<br>screen            | Defines the text that displays in the Change Password dialog box.                                                                               | No    | Text box         |

#### **Monitoring Invalid Login Attempts**

When the **Record invalid login attempts** check box is selected on the Invalid Login Attempts tab, the system will track and display each invalid login attempt in the tab.

| <u>P</u> asswo | ord Requirements       | Password Require    | ements <u>2</u> Inv | alid Login Attempts |                |
|----------------|------------------------|---------------------|---------------------|---------------------|----------------|
| 🗸 Reco         | ord invalid login atte | empts               |                     |                     |                |
| UserID         | Operator Name          | Date / Time         | Lockout Counter     | Lockout Time        | Workstation IP |
| daryl          | Cheney, Daryl          | 2012-06-12 09:15:43 | 0                   | 2012-06-12 09:15:43 | 10.1.7.16      |
| daryl          | Cheney, Daryl          | 2012-06-12 09:15:38 | 2                   |                     | 10.1.7.16      |
| daryl          | Cheney, Daryl          | 2012-06-12 09:15:16 | 1                   |                     | 10.1.7.16      |
| E <u>x</u> p   | ort Cle                | ear <u>R</u> efresh |                     |                     |                |

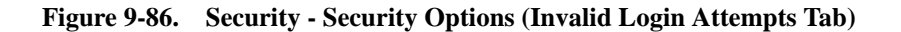

On this tab, you can perform the following actions:

- Save the list of invalid login attempts to a CSV file by clicking the **Export** button.
- Clear the list of invalid login attempts by clicking the **Clear** button.
- Displays new invalid login attempts that may have occurred while the workspace was open by clicking the **Refresh** button.

# System

# 10

| Introduction                                           | 10-1  |
|--------------------------------------------------------|-------|
| Access Control Groups                                  | 10-3  |
| The Group Tab                                          | 10-5  |
| The "control group type" tab                           | 10-5  |
| Patron Groups tab                                      | 10-7  |
| IP address tab                                         | 10-8  |
| IP range Tab                                           | 10-10 |
| Domain Name tab                                        | 10-11 |
| Base Currency                                          | 10-14 |
| Security                                               | 10-14 |
| Base Currency Workspace                                | 10-15 |
| Field Descriptions                                     | 10-15 |
| <ul> <li>Creating/Editing the Base Currency</li> </ul> | 10-16 |
| <ul> <li>Deleting the Base Currency</li> </ul>         | 10-17 |
| Default Address                                        | 10-17 |
| Security                                               | 10-18 |
| Default Address Workspace                              | 10-18 |
| Field Descriptions                                     | 10-19 |
| Creating a Default Address                             | 10-20 |
| Editing a Default Address                              | 10-21 |
| Deleting a Default Address                             | 10-22 |
| Fine/Fees                                              | 10-22 |

| Security                                   |                                          | 10-22   |
|--------------------------------------------|------------------------------------------|---------|
| Fines/Fees Workspace                       |                                          | 10-23   |
| Fine Fee Tab                               |                                          | 10-23   |
| Field Descriptions                         |                                          | 10-25   |
| Creating a Fine or Fee Re                  | eason                                    | 10-25   |
| Editing a Fine or Fee Rea                  | ison                                     | 10-26   |
| Deleting a Fine or Fee Re                  | eason                                    | 10-27   |
| <ul> <li>Payment Tab</li> </ul>            |                                          | 10-28   |
| Field Descriptions                         |                                          | 10-29   |
| Creating a Payment Type                    |                                          | 10-30   |
| Editing a Payment Type                     |                                          | 10-30   |
| Deleting a Payment Type                    |                                          | 10-31   |
| <ul> <li>Posting Tab</li> </ul>            |                                          | 10-32   |
| Item Types                                 |                                          | 10-34   |
| Security                                   |                                          | 10-34   |
| <ul> <li>Item Types Workspace</li> </ul>   |                                          | 10-34   |
| <ul> <li>Creating an Item Type</li> </ul>  |                                          | 10-36   |
| <ul> <li>Editing Item Types</li> </ul>     |                                          | 10-37   |
| <ul> <li>Deleting an Item Type</li> </ul>  |                                          | 10-38   |
| Locations                                  |                                          | 10-39   |
| <ul> <li>Happening Locations</li> </ul>    |                                          | 10-40   |
| Acquisitions Happening L                   | ocation                                  | 10-40   |
| Cataloging Happening Lo                    | cation                                   | 10-41   |
| Circulation Happening Lo                   | cation                                   | 10-42   |
| Storage (Shelving) Location                | S                                        | 10-43   |
| Names of Storage Location                  | ons                                      | 10-44   |
| <ul> <li>Locations and Security</li> </ul> |                                          | 10-47   |
| <ul> <li>Creating Locations</li> </ul>     |                                          | 10-47   |
| Security                                   |                                          | 10-47   |
| <ul> <li>Locations Workspace</li> </ul>    |                                          | 10-47   |
| Field Descriptions                         |                                          | 10-49   |
| System Address Dialog b                    | ox                                       | 10-52   |
| Phone Numbers Dialog b                     | ox                                       | 10-53   |
| Enabling the Use of a New L                | _ocation                                 | 10-60   |
| Adding the Location to the                 | e Module specific Security Profiles      | 10-61   |
| Adding the Location to Ma                  | aster Security Profiles - Circulation on | ly10-61 |
| Adding the Location to Po                  | olicy Groups                             | 10-61   |
| Adding the Location to a I                 | ∟edger                                   | 10-62   |
| <ul> <li>Editing a Location</li> </ul>     |                                          | 10-62   |
| <ul> <li>Deleting a Location</li> </ul>    |                                          | 10-63   |

| Additional uses of Locations                                     | 10-65  |
|------------------------------------------------------------------|--------|
| Location Limit Groups                                            | 10-65  |
| Creating Location Limit Groups                                   | 10-65  |
| Deleting Location Limit Groups                                   | 10-69  |
| Miscellaneous                                                    | 10-71  |
| <ul> <li>Miscellaneous Workspace Field Descriptions</li> </ul>   | 10-71  |
| Security                                                         | 10-74  |
| <ul> <li>Headings Subdivision Separators</li> </ul>              | 10-74  |
| Search Display Examples                                          | 10-75  |
| Owning Libraries                                                 | 10-76  |
| Creating Owning Libraries                                        | 10-76  |
| Editing Owning Libraries                                         | 10-79  |
| Deleting Owning Libraries                                        | 10-80  |
| Print Locations                                                  | 10-82  |
| Security                                                         | 10-83  |
| Print Locations Workspace                                        | 10-83  |
| Field Descriptions                                               | 10-84  |
| Print Locations                                                  | 10-85  |
| Creating a Print Location                                        | 10-90  |
| <ul> <li>Enabling the Use of Print Locations</li> </ul>          | 10-90  |
| Link Print Locations to Happening Location(s)                    | 10-91  |
| Select the Processing Location (print location) in Reporter      | 10-91  |
| Editing a Print Location                                         | 10-92  |
| Deleting a Print Location                                        | 10-93  |
| Statistical Categories                                           | 10-94  |
| Security                                                         | 10-95  |
| <ul> <li>Statistical Categories Workspace</li> </ul>             | 10-95  |
| Patron Tab                                                       | 10-95  |
| Item tab                                                         | 10-97  |
| <ul> <li>Creating a Patron Group Statistical Category</li> </ul> | 10-99  |
| <ul> <li>Editing a Patron Group Statistical Category</li> </ul>  | 10-100 |
| <ul> <li>Deleting a Patron Group Statistical Category</li> </ul> | 10-101 |
| Creating an Item Statistical Category                            | 10-102 |
| Editing an Item Statistical Category                             | 10-103 |
| <ul> <li>Deleting an Item Statistical Category</li> </ul>        | 10-104 |

# System

# 10

### Introduction

This chapter provides detailed descriptions of all of the essential data elements or building blocks that you must define in System Administration (see Figure 10-1).

- Access Control Groups
- Base Currency
- Default Address
- Fines/Fees
- Item Types
- Locations
- Location Limit Groups
- Miscellaneous
- Owning Libraries
- Print Locations
- Statistical Categories

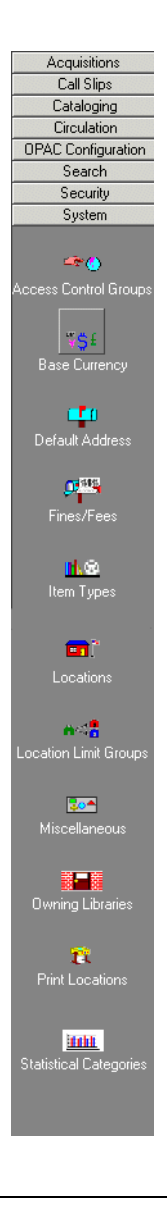

Figure 10-1. System listbar

### **Access Control Groups**

The Access Control Groups dialog box allows you to create, edit, and delete access groups. Access groups provide a way for your institution to control access to non-public databases. Once you create an access group, it will appear in the Available Access Groups list on the Access Control tab of the Database Definitions dialog box.

The new access group can then be associated with one or more non-public databases. See <u>Database Definitions</u> on <u>page 8-17</u> for more information about associating access groups with non-public databases.

A Voyager System Administration File Functions Help Acquisitions System - Access Control Groups Call Slips Cataloging Types Codes Names • New Circulation IP Address Branch1 Branch Library 1 OPAC Configuration Law Library IP Control Group IP Address LawIP <u>E</u>dit Search IP Range Main Lib Main Library Security AIIDBs Patron Group All <u>D</u>elete System LawPG Law Student Acc Ctrl Group Patron Group -<del>4 ()</del> ess Control Grou "\$± 10 Default Address Fines/Fee 1.0 Item Type 1:27 PM System: Access Control Groups

See <u>Figure 10-2</u> for the Access Control Groups list screen.

Figure 10-2. Access Control Groups list

Access Control groups are also used by WebVoyáge Holdings Sort Groups. For more information on WebVoyáge Holdings Sort Groups, see <u>Holdings Sort</u> <u>Groups</u> on page 7-8.

There are four types of access groups:

- Patron group
- IP address
- IP range
- Domain name

These four types of access groups can be broken down into two categories, patron-specific, and location-specific (see <u>Table 10-1</u>).

Patron-specific access groups define which non-public databases are available to patrons after logging into WebVoyáge depending upon each patron's patron group. See "Patron Groups" for more information about Patron Groups.

Location-specific access groups define which non-public databases are available to patrons before logging into WebVoyáge depending upon the location of the computer that is being used.

| Access<br>Group<br>Type | Patron<br>or Loca-<br>tion Spe-<br>cific | Description                                                                                                    |
|-------------------------|------------------------------------------|----------------------------------------------------------------------------------------------------|
| Patron<br>group         | Patron                                   | You can select existing patron groups to be associated with this<br>type of access group. After the access group has been saved, the<br>access group can then be associated with one or more non-public<br>databases in the Database Definitions activity. When a patron logs<br>into WebVoyáge, any non-public databases associated with an<br>access control group containing the patron's patron group is avail-<br>able to the patron.                                                                                                    |
| IP<br>address           | Location                                 | You can specify one or more individual IP addresses to be associ-<br>ated with this type of access group. After the access group has<br>been saved, the access group can then be associated with one or<br>more non-public databases in the Database Definitions activity.<br>When a WebVoyáge client is launched from a computer having an<br>IP address that matches an IP address associated with one or<br>more access group, the non-public databases that those access<br>groups have been associated with are available to anyone using<br>that computer. |

Table 10-1.Access Groups

| Access<br>Group<br>Type | Patron<br>or Loca-<br>tion Spe-<br>cific | Description                                                                                                    |  |
|-------------------------|------------------------------------------|----------------------------------------------------------------------------------------------------|--|
| IP range                | Location                                 | An IP range is a continuous range of IP addresses that fall between<br>a specified minimum and maximum IP address. You can specify<br>one or more IP ranges to be associated with this type of access<br>group. After the access group has been saved, the access group<br>can then be associated with one or more non-public databases in<br>the Database Definitions activity. When a WebVoyáge client is<br>launched from a computer having an IP address that falls within an<br>IP range associated with one or more access groups, the non-pub-<br>lic databases that those access groups have been associated with<br>are available to anyone using that computer. |  |
| Domain<br>name          | Location                                 | You can specify one or more individual domain names to be associ-<br>ated with this type of access group. After the access group has<br>been saved, the access group can then be associated with one or<br>more non-public databases in the Database Definitions activity.<br>When a WebVoyáge client is launched from a computer having a<br>domain name that matches a domain name associated with one or<br>more access groups, the non-public databases that those access<br>groups have been associated with are available to anyone using<br>that computer.                                                                                                    |  |

Table 10-1. Access Groups

#### The Group Tab

The **Group** tab contains general information about the group, including the following:

- Group Code
- Group Name
- Group Type

#### The "control group type" tab

The second tab in the dialog box varies by group type, and corresponds to the group type chosen in the **Group Type** field on the **Group** tab. For example, if the access control group type is Patron Group, then the second tab on the Access Control Group's dialog box is **Patron Group** (see Figure 10-3).

 $\overline{\mathbf{v}}$ 

## Procedure 10-1. Adding or Editing an Access Group

Use the following to add or edit an access control group.

1. From the **System** menu on the Voyager System Administration side bar, click the **Access Control Groups** button.

Result: The Access Control Groups list opens (see <u>Figure 10-3</u>). The list box on the **Group** tab contains all of the existing access groups.

| If you are                              | Then                                                     |
|-----------------------------------------|----------------------------------------------------------|
| Adding a<br>new control<br>group        | click the <b>New</b> button                              |
| Result: The New A                       | Access Control Group dialog box opens (see Figure 10-3). |
| Editing an<br>existing<br>control group | click the <b>Edit</b> button                             |

Result: The Edit Access Control Group dialog box opens.

| - New Access Control Group:<br>Group Patron Group |  |
|---------------------------------------------------|--|
| Group Code:                                       |  |
| Group Name:                                       |  |
| Group Type: Patron Group                          |  |
|                                                   |  |
|                                                   |  |
|                                                   |  |
|                                                   |  |
| <u>S</u> ave <u>C</u> ancel                       |  |

Figure 10-3. Access Control Group Definitions dialog box
- 2. Enter a unique access group code in the **Access Group Code** field (no more than eight alphanumeric characters).
- 3. Enter a unique access group name in the **Access Group Name** field (no more than 40 alphanumeric characters). An access group code and access group name is required to uniquely identify each access group.
- 4. Select an access group type from the drop-down menu in the **Access Group Type** field. There are four types of access groups:
  - Patron group
  - IP address
  - IP range
  - Domain name

Result: The second tab on the **Access Control Group Definitions** dialog box changes to match the selected access group type.

| If                             | Then                                                       |
|--------------------------------|------------------------------------------------------------|
| you selected<br>Patron group   | proceed to the Patron Groups tab on page 10-7              |
| you selected<br>IP address     | proceed to the <u>IP address tab</u> on <u>page 10-8</u>   |
| you selected<br>IP range       | proceed to the <u>IP range Tab</u> on page 10-10           |
| you selected<br>Domain<br>name | proceed to the <u>Domain Name tab</u> on <u>page 10-11</u> |

#### NOTE:

The Access Group Type cannot be changed once the access group has been saved to the database.

#### **Patron Groups tab**

The **Patron Groups** tab, <u>Figure 10-4</u>, contains two lists, **Available patron groups** and **Selected patron groups**.

To move patron groups from the Available patron groups list to the Selected patron groups list, highlight one or more patron groups in the Available patron groups list and click the > button. To move all of the available patron groups to the Selected patron groups list, click the >> button.

To remove selected patron groups from the Selected patron groups list, highlight one or more patron groups in the Selected patron groups list and click the < button. To remove all of the selected patron groups from the Selected patron groups list, click << button.

| Available Patron Groups |   | Selected Patro | n Groups |
|-------------------------|---|----------------|----------|
| Courtesy Patron         | > |                |          |
| Faculty                 |   |                |          |
| Graduate Student        |   |                |          |
| Inter-Library Loan      |   |                |          |
| Restricted              |   |                |          |
| Staff                   |   |                |          |
| test221                 |   |                |          |
| test331                 |   |                |          |
| test555                 |   |                |          |
| Undergraduate Student   |   |                |          |
| University Law Students | - |                |          |

Figure 10-4. Access Control Group Definitions Dialog Box - Patron Groups Tab

# IP address tab

If you selected **IP address** as the access control Group Type, click the **IP address** tab to associate one or more IP addresses with the access group.

The following buttons appear on the IP address tab:

- Edit IP Address
- Add IP Address
- Delete IP Address

At any time, you can edit or delete an existing IP address by selecting the IP address and then clicking the appropriate button, see <u>Figure 10-5</u>.

# Procedure 10-2. Adding or Editing an IP Address

Use the following to add or edit an IP address.

1. To add an IP address, click the **Add** button.

To modify an existing IP address, click the **Modify** button.

Result: The IP Address fields appear on the dialog box (see Figure 10-5).

- 2. Enter a valid IP address in the IP Address fields.
- 3. Click **OK** to add the IP address to the access group or click **Cancel** to abort the addition of the IP address.

Result: After you click **OK**, the IP address displays in the list box on the **IP address** tab. You can add as many IP addresses to an access group as you like. However, duplicate IP addresses are not allowed within a single access group.

#### NOTE:

 $\overline{\mathbf{n}}$ 

An IP address or Internet Protocol address is made up of four groups of numbers each separated by a period such as 123.32.154.84. In order for an IP address to be valid, you must enter four groups of numbers and no group can exceed the number 255.

| IP Address                                    | Add            |
|-----------------------------------------------|----------------|
|                                               | <u>M</u> odify |
|                                               | <u>R</u> emove |
|                                               |                |
| IP Address: Final Final (Format: xxx.xxx.xxx) | 0 <u>K</u>     |
|                                               | Cancel         |

Figure 10-5. New IP Address Tab Including IP Address Field

# IP range Tab

If you selected **IP range** as the Access Group Type, click the **IP range** tab to associate one or more IP address ranges to the access group. An IP range is a continuous range of IP addresses that fall between a specified minimum and maximum IP address.

The following buttons appear on the **IP range** tab:

- Edit IP Range
- Add IP Range
- Delete IP Range

At any time, you can edit or delete an existing IP range by selecting the IP range and then clicking the appropriate button, see <u>Figure 10-6</u>.

# Procedure 10-3. Adding or Editing an IP Range

Use the following to add or edit an IP range.

1. To add an IP range, click the **Add** button.

To modify an existing IP range, click the **Modify** button.

Result: The Minimum IP Address and Maximum IP Address fields appear on the dialog box (see <u>Figure 10-6</u>).

| P Start    | IP End                    | _              | _                |              | Add        |
|------------|---------------------------|----------------|------------------|--------------|------------|
|            |                           |                |                  |              | Modify     |
|            |                           |                |                  |              | Remove     |
|            |                           |                |                  |              |            |
| Minimum IF |                           | avimum IP. 🗖   |                  |              | 0 <u>K</u> |
| Address:   | (Format: xxx.xxx.xxx.xxx) | Address:<br>(F | ormat: xxx.xxx.: | -<br>xx.xxx) | Cancel     |

Figure 10-6. IP Range Tab Including Range Fields

- 2. Enter the minimum IP address in the Minimum IP Address field.
- 3. Enter the maximum IP address in the Maximum IP Address field.

Result: Any IP address that falls between the minimum and maximum IP addresses is considered part of the IP range.

4. Click **OK** to add the IP range to the access group or click **Cancel** to abort the addition of the IP range.

Result: After you click **OK**, the IP range displays in the list box on the IP range tab. You can create as many IP ranges as you like. However, overlapping ranges or duplicate ranges are not allowed within a single access group.

# Domain Name tab

If you selected **Domain name** as the Access Group Type, click the **Domain name** tab to associate one or more domain names to the access group.

The following buttons appear on the **Domain Name** tab:

- Edit Domain Name
- Add Domain Name
- Delete Domain Name

At any time, you can edit or delete an existing domain name by selecting the domain name and then clicking the appropriate button; see <u>Figure 10-7</u>.

### NOTE:

A domain name is made up of segments called sub-domains. Each sub-domain is separated by a period such as in the domain name xxx.lib.edu, xxx and lib are sub-domains.

If you include only a partial domain name, any computer with that partial domain in its complete domain name (that is, as a sub domain) will match.

An example of a partial, less specific domain name that allows a larger amount of matching computers might be end.edu. In this case, any computer whose domain name ends with end.edu would match and be allowed access. An example of a specific domain name that greatly limits the amount of matching computers might be pr1.nrf.weeg.end.edu. In this case, only computers whose domain names include prl.nrf.weeg.end.edu would match and be allowed access.

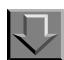

### Procedure 10-4. Adding or Editing a Domain Name

Use the following to add or edit a domain name.

1. To add a domain name, click the **Add** button.

To modify an existing domain name, click the **Modify** button.

Result: The Name text box appears on the dialog box (see Figure 10-7).

| Vame  | <br> | <br> | Add        |
|-------|------|------|------------|
|       |      |      | Modify     |
|       |      |      | Remove     |
|       |      |      |            |
| Name: |      |      | 0 <u>K</u> |
|       |      |      | Cancel     |

Figure 10-7. Access Control Group Definitions dialog box - Domain name tab

- 2. Enter a valid domain name in the **Name** field. You can enter the domain name of a single client computer to allow access to that computer alone, or you can enter the name of a larger domain to a allow access to a larger group of computers.
- 3. Click **OK** to add the domain name to the access group or click **Cancel** to abort the addition of the domain name.

Result: The domain name displays in the list box on the **Domain Name** tab. You can create as many domain names as you like. However, duplicate domain names are not allowed within a single access group.

4. Click the **OK** button to save your information and close the **Access Control Group Definitions** dialog box.

Click the **Cancel** button next to the name field to close the **Name** field without saving.

5. Click the **Save** button to save your information and display the **Select Group** tab.

Click the **Cancel** button to close the **Access Control Group Definitions** dialog box without saving.

# Procedure 10-5. Deleting an Access Group

Use the following to delete an access group.

1. Select an access group from the list of existing access groups and click the **Delete Access Group** button. The confirmation message Delete this Access Control Group? displays. If you want to continue with the deletion of the specified access control group, click **Yes**. If you want to cancel the deletion of the specified access control group, click **No**.

# **Base Currency**

The Base Currency

- determines the currency used in your fund records.
- is the currency to which all foreign currencies entered in purchase orders and invoices are converted before postings are made to your fund records.
- is the currency for reflecting item prices in the system.
- is the currency used for patrons' fines/fees and payments.

You must define one Base Currency.

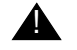

### **IMPORTANT:**

Consult with your Project Manager to define your base currency if your site is in the implementation process.

If you need to edit the Base Currency information contact Customer Support because this affects many records in the system.

#### Security

Operators linked to a Master security profile, where the **System-Wide Configuration** check box on the **Profile Values** tab of the **Security - Master Profiles** workspace is checked are able to access the **System - Base Currency** workspace. See <u>Master Security Profiles - Creating, Editing, and Deleting</u> on <u>page 9-23</u>.

# **Base Currency Workspace**

Figure 10-8 displays the System - Base Currency workspace.

When first entering the **System - Base Currency** workspace, the top half opens with the Base Currency that is already defined.

The default Base Currency is U.S. Dollar; contact your Engagement Consultant or Customer Support to change this currency.

| Sys   | tem - Base Currency         |
|-------|-----------------------------|
| L Fai | it Base Lurrency:           |
|       | Country Name: United States |
|       | Currency Name: U.S. Dollar  |
|       | Currency Code: USD          |
|       | Base Decimals: 2            |
|       | Decimal Delimiter:          |
|       |                             |
|       | Save Cancel                 |

Figure 10-8. System - Base Currency Workspace

# **Field Descriptions**

<u>Table 10-2</u> provides names, descriptions, if required, and type and range requirements for the fields in the **System - Base Currency** workspace.

 Table 10-2.
 Fields in the System - Base Currency Workspace

| Name         | Description                                     | Required | Type and Range                              |
|--------------|-------------------------------------------------|----------|---------------------------------------------|
| Country Name | The name of the country that uses the currency. | Yes      | Alphanumeric, punc-<br>tuation, and spaces. |
|              |                                                 |          | Uppercase and low-<br>ercase allowed.       |
|              |                                                 |          | 25 characters.                              |

| Name              | Description                                                                                | Required | Type and Range                                                                                                    |
|-------------------|--------------------------------------------------------------------------------------------|----------|----------------------------------------------------------------------------------------------------|
| Currency Name     | The name of the currency.<br>For example:<br>• U.S. Dollar<br>• Euro                       | Yes      | Alphanumeric, punc-<br>tuation, and spaces.<br>Uppercase and low-<br>ercase allowed.<br>25 characters.                                                                                                    |
| Currency Code     | A applicable three-letter<br>code for this currency<br>For example:<br>• usd<br>• frf      | Yes      | Administrators may<br>use the codes pro-<br>vided in <i>Codes for</i><br><i>the Representation</i><br><i>of Currencies and</i><br><i>Funds</i> , ISO 4217,<br>distributed by the<br>American National<br>Standards Institute. |
| Base Decimals     | The number of decimal<br>places used by the base cur-<br>rency.<br>For U.S. dollar, use 2. | Yes      | Numerics only.                                                                                                    |
| Decimal Delimiter | The delimiter this currency<br>uses.<br>For U.S. dollar, use a<br>period (.)               | Yes      |                                                                                                    |

 Table 10-2.
 Fields in the System - Base Currency Workspace

# **Creating/Editing the Base Currency**

This section provides step-by-step instructions on how to edit the Base Currency in the System section of the System Administration module.

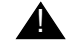

# **IMPORTANT:**

Contact your Engagement Consultant or Customer Support when creating or editing your Base currency.

# Procedure 10-6. Creating/Editing the Base Currency

Use the following to create/edit the Base Currency.

- 1. Access the System Administration module's System Base Currency workspace.
  - a. Click System in the listbar.
  - b. Click the Base Currency button in the System listbar.

Result: The System - Base Currency workspace opens.

- 2. Enter the name of the country to which the currency belongs in the **Country Name** field.
- 3. Enter a Currency Name in the **Currency Name** field.
- 4. Enter a Currency Code in the Currency Code field.
- 5. Enter the Base Decimals in the **Base Decimals** field.
- 6. Enter the Decimal Delimiter in the **Decimal Delimited** field.
- 7. Click Save to save the information, click Cancel to return to the System workspace

Result: If saved, the system saves the Base Currency.

#### **Deleting the Base Currency**

Sites may not delete the base currency.

# **Default Address**

This is where sites define an address for their institution. It is the database name that displays in WebVoyáge.

You must enter one Default Address. This is necessary in case an individual location has no defined address and one is needed for a print program such as the location is being used as a ship-to address in a purchase order.

If all locations can use this address, it is not necessary to enter addresses for individual locations (unless you want to do so). See <u>Locations</u> on <u>page 10-39</u> for information on locations and their addresses.

#### Security

Operators linked to a Master security profile, where the **System-Wide Configuration** check box on the **Profile Values** tab of the **Security - Master Profiles** workspace is checked, are able to access the **System - Default Address** workspace. See <u>Master Security Profiles - Creating, Editing, and</u> <u>Deleting</u> on <u>page 9-23</u>.

# **Default Address Workspace**

Creating and editing the Default Address is done in the **System - Default Address** workspace.

When entering the **System - Default Address** workspace (see Figure 10-9), it shows the library name, contact info, and default address if defined.

| ł | System - Defa     | ault Address                       |  |  |  |
|---|-------------------|------------------------------------|--|--|--|
|   | - Default Address |                                    |  |  |  |
|   | Library Name:     | EISI Library                       |  |  |  |
|   | Contact Name:     |                                    |  |  |  |
|   | E-mail:           | library@endinfosys.com             |  |  |  |
|   | Address:          | 1350 E. Touhy Ave., Suite 200 East |  |  |  |
|   |                   |                                    |  |  |  |
|   |                   |                                    |  |  |  |
|   |                   |                                    |  |  |  |
|   |                   |                                    |  |  |  |
|   | City:             | Des Plaines                        |  |  |  |
|   | State/Province:   | IL Zip/Postal Code: 60018          |  |  |  |
|   | Country:          | USA SAN:                           |  |  |  |
|   |                   | Save Clear                         |  |  |  |

Figure 10-9. System - Default Address Workspace

# **Field Descriptions**

<u>Table 10-3</u> provides names, descriptions, if required, and type and range requirements for the fields in the **System - Default Address** workspace.

 Table 10-3.
 Fields in the System - Default Address Workspace

| Name                 | Description                                                                  | Required                                                           | Type and Range                                                                       |
|----------------------|------------------------------------------------------------------------------|--------------------------------------------------------------------|--------------------------------------------------------------------------------------|
| Library Name         | A name that applies to all of<br>the libraries that your Voy-                | Yes                                                                | Alphanumeric, punc-<br>tuation, and spaces.                                          |
|                      | This is also the name that                                                   |                                                                    | Uppercase and low-<br>ercase allowed.                                                |
|                      | displays when a user selects<br>Local Catalog in Web-<br>Voyáge.             |                                                                    | 50 characters.                                                                       |
|                      | For example:<br>• University Library<br>System<br>• Main Library             |                                                                    |                                                                                      |
| Contact Name         | This contact name will be used as a default on acquisi-                      | No                                                                 | Alphanumeric, punc-<br>tuation, and spaces.                                          |
|                      | For example:<br>• Main Office                                                |                                                                    | Uppercase and low-<br>ercase allowed.<br>50 characters.                              |
| E-Mail               | This is the default e-mail address.                                          | No                                                                 | 50 characters.                                                                       |
| Address<br>(5 lines) | The address to be used as a default on acquisitions and circulation notices. | Yes<br>You must enter<br>data on at least<br>the first line of the | Alphanumeric, punc-<br>tuation, and spaces.<br>Uppercase and low-<br>ercase allowed. |
|                      |                                                                              | address.                                                           | 50 characters per<br>line.                                                           |
| City                 | Name of the city used in the default address.                                | Yes                                                                | Alphanumeric, punc-<br>tuation, and spaces.                                          |
|                      |                                                                              |                                                                    | Uppercase and low-<br>ercase allowed.                                                |
|                      |                                                                              |                                                                    | 30 characters.                                                                       |

| Name                                   | Description                                                                                                    | Required | Type and Range                              |
|----------------------------------------|----------------------------------------------------------------------------------------------------|----------|---------------------------------------------|
| State / Province                       | Name of the state/province used in the default address.                                                                           | Yes      | Alphanumeric, punc-<br>tuation, and spaces. |
|                                        |                                                                                                    |          | Uppercase and low-<br>ercase allowed.       |
|                                        |                                                                                                    |          | 7 characters.                               |
| Zip / Postal Code                      | Zip code or postal code of                                                                                                    | Yes      | Numeric.                                    |
|                                        | address.                                                                                                    |          | 10 characters.                              |
| Country                                | Name of the country used in the default address.                                                                                  | Yes      | Alphanumeric, punc-<br>tuation, and spaces. |
|                                        | Users may use the codes provided in <i>Codes for the</i>                                                                          |          | Uppercase and low-<br>ercase allowed.       |
|                                        | Representation of Names of<br>Countries, ISO/ANSI/NISO<br>3166, distributed by the<br>American National Stan-<br>dards Institute. |          | 20 characters.                              |
| SAN (Standard<br>Address Number)       | In the U.S., SANs are assigned by R. R. Bowker.                                                                                   | No       | Alphanumeric, punc-<br>tuation, and spaces, |
| ······································ | Most SANs are eight charac-<br>ters but two-character pre-<br>fixes are sometimes used.                                           |          | Uppercase and low-<br>ercase allowed.       |
|                                        |                                                                                                    |          | 10 characters.                              |

Table 10-3. Fields in the System - Default Address Workspace

### **Creating a Default Address**

This section provides step-by-step instructions on how to create a Default Address in the System section of the System Administration module.

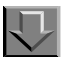

# Procedure 10-7. Creating a Default Address

Use the following to create a Default Address.

- 1. Access the System Administration module's System Default Address workspace.
  - a. Click System in the listbar.
  - b. Click the **Default Address** button in the System listbar.

Result: The System - Default Address workspace opens.

- 2. Enter the Library name in the Library name field.
- 3. Enter a contact name if wanted.
- 4. Enter an E-mail address if wanted.
- 5. Enter street address information beginning on the first Address line field.
- 6. Enter the city in the **City** field.
- 7. Enter the State or Province in the **State/Province** field.
- 8. Enter a zip or postal code in the Zip/Postal Code field.
- 9. Enter the country in the **Country** field.
- 10. Enter the SAN if wanted.
- 11. Click Save to save the information, click Cancel to return to the System workspace

Result: If saved, the system returns to the **System - Default Address** workspace and the new Default Address displays in the list of Default Address.

#### **Editing a Default Address**

This section provides step-by-step instructions on how to edit a Default Address in the System section of the System Administration module.

Sites may edit Default Address.

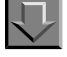

### **Procedure 10-8. Editing a Default Address**

Use the following to edit a Default Address.

- 1. Access the System Administration module's System Default Address workspace.
  - a. Click System in the listbar.
  - b. Click the Default Address button in the System listbar.

Result: The System - Default Address workspace opens.

- 2. Highlight the Default Address to be edited.
- 3. Click the **Edit** button.
- 4. Enter any new information in the fields you want to edit.
- 5. Click the **Save** button to save the changes or click the **Cancel** button if you do not want to save the changes.

Result: If saved, the system returns to the **System - Default Address** workspace and the Default Address has been edited.

#### **Deleting a Default Address**

Sites may not delete the Default Address.

# **Fine/Fees**

In this section, you can define:

• Fine/fee reasons

This refers to a penalty fine or a service/product fee that you assess against patrons.

Payment types

This defines what forms of payment are accepted by your library when you collect fines/fees from your patrons and post payments in the Voyager circulation module.

Posting types

This identifies the posting types that are:

- System provided
- Uniquely created for your institution

### Security

Operators linked to a Master security profile, where the **System-Wide Configuration** check box on the **Profile Values** tab of the **Security - Master Profiles** workspace is checked, are able to access the **System - Fines/Fees** workspace. See <u>Master Security Profiles - Creating</u>. Editing, and Deleting on page 9-23.

# **Fines/Fees Workspace**

Creating, editing, and deleting Fines/Fees reasons and Payment types is done in the **System - Fines/Fees** workspace.

The System - Fines/Fees workspace contains the Fine Fee and Payment tabs.

When first entering the **System - Fines/Fees** workspace, the top half opens (see <u>Figure 10-10</u>). It opens to the **Fine Fee** tab and shows the names of any fine or fee reasons already defined.

| ystem -    | Fines/Fees        |   |              |
|------------|-------------------|---|--------------|
| Eine Fee 🌔 | Payment )         |   |              |
| Codes      | Names             |   | <u>N</u> ew  |
| F1         | Overdue           |   |              |
| F10        | Demerit           |   | <u>E</u> dit |
| F11        | Lost Library Card |   |              |
| F13        | Equipment Rental  |   | Delete       |
| F14        | Copy Card         | • |              |

Figure 10-10. System - Fines/Fees Workspace, Fine Fee Tab

# Fine Fee Tab

Using the **Fine Fee** tab, sites can define new fine and fee reasons. There is no limit on the number of fine/fee reasons you can define.

The following Fine/Fee Reasons are system-defined and cannot be changed or deleted:

- Overdue Fine
- Lost Item Replacement Cost
- Lost Item Processing Fee
- Media Booking Late Charge
- Media Booking Usage Fee
- Equipment Replacement
- Lost Equipment Processing
- Accrued Fine

- Accrued Demerit
- Demerit

These Fine/Fee Reasons are used for automatic processing by the system (assuming that your circulation policies impose these charges on at least one Patron Group. See <u>Circulation Policy Definitions</u> on <u>page 5-52</u> for more information).

There is no limit on the number of Fine/Fee Reasons you can define. You do not have to add any more Fine/Fee Reasons. The system-supplied reasons appear on the list in the System Administration module even though you cannot change or delete them and even if you do not assess any fines or fees against any patron. Fine/fee reasons are available for Media Scheduling.

After clicking either the **New** or **Edit** buttons, the bottom half of the **System -Fines/Fees** workspace, **Fine Fee** tab opens (see <u>Figure 10-11</u>). In this example, the fields are blank because the **New** button was selected.

| – New Fine Fee Reason: |             |
|------------------------|-------------|
|                        | Code:       |
|                        | Name:       |
|                        | <u>Save</u> |

Figure 10-11. Fine/Fee Reasons section of the Fines Fees tab

# **Field Descriptions**

<u>Table 10-4</u> provides names, descriptions, if required, and type and range requirements for the fields on the **Fine Fee** tab of the **System - Fines/Fees** workspace.

| Table 10-4  | Tiolda on the  | Eine Eesteh  | of the Crusteres | Elmon/Ease  | Wanlessage |
|-------------|----------------|--------------|------------------|-------------|------------|
| Table 10-4. | r leius on the | г ше гее сар | of the System -  | · rmes/rees | workspace  |

| Name                      | Description                                                                                                    | Required | Type and Range                                                |
|---------------------------|----------------------------------------------------------------------------------------------------|----------|---------------------------------------------------------------|
| [Fine/Fee Reason]<br>Code | Fine Fee Reason code                                                                                           | Yes      | Alphanumeric,<br>punctuation, and<br>spaces.                  |
|                           |                                                                                                    |          | Uppercase and<br>lowercase<br>allowed.                        |
|                           |                                                                                                    |          | 10 characters.                                                |
| [Fine Fee Reason]<br>Name | Fine Fee reason name.<br>These Fine/Fee Reasons<br>will display in A-Z lists to<br>operators who manually cre- | Yes      | Alphanumeric,<br>punctuation, and<br>spaces.<br>Uppercase and |
|                           | ate fine/fee records for patron penalties and fees.                                                            |          | lowercase<br>allowed.                                         |
|                           | For example:<br>• Database Search<br>• Photocopying<br>• Room Rental<br>• AV Rental<br>• Miscellaneous         |          | 25 characters.                                                |

### **Creating a Fine or Fee Reason**

This section provides step-by-step instructions on how to create a Fine or Fee Reason in the System section of the System Administration module.

You can add new Fine/Fee Reasons at any time.

# $\overline{\mathbf{v}}$

Procedure 10-9. Creating a Fine or Fee Reason

Use the following to create a Fine or Fee Reason.

1. Access the System Administration module's System - Fines/Fees workspace.

- a. Click System in the listbar.
- b. Click the Fines/Fees button in the System listbar.

Result: The System - Fines/Fees workspace opens to the Fine Fee tab.

- 2. Click the **New** button.
- 3. Enter the code for your Fine/Fee Reason in the **Code** field.
- 4. Enter the name of your Fine Fee Reason in the **Name** field.
- 5. Click Save to save the information, click Cancel to return to the System workspace.

Result: If saved, the system returns to the **System - Fines/Fees** workspace and the new Fines/Fee Reason displays in the list.

# **Editing a Fine or Fee Reason**

This section provides step-by-step instructions on how to edit a Fine or Fee Reason in the System section of the System Administration module.

You can edit the codes on the system supplied fine/fee codes. On user-defined fine/fee reasons you can edit the code and name.

You can change any information about some of the existing Fine/Fee Reason; this change will be reflected throughout the system.

You cannot change the system-supplied Fine/Fee Reasons.

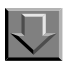

### Procedure 10-10. Editing a Fine or Fee Reason

Use the following to edit a Fines Fee Reason.

- 1. Access the System Administration module's **System Fines/Fees** workspace an perform the following:
  - a. Click System in the listbar.
  - b. Click the Fines/Fees button in the System listbar.

Result: The System - Fines/Fees workspace opens.

2. Highlight the Fine Fee to be edited.

- 3. Click the Edit button.
- 4. Enter any new information in the fields you want to edit.
- 5. Click the **Save** button to save the changes or click the **Cancel** button if you do not want to save the changes.

Result: If saved, the system returns to the **System - Fines/Fees** workspace and the Fine Fee has been edited.

#### **Deleting a Fine or Fee Reason**

This section provides step-by-step instructions on how to delete a Fine or Fee Reason in the System section of the System Administration module.

You cannot delete the system-supplied Fine Fee Reasons. Sites may delete other Fine Fee Reasons.

However, once a Fine/Fee Reason has been used to assess a charge to a patron, that Fine/Fee Reason cannot be deleted until all such fine/fee charges (paid and unpaid) have been purged from the system.

# $\overline{\mathbf{V}}$

Procedure 10-11. Deleting a Fine or Fee Reason

Use the following to delete a Fine or Fee Reason.

- 1. Access the System Administration module's System Fines/Fees workspace.
  - a. Click System in the listbar.
  - b. Click the Fines/Fees button in the System listbar.

Result: The System - Fines/Fees workspace opens.

- 2. Highlight the Fines Fee Reason to be deleted.
- 3. Click the **Delete** button.

Result: The **Delete Fines/Fees** dialog box opens asking for confirmation of the deletion (see Figure 10-12).

| ne Fee | Payment                                                                                                |              |
|--------|----------------------------------------------------------------------------------------------------|--------------|
| `odes  | Names                                                                                                  | <u>New</u>   |
| 13     | Equipment Rental                                                                                       |              |
| 14     | Copy Card                                                                                              | <u>E</u> dit |
| 2      | Lost Item Replacement                                                                                  |              |
| 3      | Lost Item Processing                                                                                   | Delete       |
| 4      | Media Booking Late Charge                                                                              |              |
|        | Vou will delete Fine Fee Reason       You will delete Fine Fee Reason:       "F14"       Are you sure? |              |

Figure 10-12. Delete Fines/Fees confirmation

 Click Yes to proceed with the delete. Click No if you do not want to delete the Fine or Fee Reason.

Result: If deleted, the system returns to the **System - Fines/Fees** workspace and the Fines/Fee reason is immediately removed from the listing of Fines/Fee names.

### **Payment Tab**

Using the **Payment** tab, you can define Payment types. That is, the forms of payment that are accepted when you collect fines/fees from your patrons and post payments in the Voyager circulation module.

If you do not accept payments using Voyager circulation, you do not need to define any Payment types.

The following Payment types may not be edited or deleted:

- Cash
- Check

Any other payment types may be edited or deleted, for example Debit/Credit card.

Figure 10-13 shows the **Payment** tab.

| ystem - Fines/Fees |              |
|--------------------|--------------|
| Eine Fee Bayment   |              |
| Names              | New          |
| Check              | <u>E</u> dit |
| Institution ID     | Delete       |
|                    |              |

Figure 10-13. System - Fines/Fees Workspace, Payment Tab

After clicking either the **New** or **Edit** buttons, the bottom half of the **System -Fines/Fees** workspace, **Payment** tab opens (see <u>Figure 10-14</u>). In this example, the field is blank because the **New** button was selected.

| Name |              |         |  |
|------|--------------|---------|--|
|      |              |         |  |
|      | - C          | Constal |  |
|      | <u>p</u> ave | Lancei  |  |

Figure 10-14. Payment Reason section of the Payment tab

### **Field Descriptions**

<u>Table 10-5</u> provides name, description, if required, and type and range requirements for the field on the **Payment** tab of the **System - Fines/Fees** workspace.

| Table 10-5. | Fields on th | e Payment | tab of the | System - | <b>Fines/Fees</b> | Workspace |
|-------------|--------------|-----------|------------|----------|-------------------|-----------|
|-------------|--------------|-----------|------------|----------|-------------------|-----------|

| Name                      | Description                                                                                                    | Required                                                                                                    | Type and Range                                                                                           |
|---------------------------|----------------------------------------------------------------------------------------------------|----------------------------------------------------------------------------------------------------|----------------------------------------------------------------------------------------------------|
| [Fine/Fee Reason]<br>Name | Name of the Payment type.<br>Be as specific as you want,<br>for example, if you accept<br>credit cards, you could<br>define each credit card as a<br>separate Payment Type, or<br>you could just define Credit<br>Card. | Define additional<br>Payment Types if<br>needed only if you<br>post payments for<br>fines/fees using<br>Voyager circula-<br>tion. | Alphanumeric,<br>punctuation, and<br>spaces.<br>Uppercase and<br>lowercase<br>allowed.<br>25 characters. |

# **Creating a Payment Type**

This section provides step-by-step instructions on how to create a Payment Type in the System section of the System Administration module.

You can add new Payment Types at any time.

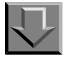

# **Procedure 10-12.** Creating a Payment Type

Use the following to create a Payment Type.

- 1. Access the System Administration module's System Fines/Fees workspace.
  - a. Click System in the listbar.
  - b. Click the Fines/Fees button in the System listbar.

Result: The System - Fines/Fees workspace opens to the Fine Fee tab.

- 2. Click the **Payment** tab.
- 3. Click the **New** button.
- 4. Enter the Payment Type into the Name field.
- 5. Click **Save** to save the information or click **Cancel** to return to the **System** workspace.

Result: If saved, the system returns to the **System - Fines/Fees** workspace and the new Payment Type displays in the list.

#### **Editing a Payment Type**

This section provides step-by-step instructions on how to edit a Payment Type in the System section of the System Administration module.

You can change any or all information about any of the existing Payment Types, but if you do, that change will be reflected throughout the system.

You cannot change the system-supplied Payment Types.

# Procedure 10-13. Editing a Payment Type

Use the following to edit a Payment Type.

- 1. Access the System Administration module's System Fines/Fees workspace.
  - a. Click System in the listbar.
  - b. Click the Fines/Fees button in the System listbar.

Result: The System - Fines/Fees workspace opens.

- 2. Click the **Payment** tab.
- 3. Highlight the Payment Type to be edited.
- 4. Click the Edit button.
- 5. Edit the name if wanted.
- 6. Click the **Save** button to save the changes or click the **Cancel** button if you do not want to save the change.

Result: If saved, the system returns to the **System - Fines/Fees** workspace and the Payment Type has been edited.

#### **Deleting a Payment Type**

This section provides step-by-step instructions on how to delete a Payment Type in the System section of the System Administration module.

You cannot delete the system-supplied Payment Types.

# $\overline{\mathbf{v}}$

### **Procedure 10-14. Deleting a Payment Type**

Use the following to delete a Payment Type.

- 1. Access the System Administration module's System Fines/Fees workspace.
  - a. Click System in the listbar.
  - b. Click the Fines/Fees button in the System listbar.

Result: The System - Fines/Fees workspace opens.

- 2. Click the **Payment** tab.
- 3. Highlight the Payment Type to be deleted.
- 4. Click the **Delete** button.

Result: The **Delete Payment** dialog box opens asking for confirmation of the deletion (see <u>Figure 10-15</u>).

| ne Fee Payment    |                                             |                    |
|-------------------|---------------------------------------------|--------------------|
| Names             |                                             | <br>New            |
| Cash              |                                             |                    |
| Check             |                                             | Edit               |
| Coupon            |                                             |                    |
| Debit/Credit Card |                                             | <br><u>D</u> elete |
| nstitution ID     |                                             | <br>               |
|                   |                                             |                    |
| Delete P          | ayment Reason 🛛 🔀                           |                    |
| ?                 | You will delete Payment Reason:<br>"Coupon" |                    |
|                   | Are you sure?                               |                    |
|                   | Yes No                                      |                    |

Figure 10-15. Delete Payment confirmation

5. Click **Yes** to proceed with the delete. Click **No** if you do not want to delete the Payment Type.

Result: If deleted, the system returns to the **System - Fines/Fees** workspace and the Payment Type is immediately removed from the listing of names.

# **Posting Tab**

Use the Posting tab to view the complete list of posting types (including the system-provided types) and create/manage your site-specific posting types.

The system-provided posting types are:

- Batch Forgive
- Bursar Refund

- Bursar Refund-Transferred
- Bursar Transfer
- E-Kiosk
- Error
- Forgive
- Payment
- Refund
- Suspension

### NOTE:

Some of the system-provided posting types that display in System Administration on the Posting tab are not available in the Circulation client. These serve other purposes. System processes use the bursar transfer posting type, for example.

To access the Posting tab, click the **Fines/Fees** icon located in the System component of the System Administration listbar and click the tab labeled Posting. See <u>Figure 10-16</u>.

| System - Fines/Fees       |                |
|---------------------------|----------------|
| Eine Fee Bayment Posting  |                |
| Names                     | New            |
| Batch Forgive             |                |
| Bursar Refund             | <u>E</u> dit   |
| Bursar Refund-Transferred |                |
| Bursar Transfer           | <u>D</u> elete |
| E-Kiosk                   |                |
|                           |                |
| New Posting Type:         |                |
| Use Posting Type For:     |                |
| 🔽 Fines 🔽 Demerits        |                |
|                           |                |
| Name:                     |                |
|                           |                |
| <u>Save</u> <u>Cancel</u> |                |
|                           |                |

Figure 10-16. Posting Tab

To create a new posting type, enter the name (up to 25 characters) and specify that if it is for Fines, Demerits, or both (using the check boxes), and click Save.

Use the Edit and Delete buttons to manage your site-specific posting types.

#### NOTE:

You may not edit or delete the system-provided posting types.

# **Item Types**

An Item Type refers to kinds of materials owned by a library that are important to distinguish for purposes of identification or circulation.

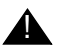

### **CAUTION:**

Do not enter any Item Type information until after your database load is complete.

Item Types are used for many purposes.

- An Item Type is stored in an item record as part of the identification process.
- An Item Type is one of the elements determining circulation policy.
- Item Types have default replacement values that are used for lost item processing when the **Price** field of the item record is blank.

### Security

Operators linked to a Master security profile, where the **System-Wide Configuration** check box on the **Profile Values** tab of the **Security - Master Profiles** workspace is checked, are able to access the **System - Item Types** workspace. See <u>Master Security Profiles - Creating, Editing, and Deleting</u> on <u>page 9-23</u>.

### **Item Types Workspace**

Item Types are defined in the **System - Item Types** workspace (see Figure 10-<u>17</u>).

| A Voyager System                                                                                                    | Administrati | pn                                                      |         |
|----------------------------------------------------------------------------------------------------|--------------|---------------------------------------------------------|---------|
| File Functions Help                                                                                                    |              |                                                         |         |
| Acquisitions                                                                                                    | System       | - Item Types                                            |         |
| Call Slips                                                                                                    | System       | - item Types                                            |         |
| Cataloging                                                                                                    | C. dec       | N-max                                                   |         |
| Circulation                                                                                                    | Codes        | Names A                                                 | New     |
| OPAC Configuration                                                                                                    | 20           | 2 hour short                                            | - n     |
| Search                                                                                                    | 3D<br>3brol  | 2 hour short                                            | Edit    |
| Security                                                                                                    | arah         | stoki shok                                              |         |
| System                                                                                                    | atlac        | atorival material                                       | Delete  |
|                                                                                                    |              |                                                         |         |
| The sector of the sector of th | _ New Item   | Type:<br>Code:<br>Name:<br>Display Name:<br>Cauca Cauca |         |
| ile<br>Item Types<br>Encations                                                                                                    |              | <u>Sana</u>                                             |         |
| System: Item Types                                                                                                    |              |                                                         | 4:06 PM |

Figure 10-17. System - Item Types Workspace

Table 10-6 describes the System - Item Types workspace.

Table 10-6.System - Item Types options

| Option              | Description                                                                | Туре                                        |
|---------------------|----------------------------------------------------------------------------|---------------------------------------------|
| [Item Type]<br>Code | Item Type codes are stored and displayed in records seen by library staff. | Alphanumeric, punc-<br>tuation, and spaces. |
|                     |                                                                            | Uppercase and low-<br>ercase allowed.       |
|                     |                                                                            | 10 characters.                              |

| Option                                                                                                    | Description                                                                                                    | Туре                                        |  |
|----------------------------------------------------------------------------------------------------|----------------------------------------------------------------------------------------------------|---------------------------------------------|--|
| [Item Type]Any category of material that you would treat distinctly for circulation purposes should be defined<br>as an Item Type.For example, items at your reference locations<br>may be non-circulating as a rule, but faculty mem-<br>bers may borrow a Reference Item Type from a<br>reference location for a 48-hour period. 2-Hour<br>Course Reserve is another example.These Item Types display in A-Z lists to operators<br>who must assign one Item Type for each item<br>record they create.You should define Item Types that are clearly rec-<br>ognizable to staff working with these records to<br>promote consistency and enhance database qual-<br>ity. | Any category of material that you would treat dis-<br>tinctly for circulation purposes should be defined<br>as an Item Type.                                                                | Alphanumeric, punc-<br>tuation, and spaces. |  |
|                                                                                                    | For example, items at your reference locations                                                                                                    | ercase allowed.                             |  |
|                                                                                                    | may be non-circulating as a rule, but faculty mem-<br>bers may borrow a Reference Item Type from a<br>reference location for a 48-hour period. 2-Hour<br>Course Reserve is another example. | 25 characters.                              |  |
|                                                                                                    |                                                                                                    |                                             |  |
|                                                                                                    |                                                                                                    |                                             |  |
|                                                                                                    | Since default replacement values are defined for<br>Item Types, you should also consider this factor<br>when you discuss which Item Types you need.                                         |                                             |  |
| Display<br>Name                                                                                                    | This functionality is not enabled.                                                                                                    |                                             |  |

 Table 10-6.
 System - Item Types options

# **Creating an Item Type**

This section provides step-by-step instructions on how to create an Item Type in the System section of the System Administration module.

There is no limit on the number of Item Types you can define. You can always add new Item Types.

# **Procedure 10-15. Creating an Item Type**

Use the following to create an Item Type.

- 1. Access the System Administration module's System Item Types workspace.
  - a. Click System in the listbar.
  - b. Click the Item Types button in the System listbar.

 $\overline{\mathbf{v}}$ 

Result: The System - Item Types workspace opens.

- 2. Click the New button.
- 3. Enter the Code, Name, and Display Name.

Result: This completes the definition of an item type.

4. Click Save or click Cancel.

Result: This saves or cancels the New Item Type.

### **Editing Item Types**

This section provides step-by-step instructions on how to edit Item Types in the System section of the System Administration module.

#### NOTE:

Operators may use the Pick and Scan feature to merge item types. See the *Voyager Circulation User's Guide* for more information.

At any point after your database load, you may change any or all information on Item Types or add new ones. If you change an Item Type, that change is reflected throughout the database wherever that information is used.

However, once you use an Item Type in an item record, you cannot delete it from the System Administration module.

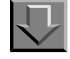

#### **Procedure 10-16. Editing an Item Type**

Use the following to edit Item Types.

- 1. Access the System Administration module's **System Item Types** workspace.
  - a. Click System in the listbar.
  - b. Click the Item Types button in the System listbar.

Result: The System - Item Types workspace opens.

2. Highlight the Item Type to be edited, and click Edit.

Result: The Edit Item Type dialog box opens.

3. Enter any new information in the fields you want to modify.

Result: The Item Type is modified to match your preferences.

4. Click Save or click Cancel.

Result: This saves or cancels the **Item Type**.

### **Deleting an Item Type**

This section provides step-by-step instructions on how to delete an Item Type in the System section of the System Administration module.

Sites can delete any Item Type if it is no longer in use in any item records.

|   | 7 |
|---|---|
| 5 | Ļ |
|   |   |

Procedure 10-17. Deleting an Item Type

Use the following to delete an Item Type.

- 1. Access the System Administration module's System Item Types workspace.
  - a. Click System in the listbar.
  - b. Click the Item Types button in the System listbar.

Result: The System - Item Types workspace opens.

2. Highlight the Item Type to be deleted, and click Delete.

Result: The **Delete Item Types** dialog box opens requiring confirmation of the deletion (see Figure 10-18).

| <b>A Voyager System</b><br>File Functions Help | Administratio                            | n                                                                                                    | _ 🗆 X                                                                                                    |
|------------------------------------------------|------------------------------------------|----------------------------------------------------------------------------------------------------|----------------------------------------------------------------------------------------------------|
| Acquisitions                                   | Sustam                                   | Itom Types                                                                                                    |                                                                                                    |
| Call Slips                                     | System                                   | - item Types                                                                                                    |                                                                                                    |
| Cataloging                                     | Codes                                    | Namos                                                                                                    |                                                                                                    |
| Circulation                                    | Idaures                                  | 1 dau recerve item                                                                                                    | <u> </u>                                                                                                    |
| OPAC Configuration                             | 1 udyres                                 | 1 week reserve item                                                                                                    | Edit                                                                                                    |
| Search                                         | 2daures                                  | 2 dau reserve item                                                                                                    |                                                                                                    |
| Security                                       | 2hrres                                   | 2 bour reserve                                                                                                    |                                                                                                    |
| System                                         | 2hrsl                                    | 2 hour short                                                                                                    | <u>D</u> elete                                                                                                    |
|                                                | l on                                     | a a contra contra | <ul> <li>A second second s</li></ul> |
| Access Control Groups                          |                                          | Delete Item Type You will delete Item Type: "2brd"                                                                                                    |                                                                                                    |
| 4.D.r                                          | hat here here                            | V                                                                                                    |                                                                                                    |
| Base Currency                                  | an an an an an an an an an an an an an a | Are you sure?                                                                                                    |                                                                                                    |
| Default Address                                |                                          | Yes No                                                                                                    |                                                                                                    |
| Fines/Fees                                     |                                          |                                                                                                    |                                                                                                    |
| Item Types                                     |                                          |                                                                                                    |                                                                                                    |
| System: Item Types                             | 0                                        |                                                                                                    | 11:06 AM                                                                                                    |

Figure 10-18. Delete Item Types confirmation

3. Click Yes or click No.

Result: Selecting **Yes** confirms your deletion request and processes the deletion. Selecting **No** cancels your deletion request.

# Locations

The ability of an operator to work in the modules with items is based on locations. Locations are the foundation of the Voyager system and they serve the following critical functions:

- Define where the work gets done, that is a happening location.
- Define where items reside, that is a storage location.
- Limit access, thereby serving as a security mechanism.

In the System Administration module locations are created, linked to the Acquisitions, Cataloging, and Circulation modules via policy groups, and linked to security profiles to govern operator access.

#### **Happening Locations**

Happening locations are your library's work locations. These locations include:

- Acquisitions units
- Cataloging areas
- Circulation desks

Once a location has been created in the System Administration module, **System -Locations** workspace, it can be defined as a happening location for the Acquisitions, Cataloging, and/or Circulation module. Making a location a happening location occurs in the System Administration module, **Acquisitions**, **Cataloging, and/or Circulation - Policy Definitions** workspaces.

# **Acquisitions Happening Location**

Acquisition units are where ordering, claiming, paying, and receiving activities occur. <u>Figure 10-19</u> shows the **Acquisitions - Policy Definitions** workspace where Acquisition happening locations are defined. See <u>Acquisitions - Policy</u> <u>Definitions Workspace</u> on <u>page 2-43</u> for more information.

When you create a Purchase Order, the order/claim/pay location you selected in the acquisitions policy determines the purchase order site.

| mes<br>Iloav Acauisitions    |                                           | New    |
|------------------------------|-------------------------------------------|--------|
| in Acquisitions Group        |                                           | Edit   |
| ner Branch Acquisition Group |                                           | _      |
|                              |                                           | Delete |
|                              |                                           |        |
| dit. Rolicy Definition:      |                                           |        |
|                              |                                           |        |
| Policy   Locations   Vendor  | Policies                                  | 1      |
| Available                    | Selected                                  |        |
| PemValley                    | Acquisitions (o) (r)                      |        |
| Portage                      | >> Cataloging Desk                        |        |
| Self Check                   | Circulation Desk                          |        |
| Selkirk                      | Electronic Collections                    |        |
| Steinbach                    | Government Documents                      |        |
| test                         | Juvenile Education                        |        |
|                              |                                           |        |
| Order/Claim/Pay Location     | Order Default Item Type: book 🔹           |        |
| OPAC Display of Temp Re      | cords Receive Default Item Tupe: health   |        |
| Receive Location             |                                           |        |
| Destination Location         | Default Print Location: Acquisitions Desk |        |
|                              |                                           |        |
|                              |                                           |        |
|                              | Sava I L'ancel I                          |        |

Figure 10-19. Acquisitions - Policy Definitions, Acquisitions happening location

# **Cataloging Happening Location**

Cataloging desks are where cataloging activity occurs. <u>Figure 10-20</u> shows the **Cataloging - Policy Definitions** workspace where Cataloging happening locations are defined. See <u>Policy Definitions</u> on <u>page 4-78</u> for more information.

| ataloging - Policy Definitions                                                                                                    |              |
|----------------------------------------------------------------------------------------------------|--------------|
| plicy Names                                                                                                    | New          |
| ain Cataloging                                                                                                    | <u>E</u> dit |
|                                                                                                    | Delete       |
| dit Policy Definition:         Policy Locations         Available Locations         Library-Media Scheduling         Library-Media Scheduling         Library-Media Scheduling         Library-Media Scheduling         Library-Media Scheduling         Library-Media Scheduling         Library-Media Scheduling         Library-Technology Center         Other Branch Acq. Desk         Other Branch Cat. Desk         Other Branch Circ. Desk         V         Routing Location         Classification Scheme Default         Library of Congress |              |
| Cataloging Location Other NUC Code:                                                                                                    |              |
| Save Cancel                                                                                                    |              |

Figure 10-20. Cataloging - Policy Definitions, Cataloging happening location

# **Circulation Happening Location**

Circulation desks are where circulation activity such as, charging, renewing, requesting, and discharging occurs. Figure 10-21 shows the **Circulation - Policy Definitions** workspace where Circulation happening locations are defined. See <u>Circulation Policy Definition Workspace</u> on page 5-53 for more information.
| Circula                                                      | tion - Policy Definitions                                                                                                    |
|--------------------------------------------------------------|----------------------------------------------------------------------------------------------------|
| Names<br>Main Circ C<br>Media Sch<br>Other Bran<br>Reserve C | Group<br>eduling Group<br>ch Circ Group<br>irc Group                                                                                                    |
| Edit Polic,<br>Policy I<br>Availat<br><u>Media</u>           | y Definition:<br>Definition Locations Policies Calendar Patrons Items Matrix Short Loan Matrix<br>Dept. Tech. Center Selected<br>Circulation Desk (c) (p)<br>Flectronic Collections |
|                                                              | Settings Alerts                                                                                                    |
|                                                              | Default Location:     Circulation Desk     Image: Default Item Type:     book       Default Print Location:     Circulation Desk     Image: Automated Storage                       |
|                                                              | Circulation Location                                                                                                    |
| tions                                                        | Collect Fines     Due Date Slip Print     Discharge Receipt Print     Courtesy Discharge     Hold Slip Print     Payment Receipt Print     Routing Slip Print     Pick Up Location  |
|                                                              | Shelving Interval:     1     Hours     In Transit Interval:     0     Days       Hold Life:     5     Days     Recall Life:     5     Days                                          |
|                                                              |                                                                                                    |

Figure 10-21. Circulation - Policy Definitions, Circulation happening location

With multiple libraries, consortia, and branches that use a centralized System Administration module, sites can distinguish among the various locations through their naming conventions. For example, use initials at the beginning of each name so that the locations display together within the modules. For Main library locations, use M-circulation, M-acquisitions, and M-cataloging.

#### **Storage (Shelving) Locations**

A storage location is where materials are stored in the library, such as stacks, reference, off-site storage, rare books room, and so forth.

During your data load at implementation, storage locations are created in the system based on a mapping file. After the load, sites create their happening locations and can add additional storage locations as necessary.

#### **Names of Storage Locations**

There are several names used to denote storage locations. Storage locations are also called holdings, permanent (shelving), temporary (shelving), destination, and intended locations.

 The holdings location is used in the MARC Format for Holdings Data (MFHD), <u>Figure 10-22</u>, and it populates the **Location** field on the item record, <u>Figure 10-23</u>.

| MAR | IC ) | <u>S</u> ys | ster | m   <u>B</u> ib Title(s)   History |
|-----|------|-------------|------|------------------------------------|
| Lea | ader | 00          | )19  | 18cx 22000973 4500                 |
| 0   |      | 19          | 197  | 0115160539.0 002                   |
| 00  | 08   | 97          | 701  | 15 0 p 8 4 001 a u eno 0 000000    |
| _   |      | ,           |      |                                    |
|     | Tag  | 11          | 12   | Sublield Data                      |
|     | 014  | 1           |      | ‡a CNV02434005                     |
|     |      |             |      |                                    |

Figure 10-22. MFHD storage location

• The permanent location, in the item record, is the item's shelving location, providing there is no temporary location. Figure 10-23 shows an item record with the item's permanent location and temporary location.

| Title:                           | Water-color painting is fun / prepared for the National Recreation Assn. by Frank A. Staples. |
|----------------------------------|-----------------------------------------------------------------------------------------------|
| Location:                        | Main Call #: ND2133.N3                                                                        |
| <u>B</u> arcode:                 | 42968 Temp. Loc.: Juvenile Education                                                          |
| <sup>p</sup> er <u>m</u> . Loc.: | Main 💌 Temp. Type:                                                                            |
| ltem <u>T</u> ype:               | book 💌 Media Type:                                                                            |
| Chron: Chron: Chron: Chron:      |                                                                                               |
| Free text:                       |                                                                                               |
| Spine:                           |                                                                                               |
|                                  | Copy: 0 Pieces: 1 Prige: \$0.00                                                               |

Figure 10-23. Item Record's Perm.[anent] and Temp.[orary] locations

- The temporary location in the item record is the item's shelving location; see Figure 10-23. The temporary location is used when an item temporarily moves to another location, such as course reserves.
- The destination location is a storage location that is used as an intended location for ordering purposes. To define a location as an intended location, the Destination Location check box on the Locations tab in the Acquisitions - Policy Definitions workspace must be checked; see Figure 10-24.

| Available                                                                                                    |            |                                  | Selected                                                                              |
|----------------------------------------------------------------------------------------------------|------------|----------------------------------|---------------------------------------------------------------------------------------|
| College-Media Scheduling                                                                                                    |            | <u> </u>                         | Acquisitions (o) (r)                                                                  |
| Huvudbiblioteket                                                                                                    |            | >>                               | Cataloging Desk                                                                       |
| Library Technology Center                                                                                                    |            |                                  | Circulation Desk                                                                      |
| Media Dept. Tech. Center                                                                                                    |            | <                                | Electronic Collections                                                                |
| MER                                                                                                    |            |                                  | Government Documents                                                                  |
| PemValley                                                                                                    | <b>•</b>   |                                  | Juvenile Education                                                                    |
| ✓         Order/Claim/Pay Location           ✓         OPAC Display of Temp Reco           ✓         Receive Location           ✓         Destination Location | ords<br>De | Orde<br>Receive<br>fault Print I | r Default Item Type: book<br>9 Default Item Type: book<br>Location: Acquisitions Desk |

Figure 10-24. Acquisitions - Policy Definitions, Destination Location check box

 An intended location is a storage location for which Acquisitions operators may order materials. The intended locations drop-down menu, used when adding line items to a Purchase Order (PO), is populated by the locations defined as Destination Locations, as shown in <u>Figure 10-25</u>. You must identify the location as a destination before you can order for that location in the Acquisitions module. The PO's intended location determines the list of ledgers that are available for selection.

| Copies and Funds   |                                            |                         |    |
|--------------------|--------------------------------------------|-------------------------|----|
| Cost per copy:     | \$0.00                                     | PrePay per copy: \$0.00 | Ĩ  |
| Intended Location: |                                            | •                       | Í. |
| # of Copies:       | Acquisitions<br>Branch Periodicals         | <u> </u>                |    |
| Link to Holdings:  | Circulation Desk                           |                         |    |
| Ship To:           | Government Documents<br>Juvenile Education |                         |    |
| Ledger:            | Main<br>Media Department                   | •                       |    |
| Fund:              |                                            | #4                      | j. |
| Extended Fund A    | llocation >>                               | Save Close              | ]  |

Figure 10-25. Intended location for the PO line item

When locations cover multiple buildings or institutions, you can incorporate them into the location's name. For example, the main library's locations could be M-stacks, M-reference, and M-archive. The law library could be L-stacks, L-reference, and L-archive.

#### **Locations and Security**

Once a location is created in the System - Locations workspace, it can be linked to an operator profile, and thereby, linked to operators. This linkage determines whether the operator will have access to that location or the items that reside at that location. This linking occurs in the Security - Acquisitions/Serials, Cataloging and/or Circulation Profiles workspaces. See Locations and Security on page 9-9 for more information.

#### **Creating Locations**

This section describes how to create (add) a location.

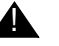

#### **CAUTION:**

Do not enter any location information until after your database load is complete. The data load creates storage locations based on your mapping file. The data load does not work properly if locations exist in the system prior to the database load. After the load you may add your happening locations.

Creating a new location is done in the System Administration module using the System - Locations workspace.

#### Security

Operators linked to a Master security profile, where the System-Wide Configuration check box on the Profile Values tab of the Security - Master Profiles workspace is checked, are able to access the System - Locations workspace. See Master Security Profiles - Creating, Editing, and Deleting on page 9-23.

#### **Locations Workspace**

Creating, editing, and deleting Locations is done in the System - Locations workspace.

When first entering the System - Locations workspace, the top half opens (see Figure 10-26). It shows the names of any Locations already defined.

| System - Locations |                         |                    |         |                |
|--------------------|-------------------------|--------------------|---------|----------------|
| Codes              | Names                   | Owning Library     | <b></b> | New            |
| Bacq               | Other Branch Acg. Desk  | Training Master DB |         |                |
| Bcat               | Other Branch Cat. Desk  | Branch Library     |         | Edit           |
| Beire              | Other Branch Circ. Desk | Branch Library     |         |                |
| Bgen               | Branch General          | Branch Library     |         |                |
| biology            | Biology                 | Law Library        | -1      | <u>D</u> elete |
| ~ ~~               |                         |                    |         |                |

#### Figure 10-26. System - Locations Workspace

After clicking either the **New** or **Edit** buttons, the bottom half of the **System -Locations** workspace opens (see <u>Figure 10-27</u>). In this example, the fields are blank because the **New** button was selected.

| Bacq Other Branch Acq. Desk Training Master DB<br>Beat Other Branch Cat. Desk Branch Library<br>Beiro Other Branch Circ. Desk Branch Library<br>Bgen Branch General Branch Library<br>Biology Biology Law Library | Edit<br>Delete                 |
|----------------------------------------------------------------------------------------------------|--------------------------------|
| Boat Other Branch Cat. Desk Branch Library Beirc Other Branch Circ. Desk Branch Library Bgen Branch General Branch Library biology Law Library New Location:  Code:  New Location:                                | <u>E</u> dit<br><u>D</u> elete |
| Boirc Other Branch Circ. Desk Branch Library Bgen Branch General Branch Library biology Biology Law Library New Location: Code: New Location:                                                                     |                                |
| Bgen Branch General Branch Library<br>biology Biology Law Library                                                                                                    | <u>D</u> elete                 |
| biology Biology Law Library                                                                                                    |                                |
| New Location:                                                                                                    |                                |
| New Location:                                                                                                    |                                |
| OPAC Display Name: Owning Library: Branch Library Suppress in OPA                                                                                                    | ١C                             |
| Current Cataloning Policy Group:                                                                                                    |                                |
|                                                                                                    |                                |
| Current Acquisition/Serials Policy Group: [ <none></none>                                                                                                    |                                |
| Current Circulation Policy Group: </td <td></td>                                                                                                    |                                |
|                                                                                                    |                                |
|                                                                                                    |                                |

Figure 10-27. New Location section

### **Field Descriptions**

<u>Table 10-7</u> provides names, descriptions, if required, and type and range requirements for the fields in the **System - Locations** workspace.

 Table 10-7.
 Fields in the System - Locations Workspace

| Name                | Description                                                                                                    | Required | Type and Range                                                                                          |
|---------------------|----------------------------------------------------------------------------------------------------|----------|----------------------------------------------------------------------------------------------------|
| [Location] Code     | The system stores Location Codes to<br>display location information in MARC<br>holdings records (used for an item's per-<br>manent home location) and in item<br>records (used for an item's permanent or<br>temporary home location).                                                                                                    | Yes      | Alphanumeric,<br>punctuation, and<br>spaces.<br>Uppercase and low-<br>ercase allowed.                   |
|                     | The code must be unique.                                                                                                    |          | 10 characters.                                                                                          |
|                     | For example:<br>• Main<br>• Legal<br>• Reserves                                                                                                    |          | <b>NOTE:</b><br>Although this is part<br>of the MARC record<br>is uses the Latin-1<br>character set.    |
| [Location] Name     | Voyager clients display Location Names<br>in A-Z drop-down lists in staff modules,<br>so using a common prefix helps group<br>related locations. This is especially use-<br>ful if your Voyager system contains data<br>from multiple, physically distinct collec-<br>tions.<br>Unless you define a Location OPAC<br>(WebVoyáge) Display Name, the Loca-<br>tion Name displays in WebVoyáge.<br>For example:<br>Main Library<br>Law - Case Reporters | Yes      | Alphanumeric,<br>punctuation, and<br>spaces.<br>Uppercase and low-<br>ercase allowed.<br>25 characters. |
| Spine Label<br>Name | Enter a spine label name if you print<br>locations on spine labels. If left blank,<br>only call numbers print on spine labels.<br>Multiple locations may share the same<br>Spine Label Name.<br>For example:<br>• MAIN<br>• LAW                                                                                                    | No       | Alphanumeric,<br>punctuation, and<br>spaces.<br>Uppercase and low-<br>ercase allowed.<br>25 characters. |

| Name                 | Description                                                                                                    | Required | Type and Range                                  |
|----------------------|----------------------------------------------------------------------------------------------------|----------|-------------------------------------------------|
| OPAC Display<br>Name | If left blank, the system automatically uses the Location Name.                                                                                                    | No       | Alphanumeric,<br>punctuation, and               |
|                      | OPAC display names (names that dis-<br>play in WebVoyáge) are often helpful if                                                                                                    |          | spaces.<br>Uppercase and low-<br>ercase allowed |
|                      | information to your patrons, such as<br>items at this location are non- circulat-<br>ing.                                                                                                    |          | 60 characters.                                  |
|                      | You can use the same Location OPAC<br>Display Name for different locations if<br>you need to distinguish locations for staff<br>but not patrons. That is, different loca-<br>tion codes in staff records display the<br>same Location OPAC Display Name to<br>patrons.                                                            |          |                                                 |
|                      | Notice that for some locations, the<br>examples use floor information. Since<br>the MARC holdings or item record<br>stores only the location code, the sys-<br>tem merely points to a display name and<br>uses whatever it finds. This means you<br>can change the Location OPAC Display<br>Name without changing Location Codes. |          |                                                 |
| Owning Library       | Owning library to which this location is associated.                                                                                                    | Yes      | Select from the drop-down list.                 |
|                      | See <u>Owning Libraries</u> on page 10-76 for information on defining owning libraries                                                                                                    |          |                                                 |

 Table 10-7.
 Fields in the System - Locations Workspace

| Name                                                        | Description                                                                                                    | Required | Type and Range                            |
|-------------------------------------------------------------|----------------------------------------------------------------------------------------------------|----------|-------------------------------------------|
| Suppress in<br>OPAC                                         | If you do not want items at this location<br>to display in WebVoyáge, select it. Any<br>OPAC Display Name that you define<br>does not apply.                                                                                                    | No       | Check box<br>The default is<br>unchecked. |
|                                                             | This is not retroactive. Suppressing a location does not retroactively suppress holdings records assigned to that location. This option only impacts new holding records (MFHDs). You must manually suppress existing MFHDs through the Cataloging module. (See the <i>Voyager Cataloging User's Guide.</i> )                    |          |                                           |
|                                                             | If you are cataloging restricted or classi-<br>fied materials and you want them auto-<br>matically suppressed from WebVoyáge<br>display, you should only assign them to<br>those locations where this value is<br>selected. You can also suppress individ-<br>ual records from WebVoyáge display on<br>a record-by-record basis. |          |                                           |
|                                                             | If an item is temporarily housed in a staff<br>department, you still probably want it<br>displayed in WebVoyáge with an accu-<br>rate location.                                                                                                    |          |                                           |
| Policies: Current<br>Cataloging Policy<br>Group             | The Policies section displays the Cata-<br>loging Policy Group associated with the<br>selected location.                                                                                                    |          |                                           |
| Policies: Current<br>Acquisitions/Seri-<br>als Policy Group | The Policies section displays the Acqui-<br>sitions/Serials Policy Group associated<br>with the selected location.                                                                                                    |          |                                           |
| Policies: Current<br>Circulation Policy<br>Group            | The Policies section displays the Circu-<br>lation Policy Group associated with the<br>selected location.                                                                                                    |          |                                           |
| Address button                                              | When checked, the Address information<br>for this location displays in the System<br>Address dialog box. See <u>System</u><br><u>Address Dialog box</u> on <u>page 10-52</u> .                                                                                                    |          | Button                                    |
|                                                             | Once a location code and name are pro-<br>vided, the Address button becomes<br>active.                                                                                                    |          |                                           |

 Table 10-7.
 Fields in the System - Locations Workspace

#### System Address Dialog box

For each location, you can define a different physical address. If all your locations are within one building or you have centralized receiving, you may be able to use the default address; see <u>Default Address</u> on <u>page 10-17</u>. However, if locations and their addresses differ from the default address, define an address for each of those locations.

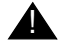

#### **IMPORTANT:**

You need an address for circulation happening locations so that the address prints on the overdue notices.

The system uses the following location addresses for printing:

- Ship to address on purchase orders
- Bill to address on purchase orders
- Addresses on Acquisitions notices
- Addresses on circulation notices such as the pick-up location for an item being held for a patron.
- E-mail addresses

If you enter no address information and the system needs an address for the location, it uses the Default Address, see <u>Default Address</u> on <u>page 10-17</u>.

#### NOTE:

You must enter an address if you want to enter phone numbers for a location.

You can have up to six addresses for a location.

An address type can be assigned to only one address for the selected location, but the location's address can function as more than one address type.

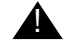

#### **IMPORTANT:**

If you enter only one address for a location, all six address types apply by default (all check boxes are selected).

Figure 10-28 shows the System Address dialog box.

| Address1 Address2 Address3 Address4 Address5 | Address <u>6</u> |
|----------------------------------------------|------------------|
| Contact Name:                                | Clear            |
| E-mail:                                      | <u>D</u> elete   |
| Address:                                     | Address Type     |
|                                              | Бії То           |
|                                              | Street           |
| City:                                        | Campus           |
| St/Province: Zip/Postal Code:                | Circ Desk        |
| Country: SAN: SAN:                           | Uther            |
| Type Number                                  | <u>A</u> dd      |
|                                              | <u>R</u> emove   |

Figure 10-28. System Address dialog box for a location

#### **Phone Numbers Dialog box**

Telephone number information for this location is added and edited using the **Phone Numbers** dialog box after clicking the **Add** button in the Phone Numbers section. <u>Figure 10-29</u> shows the **Phone Numbers** dialog box.

#### NOTE:

Telephone numbers do not print on purchase orders.

| hone Numbers  |                |
|---------------|----------------|
| Phone Type:   | Primary 🔽      |
| Phone Number: | ſ              |
| 4 <u>0</u>    | <u>C</u> ancel |

Figure 10-29. Phone Numbers dialog box

### **Field Descriptions**

<u>Table 10-8</u> provides names, descriptions, if required, and type and range requirements for the fields in the **System Address** dialog box and **Phone Numbers** dialog box.

| Table 10-8. Fields in the System Address dialog be | Table 10-8. | Fields in the System Address di | ialog box |
|----------------------------------------------------|-------------|---------------------------------|-----------|
|----------------------------------------------------|-------------|---------------------------------|-----------|

| Name               | Description                                                                                                    | Required | Type and Range                             |
|--------------------|----------------------------------------------------------------------------------------------------|----------|--------------------------------------------|
| Address Type secti | ion                                                                                                    |          |                                            |
| Ship To Address    | Address on the purchase<br>order. The address displays<br>for all locations in the acqui-<br>sitions policy. If not filled in<br>on the PO, the order site's<br>ship to address is used. Ship<br>to at line item permits drop-<br>shipment on one PO and<br>tracks and pays on one<br>order.              | No       | Check box.<br>The default is<br>unchecked. |
| Bill To Address    | Billing address for the pur-                                                                                                    | No       | Check box.                                 |
|                    | chase order. This address<br>may be different from the<br>ship to address. The address<br>is linked to the order/claim/<br>pay locations in the acquisi-<br>tions policy. In acquisitions, if<br>no bill to address is selected,<br>the address defaults to the<br>bill to address for the order<br>site. |          | The default is<br>unchecked.               |
| Street Address     | Links the address to the cir-                                                                                                    | No       | Check box.                                 |
|                    | culation policy. Must be<br>checked for the address to<br>print on overdue slips.                                                                                                    |          | The default is unchecked.                  |
| Campus Address     | Links the address to the<br>acquisitions/serials policy. If<br>the location has a campus<br>address, it prints on the rout-<br>ing list. Serials can be routed<br>to locations as well as<br>patrons                                                                                                    | No       | Check box.<br>The default is<br>unchecked. |
| Circ Desk Address  | Links the address to the cir-<br>culation policy. Address that<br>prints on holds and recalls.                                                                                                    | No       | Check box.<br>The default is<br>unchecked. |

| Name             | Description                                                                                                    | Required                                  | Type and Range                              |  |
|------------------|----------------------------------------------------------------------------------------------------|-------------------------------------------|---------------------------------------------|--|
| Other            | An extra repository for any<br>address you may need for<br>other purposes. Some insti-<br>tutions use this address for<br>campus administration<br>offices or registrar's office. | No                                        | Check box.<br>The default is<br>unchecked.  |  |
| Address section  |                                                                                                    |                                           |                                             |  |
| Contact Name     | The name that prints on the return address.                                                                                                    | No                                        | Alphanumeric, punc-<br>tuation, and spaces. |  |
|                  |                                                                                                    |                                           | Uppercase and low-<br>ercase allowed.       |  |
|                  |                                                                                                    |                                           | 50 characters.                              |  |
| E-mail           | Links the address to the cir-<br>culation policy. You can mail                                                                                                    | No                                        | Alphanumeric, punc-<br>tuation, and spaces. |  |
|                  | overdue notices via E-mail.<br>This is the E-mail address<br>that patrons would use to                                                                                            |                                           | Uppercase and low-<br>ercase allowed.       |  |
|                  | respond.                                                                                                    |                                           | 50 characters.                              |  |
| Address          | Physical address of this location.                                                                                                    | Yes<br>You must enter                     | Alphanumeric, punc-<br>tuation, and spaces. |  |
|                  |                                                                                                    | data on at least<br>the first line of the | Uppercase and low-<br>ercase allowed.       |  |
|                  |                                                                                                    | address.                                  | 50 characters.                              |  |
| City             | Name of this city for this location.                                                                                                    | No                                        | Alphanumeric, punc-<br>tuation, and spaces. |  |
|                  |                                                                                                    |                                           | Uppercase and low-<br>ercase allowed.       |  |
|                  |                                                                                                    |                                           | 30 characters.                              |  |
| St[ate]/Province | Name of this state or prov-<br>ince for this location.                                                                                                    | No                                        | Alphanumeric, punc-<br>tuation, and spaces. |  |
|                  |                                                                                                    |                                           | Uppercase and low-<br>ercase allowed.       |  |
|                  |                                                                                                    |                                           | 7 characters.                               |  |

 Table 10-8.
 Fields in the System Address dialog box

| Name                  | Description                                                                                                    | Required | Type and Range                              |  |
|-----------------------|----------------------------------------------------------------------------------------------------|----------|---------------------------------------------|--|
| Zip/Postal Code       | Zip code or postal code for this location.                                                                                                    | No       | Alphanumeric, punc-<br>tuation, and spaces. |  |
|                       |                                                                                                    |          | Uppercase and low-<br>ercase allowed.       |  |
|                       |                                                                                                    |          | 10 characters.                              |  |
| Country               | Name of the country for this location.                                                                                                    | No       | Alphanumeric, punc-<br>tuation, and spaces. |  |
|                       | Users may use the codes provided in <i>Codes for the</i>                                                                                         |          | Uppercase and low-<br>ercase allowed.       |  |
|                       | Representation of Names of<br>Countries, ISO/ANSI/NISO<br>3166, distributed by the<br>American National Stan-<br>dards Institute.                |          | 20 characters.                              |  |
| SAN                   | In the U.S., SANs are<br>assigned by R_R_Bowker                                                                                                  | No       | Alphanumeric, punc-                         |  |
|                       | Most SANs are eight charac-<br>ters but two-character pre-<br>fixes are sometimes used.                                                          |          | Uppercase and low-<br>ercase allowed.       |  |
|                       |                                                                                                    |          | 10 characters.                              |  |
| Clear Button          | When clicked, it clears the data from the address tab.                                                                                           |          | Button                                      |  |
| Delete Button         | Deletes the address                                                                                                    |          | Button                                      |  |
| Phone Numbers section |                                                                                                    |          |                                             |  |
| Phone Number<br>Type  | Type of phone number. <ul> <li>Primary</li> <li>Mobile</li> <li>Fax</li> <li>Other</li> </ul> For each location's address, you may enter as many | No       | Select from the drop-down menu.             |  |
|                       | phone numbers of any listed type as you need.                                                                                                    |          |                                             |  |

 Table 10-8.
 Fields in the System Address dialog box

| Name         | Description                          | Required | Type and Range                              |
|--------------|--------------------------------------|----------|---------------------------------------------|
| Phone Number | Phone number for this loca-<br>tion. | No       | Alphanumeric, punc-<br>tuation, and spaces. |
|              |                                      |          | Uppercase and low-<br>ercase allowed.       |
|              |                                      |          | 25 characters                               |

Table 10-8. Fields in the System Address dialog box

## $\overline{\mathbf{v}}$

#### Procedure 10-18. Creating a New Location

Use the following to create a Location.

- 1. Access the System Administration module's System Locations workspace.
  - a. Click System in the listbar.
  - b. Click the Locations button in the System listbar.

Result: The System - Locations workspace opens.

- 2. Click the **New** button.
- 3. Enter the code for your location in the **Code** field.
- 4. Enter the name for your location in the **Name** field.
- 5. Enter the Spine Label Name for your location in the **Spine Label Name** field.
- 6. Enter the OPAC Display Name for your location in the **OPAC Display Name** field.
- 7. Select an Owning Library from the drop-down menu in the **Owning Library** field, if your site uses Owning Libraries.
- 8. Check the Suppress in OPAC check box if wanted.

#### NOTE:

The policies section will be populated when/if the location is selected in the module's policy group.

Result: <u>Figure 10-30</u> shows an example of the New Location section with the fields completed.

| Code:               | CIRC                                  |                 |
|---------------------|---------------------------------------|-----------------|
| Name:               | Circulation Desk                      |                 |
| Spine Label Name:   |                                       |                 |
| OPAC Display Name:  | Circulation Desk                      |                 |
| Owning Library:     | North Campus                          | Suppress in OP/ |
| Policies            | laning Deline Crewer LeManas          |                 |
| Current Acquisition | Serials Policy Group:   <none></none> |                 |
| Current Cire        | ulation Policy Group: <a>None&gt;</a> |                 |
| Г                   | Address Save Cana                     | a 1             |

Figure 10-30. Example of a completed New Location section

9. Click **Save** to save the information, click **Address** to provide the address information or click **Cancel** to return to the **System - Locations** workspace.

Result: If saved, the system returns to the **System - Locations** workspace and the new Location displays in the list of Locations.

If canceled the system returns to the **System - Locations** workspace without adding the new location.

If the operator selected the **Address** button, a message alerting the operator that before proceeding the location will be saved displays (<u>Figure 10-31</u>) and asks the operator if they want to continue.

| Save Loc | ation?                                                                              |
|----------|-------------------------------------------------------------------------------------|
| ?        | Proceeding to address information will save the location to the database. Continue? |
|          | OK Cancel                                                                           |

#### Figure 10-31. Warning that location will be saved message

Click **OK** to continue to provide address information.

- 10. Add the address information.
  - a. Enter the contact name in the Contact Name field.
  - b. Enter the E-mail address in the E-mail field.
  - c. Enter the Address in the **Address** fields.
  - d. Enter the City in the City field.
  - e. Enter the State or Province in the St/Province field.
  - f. Enter the Zip or Postal code in the Zip/Postal code field.
  - g. Enter the Country in the **Country** field.
  - h. Enter the SAN in the SAN field.
- 11. Check the appropriate Address Type check box, in the Address Type section.
- 12. Add the phone number information if you want.
  - a. Click the **Add** button in the Phone Numbers section to display the **Phone Numbers** dialog box.
  - b. Select the type of phone number from the Phone Type field.
  - c. Enter the phone number in the **Phone Number** field.
  - d. Click the **OK** button to add the phone number or click the **Cancel** button if you do not want to add the phone number.

Result: If the operator clicked **OK**, the phone number information displays in the Phone Number section.

<u>Figure 10-32</u> shows an example of a completed **System Address** dialog box, with phone number information included.

| Address <u>1</u> Address <u>2</u> Address <u>3</u> Address <u>4</u> Address <u>5</u> Address <u>6</u> | 1              | 1 <u>N</u> ew    |
|----------------------------------------------------------------------------------------------------|----------------|------------------|
| Contact Name: c. test                                                                                 | Cļear          | <u>S</u> ave     |
| E-mail: ctest@endinfosys.com                                                                          | <u>D</u> elete | <u> <u> </u></u> |
| Address: 1350 E. Touhy Ave.<br>Suite 200 East                                                         | Address Type   |                  |
|                                                                                                    | Bill To        |                  |
|                                                                                                    | ☐ Street       |                  |
| City: Des Plaines                                                                                     | Campus         |                  |
| St/Province: IL Zip/Postal Code: 60018                                                                | — 🗖 Circ Desk  |                  |
| Country: USA SAN:                                                                                     | C Other        |                  |
| Phone Numbers<br>Type Number<br>Primary 800-296-2200                                                  | Add            |                  |
|                                                                                                    | <u>E</u> dit   |                  |
|                                                                                                    | Remove         |                  |

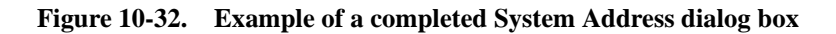

13. Click the **Save** button to save the address information.

Result: The system returns to the **System - Locations** workspace.

#### **Enabling the Use of a New Location**

Because of the interconnections between locations and the modules, after adding a new location in the System Administration module, there are four additional configurations to allow use of that location in the modules. After the location has been created in the System Administration module using the **System - Locations** workspace

- 1. Add the location in the System Administration module Security Profiles for Acquisitions/Serials, Cataloging, and Circulation operators
- 2. Add it to the appropriate Master Security profile. This needs to be done only when configuring circulation. The locations being configured must be in the configurer's Master Profile).
- Add the location to the appropriate Policy Groups, Acquisitions, Cataloging, and/or Circulation in System Administration module using the Acquisitions, Cataloging, and/or Circulation - Policy Definitions workspaces.
- 4. Add the location to ledger(s) in the Acquisitions module.

# Adding the Location to the Module specific Security Profiles

When you add a new location, you must add the location to the appropriate security profiles so that staff can access and use the new location within the module.

See <u>Acquisition/Serials Profiles - Creating, Editing, and Deleting</u> on page 9-39, <u>Cataloging Profiles - Creating, Editing, and Deleting on page 9-54</u>, and <u>Circulation</u> <u>Profiles - Creating, Editing, and Deleting</u> on page 9-72.

#### Adding the Location to Master Security Profiles -Circulation only

Master Profiles provide secured access to System Administration module menus. Add the new location to the appropriate Master Profile.

See <u>Master Security Profiles - Creating, Editing, and Deleting</u> on <u>page 9-23</u> for more information.

#### Adding the Location to Policy Groups

After a location is created, you can select it for a policy group. Locations can be added to the following groups: an Acquisitions, Cataloging, and/or Circulation Policy Group. However, a location can only belong to one: Acquisitions, Cataloging, and/or Circulation Policy Group.

See <u>Locations Tab</u> on <u>page 2-45</u> for information on adding a location to an Acquisitions Policy Group. If you do not add the new location to an Acquisitions/ Serials policy group, you *cannot* use the location as an intended location, an order site, a bill to location in a purchase order, or a ledger location. See <u>Policy Definitions</u> on <u>page 4-78</u> for information on adding a location to a Cataloging Policy Group. If you plan to catalog items for the new location, you must add it to a cataloging policy group.

See <u>Locations Tab</u> on <u>page 5-56</u> for information on adding a location to a Circulation Policy Group. If you do not add the new location to the circulation policy group, a charge/renew, hold/recall, and call slip will require operator overrides.

#### Adding the Location to a Ledger

When you add a new location, add it to appropriate ledgers if you need to order materials for the new location.

See the *Voyager Acquisitions User's Guide* for information on adding a location to a Ledger.

#### **Editing a Location**

This section provides step-by-step instructions on how to edit a Location in the **System - Locations** workspace of the System Administration module.

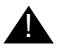

#### **IMPORTANT:**

Do not change any location information until after your database load.

At any point after your database load, you may change any or all information (except for Location Code) for any or all locations or add new ones.

If you change a Location Name or Location OPAC Display Name, that change is reflected throughout the database wherever that information is used. However, it is not reflected in existing holdings records in the 852 subfield b.

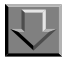

#### **Procedure 10-19. Editing a Location**

Use the following to edit a Location.

- 1. Access the System Administration module's System Locations workspace.
  - a. Click System in the listbar.
  - b. Click the Locations button in the System listbar.

Result: The System - Locations workspace opens.

- 2. Highlight the Location to be edited.
- 3. Click the Edit button.
- 4. Enter any new information in the fields you want to edit.
- 5. Click the **Save** button to save the changes or click the **Cancel** button if you do not want to save the changes.

Result: If saved, the system returns to the **System - Locations** workspace and the Location has been edited.

#### NOTE:

Use Voyager's Pick and Scan functionality to merge locations for items. See The *Voyager Circulation User's Guide*.

#### **Deleting a Location**

This section provides step-by-step instructions on how to delete a Location in the System section of the System Administration module.

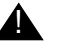

#### **IMPORTANT:**

Once you have entered a Location code in a MARC holdings (MFHD) or item record, you cannot delete that location from the System Administration module unless all records that use the location are deleted first or unless the location is changed in all applicable records.

If you try to delete a location with associated holdings records you receive the This location cannot be deleted because it is being used in a holdings record. warning message (see Figure 10-33).

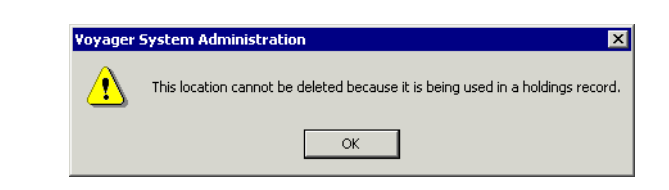

Figure 10-33. Unable to delete location message

#### NOTE:

Deleting a location can take several minutes. Modify the voyager.ini file's Timeout= value if needed. See the *Voyager Technical User's Guide* for more information.

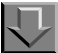

Procedure 10-20. Deleting a Location

Use the following to delete a Location.

- 1. Access the System Administration module's System Locations workspace.
  - a. Click System in the listbar.
  - b. Click the Locations button in the System listbar.

Result: The System - Locations workspace opens.

- 2. Highlight the Location to be deleted.
- 3. Click the **Delete** button.

Result: The dialog box opens warning the operator that the deletion may take a long time (see Figure 10-34).

| Voyager | System Administration      | $\times$ |
|---------|----------------------------|----------|
| ?       | You will delete Location:  |          |
| ~       | govdocs                    |          |
|         | This may take a long time! |          |
|         | Are you sure?              |          |
|         | Yes No                     |          |

Figure 10-34. Message when deleting a location

4. Click **Yes** to proceed with the delete. Click **No** if you do not want to delete the Location.

Result: If deleted, the system returns to the **System - Locations** workspace and the Location is immediately removed from the listing of Locations.

#### **Additional uses of Locations**

Locations may also be added to the following:

- Location Limit Groups, this confines a search previously defined groups of locations.
- Call Slip Rules and Print Groups.
- Request Groups, to include the new location in a request group for holds, recalls, and call slip.
- OPAC holdings sort groups.

## **Location Limit Groups**

The Location Limit Groups option allows you to limit WebVoyáge searching to a specific group of locations. Only titles with an 852b that has an attached MFHD with the specified location in it will display.

#### Example:

If a bibliographic record has two MFHDs in two different locations, one location in limit group A and the other in limit group B, and a search is done in WebVoyáge with the limit group A applied, the bibliographic record is retrieved and displays both MFHDs including the one whose location belongs to limit group B. Therefore, as long as one of the MFHDs belongs to a location included in the limit group, the bibliographic record and all of its MFHDs are retrieved in a search.

#### **Creating Location Limit Groups**

This section provides step-by-step instructions on how to create a Location Limit Group in the System section of the System Administration module.

There is no limit on the number of Location Limit Groups you can define. Location Limit Groups can be created at any time.

A Location Limit Group does not require a location assignment. However if a group does not have any locations assigned, the group should probably be suppressed in WebVoyáge and staff searching since the group has no function. Locations can belong to zero, one, or many location groups.

#### NOTE:

You can have a maximum of 802 locations in the Location Limit Groups list.

7

## Procedure 10-21. Creating or Editing Location Limit Groups

Use the following to create or edit a Location Limit Group.

1. Click System on the listbar in Voyager System Administration.

Result: The Voyager **System** options display in the vertical listbar area. See <u>Figure 10-1</u>.

2. Click Location Limit Groups.

Result: The **System - Location Limit Groups** dialog box opens. See Figure 10-<u>35</u>.

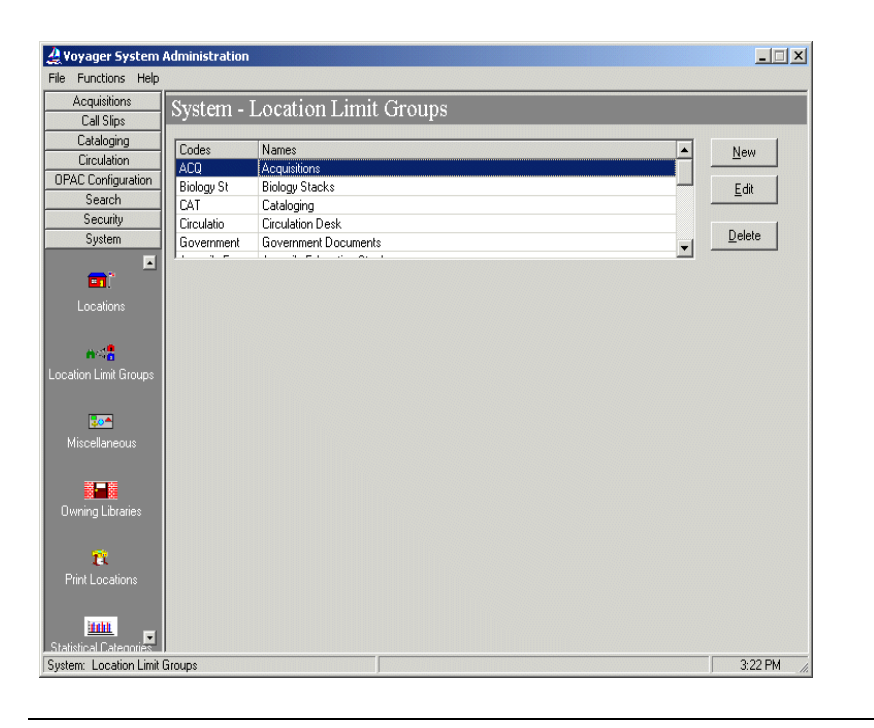

Figure 10-35. System - Location Limit Groups main dialog box

| If you are                                                                       | Then                            |  |  |
|----------------------------------------------------------------------------------|---------------------------------|--|--|
| Adding a<br>new group                                                            | click the <b>New</b> button     |  |  |
| Result: The <b>New Location Limit Group</b> dialog box opens (see Figure 10-36). |                                 |  |  |
| Editing an                                                                       | 1. Select the appropriate group |  |  |

Result: The Edit Location Limit Group dialog box opens.

2. click the **Edit** button

existing

group

| Voyager System a                                                                                           | Administration |                                                               | <u>_</u> _× |
|----------------------------------------------------------------------------------------------------|----------------|---------------------------------------------------------------|-------------|
| Acquisitions                                                                                               | Cristom        | Lagatian Limit Groups                                         |             |
| Call Slips                                                                                                 | System         | Location Limit Groups                                         |             |
| Cataloging                                                                                                 | Coder          | N                                                             |             |
| Circulation                                                                                                | Biology St     | Names A                                                       | New         |
| OPAC Configuration                                                                                         | CAT            | Cataloging                                                    | Edit        |
| Search                                                                                                    | Circulatio     | Circulation Desk                                              |             |
| Security                                                                                                   | Government     | Government Documents                                          |             |
| System                                                                                                    | Juvenile E     | Juvenile Education Stacks                                     | Delete      |
| Item Types<br>Item Types<br>Locations<br>Location Limit Groups<br>Eme<br>Miscellaneous<br>Owning Libraries | New Location   | Limit Group:<br>cations<br>iode:<br>ame:<br>Suppress in OPAC? |             |
| E<br>Print Locations                                                                                       |                | <u>Save</u>                                                   |             |
| System: Location Limit (                                                                                   | ,<br>Groups    |                                                               | 3:16 PM     |

Figure 10-36. New Location Limit Groups dialog box

3. Enter a group code in the **Code** field.

4. Enter a group name in the **Name** field. See <u>Table 10-9</u> for a description of each option.

| Options           | Description                                                                                                    |
|-------------------|----------------------------------------------------------------------------------------------------|
| Code              | Required. 10 characters in length. The code identifies in the database which locations can be searched.                   |
| Name              | Required. 60 characters in length. Use to enter a more descriptive name for Location Limit Group.                         |
| Suppress in OPAC? | Optional. Use this check box to suppress the locations in WebVoyáge. The locations are not suppressed from staff members. |

 Table 10-9.
 Name and Locations tab options

5. Enter the **Locations** tab options. See <u>Table 10-10</u> for a description of each option.

-New Location Limit Group: Name Locations Available Locations Selected Locations **Branch Periodicals** Cataloging Desk > **Circulation Desk** >> College-Media Scheduling Electronic Collections Government Documents < Huvudbiblioteket Juvenile Education ~~ Library-Media Scheduling Library Technology Cente Main Media Department -<u>C</u>ancel

Result: Invokes the Locations list (see Figure 10-37).

Figure 10-37. Locations list

Result: This completes the definition of the **Locations** portion of a Location Limit Group.

| Option                 | Description                                                                                                    |
|------------------------|----------------------------------------------------------------------------------------------------|
| Available<br>Locations | List of Available Locations (display of Names field entered/<br>created in System - Locations) from which to select. Use the |
|                        | right-arrow button ( [ ) to move Available Locations to the Selected Locations list.                                         |
| Selected               | List of Selected Locations.                                                                                                  |
| Locations              | Use the left-arrow button ( <>>>>>>>>>>>>>>>>>>>>>>>>>>>>>>>>>>>                                                             |

 Table 10-10.
 Name and Locations tab options

6. Click Save or click Cancel.

Result: This saves or cancels the New Location Limit Group.

#### **Deleting Location Limit Groups**

This section provides step-by-step instructions on how to delete a Location Limit Group in the System section of the System Administration module.

The Location Limit Group can be deleted at any time and does not affect the location. After deleting a Location Limit Group, restart the WebVoyáge module to refresh WebVoyáge Location Limit Groups.

## $\overline{\mathbf{v}}$

#### Procedure 10-22. Deleting a Location Limit Group

Use the following to delete a Location Limit Group.

1. Click **System** on the vertical listbar in Voyager System Administration.

Result: The Voyager **System** options display in the vertical listbar area. See <u>Figure 10-1</u>.

2. Click Location Limit Groups.

Result: The **System - Location Limit Groups** dialog box opens. See Figure 10-<u>35</u>. 3. Highlight the Location Limit Group to be deleted, and click **Delete**.

Result: The **Delete Location Limit Group** dialog box opens requiring confirmation of the deletion. See <u>Figure 10-38</u>.

| 🚑 Voyager System                                            | Administration |                                                                                                    |                |
|-------------------------------------------------------------|----------------|----------------------------------------------------------------------------------------------------|----------------|
| File Functions Help                                         |                |                                                                                                    |                |
| Acquisitions                                                | System -       | Location Limit Groups                                                                                                    |                |
| Call Slips                                                  | System         | Location Linut Oroups                                                                                                    |                |
| Cataloging                                                  | Codes          | Namos                                                                                                    |                |
| Circulation                                                 | 400            | Acquisitions                                                                                                    |                |
| OPAC Configuration                                          | Biologu St     | Biologu Stacks                                                                                                    | E-0            |
| Search                                                      | CAT            | Cataloging                                                                                                    | LOR            |
| Security                                                    | Circulatio     | Circulation Desk                                                                                                    |                |
| System                                                      | Government     | Government Documents                                                                                                    | <u>D</u> elete |
|                                                             | 1              | a second second                                                                                                    |                |
| Locations<br>Hora<br>Location Limit Groups<br>Miscellaneous |                | Pelete Location Limit Group     Imit Group       You will delete Location Limit Group:<br>"Acquisitions"       Are you sure?       Ves     No |                |
| Owning Libraries                                            |                |                                                                                                    |                |
| Statistical Dategories                                      | Groups         |                                                                                                    | 5:02 PM        |

Figure 10-38. Location Limit Groups delete confirmation

4. Click **Yes** or click **No**.

Result: Selecting **Yes** confirms your deletion request and processes the deletion. Selecting **No** cancels your deletion request.

## Miscellaneous

The **System - Miscellaneous** workspace (see <u>Figure 10-39</u>) contains check boxes which allow you to enable or disable the following.

- Retention of Patron IDs for Circulation history
- Retention of Patron IDs for Media Booking history
- Retention of Patron IDs for Item Distribution history
- Display of headings subdivision separators

#### NOTE:

The patron retention information is not retroactive. That is, only transactions that have occurred after the option has been selected displays. Previous transactions do not display. Also, it does not contain information about any currently charged items, only discharged items.

#### NOTE:

The display of headings subdivision separators are not retroactive. That is, display information for bibliographic records that are updated or created after the selection/deselection of this option are modified only.

| Edit System Mis | cellaneous                                 |
|-----------------|--------------------------------------------|
|                 | Retain Patron Id for Circ History          |
|                 | Retain Patron Id for Media Booking History |
|                 | Retain Patron Id for Distribution History  |
|                 | Display Headings Subfield Separators       |
|                 | Save Cancel                                |

Figure 10-39. System - Miscellaneous Workspace

Miscellaneous Workspace Field Descriptions

See Table 10-11 for a description of the System - Miscellaneous workspace.

| Name                                 | Description                                                                                                    | Required | Type and<br>Range                         |
|--------------------------------------|----------------------------------------------------------------------------------------------------|----------|-------------------------------------------|
| Retain Patron Id<br>for Circ History | If this check box is not checked, there is no record retained of which patron charged which items.                                                                                                    | No       | Check box<br>The default is<br>unchecked. |
|                                      | When checked, the identification of all patrons who have charged the item are retained.                                                                                                    |          |                                           |
|                                      | When checked and when Retain Patron ID (Circjob 38) is run, the specified number of patrons information is retained. In this case, a record of at least some patrons who have charged out this item is kept. See the <i>Voy-ager Technical User's Guide</i> for information about Circjob 38.                                                                                          |          |                                           |
|                                      | You can view this information on the <b>Item</b><br><b>Circulation History</b> dialog box in the Circu-<br>lation module, which becomes active when<br>an item is selected, providing you have the<br>appropriate security. See the <i>Voyager Circu-</i><br><i>lation User's Guide</i> and the <i>Voyager System</i><br><i>Administration User's Guide</i> for more infor-<br>mation. |          |                                           |

 Table 10-11.
 Fields in the System - Miscellaneous Workspace

| Name                                               | Description                                                                                                    | Required | Type and<br>Range                         |
|----------------------------------------------------|----------------------------------------------------------------------------------------------------|----------|-------------------------------------------|
| Retain Patron Id<br>for Media Book-<br>ing History | If this check box is not checked, there is no record of which patron charged which media items.                                                                                                    | No       | Check box<br>The default is               |
|                                                    | When checked, the identification of all patrons who have charged media items is retained.                                                                                                    |          |                                           |
|                                                    | When checked and when Retain Media<br>Patron ID (Mediajob 5) is run, a specified<br>number patrons information is retained. In<br>this case at least, a record of patron media<br>booking information is kept. See the <i>Voyager</i><br><i>Technical User's Guide</i> for more information<br>on this job.                             |          |                                           |
|                                                    | <b>NOTE:</b><br>In order for historical bookings to be<br>searchable, you must also place a check in<br>the <b>View Historical?</b> check box in Media<br>System Administration. This allows the users<br>to view booking histories. See the <i>Voyager</i><br><i>Media System Administration User's Guide</i><br>for more information. |          |                                           |
| Retain Patron Id for Distribution                  | If this check box is not checked, there is no record of which patron received which items.                                                                                                    | No       | Check box<br>The default is<br>unchecked. |
| History                                            | When checked, the identification of all patrons who received a distributed item is retained.                                                                                                    |          |                                           |
|                                                    | When checked and when Retain Patron ID (Circjob 38) is run, a specified number patrons with distribution information is retained. See the <i>Voyager Technical User's Guide</i> for information about Circjob 38.                                                                                                    |          |                                           |
|                                                    | <b>NOTE:</b><br>This information is stored in the<br><b>DISTRIBUTION_TRANSACTION</b><br>database table that can be accessed by<br>performing an SQL query. It is not viewable<br>in the circulation module.                                                                                                    |          |                                           |

| Table 10-11. | Fields in the | System | - Miscellaneous | Workspace |
|--------------|---------------|--------|-----------------|-----------|
|--------------|---------------|--------|-----------------|-----------|

| Name                           | Description                                                                                                    | Required | Type and<br>Range |
|--------------------------------|----------------------------------------------------------------------------------------------------|----------|-------------------|
| Display Head-<br>ings Subfield | If checked, a visual separator () is gener-<br>ated between a subject heading (6xx) and                                                                                         | No       | Check box         |
| Separators                     | its subdivisions $(\ddagger v, \ddagger x, \ddagger y, and \ddagger z)$ for sub-<br>sequent bibliographic record additions and<br>modifications.                                |          | unchecked.        |
|                                | If unchecked, the visual separators are not<br>added to the display headings information in<br>the database for subsequent bibliographic<br>record additions and modifications. |          |                   |
|                                | For existing records, a regen is required to update the display headings information in the database                                                                            |          |                   |
|                                | in order for the dashes to display in search results. Contact Customer                                                                                                    |          |                   |
|                                | Support to schedule a regen.                                                                                                    |          |                   |
|                                | For more information, see <u>Headings Subdivi</u> sion Separators on page 10-74.                                                                                                |          |                   |

 Table 10-11.
 Fields in the System - Miscellaneous Workspace

#### Security

Operators linked to a Master security profile, where the **System-Wide Configuration** check box on the **Profile Values** tab of the **Security - Master Profiles** workspace is checked, are able to access the **System - Miscellaneous** workspace. See <u>Master Security Profiles - Creating, Editing, and Deleting</u> on <u>page 9-23</u>.

#### **Headings Subdivision Separators**

While performing subject heading searches in Webvoyage and staff client modules such as Cataloging, headings (6xx) and their subdivisions ( $\pm v$ ,  $\pm x$ ,  $\pm y$ , and  $\pm z$ ) are separated by a space in the search results display as the system default. Using Display Headings Subfield Separators allows you to display a double dash (--) between a subject heading and its subdivisions in a search results display to enhance its readability.

When the feature is enabled, the separator is added to the display headings information stored in the database for new and modified bibliographic records. Note that the dashes are stored in a display field, not the MARC record.

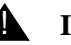

#### **IMPORTANT:**

0

Pre-existing records (stored prior to the selection of Display Headings Subfield Separators) are not updated unless a regen is performed to update the display headings in the database. Contact Customer Support to schedule a regen.

#### **Search Display Examples**

<u>Table 10-12</u> shows an example of a MARC record that contains subject headings with subdivisions.

|     |    |    | r                                   |
|-----|----|----|-------------------------------------|
| Tag | I1 | I2 | Subfield Data                       |
| 650 |    | 0  | ‡a Cats ‡x Mythology ‡x Congresses. |
| 650 |    | 0  | ‡a Cats ‡x Religious aspects.       |

‡a Cats ‡x Religious aspects ‡x Congresses.

Table 10-12. Example MARC RECORD for Headings Subdivision Separators

#### NOTE:

650

When a bibliographic record is created or modified, the separator is changed in the display headings, not the MARC record.

Figure 10-40 shows the results of a subject headings search of the keyword cats? with no subdivision separators.

| Headings List    |                                                                         |                     |
|------------------|-------------------------------------------------------------------------|---------------------|
| Font: Arial      | <b>_</b>                                                                |                     |
| Bibs             | OPAC Subject Headings Search Heading                                    | Heading Type        |
| 1                | Cats Mythology Congresses.                                              | LC subject headings |
| 1                | Cats Religious aspects.                                                 | LC subject headings |
| 1                | Cats Religious aspects Congresses.                                      | LC subject headings |
|                  |                                                                         |                     |
| [                | <u>QK</u> <u>Cancel</u> <u>Search</u> <u>Authority</u> <u>Clear All</u> | Сору                |
| 3 Headings Found | Search: OPAC Subject Headings Search=cats?                              |                     |

Figure 10-40. Example Headings Search with No Separators Displayed

Figure 10-41 shows the results of a subject headings search of the keyword cats? with subdivision separators.

| Headings List    |                                                              |                        |
|------------------|--------------------------------------------------------------|------------------------|
| Font: Arial      | ▼                                                            |                        |
|                  | Bibs OPAC Subject Headings Search Heading                    | Heading Type           |
|                  | 1 CatsMythologyCongresses.                                   | LC subject headings    |
|                  | 1 CatsReligious aspects.                                     | LC subject headings    |
|                  | 1 CatsReligious aspectsCongresses.                           | LC subject headings    |
|                  |                                                              |                        |
|                  | OK         Cancel         Search         Authority         C | jear Ali Co <u>p</u> y |
| 3 Headings Found | Search: OPAC Subject Headings Search=cats?                   |                        |

Figure 10-41. Example Headings Search with Separators Displayed

## **Owning Libraries**

Institutions must specify that bibliographic records belong to Owning Libraries. This is the library to which material to be borrowed belongs. Every database must define one (only one) Owning Library.

An Owning Library is a group of locations that provides a security mechanism for cataloging. Based on cataloging security profiles, you can add, edit, or delete records for a specific Owning Library. You cannot change another Owning Library's records without security access. Depending on a user's security clearance, the Owning Library for the active bibliographic record can be changed from within the Cataloging module.

#### NOTE:

Owning libraries neither impact searching nor limit searches by location. When you add a location, you must add the owning library.

#### **Creating Owning Libraries**

This section provides step-by-step instructions on how to create an Owning Library in the System section of the System Administration module.

You can define up to 255 owning libraries.

## **Procedure 10-23.** Creating an Owning Library

 $\overline{\mathbf{n}}$ 

Use the following to create an Owning Library.

1. Click **System** on the vertical listbar in Voyager System Administration.

Result: The Voyager **System** options display in the vertical listbar area.

2. Click Owning Libraries.

Result: The System - Owning Libraries dialog box opens (see Figure 10-42).

| A Voyager System Administration                                                                                                    |          | ×   |
|----------------------------------------------------------------------------------------------------|----------|-----|
| File Functions Help                                                                                                    |          | 1   |
| Acquisitions System - Owning Librar                                                                                                    | ried     |     |
| Call Slips System - Owning Librar                                                                                                    |          |     |
| Cataloging Library Names                                                                                                    | Nou      |     |
| Circulation Branch Library                                                                                                    |          |     |
| OPAC Configuration Law Library                                                                                                    | Edit     |     |
| Search North Campus                                                                                                    |          |     |
| Security Training Master DB                                                                                                    | Dubb     |     |
| System                                                                                                    | Delete   |     |
|                                                                                                    |          |     |
|                                                                                                    |          |     |
| Item Types                                                                                                    |          |     |
|                                                                                                    |          |     |
|                                                                                                    |          |     |
| Locations                                                                                                    |          |     |
|                                                                                                    |          |     |
|                                                                                                    |          |     |
| Location Limit Groups                                                                                                    |          |     |
| Ebodion Emil Groups                                                                                                    |          |     |
|                                                                                                    |          |     |
|                                                                                                    |          |     |
| Miscellaneous                                                                                                    |          | 81  |
| Charles and the second second s |          |     |
|                                                                                                    |          |     |
| Owning Libraries                                                                                                    |          |     |
| a stand and                                                                                                    |          |     |
|                                                                                                    |          |     |
|                                                                                                    |          |     |
| System: Owning Libraries                                                                                                    | 11:58 AM | 11. |

Figure 10-42. System - Owning Libraries main dialog box

3. Click New.

Result: The New Owning Library tab options display (see Figure 10-43).

| <b>A Voyager System /</b><br>File Functions Help                                                                                                    | dministration                                                                                                  |                                 |                                              |                                                                                                    | <u> </u>                    |
|----------------------------------------------------------------------------------------------------|----------------------------------------------------------------------------------------------------|---------------------------------|----------------------------------------------|----------------------------------------------------------------------------------------------------|-----------------------------|
| Acquisitions                                                                                                    | System - Owning                                                                                                | 2 Libraries                     |                                              |                                                                                                    |                             |
| Call Slips                                                                                                    |                                                                                                    |                                 |                                              | n de la sector de la sector de la sector de la sector de la sector de la sector de la sector de la sector de la<br>Sector de la sector de la sector de la sector de la sector de la sector de la sector de la sector de la sector d |                             |
| Cataloging                                                                                                    | Library Names                                                                                                  | and a state of the state of the | a har an an an an an an an an an an an an an |                                                                                                    | New                         |
| Lirculation                                                                                                    | Branch Library                                                                                                 |                                 |                                              |                                                                                                    |                             |
| UPAL Configuration                                                                                                    | Law Library                                                                                                    |                                 |                                              |                                                                                                    | Edit                        |
| Search                                                                                                    | North Campus                                                                                                   |                                 |                                              |                                                                                                    |                             |
| Sustem                                                                                                    | Training Master DB                                                                                             |                                 |                                              |                                                                                                    | Delete                      |
| Jystem                                                                                                    |                                                                                                    |                                 |                                              |                                                                                                    | - Zona                      |
| and a second second second second second second second second second second second second second second second                                                                                                    |                                                                                                    |                                 |                                              |                                                                                                    |                             |
|                                                                                                    | New Uwning Library:                                                                                            |                                 |                                              |                                                                                                    |                             |
| Item Types                                                                                                    | Library Locations                                                                                              |                                 |                                              |                                                                                                    |                             |
| and the second second                                                                                                    |                                                                                                    |                                 |                                              |                                                                                                    |                             |
|                                                                                                    | Libraru Name:                                                                                                  |                                 |                                              |                                                                                                    |                             |
| Locations                                                                                                    | cibrary reality.                                                                                               |                                 |                                              |                                                                                                    |                             |
| and a second second second second second second second second second second second second second second second                                                                                                    |                                                                                                    |                                 |                                              |                                                                                                    |                             |
|                                                                                                    | Display Name:                                                                                                  |                                 |                                              |                                                                                                    |                             |
| Location Limit Groups                                                                                                    |                                                                                                    |                                 |                                              |                                                                                                    |                             |
| Location Ennit aroups                                                                                                    |                                                                                                    |                                 | _                                            |                                                                                                    | a second second             |
|                                                                                                    | NUC Code:                                                                                                    |                                 |                                              |                                                                                                    |                             |
|                                                                                                    |                                                                                                    |                                 |                                              |                                                                                                    |                             |
| Miscellaneous                                                                                                    | a she had the for the form                                                                                     |                                 |                                              |                                                                                                    | a the product of the second |
| and the second second                                                                                                    |                                                                                                    |                                 |                                              |                                                                                                    |                             |
|                                                                                                    |                                                                                                    |                                 |                                              |                                                                                                    |                             |
| Owning Libraries                                                                                                    |                                                                                                    |                                 |                                              |                                                                                                    |                             |
| and the second second                                                                                                    |                                                                                                    |                                 |                                              |                                                                                                    |                             |
| and the second second s |                                                                                                    | Save                            | Lancel                                       |                                                                                                    |                             |
| Dansi Gant                                                                                                    |                                                                                                    |                                 |                                              |                                                                                                    |                             |
| System: Owning Librarie                                                                                                    | s de la construcción de la construcción de la construcción de la construcción de la construcción de la constru |                                 |                                              |                                                                                                    | 12:01 PM                    |

Figure 10-43. New Owning Library tab options

4. Enter the **Library** tab options. See <u>Table 10-13</u> for a description of each option.

Result: This completes the definition of the Library portion of an Owning Library.

| Table 10-13. | Library | tab | options |
|--------------|---------|-----|---------|
|--------------|---------|-----|---------|

| Options      | Description                                                                                                    |
|--------------|----------------------------------------------------------------------------------------------------|
| Library Name | Enter the Library Name up to 50 characters in length.                                                                                                    |
|              | This is the Owning Library Name that displays on the bibliographic record and holding record.                                                                                                    |
| Display Name | Enter the Display Name up to 80 characters in length.                                                                                                    |
|              | This is the name that displays on the Titles Search<br>Results page in WebVoyáge. For this information to<br>display, the Owning Library (title name created in<br>Search - Title List Column Names) needs to be<br>selected in Voyager System Administration Search -<br>Indexes - Composite Definitions on the <b>Search</b><br><b>Results</b> tab. |
Table 10-13.Library tab options

| Options  | Description                                                                                                    |  |
|----------|----------------------------------------------------------------------------------------------------|--|
| NUC Code | Enter the Owning Library's NUC code.                                                                                                    |  |
|          | During bulk import or online import, the National Union Catalog (NUC) code identifies the owning library.                                  |  |
|          | The NUC value used for a new bibliographic or authority record creates an 040 tag. The 040 tag should be your code for the owning library. |  |

5. Enter the **Locations** tab options. See <u>Table 10-14</u> for a description of each option.

Result: This completes the definition of the **Locations** portion of an Owning Library.

 Table 10-14.
 Locations tab options

| Options             | Description                                                                                                    |
|---------------------|----------------------------------------------------------------------------------------------------|
| Available Locations | List of Available Locations (display of Names field<br>entered/created in System - Locations) from which to<br>select.                                 |
|                     | Use the right-arrow button ( []) to move Available Locations to the Selected Locations list. Use the double-arrow button to move all locations.        |
| Selected Locations  | List of Selected Locations.                                                                                                    |
|                     | Use the left-arrow button ( < ) to return Selected<br>Locations to the Available Locations list. Use the<br>double-arrow button to move all locations. |

6. Click Save or click Cancel.

Result: This saves or cancels the New Owning Library.

#### **Editing Owning Libraries**

This section provides instructions on how to edit Owning Libraries in the System section of the System Administration module.

The Edit function gives you the flexibility to reassign locations from one Owning Library to another Owning Library. This requires removing the location from the current Owning Library through the Edit function; and subsequently, selecting another Owning Library to edit and adding the location to the Selected Locations list of the other Owning Library.

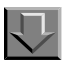

Procedure 10-24. Editing an Owning Library

Use the following to edit Owning Libraries.

1. Click **System** on the vertical listbar in Voyager System Administration.

Result: The Voyager System options display in the vertical listbar area.

2. Click Owning Libraries.

Result: The System - Owning Libraries dialog box opens. See Figure 10-42.

3. Highlight the Owning Library to be edited, and click Edit.

Result: The Edit Owning Library dialog box opens.

4. Enter your modifications (see <u>Table 10-13</u> and <u>Table 10-14</u>).

#### NOTE:

When editing selected locations on the **Locations** tab and you want to deselect a location from an Owning Library, you must assign it to another Owning Library. The process of assigning (selecting) the location to another Owning Library automatically deselects it from the Owning Library where it was previously selected.

Result: The Owning Library is modified to match your preferences.

5. Click Save or click Cancel.

Result: This saves or cancels the Owning Library.

#### **Deleting Owning Libraries**

This section provides step-by-step instructions on how to delete an Owning Library in the System section of the System Administration module.

#### NOTE:

You cannot delete an Owning Library if there are locations defined for that Owning Library.

#### Procedure 10-25. Deleting an Owning Library

Use the following to delete an Owning Library.

1. Click **System** on the vertical listbar in Voyager System Administration.

Result: The Voyager **System** options display in the vertical listbar area.

2. Click Owning Library.

Result: The System - Owning Libraries dialog box opens. See Figure 10-42.

3. Highlight the Owning Library to be deleted, and click **Delete**.

Result: The **Delete Owning Library** dialog box opens requiring confirmation of the deletion. See <u>Figure 10-44</u>.

| <b>Woyager System</b>                                                           | Administration                                                                                                   | _                             |
|---------------------------------------------------------------------------------|----------------------------------------------------------------------------------------------------|-------------------------------|
| Acquisitions<br>Call Slips                                                      | System - Owning Libraries                                                                                        |                               |
| Cataloging<br>Circulation<br>OPAC Configuration<br>Search<br>Security<br>System | Library Names<br>Branch Library<br>Law Library<br>North Campus<br>Training Master DB                             | <u>N</u> ew<br>Edit<br>Delete |
| Item Types                                                                      | Delete Owning Library         You will delete Owning Library:         "Training Master DB"         Are you sure? |                               |
| Location Limit Groups                                                           | Yes No                                                                                                    |                               |
| Miscellaneous                                                                   |                                                                                                    |                               |
| System: Owning Librari                                                          | 25                                                                                                    | 12:03 PM                      |

Figure 10-44. System - Owning Libraries delete confirmation

4. Click **Yes** or click **No**.

Result: Selecting **Yes** confirms your deletion request and processes the deletion. Selecting **No** cancels your deletion request.

## **Print Locations**

Print locations are used to logically group various notices and reports for printing from Reporter. Despite the name, they are not physical printing locations.

Various activities, such as generating a claim notice, checking for authorized headings, and charging out books, occur in the modules. Libraries can run server batch jobs that create input files of reports and notices associated with these activities. These files might contain claim notices, an unauthorized name heading report, or overdue notices.

These input filenames have, as part of their name, a print location code. After running a batch job, sites use the Reporter module to produce the notices or reports. Reporter finds the correct file to print by matching the print location code defined on the **Global** tab in the Reporter module with the print location code found in the name of the input file on the server. An example filename might be crcnotes.Circ.inp, where Circ is the print location code.

Creating a new Print Location is done using the System Administration module using the **Systems - Print Locations** workspace.

#### Security

Operators linked to a Master security profile, where the **System-Wide Configuration** check box on the **Profile Values** tab of the **Security - Master Profiles** workspace is checked, are able to access the **System - Print Locations** workspace. See <u>Master Security Profiles - Creating, Editing, and Deleting</u> on <u>page 9-23</u>.

#### **Print Locations Workspace**

Creating, editing, and deleting Print Locations is done in the **System - Print** Locations workspace.

When first entering the **System - Print Locations** workspace, the top half opens (see <u>Figure 10-45</u>). It shows the names of any Print Locations already defined.

| ) of oult | Codeo      | Namos              |            |
|-----------|------------|--------------------|------------|
|           | Acc        | Aparticitiana Dock | <u>New</u> |
|           | ACQ<br>C-1 | Catalanian Deak    |            |
| <u> </u>  | Circ       | Cataloging Desk    |            |
| <u> </u>  |            | Linculation Desk   |            |
|           | Media      | Media Desk         |            |

Figure 10-45. System - Print Locations Workspace

After clicking either the **New** or **Edit** buttons, the bottom half of the **System - Print Locations** workspace opens (see <u>Figure 10-46</u>). In this example, the fields are blank because the **New** button was selected.

| Code  |                                  |  |
|-------|----------------------------------|--|
| Name: |                                  |  |
|       | Default Print Location for:      |  |
|       | 🗖 Default                        |  |
|       | Cataloging Cacquisitions         |  |
|       | 🗖 Circulation 🔲 Media Scheduling |  |
|       |                                  |  |

Figure 10-46. Print Location section

# **Field Descriptions**

<u>Table 10-15</u> provides names, descriptions, if required, and type and range requirements for the fields in the **System - Print Locations** workspace.

| Table 10-15. Theras in the System - I thit Locations workspace | Table 10-15. | Fields in the System | n - Print Locations | Workspace |
|----------------------------------------------------------------|--------------|----------------------|---------------------|-----------|
|----------------------------------------------------------------|--------------|----------------------|---------------------|-----------|

| Name                     | Description                                                                                                    | Required | Type and Range                                                                                                    |
|--------------------------|----------------------------------------------------------------------------------------------------|----------|----------------------------------------------------------------------------------------------------|
| [Print Location]<br>Code | The code for the Print Location.<br>It becomes part of an input file name.<br>The input file is then used in<br>Reporter. It selects files on the server<br>based on the type of report and code. | Yes      | Alphanumeric. Do<br>not use a / or a<br>space in the code.<br>Uppercase and low-<br>ercase allowed. The<br>code is case sensi-<br>tive.    |
|                          |                                                                                                    |          | 10 characters.                                                                                                    |
| [Print Location]<br>Name | This is the name for the Print Loca-<br>tion.                                                                                                    | Yes      | Alphanumeric, punc-<br>tuation, and spaces.<br>Uppercase and low-<br>ercase allowed. The<br>name is case sensi-<br>tive.<br>25 characters. |
| Default Print Loca       | tion for section                                                                                                    |          |                                                                                                    |
|                          |                                                                                                    |          |                                                                                                    |

| Name           | Description                                                                                                    | Required             | Type and Range               |
|----------------|----------------------------------------------------------------------------------------------------|----------------------|------------------------------|
| Default        | When checked, this indicates that the                                                                                       | Yes                  | Check box                    |
|                | selected Print Location is the default<br>for all of the Voyager modules.                                                   | Only one is allowed. | The default is unchecked.    |
|                | <b>NOTE:</b><br>This is used after the load only.<br>Administrators must set up default<br>print locations for each module. |                      |                              |
| Cataloging     | When checked this indicates that all                                                                                        | Yes                  | Check box                    |
|                | cataloging reports use this print loca-<br>tion.                                                                            |                      | The default is<br>unchecked. |
| Circulation    | When checked, this indicates that all                                                                                       | Yes                  | Check box                    |
|                | circulation reports that are considered<br>global reports will use this print loca-<br>tion.                                |                      | The default is unchecked.    |
| Acquisitions   | When checked, this indicates that all                                                                                       | Yes                  | Check box                    |
|                | Acquisitions reports that are consid-<br>ered global reports will use this print<br>location.                               | Only one is allowed  | The default is unchecked.    |
| Media Schedul- | When checked, this indicates that all                                                                                       | Yes                  | Check box                    |
| ing            | media booking reports and notices<br>that are considered global will use<br>this print location.                            |                      | The default is unchecked.    |
|                | <b>NOTE:</b><br>Select a global print location for<br>media scheduling even if you do not<br>use it.                        |                      |                              |

 Table 10-15.
 Fields in the System - Print Locations Workspace

#### **Print Locations**

In the System Administration module, sites define default print locations for each module, print locations, and a single default print location.

#### **Default Print Locations for each module**

A report or notice that does not depend on where the activity occurred is a global report and it is connected to a default print location for that module.

An example of an Acquisitions global report is the Global Open Orders report. This report provides information on all open orders, independent of the Acquisitions happening location where they were created. An example of a Circulation global report is the Global Circulation Statistics report. This report contains statistics from all of the Circulation happening locations. All of the Cataloging reports are considered global.

When printing any of these types of reports, the system uses the print location code for the print location that is defined as the specific module's print location. The example in Figure 10-47 shows that the Circulation Desk is the default print location for the Circulation module.

|   | Codes             | Names                        |  |  |
|---|-------------------|------------------------------|--|--|
| ✓ | Acq               | Acquisitions Desk            |  |  |
|   | Cat               | Cataloging Desk              |  |  |
|   | Circ              | Circulation Desk             |  |  |
|   | Media             | Media Desk                   |  |  |
|   |                   |                              |  |  |
|   | Name:             | Circulation Desk             |  |  |
|   | Name <sup>.</sup> | Circulation Desk             |  |  |
|   |                   | - Default Print Looption for |  |  |
|   |                   | Default Frint Location for:  |  |  |
|   |                   | 🗖 Default                    |  |  |
|   |                   | Cataloging Cacquisitions     |  |  |
|   |                   | E Contrine E Made Calendaria |  |  |
|   |                   | Media Scheduling             |  |  |

# Figure 10-47. Circulation Desk is defined as the global print location for Circulation

#### **Print Locations**

For each happening location in Circulation and Acquisitions (this does not include Cataloging since there are no notices and the reports are all global reports), sites choose a print location.

- When activity occurs at the happening location, for example, an item is charged, it is linked to that desk.
- When batch jobs are run, for example, overdue notices, they are associated with that desk.
- The desk is linked to a print location.

• The files created by the batch job contain the code for the print location, for example, crcnotes.Circ.inp.

Figure 10-48 shows part of the System - Print Location workspace and the Location Settings dialog box from the policy definition.

| Print Location:                                                  |                              |                                                |
|------------------------------------------------------------------|------------------------------|------------------------------------------------|
|                                                                  | c                            | reat Print Locations in System Administration. |
| Code:                                                            | Circ                         |                                                |
| Name:                                                            | Circulation Desk             |                                                |
|                                                                  | Default Print Location for:  |                                                |
|                                                                  | 🔲 Default                    |                                                |
|                                                                  | 🗖 Cataloging 🔲 Ac            | quisitions                                     |
|                                                                  | Circulation 🗖 Me             | edia Scheduling                                |
| Cala                                                             | at the Default Daint Landian | Location Settings                              |
| Select the Default Print Location<br>for the happening location. |                              | Default Location: Main                         |
|                                                                  |                              | Default Print Location: Circulation Desk 🔽 🔽   |
|                                                                  |                              | ☐ Circulation Location                         |

Figure 10-48. How happening locations, print locations and Reporter work together

#### **Default Print Location**

When the system is unable to find a print location or a global print location, it will use the default print location that is defined for all Voyager modules in the **System - Print Locations** workspace. Figure 10-49 shows the default print location.

|                         | Codes | Names                       |  |
|-------------------------|-------|-----------------------------|--|
| ✓                       | Acq   | Acquisitions Desk           |  |
|                         | Cat   | Cataloging Desk             |  |
|                         | Circ  | Circulation Desk            |  |
|                         | Circ2 | Circulation Desk 2          |  |
|                         | Media | Media Desk                  |  |
| Name: Acquisitions Desk |       |                             |  |
|                         |       |                             |  |
|                         |       | Derault Print Location for: |  |
|                         |       |                             |  |
|                         |       | 🔽 Default                   |  |
|                         |       | Cataloging Cataloging       |  |

Figure 10-49. Default Print Location

#### NOTE:

The default print location is used immediately following your circulation transactions data load since the transactions will not have a circulation happening desk associated with them, and therefore no print location associated with them.

From the information provided in <u>Figure 10-50</u>, this shows the Default Default Print Location of Acq - Acquisitions Desk, a default print location for circulation of Circ - Circulation Desk, and a print location desk of Circ2 - Circulation Desk 2.

|       | Cl. 1                              |              | Tarret             |  |  |
|-------|------------------------------------|--------------|--------------------|--|--|
|       | syste                              | m - Prin     | Locations          |  |  |
|       | Default                            | Codes        | Names              |  |  |
|       |                                    | Aca          | Acquisitions Desk  |  |  |
|       |                                    | Cat          | Cataloging Desk    |  |  |
|       |                                    | Circ         | Circulation Desk   |  |  |
|       |                                    | Circ2        | Circulation Desk 2 |  |  |
|       |                                    | Media        | Media Desk         |  |  |
|       |                                    |              |                    |  |  |
| Code: | Code: Circ                         |              |                    |  |  |
| Name: | Circula                            | ition Desk   |                    |  |  |
|       | Default Print Location for:        |              |                    |  |  |
|       | Default                            |              |                    |  |  |
|       |                                    |              |                    |  |  |
|       | Cataloging Cataloging Acquisitions |              |                    |  |  |
|       | Circulation 🗖 Media Scheduling     |              |                    |  |  |
| Code: | Code: Circ2                        |              |                    |  |  |
| Name: | Circula                            | ition Desk 2 |                    |  |  |
|       | Default Print Location for:        |              |                    |  |  |
|       |                                    | efault       |                    |  |  |
|       |                                    |              |                    |  |  |
|       |                                    | ataloging    | Acquisitions       |  |  |
|       |                                    | irculation   | 🥅 Media Scheduling |  |  |

Figure 10-50. Examples of Print Locations

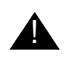

#### **IMPORTANT:**

You must define one default print location and one global print location for each module. You may also define separate print locations to associate with additional happening locations. These may all be the same print location or separate print locations.

Small institutions may want just one print location defined with all check boxes checked. However, those institutions with many circulation desks and acquisition departments might each want to print their own reports. If you want serials reports separate from monographs reports, then establish separate acquisitions happening locations for each one and link them to separate print locations.

See the Voyager Reporter User's Guide for more information on creating the input files and using the Voyager's Reporter module.

#### **Creating a Print Location**

This section provides step-by-step instructions on how to create a Print Location in the System section of the System Administration module.

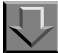

**Procedure 10-26. Creating a Print Location** 

Use the following to create a Print Location.

- 1. Access the System Administration module's System Print Locations workspace.
  - a. Click System in the listbar.
  - b. Click the Print Locations button in the System listbar.

Result: The System - Print Locations workspace opens.

- 2. Click the **New** button.
- 3. Enter the code for your Print Location in the **Code** field.
- 4. Enter the name for your Print Location in the **Name** field.
- 5. From the Default Print Location section, check those check boxes that apply.

#### NOTE:

You do not have to check any of the check boxes as long as a default print location and module-specific global print locations are already defined.

6. Click **Save** to save the information or click **Cancel** to return to the **System - Print Locations** workspace.

Result: If saved, the system returns to the **System - Print Locations** workspace and the new Print Location displays in the list of Print Locations.

#### **Enabling the Use of Print Locations**

To use print locations that have been defined in the System Administration module, you must perform the following:

- link the print location to a happening locations
- set the Processing Location (print location) in Reporter

#### Link Print Locations to Happening Location(s)

Once print locations are created in the System Administration module they must be linked to appropriate Acquisitions and Circulation policy groups.

For Acquisitions, select the happening locations that are order/claim/pay invoices locations and choose a print location to be associated with each acquisitions happening location. This links those order, claim, and pay *happening* locations to print locations for Acquisitions. See <u>Locations Tab</u> on <u>page 2-45</u> for more information.

For Cataloging, since all cataloging reports go to the Cataloging Global Printing Location that you selected as the Default Print location, you do not need to select separate print locations in the Cataloging Policy Group.

For Circulation, select each circulation happening location at which you perform circulation activities and choose a print location. This is the step that links those circulation *happening* locations to a specific print location. For example, this determines where circulation notices go, return address on notices and how statistics are grouped. See <u>Locations Tab</u> on <u>page 5-56</u> for more information.

For Media reports and notices, in Media Scheduling System Administration link the Booking desk and/or Pickup Point with a notice and print location. See the *Voyager Media Scheduling System Administration User's Guide* for more information.

# Select the Processing Location (print location) in Reporter

In Reporter users provide the name of the print location whose associated files it should print (see <u>Figure 10-51</u>).

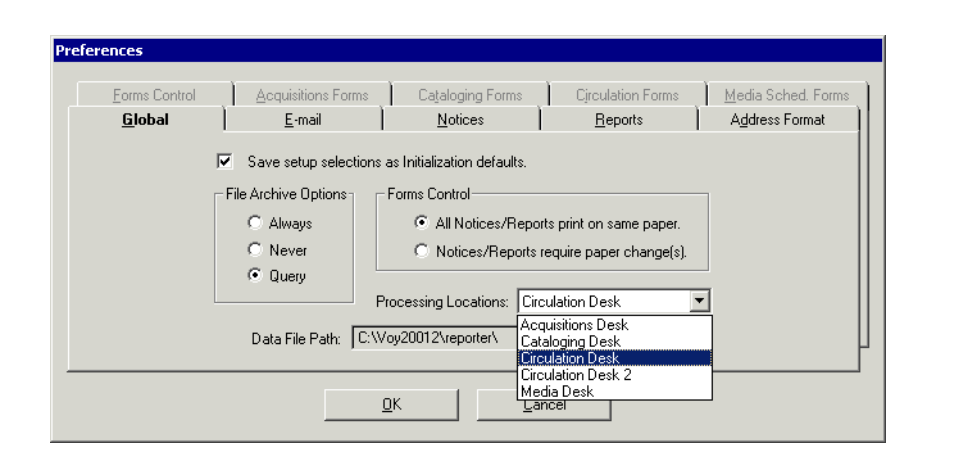

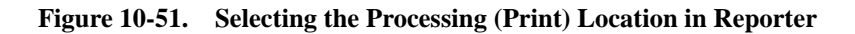

See the Voyager Reporter User's Guide for additional information.

#### **Editing a Print Location**

This section provides step-by-step instructions on how to edit a Print Location in the System section of the System Administration module.

Sites may edit Print Locations. After doing so, they should make corrections in the policy groups to which the print location is associated. They will also need to make corresponding changes in the Reporter module.

# $\overline{\mathbf{v}}$

#### Procedure 10-27. Editing a Print Location

Use the following to edit a Print Location.

- 1. Access the System Administration module's System Print Locations workspace.
  - a. Click System in the listbar.
  - b. Click the Print Locations button in the System listbar.

Result: The System - Print Locations workspace opens.

2. Highlight the Print Location to be edited.

- 3. Click the Edit button.
- 4. Enter any new information in the fields you want to edit.
- 5. Click the **Save** button to save the changes or click the **Cancel** button if you do not want to save the changes.

Result: If saved, the system returns to the **System - Print Locations** workspace and the Print Location has been edited.

#### **Deleting a Print Location**

This section provides step-by-step instructions on how to delete a Print Location in the System section of the System Administration module.

Sites may delete Print Locations.

#### NOTE:

Before deleting a default print location, you must first assign a new one.

# $\overline{\nabla}$

#### **Procedure 10-28. Deleting a Print Location**

Use the following to delete a Print Location.

- 1. Access the System Administration module's System Print Locations workspace.
  - a. Click System in the listbar.
  - b. Click the Print Locations button in the System listbar.

Result: The System - Print Locations workspace opens.

- 2. Highlight the Print Location to be deleted.
- 3. Click the **Delete** button.

Result: The **Delete Print Locations** dialog box opens asking for confirmation of the deletion (see Figure 10-52).

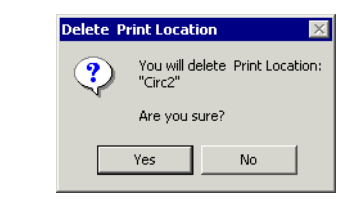

#### Figure 10-52. Delete Print Locations confirmation

4. Click **Yes** to proceed with the delete. Click **No** if you do not want to delete the Print Locations.

Result: If deleted, the system returns to the **System - Print Locations** workspace and the Print Location is immediately removed from the listing of Print Locations.

## **Statistical Categories**

Patron Group and Item Type Statistical Categories refer to sub-types of patrons and items. These are used to further distinguish patrons and items for purposes of data collection and analysis. These categories can be used for studies of usage patterns or collection development, but are not needed for applying circulation policies.

Assigning Statistical Categories to patrons or items allows you to track information of importance to you without having to create large numbers of Item Types and Patron Groups which would make your circulation policy implementation unnecessarily complicated.

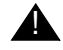

#### **IMPORTANT:**

Wait until after your database load before changing any Statistical Category information.

Statistical Categories are created, edited, and deleted in the System Administration module.

#### Security

Operators linked to a Master security profile, where the **System-Wide Configuration** check box on the **Profile Values** tab of the **Security - Master Profiles** workspace is checked, are able to access the **System - Statistical Categories** workspace. See <u>Master Security Profiles - Creating, Editing, and</u> <u>Deleting on page 9-23</u>.

Statistical Categories Workspace

The **System - Statistical Categories** workspace contains the **Patron** and **Item** tabs (see Figure 10-53).

| atron ] [ | tem               |   |              |
|-----------|-------------------|---|--------------|
| Code      | Name              |   | <u>N</u> ew  |
| ADM       | Univ. Admin.      |   |              |
| AS        | Arts and Sciences |   | <u>E</u> dit |
| BS        | Business School   |   |              |
| EM        | Emeritus          |   | Delete       |
| F         | Female            | - |              |

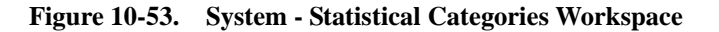

#### **Patron Tab**

Using the **Patron** tab, you can define Patron Group Statistical Categories to further categorize patrons.

For example, sites could track patron usage patterns by student majors/minors, departments, or part-time or full-time status. You establish Statistical Categories for all subject majors and minors, departments, full-time, and part-time. A patron of either Patron Group, faculty or student, could then be assigned to as many of the Statistical Categories as you want.

Patron Group Statistical Categories are completely optional, and need not be defined at all. If defined, they are not required when creating a patron record.

Any Statistical Category you define may be assigned to a patron of any Patron Group.

There is no limit on the number of Statistical Categories you can define for patrons.

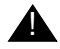

### **IMPORTANT:**

You should not create Patron Group Statistical Categories before your patron database load. The load creates Patron Group Statistical Category Codes during the load processing provided that you have this data in your patron input file. After the load completes, see <u>Patron Tab</u> for details regarding adding patron information.

When first entering the **System - Statistical Categories** workspace, the top half opens (see <u>Figure 10-54</u>). It opens to the **Patron** tab and shows the codes and names of any patron statistical categories already defined.

| atron ] ] | tem )             |   |              |
|-----------|-------------------|---|--------------|
| Code      | Name              |   | <u>N</u> ew  |
| ADM       | Univ. Admin.      |   |              |
| AS        | Arts and Sciences |   | <u>E</u> dit |
| BS        | Business School   |   |              |
| EM        | Emeritus          |   | Delete       |
| F         | Female            | - |              |

Figure 10-54. System - Statistical Categories Workspace

After clicking either the **New** or **Edit** buttons, the bottom half of the **System** - **Statistical Categories** workspace, **Patron** tab opens (see <u>Figure 10-55</u>). In this example, the fields are blank because the **New** button was selected.

| Code:        |                |             |             |             |
|--------------|----------------|-------------|-------------|-------------|
|              |                |             |             |             |
| lame:        |                |             | -           |             |
|              |                |             |             |             |
| <u>S</u> ave | <u>C</u> ancel |             |             |             |
|              | Save           | Save Cancel | <u>Save</u> | Save Cancel |

Figure 10-55. New Patron Statistical Category section of the Patron tab

#### **Field Descriptions**

<u>Table 10-16</u> provides names, descriptions, if required, and type and range requirements for the fields on the **Patron** tab of the **System - Statistical Categories** workspace.

| Name                                                                                                   | Description                                                                              | Required | Type and Range                              |
|----------------------------------------------------------------------------------------------------|------------------------------------------------------------------------------------------|----------|---------------------------------------------|
| [Patron Statistical                                                                                    | Patron Statistical Category                                                              | Yes      | Alphanumeric                                |
| Category] Code                                                                                         | code.                                                                                    |          | 3 characters.                               |
| [Patron Statistical<br>Category] Name                                                                  | Patron Statistical Category name.                                                        | Yes      | Alphanumeric, punc-<br>tuation, and spaces. |
|                                                                                                    | For example:<br>Library Staff                                                            |          | Uppercase and low-<br>ercase allowed.       |
|                                                                                                    | University Administration                                                                |          | 25 characters.                              |
| Statistical Categories will dis-<br>play in alphabetical lists to<br>operators who can assign<br>them. |                                                                                          |          |                                             |
|                                                                                                    | Once assigned, the Patron<br>Statistical Category Name<br>displays in the patron record. |          |                                             |

 Table 10-16.
 Fields on the Patron tab of the System - Statistical Categories Workspace

#### Item tab

Using the **Item** tab, sites can define Item Statistical Categories if your site wants to further categorize items.

For example, if your library has defined Government Documents as an Item Type and you want to track usage at a more detailed level, you could establish Item Type Statistical Categories such as, federal, state, provincial, local, United Nations, and so on.

Item Statistical Categories are completely optional, and need not be defined at all. If defined, they are not required when creating a item record.

Any Statistical Category you define may be assigned to an item of any Item Type.

There is no limit on the number of Statistical Categories you can define for items.

Figure 10-56 shows the Item tab.

| stem    | - Statistical Categories |          |              |
|---------|--------------------------|----------|--------------|
| atron 📋 | tem                      |          |              |
| Code    | Name                     |          | <u>N</u> ew  |
| ART     | Art                      |          |              |
| AST     | Astronomy                |          | <u>E</u> dit |
| BUS     | Business                 |          |              |
| CHM     | Chemistry                |          | Delete       |
| 0014    | Communications           | <b>-</b> |              |

Figure 10-56. System - Statistical Categories Workspace, Item Tab

After clicking either the **New** or **Edit** buttons, the bottom half of the **System -Statistical Categories** workspace, **Item** tab opens (see <u>Figure 10-57</u>). In this example, the field is blank because the **New** button was selected.

| ew Item Statistical Category: |             |  |
|-------------------------------|-------------|--|
| Code:                         |             |  |
| Name:                         |             |  |
| [                             | Save Cancel |  |

Figure 10-57. New Item Statistical Category section of the Item tab

#### **Field Descriptions**

<u>Table 10-17</u> provides names, descriptions, if required, and type and range requirements for the fields on the **Item** tab of the **System - Statistical Categories** workspace.

Table 10-17. Fields on the Item tab of the System - Statistical Categories Workspace

| Name                                       | Description                                                                                            | Required | Type and Range                              |
|--------------------------------------------|----------------------------------------------------------------------------------------------------|----------|---------------------------------------------|
| [Item Type Statisti-<br>cal Category] Code | Item Statistical Category code.                                                                        | Yes      | Alphanumeric, punc-<br>tuation, and spaces. |
|                                            |                                                                                                    |          | Uppercase and low-<br>ercase allowed.       |
|                                            |                                                                                                    |          | 3 characters.                               |
| [Item Type Statisti-<br>cal Category]      | Name of the Item Statistical Category.                                                                 | Yes      | Alphanumeric, punc-<br>tuation, and spaces. |
| Name                                       | For example:<br>Local Document                                                                         |          | Uppercase and low-<br>ercase allowed.       |
|                                            | State Document<br>Federal Document                                                                     |          | 25 characters.                              |
|                                            | Statistical Categories will dis-<br>play in alphabetical lists to<br>operators who can assign<br>them. |          |                                             |
|                                            | Once assigned, the Statisti-<br>cal Category Name displays<br>in the item record.                      |          |                                             |

#### Creating a Patron Group Statistical Category

This section provides step-by-step instructions on how to create a Patron Group Statistical Category in the System section of the System Administration module.

You can add new categories at any time after you initial load.

 $\overline{\mathbf{D}}$ 

Procedure 10-29. Creating a Patron Group Statistical Category

Use the following to create a Patron Group Statistical Category.

1. Access the System Administration module's **System - Statistical Categories** workspace.

- a. Click System in the listbar.
- b. Click the Statistical Categories button in the System listbar.

Result: The System - Statistical Categories workspace opens.

- 2. Click the **New** button.
- 3. Enter the code for your Patron Group Statistical Category in the Code field.
- 4. Enter the name of your Patron Group Statistical Category in the **Name** field.
- 5. Click **Save** to save the information or click **Cancel** to return to the **System -Statistical Categories** workspace.

Result: If saved, the system returns to the **System - Statistical Categories** workspace and the category displays in the list.

#### **Editing a Patron Group Statistical Category**

This section provides step-by-step instructions on how to edit a Patron Group Statistical Category in the System section of the System Administration module.

You can change any or all information on Patron Group Statistical Categories. If you change a category, that change is reflected throughout the database wherever that patron group is used.

In any record, you can always remove any Statistical Category or assign another.

# $\overline{\mathbf{v}}$

#### Procedure 10-30. Editing a Patron Group Statistical Category

Use the following to edit a Patron Group Statistical Category.

- 1. Access the System Administration module's **System Statistical Categories** workspace.
  - a. Click System in the listbar.
  - b. Click the Statistical Categories button in the System listbar.

Result: The System - Statistical Categories workspace opens.

2. Highlight the Patron Group Statistical Category to be edited.

- 3. Click the Edit button.
- 4. Enter any new information in the fields you want to edit.
- 5. Click the **Save** button to save the changes or click the **Cancel** button if you do not want to save the changes.

Result: If saved, the system returns to the **System - Statistical Categories** workspace and the category has been edited.

#### **Deleting a Patron Group Statistical Category**

This section provides step-by-step instructions on how to delete a Patron Group Statistical Category in the System section of the System Administration module.

Once you use a category in a record, you cannot delete it from the System Administration module. You can only delete a Statistical Category if it is no longer in use (or was never used) in a record.

#### **Procedure 10-31. Deleting a Patron Group Statistical Category**

Use the following to delete a Patron Group Statistical Category.

- Access the System Administration module's System -Statistical Categories workspace.
  - a. Click System in the listbar.
  - b. Click the Statistical Categories button in the System listbar.

Result: The System - Statistical Categories workspace opens.

- 2. Highlight the Patron Group Statistical Category to be deleted.
- 3. Click the **Delete** button.

Result: The **Delete Patron Statistical Category** dialog box opens asking for confirmation of the deletion (see <u>Figure 10-58</u>).

| ADM Univ. Admin.<br>AS Arts and Sciences<br>SS Business School<br>Community Resident<br>EM Emeritus | <u>E</u> dit<br><u>D</u> elete |
|----------------------------------------------------------------------------------------------------|--------------------------------|
| AS Arts and Sciences<br>35 Business School<br>CR Community Resident<br>Emeritus                     | <u>E</u> dit<br>Delete         |
| 35 Business School<br>CR Community Resident<br>EM Emeritus                                          | <u>D</u> elete                 |
| CR Community Resident                                                                               | <u>D</u> elete                 |
| EM Emeritus                                                                                         |                                |
|                                                                                                    |                                |
| Delete Patron Statistical Category                                                                  |                                |
| You will delete Patron Statistical Category:<br>"CR"                                                |                                |
| N I I I I I I I I I I I I I I I I I I I                                                             |                                |

Figure 10-58. Delete Patron Group Statistical Category Confirmation

4. Click **Yes** to proceed with the delete. Click **No** if you do not want to delete the Fine or Fee Reason.

Result: If deleted, the system returns to the **System - Statistical Categories** workspace and the Patron Group Statistical Category is immediately removed from the listing of categories.

#### **Creating an Item Statistical Category**

This section provides step-by-step instructions on how to create an Item Statistical Category in the System section of the System Administration module.

You can add new categories at any time after your initial load.

**Procedure 10-32. Creating an Item Statistical Category** 

Use the following to create an Item Statistical Category.

1. Access the System Administration module's **System - Statistical Categories** workspace.

- a. Click System in the listbar.
- b. Click the Statistical Categories button in the System listbar.

Result: The System - Statistical Categories workspace opens.

- 2. Click the Item tab.
- 3. Click the **New** button.
- 4. Enter the code for your Item Statistical Category in the **Code** field.
- 5. Enter the name of your Item Statistical Category in the Name field.
- 6. Click **Save** to save the information or click **Cancel** to return to the **System - Statistical Categories** workspace.

Result: If saved, the system returns to the **System - Statistical Categories** workspace and the category opens in the list.

#### **Editing an Item Statistical Category**

This section provides step-by-step instructions on how to edit an Item Statistical Category in the System section of the System Administration module.

You can change any or all information on Item Statistical Categories. If you change a category, that change is reflected throughout the database wherever that item type is used.

In any record, you can always remove any Statistical Category or assign another.

# $\overline{\mathbf{v}}$

**Procedure 10-33. Editing an Item Statistical Category** 

Use the following to edit an Item Statistical Category.

- 1. Access the System Administration module's **System Statistical Categories** workspace.
  - a. Click System in the listbar.
  - b. Click the Statistical Categories button in the System listbar.

Result: The System - Statistical Categories workspace opens.

- 2. Click the **Item** tab.
- 3. Highlight the Item Statistical Category to be edited.
- 4. Click the **Edit** button.
- 5. Enter any new information in the fields you want to edit.
- 6. Click the **Save** button to save the changes or click the **Cancel** button if you do not want to save the changes.

Result: If saved, the system returns to the **System - Statistical Categories** workspace and the category has been edited.

#### **Deleting an Item Statistical Category**

This section provides step-by-step instructions on how to delete an Item Statistical Category in the System section of the System Administration module.

Once you use a category in a record, you cannot delete it from the System Administration module. You can only delete a Statistical Category if it is no longer in use (or was never used) in a record.

#### Procedure 10-34. Deleting an Item Statistical Category

Use the following to delete an Item Statistical Category.

- 1. Access the System Administration module's **System -Statistical Categories** workspace.
  - a. Click System in the listbar.
  - b. Click the Statistical Categories button in the System listbar.

Result: The System - Statistical Categories workspace opens.

- 2. Click the **Item** tab.
- 3. Highlight the Item Statistical Category to be deleted.
- 4. Click the **Delete** button.

Result: The **Delete Item Statistical Category** dialog box opens asking for confirmation of the deletion (see <u>Figure 10-59</u>).

| System -            | - Statistical Categories                            |        |
|---------------------|-----------------------------------------------------|--------|
| Patron ] <u>I</u> t | em                                                  | 1      |
| Code                | Name                                                | New    |
| HIS                 | History                                             |        |
| HUM                 | Humanities                                          | Edit   |
| LAW                 | Law                                                 |        |
| LIT                 | Literature                                          | Delete |
| MED                 | Medicine                                            |        |
|                     |                                                     | -      |
|                     |                                                     |        |
|                     |                                                     |        |
|                     | Delete Item Statistical Category                    |        |
|                     | You will delete Item Statistical Category:<br>"HUM" |        |
|                     | N Are you sure?                                     |        |
|                     | Yes No                                              |        |
|                     |                                                     |        |

Figure 10-59. Delete Item Statistical Category confirmation

5. Click **Yes** to proceed with the delete. Click **No** if you do not want to delete the category.

Result: If deleted, the system returns to the **System - Statistical Categories** workspace and the Item Statistical Category is immediately removed from the listing of categories.

# **Search Definition Tables**

# A

## Introduction

Voyager comes with preset options so that once your database load and index generation are completed, you can begin searching immediately through a wide array of search types. However, you can change many of these preset options and add new ones of your own. In some cases, you cannot change search codes or delete certain search types. Modifications to the searches available to your staff and patrons can be made through the Search section of the System Administration module.

# **Heading Indexes**

Search Names but not Search Codes can be changed. None of these indexes can be deleted nor can the constituent fields/subfields be changed. OPAC headings searches can be made available in staff modules. If you would like to add a heading index or modify a current heading index definition, the Voyager Data Services Group may be able to provide this service for a fee. Create an incident using the eService to place a request or ask for more information regarding this service.

Only the OPAC headings searches are available in the WebVoyáge module. However, if your staff or patrons are aware of the four-letter search codes from System Administration, they can use those codes for a Command Line search in WebVoyáge to search only those specific indexes. Enter the command line search in the following format/order:

- 1. The code
- 2. A space
- 3. Text to be searched

#### OPAC and Staff Name Heading Indexes -Bibliographic Fields (NAME/NHED)

#### NOTE:

Up to t = up to, but not including the first subfield t.

#### Table A-1. OPAC and Staff Name Heading Indexes - Bibliographic Fields (NAME/NHED)

| Field | Subfields   | Туре      | Rule    |
|-------|-------------|-----------|---------|
| 100   | abcdgkq     | personal  |         |
| 110   | abcdgkn     | corporate |         |
| 111   | abcdegknq   | meeting   |         |
| 400   | abcdk       | personal  | Up to t |
| 410   | abcdgkn     | corporate | Up to t |
| 411   | abcdegknq   | meeting   | Up to t |
| 700   | abcdgkq     | personal  | Up to t |
| 710   | abcdgkn     | corporate | Up to t |
| 711   | abcdegknq   | meeting   | Up to t |
| 800   | abcdgkq     | personal  | Up to t |
| 810   | abcdgkn     | corporate | Up to t |
| 811   | abcdeg(k)nq | meeting   | Up to t |

#### **Authority Fields**

#### NOTE:

An Authority 008/14, subfield *a* (main or added entry heading use) must exist in the record in order for the record to be indexed.

| Field Series | Subfields Included | Types     |
|--------------|--------------------|-----------|
| X00          | abcdgkq            | personal  |
| X10          | abcdgkn            | corporate |

| Table A-2. | Authority | Fields |
|------------|-----------|--------|
|------------|-----------|--------|

| Field Series | Subfields Included | Types     |
|--------------|--------------------|-----------|
| X11          | abcdegknq          | meeting   |
| X51          | ab                 | corporate |

#### OPAC and Staff Name/Title Heading Indexes -Bibliographic Fields (AUTH/AHED)

#### NOTE:

700

710

711

800

810

811

abcdgkq

abcdgkn

abcdgkq

abcdgkn

abcdegkng

abcdegkng

- Up to t = up to, but not including the first subfield t
- 100, 110 and 111 will be combined with the first found 240 adfgklmnopr, 243 adfgklmnopr, 245 afgknps. 1XX/245 will never be validated.
- 130 will be combined only with 245 afgknps.

|       |                | 6       | 0.              |               |
|-------|----------------|---------|-----------------|---------------|
| Field | Name Subfields | Rule    | Title Subfields | Туре          |
| 100   | abcdgkq        |         |                 | personal      |
| 110   | abcdgkn        |         |                 | corporate     |
| 111   | abcdegknq      |         |                 | meeting       |
| 130   | adfgklmnoprs   |         |                 | uniform title |
| 400   | abcdkq         | Up to t | fgkInpt         |               |
| 410   | abcdgkn        | Up to t | dfgklnpt        | corporate     |
| 411   | abcdegknq      | Up to t | fgklnpt         | meeting       |

Up to t

Up to t

Up to t

Up to t

Up to t

Up to t

fgklmnoprt

fgkInpst

fgkInpst

dfgklmnoprst

fgklmnoprst

dfgklmnoprst

personal

corporate

meeting

personal

corporate

meeting

Table A-3. OPAC and Staff Name/Title Heading Indexes - Bibliographic fields (AUTH/AHED)

#### **Authority Fields**

#### NOTE:

An Authority 008/14, subfield a (main or added entry heading use) must exist in the record in order for the record to be indexed.

Table A-4. Authority Fields

| Field Series | Name Subfields | Rule    | Title Subfields | Туре      |
|--------------|----------------|---------|-----------------|-----------|
| X00          | abcdgkq        | Up to t | fgklmnoprt      | personal  |
| X10          | abcdgkn        | Up to t | dfgklmnoprst    | corporate |
| X11          | abcdegknq      | Up to t | fgklnpst        | meeting   |

#### OPAC and Staff Subject Heading Indexes -Bibliographic Fields (SUBJ/SHED)

#### NOTE:

- Indicator 2 or \$2 will be used to determine thesaurus
- Lead subfields stop at the first t,v, x, y, z found
- Title subfields stop at the first v, x, y, z found

Table A-5. OPAC and Staff Subject Heading Indexes - Bibliographic fields (SUBJ/SHED)

| Field | Lead Subfields | Title Subfields | Subdivisions |
|-------|----------------|-----------------|--------------|
| 600   | abcdgkq        | fgklmnoprt      | vxyz         |
| 610   | abcdgkn        | dfgklmnoprst    | vxyz         |
| 611   | abcdegknq      | fgkInpst        | vxyz         |
| 630   | adfgklmnoprs   |                 | vxyz         |
| 650   | abcd           |                 | vxyz         |
| 651   | ab             |                 | vxyz         |
| 655   | а              | vxyz            | vxyz         |

#### **Authority Fields**

#### NOTE:

- Authority 008/15 = (subject use)
- Authority 008/11 and 072\$2 [code] determines thesaurus

#### Table A-6. Authority Fields

| Field | Lead Subfields | Title Subfields | Subdivisions |
|-------|----------------|-----------------|--------------|
| X00   | abcdgkq        | fgklmnoprt      | vxyz         |
| X10   | abcdgkn        | dfgklmnoprst    | vxyz         |
| X11   | abcdegknq      | fgInpst         | vxyz         |
| X30   | adfgklmnoprs   |                 | vxyz         |
| X50   | abcd           |                 | vxyz         |
| X51   | ai             |                 | vxyz         |

#### OPAC and Staff Title Heading Indexes -Bibliographic Fields (TITL/THED)

| Table A-7. | <b>OPAC and Staff Title H</b> | leading Indexes | - Bibliographic Fields | (TITL/THED) |
|------------|-------------------------------|-----------------|------------------------|-------------|
|------------|-------------------------------|-----------------|------------------------|-------------|

| Field | Subfields Included | Туре       |
|-------|--------------------|------------|
| 130   | adfgklmnoprs       | non-series |
| 440   | anp                | series     |
| 730   | adfgklmnoprs       | non-series |
| 830   | adfgklmnoprs       | series     |

## **Authority Fields Included**

#### NOTE:

- Authority 008/14 = a (main or added entry heading use) as non-series
- Authority 008/16= (series heading use) as series

#### Table A-8. Authority Fields Included

| Field | Subfield Included |
|-------|-------------------|
| X30   | adfgklmnoprs      |

# Staff Subject Subdivision Heading Indexes -Bibliographic Fields

| Field | Subdivisions | Туре          |
|-------|--------------|---------------|
| 600   | V            | form          |
| 600   | х            | general       |
| 600   | У            | chronological |
| 600   | Z            | geographical  |
| 610   | V            | form          |
| 610   | х            | general       |
| 610   | У            | chronological |
| 610   | Z            | geographical  |
| 611   | V            | form          |
| 611   | х            | general       |
| 611   | У            | chronological |
| 611   | Z            | geographical  |
| 630   | V            | form          |
| 630   | х            | general       |
| 630   | У            | chronological |
| 630   | Z            | geographical  |
| 650   | V            | form          |
| 650   | х            | general       |
| 650   | У            | chronological |
| 650   | Z            | geographical  |
| 651   | V            | form          |
| 651   | x            | general       |
| 651   | У            | chronological |
| 651   | Z            | geographical  |

 Table A-9.
 Staff Subject Subdivision Heading Indexes - Bibliographic Fields

# **Authority Fields Indexed**

- Indicators 2 and \$2 are used to determine thesaurus.
- All subdivisions are indexed separately.

## Table A-10. Authority Fields Indexed

| Field | Subdivisions | Туре          |
|-------|--------------|---------------|
| X00   | V            | form          |
| X00   | x            | general       |
| X00   | у            | chronological |
| X00   | Z            | geographical  |
| X10   | v            | form          |
| X10   | x            | general       |
| X10   | у            | chronological |
| X10   | Z            | geographical  |
| X11   | v            | form          |
| X11x  | x            | general       |
| X11   | у            | chronological |
| X11   | Z            | geographical  |
| X30   | v            | form          |
| X30   | x            | general       |
| X30   | у            | chronological |
| X30   | Z            | geographical  |
| X50   | у            | form          |
| X50   | x            | general       |
| X50   | у            | chronological |
| X50   | Z            | geographical  |
| X51   | у            | form          |
| X51   | x            | general       |
| X51   | у            | chronological |
| X51   | z            | geographical  |

#### **Authority Fields Authorized**

Table A-11. Authority Fields Authorized

| Field | Subfield Included | Туре          |
|-------|-------------------|---------------|
| 180   | х vyz             | general       |
| 181   | z vxy             | geographical  |
| 182   | y vxz             | chronological |
| 185   | v xyz             | form          |

# **Keyword Indexes**

The keyword composite searches GKEY, JKEY, and TKEY cannot be deleted. You can change the constituent parts of JKEY and TKEY. You can add as many composite keyword indexes as you want and edit or delete any of the other composites distributed with Voyager.

Any keyword search can be added to the WebVoyáge Basic Search page (refer to the procedure, Changing the Dropdown List of Search Types for Basic Search, in the *WebVoyáge Basic User's Guide*).

Indexes in this section are included in the Builder portion of the staff clients unless marked as Staff Suppress and are included in the Advanced section of WebVoyáge unless marked as OPAC Suppress.

Modifications to the searches available to your staff and patrons can be made through the Search - Indexes - Keyword Definitions section of the System Administration module.

Composite indexes for topically related searching such as Author, Title, and Subject are provided allowing indexes related to a topic to be searched with one command.

Composite indexes which are available as left-anchored or keyword include:

- Author
- Title
- Subject
- Journal Title
- Call Number
Each of these composites are made of many (but not all) related single definition indexes.

The Search Name may be changed. It has a 40-character maximum. The Indexed Field in <u>Table A-12</u> on <u>page A-9</u> indicates the MARC field tag and subfield(s) that are included but ignores indicator values.

JKEY is defined as the TKEY indexes limited to a leader bibliographic level of s.

| Search Name                       | Search<br>Code | Indexed Fields                                                                                                    |
|-----------------------------------|----------------|----------------------------------------------------------------------------------------------------|
| Keyword Anywhere                  | GKEY           | All 010-9xx fields/subfields                                                                                                    |
| Keyword Anywhere<br>Journal Title | GKEY<br>JKEY   | All 010-9xx fields/subfields130  adfklmnoprs210  ab222  ab240  adfklmnoprs243  adfklmnoprs245  abh246  abfnp247  abfnp400  knptv410  knptv410  knptv440  anpv490  av700  knpt711  knpt730  adfklmnoprs740  anp773  abqst776  abst785  abst |
|                                   |                | 800  knptvx<br>810  knptvx<br>811  knptvx<br>830  anpvx                                                                                                    |
|                                   |                |                                                                                                    |

 Table A-12.
 Keyword Index Components

| Search Name | Search<br>Code | Indexed Fields                                                                                                    |
|-------------|----------------|----------------------------------------------------------------------------------------------------|
| Author Name | NKEY           | 100  acdjq<br>110  abcdefgkl<br>111  acdefgklnpq<br>400  acd<br>410  abcdefgkl<br>411  acdefgkl<br>700  aqcd<br>710  abcdefgkl<br>800  acdjq<br>810  abcdefgkl<br>811  acdefgjkl                                                               |
| Series      | SERI           | 400  acdknptv<br>410  abcdefgklnptv<br>411  acdefgklnptv<br>440  anpv<br>490  av<br>760  abst<br>800  acdknpqtv<br>810  abcdefgklnptv<br>811  acdefgklnptv<br>830  anpv                                                                        |
| Subject     | SKEY           | 600  abcdfgklmnopqrstvxyz<br>610  abcdfgklmnoprstvxyz<br>611  abcdefgjklnpqstvxyz<br>630  adefgklmnoprstvxyz4<br>648  avxyz2<br>650  abcdvxyz24<br>651  abevxyz4<br>653  a<br>655  abcvxyz<br>662  abcdefgh02468<br>690  abvxyz<br>691  abvxyz |

Table A-12. Keyword Index Components

| Search Name         | Search<br>Code | Indexed Fields                                                                                                    |
|---------------------|----------------|----------------------------------------------------------------------------------------------------|
| Title               | TKEY           | 130  adfklmnoprs<br>210  ab<br>222  ab<br>240  adfklmnoprs<br>243  adfklmnoprs<br>245  abh<br>246  abfnp<br>247  abfnp<br>400  knptv<br>410  knptv<br>410  knptv<br>410  anpv<br>490  av<br>700  knpt<br>710  knpt<br>710  knpt<br>711  knpt<br>730  adfklmnoprs<br>740  anp<br>773  abqst<br>776  abst<br>780  abst<br>785  abst<br>800  knptvx<br>810  knptvx<br>810  knptvx<br>811  knptvx<br>830  anpvx |
| ISBN                | ISBN           | 020  ayz                                                                                                    |
| ISSN                | ISSN           | 022  ayz                                                                                                    |
| Personal Name       | 100A           | 100  acdq                                                                                                    |
| Corporate Name      | 110A           | 110 abcdefgkl                                                                                                    |
| Conference Name     | 111A           | 111 acdefgkInpq                                                                                                    |
| Uniform Title (130) | 130A           | 130 adfklmnoprs                                                                                                    |
| Title, Key          | 210A           | 210  ab<br>222  ab                                                                                                    |
| Uniform Title       | 240A           | 240  adfklmnoprs<br>243  adfklmnoprs                                                                                                    |
| Title Proper        | 245A           | 245  abh                                                                                                    |

 Table A-12.
 Keyword Index Components

| Search Name                 | Search<br>Code | Indexed Fields            |
|-----------------------------|----------------|---------------------------|
| Title, Varying Form         | 246A           | 246  abfnp<br>247  abfnp  |
| Publisher: Place            | 260A           | 260  a                    |
| Publisher: Name             | 260B           | 260  b                    |
| Publisher: Date             | 260C           | 260  c                    |
| Serial ID (Recordings)      | 262K           | 262  k                    |
| Matrix/Take Number          | 262L           | 262  l                    |
| Series: Personal Name       | 400N           | 400  acd                  |
| Series Title: Personal      | 400T           | 400  knptv                |
| Series: Corporate Name      | 410N           | 410  abcdefgkl            |
| Series Title: Corporate     | 410T           | 410  knptv                |
| Series: Conference Name     | 411N           | 411  acdefgkl             |
| Series Title: Conference    | 411T           | 411  knptv                |
| Series Title: Title AE      | 440T           | 440  anpv<br>490  av      |
| Subject: Personal Name      | 600A           | 600  abcdfgklmnopqrstvxyz |
| Subject: Corporate Name     | 610A           | 610  abcdfgklmnoprstvxyz  |
| Subject: Conf/Mtg Name      | 611A           | 611  abcdefgklnpqstvxyz   |
| Subject: Uniform Title      | 630A           | 630  adfgklmnoprstvxyz    |
| Subject: Topical            | 650A           | 650  abcdvxyz             |
| Subject: Geo. Name          | 651A           | 651  abvxyz               |
| Subject: Uncontrolled       | 653A           | 653  a                    |
| Subject: Genre/Form         | 655A           | 655  abcvxyz              |
| Subject: Local              | 690A           | 690  abvxyz               |
| Subject: Local Geo.         | 691A           | 691  abvxyz               |
| Other Personal Name         | 700A           | 700  acdq                 |
| Other Personal Name: Title  | 700T           | 700  knpt                 |
| Other Corporate Name        | 710A           | 710  abcdefgkl            |
| Other Corporate Name: Title | 710T           | 710  knpt                 |

 Table A-12.
 Keyword Index Components

| Search Name                  | Search<br>Code | Indexed Fields   |
|------------------------------|----------------|------------------|
| Other Conference Name        | 711A           | 711  acdefgkl    |
| Other Conference Name: Title | 711 T          | 711  knpt        |
| AE: Uniform Title            | 730A           | 730  adfklmnoprs |
| AE: Related Anal. Title      | 740A           | 740  anp         |
| Main Series Entry            | 760A           | 760  abst        |
| Subseries Entry              | 762A           | 762  abst        |
| Original Language Entry      | 765A           | 765  abst        |
| Translation                  | 767A           | 767  abst        |
| Supp/Special Issue Entry     | 770A           | 770  abst        |
| Parent Record Entry          | 772A           | 772  abst        |
| Host Item Entry              | 773A           | 773  abst        |
| Other Edition Entry          | 775A           | 775  abst        |
| Addtl. Physical Form         | 776A           | 776  abst        |
| Issued with Entry            | 777A           | 777  abst        |
| Preceding Entry              | 780A           | 780  abst        |
| Preceding Title              | 780T           | 780  st          |
| Succeeding Entry             | 785A           | 785  abst        |
| Succeeding Title             | 785T           | 785  st          |
| Non-Spec. Relationship       | 787A           | 787  abst        |
| Series AE: Personal Name     | 800N           | 800  acdq        |
| Series AE: Personal Title    | 800T           | 800  knptv       |
| Series AE: Corp. Name        | 810N           | 810  abcdefgkl   |
| Series AE: Corp. Title       | 810T           | 810  knptv       |
| Series AE: Conf. Name        | 811N           | 811  acdefgkl    |
| Series AE: Conf. Title       | 811T           | 811  knptv       |
| Series AE: Title             | 830T           | 830  anpv        |

 Table A-12.
 Keyword Index Components

#### **Subject Keyword Indexes**

| Voyager<br>Search<br>Code | Search Name | Indexed<br>Field | Indexed Subfields |
|---------------------------|-------------|------------------|-------------------|
| 600A                      |             | 600              | а                 |
| 610A                      |             | 610              | а                 |
| 611A                      |             | 611              | а                 |
| 630A                      |             | 630              | а                 |
| 650A                      |             | 650              | b                 |
| 651A                      |             | 651              | а                 |
| 653A                      |             | 653              | а                 |
| 655A                      |             | 655              | а                 |
| 690A                      |             | 690              | а                 |
| 691A                      |             | 691              | а                 |

| Table A-13. | Subject Keyword Indexes |
|-------------|-------------------------|
|-------------|-------------------------|

#### **Holdings Keyword Indexes**

See <u>Table A-14</u> for the list of index defaults distributed for holdings keyword searches.

| Table A-14. | Holdings | Keyword | Indexes |
|-------------|----------|---------|---------|
|-------------|----------|---------|---------|

| Search Name                           | Search Code | Indexed Fields |
|---------------------------------------|-------------|----------------|
| Call Number Keyword                   | 852H        | 852  h         |
| Special Collections and Archives Code | SPAC        | 901  a         |

See <u>Holdings Keyword Index Searches</u> on <u>page 8-6</u> and <u>Holdings Keyword</u> <u>Definitions</u> on <u>page 8-81</u> for more information.

## **Left-Anchored Indexes**

A left-anchored index search begins from the left side and moves through the character string to the right (minus the non-filing characters if there are any). The left most term is used as the entry point for the search.

Left-anchored index searches performed in the WebVoyáge module are automatically right truncated. Left-anchored index searches in the Cataloging module are not right truncated unless the **Automatic truncation for non keyword searches** check box has been checked on the **Work Flow** tab of the **Session Defaults and Preferences** dialog box.

Any of these individual indexes may be made available for searching in staff modules. Any left-anchored search can be added to the WebVoyáge Basic Search page except for Authority Indexes (refer to the procedure, Changing the Dropdown List of Search Types for Basic Search, in the *WebVoyáge Basic User's Guide*). Modifications to the searches available to your staff and patrons can be made through the Search section of the System Administration module.

The Voyager Search Code cannot be modified. The Search Name may be changed. It has a 40-character maximum.

If you would like to add a left-anchored index or modify a current left-anchored index definition, the Voyager Data Services Group may be able to provide this service for a fee. Create an incident using the eService to place a request or ask for more information regarding this service.

The Indexed Fields indicate the MARC field tag. The Indexed Subfields indicate the subfield(s) in the index.

### Left-Anchored Authority Indexes

Only the Search Name may be changed for left-anchored Authority Indexes. You can choose to make these searches available or not make them available in the staff modules.

Authority Indexes are not available in the WebVoyáge module.

Left-anchored Authority Indexes can be deleted. However, you cannot re-create them. Therefore, it is better to staff suppress the searches.

Vovager Search Name Indexed Indexed Normalization Search Field Subfields Code Auth LCCN A10A 010 а LCCN normalization characters, Right (010a) hand trim characters, Upper case characters. Diacritic normalization characters, Punctuation strip characters (NACO rules), Single space character or phrase, Left hand trim characters

 Table A-15.
 Left-Anchored Authority Indexes

| Voyager<br>Search<br>Code | Search Name                        | Indexed<br>Field | Indexed<br>Subfields | Normalization                                                                                                    |
|---------------------------|------------------------------------|------------------|----------------------|----------------------------------------------------------------------------------------------------|
| A10Z                      | Auth LCCN<br>(010z)                | 010              | z<br>(repeatable)    | LCCN normalization characters, Right<br>hand trim characters, Upper case<br>characters, Diacritic normalization<br>characters, Punctuation strip<br>characters (NACO rules), Single<br>space character or phrase, Left hand<br>trim characters |
| A22A                      | Auth ISSN<br>(022a)                | 022              | а                    | Right hand trim characters, upper<br>case characters, diacritic<br>normalization characters, Punctuation<br>strip characters (NACO rules), single<br>space character or phrase, left hand<br>trim characters                                   |
| A22Y                      | Auth ISSN<br>(022y):<br>Incorrect  | 022              | y<br>(repeatable)    | Right hand trim characters, upper<br>case characters, diacritic<br>normalization characters, Punctuation<br>strip characters (NACO rules), single<br>space character or phrase, left hand<br>trim characters                                   |
| A22Z                      | Auth ISSN<br>(022z):<br>Canceled   | 022              | z<br>(repeatable)    | Right hand trim characters, upper<br>case characters, diacritic<br>normalization characters, Punctuation<br>strip characters (NACO rules), single<br>space character or phrase, left hand<br>trim characters                                   |
| A22L                      | Auth ISSN-L<br>(022I)              | 022              | 1                    | Right hand trim characters, upper<br>case characters, diacritic<br>normalization characters, Punctuation<br>strip characters (NACO rules), single<br>space character or phrase, left hand<br>trim characters                                   |
| A22M                      | Auth ISSN-L<br>(022m):<br>Canceled | 022              | m<br>(repeatable)    | Right hand trim characters, upper<br>case characters, diacritic<br>normalization characters, Punctuation<br>strip characters (NACO rules), single<br>space character or phrase, left hand<br>trim characters                                   |

 Table A-15.
 Left-Anchored Authority Indexes

| Voyager<br>Search<br>Code | Search Name                                      | Indexed<br>Field | Indexed<br>Subfields | Normalization                                                                                                    |
|---------------------------|--------------------------------------------------|------------------|----------------------|----------------------------------------------------------------------------------------------------|
| A24A                      | Auth Other<br>Std.Ident.(024<br>a)               | 024              | a                    | Right hand trim characters, upper<br>case characters, diacritic<br>normalization characters, Punctuation<br>strip characters (NACO rules), single<br>space character or phrase, left hand<br>trim characters                                                               |
| A24Z                      | Auth Other<br>Std.Ident.(024<br>z): Canc/Invld   | 024              | z<br>(repeatable)    | Right hand trim characters, upper<br>case characters, diacritic<br>normalization characters, Punctuation<br>strip characters (NACO rules), single<br>space character or phrase, left hand<br>trim characters                                                               |
| A350                      | Auth System<br>Number for<br>de-duping<br>(035a) | 035              | a                    | (OCoLC)ocm de-duping system<br>number normalization (035), Right<br>hand trim characters, Upper case<br>characters, Diacritic normalization<br>characters, Punctuation strip<br>characters (NACO rules), Single<br>space character or phrase, Left hand<br>trim characters |
| A35A                      | Auth System<br>Number<br>(035a)                  | 035              | а                    | System number normalization characters                                                                                                    |
| A35Z                      | Auth System<br>Number<br>(035z):<br>Cancelled    | 035              | z<br>(repeatable)    | System number normalization characters                                                                                                    |
| A43A                      | Auth Geo-<br>graphic Area<br>Code (043a)         | 043              | a<br>(repeatable)    |                                                                                                    |
| A46F                      | Auth Birth<br>Date (046f)                        | 046              | f                    | Right hand trim characters, upper<br>case characters, diacritic<br>normalization characters, Punctuation<br>strip characters (NACO rules), single<br>space character or phrase, left hand<br>trim characters                                                               |

 Table A-15.
 Left-Anchored Authority Indexes

| Voyager<br>Search<br>Code | Search Name                            | Indexed<br>Field | Indexed<br>Subfields | Normalization                                                                                                    |
|---------------------------|----------------------------------------|------------------|----------------------|----------------------------------------------------------------------------------------------------|
| A46G                      | Auth Death<br>Date (046g)              | 046              | g                    | Right hand trim characters, upper<br>case characters, diacritic<br>normalization characters, Punctuation<br>strip characters (NACO rules), single<br>space character or phrase, left hand<br>trim characters |
| А46К                      | Auth Begin or<br>single date<br>(046k) | 046              | k                    | Right hand trim characters, upper<br>case characters, diacritic<br>normalization characters, Punctuation<br>strip characters (NACO rules), single<br>space character or phrase, left hand<br>trim characters |
| A46L                      | Auth End<br>date (046l)                | 046              | 1                    | Right hand trim characters, upper<br>case characters, diacritic<br>normalization characters, Punctuation<br>strip characters (NACO rules), single<br>space character or phrase, left hand<br>trim characters |
| A36A                      | Auth Content<br>Type Term<br>(336a)    | 336              | a<br>(repeatable)    | Right hand trim characters, upper<br>case characters, diacritic<br>normalization characters, Punctuation<br>strip characters (NACO rules), single<br>space character or phrase, left hand<br>trim characters |
| A36B                      | Auth Content<br>Type Code<br>(336b)    | 336              | b<br>(repeatable)    | Right hand trim characters, upper<br>case characters, diacritic<br>normalization characters, Punctuation<br>strip characters (NACO rules), single<br>space character or phrase, left hand<br>trim characters |
| A70A                      | Auth Place of<br>Birth (370a)          | 370              | a                    | Right hand trim characters, upper<br>case characters, diacritic<br>normalization characters, Punctuation<br>strip characters (NACO rules), single<br>space character or phrase, left hand<br>trim characters |

 Table A-15.
 Left-Anchored Authority Indexes

| Voyager<br>Search<br>Code | Search Name                               | Indexed<br>Field | Indexed<br>Subfields | Normalization                                                                                                    |
|---------------------------|-------------------------------------------|------------------|----------------------|----------------------------------------------------------------------------------------------------|
| A70B                      | Auth Place of<br>Death (370b)             | 370              | b                    | Right hand trim characters, upper<br>case characters, diacritic<br>normalization characters, Punctuation<br>strip characters (NACO rules), single<br>space character or phrase, left hand<br>trim characters |
| A70C                      | Auth Associ-<br>ated Country<br>(370c)    | 370              | c<br>(repeatable)    | Right hand trim characters, upper<br>case characters, diacritic<br>normalization characters, Punctuation<br>strip characters (NACO rules), single<br>space character or phrase, left hand<br>trim characters |
| A70E                      | Auth Place of<br>Resid/Hqrs<br>(370e)     | 370              | e<br>(repeatable)    | Right hand trim characters, upper<br>case characters, diacritic<br>normalization characters, Punctuation<br>strip characters (NACO rules), single<br>space character or phrase, left hand<br>trim characters |
| A70F                      | Auth Other<br>Assoc Place<br>(370f)       | 370              | f<br>(repeatable)    | Right hand trim characters, upper<br>case characters, diacritic<br>normalization characters, Punctuation<br>strip characters (NACO rules), single<br>space character or phrase, left hand<br>trim characters |
| A70G                      | Auth Place of<br>Origin of<br>Work (370g) | 370              | g<br>(repeatable)    | Right hand trim characters, upper<br>case characters, diacritic<br>normalization characters, Punctuation<br>strip characters (NACO rules), single<br>space character or phrase, left hand<br>trim characters |
| A72A                      | Auth Field of<br>Activity<br>(372a)       | 372              | a<br>(repeatable)    | Right hand trim characters, upper<br>case characters, diacritic<br>normalization characters, Punctuation<br>strip characters (NACO rules), single<br>space character or phrase, left hand<br>trim characters |

 Table A-15.
 Left-Anchored Authority Indexes

| Voyager<br>Search<br>Code | Search Name                                      | Indexed<br>Field | Indexed<br>Subfields | Normalization                                                                                                    |
|---------------------------|--------------------------------------------------|------------------|----------------------|----------------------------------------------------------------------------------------------------|
| A73A                      | Auth Associ-<br>ated Group<br>(373a)             | 373              | a<br>(repeatable)    | Right hand trim characters, upper<br>case characters, diacritic<br>normalization characters, Punctuation<br>strip characters (NACO rules), single<br>space character or phrase, left hand<br>trim characters |
| A74A                      | Auth Occupa-<br>tion (374a)                      | 374              | a<br>(repeatable)    | Right hand trim characters, upper<br>case characters, diacritic<br>normalization characters, Punctuation<br>strip characters (NACO rules), single<br>space character or phrase, left hand<br>trim characters |
| A76A                      | Auth Type of<br>Family<br>(376a)                 | 376              | a<br>(repeatable)    | Right hand trim characters, upper<br>case characters, diacritic<br>normalization characters, Punctuation<br>strip characters (NACO rules), single<br>space character or phrase, left hand<br>trim characters |
| A77A                      | Auth Lan-<br>guage Code<br>(377a)                | 377              | al<br>(repeatable)   | Right hand trim characters, upper<br>case characters, diacritic<br>normalization characters, Punctuation<br>strip characters (NACO rules), single<br>space character or phrase, left hand<br>trim characters |
| A80A                      | Auth Form of<br>Work (380a)                      | 380              | a<br>(repeatable)    | Right hand trim characters, upper<br>case characters, diacritic<br>normalization characters, Punctuation<br>strip characters (NACO rules), single<br>space character or phrase, left hand<br>trim characters |
| A81A                      | Auth Other<br>Distinguish-<br>ing Char<br>(381a) | 381              | a<br>(repeatable)    | Right hand trim characters, upper<br>case characters, diacritic<br>normalization characters, Punctuation<br>strip characters (NACO rules), single<br>space character or phrase, left hand<br>trim characters |

 Table A-15.
 Left-Anchored Authority Indexes

| Voyager<br>Search<br>Code | Search Name                               | Indexed<br>Field | Indexed<br>Subfields         | Normalization                                                                                                    |
|---------------------------|-------------------------------------------|------------------|------------------------------|----------------------------------------------------------------------------------------------------|
| A82A                      | Auth Medium<br>of Perfor-<br>mance (382a) | 382              | a<br>(repeatable)            | Right hand trim characters, upper<br>case characters, diacritic<br>normalization characters, Punctuation<br>strip characters (NACO rules), single<br>space character or phrase, left hand<br>trim characters |
| A84A                      | Auth Key<br>(384a)                        | 384              | a                            | Right hand trim characters, upper<br>case characters, diacritic<br>normalization characters, Punctuation<br>strip characters (NACO rules), single<br>space character or phrase, left hand<br>trim characters |
| A700                      | Auth Personal<br>Name (700)               | 700              | abcdefghjklm<br>nopqrstvxyz2 | Right hand trim characters, upper<br>case characters, diacritic<br>normalization characters, Punctuation<br>strip characters (NACO rules), single<br>space character or phrase, left hand<br>trim characters |
| A710                      | Auth Corpo-<br>rate Name<br>(710)         | 710              | abcdefghklm<br>noprstvxyz2   | Right hand trim characters, upper<br>case characters, diacritic<br>normalization characters, Punctuation<br>strip characters (NACO rules), single<br>space character or phrase, left hand<br>trim characters |
| A711                      | Auth Meeting<br>Name (711)                | 711              | acdefghjklnpq<br>stvxyz2     | Right hand trim characters, upper<br>case characters, diacritic<br>normalization characters, Punctuation<br>strip characters (NACO rules), single<br>space character or phrase, left hand<br>trim characters |
| A730                      | Auth Uniform<br>Title (730)               | 730              | adfghklmnopr<br>stvxyz2      | Right hand trim characters, upper<br>case characters, diacritic<br>normalization characters, Punctuation<br>strip characters (NACO rules), single<br>space character or phrase, left hand<br>trim characters |

 Table A-15.
 Left-Anchored Authority Indexes

| Voyager<br>Search<br>Code | Search Name                                 | Indexed<br>Field | Indexed<br>Subfields | Normalization                                                                                                    |
|---------------------------|---------------------------------------------|------------------|----------------------|----------------------------------------------------------------------------------------------------|
| A748                      | Auth Chrono-<br>logical Term<br>(748)       | 748              | avxyz2               | Right hand trim characters, upper<br>case characters, diacritic<br>normalization characters, Punctuation<br>strip characters (NACO rules), single<br>space character or phrase, left hand<br>trim characters |
| A750                      | Auth Topical<br>Term (750)                  | 750              | abvxyz2              | Right hand trim characters, upper<br>case characters, diacritic<br>normalization characters, Punctuation<br>strip characters (NACO rules), single<br>space character or phrase, left hand<br>trim characters |
| A751                      | Auth Geo-<br>graphic Name<br>(751)          | 751              | avxyz2               | Right hand trim characters, upper<br>case characters, diacritic<br>normalization characters, Punctuation<br>strip characters (NACO rules), single<br>space character or phrase, left hand<br>trim characters |
| A755                      | Auth Genre/<br>Form Term<br>(755)           | 755              | avxyz2               | Right hand trim characters, upper<br>case characters, diacritic<br>normalization characters, Punctuation<br>strip characters (NACO rules), single<br>space character or phrase, left hand<br>trim characters |
| A780                      | Auth General<br>Subdivision<br>(780)        | 780              | vxyz2                | Right hand trim characters, upper<br>case characters, diacritic<br>normalization characters, Punctuation<br>strip characters (NACO rules), single<br>space character or phrase, left hand<br>trim characters |
| A781                      | Auth Geo-<br>graphic Sub-<br>division (781) | 781              | vxyz2                | Right hand trim characters, upper<br>case characters, diacritic<br>normalization characters, Punctuation<br>strip characters (NACO rules), single<br>space character or phrase, left hand<br>trim characters |

 Table A-15.
 Left-Anchored Authority Indexes

| Voyager<br>Search<br>Code | Search Name                                    | Indexed<br>Field | Indexed<br>Subfields | Normalization                                                                                                    |
|---------------------------|------------------------------------------------|------------------|----------------------|----------------------------------------------------------------------------------------------------|
| A782                      | Auth Chrono-<br>logical Subdi-<br>vision (782) | 782              | vxyz2                | Right hand trim characters, upper<br>case characters, diacritic<br>normalization characters, Punctuation<br>strip characters (NACO rules), single<br>space character or phrase, left hand<br>trim characters |
| A785                      | Auth Form<br>Subdivision<br>(785)              | 785              | vxyz2                | Right hand trim characters, upper<br>case characters, diacritic<br>normalization characters, Punctuation<br>strip characters (NACO rules), single<br>space character or phrase, left hand<br>trim characters |
| A788                      | Auth Complex<br>Linking Entry<br>(788)         | 788              | a2                   | Right hand trim characters, upper<br>case characters, diacritic<br>normalization characters, Punctuation<br>strip characters (NACO rules), single<br>space character or phrase, left hand<br>trim characters |

 Table A-15.
 Left-Anchored Authority Indexes

## Left-Anchored Call Number Indexes

Only the Search Name may be changed with left-anchored Call Number Indexes. You can choose to make these searches available or not make them available in the staff modules.

The CALL index cannot be deleted, but the other Call Number Indexes can be deleted. Be aware, however, that you cannot re-create the other Call Number Indexes if you delete them. Therefore, it is better to staff suppress the searches.

| Voyager<br>Search Code | Search Name                            | Indexed<br>Fields | Indicator<br>1 value | Normalization                                                                                                    |
|------------------------|----------------------------------------|-------------------|----------------------|----------------------------------------------------------------------------------------------------|
| CALL                   | Mfhd Call<br>Number                    | 852hi             | all                  | Normalizes the search statement by<br>LC, Dewey, NLM, SuDoc, Other,<br>Codoc, NAL, Cambridge Call<br>Numbers. The first call number type<br>the system normalizes against<br>successfully is the index type we use<br>for the first set of results you retrieve. |
| MCOD                   | Mfhd CODOC<br>Classification<br>Number | 852hi             | С                    | CODOC call number normalization                                                                                                    |
| MDEW                   | Mfhd Dewey<br>Classification<br>Number | 852hi             | 1                    | Dewey call number normalization                                                                                                    |
| MLC#                   | Mfhd LC Clas-<br>sification<br>Number  | 852hi             | 0                    | LC call number normalization                                                                                                    |
| MNAL                   | Mfhd NAL<br>Classification             | 852hi             | k                    | NAL call number normalization                                                                                                    |
| MNLM                   | Mfhd NLM<br>Classification<br>Number   | 852hi             | 2                    | NLM call number normalization                                                                                                    |
| МОТН                   | Mfhd Other<br>Classification<br>Number | 852hi             | 8                    | No normalization, indexes as is. If<br>call number does not normalize to any<br>call number type, will be saved as an<br>Other call number type.                                                                                                    |
| MSUD                   | Mfhd SUDOC<br>Classification<br>Number | 852hi             | 3                    | SuDoc call number normalization                                                                                                    |

Table A-16. Left-Anchored Call Number Indexes

#### Left-Anchored Composite Indexes

Voyager distributes the following as composite indexes. Any of the composite indexes may be made available for searching in staff modules. Modifications to the searches available to your staff and patrons can be made through the Search - Indexes - Composite Definitions section of the System Administration module.

You may choose to delete any single-field index from TALL or JALL but you cannot delete TALL or JALL. The other Composite Indexes can be deleted, but be aware, however, that you cannot re-create the other Composite Indexes if you delete them. Therefore, it is better to staff suppress the searches. See WebVoyáge configuration for details on using TALL and JALL.

| Voyager Search Code | Search Name                | Indexes Included                                                                                                    |
|---------------------|----------------------------|----------------------------------------------------------------------------------------------------|
| CODN                | CODENs                     | 030A (CODEN)<br>030Z (Canc/Invalid CODEN)                                                                                                    |
| LCCN                | LC Card Numbers            | 010A (LCCN)<br>010Z (Invalid LCCN)                                                                                                    |
| ISBL                | ISBN Numbers               | 020A (ISBN)<br>020Z (Canceled/Invalid ISBN)                                                                                                    |
| ISSL                | ISSN Numbers               | 022A (ISSN)<br>022L<br>022M<br>022Y (Incorrect ISSN)<br>022Z (Canceled/Invalid ISSN)                                                                                                |
| STNO                | LCCN-ISBN-ISSN<br>(STNO) < | 010A, 010Z, 020A, 020N, 020R, 020Z,<br>ISB3, 022A, 022L, 022M, 022Y, 022Z                                                                                                    |
| STRN                | STRN Numbers               | 027A (Std Tech Report No.)<br>027Z (Canc/Invalid STRN)                                                                                                    |
| PUBN                | Publisher Numbers          | 028A (Publisher Number)<br>028B (Publisher Number Source)<br>028D (Music Number)                                                                                                    |
| GPOL                | GPO Numbers                | 074A (GPO Item Number)<br>074Z (Canceled/Invalid GPO Item<br>Number)                                                                                                    |
| OSIN                | Other Standard IDs         | 024A (Standard Recording Code)<br>024Z (Canc/Invalid Std Code)                                                                                                    |
| SYSN                | System Numbers             | 035A (System Control Number)<br>035Z (Canc/Invalid SCN)<br><b>NOTE:</b><br>See the <i>Voyager Technical User's</i><br><i>Guide</i> for more information regarding<br>the 035 field. |

Table A-17. Left-Anchored Composite Indexes

| Voyager Search Code | Search Name     | Indexes Included                                                                                                    |
|---------------------|-----------------|----------------------------------------------------------------------------------------------------|
| TALL                | Title <         | 1300, 2220, 2400, 2450, 2460, 2470,<br>4400, 7300, 7400, 7600, 7620, 7670,<br>7720, 7721, 7730, 7731, 7800, 7850,<br>8300 |
| JALL                | Journal Title < | Same as TALL                                                                                                    |
| NALL                | Names           | 100H, 110H, 111H, 400H, 410H, 411H,<br>700H, 710H, 711H, 800H, 810H, 811H,<br>1003                                        |
| SALL                | Subjects        | 6500, 6501, 6502, 6503, 6504, 6505,<br>6506, 6507, 600H, 610H, 611H, 630H,<br>648H, 651H, 654H, 655H, 6620                |

 Table A-17.
 Left-Anchored Composite Indexes

# Name Left-Anchored Indexes

| Table A-18. | Name Left-Anchored Indexes |  |
|-------------|----------------------------|--|
|-------------|----------------------------|--|

| Voyager<br>Search<br>Code | Search<br>Name    | Indexed<br>Fields | Indexed Subfields | Normalization                                                                                                    |
|---------------------------|-------------------|-------------------|-------------------|----------------------------------------------------------------------------------------------------|
| 100H                      | Personal<br>Name  | 100               | abcdefgjklnpqtu4  | Right hand trim characters,<br>upper case characters,<br>diacritic normalization<br>characters, punctuation strip<br>characters (NACO rules),<br>single space character or<br>phrase, left hand trim<br>characters |
| 110H                      | Corporate<br>Name | 110               | abcdefgkInptu     | Right hand trim characters,<br>upper case characters,<br>diacritic normalization<br>characters, punctuation strip<br>characters (NACO rules),<br>single space character or<br>phrase, left hand trim<br>characters |

| Voyager<br>Search<br>Code | Search<br>Name              | Indexed<br>Fields | Indexed Subfields          | Normalization                                                                                                    |
|---------------------------|-----------------------------|-------------------|----------------------------|----------------------------------------------------------------------------------------------------|
| 111H                      | Conference                  | 111               | abcdefgjklnpqtu4           | Right hand trim characters,<br>upper case characters,<br>diacritic normalization<br>characters, punctuation strip<br>characters (NACO rules),<br>single space character or<br>phrase, left hand trim<br>characters |
| 400H                      | Personal<br>Name<br>Series  | 400               | abcdefgkInptuv             | Right hand trim characters,<br>upper case characters,<br>diacritic normalization<br>characters, punctuation strip<br>characters (NACO rules),<br>single space character or<br>phrase, left hand trim<br>characters |
| 410H                      | Corporate<br>Name<br>Series | 410               | abcdefgkInptuv             | Right hand trim characters,<br>upper case characters,<br>diacritic normalization<br>characters, punctuation strip<br>characters (NACO rules),<br>single space character or<br>phrase, left hand trim<br>characters |
| 411H                      | Conference<br>Series        | 411               | abcdefgkInptuv             | Right hand trim characters,<br>upper case characters,<br>diacritic normalization<br>characters, punctuation strip<br>characters (NACO rules),<br>single space character or<br>phrase, left hand trim<br>characters |
| 700H                      | Personal<br>Name AE         | 700               | abcdefghjklmnopqrstux<br>4 | Right hand trim characters,<br>upper case characters,<br>diacritic normalization<br>characters, punctuation strip<br>characters (NACO rules),<br>single space character or<br>phrase, left hand trim<br>characters |

 Table A-18.
 Name Left-Anchored Indexes

| Voyager<br>Search<br>Code | Search<br>Name                   | Indexed<br>Fields | Indexed Subfields           | Normalization                                                                                                    |
|---------------------------|----------------------------------|-------------------|-----------------------------|----------------------------------------------------------------------------------------------------|
| 710H                      | Corporate<br>Name AE             | 710               | abcdefghklmnoprstu          | Right hand trim characters,<br>upper case characters,<br>diacritic normalization<br>characters, punctuation strip<br>characters (NACO rules),<br>single space character or<br>phrase, left hand trim<br>characters |
| 711H                      | Conference<br>AE                 | 711               | abcdefghjklnpqstux4         | Right hand trim characters,<br>upper case characters,<br>diacritic normalization<br>characters, punctuation strip<br>characters (NACO rules),<br>single space character or<br>phrase, left hand trim<br>characters |
| 800H                      | Personal<br>Name<br>Series AE    | 800               | abcdefghjklmnopqrstuv<br>x4 | Right hand trim characters,<br>upper case characters,<br>diacritic normalization<br>characters, punctuation strip<br>characters (NACO rules),<br>single space character or<br>phrase, left hand trim<br>characters |
| 810H                      | Corporate<br>Name<br>Series AE < | 810               | abcdefghklmnoprstuv         | Right hand trim characters,<br>upper case characters,<br>diacritic normalization<br>characters, punctuation strip<br>characters (NACO rules),<br>single space character or<br>phrase, left hand trim<br>characters |
| 811H                      | Conference<br>Series AE          | 811               | abcdefghjklnpqstuvx4        | Right hand trim characters,<br>upper case characters,<br>diacritic normalization<br>characters, punctuation strip<br>characters (NACO rules),<br>single space character or<br>phrase, left hand trim<br>characters |

 Table A-18.
 Name Left-Anchored Indexes

# Subject Left Anchored Indexes

| Search Name                     | Indexed<br>Fields | Indexed Subfields | Normalization                                                                                                    |
|---------------------------------|-------------------|-------------------|----------------------------------------------------------------------------------------------------|
| Subject:<br>LCSH                | 650               | abcdevxyz4        | Right hand trim characters, upper case<br>characters, diacritic normalization<br>characters, Punctuation strip characters<br>(NACO rules), single space character or<br>phrase, left hand trim characters |
| Subject:<br>Children's<br>LCSH  | 650               | abcdevxyz4        | Right hand trim characters, upper case<br>characters, diacritic normalization<br>characters, Punctuation strip characters<br>(NACO rules), single space character or<br>phrase, left hand trim characters |
| Subject:<br>MESH                | 650               | abcdevxyz4        | Right hand trim characters, upper case<br>characters, diacritic normalization<br>characters, Punctuation strip characters<br>(NACO rules), single space character or<br>phrase, left hand trim characters |
| Subject: NAL                    | 650               | abcdevxyz4        | Right hand trim characters, upper case<br>characters, diacritic normalization<br>characters, Punctuation strip characters<br>(NACO rules), single space character or<br>phrase, left hand trim characters |
| Subject:<br>Unspecified         | 650               | abcdevxyz4        | Right hand trim characters, upper case<br>characters, diacritic normalization<br>characters, Punctuation strip characters<br>(NACO rules), single space character or<br>phrase, left hand trim characters |
| Subject:<br>Canadian<br>English | 650               | abcdevxyz4        | Right hand trim characters, upper case<br>characters, diacritic normalization<br>characters, Punctuation strip characters<br>(NACO rules), single space character or<br>phrase, left hand trim characters |
| Subject:<br>Canadian<br>French  | 650               | abcdevxyz4        | Right hand trim characters, upper case<br>characters, diacritic normalization<br>characters, Punctuation strip characters<br>(NACO rules), single space character or<br>phrase, left hand trim characters |

 Table A-19.
 Subject Left-Anchored Indexes

| Search Name            | Indexed<br>Fields | Indexed Subfields              | Normalization                                                                                                    |
|------------------------|-------------------|--------------------------------|----------------------------------------------------------------------------------------------------|
| Subject: Other         | 650               | abcdevxyz24                    | Right hand trim characters, upper case<br>characters, diacritic normalization<br>characters, Punctuation strip characters<br>(NACO rules), single space character or<br>phrase, left hand trim characters |
| Subject:<br>Name       | 600               | abcdefghjklmnopqrstu<br>vxyz24 | Right hand trim characters, upper case<br>characters, diacritic normalization<br>characters, Punctuation strip characters<br>(NACO rules), single space character or<br>phrase, left hand trim characters |
| Subject:<br>Corporate  | 610               | abcdfgklmnopqrtvxyz            | Right hand trim characters, upper case<br>characters, diacritic normalization<br>characters, Punctuation strip characters<br>(NACO rules), single space character or<br>phrase, left hand trim characters |
| Subject:<br>Conference | 611               | abcdefghjkInpqstuvxy<br>z24    | Right hand trim characters, upper case<br>characters, diacritic normalization<br>characters, Punctuation strip characters<br>(NACO rules), single space character or<br>phrase, left hand trim characters |
| Subject: Title         | 630               | adefghklmnoprstvxyz2<br>4      | Right hand trim characters, upper case<br>characters, diacritic normalization<br>characters, Punctuation strip characters<br>(NACO rules), single space character or<br>phrase, left hand trim characters |
| Subject:<br>Chronicle  | 648               | avxyz2                         | Right hand trim characters, upper case<br>characters, diacritic normalization<br>characters, Punctuation strip characters<br>(NACO rules), single space character or<br>phrase, left hand trim characters |
| Subject:<br>Geographic | 651               | abevxyz24                      | Right hand trim characters, upper case<br>characters, diacritic normalization<br>characters, Punctuation strip characters<br>(NACO rules), single space character or<br>phrase, left hand trim characters |
| Subject:<br>Faceted    | 654               | abcevxyz4                      | Right hand trim characters, upper case<br>characters, diacritic normalization<br>characters, Punctuation strip characters<br>(NACO rules), single space character or<br>phrase, left hand trim characters |

 Table A-19.
 Subject Left-Anchored Indexes

| Search Name                                  | Indexed<br>Fields | Indexed Subfields | Normalization                                                                                                    |
|----------------------------------------------|-------------------|-------------------|----------------------------------------------------------------------------------------------------|
| Subject:<br>Genre/Form                       | 655               | abvxyz            | Right hand trim characters, upper case<br>characters, diacritic normalization<br>characters, Punctuation strip characters<br>(NACO rules), single space character or<br>phrase, left hand trim characters |
| Subject: Hier-<br>archical Place<br>(6620) < | 662               | abcdefgh24        | Right hand trim characters, upper case<br>characters, diacritic normalization<br>characters, Punctuation strip characters<br>(NACO rules), single space character or<br>phrase, left hand trim characters |
| Subject: Hier-<br>archical Place<br>(6621) < | 662               | bcdefgh24         | Right hand trim characters, upper case<br>characters, diacritic normalization<br>characters, Punctuation strip characters<br>(NACO rules), single space character or<br>phrase, left hand trim characters |

 Table A-19.
 Subject Left-Anchored Indexes

#### **Remaining Left-Anchored Indexes**

This list comprises the remaining searchable left-anchored indexes. Any of these indexes can be made available for searching in the staff modules.

You can modify the search name but not the search code or definitions. Modifications to the remaining left-anchored searches available to your staff and patrons can be made through the Search - Indexes - Headings & Left-Anchored section of the System Administration module.

Any left-anchored search can be added to the WebVoyáge Basic Search page except for Authority Indexes (refer to the procedure, Changing the Dropdown List of Search Types for Basic Search, in the *WebVoyáge Basic User's Guide*).

If you would like to add a left-anchored index or modify a current left-anchored index definition, the Voyager Data Services Group may be able to provide this service for a fee. Create an incident using the eService to place a request or ask for more information regarding this service

The remaining left-anchored indexes can be deleted. However, you cannot recreate them. Therefore, it is better to staff suppress the searches.

| Voyager<br>Search<br>Code | Search Name                           | Indexed<br>Field | Indexed<br>Subfields         | Normalization                                                                                                    | Nonfiling<br>Indicator (if<br>applicable) |
|---------------------------|---------------------------------------|------------------|------------------------------|----------------------------------------------------------------------------------------------------|-------------------------------------------|
| 008D                      | Publication<br>Date<br>(008)          | 008              | character<br>positions 07-10 |                                                                                                    |                                           |
| 008L                      | Language<br>(008 coded)               | 008              | character<br>positions 35-37 |                                                                                                    |                                           |
| 008P                      | Publication<br>Place<br>(008 coded)   | 008              | character<br>positions 15-17 |                                                                                                    |                                           |
| 010A                      | LCCN (010a)                           | 010              | a                            | LCCN normalization<br>characters, Right hand<br>trim characters, Upper<br>case characters,<br>Diacritic normalization<br>characters, Punctuation<br>strip characters (NACO<br>rules), Single space<br>character or phrase,<br>Left hand trim<br>characters |                                           |
| 010Z                      | LCCN (010z):<br>Cancelled/<br>Invalid | 010              |                              | LCCN normalization<br>characters, Right hand<br>trim characters, Upper<br>case characters,<br>Diacritic normalization<br>characters, Punctuation<br>strip characters (NACO<br>rules), Single space<br>character or phrase,<br>Left hand trim<br>characters |                                           |

 Table A-20.
 Remaining Left-Anchored Indexes

| Voyager<br>Search<br>Code | Search Name                           | Indexed<br>Field | Indexed<br>Subfields | Normalization                                                                                                    | Nonfiling<br>Indicator (if<br>applicable) |
|---------------------------|---------------------------------------|------------------|----------------------|----------------------------------------------------------------------------------------------------|-------------------------------------------|
| 020A                      | ISBN (020a)                           | 020              | a                    | Right hand trim<br>characters, Upper case<br>characters, Diacritic<br>normalization<br>characters, Punctuation<br>strip characters (NACO<br>rules), Single space<br>character or phrase,<br>Left hand trim<br>characters                              |                                           |
| 020N                      | ISBN (020a):<br>Number Only           | 020              | a                    | Index subfield text up to<br>first space, Right hand<br>trim characters, Upper<br>case characters,<br>Diacritic normalization<br>characters, Punctuation<br>strip characters (NACO<br>rules), Remove space<br>character, Left hand<br>trim characters |                                           |
| 020R                      | ISBN (020z):<br>Number Only           | 020              | z (repeatable)       | Index subfield text up to<br>first space, Right hand<br>trim characters, Upper<br>case characters,<br>Diacritic normalization<br>characters, Punctuation<br>strip characters (NACO<br>rules), Remove space<br>character, Left hand<br>trim characters |                                           |
| 020Z                      | ISBN (020z):<br>Cancelled/<br>Invalid | 020              | z (repeatable)       | Right hand trim<br>characters, Upper case<br>characters, Diacritic<br>normalization<br>characters, Punctuation<br>strip characters (NACO<br>rules), Single space<br>character or phrase,<br>Left hand trim<br>characters                              |                                           |

 Table A-20.
 Remaining Left-Anchored Indexes

| Voyager<br>Search<br>Code | Search Name                                | Indexed<br>Field | Indexed<br>Subfields | Normalization                                                                                                    | Nonfiling<br>Indicator (if<br>applicable) |
|---------------------------|--------------------------------------------|------------------|----------------------|----------------------------------------------------------------------------------------------------|-------------------------------------------|
| ISB3                      | ISBN (ISBN-<br>13s will match<br>ISBN-10s) | 020              | a                    | Any ISBN 10 found at<br>the beginning of the<br>indexed text will be<br>converted to the<br>ISBN+13 equivilant. If<br>the number is an<br>ISBN+13, then it will be<br>indexed as is.                                     |                                           |
| 022A                      | ISSN (022a)                                | 022              | a                    | Right hand trim<br>characters, Upper case<br>characters, Diacritic<br>normalization<br>characters, Punctuation<br>strip characters (NACO<br>rules), Single space<br>character or phrase,<br>Left hand trim<br>characters |                                           |
| 022L                      | ISSN, Linking<br>(022L) <                  | 022              | 1                    | Right hand trim<br>characters, Upper case<br>characters, Diacritic<br>normalization<br>characters, Punctuation<br>strip characters (NACO<br>rules), Single space<br>character or phrase,<br>Left hand trim<br>characters |                                           |
| 022M                      | ISSN, Linking/<br>Incorrect<br>(022M) <    | 022              | m (repeatable)       | Right hand trim<br>characters, Upper case<br>characters, Diacritic<br>normalization<br>characters, Punctuation<br>strip characters (NACO<br>rules), Single space<br>character or phrase,<br>Left hand trim<br>characters |                                           |

 Table A-20.
 Remaining Left-Anchored Indexes

| Voyager<br>Search<br>Code | Search Name                    | Indexed<br>Field | Indexed<br>Subfields | Normalization                                                                                                    | Nonfiling<br>Indicator (if<br>applicable) |
|---------------------------|--------------------------------|------------------|----------------------|----------------------------------------------------------------------------------------------------|-------------------------------------------|
| 022Y                      | ISSN (022y):<br>Incorrect      | 022              | y (repeatable)       | Right hand trim<br>characters, Upper case<br>characters, Diacritic<br>normalization<br>characters, Punctuation<br>strip characters (NACO<br>rules), Single space<br>character or phrase,<br>Left hand trim<br>characters |                                           |
| 022Z                      | ISSN (022z):<br>Cancelled      | 022              | z (repeatable)       | Right hand trim<br>characters, Upper case<br>characters, Diacritic<br>normalization<br>characters, Punctuation<br>strip characters (NACO<br>rules), Single space<br>character or phrase,<br>Left hand trim<br>characters |                                           |
| 024A                      | Other Std.<br>Ident.<br>(024a) | 024              | a                    | Right hand trim<br>characters, Upper case<br>characters, Diacritic<br>normalization<br>characters, Punctuation<br>strip characters (NACO<br>rules), Single space<br>character or phrase,<br>Left hand trim<br>characters |                                           |

 Table A-20.
 Remaining Left-Anchored Indexes

| Voyager<br>Search<br>Code | Search Name                                            | Indexed<br>Field | Indexed<br>Subfields | Normalization                                                                                                    | Nonfiling<br>Indicator (if<br>applicable) |
|---------------------------|--------------------------------------------------------|------------------|----------------------|----------------------------------------------------------------------------------------------------|-------------------------------------------|
| 0241                      | ISBN-13<br>(024a)                                      | 024              | a                    | Only index subfields<br>that contain 13 digits<br>and begin with 978 or<br>979 ignoring<br>parenthetical qualifiers,<br>Right hand trim<br>characters, Upper case<br>characters, Diacritic<br>normalization<br>characters, Punctuation<br>strip characters (NACO<br>rules), Remove space<br>character, Left hand<br>trim characters |                                           |
| 024Y                      | ISBN-13 :<br>Cancelled<br>(024z)                       | 024              | z (repeatable)       | Only index subfields<br>that contain 13 digits<br>and begin with 978 or<br>979 ignoring<br>parenthetical qualifiers,<br>Right hand trim<br>characters, Upper case<br>characters, Diacritic<br>normalization<br>characters, Punctuation<br>strip characters (NACO<br>rules), Remove space<br>character, Left hand<br>trim characters |                                           |
| 024Z                      | Other Std.<br>Ident.<br>(024z):<br>Cancelled/<br>Invld | 024              | z (repeatable)       | Right hand trim<br>characters, Upper case<br>characters, Diacritic<br>normalization<br>characters, Punctuation<br>strip characters (NACO<br>rules), Single space<br>character or phrase,<br>Left hand trim<br>characters                                                                                                    |                                           |

 Table A-20.
 Remaining Left-Anchored Indexes

| Voyager<br>Search<br>Code | Search Name                                              | Indexed<br>Field | Indexed<br>Subfields | Normalization                                                                                                    | Nonfiling<br>Indicator (if<br>applicable) |
|---------------------------|----------------------------------------------------------|------------------|----------------------|----------------------------------------------------------------------------------------------------|-------------------------------------------|
| 027A                      | Std. Tech.<br>Rpt. No.<br>(027a)                         | 027              | a                    | Right hand trim<br>characters, Upper case<br>characters, Diacritic<br>normalization<br>characters, Punctuation<br>strip characters (NACO<br>rules), Single space<br>character or phrase,<br>Left hand trim<br>characters |                                           |
| 027Z                      | Std. Tech.<br>Rpt. No.<br>(027z):<br>Cancelled/<br>Invld | 027              | z (repeatable)       | Right hand trim<br>characters, Upper case<br>characters, Diacritic<br>normalization<br>characters, Punctuation<br>strip characters (NACO<br>rules), Single space<br>character or phrase,<br>Left hand trim<br>characters |                                           |
| 028A                      | Publisher<br>Number<br>(028a)                            | 028              | a                    | Right hand trim<br>characters, Upper case<br>characters, Diacritic<br>normalization<br>characters, Punctuation<br>strip characters (NACO<br>rules), Single space<br>character or phrase,<br>Left hand trim<br>characters |                                           |
| 028B                      | Publisher<br>Number<br>(028b):<br>Source                 | 028              | b                    | Right hand trim<br>characters, Upper case<br>characters, Diacritic<br>normalization<br>characters, Punctuation<br>strip characters (NACO<br>rules), Single space<br>character or phrase,<br>Left hand trim<br>characters |                                           |

 Table A-20.
 Remaining Left-Anchored Indexes

| Voyager<br>Search<br>Code | Search Name                                 | Indexed<br>Field | Indexed<br>Subfields | Normalization                                                                                                    | Nonfiling<br>Indicator (if<br>applicable) |
|---------------------------|---------------------------------------------|------------------|----------------------|----------------------------------------------------------------------------------------------------|-------------------------------------------|
| 030A                      | CODEN<br>(030a)                             | 030              | a                    | Right hand trim<br>characters, Upper case<br>characters, Diacritic<br>normalization<br>characters, Punctuation<br>strip characters (NACO<br>rules), Single space<br>character or phrase,<br>Left hand trim<br>characters                                                                   |                                           |
| 030Z                      | CODEN<br>(030z):<br>Cancelled/<br>Invalid   | 030              | z (repeatable)       | Right hand trim<br>characters, Upper case<br>characters, Diacritic<br>normalization<br>characters, Punctuation<br>strip characters (NACO<br>rules), Single space<br>character or phrase,<br>Left hand trim<br>characters                                                                   |                                           |
| 0350                      | System<br>Number for<br>de-duping<br>(035a) | 035              | a                    | (OCoLC)ocm de-<br>duping system number<br>normalization (035),<br>Right hand trim<br>characters, Upper case<br>characters, Diacritic<br>normalization<br>characters, Punctuation<br>strip characters (NACO<br>rules), Single space<br>character or phrase,<br>Left hand trim<br>characters |                                           |

 Table A-20.
 Remaining Left-Anchored Indexes

| Voyager<br>Search<br>Code | Search Name                                          | Indexed<br>Field | Indexed<br>Subfields | Normalization                                                                                                    | Nonfiling<br>Indicator (if<br>applicable) |
|---------------------------|------------------------------------------------------|------------------|----------------------|----------------------------------------------------------------------------------------------------|-------------------------------------------|
| 0359                      | Original<br>System<br>Number<br>(0359)               | 035              | 9                    | Right hand trim<br>characters, Upper case<br>characters, Diacritic<br>normalization<br>characters, Punctuation<br>strip characters (NACO<br>rules), Single space<br>character or phrase,<br>Left hand trim<br>characters |                                           |
| 035A                      | System<br>Number<br>(035a)                           | 035              | а                    | System number<br>normalization<br>characters                                                                                                    |                                           |
| 035Z                      | System<br>Number<br>(035z):<br>Cancelled/<br>Invalid | 035              | z (repeatable)       | System number<br>normalization<br>characters                                                                                                    |                                           |
| 043A                      | Geographic<br>Area Code<br>(043A) <                  | 043              | a (repeatable)       | Right hand trim<br>characters, Upper case<br>characters, Diacritic<br>normalization<br>characters, Punctuation<br>strip characters (NACO<br>rules), Single space<br>character or phrase,<br>Left hand trim<br>characters |                                           |
| 074A                      | GPO Item<br>Number<br>(074a)                         | 074              | a                    | Right hand trim<br>characters, Upper case<br>characters, Diacritic<br>normalization<br>characters, Punctuation<br>strip characters (NACO<br>rules), Single space<br>character or phrase,<br>Left hand trim<br>characters |                                           |

 Table A-20.
 Remaining Left-Anchored Indexes

| Voyager<br>Search<br>Code | Search Name                                          | Indexed<br>Field | Indexed<br>Subfields | Normalization                                                                                                    | Nonfiling<br>Indicator (if<br>applicable) |
|---------------------------|------------------------------------------------------|------------------|----------------------|----------------------------------------------------------------------------------------------------|-------------------------------------------|
| 074Z                      | GPO Item<br>Number<br>(074z):<br>Cancelled/<br>Invld | 074              | z (repeatable)       | Right hand trim<br>characters, Upper case<br>characters, Diacritic<br>normalization<br>characters, Punctuation<br>strip characters (NACO<br>rules), Single space<br>character or phrase,<br>Left hand trim<br>characters |                                           |
| 1300                      | Uniform Title<br>ME <                                | 130              | adfghklmnoprst       | Right hand trim<br>characters, Upper case<br>characters, Diacritic<br>normalization<br>characters, Punctuation<br>strip characters (NACO<br>rules), Single space<br>character or phrase,<br>Left hand trim<br>characters | 1                                         |
| 1301                      | Uniform Title<br>ME: Title <                         | 130              | alnps                | Right hand trim<br>characters, Upper case<br>characters, Diacritic<br>normalization<br>characters, Punctuation<br>strip characters (NACO<br>rules), Single space<br>character or phrase,<br>Left hand trim<br>characters | 1                                         |
| 1302                      | Uniform Title<br>ME: Name of<br>Pt <                 | 130              | p                    | Right hand trim<br>characters, Upper case<br>characters, Diacritic<br>normalization<br>characters, Punctuation<br>strip characters (NACO<br>rules), Single space<br>character or phrase,<br>Left hand trim<br>characters |                                           |

 Table A-20.
 Remaining Left-Anchored Indexes

| Voyager<br>Search<br>Code | Search Name                 | Indexed<br>Field | Indexed<br>Subfields | Normalization                                                                                                    | Nonfiling<br>Indicator (if<br>applicable) |
|---------------------------|-----------------------------|------------------|----------------------|----------------------------------------------------------------------------------------------------|-------------------------------------------|
| 2100                      | Title, Key<br>Abbreviated < | 210              | ab                   | Right hand trim<br>characters, Upper case<br>characters, Diacritic<br>normalization<br>characters, Punctuation<br>strip characters (NACO<br>rules), Single space<br>character or phrase,<br>Left hand trim<br>characters |                                           |
| 2110                      | Title,<br>Shortened <       | 211              | ab                   | Right hand trim<br>characters, Upper case<br>characters, Diacritic<br>normalization<br>characters, Punctuation<br>strip characters (NACO<br>rules), Single space<br>character or phrase,<br>Left hand trim<br>characters | 2                                         |
| 2120                      | Title, Variant<br>Access <  | 212              | a                    | Right hand trim<br>characters, Upper case<br>characters, Diacritic<br>normalization<br>characters, Punctuation<br>strip characters (NACO<br>rules), Single space<br>character or phrase,<br>Left hand trim<br>characters |                                           |
| 2140                      | Title,<br>Augmented <       | 214              | a                    | Right hand trim<br>characters, Upper case<br>characters, Diacritic<br>normalization<br>characters, Punctuation<br>strip characters (NACO<br>rules), Single space<br>character or phrase,<br>Left hand trim<br>characters |                                           |

 Table A-20.
 Remaining Left-Anchored Indexes

| Voyager<br>Search<br>Code | Search Name                         | Indexed<br>Field | Indexed<br>Subfields | Normalization                                                                                                    | Nonfiling<br>Indicator (if<br>applicable) |
|---------------------------|-------------------------------------|------------------|----------------------|----------------------------------------------------------------------------------------------------|-------------------------------------------|
| 2220                      | Title, Key <                        | 222              | ab                   | Right hand trim<br>characters, Upper case<br>characters, Diacritic<br>normalization<br>characters, Punctuation<br>strip characters (NACO<br>rules), Single space<br>character or phrase,<br>Left hand trim<br>characters | 2                                         |
| 2400                      | Uniform<br>Title <                  | 240              | adfghklmnoprs        | Right hand trim<br>characters, Upper case<br>characters, Diacritic<br>normalization<br>characters, Punctuation<br>strip characters (NACO<br>rules), Single space<br>character or phrase,<br>Left hand trim<br>characters | 2                                         |
| 2401                      | Uniform Title:<br>Title <           | 240              | alnps                | Right hand trim<br>characters, Upper case<br>characters, Diacritic<br>normalization<br>characters, Punctuation<br>strip characters (NACO<br>rules), Single space<br>character or phrase,<br>Left hand trim<br>characters | 2                                         |
| 2402                      | Uniform Title:<br>Name of<br>Part < | 240              | p                    | Right hand trim<br>characters, Upper case<br>characters, Diacritic<br>normalization<br>characters, Punctuation<br>strip characters (NACO<br>rules), Single space<br>character or phrase,<br>Left hand trim<br>characters |                                           |

 Table A-20.
 Remaining Left-Anchored Indexes

| Voyager<br>Search<br>Code | Search Name                     | Indexed<br>Field | Indexed<br>Subfields | Normalization                                                                                                    | Nonfiling<br>Indicator (if<br>applicable) |
|---------------------------|---------------------------------|------------------|----------------------|----------------------------------------------------------------------------------------------------|-------------------------------------------|
| 2450                      | Title<br>Statement <            | 245              | abfghknps            | Right hand trim<br>characters, Upper case<br>characters, Diacritic<br>normalization<br>characters, Punctuation<br>strip characters (NACO<br>rules), Single space<br>character or phrase,<br>Left hand trim<br>characters | 2                                         |
| 2451                      | Title<br>Statement:<br>Title <  | 245              | ab                   | Right hand trim<br>characters, Upper case<br>characters, Diacritic<br>normalization<br>characters, Punctuation<br>strip characters (NACO<br>rules), Single space<br>character or phrase,<br>Left hand trim<br>characters | 2                                         |
| 2452                      | Title<br>Statement:<br>Medium < | 245              | abh                  | Right hand trim<br>characters, Upper case<br>characters, Diacritic<br>normalization<br>characters, Punctuation<br>strip characters (NACO<br>rules), Single space<br>character or phrase,<br>Left hand trim<br>characters | 2                                         |
| 2460                      | Title, Varying<br>Form <        | 246              | abfghnp              | Right hand trim<br>characters, Upper case<br>characters, Diacritic<br>normalization<br>characters, Punctuation<br>strip characters (NACO<br>rules), Single space<br>character or phrase,<br>Left hand trim<br>characters |                                           |

 Table A-20.
 Remaining Left-Anchored Indexes

| Voyager<br>Search<br>Code | Search Name                       | Indexed<br>Field | Indexed<br>Subfields | Normalization                                                                                                    | Nonfiling<br>Indicator (if<br>applicable) |
|---------------------------|-----------------------------------|------------------|----------------------|----------------------------------------------------------------------------------------------------|-------------------------------------------|
| 2470                      | Title,<br>Former <                | 247              | abfghnpx             | Right hand trim<br>characters, Upper case<br>characters, Diacritic<br>normalization<br>characters, Punctuation<br>strip characters (NACO<br>rules), Single space<br>character or phrase,<br>Left hand trim<br>characters |                                           |
| 260D                      | Music<br>Number<br>(260d)         | 260              | d                    | Right hand trim<br>characters, Upper case<br>characters, Diacritic<br>normalization<br>characters, Punctuation<br>strip characters (NACO<br>rules), Single space<br>character or phrase,<br>Left hand trim<br>characters |                                           |
| 336A                      | Content Type:<br>Term (336A) <    | 336              | a (repeatable)       | Right hand trim<br>characters, Upper case<br>characters, Diacritic<br>normalization<br>characters, Punctuation<br>strip characters (NACO<br>rules), Single space<br>character or phrase,<br>Left hand trim<br>characters |                                           |
| 336B                      | Content Type:<br>Code (336B)<br>< | 336              | b (repeatable)       | Right hand trim<br>characters, Upper case<br>characters, Diacritic<br>normalization<br>characters, Punctuation<br>strip characters (NACO<br>rules), Single space<br>character or phrase,<br>Left hand trim<br>characters |                                           |

 Table A-20.
 Remaining Left-Anchored Indexes
| Voyager<br>Search<br>Code | Search Name                       | Indexed<br>Field | Indexed<br>Subfields | Normalization                                                                                                    | Nonfiling<br>Indicator (if<br>applicable) |
|---------------------------|-----------------------------------|------------------|----------------------|----------------------------------------------------------------------------------------------------|-------------------------------------------|
| 337A                      | Media Type:<br>Term (337A) <      | 337              | a                    | Right hand trim<br>characters, Upper case<br>characters, Diacritic<br>normalization<br>characters, Punctuation<br>strip characters (NACO<br>rules), Single space<br>character or phrase,<br>Left hand trim<br>characters |                                           |
| 337B                      | Media Type:<br>Code (337B)<br><   | 337              | b                    | Right hand trim<br>characters, Upper case<br>characters, Diacritic<br>normalization<br>characters, Punctuation<br>strip characters (NACO<br>rules), Single space<br>character or phrase,<br>Left hand trim<br>characters |                                           |
| 338A                      | Carrier Type:<br>Term (338A) <    | 338              | a                    | Right hand trim<br>characters, Upper case<br>characters, Diacritic<br>normalization<br>characters, Punctuation<br>strip characters (NACO<br>rules), Single space<br>character or phrase,<br>Left hand trim<br>characters |                                           |
| 338B                      | Carrier Type:<br>Code (338B)<br>< | 338              | b                    | Right hand trim<br>characters, Upper case<br>characters, Diacritic<br>normalization<br>characters, Punctuation<br>strip characters (NACO<br>rules), Single space<br>character or phrase,<br>Left hand trim<br>characters |                                           |

 Table A-20.
 Remaining Left-Anchored Indexes

| Voyager<br>Search<br>Code | Search Name                   | Indexed<br>Field | Indexed<br>Subfields | Normalization                                                                                                    | Nonfiling<br>Indicator (if<br>applicable) |
|---------------------------|-------------------------------|------------------|----------------------|----------------------------------------------------------------------------------------------------|-------------------------------------------|
| 4000                      | Series Title:<br>Personal <   | 400              | t                    | Right hand trim<br>characters, Upper case<br>characters, Diacritic<br>normalization<br>characters, Punctuation<br>strip characters (NACO<br>rules), Single space<br>character or phrase,<br>Left hand trim<br>characters |                                           |
| 4100                      | Series Title:<br>Corporate <  | 411              | t                    | Right hand trim<br>characters, Upper case<br>characters, Diacritic<br>normalization<br>characters, Punctuation<br>strip characters (NACO<br>rules), Single space<br>character or phrase,<br>Left hand trim<br>characters |                                           |
| 4110                      | Series Title:<br>Conference < | 411              | t                    | Right hand trim<br>characters, Upper case<br>characters, Diacritic<br>normalization<br>characters, Punctuation<br>strip characters (NACO<br>rules), Single space<br>character or phrase,<br>Left hand trim<br>characters |                                           |
| 4400                      | Series Title:<br>Title AE <   | 440              | anpvx                | Right hand trim<br>characters, Upper case<br>characters, Diacritic<br>normalization<br>characters, Punctuation<br>strip characters (NACO<br>rules), Single space<br>character or phrase,<br>Left hand trim<br>characters | 2                                         |

 Table A-20.
 Remaining Left-Anchored Indexes

| Voyager<br>Search<br>Code | Search Name                             | Indexed<br>Field | Indexed<br>Subfields | Normalization                                                                                                    | Nonfiling<br>Indicator (if<br>applicable) |
|---------------------------|-----------------------------------------|------------------|----------------------|----------------------------------------------------------------------------------------------------|-------------------------------------------|
| 440A                      | Series Title:<br>Title only<br>(440a)   | 440              | a                    | Right hand trim<br>characters, Upper case<br>characters, Diacritic<br>normalization<br>characters, Punctuation<br>strip characters (NACO<br>rules), Single space<br>character or phrase,<br>Left hand trim<br>characters | 2                                         |
| 600T                      | Personal<br>Name<br>Subject:<br>Title < | 600              | t                    | Right hand trim<br>characters, Upper case<br>characters, Diacritic<br>normalization<br>characters, Punctuation<br>strip characters (NACO<br>rules), Single space<br>character or phrase,<br>Left hand trim<br>characters |                                           |
| 648H                      | Subject:<br>Chronological               | 648              | avxyz                | Right hand trim<br>characters, Upper case<br>characters, Diacritic<br>normalization<br>characters, Punctuation<br>strip characters (NACO<br>rules), Single space<br>character or phrase,<br>Left hand trim<br>characters |                                           |
| 6900                      | Local Subject                           | 690              | abcdvxyz             | Right hand trim<br>characters, Upper case<br>characters, Diacritic<br>normalization<br>characters, Punctuation<br>strip characters (NACO<br>rules), Single space<br>character or phrase,<br>Left hand trim<br>characters |                                           |

 Table A-20.
 Remaining Left-Anchored Indexes

| Voyager<br>Search<br>Code | Search Name                          | Indexed<br>Field | Indexed<br>Subfields | Normalization                                                                                                    | Nonfiling<br>Indicator (if<br>applicable) |
|---------------------------|--------------------------------------|------------------|----------------------|----------------------------------------------------------------------------------------------------|-------------------------------------------|
| 700X                      | Other<br>Personal<br>Name: Title <   | 700              | t                    | Right hand trim<br>characters, Upper case<br>characters, Diacritic<br>normalization<br>characters, Punctuation<br>strip characters (NACO<br>rules), Single space<br>character or phrase,<br>Left hand trim<br>characters |                                           |
| 710X                      | Other<br>Corporate<br>Name: Title <  | 710              | t                    | Right hand trim<br>characters, Upper case<br>characters, Diacritic<br>normalization<br>characters, Punctuation<br>strip characters (NACO<br>rules), Single space<br>character or phrase,<br>Left hand trim<br>characters |                                           |
| 711X                      | Other<br>Conference<br>Name: Title < | 711              | t                    | Right hand trim<br>characters, Upper case<br>characters, Diacritic<br>normalization<br>characters, Punctuation<br>strip characters (NACO<br>rules), Single space<br>character or phrase,<br>Left hand trim<br>characters |                                           |
| 7300                      | Uniform Title<br>AE <                | 730              | adfghklmnoprstx      | Right hand trim<br>characters, Upper case<br>characters, Diacritic<br>normalization<br>characters, Punctuation<br>strip characters (NACO<br>rules), Single space<br>character or phrase,<br>Left hand trim<br>characters | 1                                         |

 Table A-20.
 Remaining Left-Anchored Indexes

| Voyager<br>Search<br>Code | Search Name                            | Indexed<br>Field | Indexed<br>Subfields | Normalization                                                                                                    | Nonfiling<br>Indicator (if<br>applicable) |
|---------------------------|----------------------------------------|------------------|----------------------|----------------------------------------------------------------------------------------------------|-------------------------------------------|
| 7301                      | Uniform Title<br>AE: Title <           | 730              | alnps                | Right hand trim<br>characters, Upper case<br>characters, Diacritic<br>normalization<br>characters, Punctuation<br>strip characters (NACO<br>rules), Single space<br>character or phrase,<br>Left hand trim<br>characters | 1                                         |
| 7302                      | Uniform Title<br>AE: Name of<br>Part < | 730              | p                    | Right hand trim<br>characters, Upper case<br>characters, Diacritic<br>normalization<br>characters, Punctuation<br>strip characters (NACO<br>rules), Single space<br>character or phrase,<br>Left hand trim<br>characters |                                           |
| 7400                      | Uncont. Title<br>AE <                  | 740              | ahnp                 | Right hand trim<br>characters, Upper case<br>characters, Diacritic<br>normalization<br>characters, Punctuation<br>strip characters (NACO<br>rules), Single space<br>character or phrase,<br>Left hand trim<br>characters | 1                                         |
| 7401                      | Uncont. Title<br>AE: Name of<br>Part < | 740              | p                    | Right hand trim<br>characters, Upper case<br>characters, Diacritic<br>normalization<br>characters, Punctuation<br>strip characters (NACO<br>rules), Single space<br>character or phrase,<br>Left hand trim<br>characters |                                           |

 Table A-20.
 Remaining Left-Anchored Indexes

| Voyager<br>Search<br>Code | Search Name                | Indexed<br>Field | Indexed<br>Subfields | Normalization                                                                                                    | Nonfiling<br>Indicator (if<br>applicable) |
|---------------------------|----------------------------|------------------|----------------------|----------------------------------------------------------------------------------------------------|-------------------------------------------|
| 7402                      | Uncont. Title<br>AE (\$a)< | 740              | a                    | Right hand trim<br>characters, Upper case<br>characters, Diacritic<br>normalization<br>characters, Punctuation<br>strip characters (NACO<br>rules), Single space<br>character or phrase,<br>Left hand trim<br>characters |                                           |
| 7600                      | Main Series<br>Entry <     | 760              | t                    | Right hand trim<br>characters, Upper case<br>characters, Diacritic<br>normalization<br>characters, Punctuation<br>strip characters (NACO<br>rules), Single space<br>character or phrase,<br>Left hand trim<br>characters |                                           |
| 7620                      | Subseries<br>Entry <       | 762              | t                    | Right hand trim<br>characters, Upper case<br>characters, Diacritic<br>normalization<br>characters, Punctuation<br>strip characters (NACO<br>rules), Single space<br>character or phrase,<br>Left hand trim<br>characters |                                           |
| 7670                      | Translation<br>(767) <     | 767              | abst                 | Right hand trim<br>characters, Upper case<br>characters, Diacritic<br>normalization<br>characters, Punctuation<br>strip characters (NACO<br>rules), Single space<br>character or phrase,<br>Left hand trim<br>characters |                                           |

 Table A-20.
 Remaining Left-Anchored Indexes

| Voyager<br>Search<br>Code | Search Name                        | Indexed<br>Field | Indexed<br>Subfields | Normalization                                                                                                    | Nonfiling<br>Indicator (if<br>applicable) |
|---------------------------|------------------------------------|------------------|----------------------|----------------------------------------------------------------------------------------------------|-------------------------------------------|
| 7720                      | Parent<br>Record<br>Entry <        | 772              | a                    | Right hand trim<br>characters, Upper case<br>characters, Diacritic<br>normalization<br>characters, Punctuation<br>strip characters (NACO<br>rules), Single space<br>character or phrase,<br>Left hand trim<br>characters           |                                           |
| 7721                      | Parent<br>Record Entry:<br>Title < | 772              | t                    | Right hand trim<br>characters, Upper case<br>characters, Diacritic<br>normalization<br>characters, Punctuation<br>strip characters (NACO<br>rules), Single space<br>character or phrase,<br>Left hand trim<br>characters           |                                           |
| 7730                      | Host Item<br>Entry <               | 773              | a                    | Right hand trim<br>characters, Upper case<br>characters, Diacritic<br>normalization<br>characters, Punctuation<br>strip characters (NACO<br>rules), Single space<br>character or phrase,<br>Left hand trim<br>characters           |                                           |
| 7731                      | Host Item<br>Entry: Title <        | 773              | t                    | CharactersRight hand trim<br>characters, Upper case<br>characters, Diacritic<br>normalization<br>characters, Punctuation<br>strip characters (NACO<br>rules), Single space<br>character or phrase,<br>Left hand trim<br>characters |                                           |

 Table A-20.
 Remaining Left-Anchored Indexes

| Voyager<br>Search<br>Code | Search Name                            | Indexed<br>Field | Indexed<br>Subfields | Normalization                                                                                                    | Nonfiling<br>Indicator (if<br>applicable) |
|---------------------------|----------------------------------------|------------------|----------------------|----------------------------------------------------------------------------------------------------|-------------------------------------------|
| 7800                      | Preceding<br>Title (780t) <            | 780              | t                    | Right hand trim<br>characters, Upper case<br>characters, Diacritic<br>normalization<br>characters, Punctuation<br>strip characters (NACO<br>rules), Single space<br>character or phrase,<br>Left hand trim<br>characters |                                           |
| 7850                      | Succeeding<br>Title (785t) <           | 785              | t                    | Right hand trim<br>characters, Upper case<br>characters, Diacritic<br>normalization<br>characters, Punctuation<br>strip characters (NACO<br>rules), Single space<br>character or phrase,<br>Left hand trim<br>characters |                                           |
| 8000                      | Series AE:<br>Personal <               | 800              | fghklmnoprstvx       | Right hand trim<br>characters, Upper case<br>characters, Diacritic<br>normalization<br>characters, Punctuation<br>strip characters (NACO<br>rules), Single space<br>character or phrase,<br>Left hand trim<br>characters |                                           |
| 8100                      | Series<br>Corporate:<br>Title (8100) < | 810              | dfghklmnoprstvx      | Right hand trim<br>characters, Upper case<br>characters, Diacritic<br>normalization<br>characters, Punctuation<br>strip characters (NACO<br>rules), Single space<br>character or phrase,<br>Left hand trim<br>characters |                                           |

 Table A-20.
 Remaining Left-Anchored Indexes

| Voyager<br>Search<br>Code | Search Name                      | Indexed<br>Field | Indexed<br>Subfields | Normalization                                                                                                    | Nonfiling<br>Indicator (if<br>applicable) |
|---------------------------|----------------------------------|------------------|----------------------|----------------------------------------------------------------------------------------------------|-------------------------------------------|
| 8110                      | Series AE:<br>Conference <       | 811              | fghkInpstvx          | Right hand trim<br>characters, Upper case<br>characters, Diacritic<br>normalization<br>characters, Punctuation<br>strip characters (NACO<br>rules), Single space<br>character or phrase,<br>Left hand trim<br>characters |                                           |
| 8300                      | Series AE:<br>Uniform<br>Title < | 830              | adfghklmnoprstv<br>x | Right hand trim<br>characters, Upper case<br>characters, Diacritic<br>normalization<br>characters, Punctuation<br>strip characters (NACO<br>rules), Single space<br>character or phrase,<br>Left hand trim<br>characters | 2                                         |
| 8301                      | Series AE:<br>UT: Title <        | 830              | alnps                | Right hand trim<br>characters, Upper case<br>characters, Diacritic<br>normalization<br>characters, Punctuation<br>strip characters (NACO<br>rules), Single space<br>character or phrase,<br>Left hand trim<br>characters | 2                                         |

 Table A-20.
 Remaining Left-Anchored Indexes

# **Choices for Search Results**

Every search index in Voyager has a Search Results tab. This controls which columns display on the Titles List result page in WebVoyáge and staff modules. If the search is a headings search, the search results are those for the subsequent index display after selecting from the headings list.

Only three elements can be assigned for any one Search Name. For example, for a Title Left-Anchored (TALL) search, you may define that the columns Full Title, Author, and Date display in the Titles List.

The list of available Search Results is from the BIB\_TEXT table in Voyager. <u>Table A-21</u> defines which MARC fields are included in the BIB\_TEXT field. These cannot be altered.

| bib_text Field Name | Length <sup>1</sup> | WebVoyáge | Initial<br>WebVoyáge<br>Display Name | MARC Fields                                          |
|---------------------|---------------------|-----------|--------------------------------------|------------------------------------------------------|
| author              | 255                 | yes       | Author                               | 100 abcdkq (a-> t)                                   |
|                     |                     |           |                                      | 110 abcdgkn (a->t)                                   |
|                     |                     |           |                                      | 111 abcdegknq (a->t)                                 |
|                     |                     |           |                                      | 700 abcdkqn (a->t)<br>(citation databases<br>only)   |
|                     |                     |           |                                      | 710 abcdgkn (a->t)<br>(citation databases<br>only)   |
|                     |                     |           |                                      | 711 abcdegknq (a->t)<br>(citation databases<br>only) |
| title               | 255                 | yes       | Title long                           | abcfghknps                                           |
| uniform_title       | 255                 | yes       | Uniform title                        | 130 adfgklmnoprs                                     |
|                     |                     |           |                                      | 240 adfgklmnoprs                                     |
|                     |                     |           |                                      | 243 adfgklmnoprs                                     |
| edition             | 100                 | yes       | Edition                              | 250 (all)                                            |
| pub_place           | 100                 | yes       | Publication place                    | 260 a or 264 a                                       |
| publisher           | 150                 | yes       | Publisher                            | 260 b or 264 b                                       |
| isbn                | 50                  | yes       | ISBN                                 | 020 a                                                |
| issn                | 20                  | yes       | ISSN                                 | 022 a                                                |
| publisher_number    | 40                  | yes       | Publisher<br>number                  | 028                                                  |
| lccn                | 20                  | yes       | LCCN                                 | 010                                                  |

| Table A-21. | <b>Choices for Sear</b> | ch Results |
|-------------|-------------------------|------------|
|-------------|-------------------------|------------|

| bib_text Field Name | Length <sup>1</sup> | WebVoyáge | Initial<br>WebVoyáge<br>Display Name                | MARC Fields                     |
|---------------------|---------------------|-----------|-----------------------------------------------------|---------------------------------|
| network_number      | 30                  | yes       | OCLC number                                         | 035 a                           |
| series              | 255                 | yes       | Series                                              | 440 anpv                        |
|                     |                     |           |                                                     | 400 abcdqtnplkgfv               |
|                     |                     |           |                                                     | 410 abcdgtnplkfv                |
|                     |                     |           |                                                     | 490 av                          |
| coden               | 6                   | yes       | CODEN                                               | 030 a                           |
| gponum              | 20                  | yes       | GPO number                                          | 074 a                           |
| stdtech             | 30                  | yes       | Report number                                       | 027 a                           |
| other_std_num       | 30                  | yes       | Standard<br>number                                  | 024 a                           |
| begin_pub_date      | 4                   | yes       | Date                                                | 008/07-10                       |
| bib_format          | 2                   | yes       | Format                                              | Leader/06-07                    |
| title_brief         | 150                 | yes       | Title                                               | 245 ab                          |
| imprint             | 200                 | yes       | Imprint                                             | 260 abc or 264 abc              |
| pub_dates_combined  | 9                   | yes       | Dates                                               | 008/07-10 'hyphen'<br>008/11-14 |
| publisher_date      | 25                  | yes       | Publisher Date                                      | 260 c or 264 c                  |
| record_status       | 1                   | no        |                                                     | Leader/05                       |
| encoding_level      | 1                   | no        |                                                     | Leader/17                       |
| descrip_form        | 1                   | no        |                                                     | Leader/18                       |
| date_type_status    | 1                   | yes       | Type of Date/<br>Publication<br>Status <sup>c</sup> | 008/06                          |
| map_math_data       | 255                 | yes       | Cartographic<br>Mathematical<br>Data                | 255a                            |
| map_projection      | 2                   | yes       | Map<br>Projection <sup>c</sup>                      | 008/22-23                       |
| place_code          | 3                   | yes       | Publication<br>Place Code <sup>c</sup>              | 008/15-17                       |

 Table A-21.
 Choices for Search Results

| bib_text Field Name | Length <sup>1</sup> | WebVoyáge | Initial<br>WebVoyáge<br>Display Name | MARC Fields |
|---------------------|---------------------|-----------|--------------------------------------|-------------|
| stock_number        | 50                  | yes       | Stock Number                         | 037a        |
| field_008           | 40                  | no        |                                      | 008/00-39   |
| *owning library     | 80                  | yes       | Library                              | *bib_master |

 Table A-21.
 Choices for Search Results

1 The element contains the first n number of characters in the field (ignoring subfields). The actual number of characters displayed is dependent upon available space on screen. For example, if you choose three elements to display, the system allocates space for three columns using one line per item and making it unlikely that a 100-character element, for example, would be displayed in full.

# Z39.50 Attribute Codes

# B

# **Overview**

An attribute defines access points that are used only in the construction of Z39.50 queries. Establishing access points is a requisite part of creating a connection to a target database via Z39.50. This determines what kind of data is returned as the result of a specific query.

<u>Attributes Supported For Connection From Voyager Clients To Z39.50 Databases</u> on <u>page B-2</u> lists all the attribute codes that are available for use by Voyager when establishing connections to a target database via Z39.50 that your institution intends to search.

These are the attributes that you use when setting up your Database Definitions in the System Administration module. However, whether or not the attribute codes will actually work when establishing a connection to a specific database depends on whether or not the attribute codes are supported by that specific database.

Attributes Supported For Connection to Voyager Z39.50 Server on page B-12 lists all the attribute codes that can be used by other sites when establishing connections to your Voyager Z39.50 server. These attributes are not used for setting up your Database Definitions in the System Administration module. Rather, this list is provided so that you will be able to inform other sites that want to connect to your Z39.50 server of the attributes that your Z39.50 server supports.

#### Attributes Supported For Connection From Voyager Clients To Z39.50 Databases

The following attribute types are supported:

- Use
- Relation
- Position
- Structure
- Truncation
- Completeness

The Use attribute, if provided, identifies a set of bibliographic access points against which the term is to be matched.

The Relation, Completeness, Truncation, and Position attributes, if provided, specify additional match criteria.

The Structure attribute, if provided, identifies the form in which the term has been supplied.

You can find the following lists at: ftp://ftp.loc.gov/pub/z3950/defs/ bibl.txt.

#### **Standard Z39.50 Bibliographic Use Attributes**

<u>Table B-1</u> details the established bibliographic Z39.50 Use attributes only for Voyager databases.

| Value | Use             |
|-------|-----------------|
| 1     | Personal name   |
| 2     | Corporate name  |
| 3     | Conference name |
| 4     | Title           |
| 5     | Title Series    |
| 6     | Title Uniform   |
| 7     | ISBN            |
| 8     | ISSN            |

 Table B-1.
 Standard Z39.50 Bibliographic Use Attributes (Page 1 of 5)

| Value | Use                    |
|-------|------------------------|
| 9     | LC card number         |
| 10    | BNB card no.           |
| 11    | BGF number             |
| 12    | Local number           |
| 13    | Dewey Classification   |
| 14    | UDC classification     |
| 15    | Bliss classification   |
| 16    | LC call number         |
| 17    | NLM call number        |
| 18    | NAL call number        |
| 19    | MOS call number        |
| 20    | Local classification   |
| 21    | Subject Heading        |
| 22    | Subject Rameau         |
| 23    | BDI index subject      |
| 24    | INSPEC subject         |
| 25    | MESH subject           |
| 26    | PA subject             |
| 27    | LC subject heading     |
| 28    | RMV subject heading    |
| 29    | Local subject index    |
| 30    | Date                   |
| 31    | Date of publication    |
| 32    | Date of acquisition    |
| 33    | Title key              |
| 34    | Title collective       |
| 35    | Title parallel         |
| 36    | Title cover            |
| 37    | Title added title page |

 Table B-1.
 Standard Z39.50 Bibliographic Use Attributes (Page 2 of 5)

| Value | Use                  |
|-------|----------------------|
| 38    | Title caption        |
| 39    | Title running        |
| 40    | Title spine          |
| 41    | Title other variant  |
| 42    | Title former         |
| 43    | Title abbreviated    |
| 44    | Title expanded       |
| 45    | Subject precis       |
| 46    | Subject rswk         |
| 47    | Subject subdivision  |
| 48    | No. nat'l biblio.    |
| 49    | No. legal deposit    |
| 50    | No. govt pub.        |
| 51    | No. music publisher  |
| 52    | Number db            |
| 53    | Number local call    |
| 54    | Code-language        |
| 55    | Code-geographic area |
| 56    | Code-institution     |
| 57    | Name and title       |
| 58    | Name geograpic       |
| 59    | Place publication    |
| 60    | CODEN                |
| 61    | Microform generation |
| 62    | Abstract             |
| 63    | Note                 |
| 1000  | Author-title         |
| 1001  | Record type          |
| 1002  | Name                 |

 Table B-1.
 Standard Z39.50 Bibliographic Use Attributes (Page 3 of 5)

| Value | Use                     |
|-------|-------------------------|
| 1003  | Author                  |
| 1004  | Author-name-personal    |
| 1005  | Author-name-corporate   |
| 1006  | Author-name-conference  |
| 1007  | Identifier-standard     |
| 1008  | Subject–LC children's   |
| 1009  | Subject name-personal   |
| 1010  | Body of text            |
| 1011  | Date/time added to db   |
| 1012  | Date/time last modified |
| 1013  | Authority /format id    |
| 1014  | Concept-text            |
| 1015  | Concept-reference       |
| 1016  | Any                     |
| 1017  | Server-choice           |
| 1018  | Publisher               |
| 1019  | Record-source           |
| 1020  | Editor                  |
| 1021  | Bib-level               |
| 1022  | Geographic-class        |
| 1023  | Indexed-by              |
| 1024  | Map-scale               |
| 1025  | Music-key               |
| 1026  | Related-periodical      |
| 1027  | Report-number           |
| 1028  | Stock-number            |
| 1030  | Thematic-number         |
| 1031  | Material-type           |
| 1032  | Doc-id                  |

 Table B-1.
 Standard Z39.50 Bibliographic Use Attributes (Page 4 of 5)

| Value | Use                  |
|-------|----------------------|
| 1033  | Host-item            |
| 1034  | Content-type         |
| 1035  | Anywhere             |
| 1036  | Author-Title-Subject |

 Table B-1.
 Standard Z39.50 Bibliographic Use Attributes (Page 5 of 5)

## **Relation Attributes**

Relation attributes (see <u>Table B-2</u>) describe the relationship of the access point (left side of the relation) to the search term as qualified by the attributes (right side of the relation) such as Date-publication  $\leq$  1975.

 Table B-2.
 Relation Attributes (Page 1 of 2)

| Relation              | Value | Definition                                                                                                    |
|-----------------------|-------|----------------------------------------------------------------------------------------------------|
| Less than             | 1     | Meaningful only when both the term value as<br>qualified by the attributes and the access point<br>can be realized as elements of a set that has an<br>inherent implied order. |
| Less than or<br>equal | 2     | Meaningful only when both the term value as<br>qualified by the attributes and the access point<br>can be realized as elements of a set that has an<br>inherent implied order. |
| Equal                 | 3     | Specifies an exact match (subject to possible qualification by the truncation or structure attributes).                                                                        |
| Greater or equal      | 4     | Meaningful only when both the term value as<br>qualified by the attributes and the access point<br>can be realized as elements of a set that has an<br>inherent implied order. |
| Greater than          | 5     | Meaningful only when both the term value as<br>qualified by the attributes and the access point<br>can be realized as elements of a set that has an<br>inherent implied order. |
| Not equal             | 6     |                                                                                                    |
| Phonetic              | 100   | Phonetic refers to a match based on aural similarity such as a Soundex. The match algorithms are defined by the target.                                                        |

| Relation      | Value | Definition                                                                                                    |  |
|---------------|-------|----------------------------------------------------------------------------------------------------|--|
| Stem          | 101   | Stem refers to a lexical or linguistic match. The term is compared with words in a record to find those with the same stem. The match algorithms are defined by the target                                                                                                    |  |
| Relevance     | 102   | Use to select records that are relevant to the term. When used, the Use attribute determines what portion of a record is to be evaluated for relevance. The relevance algorithm is defined by the target.                                                                                                    |  |
| AlwaysMatches | 103   | <ul> <li>When the relation attribute AlwaysMatches occurs:</li> <li>The target ignores the supplied term.</li> <li>If the use attribute is any or anywhere, then all records are to be selected.</li> <li>If a use attribute other than any or anywhere is supplied, all records are selected for which the access point corresponding to the supplied Use attribute is meaningful. For example if the Use attribute is Title, all records that have a title field are selected.</li> </ul> |  |

 Table B-2.
 Relation Attributes (Page 2 of 2)

# **Position Attributes**

The Position attribute (see <u>Table B-3</u>) determines the placement of the term in the field.

Table B-3.Position Attributes

| Position              | Value | Definition                                                                                                    |
|-----------------------|-------|----------------------------------------------------------------------------------------------------|
| First in field        | 1     | Search term must be the first data in the field.                                                               |
| First in subfield     | 2     | Search term may display in any subfield but<br>must be the first data in the subfield in which<br>it displays. |
| Any position in field | 3     | Search term may display any place in the field.                                                                |

#### **Structure Attributes**

The Structure attribute (see <u>Table B-4</u>) specifies the type of search term (for example a single word, a phrase, several words to be treated as multiple, single terms and so on).

| Structure         | Value | Definition                                                                                                    |
|-------------------|-------|----------------------------------------------------------------------------------------------------|
| Phrase            | 1     | A phrase consists of one or more groups of characters<br>separated by blanks (for example, ASCII hex 20). The<br>value to be searched is exactly as it appears in the<br>search term with respect to order and adjacency.<br>Word(s) in the phrase may be explicitly truncated. To<br>indicate that additional words may appear in the<br>access point, use the completeness attribute.                                                                                                    |
| Word              | 2     | A word consists of a group of non-blank characters. It<br>specifies the exact text of the value to be searched,<br>unless the word is explicitly targeted. A word search<br>term contains no blanks.                                                                                                    |
| Кеу               | 3     | A key specifies a sequence of characters extracted<br>from those characters contained in an indexed word<br>but not necessarily representing complete words. In<br>the term, key segments should be separated by a<br>blank (ASCII hex 20). Each key segment should be a<br>segment of the original system, not exceeeding 6<br>characters. For example, a name/title derived key<br>search term for Copland, Aaron, 1900-Rodeo could be<br>coplan rodeo. A segment may be adjusted by the<br>target to the length required for the target indexes. |
| Year              | 4     | A year search term is numeric and contains 4 digits.                                                                                                    |
| Date (normalized) | 5     | The day, month, year, and time when a transaction or<br>event takes place. The date search term structure is as<br>defined for Generalized Time in ASN.1 (ISO 8824)<br>except that the only mandatory portion of the string is<br>the 4-digit representation of the year.                                                                                                    |
| Word List         | 6     | A word list consists of one or more words separated by<br>blanks (for example, ASCII hex 20). No order of the<br>words is implied. the attributes (other than structure)<br>that are associated with the search term apply to each<br>word in the word list. Any words in a word list may be<br>explicitly truncated. The relationship between the<br>words in a word list is target specific.                                                                                                    |

 Table B-4.
 Structure Attributes (Page 1 of 2)

| Structure               | Value | Definition                                                                                                    |
|-------------------------|-------|----------------------------------------------------------------------------------------------------|
| Date<br>(un-normalized) | 100   | The day, month, and year when a transaction or event takes place. The un-normalized search term is unstructured.                                                                                                    |
| Name<br>(normalized)    | 101   | A name search term that is structured in a particular<br>order (for example, last name, first name). The<br>resulting term is subject to special matching rules on<br>the target system that differ from those applied to<br>names structured as phrases or unstructured names.                          |
| Name<br>(un-normalized) | 102   | A name search term that is unstructured (for example, first_name last_name). However, the resulting term is subject to matching rules on the target system that differ from those applied to phrases or structured names. For example, the term john smith might be searched by the target as smith, j#. |
| Structure               | 103   | The term has a structure that is either implied by the Use attribute or defined by the target.                                                                                                    |
| Urx                     | 104   | The term is a document identifier such as an identifier extracted from a Z39.50 URL.                                                                                                    |
| Free-form-text          | 105   | The term is text input by the end user. May be used, for example, for relevance feedback.                                                                                                    |
| Document-text           | 106   | The term is text extracted from a document. May be used for example, for relevance feedback.                                                                                                    |
| Local-number            | 107   | A number significant to the target.                                                                                                    |
| String                  | 108   | The entire term is to be treated as a string rather than a sequence or set of individual words.                                                                                                    |
| Numeric string          | 109   | The term is a character string that represents a number.                                                                                                    |

 Table B-4.
 Structure Attributes (Page 2 of 2)

#### **Completeness Attribute**

The Completeness attribute (see <u>Table B-5</u>) specifies that the contents of the search term represent a complete or incomplete subfield or a complete field. Completeness indicates whether additional words should appear in the field or subfield with the search term. Note the difference from Truncation, which handles characters added to words, phrases or strings. For the purpose of describing the

Completeness attributes, when the expressions field or subfield do not have another understood meaning (as prescribed, for example, by the schema in use) these two expressions are used as follows:

 Table B-5.
 Completeness Attribute

| Expression | Meaning                                                                                             |
|------------|----------------------------------------------------------------------------------------------------|
| Subfield   | Has no meaning and the Completeness attribute incomplete subfield is used to mean incomplete field. |
| Field      | Refers to the portion of the record to which the access point refers.                               |

Table B-5 details the Values available for Completeness Attributes.

| Completeness           | Value | Definition                                                                                                    |
|------------------------|-------|----------------------------------------------------------------------------------------------------|
| Incomplete<br>subfield | 1     | Words other than those in the<br>search term may display in the<br>subfield or field in which the term<br>displays.                                                                          |
| Complete<br>subfield   | 2     | No words other than those in the<br>search term should display in the<br>entire subfield in which the term<br>displays, but additional words may<br>display in other subfields in the field. |
| Complete field         | 3     | No words other than those in the search term should display in the entire field in which the term displays.                                                                                  |

 Table B-6.
 Completeness Attribute Values

#### **Truncation Attributes**

The Truncation attribute (see <u>Table B-7</u>) specifies whether one or more characters may be omitted in matching the search term in the target system at the position specified by the Truncation attribute. For example, a word in a search term may be:

- Right truncated in which case the word is treated both as a complete word and as the beginning of a longer word.
- Left truncated in which case the word is treated as a complete word and the ending of a longer word.
- Left and right truncated in which case the word is treated as a complete word at the beginning or ending of a longer word.

• Embedded truncation in which case the word is treated as a complete word and as a longer word with additional characters at the point where the truncation symbol, #, displays in the search term.

For right truncation, left truncation, and left and right truncation, the characters affected by the truncation are determined by the value of the Structure attribute.

| Truncation                     | Value | Structure<br>Attribute | Definition                                                                                                    |
|--------------------------------|-------|------------------------|----------------------------------------------------------------------------------------------------|
| Right                          | 1     | Word or                | Last word of term is right truncated.                                                                                                    |
| Truncation                     |       | Phrase                 | Entire term is right truncated.                                                                                                    |
|                                |       | String                 | Each word is right truncated.                                                                                                    |
|                                |       | Word List              |                                                                                                    |
| Left                           | 2     | Word or                | First word of term is left truncated.                                                                                                    |
| Truncation                     |       | Phrase                 | Entire term is left truncated.                                                                                                    |
|                                |       | String                 | Each word is left truncated.                                                                                                    |
|                                |       | Word or<br>List        |                                                                                                    |
| Left and<br>Right              | 3     | Word or<br>Phrase      | The first word of the term is left truncated and the last word of the term is right truncated.                                              |
| Truncation                     |       |                        | Entire term is left and right truncated.                                                                                                    |
|                                |       | String                 | Each word is left and right truncated.                                                                                                    |
|                                |       | Word List              |                                                                                                    |
| Do not<br>truncate             | 100   |                        | No truncation is to be applied.                                                                                                    |
| Process #<br>in search<br>term | 101   |                        | The search term contains the symbol # (ASCII hex 23) to show where truncation will take place (for example, National H# Institute or d#on). |
| RegExpr-1                      | 102   |                        | The term is in the form of a regular expression as prescribed by IEEE 1003.2 Volume 1, Section 2.8 "Regular Expression Notation."           |
| RegExpr-2                      | 103   |                        | The term is in the form of a regular expression whose format is target defined.                                                             |

 Table B-7.
 Truncation Attribute Values

# Attributes Supported For Connection to Voyager Z39.50 Server

For your reference, <u>Table B-8</u> is a list of all attribute codes that can be used by other sites when establishing connections to your Voyager Z39.50 server. These attributes are not used for setting up your Database Definitions in the System Administration module. Rather, this list is provided so that you are able to inform other sites that want to connect to your Z39.50 server of the attributes that your Z39.50 server supports.

Position corresponds to the **Position Attribute** field on the **Attribute** tab of the **Database Definitions** dialog box. While Voyager uses Left Anchored versus keyword to discriminate between types of searches, Z39.50 uses numeric values. The attributes are defined as follows:

- 1 = First in field
- 2 = First in subfield
- 3 = Any position

The Truncation attributes correspond to the following:

1 = No truncation

100 = Right truncation

The Relation attribute corresponds to the following:

3 = Equal

102 = Relevance

The Structure attribute corresponds to the following:

1=Phrase

The Completeness attribute corresponds to the following:

1 = Incomplete subfield

<u>Table B-8</u> details the attributes supported by Voyager, in connections coming in to Voyager.

 Table B-8.
 Supported Voyager Incoming Attributes (Page 1 of 3)

| Use<br>Attribute | Search Type    | Position | Truncation | Relation | Structure | Comple<br>teness |
|------------------|----------------|----------|------------|----------|-----------|------------------|
| 1                | Personal Name  | 3        | 1,100      | 3        | 1         | 1                |
| 2                | Corporate Name | 3        | 1,100      | 3        | 1         | 1                |

| Use<br>Attribute | Search Type               | Position | Truncation | Relation | Structure | Comple<br>teness |
|------------------|---------------------------|----------|------------|----------|-----------|------------------|
| 3                | Conference Name           | 3        | 1,100      | 3        | 1         | 1                |
| 4                | Title                     | 1,3      | 1,100      | 3        | 1         | 1                |
| 5                | Series Title              | 1,3      | 1,100      | 3        | 1         | 1                |
| 6                | Uniform Title             | 1,3      | 1,100      | 3        | 1         | 1                |
| 7                | ISBN                      | 1,3      | 1,100      | 3        | 1         | 1                |
| 8                | ISSN                      | 1,3      | 1,100      | 3        | 1         | 1                |
| 9                | LCCN                      | 1,3      | 1,100      | 3        | 1         | 1                |
| 12               | Local Number              | 3        | 1          | 3        | 1         | 1                |
| 13               | Dewey Call<br>Number      | 1        | 1,100      | 3        | 1         | 1                |
| 16               | LC Call Number            | 1        | 1,100      | 3        | 1         | 1                |
| 17               | NLM Call Number           | 1        | 1,100      | 3        | 1         | 1                |
| 20               | Other Call<br>Number      | 1        | 1,100      | 3        | 1         | 1                |
| 21               | Subject                   | 3        | 1,100      | 3        | 1         | 1                |
| 31               | Publisher: Date           | 3        | 1,100      | 3        | 1         | 1                |
| 33               | Title, Key                | 3        | 1,100      | 3        | 1         | 1                |
| 41               | Title, Varying<br>Form    | 1,3      | 1,100      | 3        | 1         | 1                |
| 42               | Title, Former             | 1,3      | 1,100      | 3        | 1         | 1                |
| 43               | Title, Key<br>Abbreviated | 1        | 1,100      | 3        | 1         | 1                |
| 50               | GPO Number                | 1        | 1,100      | 3        | 1         | 1                |
| 51               | Music Number              | 1        | 1,100      | 3        | 1         | 1                |
| 59               | Publisher: Place          | 3        | 1,100      | 3        | 1         | 1                |
| 60               | CODEN                     | 1        | 1,100      | 3        | 1         | 1                |
| 1003             | Author                    | 3        | 1,100      | 3        | 1         | 1                |
| 1009             | Subject Name-<br>Personal | 3        | 1,100      | 3        | 1         | 1                |
| 1016             | Keyword<br>Anywhere       | 3        | 1,100      | 3, 102   | 1         | 1                |

 Table B-8.
 Supported Voyager Incoming Attributes (Page 2 of 3)

| Use<br>Attribute | Search Type         | Position | Truncation | Relation | Structure | Comple<br>teness |
|------------------|---------------------|----------|------------|----------|-----------|------------------|
| 1018             | Publisher:Name      | 3        | 1,100      | 3        | 1         | 1                |
| 1035             | Keyword<br>Anywhere | 3        | 1,100      | 3        | 1         | 1                |

 Table B-8.
 Supported Voyager Incoming Attributes (Page 3 of 3)

# **Embedded Order Data**

# C

# Introduction

The Voyager Embedded Order Data (EOD) feature is designed to streamline order processing. With its open flexible mapping options, any Voyager library receiving MARC bibliographic records with order details from any vendor can take advantage of automatically creating orders in Voyager from the embedded order data. This feature is especially useful for the following:

- Processing approval orders
- Processing firm orders
- · Processing added/updated items that are provided by shelf-ready vendors

The Voyager Embedded Order Data feature works as a component of Bulk Import. Additional setup options are available within the Bulk Import Rules to accommodate the creation of orders from embedded order data. See <u>Bulk Import</u> <u>Rules</u> on <u>page 4-39</u> for more information regarding Bulk Import Rules setup.

EOD can create the following records in a single import procedure:

- Bibliographic records
- MFHDs
- Items (optional)
- Purchase order and line items

#### NOTE:

You may want to consult the *Voyager Acquisitions User's Guide*, *Voyager Technical User's Guide*, and other sections of this user's guide when reading this Appendix. EOD is an integrated function that utilizes many aspects of the Voyager system.

# **Creating Orders with EOD**

In general, the process for building orders from embedded order data includes the following preparations or steps.

- Work with the vendor to get order data embedded into your source records.
- Define a Bulk Import Rule in Voyager System Administration to pull the embedded order data from the vendor records. See <u>Bulk Import Rules</u> on page 4-39 for more information.

#### NOTE:

This step does not need to be repeated every time orders are created with Bulk Import. However, additional rules may be created when working with a new vendor or new vendor information.

(All other import options in the Cataloging section of Voyager System Administration such as duplicate detection and call number hierarchy need to be entered as usual.)

- Retrieve the source file(s) containing embedded order data.
- Run the Bulk Import program from the server or via WebAdmin.

See the *Voyager Technical User's Guide* for more information about running Bulk Import.

- Check for any errors in the Bulk Import logs.
- Use the Acquisitions module to review/check the imported purchase order information.
- Approve the purchase order and complete the purchase order process according to your policies and procedures.
- Optionally, automatically approve POs upon loading for both Single MFHD and Multiple MFHD profiles (see <u>Profiles tab options</u> on page 4-47).
  - If a PO is created for each record, then the PO is approved as soon as the record is imported
  - If a PO is created for the whole file, then the PO is approved when the whole file is loaded

#### NOTE:

The PO is approved using the same rules as approving the PO in the client. If the PO can't be approved for some reason, the reason is logged and the PO is left in the Pending state. The log shows the PO number and the PO ID so that staff can find/resolve the problem later.

### **Bulk Import Rules**

The setup for Bulk Import Rules builds on many existing options in Voyager System Administration. Some examples include the following:

- Bibliographic Duplicate Detection Profiles
- Locations
- Purchase Order Types
- Currency

Planning, therefore, is required to confirm that all necessary options have been set up in order to complete the definition of a Bulk Import Rule for importing embedded order data.

EOD bulk import processing may require additional setups. You may want to set up special bibliographic duplicate detection profiles specific to EOD processing.

For example, some libraries prefer to have their vendors supply very basic bibliographic records with embedded order data for bulk importing order data information into their Acquisitions system. The Multiple MFHD profile method (see <u>Profiles tab options</u> on <u>page 4-47</u>) also allows for updating MFHD and item records.

Subsequently, these libraries bulk import bibliographic records for the same materials from another, expert source, and replace the EOD bibliographic records with the new, more complete ones from their expert source. Using this type of workflow requires careful attention to duplicate detection profiles.

# **EOD Source File(s)**

Using embedded order data implies that the library has some source for receiving the order data. Many vendors are able to provide MARC 21 formatted records with the necessary order data to create orders automatically in Voyager.

Commonly, vendors save order data in the 9XX fields of a MARC 21 bibliographic record, for example. It is important that you work closely with the vendor to understand where the data is stored (in traditional MARC fields or 9XX fields) in order to create the mapping needed through Bulk Import Rules. See Step <u>10</u> on page <u>4-61</u> for more information about mapping.

# **EOD and Bulk Import Logs**

An important part of the final step in creating orders with EOD is to review the logs that are generated as a result of running Bulk Import. These logs help you identify any errors that may have occurred during the import process. Specifically, the import.log file notifies you of any errors in general as well as when a particular bibliographic record or line item is not added.

#### NOTE:

If a line item is not added due to a problem with the Bulk Import Rule for embedded order data, the bibliographic record may still be added to the database.

If necessary, **Bulk Import** can be run again with parameters set to import only a single record to correct an individual error. See the *Voyager Technical User's Guide* for more information regarding importing files and related parameters.

# **Purchase Order Content**

With each run of Bulk Import that includes embedded order data, the system uses the Bulk Import Rule settings (see the <u>Bulk Import Rules</u> section starting on page <u>4-39</u>) to determine how to handle purchase orders.

With Bulk Import, you can:

- Create a single Purchase Order for all bibliographic records in a file, and assign the PO an internal Voyager PO number.
- Create a separate PO for each record in the file with a PO number either assigned by your institution or by the vendor.

With the PO number settings for Orders in <u>Bulk Import Rules</u> (see <u>Table 4-23</u> on <u>page 4-55</u>), the PO numbering is handled as follows:

 The PO number parameter takes a MARC field, subfield, and indicator pair. There is no default. The PO number parameter may be left blank in the profile on the Catalog Bulk Import Order Settings dialog box (see Figure 4-17 on page 4-54). • When loading bibliographic records, bulk import extracts the PO number from the first occurrence of the appropriate MARC subfield and uses it as the PO number of newly created POs.

If the profile is blank (see Figure 4-17 on page 4-54) or the field does not exist in the incoming record, the newly created POs use the database sequence number as the PO number.

If the Create one PO per bibliographic record option is set (see <u>Figure 4-15</u> on <u>page 4-47</u>), the PO number in each bibliographic record is used as the PO number for the individual POs.

If no PO number is provided per the bibliographic record, the newly created PO-per-bibliographic record uses the database sequence number as the PO number.

# **ISBN-13 Support**

# D

# Assumptions/Background

Effective January 1, 2007, the International Standard Book Number (ISBN) expands from a 10-digit number to a 13-digit number. The new ISBN is the same as the European Article Number (EAN) which is represented as a barcode printed on most trade and paperback books.

Voyager ISBN support includes indexing support for 13-digit ISBNs in the 020‡a and ‡z, the 024 3 \_‡a and ‡z, and in EDI (Electronic Data Interchange) messages.

The book industry uses 978 or 979 as prefixes for the EAN. The expanded 13digit ISBN standard also uses 978 or 979 as prefixes.

EDItEUR, the group responsible for standardizing EDI messages, published a series of recommendations for libraries and vendors as the library community moves to the 13-digit ISBN.

# **Voyager ISBN-13 Support**

The Voyager implementation of ISBN-13 support includes changes that affect the following.

- Indexes
- EDI/Acquisitions

# Indexes

With ISBN-13 support, the list of search indexes expands to include the following.

- 024l
- 024Y
- ISB3

See <u>Table D-1</u> for a description of these indexes.

 Table D-1.
 ISBN-13 Support Indexes Added

| Description                                                                                                    |
|----------------------------------------------------------------------------------------------------|
| Single-field, left-anchored index for 024 3_‡a.                                                                                                    |
| <b>NOTE:</b><br>Only subfields that contain 13 digits and begin<br>with 978 or 979 are indexed; and only the 13<br>digits are indexed. Any parenthetical qualifiers<br>are ignored. |
| Single-field, left-anchored index for 024 3_‡z.                                                                                                    |
| <b>NOTE:</b><br>Only subfields that contain 13 digits and begin<br>with 978 or 979 are indexed; and only the 13<br>digits are indexed. Any parenthetical qualifiers<br>are ignored. |
| Single-field, left-anchored index for 020‡a.                                                                                                    |
| See <u>ISB3 Left-Anchored Indexing / Searching</u><br>on <u>page D-3</u> and <u>Deduplication</u> on <u>page D-3</u> for<br>more information.                                       |
|                                                                                                    |

## NOTE:

\* This code may vary on your system if, at installation, this code already exists. The Voyager installation script automatically adjusts the index code when duplicate existing codes are encountered on your system.

To ensure appropriate indexing, Voyager maintains a composite index that contains both the 020‡a and the 024 3\_‡a if the EAN begins with 978 or 979. This composite index updates the existing ISBL index.

## NOTE:

There are no changes made by the Voyager system to MARC records as a result of ISBN conversions.

#### ISB3 Left-Anchored Indexing / Searching

Voyager provides an additional left-anchored index, ISB3, that consolidates ISBNs in the ISBN-13 format with ISBN-10 formatted data that is converted/ normalized to the ISBN-13 format. The new index is named "ISBN (ISBN-13s will match ISBN-10s)."

Search text entered to search the ISB3 index is converted/normalized using the same rules followed to create the ISB3 index. As a result, the enduser may enter either ISBN-10 or ISBN-13 formatted data in searches utilizing the ISB3 index to find matching data.

#### **Deduplication**

The ISB3 index may be used in deduplication profiles.

When the ISB3 index is used in a deduplication profile, incoming records with ISBN-13 formatted data in the 020 fields match existing records with the equivalent ISBN-10 formatted data in the 020 field even when the existing records do not contain ISBN-13 formatted data. The ISB3 index is built to handle these occurrences.

#### **Keyword Indexing / Searching**

When building the keyword index, the bibliographic record's 020‡a is examined for ISBN-10 formatted data. Prior to building the index, a process is used to duplicate and convert data in a manner that generates indexed data that enables the enduser to complete a keyword search for either the ISBN-10 or ISBN-13 form of the data.

#### NOTE:

Any duplicate data is only used for building the index and is not stored in the database.

# **EDI**/Acquisitions

The 10-digit ISBN is transmitted in the EDI message's PIA (additional product information) segment, while the 13-digit ISBN is expected to be located in the LIN (line item) segment as it has always been. Since 13-digit ISBNs are ordinary EAN numbers, they are coded as EANs, not as ISBNs, within EDI messages.

#### Invoices

In EDI invoices, Voyager recognizes the ISBN-13 in the LIN element, qualified as an EAN. The format is as follows.

LIN+5+9781234567890:EN

Invoices may have contained these LIN values in the past since they are valid EANs now.

When incoming EDI invoices are loaded, Voyager attempts to match invoice line items with purchase order line items using a variety of criteria that includes the ISBN values.

Voyager continues to match the 10-digit ISBN in the PIA segment with the values in the 020A index.

If there is no PIA value, Voyager uses the EAN value in the LIN segment and attempts a match with the 024A index for a 13-digit ISBN. If there is no match with the 024A index, the 020A index is searched for a matching 13-digit ISBN.

#### **Purchase Orders**

When Voyager generates purchase orders, the ISBN from the first 020‡a of the MARC record is placed in the EDI PIA segment with an IB suffix. Previous versions of Voyager used the same method for populating the PIA segment. After the library community fully shifts to ISBN-13, Ex Libris may consider eliminating this procedure in favor of storing the 13-digit ISBN in the LIN segment.

If there is no 020‡a found in the MARC record, Voyager looks for a value in the 024 3\_‡a that begins with 978 or 979 and places it in the LIN segment qualified as an EAN. Only the first 024 3\_‡a found is placed in the LIN segment.

Additionally if the source purchase order line item has a Vendor title number, it is placed as always in a PIA field with a suffix of SA even if it seems to be a 10- or 13-digit ISBN.

Consistent with pre-existing rules, Voyager uses the first ISBN in a record when generating EDI purchase orders. This rule also applies to records that contain both a 10-digit ISBN in the 020‡a and a 13-digit ISBN (EAN) in the 024‡a. Voyager treats the 020‡a and the 024‡a as repeated ISBNs.
#### Serial Claims and Claim Responses

No changes have been made to the EDI processing for serials claims and claim responses since these types of messages should not contain ISBN data.

#### Monographic Claims and Claim Responses

Support for monographic claims and claims responses via EDI remains consistent with the support provided in Voyager 5.0.

#### Acquisitions/Reporter Purchase Order Line Printing

Support is provided in Acquisitions and Reporter for printing 10-digit and 13-digit ISBNs from the 020‡a when the operator chooses the ISBN as the standard number to print.

## Index

### Numerics

022a to 773x Hook To Holdings profile adding to System Administration, 8-48 024I, D-2 024Y, D-2 13-digit ISBN, D-1 852 MARC field, 4-77 978 prefix, D-1 979 prefix, D-1

### A

about the documentation, 1-2 about this document, xix Accept Payments check box, 9-75 Access Control editing, 8-35 access control group, 10-3 Access Control Groups dialog box, 10-3 Access Group adding, 10-6 deleting, 10-14 Access Level tab, 9-103 accessing security work spaces, 9-3 Acq/Serials Group Name field, 2-44 Acq/Serials Policy Groups check box, 9-26, 9-27 acquisition/serials profile creating, 9-39, 9-48 deleting, 9-39, 9-53 editing, 9-39, 9-52 acquisitions happening location, 10-40 logging in, 9-13 security adjust reasons, 2-3 claim types, 2-10 fiscal periods, 2-15 fund types, 2-21 mark reasons, 2-28

policy definitions, 2-43 purchase order types, 2-37 vendor reports, 2-58 vendor types, 2-64 Acquisitions - Adjust Reason work space, 2-7 Acquisitions - Adjust Reasons work space, 2-3 Acquisitions - Claim Types work space, 2-10, 2-12 Acquisitions - Fiscal Periods work space, 2-15, 2-18 Acquisitions - Fund Types work space, 2-25 Acquisitions - Mark Reasons work space, 2-28, 2-31 Acquisitions - PO Types work space, 2-34, 2-37, 2-39 Acquisitions - Policy Definitions work space, 2-34, 2-42, 2-53 Acquisitions - Vendor Reports work space, 2-59, 2-61 Acquisitions - Vendor Types work space, 2-64, 2-67 acquisitions listbar, 2-2 Add - Circulation Policy Matrix Record Settings dialog box, 5-105 Add Line Bib Search button, 2-49 Add New Patron Record dialog box, 9-82 Add Vendor Account dialog box, 2-37 Add/Edit Adjustment dialog box, 2-3 Add/Update Fines/Fees check box, 9-75 Add/Update Invoices check box, 9-46 Add/Update Item check box, 9-42 Add/Update Item Records check box, 9-75 Add/Update Ledgers and Funds check box, 9-45 Add/Update Patron Records check box, 9-75 Add/Update Proxy Patron check box, 9-76 Add/Update Purchase Orders check box, 9-41 Add/Update Recall/Hold Requests check box, 9-74 Add/Update Serial Patterns check box, 9-44 Add/Update Vendor check box, 9-42 adding attributes, 8-31 location to ledger, 10-62 location to policy group, 10-61 location to security profile, 10-61 address default, 10-17 location, 10-52 Address button, 10-51 Address field, 10-19, 10-55 adjust reason, 2-2 creating, 2-7 deleting, 2-8 discount, 2-3 editing, 2-7, 2-8 processing charge, 2-3

sales tax, 2-3 shipping charge, 2-3 Adjust Reason Text field, 2-4 Advanced Loan Warning Period, 5-110 alert multiple discharge conditions, 5-152 overriding circulation alert, 5-153 Alerts tab Location Settings dialog box, 5-60 All Locations check box, 9-9 Allow Bibliographic Ownership Change check box, 9-65 Allow Bookings on Overdue Items, 5-106 Allow UB Pick-Ups From Holding Library check box, 5-33 Always Calculate Due Date/Time to be Next Open Day/Time, 5-107 Analyzer profiles, 9-102 Access Level tab, 9-103 creating, 9-105 deleting, 9-110 editing, 9-109 Packages tab, 9-104 Query Studio, 9-104 Report Studio, 9-104 Applied Fixed Due Time for Overnight Loans check box, 5-66 Apply Fixed Due Time for Overnight Loans check box, 5-14 Approve Invoices check box, 9-46 Approve Purchase Orders check box, 9-42 Attach Holding to any Bibliographic Record check box, 9-45 Attach Holdings to any Bibliographic Record check box, 9-66, 9-76 attribute, B-1 adding, 8-31 completeness attribute, B-9 for connecting to Z39.50 databases, B-2 position attribute, B-7 relation attribute, B-6 structure attribute, B-8 truncation attribute, B-10 use attribute, B-2 attributes supported by Voyager Z39.50 server, B-12 Attributes tab, 8-31 audience of this document, xx authority duplicate detection description, 4-13

duplicate detection processing files affected, 4-17 duplicate handling options, 4-15 Duplicate Replace, 4-13 Duplicate Warn, 4-13 Field Definitions, 4-14 file deleted.auth.marc, 4-17 deleted.auth.yyyymmdd.hhmm, 4-17 deleted.bib.marc, 4-18 deleted.imp.yyymmdd.hhmm, 4-17 discard.auth.marc, 4-18 discard.auth.yyyymmdd.hhmm, 4-18 discard.bib.marc, 4-18 discard.imp.yyymmdd.hhmm, 4-18 err.imp.yyyymmdd.hhmm, 4-19 log.imp.yyymmdd.hhmm, 4-19 reject.auth.yyyymmdd.hhmm, 4-19 reject.bib.yyyymmdd.hhmm, 4-19 replace.auth.yyyymmdd.hhmm, 4-19 replace.bib.yyyymmdd.hhmm, 4-19 online entry processing options, 4-15 Quality Hierarchy, 4-14 authority duplicate detection profile, 4-2 Field Definitions tab, 4-8 Field Override, 4-9 Field Weight, 4-9 Sub Field Override, 4-9 Merge Fields tab, 4-12 Field, 4-12 Ind1, 4-12 Ind2, 4-12 NUC(‡5), 4-12 Profile tab, 4-5 Cancellation, 4-7 Discard incoming records that do not match existing records, 4-6 Duplicate Handling, 4-6 Duplicate Replace, 4-7 Duplicate Warn, 4-7 Profile Code, 4-5 Profile Name, 4-5 Quality Hierarchy tab, 4-10 Encoding Level 000/17, 4-11 Last Modifying Agency 040<sup>+</sup>d, 4-11 Original Agency 040‡a, 4-11 Record Type 000/06, 4-11 Authority Record section Add check box, 9-63 Delete check box, 9-63

OK to Export check box, 9-63 Update check box, 9-63 View check box, 9-64 authority records BulkImport, 4-14 Automated Storage check box, 5-60 Available Bib Text field Bib Linking, System Administration, 8-16 Available Indexes list box, 8-48 Available Locations field, 2-46 Available Operators list box, 9-7

## B

Backdate Due Date/Time at Discharge check box, 9-77 base currency, 10-14 creating, 10-16 deleting, 10-17 editing, 10-16 Base Decimals field, 10-16 batch job circulation retain patron, 10-72, 10-73 media scheduling retain media patron, 10-73 Bib Linking profiles see bibliographic record linking profile bibliographic record linking profile creating decision table, 8-9 Field Definitions tab, 8-13-?? Profile tab, 8-12 request form, 7-39 bibliographic duplicate detection, 4-20 duplicate handling options, 4-33 Duplicate Replace, 4-31 Duplicate Warn, 4-31 Field Weight, 4-31 online entry processing options, 4-33 processing, 4-31 Quality Hierarchy, 4-32 bibliographic duplicate detection profile Field Definitions tab, 4-25

Field Override, 4-27 Field Weight, 4-27 Sub Field Override, 4-27 Merge Fields tab, 4-30 Profile tab, 4-22 Cancellation, 4-24 Discard incoming records that do not match existing records, 4-24 Duplicate Handling, 4-23 Duplicate Replace, 4-24 Duplicate Warn, 4-24 Profile Code, 4-22 Profile Name, 4-22 Quality Hierarchy tab, 4-28 **Bibliographic Record section** Add check box, 9-57 Delete check box, 9-57 OK to Export check box, 9-57 Update check box, 9-58 View check box, 9-59 bibliographic records BulkImport, 4-32 online entry, 4-32 Bibliographic Text display editing, 8-91 BibU form, 7-37 Bill To Address check box, 10-54 Bindery Print check box, 9-47 Bindery-Edit Issue sequence for volumes check box, 9-47 Bindery-Edit Volume Level Data check box, 9-47 Bindery-View Volume And Issue check box, 9-46 block item, 6-2, 9-86 End-of-Term Date Not found for TERM loan, 9-86 Item has a loan period of 0, 9-86 Item has been withdrawn, 9-86 Item has call slip request for another patron, 9-86 Item is at Renewal limit, 9-86 Item is damaged, 9-86 Item is not allowed to circulate from this location, 9-86 Item is not authorized for discharge at this location. 9-86 Item is not authorized for renewal, 9-86 Item on hold for another patron, 9-86 Item scheduled for a short loan request, 9-86 Item scheduled, cannot be charged or renewed, 9-86

Items with hold requests may not be renewed, 9-86Items with recall requests may not be renewed, 9-86 multiple, 9-88 Overdue items may not be renewed, 9-86 Renewal due date in the past, 9-86 Renewal due date precedes current due date, 9-86 TERM renewal precedes permitted renewal period, 9-86 patron, 6-2 Call Slip limit, 9-89 Charged Item limit, 9-89 Charged Items limit for Item's Item, 9-90 Charged Items limit for Item's Item Type, 9-90 Charged Items limit for Item's Policy Group, 9-90 Charged Items limit for Policy Group for Item's Item Type, 9-90 Claims returned items limit, 9-90 Lost items limit. 9-90 Maximum demerits limit, 9-90 Maximum fines limit, 9-90 Outstanding recalls limit, 9-90 Overdue items limit, 9-90 Overdue recalled items, 9-90 Patron address expired, 9-90 Patron is ineligible for UB, 9-90 Patron is suspended, 9-90 Patron registration expired, 9-90 Permanent address flagged Hold Mail, 9-90 Self-shelved items limit, 9-90 Short Loan limit, 9-90 UB charged items limit, 9-90 UB claims returned items limit, 9-90 UB lost items limit, 9-90 UB maximum demerits limit, 9-90 UB maximum fines limit, 9-90 UB maximum overdue limit, 9-90 UB overdue recall items limit, 9-90 UB self-shelved items limit, 9-90 bulk import character set mapping, 4-40 converting records to Unicode, 4-41 Embedded Order Data, C-3 leader byte 9 value, 4-41 suppressing records, 2-50 **Bulk Import Rules** Embedded Order Data, C-3 **Order Settings** 

Copy, 4-56 Fund, 4-58 Instruction, 4-57 Line Item Type, 4-55 Notes, 4-56 Order Location, 4-55 Order Type, 4-55 Piece ID, 4-56 Vendor Code, 4-55 Orders Settings Vendor Acct, 4-55 Rules tab Auth Dup Profile, 4-45 Batch OPAC Suppress, 4-46 Bib Dup Profile, 4-45 Bibs, MFHDs, 4-47 Bibs, MFHDs, Items, 4-48 Bibs, MFHDs, Items, POs, 4-48 Bibs, MFHDs, POs, 4-47 Copy 852-855, 863-878 Fields From Bib to MF-HD, 4-51 Copy 856 Field From Bib to MFHD, 4-51 Expected Character Set Mapping of Imported Records, 4-46 Leave OPAC Suppress Unchanged for Replaced and Merged Records, 4-46 Load Bib/Auth Only, 4-47 Loc. Field, 4-48 Loc. Indicator 1, 4-48 Loc. Indicator 2, 4-48 Loc. Subfield, 4-48 Owning Library, 4-46 button Add Line Bib Search, 2-49 Address, 10-51 Clear, 10-56

Override, 9-86, 9-91 Supervisor, 9-87, 9-91

## С

calculating loan periods for hourly and minutely loans, 5-15 exceptions, 5-15 calendar fiscal period, 2-15 Calendar Name field, 5-12 Calendar tab, 5-68

Call Number Hierarchy, 4-72 Call Number tab, 4-75 Hierarchy tab, 4-74 Call Slip messages, 7-2 call slip No-Fill Reasons, 3-2 Queues, 3-14 Archive Period, 3-19 Autocharge to requesting patron, 3-18 Default Item Type, 3-19 Expire period, 3-19 "In Transit for Hold" to destination location, 3-18 Include patron info in call slip display, 3-18 Location, 3-19 Place "On Hold" shelf, 3-18 Set cataloging review status on new item, 3-18 Set circulation review status on new item, 3-18 Rules, 3-5 call slip configuration, 3-1 Call Slip Dæmon, 3-1 Call Slip limit, 9-89 Call Slip permission check box, 5-83 callslipmsg\_CODE.htm file, 7-6 Campus Address check box, 10-54 Cancel Interval field, 2-52 canceling purchase order hierarchy, 2-52 cataloging Bulk Import Rules, 4-39 Call Number Hierarchy, 4-72 happening location, 10-41 logging in, 9-13 Policy Definitions, 4-78 Cataloging check box, 10-85 cataloging location selecting, 9-14 Cataloging Policy Groups check box, 9-27 cataloging profile creating, 9-54, 9-67 deleting, 9-54, 9-71 editing, 9-54, 9-70 Change Due Date check box, 9-77 Change Fund Allocations check box, 9-46 Change Line Item Bib Record check box, 9-45 charge alert to circulation operator, 5-146 Charge check box, 2-5 Charge Type field, 2-3

Charge/Renew check box, 9-74 Charge/Renew permission check box, 5-83, 5-106 Charged Item limit, 9-89 Charged Items limit for Item's Item Type, 9-90 Charged Items limit for Item's Policy Group, 9-90 Charged Items limit for Policy Group for Item's Item Type, 9-90 check box Accept Payments, 9-75 Acq/Serials Policy Groups, 9-26, 9-27 Add/Update Fines/Fees, 9-75 Add/Update Invoices, 9-46 Add/Update Item, 9-42 Add/Update Item Records, 9-75 Add/Update Ledgers and Funds, 9-45 Add/Update Patron Records, 9-75 Add/Update Proxy Patron, 9-76 Add/Update Purchase Orders, 9-41 Add/Update Recall/Hold Requests, 9-74 Add/Update Serial Patterns, 9-44 Add/Update Vendor, 9-42 All Locations. 9-9 Allow Bibliographic Ownership Change, 9-65 Allow UB Pick-Ups From Holding Library, 5-33 Applied Fixed Due Time for Overnight Loans, 5-66 Apply Fixed Due Time for Overnight Loans, 5-14 Approve Invoices, 9-46 Approve Purchase Orders, 9-42 Attach Holding to any Bibliographic Record, 9-45 Attach Holdings to any Bibliographic Record, 9-66, 9-76 Authority Record section Add. 9-63 Delete, 9-63 OK to Export, 9-63 Update, 9-63 View, 9-64 Automated Storage, 5-60 Backdate Due Date/Time at Discharge, 9-77 **Bibliographic Record section** Add, 9-57 Delete, 9-57 OK to Export, 9-57 Update, 9-58 View, 9-59 Bill To Address, 10-54 Bindery Print, 9-47 Bindery-Edit Issue sequence for volumes, 9-47 Bindery-Edit Volume Level Data, 9-47 Bindery-View Volume And Issue, 9-46

Call Slip permission, 5-83 Campus Address, 10-54 Cataloging, 10-85 Cataloging Policy Groups, 9-27 Change Due Date, 9-77 Change Fund Allocations, 9-46 Change Line Item Bib Record, 9-45 Charge, 2-5 Charge/Renew, 9-74 Charge/Renew permission, 5-83, 5-106 Circ Desk Address, 10-54 Circulation, 10-85 Circulation Location, 5-60 Circulation Policy Groups, 9-27, 9-28 Cluster Create, 9-28 Cluster Delete, 9-29 Cluster Edit, 5-5, 9-29 Cluster View-Only, 5-5, 9-28 Collect Fines, 5-61 Count Closed Days/Hours/Minutes for Fine, 5-65 Count Closed Days/Hours/Minutes for Loan, 5-65 Courtesy Notice Apply, 5-71 Credit, 2-6 Currency Maintenance, 9-46 Default, 10-85 Default Print Location, 2-48 Delete Invoices, 9-46 Delete Item, 9-42 Delete Item Records, 9-77 Delete Ledgers and Funds, 9-46 Delete Patron Records, 9-76 Delete Purchase Orders, 9-41 Delete Serial Patterns, 9-45 Delete Vendors, 9-42 Demerits Apply, 5-40 Destination Location, 2-48 Discharge, 9-74 Discharge Receipt Print, 5-62 Display Demerits, 5-34 Display OPAC Messages for charged items, 5-40 Due Date Slip Print, 5-62 EDI Incoming, 9-47 EDI Outgoing, 9-48 Edit Patron Groups, 9-29 Edit Stub Patrons, 9-79 Email (Other) Overdue Notices, 5-77 Email (Other) Recall Notices, 5-77 Email Cancellation Notices, 5-76 Email Courtesy Notices, 5-76 Email Fine/Fee Notice, 5-33 Email Item Available Notices, 5-76

Email Overdue Notices, 5-76 Email Recall Notices, 5-77 Email Statement of Fines/Fees, 5-33 Extended Recall Due Date, 5-67 Fines/Lost Item Fee Apply, 5-71 Fiscal Close Operations, 9-46 Forgive/Error/Refund Fines/Fees, 9-78 Global Headings Change, 9-64 Hold permission, 5-83 Hold Slip Print, 5-62 Holding Record section Add, 9-60 Delete, 9-60 OK to Export, 9-60 Update, 9-61 View, 9-61 Include Lost Item Processing Fee, 5-64 Include Max Fine Amount for Lost Item, 5-66 Item Record section Add, 9-61 Delete, 9-62 Update, 9-62 View, 9-62 Manually Map Remote Patrons, 9-79 Mask Patron Social Security Number, 9-78 Mask Social Security Number, 9-80 Maximum Call Slip Requests Apply, 5-74 Maximum Claimed Returns Apply, 5-73 Maximum Items Borrowed Apply, 5-71 Maximum Lost Items Apply, 5-73 Maximum Number of Recalls Apply, 5-72 Maximum Overdue Item Apply, 5-75 Maximum Overdue Recalled Items Apply, 5-72 Maximum Self-Shelves Returns Apply, 5-72 Maximum Short Loan Apply, 5-75 Maximum Short Loan Per Day Apply, 5-75 Maximum Short Loan Title Apply, 5-75 Media Policy Groups, 9-30 Media Scheduling, 10-85 Modify EDI Outgoing Messages, 9-48 OPAC Display of Temp Records, 2-47 OPAC Suppress for Item on the Fly, 5-62 Order Default Item Type, 2-48 Order/Claim/Pay Location, 2-47 Other, 10-55 Overcommit Limit, 2-22 Overcommit Warning, 2-23 Overdue Notice Apply, 5-71 Overexpend Limit, 2-23 Overexpend Warning, 2-23 Override Overcommit Warning, 9-48

Override Overexpend Warning, 9-48 Payment Receipt Print, 5-62 Pick up Location, 5-63 Place Call Slip Requests Using the OPAC, 5-76 Place Holds Using the OPAC, 5-76 Place Recalls Using the OPAC, 5-76 Place Short Loans Using the OPAC, 5-76 Process Claims from Acquisitions, 9-43 Process Claims from Serials Control, 9-44 Process Course Reserve, 9-78 Recall permission, 5-83 Receive, 9-41 Receive Default Item Type, 2-48 Receive Location, 2-48 Renew if Hold, 5-67 Renew if Overdue, 5-66 Renew if Recall, 5-67 Resequence Recall/Hold Request Queues, 9-78 Reset Patron Counters, 9-79 Restrict Circulation, 9-93 Restrict Record Maintenance, 9-93 Restrict Record View, 9-93 Retain Patron Id for Circ History, 10-72 Retain Patron Id for Distribution History, 10-73 Retain Patron Id for Media Booking History, 10-73 Routing Slip Print, 5-62 Security, 9-25 Serials Check-in, 9-43 Set/Changes Item Status, 9-78 Ship To Address, 10-54 Short Loan, 5-79 Stop Fines/Fees, Notices for Claims Returned Items, 5-34 Street Address, 10-54 Suppress from OPAC, 2-49 Suppress in OPAC, 10-51 System-Wide Configuration, 9-26 Undercommit, 2-24 Underexpend, 2-24 Update Holding Location with Pick and Scan, 9-77 Update PINs, 9-76 Use Demerits, 5-33 View Patron Info in Item Circulation History, 9-79 View-Only Invoices, 9-46 View-Only Item, 9-42 View-Only Ledgers and Funds, 9-45 View-Only Patron Records, 9-78 View-Only Problems and Claims Lists, 9-44 View-Only Purchase Orders, 9-41

View-Only Serial Patterns, 9-44 View-Only Serials Check-In, 9-43 View-Only Vendors, 9-43 Circ Desk Address check box, 10-54 Circ Group Name field, 5-56 circjob 38, 10-72, 10-73 circulation alerts at discharge and charge, 5-146 batch job retain patron, 10-72, 10-73 calculating loan periods for hourly and minutely loans, 5-15 exceptions, 5-15 end of term due date, 5-20 fixed due times, 5-14 happening location, 10-42 happening locations, 5-60 logging in, 9-14 overriding alerts, 5-153 overview, 5-3 policy definitions, 5-52 policy matrix, 5-80 (all)/(all), 5-80 rules, 5-80 privileges, 5-36 rules for patron groups, 5-37 short loan policy matrix, 5-103 Circulation - Calendars work space, 5-10, 5-21 Circulation - Cluster Maintenance work space, 5-5, 5-9 Circulation - Miscellaneous work space, 5-32 completing, 5-35 editing information, 5-36 Circulation - Miscellanous work space, 5-35, 5-36 Circulation - Patron Group work space, 5-37 Circulation - Patron Groups work space, 5-42 Circulation - Policy Definitions work space, 5-53, 5-113 Circulation - Request Groups work space, 5-154 circulation activities determining what can occur at a location, 5-60 circulation calendar, 5-10 creating, 5-21 deleting, 5-30 editing, 5-27 open 24 hours, 5-20 rules, 5-10 security, 5-10 Circulation Calendar Term Settings dialog box, 5-26 Circulation check box, 10-85 circulation cluster, 5-1

databases with multiple clusters, 5-3 editing, 5-8 circulation cluster code default, 5-7 circulation cluster maintenance, 5-4 security, 5-5 circulation configuration, 5-1 circulation happening location, 5-60 circulation location selecting, 9-14 Circulation Location check box, 5-60 circulation miscellaneous security, 5-32 circulation patron groups security, 5-37 circulation policy definition security, 5-53 circulation policy group creating, 5-113 deleting, 5-136 editing, 5-134 Circulation Policy Groups check box, 9-27, 9-28 circulation policy matrix copying, 5-141 deleting, 5-144 editing, 5-138 Circulation Policy Matrix Record Settings dialog box, 5-82 circulation profile creating, 9-72, 9-93, 9-105 deleting, 9-72, 9-101, 9-110 editing, 9-72, 9-99, 9-109 circulation request groups security, 5-153 Citation Server, 8-44 citation server templated input, 9-55 City field, 10-19, 10-55 Claim Count field, 2-51 Claim Description field, 2-11 Claim Interval field, 2-52 Claim Type, 2-9 claim type copies received in damaged condition, 2-10 creating, 2-12 deleting, 2-13 editing, 2-13 imperfect item(s) supplied, 2-10 insufficient copies received, 2-10 no copies received, 2-10 other reason, 2-10

too many copies received, 2-10 wrong item(s) supplied, 2-10 Claim Type field, 2-30 claims returned, 5-34 Claims returned items limit, 9-90 Clear button, 10-56 Close Time field, 5-14, 5-18 Closed radio button, 5-17 Cluster Code field, 5-7 Cluster Create check box, 9-28 Cluster Delete check box, 9-29 Cluster Edit check box, 5-5, 9-29 Cluster Name field, 5-7 Cluster View-Only check box, 5-5, 9-28 Code field, 5-156 Collect Fines check box, 5-61 comments about this document, xxiv completeness attribute, B-9 completing Circulation - Miscellaneous work space, 5-35 Composite Code, 8-52, 8-67, 8-72 Composite Name, 8-52, 8-67, 8-72 configuring circulation, 5-1 Contact Name field, 10-19, 10-55 conventions used in this document, xxii conversion of existing data, 10-34 Copy - Circulation Policy Matrix Record Settings dialog box, 5-142 copying circulation policy matrix, 5-141 Count Closed Days/Hours/Minutes for Fine check box, 5-65 Count Closed Days/Hours/Minutes for Loan check box, 5-65 Country field, 10-20, 10-56 Country Name field, 10-15 Courtesy Discharge field, 5-61 courtesy notice do not send, 5-94, 5-111 Courtesy Notice Apply check box, 5-71 Courtesy Notice Interval field, 5-94, 5-111 creating acquisition/serials profile, 9-48 acquisitions policy definition, 2-52 adjust reason, 2-7 base currency, 10-16 calendars circulation policy group, 5-123

cataloging profile, 9-54, 9-67 circulation calendar, 5-21 circulation policy group, 5-113 calendars, 5-123 circulation policy matrix, 5-129 circulation policy matrix for short loans, 5-132 items, 5-127 locations, 5-117 name, 5-115 patrons, 5-124 policies, 5-122 circulation policy matrix circulation policy group, 5-129 circulation policy matrix for short loans circulation policy group, 5-132 circulation profile, 9-72, 9-93, 9-105 claim type, 2-12 default address, 10-20 fine/fee reason, 10-25 fiscal period, 2-17 fund type, 2-24 item type, 10-36 item type statistical category, 10-102 items circulation policy group, 5-127 locations, 10-47 circulation policy group, 5-117 mark reason, 2-30 master security profile, 9-23, 9-30 MFHD, 4-77 name circulation policy group, 5-115 operator profile, 9-4, 9-15, 9-20 patron group, 5-42 patron group statistical category, 10-99 patrons circulation policy group, 5-124 payment type, 10-30 PO Type, 2-39 policies circulation policy group, 5-122 print location, 10-90 request groups, 5-158 vendor report, 2-60 vendor type, 2-66 Credit check box, 2-6 currency, 10-14 Currency Code field, 10-16 Currency Maintenance check box, 9-46 Currency Name field, 10-16 Current Profiles tab, 9-19

## D

data conversion. 10-34 data load, 10-47 database weight for simultaneous search, 8-29 Database Definitions, 8-17 Access Control, 8-33 Attributes, 8-31 database name, 10-17 Decimal Delimiter field, 10-16 default address, 10-17 creating, 10-20 deleting, 10-22 editing, 10-21 used if no address information in location, 10-52 default base currency, 10-15 Default check box, 10-85 Default Item Type field, 5-59 Default Location field, 5-59 Default Order Type field, 2-51 field Default Order Type, 2-34 Default Pickup Location field, 5-8 Default PO Type field, 2-37 default print location. 10-87 Default Print Location check box. 2-48 Default Print Location field, 5-60 default print location for each module, 10-85 Definition tab, 8-53, 8-70, 8-73 definition, Claim Type, 2-9 Delete Fines/Fees dialog box, 10-27 Delete Invoices check box, 9-46 Delete Item check box, 9-42 Delete Item Records check box, 9-77 Delete Item Statistical Category dialog box, 10-105 Delete Item Types dialog box. 10-38 Delete Ledgers and Funds check box, 9-46 Delete Patron Records check box, 9-76 Delete Patron Statistical Category dialog box, 10-101 Delete Payment dialog box, 10-32 Delete Policy Definitions dialog box, 2-57, 5-137 Delete Print Locations dialog box, 10-93 Delete Purchase Orders check box, 9-41 Delete Serial Patterns check box, 9-45 Delete Vendor Reports dialog box, 2-63 Delete Vendor Types dialog box, 2-69 Delete Vendors check box, 9-42 deletina

Access Groups, 10-14 acquisition/serials profile, 9-53 acquisitions policy definition, 2-57 adjust reason, 2-8 base currnecy, 10-17 cataloging profile, 9-54, 9-71 circulation calendar, 5-30 circulation policy group, 5-136 circulation policy matrix, 5-144 circulation profile, 9-72, 9-101, 9-110 claim type, 2-13 default address, 10-22 exception dates, 5-29 fine/fee reason, 10-27 fiscal period, 2-19 fund type, 2-26 Hook To Holdings profiles, 8-50 item type, 10-38 item type statistical category, 10-104 location, 10-63 mark reason, 2-33 master security profile, 9-23, 9-37 operator profile, 9-15, 9-22 patron group, 5-46 patron group statistical category, 10-101 payment type, 10-31 PO Type, 2-40 print location, 10-93 request groups, 5-161 term loan information, 5-30 vendor report, 2-62 vendor type, 2-68 demerits, 5-33, 5-37 Demerits Apply check box, 5-40 Demerits Rate field, 5-86, 5-108 destination location, 10-45 Destination Location check box, 2-48 dialog box Access Control Groups, 10-3 Add - Circulation Policy Matrix Record Settings, 5-82, 5-105 Add New Patron Record, 9-82 Add Vendor Account, 2-37 Add/Edit Adjustment, 2-3 Circulation Calendar Term Settings, 5-26 Copy - Circulation Policy Matrix Record Settings, 5-142 Delete Fines/Fees, 10-27 Delete Item Statistical Category, 10-105 Delete Item Types, 10-38 Delete Patron Statistical Category, 10-101

Delete Payment, 10-32 Delete Policy Definitions, 2-57, 5-137 Delete Print Locations, 10-93 Delete Vendor Reports, 2-63 Delete Vendor Types, 2-69 Edit Vendor Account, 2-37 Exception Date Settings, 5-24 Item Blocks and Information, 9-86 Item Settings, 5-77 Patron Blocks and Information, 9-91 Patron Rules, 5-69 Patron Search, 9-80 Phone Numbers, 10-53 Session Defaults, 2-36 Supervisor Override, 9-87, 9-91 System Address, 10-52 discharge alert to circulation operator, 5-146 Discharge check box, 9-74 discharge conditions multiple, 5-152 Discharge Receipt Print check box, 5-62 Discount % field, 2-51 Display Demerits check box, 5-34 Display Name field, 5-39 Display OPAC Messages for charged items check box check box, 5-40 displaying OPAC messages for charged items, 5-41 distribute item, 9-84 Distribute Item field, 9-80 document summary, xxi Domain name tab, 10-11 Due Date Slip Print check box, 5-62 due time for hourly and minutely loans forcing it to be closing time, 5-16 Duplicate Detection Profile field, 2-45

### E

EAN, D-1, D-4 EDI Code field, 2-5, 2-12, 2-60 EDI Incoming check box, 9-47 EDI Outgoing check box, 9-48 EDI segment LIN, D-3, D-4 PIA, D-3, D-4 Edit Patron Groups check box, 9-29 Edit Stub Patrons check box, 9-79 Edit Vendor Account dialog box, 2-37 EDItEUR, D-1 editing Access Control, 8-35 acquisition/serials profile, 9-52 acquisitions policy definition, 2-55 adjust reason, 2-7 base currency, 10-16 Bibliographic Text, 8-91 cataloging profile, 9-54, 9-70 Circulation - Miscellaneous work space information, 5-36 circulation calendar, 5-27 circulation cluster, 5-8 circulation policy group, 5-134 circulation policy matrix, 5-138 circulation profile, 9-72, 9-99, 9-109 claim type, 2-13 default address, 10-21 fine/fee reason, 10-26 fiscal period, 2-18 fund type, 2-25 item type, 10-37 item type statistical category, 10-103 location, 10-62 mark reason, 2-31 master security profile, 9-23, 9-36 operator profile, 9-15, 9-20, 9-21 patron group, 5-45 patron group statistical category, 10-100 payment type, 10-30 PO Type, 2-40 print location, 10-92 request groups, 5-160 vendor report, 2-61 vendor type, 2-67 Email (Other) Overdue Notices check box, 5-77 Email (Other) Recall Notices check box, 5-77 Email Cancellation Notices check box, 5-76 Email Courtesy Notices check box, 5-76 E-mail field, 10-19, 10-55 Email Fine/Fee Notice check box, 5-33 Email Item Available Notices check box, 5-76 Email Overdue Notices check box, 5-76 Email Recall Notices check box, 5-77 Email Statement of Fines/Fees check box, 5-33 Embedded Order Data, C-1-?? bulk import, C-2 creating orders with, C-2 source files, C-3

EN suffix, D-4 enabling print location, 10-90 use of a new location, 10-60 End Date field, 2-17, 5-13 End of Term Date field, 5-19, 5-27 end of term due date, 5-20 End-of-Term Date Not found for TERM loan, 9-86 entering date range, 5-25 EOD. See also Embedded Order Data European Article Number, D-1 exception date deleting, 5-29 entering date range, 5-25 sorted in ascending order, 5-26 Exception Date field, 5-17 Exception Date Settings dialog box, 5-24 Exception Dates tab, 5-11, 5-16, 5-24 Extended Recall Due Date check box, 5-67

### F

feedback, customer, xxiv field Acq/Serials Group Name, 2-44 Address, 10-19, 10-55 Adjust Reason Text, 2-4 Available Bib Text, 8-16 Available Locations, 2-46 Base Decimals, 10-16 Calendar Name, 5-12 Cancel Interval, 2-52 Charge Type, 2-3 Circ Group Name, 5-56 City, 10-19, 10-55 Claim Count, 2-51 Claim Description, 2-11 Claim Interval, 2-52 Claim Type, 2-30 Close Time, 5-14, 5-18 Cluster Code, 5-7 Cluster Name, 5-7 Code, 5-156 Contact Name, 10-19, 10-55 Country, 10-20, 10-56 Country Name, 10-15 Courtesy Discharge, 5-61

Courtesy Notice Interval, 5-94, 5-111 Currency Code, 10-16 Currency Name, 10-16 Decimal Delimiter, 10-16 Default Item Type, 5-59 Default Location, 5-59 Default Order Type, 2-51 Default Pickup Location, 5-8 Default PO Type, 2-37 Default Print Location, 5-60 Demerits Rate, 5-86, 5-108 Discount %, 2-51 Display Name, 5-39 Distribute Item, 9-80 Duplicate Detection Profile, 2-45 EDI Code, 2-5, 2-12, 2-60 E-mail, 10-19, 10-55 End Date, 2-17, 5-13 End of Term Date, 5-19, 5-27 Exception Date, 5-17 Field Override, 8-14-8-16 Fine Fee Reason Name, 10-25 Fine Interval, 5-85, 5-108 Fine Rate, 5-86, 5-108 Fine/Fee Reason Code, 10-25 First Name, 9-17 First Overdue Interval, 5-94, 5-112 Fiscal Period Name, 2-16 Fixed Due Date, 5-13 Fund Name, 2-22 Grace Period, 5-89, 5-109 Hold Life, 5-63 Identification (ID), 9-17 In Transit Interval, 5-63 Item Type Code, 10-35 Item Type Name, 10-36 Item Type Statistical Category Code, 10-99 Item Type Statistical Category Name, 10-99 Last Name, 9-17 Lead Days, 5-19 Library Name, 10-19 Loan Period, 5-84, 5-108 Location Code, 10-49 Location Name, 10-49 Lost Interval, 5-95, 5-112 Lost Item Processing Fee, 5-64 Mark Reason Name, 2-30 Max Demerits, 5-40 Maximum # (Number) of Sequential Renewals, 5-85. 5-108 Maximum Call Slip Requests, 5-74

Maximum Claimed Returns, 5-73 Maximum Demerits, 5-86, 5-109 Maximum Fine Amount, 5-86, 5-109 Maximum Fine for Recalls, 5-87 Maximum Items Borrowed, 5-72 Maximum Lost Items, 5-74 Maximum Number of Recalls, 5-72 Maximum Outstanding Balance, 5-71 Maximum Overdue Item, 5-76 Maximum Overdue Recalled Items, 5-72 Maximum Recall Demerits, 5-87 Maximum Self-Shelve Returns, 5-73 Maximum Short Loan Per Day, 5-75 Maximum Short Loan Titles, 5-75 Maximum Short Loans, 5-75 middle initial (M.I.), 9-17 Minimum Balance for Notice, 5-71 Minimum Loan for Courtesy, 5-95, 5-111 Minimum Loan Period of Recalled Items, 5-87 Name, 5-156 Number of Lead Days, 5-27 OPAC Circ DesK, 5-8 OPAC Display Name, 10-50 Open Time, 5-13, 5-18 Order Quantity, 5-79 Order Type, 2-36 Other (Overdue) Notice Count, 5-94, 5-113 Other (Overdue) Notice Interval, 5-96, 5-113 Overcommit Limit percentage, 2-22 Overcommit Warning percentage, 2-23 Overdue Recall Notice Count, 5-94 Overdue Recall Notice Interval, 5-96, 5-100, 5-103 Overexpend Limit percentage, 2-23 Overexpend Warning percentage, 2-23 Overnight Loans Due, 5-14, 5-18 Overnight Loans In Effect, 5-14, 5-18 Owning Library, 10-50 Password, 9-18 Patron Group Code, 5-39 Patron Group Name, 5-39 Patron Statistical Category Code, 10-97 Patron Statistical Category Name, 10-97 Payment Type Name, 10-29 Phone Number, 10-57 Phone Number Type, 10-56 PO Type, 2-35 PO Type Name, 2-38 Primary Sort, 8-17 Print Location Code, 10-84 Print Location Name, 10-84

Profile Code, 8-12 Profile Name, 8-12, 9-6 Recall Demerits, 5-88 Recall Fine Interval, 5-87 Recall Fine Rate, 5-88 Recall Grace period, 5-91 Recall Life, 5-63 Recall Return Interval, 5-90 Renewal period, 5-84, 5-108 Reorder Point, 5-79 Replacement cost, 5-79 Report Name, 2-60 SAN, 10-56 SAN (Standard Address Number), 10-20 Secondary Sort, 8-17 Selected Locations, 2-46 Shelving Interval, 5-63 Ship VIA, 2-52 Short Loan Early Pickup Window, 5-67 Short Loan Time Buffer, 5-34 Short Loan Unclaimed Interval, 5-68 Spine Label Name, 10-49 Start Date, 2-17, 5-13 State/Province, 10-20, 10-55 Subfield Override, 8-14-8-16 Suspension Days, 5-40 Tertiary Sort, 8-17 Undercommit percentage, 2-24 Underexpend percentage, 2-24 Vendor, 2-5 Vendor Type, 2-51 Vendor Type Code, 2-66 Vendor Type Name, 2-66 Zip/Postal Code, 10-20, 10-56 Field Definitions tab, 8-48 Bib Linking, 8-13–?? Field Override field, 8-49 Bib Linking, 8-14-8-16 decision table, 8-9 file callslipmsg\_CODE.htm, 7-6 Fine Fee Reason Name field, 10-25 Fine Fee tab, 10-23 Fine Interval field, 5-85, 5-108 Fine Rate field, 5-86, 5-108 fine/fee reason accrued demerit, 10-24 accrued fine, 10-23 creating, 10-25 deleting, 10-27 demerit, 10-24

editing, 10-26 equipment replacement, 10-23 lost equipment processing, 10-23 lost item processing fee, 10-23 lost item replacement cost, 10-23 media booking late charge, 10-23 media booking usage fee, 10-23 overdue fine, 10-23 Fine/Fee Reason Code field, 10-25 fine/fee reasons. 10-22 Fines/Lost Item Fee Apply check box, 5-71 First Name field, 9-17 First Overdue Interval field, 5-94, 5-112 Fiscal Close Operations check box, 9-46 fiscal period, 2-15 creating, 2-17 deleting, 2-19 editing, 2-18 Fiscal Period Name field, 2-16 Fixed Due Date, 5-80 Fixed Due Date field, 5-13 fixed due times, 5-14 in effect, 5-14 overnight loans due, 5-14 short loan, 5-16 Forgive/Error/Refund Fines/Fees check box, 9-78 form Remote Retrieval, 7-35 function of locations in Voyager, 10-39 Fund Name field, 2-22 fund type, 2-20 creating, 2-24 deleting, 2-26 editing, 2-25 endowment, 2-21 general, 2-21 gift, 2-21 grant, 2-21

### G

GDC security, 9-111 Getting Started, 1-1 prerequisite skills and knowledge, 1-1 GKEY, 8-82 global data change security profiles, 9-111 Global Headings Change check box, 9-64 global report, 10-85 grace period no grace period allowed, 5-89, 5-109 no recall grace period allowed, 5-91 Grace Period field, 5-89, 5-109 Group tab, 5-155

# Η

happening location, 10-40 acquisitions, 10-40 cataloging, 10-41 circulation, 10-42 linking print locations, 10-91 multiple, 9-12 operator profile, 9-11 Heading Filters, 8-38 hierarchy used by Voyager for canceling a purchase order, 2-52 HKEY, 8-82 Hold Life, 5-63 Hold permission check box, 5-83 Hold Slip Print check box, 5-62 Holding Record section Add check box, 9-60 Delete check box, 9-60 OK to Export check box, 9-60 Update check box, 9-61 View check box, 9-61 holdings, 7-8 Holdings Keyword Definitions, 8-81 Holdings Keyword Definitions Tab Definitions, 8-83 Index tab, 8-82 Search Results, 8-84 Sort Order, 8-83, 8-86 holdings keyword indexes, A-14 holdings location, 10-44 Hook To Holdings, 8-44-8-50 Field Override field, 8-49 profile 022a to 773x, 8-48 adding in System Administration, 8-44-8-47 profile, deleting, 8-50 Subfield Override field, 8-49 Hours tab, 5-11, 5-12, 5-23 html file callslipmsg\_CODE.htm, 7-6

# Ι

IB suffix. D-4 Identification (ID) field, 9-17 in effect, 5-14 In Transit Interval field, 5-63 Include Lost Item Processing Fee check box, 5-64 Include Max Fine Amount for Lost Item check box, 5-66 indefinite loan period, 5-84 index decision table, 8-9 Index New Zealand, 7-37 indexes 020A. 4-26 020N, 4-26 020R, 4-26 020Z, 4-26 024I, D-2 024Y, D-2 ISB3, D-2, D-3 intended audience of this document, xx intended location, 10-46 Inter-Library Loan, 7-36 International Standard Book Number, D-1 Intervals tab, 5-92, 5-106 IP address tab, 10-8 IP range tab, 10-10 ISB3, D-2, D-3 ISBN. D-1 ISBN-13 support, D-1 item distribute, 9-84 item block, 9-86 multiple blocks, 9-88 item blocks. 6-2 Item Blocks and Information dialog box, 9-86 Item Blocks tab. 9-85 Item does not Circulate, 9-86 Item has a loan period of 0, 9-86 Item has been withdrawn, 9-86 Item has call slip request for another patron, 9-86 Item is at renewal limit, 9-86 Item is damaged, 9-86 Item is not allowed to circulate from this location, 9-86 Item is not authorized for discharge at this location, 9-86

Item is not authorized for renewal, 9-86 item level request form, 7-37 Item on hold for another patron, 9-86 Item Record section Add check box, 9-61 Delete check box, 9-62 Update check box, 9-62 View check box, 9-62 Item scheduled for a short loan request, 9-86 Item scheduled, cannot be charged or renewed, 9-86 Item Settings dialog box, 5-77 Item tab, 10-97 item type, 10-34 creating, 10-36 deleting, 10-38 editing, 10-37 statistical category, 10-97 creating, 10-102 deleting, 10-104 editing, 10-103 tracking usage of, 10-97 Item Type Code field, 10-35 Item Type column, 5-83 Item Type Name field, 10-36 Item Type Statistical Category Code field, 10-99 Item Type Statistical Category Name field, 10-99 Items tab, 5-77 Items with hold requests may not be renewed, 9-86 Items with recall requests may not be renewed, 9-86

## K

keyboard commands summary, 1-4

# L

Last Name field, 9-17 Lead Days field, 5-19 ledger adding location, 10-62 list of available, 10-46 Left-Anchored Indexes, A-14 Authority Indexes, A-15

Call Number Indexes, A-23 Composite Indexes, A-24 Name Indexes, A-26 Remaining LA Indexes, A-31 Subject Indexes, A-29 Library Name field, 10-19 LIN segment, D-3, D-4 list box Available Operators, 9-7 Restricted Patron Groups, 9-92, 9-105 Selected Operators, 9-7 Unrestricted Patron Groups, 9-92, 9-105 listbar acquisitions, 2-2 Security, 9-3 loan period recalls, 5-80 Loan Period field, 5-84, 5-108 location, 10-39 adding to ledger, 10-62 adding to policy group, 10-61 adding to security profile, 10-61 address, 10-52 circulation happening, 5-60 creating, 10-47 deleting, 10-63 destination, 10-45 editing, 10-62 enabling use of new location, 10-60 happening, 10-40 holdings, 10-44 limit group, 10-65 WebVoyáge, 10-69 permanent, 10-44 print, 10-82 reporter processing, 10-91 storage (shelving), 10-43 telephone number information, 10-52 temporary, 10-45 location (happening) operator profile, 9-11 Location Code field, 10-49 Location Name field, 10-49 Location Settings dialog box Alerts tab, 5-60 Settings tab, 5-60 Location tab, 5-156 locations acquisitions/serials policy group, 2-45 happening

circulation, 5-60 locations and security, 10-47 Locations tab, 2-45, 5-56, 9-4 acquisition/serials profile, 9-39 cataloging profile, 9-54 circulation profile, 9-73 master profile, 9-8, 9-24 logging in, 1-5–1-6 acquisitions module, 9-13 cataloging module, 9-13 circulation module, 9-14 system administration, 9-2 unable to log in to a module, 9-12 Lost Interval field, 5-95, 5-112 Lost Item Processing Fee field, 5-64 Lost items limit, 9-90

### Μ

Manually Map Remote Patrons check box, 9-79 mark reason cancel, 2-28 claim, 2-28 creating, 2-30 deleting, 2-33 editing, 2-31 return, 2-28 system cancel, 2-28 system claim, 2-28 Mark Reason Name field, 2-30 Mask Patron Social Security Number check box, 9-78, 9-80 master security profile, 10-61 creating, 9-23, 9-30 deleting, 9-23, 9-37 editing, 9-23, 9-36 Material Type, 8-93 Matrix tab, 5-81 Max Demerits field, 5-40 Maximum # (Number) of Sequential Renewals field, 5-85, 5-108 Maximum Call Slip Requests Apply check box, 5-74 Maximum Call Slip Requests field, 5-74 Maximum Claimed Returns Apply check box, 5-73 Maximum Claimed Returns field, 5-73 Maximum Demerits field, 5-86, 5-109 Maximum demerits limit, 9-90 Maximum Fine Amount field, 5-86, 5-109

Maximum Fine for Recalls field, 5-87 Maximum fines limit, 9-90 Maximum Items Borrowed Apply check box, 5-71 Maximum Items Borrowed field, 5-72 Maximum Lost Items Apply check box, 5-73 Maximum Lost Items field, 5-74 Maximum Number of Recalls Apply check box, 5-72 Maximum Number of Recalls field, 5-72 Maximum Outstanding Balance field, 5-71 Maximum Overdue Item Apply check box, 5-75 Maximum Overdue Item field, 5-76 Maximum Overdue Recalled Items Apply check box, 5-72 Maximum Overdue Recalled Items field, 5-72 Maximum Recall Demerits field, 5-87 Maximum Self-Shelve Returns field, 5-73 Maximum Self-Shelves Returns Apply check box, 5-72 Maximum Short Loan Apply check box, 5-75 Maximum Short Loan Per Day Apply check box, 5-75 Maximum Short Loan Per Day field, 5-75 Maximum Short Loan Title Apply check box, 5-75 Maximum Short Loan Titles field, 5-75 Maximum Short Loans field, 5-75 Media Policy Groups check box, 9-30 media scheduling batch job retain media patron, 10-73 Media Scheduling check box, 10-85 mediajob 5, 10-73 Merge Fields tab - Authority Duplicate Detection, 4-30 message no happening locations, 9-12 no security profile, 9-12 messages Call Slip, 7-2 MFHD creating, 4-77 middle initial (M.I.) field, 9-17 Minimum Balance for Notice field, 5-71 Minimum Loan for Courtesy field, 5-95, 5-111 Minimum Loan Period for Recalled Items, 5-80 Minimum Loan Period of Recalled Items field, 5-87 Miscellaneous dialog box, 5-32 Modify EDI Outgoing Messages check box, 9-48 multiple discharge conditions, 5-152

#### Ν

Name field, 5-156 NLNZ, 7-37 no valid e-mail when sending notices, 5-34 No-Fill Reasons, 3-2 Number of Lead Days field, 5-27

## 0

OPAC OPAC Miscellaneous Definitions, 7-19 OPAC request form, 7-23 Suppressing records when added in acquisitions, 2-48 OPAC Circ desk, 5-8 OPAC Circ Desk field, 5-8 OPAC Display Name field, 10-50 OPAC Display of Temp Records check box, 2-47 OPAC Request Export template, 7-39 **OPAC** request form bibliographic level, 7-39 blank, 7-39 item level, 7-37 OPAC Suppress for Item on the Fly check box, 5-62 Open radio button, 5-17 Open Time field, 5-13, 5-18 operator profile creating, 9-4, 9-15, 9-20 deleting, 9-15, 9-22 editing, 9-15, 9-20, 9-21 happening locations, 9-11 system administration. 9-2 Operator tab, 9-4, 9-7, 9-15, 9-24, 9-39, 9-54, 9-73, 9-102 operators available, 9-7 selected. 9-7 Order Default Item Type check box, 2-48 Order Quantity field, 5-79 Order Type field, 2-36 Order/Claim/Pay Location check box, 2-47 Other (Overdue) Notice Count field, 5-94, 5-113 Other (Overdue) Notice Interval field, 5-96, 5-113 Other check box. 10-55 Outstanding recalls limit, 9-90

Overcommit, 2-28-?? Overcommit Limit check box, 2-22 Overcommit Limit percentage field, 2-22 Overcommit Warning check box, 2-23 Overcommit Warning percentage field, 2-23 overdue no fines, 5-86 Overdue items limit, 9-90 Overdue items may not be renewed, 9-86 Overdue Notice Apply check box, 5-71 Overdue Recall Notice Count field, 5-94 Overdue Recall Notice Interval field, 5-96, 5-100, 5-103 Overdue recalled items, 9-90 Overexpend Limit check box, 2-23 Overexpend Limit percentage field, 2-23 Overexpend Warning check box, 2-23 Overexpend Warning percentage field, 2-23 overnight loans due, 5-14 Overnight Loans Due field, 5-14, 5-18 Overnight Loans In Effect field, 5-14, 5-18 Override button, 9-86, 9-91 Override Overcommit Warning check box, 9-48 Override Overexpend Warning check box, 9-48 overriding circulation alerts, 5-153 overview circulation, 5-3 owning library, 10-76 Owning Library field, 10-50

## Р

password, 1-5–1-6 password expiration, 9-19 Password field, 9-18 Patron address expired, 9-90 patron block, 5-36, 5-70, 6-2 multiple blocks, 9-91 Patron Blocks and Information dialog box, 9-91 Patron Blocks tab, 9-88 patron claims returned, 5-34 patron default dates, 5-49 patron group, 5-36 creating, 5-42 deleting, 5-45 pseudo, 5-40

statistical category, 10-95 creating, 10-99 deleting, 10-101 editing, 10-100 Patron Group Code field, 5-39 Patron Group column, 5-83 patron group mapping, 5-162 Patron Group Name field, 5-39 patron group-item type combinations, 5-81 Patron Groups tab, 5-38, 9-91, 10-7 Patron Id tab, 9-81 Patron is ineligible for UB, 9-90 Patron is suspended, 9-90 patron note types, 5-48 Patron registration expired, 9-90 Patron Rules dialog box, 5-69 Patron Search dialog box, 9-80 Patron Self-Registration configuration, 7-22 Patron Statistical Category Code field, 10-97 Patron Statistical Category Name field, 10-97 patron suspension, 5-40 Patron tab, 5-69, 10-95 Payment Receipt Print check box, 5-62 Payment tab, 10-28 payment type, 10-22 cash, 10-28 check, 10-28 creating, 10-30 deleting, 10-31 editing, 10-30 Payment Type Name field, 10-29 Permanent address flagged Hold Mail, 9-90 permanent location, 10-44 Phone Number field, 10-57 Phone Number Type field, 10-56 Phone Numbers dialog box, 10-53 Photocopy Request, 7-36 photocopying documentation, xxiii PIA segment, D-3, D-4 pick and scan security, 9-84 Pick up Location check box, 5-63 Place Call Slip Requests Using the OPAC check box, 5-76 Place Holds Using the OPAC check box, 5-76 Place Recalls Using the OPAC check box, 5-76 Place Short Loans Using the OPAC check box, 5-76 PO Type creating, 2-39

deleting, 2-40 editing, 2-40 PO Type field, 2-35 PO Type Name field, 2-38 Policies Current Acquisition/Serials Policy Group, 10-51 Cataloging Policy Group, 10-51 Circulation Policy Group, 10-51 Policies tab. 5-64 policy definition acquisitions creating, 2-52 deleting, 2-57 editing, 2-55 Policy Definitions, 4-78 Default Policies tab, 4-83 Duplicate Detection tab, 4-84 Locations tab, 4-81 policy definitions circulation, 5-52 policy group adding location, 10-61 policy matrix circulation, 5-80 short loan, 5-103 Policy tab, 2-43 position attribute, B-7 Posting tab, 10-32 prefix 978, D-1 979, D-1 Primary Sort field Bib Linking, System Administration, 8-17 print location, 10-82 .inp files, 10-86 creating, 10-90 default, 10-87 deleting, 10-93 editing, 10-92 enabling the use, 10-90 linking to happening locations, 10-91 Print Location Code field, 10-84 print location for each module default, 10-85 Print Location Name field, 10-84 Private Use Area, 4-42 privileges circulation, 5-36 Process Claims from Acquisitions check box, 9-43 Process Claims from Serials Control check box, 9-44

Process Course Reserve check box, 9-78 processing location reporter, 10-91 profile master security, 10-61 Profile Code field Bib Linking, 8-12 Profile Name field, 9-6 Bib Linking, System Administration, 8-12 Profile Name tab, 9-4, 9-24, 9-39, 9-54, 9-73, 9-102 Profile tab Bib Linking, System Administration, 8-12 profile value, 9-24, 9-40 Profile Value tab, 9-7 Profile Values tab, 9-4, 9-24, 9-40, 9-55 Profiles (value) tab, 9-73 pseudo-patron groups, 5-40 PUA, 4-42 purchase order canceling hierarchy, 2-52 purchase order (PO) types, 2-34 Purchase Order tab, 2-36 purchase order type approval, 2-34 continuation, 2-34 depository, 2-34 exchange, 2-34 firm order, 2-34 gift, 2-34 purpose of this document, xix

# Q

Quality Hierarchy tab - Authority Duplicate Detection, 4-28 Query Studio, 9-104 Queues, 3-14

## R

radio button Closed, 5-17 Open, 5-17 Renew From Original Due Date, 5-91, 5-110

Renew From Renewal Date, 5-91, 5-110 Social Secuirty Number (SSN), 9-80 recall due back immediately, 5-87 loan period, 5-80 no fines, 5-88 Recall Demerits field, 5-88 Recall Fine Interval field, 5-87 Recall Fine Rate field, 5-88 Recall Grace Period field, 5-91 Recall Life, 5-63 Recall permission check box, 5-83 Recall Return Interval field, 5-90 Receive check box, 9-41 Receive Default Item Type check box, 2-48 Receive Location check box, 2-48 receiving location selecting, 9-13 record suppressing from OPAC when added in acquisitions, 2-48 records suppression when using bulk import, 2-50 reissue reason for, xx relation attribute, B-6 Remote Retrieval form, 7-35 Renew From Original Due Date radio button, 5-91, 5-110 Renew From Renewal Date radio button, 5-91, 5-110 Renew if Hold check box, 5-67 Renew if Overdue check box, 5-66 Renew if Recall check box, 5-67 renewal no renewals allowed, 5-85, 5-108 Renewal due date in the past, 9-86 Renewal due date precedes current due date, 9-86 Renewal period field, 5-84, 5-108 Reorder Point field, 5-79 Replacement cost field, 5-79 Report Name field, 2-60 Report Studio, 9-104 reproduction, of documentation, xxiii request Universal Borrowing (UB), 7-35 request form blank, 7-39 request groups, 5-153 creating, 5-158 deleting, 5-161 editing, 5-160

rules, 5-153 Resequence Recall/Hold Request Queues check box, 9-78 Reset Patron Counters check box, 9-79 Restrict Circulation check box, 9-93 Restrict Record Maintenance check box, 9-93 Restrict Record View check box, 9-93 Restricted Patron Groups list box, 9-92, 9-105 retain media patron, 10-73 retain patron, 10-72, 10-73 Retain Patron Id for Circ History check box, 10-72 Retain Patron Id for Distribution History check box, 10-73 Retain Patron Id for Media Booking History check box, 10-73 Routing Slip Print check box, 5-62 Rules, 3-5 rules circulation calendar, 5-10 circulation policy matrix, 5-80 patron groups, 5-37 request groups, 5-153

## S

SA suffix suffix SA, D-4 SAN (Standard Address Number) field, 10-20 SAN field, 10-56 search, 8-1 call number, 8-8 composites, 8-50 definitions, 8-66 field weighting, 8-61, 8-63 heading, 8-2, 8-4 keyword, 8-4-8-6, 8-70, A-8-A-13 left-anchored, ??-8-7 results, A-54 simultaneous, 8-88 Search Results tab, 8-55, 8-68, 8-75 Secondary Sort field Bib Linking, System Administration, 8-17 Secuirty - Operator Profiles work space, 9-15 security, 1-5-1-6, 9-1 accessing work spaces, 9-3 acquisitions adjust reasons, 2-3

claim types, 2-10 fiscal periods, 2-15 fund types, 2-21 mark reasons, 2-28 policy definitions, 2-43 purchase order types, 2-37 vendor reports, 2-58 vendor types, 2-64 cataloging work folders, 9-66 circulation calendar, 5-10 circulation cluster maintenance, 5-5 circulation miscellaneous, 5-32 circulation patron groups, 5-37 circulation policy definition, 5-53 circulation request groups, 5-153 global data change, 9-111 locations and security, 9-9 locations, profiles and policy groups, 9-10 pick and scan, 9-84 system base currency, 10-14 default address, 10-18 fines/fees, 10-22 item types, 10-34 locations, 10-47 miscellaneous, 10-74 print locations, 10-83 statistical categories, 10-95 Security - Acquisition/Serials Profiles work space, 9-39, 9-49 Security - Cataloging Profiles work space, 9-54 Security - Circulation Profiles work space, 9-72, 9-94, 9-102, 9-106 Security - Global Data Change Profiles, 9-111 Security - Master Profiles work space, 9-24, 9-31 Security - Operator Profiles work space, 9-20 Security check box, 9-25 Security listbar, 9-3 security options, 9-115 security profile adding location, 10-61 Security profiles, 9-4 Analyzer, 9-102 common elements, 9-4 segment LIN, D-4 Selected Locations field, 2-46 Selected Operators list box, 9-7 Selected tab, 5-11, 5-22

selecting

cataloging location, 9-14 circulation location, 9-14 receiving location, 9-13 Self-shelved items limit, 9-90 sending notices no valid e-mail, 5-34 Serials Check-in check box, 9-43 Session Defaults dialog box, 2-36 Set/Changes Item Status check box, 9-78 Settings tab Location Settings dialog box, 5-60 Shelving Interval field, 5-63 shelving location, 10-43 Ship To Address check box, 10-54 Ship VIA field, 2-52 short loan circulation policy matrix, 5-103 fixed due times, 5-16 Short Loan check box, 5-79 Short Loan Early Pickup Window field, 5-67 Short Loan limit, 9-90 Short Loan Time Buffer field, 5-34 Short Loan Unclaimed Interval field, 5-68 simultaneous search, 8-88 database weight for, 8-29 Single Client Login, 1-6 Social Secuirty Number (SSN) radio button, 9-80 sort group, 7-8 hierarchy, 7-18 Sort Order tab, 8-11, 8-53, 8-68, 8-73 Spine Label Name field, 10-49 Start Date field, 2-17, 5-13 State/Province field, 10-20, 10-55 statistical category item type, 10-94, 10-97 patron group, 10-94, 10-95 Stop Fines/Fees, Notices for Claims Returned Items check box, 5-34 storage (shelving) location, 10-43 Street Address check box, 10-54 structure attribute, B-8 Sub-Field, 8-63 Subfield Override field, 8-49 Bib Linking, System Administration, 8-14-8-16 decision table, 8-9 suffix EN, D-4 IB, D-4 sunrise icon, 5-23 Supervisor button, 9-87, 9-91 Supervisor Override dialog box, 9-87, 9-91

Suppress from OPAC check box, 2-49 Suppress in OPAC check box, 10-51 suppressing records when added in acquisitions, 2-48 suppressing records when bulk importing, 2-50 Suspension Days field, 5-40 system security base currency, 10-14 default address, 10-18 fines/fees, 10-22 item types, 10-34 locations, 10-47 miscellaneous, 10-74 print locations, 10-83 statistical categories, 10-95 System - Base Currency work space, 10-15 System - Default Address work space, 10-18 System - Fines/Fees work space, 10-23 System - Item Types work space, 10-34 System - Locations work space, 10-47 System - Miscellaneous work space, 10-71 System - Print Locations work space, 10-83 System - Statistical Categories work space, 10-95 System Address dialog box, 10-52 System Administration adding a Hook To Holdings profile to, 8-44-8-47 Field Definitions tab, 8-48 Field Override field, 8-49 Subfield Override field, 8-49 system administration logging in, 9-2 operator profile, 9-2 System-Wide Configuration check box, 9-26

## Т

tab Access Level, 9-103 Calendar, 5-68 Current Profiles, 9-19 Exception Dates, 5-11, 5-16, 5-24 Fine Fee, 10-23 Group, 5-155 Hours, 5-11, 5-12, 5-23 Intervals, 5-92, 5-106 Item, 10-97 Item Blocks, 9-85

Items, 5-77 Location, 5-156 Locations, 2-45, 5-56, 9-4 acquisition/serials profile, 9-39 cataloging profile, 9-54 circulation profile, 9-73 master profile, 9-8, 9-24 Matrix, 5-81 Operator, 9-4, 9-7, 9-15, 9-24, 9-39, 9-54, 9-73, 9-102 Patron, 5-69, 10-95 Patron Blocks, 9-88 Patron Groups, 5-38, 9-91 Patron Id, 9-81 Payment, 10-28 Policies, 5-64 Policy, 2-43 Profile Name, 9-4, 9-24, 9-39, 9-54, 9-73, 9-102 Profile Value, 9-7 Profile Values, 9-4, 9-24, 9-40, 9-55 Profiles (value), 9-73 Purchase Order, 2-36 Selected, 5-11, 5-22 Sort Order, 8-11 Term Loans, 5-11, 5-18, 5-26 Vendor Policies, 2-34, 2-50 telephone number information, 10-52 templated input, 9-55 temporary location, 10-45 term loan period, 5-84 Term Loans tab, 5-11, 5-18, 5-26 TERM renewal precedes permitted renewal period, 9-86 **Tertiary Sort field** Bib Linking, System Administration, 8-17 tracking usage of item types, 10-97 truncation attribute, B-10

## U

UB charged items limit, 9-90 UB claims returned items limit, 9-90 UB lost items limit, 9-90 UB maximum demerits limit, 9-90 UB maximum overdue limit, 9-90 UB overdue recall items limit, 9-90 UB policy definitions, 5-162 UB self-shelved items limit, 9-90 Undercommit check box, 2-24 Undercommit percentage field, 2-24 Underexpend check box, 2-24 Underexpend percentage field, 2-24 Universal Borrowing (UB) request form, 7-35 Unrestricted Patron Groups list box, 9-92, 9-105 Update Holding Location with Pick and Scan check box, 9-77 Update PINs check box, 9-76 use attribute, B-2 Use Demerits check box, 5-33

### V

VDX request, 7-37 Vendor field, 2-5 Vendor Policies tab, 2-34, 2-50 vendor report, 2-58 creating, 2-60 deleting, 2-62 editing, 2-61 vendor type, 2-64 creating, 2-66 deleting, 2-68 editing, 2-67 Vendor Type Code field, 2-66 Vendor Type field, 2-51 Vendor Type Name field, 2-66 View Patron Info in Item Circulation History check box, 9-79 View-Only Invoices check box, 9-46 View-Only Item check box, 9-42 View-Only Ledgers and Funds check box, 9-45 View-Only Patron Records check box, 9-78 View-Only Problems and Claims Lists check box, 9-44 View-Only Purchase Orders check box, 9-41 View-Only Serial Patterns check box, 9-44 View-Only Serials Check-In check box, 9-43 View-Only Vendors check box, 9-43 VPDS, 8-27 VPDS Addr, 8-23 VPDS Port, 8-23

### W

WebVoyáge, 7-39 database name, 10-17 location limit group, 10-69 weighing search field, 8-61, 8-63 weight database simultaneous search, for, 8-29 work space Acquisitions - Adjust Reason, 2-7 Acquisitions - Adjust Reasons, 2-3 Acquisitions - Claim Types, 2-10, 2-12 Acquisitions - Fiscal Periods, 2-15, 2-18 Acquisitions - Fund Types, 2-25 Acquisitions - Mark Reasons, 2-28, 2-31 Acquisitions - PO Types, 2-34, 2-37, 2-39 Acquisitions - Policy Definitions, 2-34, 2-42, 2-53 Acquisitions - Vendor Reports, 2-59, 2-61 Acquisitions - Vendor Types, 2-64, 2-67 Circulation - Calendars, 5-10, 5-21 Circulation - Cluster Maintenance, 5-5, 5-9 Circulation - Miscellaneous, 5-32 Circulation - Miscellanous, 5-35, 5-36 Circulation - Patron Groups, 5-37, 5-42 Circulation - Policy Definitions, 5-53, 5-113 Circulation - Request Groups, 5-154 Secuirty - Operator Profiles, 9-15 Security - Acquisition/Serials Profiles, 9-39, 9-49 Security - Cataloging Profiles, 9-54 Security - Circulation Profiles, 9-72, 9-94, 9-102, 9-106 Security - Master Profiles, 9-24, 9-31 Security - Operator Profiles, 9-20 System - Base Currency, 10-15 System - Default Address, 10-18 System - Fines/Fees, 10-23 System - Item Types, 10-34 System - Locations, 10-47 System - Miscellaneous, 10-71 System - Print Locations, 10-83 System - Statistical Categories, 10-95

# Ζ

Z39.50, 8-18, 8-29, 8-31 attribute codes, B-1 for connecting to Z39.50 databases, B-2 supported by Voyager Z39.50 server, B-12 Zip/Postal Code field, 10-20, 10-56